# vSphere の仮想マシン管理

Update 2 変更日:2021年7月12日 VMware vSphere 6.7 VMware ESXi 6.7 vCenter Server 6.7

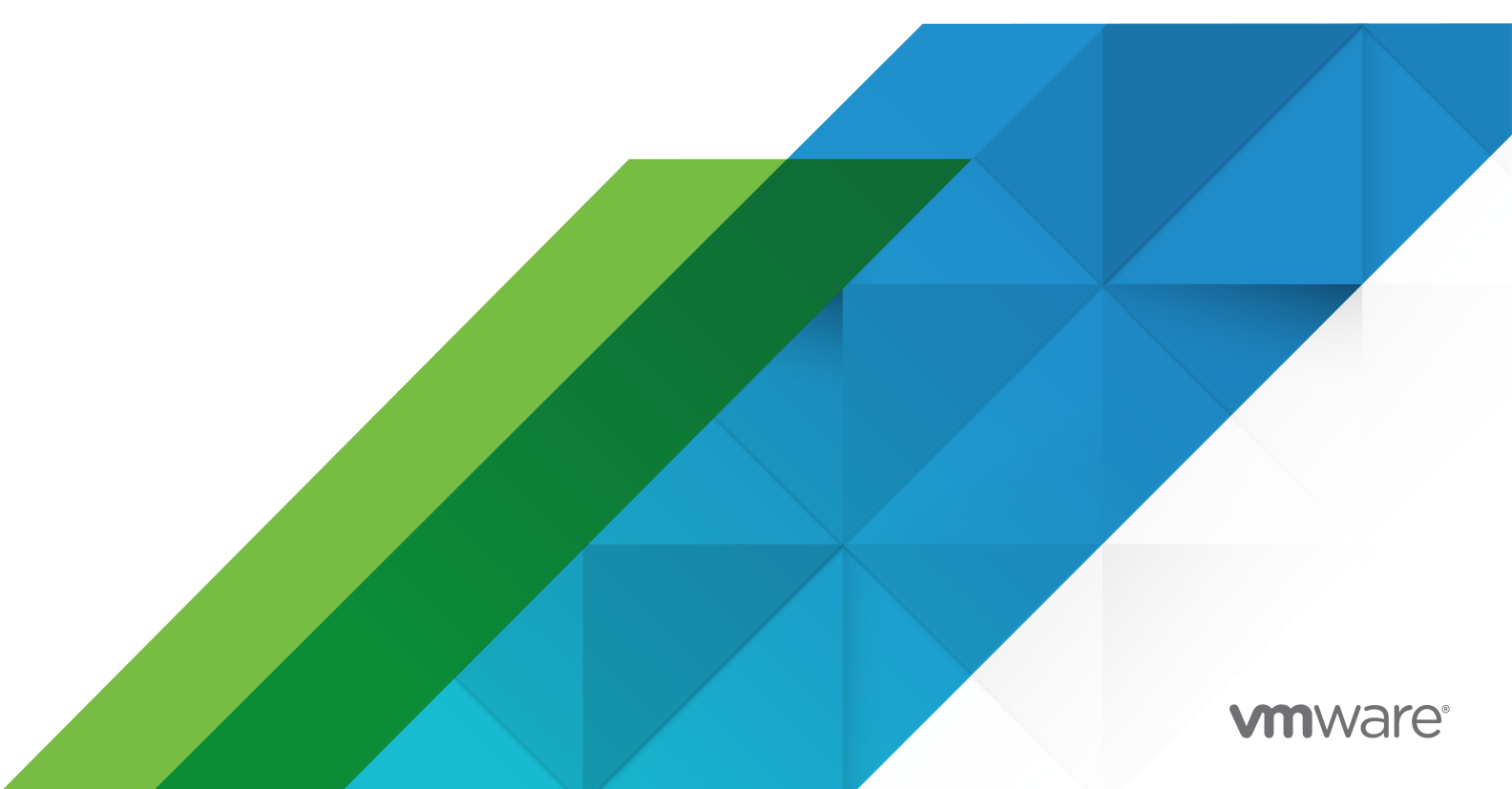

最新の技術ドキュメントは、 VMware の Web サイト (https://docs.vmware.com/jp/)

VMware, Inc. 3401 Hillview Ave. Palo Alto, CA 94304 www.vmware.com **ヴイエムウェア株式会社** 〒 108-0023 東京都港区芝浦 3-1-1 田町ステーションタワー N 18 階 www.vmware.com/jp

Copyright<sup>©</sup> 2009-2021 VMware, Inc. All rights reserved. 著作権および商標情報。

# 目次

vSphere 仮想マシン管理について 10

#### 1 更新情報 12

#### 2 VMware vSphere 仮想マシンの概要 13

仮想マシンファイル 13
仮想マシンと仮想インフラストラクチャ 14
仮想マシンのライフサイクル 15
仮想マシンのコンポーネント 15
vSphere 仮想マシンで利用可能な仮想マシンのハードウェア 17
仮想マシンのオプション 19
vSphere Client と vSphere Web Client 20
次の手順 21

#### 3 仮想マシンの展開 22

新規仮想マシン ウィザードを使用した仮想マシンの作成 23
テンプレートへの仮想マシンのクローン作成 25
vSphere Web Client での、テンプレートへの仮想マシンのクローン作成 29
テンプレートからの仮想マシンのデプロイ 32
vSphere Web Client での、テンプレートからの仮想マシンのデプロイ 36
既存の仮想マシンのクローン作成 39
vSphere Web Client での既存の仮想マシンのクローン作成 44
インスタント クローンを使用した仮想マシンのクローン作成 48
テンプレートのクローン作成 49
vSphere Web Client でのテンプレートのクローン作成 52
テンプレートの仮想マシンへの変換 55

#### **4** OVF および OVA テンプレートの展開 57

OVF および OVA ファイル形式とテンプレート 57 OVF または OVA テンプレートの展開 58 OVF テンプレートのエクスポート 60 VMware Virtual Appliance Marketplace の参照 61

#### 5 コンテンツ ライブラリの使用 62

コンテンツ ライブラリの権限の階層的な継承 63 コンテンツ ライブラリ管理者のロール 65 ライブラリの作成 65 コンテンツ ライブラリの編集 67 公開者ローカル ライブラリの管理 69 ローカル ライブラリ用のサブスクリプションの作成 71 サブスクライバへのライブラリ コンテンツの公開 72 サブスクリプションへの1つのテンプレートの公開 73

サブスクリプションの削除 74

#### 購読済みライブラリの管理 74

購読済みコンテンツ ライブラリの同期 76

購読済みライブラリでライブラリ アイテムを同期 76

ライブラリへのコンテンツの入力 77

コンテンツ ライブラリへのアイテムのインポート 78

- コンテンツ ライブラリ内のテンプレートへの vApp のクローン作成 79
- コンテンツ ライブラリのテンプレートとしての仮想マシンまたは仮想マシン テンプレートのクローン作成 80
- ライブラリ間でのライブラリ アイテムのクローン作成 81

#### ライブラリのアイテムの操作 82

- コンテンツ ライブラリのテンプレート 82
- コンテンツ ライブラリ アイテムの更新 85
- コンテンツ ライブラリからローカル コンピュータへのアイテムのエクスポート 86
- ライブラリ間でのライブラリアイテムのクローン作成 86
- コンテンツ ライブラリ アイテムの編集 87
- コンテンツ ライブラリ アイテムまたはアイテム コンテンツの削除 88
- コンテンツ ライブラリ内のテンプレートからの仮想マシンおよび vApp の作成 89 コンテンツ ライブラリの OVF テンプレートから仮想マシンをデプロイ 89 vSphere Web Client でコンテンツ ライブラリの OVF テンプレートから仮想マシンをデプロイ 92 コンテンツ ライブラリの仮想マシン テンプレートからの仮想マシンのデプロイ 94 コンテンツ ライブラリのテンプレートを使用した新しい vApp の作成 97

#### 6 仮想マシン ハードウェアの設定 99

#### 仮想マシンの互換性 99

仮想マシン作成のためのデフォルトの互換性の設定 101

1台の仮想マシンの互換性アップグレードのスケジュール設定 102

デフォルトの仮想マシンの互換性設定の変更 103

仮想マシンの互換性の設定で使用できるハードウェア機能 104

#### 仮想 CPU 構成 108

- 仮想 CPU の制限 109
- マルチコア仮想 CPU の構成 109

CPU ホット アドの有効化 110

- 仮想 CPU 数の変更 111
- CPU リソースの割り当て 112
- CPU 識別マスク設定の変更 112
- VMware ハードウェア アシストによる仮想化の公開 113
- 仮想 CPU パフォーマンス カウンタの有効化 114

プロセッサのスケジュール設定アフィニティの構成 114 CPU/MMU 仮想化設定の変更 115 仮想メモリの構成 116 メモリ構成の変更 116 メモリ リソースの割り当て 117 メモリのホット アド設定の変更 118 永続的なメモリの管理 119 仮想ディスクの構成 121 仮想ディスクのプロビジョニング ポリシーについて 122 大容量仮想ディスクの要件と制限事項 123 仮想ディスク構成の変更 123 ディスクシェアを使用した仮想マシンの優先順位付け 125 仮想マシンの Flash Read Cache の設定 126 仮想ディスク フォーマットを決定し、仮想ディスクをシン プロビジョニング フォーマットからシック プロビジ ョニングフォーマットに変換 126 仮想マシンへのハード ディスクの追加 127 SCSI および SATA ストレージ コントローラの条件、制限事項、互換性 133 SATA コントローラの追加 136 SCSI コントローラの仮想マシンへの追加 136 準仮想化 SCSI アダプタの追加 137 NVMe コントローラの追加 138 SCSI コントローラ設定の変更 139 仮想マシン ネットワークの構成 140 ネットワーク アダプタの基本 140 ネットワーク アダプタおよびレガシー仮想マシン 142 仮想マシン ネットワーク アダプタの構成の変更 143 仮想マシンへのネットワーク アダプタの追加 144 パラレルおよびシリアル ポートの構成 145 その他の仮想マシン デバイスの設定 154 CD/DVD ドライブの構成の変更 155 仮想マシンの CD または DVD ドライブの追加または変更 158 vSphere Web Client での、フロッピー ドライブ構成の変更 159 vSphere Web Client での、仮想マシンへのフロッピー ドライブの追加 160 SCSI デバイスの追加と構成 161 PCI デバイスの追加 162 3D グラフィックスの構成 163 仮想マシンへの NVIDIA GRID vGPU の追加 166 ESXi ホストから仮想マシンへの USB 構成 167 USB 自動接続機能 169 USB パススルーで使用可能な vSphere の機能 169 vMotion 用の USB デバイスの構成 170 USB デバイスでのデータ損失の回避 170

ESXi ホストへの USB デバイスの接続 171 ESXi ホストへの USB デバイスの追加 172 USB コントローラの仮想マシンへの追加 172 ESXi ホストから仮想マシンへの USB デバイスの追加 174 ESXi ホストを介して接続されている USB デバイスの取り外し 175 ESXi ホストからの USB デバイスの取り外し 176 クライアント コンピュータから仮想マシンへの USB 構成 176 クライアント コンピュータへの USB デバイスの接続 177 クライアント コンピュータへの USB デバイスの接続 178 USB コントローラの仮想マシンへの追加 179 クライアント コンピュータから仮想マシンへの USB デバイスの追加 181 クライアント コンピュータを介して接続されている USB デバイスの取り外し 181 仮想マシンからの USB コントローラの削除 182 仮想マシンへの共有スマート カード リーダーの追加 183 仮想 Trusted Platform Module を使用する仮想マシンの保護 184 仮想 Trusted Platform Module の既存の仮想マシンでの有効化 185 仮想マシンからの仮想 Trusted Platform Module の削除 186

7 仮想マシンのオプションの構成 187

仮想マシンのオプションの概要 187 仮想マシンの全般的なオプション 188 仮想マシンの名前の変更 188 仮想マシンの構成ファイルと作業ファイルの場所の表示 189 構成されたゲスト OS の変更 189 ゲスト OS でのユーザー マッピングの構成 190 既存の SSO ユーザー マッピングの表示 190 ゲスト OS への SSO ユーザーの追加 191 ゲスト オペレーティング システムからの SSO の削除 192 VMware Remote Console  $\pi J = 193$ リモート ユーザーの仮想マシン コンソール オプションの変更 193 仮想マシンの暗号化オプションの設定 193 既存の仮想マシンまたは仮想ディスクの暗号化 193 暗号化された仮想マシンまたは仮想ディスクの復号化 195 仮想マシンの電源管理オプション 196 仮想マシンの電源管理設定の管理 196 VMware Tools オプションの構成 197 仮想マシンの電源状態の構成 197 仮想化ベースのセキュリティ 198 既存の仮想マシンでの仮想化ベース セキュリティの有効化 198 ゲスト OS での仮想化ベース セキュリティの有効化 199 仮想化ベース セキュリティの無効化 200

VBS 対応仮想マシンの特定 200 仮想マシンの起動オプションの構成 201 仮想マシンの UEFI セキュア ブートを有効または無効にする 201 起動シーケンスの遅延 202 仮想マシンの詳細オプションの構成 203 仮想マシンアクセラレーションの無効化 203 仮想マシンのログの有効化 203 仮想マシンのデバッグと統計情報の構成 204 スワップ ファイルの場所の変更 204 構成ファイルのパラメータの編集 205 ファイバ チャネル NPIV 設定の構成 206

#### 8 vSphere vApp を使用したマルチティア アプリケーションの管理 208

vApp の作成 209 vApp の電源操作の実行 210

オブジェクトの作成または vApp への追加 211

vApp のクローン作成 211

vApp の注釈の編集 212

vApp プロパティの構成 212

vSphere Web Client での vApp プロパティの設定 213

vApp 設定の編集 214

vApp CPU とメモリ リソースの構成 215

vSphere Web Client での、認識されない OVF セクションの表示 216

vAppのIP割り当てポリシーの構成 217

vApp の起動およびシャットダウン オプションの構成 218

vApp 製品プロパティの構成 218

vApp の使用許諾契約書の表示 219

ネットワーク プロトコル プロファイルの追加 220

vSphere Web Client での、ネットワーク プロトコル プロファイルへのポート グループの関連付け 222 ネットワーク プロトコル プロファイルへのポート グループまたはネットワークの割り当て 223 ネットワーク プロトコル プロファイルを使用して仮想マシンまたは vApp に IP アドレスを割り当てる 224

仮想マシンの vApp オプション 225

仮想マシンの vApp オプションを有効にする 225

仮想マシンのアプリケーション プロパティおよび OVF のデプロイ オプションの編集 226

仮想マシンの OVF オーサリング オプション 227

#### 9 vCenter Solutions Manager を使用したソリューションの監視 233

ソリューションの表示 233
 vSphere ESX Agent Manager 234
 エージェントの健全性ステータスの監視 234
 エージェンシーの問題の解決 235

10 仮想マシンの管理 237 ゲスト OS のインストール 237 仮想マシンでの PXE の使用 238 メディアからのゲスト OS のインストール 238 ゲスト OS の ISO イメージ インストール メディアのアップロード 239 ゲスト OS のカスタマイズ 240 ゲスト OS のカスタマイズ要件 240 コンピュータ名と IP アドレスを生成する vCenter Server アプリケーションの作成 241 クローン作成またはデプロイ時の Windows のカスタマイズ 242 クローン作成またはデプロイ時の Linux のカスタマイズ 243 既存の仮想マシンへのカスタマイズ仕様の適用 244 カスタマイズ仕様の作成および管理 245 vSphere Web Client での仮想マシンの起動およびシャットダウン設定の編集 253 仮想マシンの起動およびシャットダウンの設定の編集 255 VMware 拡張認証プラグインのインストール 256 仮想マシン コンソールの使用 257 VMware Remote Console アプリケーションのインストール 257 VMware Remote Console アプリケーションの起動 258 Web コンソールの起動 258 仮想マシンの質問への応答 259 仮想マシンおよび仮想マシン テンプレートの削除と再登録 260 vCenter Server への既存の仮想マシンの追加 260 vCenter Server またはデータストアからの仮想マシンまたは仮想マシン テンプレートの削除 260 仮想マシンまたは仮想マシン テンプレートの vCenter Server への登録 261 仮想マシン テンプレートの管理 261 テンプレート名の変更 261 テンプレートの削除 262 スナップショットを使用した仮想マシンの管理 263 スナップショット ファイル 265 スナップショットの制限事項 266 スナップショットの管理 267 仮想マシンのスナップショットの作成 267 スナップショットのリストア 270 スナップショットの削除 272 スナップショットの統合 274 仮想マシンの属性としての Enhanced vMotion Compatibility 275 仮想マシンの EVC モードの設定 276 仮想マシンの EVC モードの決定 278 仮想マシンの Storage DRS ルール 279 VMDK アフィニティ ルールの追加 280

仮想マシン非アフィニティ ルールの追加 281
仮想マシンの移行 282
vMotion の仮想マシンの要件および制限事項 284
パワーオフ状態またはサスペンド状態の仮想マシンの移行 285
vSphere Web Client での、パワーオフ状態またはサスペンド状態の仮想マシンの移行 288
新しいコンピューティング リソースへの仮想マシンの移行 290
新しいストレージへの仮想マシンの移行 293
vSphere Web Client での新しいストレージへの仮想マシンの移行 294
新しいコンピューティング リソースおよびストレージへの仮想マシンの移行 296
vSphere Web Client での新しいコンピューティング リソースおよびストレージへの仮想マシンの移行 296

仮想マシンのアップグレード 304
 仮想マシンのアップグレードのダウンタイム 305
 仮想マシンの互換性の手動アップグレード 306
 仮想マシンの互換性アップグレードのスケジューリング 307

**12** 一般的なタスクに必要な権限 309

13 トラブルシューティングの概要 312
 トラブルシューティングのガイドライン 312
 症状の特定 313
 問題領域の定義 313
 考えられる解決策のテスト 313
 ログを使用したトラブルシューティング 314

14 仮想マシンのトラブルシューティング 317

USB パススルー デバイスのトラブルシューティング 317 USB デバイスが接続された仮想マシンの移行時のエラー メッセージ 317 ESXi ホストから、そのホストに接続されている USB デバイスにデータをコピーできない 318 親なし状態の仮想マシンのリカバリ 318 テンプレートからのクローン作成またはデプロイの後、仮想マシンがパワーオンしない 319

# vSphere 仮想マシン管理について

『vSphere 仮想マシン管理』では、VMware vSphere<sup>®</sup> 環境で仮想マシンを作成、設定、および管理する方法につ いて説明します。

このガイドでは、システムで実行するタスクの概要を説明するほか、それらのタスクの詳細について確認できる参照 先もご紹介します。

ここでは、仮想マシンの管理方法を中心に、次の情報について取り上げます。

- 仮想マシン、テンプレートおよびクローンの作成およびデプロイ
- OVF テンプレートのデプロイ
- コンテンツ ライブラリを使用した、テンプレートやその他のライブラリ アイテムの管理
- 仮想マシンのハードウェアおよび仮想マシンのオプションの設定
- VMware vSphere vApp を使用したマルチティア アプリケーションの管理
- vCenter Solutions Manager を使用したソリューションの監視
- スナップショットの使用を含めた仮想マシンの管理
- 仮想マシンのアップグレード
- 仮想マシンのトラブルシューティング

『vSphere 仮想マシン管理』では、VMware ESXi™ と VMware vCenter Server<sup>®</sup> について取り上げます。

# 対象読者

記載されている情報は、Windows または Linux のシステム管理者としての経験があり、仮想化に詳しい方を対象 としています。

## vSphere Web Client および vSphere Client

本書の説明は、vSphere Client (HTML5 ベースの GUI) に対応しています。ここに記載のガイダンスは、vSphere Web Client (Flex ベースの GUI) を使用したタスクで使用できます。

vSphere Client と vSphere Web Client でワークフローが大きく異なるタスクでは、各クライアント インターフェイスに応じたステップが提供され、手順が重複しています。 vSphere Web Client に関連する手順は、タイトルに vSphere Web Client が含まれています。

**注**: vSphere 6.7 Update 1 では、vSphere Web Client 機能のほぼすべてが vSphere Client に実装されて います。サポート対象外の残りの機能を記載した最新のリストについては、「vSphere Client の機能の更新」を参 照してください。

# 更新情報

『vSphere 仮想マシン管理ガイド』ドキュメントは、製品のリリースごとに、または必要に応じて更新されます。 『vSphere 仮想マシン管理ガイド』ドキュメントの更新履歴については、次の表をご確認ください。

| リビジョン           | 説明                                                                                                    |
|-----------------|----------------------------------------------------------------------------------------------------|
| 2022 年 2 月 11 日 | 仮想マシンからの USB コントローラの削除の「前提条件」セクションを<br>更新しました。                                                                                                    |
| 2021 年 7 月 12 日 | <ul> <li>ESXi ホストへの USB デバイスの追加の「前提条件」セクションを<br/>更新しました。</li> <li>ESXi ホストへの USB デバイスの追加から、USB CD/DVD-<br/>ROM デバイスのホット アドおよびホット リムーブがサポートさ<br/>れていないという情報を削除しました。</li> </ul> |
| 2021年6月16日      | メモリのホット アド設定の変更から、NVIDIA vGPU を備えた仮想マ<br>シンにメモリをホット アドするには ESXi ホストに vGPU の空きスロ<br>ットが必要であるという情報を削除しました。                                                                      |
| 2021年6月01日      | CPU 識別マスク設定の変更 の NX/XD オプション テーブルを更新しました。                                                                                                    |
| 2021年4月07日      | vSphere Web Client での、テンプレートからの仮想マシンのデプロイの「前提条件」セクションを更新しました。                                                                                                    |
| 2021年4月01日      | このガイドを更新して、以下に含まれる Microsoft Internet Explorer<br>の参照を削除しました。<br>OVF テンプレートのエクスポート。<br>コンテンツ ライブラリからローカル コンピュータへのアイテムのエ<br>クスポート。<br>VMware 拡張認証プラグインのインストール。                 |
| 2020 年 8 月 12 日 | VMware では、多様性の受け入れを尊重しています。弊社のお客様、パ<br>ートナー、内部コミュニティにおいてこの原則を推進するため、弊社のコ<br>ンテンツに含まれている用語の見直しを行っています。不適切な表現を<br>削除するため、このガイドを更新しました。                                          |
| 2018 年 4 月 11 日 | 初期リリース。                                                                                                    |

# VMware vSphere 仮想マシンの概要

仮想マシンとは、物理コンピュータのようにオペレーティングシステムとアプリケーションを実行するソフトウェ アコンピュータです。仮想マシンは、一連の仕様および構成ファイルで構成され、ホストの物理リソースでバッキン グされています。すべての仮想マシンには、物理ハードウェアと同じ機能を提供する仮想デバイスが構成されますが、 移植性、管理性、およびセキュリティの点でさらにメリットがあります。

仮想マシンの作成と管理を開始する前に、仮想マシンのファイル、ライフサイクル、コンポーネントなどの背景情報 を確認します。

この章には、次のトピックが含まれています。

- 仮想マシン ファイル
- 仮想マシンと仮想インフラストラクチャ
- 仮想マシンのライフサイクル
- 仮想マシンのコンポーネント
- vSphere 仮想マシンで利用可能な仮想マシンのハードウェア
- 仮想マシンのオプション
- vSphere Client と vSphere Web Client
- 次の手順

# 仮想マシン ファイル

仮想マシンは、ストレージ デバイスに格納された複数のファイルで構成されます。主要なファイルは、構成ファイル、仮想ディスク ファイル、NVRAM 設定ファイル、ログ ファイルです。仮想マシンの構成は、コマンドライン インターフェイス (PowerCLI、vCLI)の1つである vSphere Client または vSphere Web Services SDK を介して行います。

注意: 当社のテクニカル サポートの担当者から指示がないかぎり、仮想マシンのファイルを変更、移動、または削除しないでください。

#### 表 2-1. 仮想マシン ファイル

| ファイル       | 使用量                       | 説明                      |
|------------|---------------------------|-------------------------|
| .vmx       | vmname.vmx                | 仮想マシン構成ファイル             |
| .vmxf      | vmname.vmxf               | 追加の仮想マシン構成ファイル          |
| .vmdk      | vmname.vmdk               | 仮想ディスク特性                |
| -flat.vmdk | vmname-flat.vmdk          | 仮想マシンのデータ ディスク          |
| .nvram     | vmname.nvram または nvram    | 仮想マシンの BIOS または EFI の設定 |
| .vmsd      | vmname.vmsd               | 仮想マシンのスナップショット          |
| .vmsn      | vmname.vmsn               | 仮想マシンのスナップショット データ ファイル |
| .vswp      | vmname.vswp               | 仮想マシンのスワップ ファイル         |
| .vmss      | vmname.vmss               | 仮想マシンのサスペンド ファイル        |
| .log       | vmware.log                | 現在の仮想マシンのログ ファイル        |
| -#.log     | vmware-#.log (#は1から始まる連番) | 以前の仮想マシンのログ ファイル        |

仮想マシンで特定のタスクを実行すると、追加のファイルが作成されます。

- .hlog ファイルは、特定の操作の完了後に削除する必要がある仮想マシン ファイルを追跡するために vCenter Server で使用されるログ ファイルです。
- .vmtx ファイルは、仮想マシンをテンプレートに変換すると作成されます。.vmtx ファイルは仮想マシン構成 ファイル(.vmx ファイル)を置き換えます。

# 仮想マシンと仮想インフラストラクチャ

仮想マシンをサポートするインフラストラクチャは、最低でも仮想レイヤーと管理レイヤーという、2 つのソフトウェア レイヤーから構成されます。vSphere では、ESXi が仮想化機能を提供し、ホストのハードウェアを集約して、リソースの正規化セットとして仮想マシンに提示します。仮想マシンは、vCenter Server が管理する ESXi ホスト上で実行されます。

vCenter Server は、複数のホストのリソースをプールすることができ、データセンター インフラストラクチャを 効率的に監視および管理することができます。仮想マシンのリソースの管理、仮想マシンのプロビジョニング、タス クのスケジュール設定、統計情報ログの収集、テンプレートの作成など、さまざまなことを行えます。vCenter Server には、vSphere vMotion™、vSphere Storage vMotion、vSphere Distributed Resource Scheduler (DRS)、vSphere High Availability (HA) および vSphere Fault Tolerance も用意されています。このような サービスを利用すると、効率的で自動化されたリソース管理機能と高可用性が仮想マシンに提供されます。

vSphere Client は、vCenter Server、ESXi ホストおよび仮想マシンを管理するための主要インターフェイスで す。vSphere Client は仮想マシンへのコンソール アクセスも提供します。

**注**: 隔離された ESXi ホストでの仮想マシンの実行については、『vSphere 単一ホスト管理』ドキュメントを参照 してください。 vSphere Client では、管理対象オブジェクトの編成階層がインベントリ ビューに表示されます。インベントリは、 vCenter Server またはホストが、管理対象オブジェクトの整理に使用する階層構造です。この階層には、vCenter Server で監視しているオブジェクトが含まれます。

vSphere Client に表示される vCenter Server の階層では、データセンターが ESXi ホスト、フォルダ、クラス タ、リソース プール、vSphere vApp、仮想マシンなどの最上位レベルのコンテナになっています。

データストアは、基盤となる物理ストレージ リソースを仮想化したものです。データストアは、基盤となる物理ストレージの性質に左右されることなく、仮想マシンに必要なさまざまなストレージ リソースに一貫したモデルを提供します。データストアは、仮想マシンのファイルを保存する場所です (RAID 上の物理ディスクまたは LUN、SAN など)。

ー部のリソース、オプション、またはハードウェアについては、それらを仮想マシンで使用できるようにするため、 ホストに適切な vSphere ライセンスが必要です。vSphere のライセンスは、ESXi ホスト、vCenter Server、お よびソリューションに適用されます。ライセンスは、各製品の仕様に応じて、さまざまな条件に基づきます。 vSphere ライセンス管理の詳細については、『vCenter Server およびホスト管理』 ドキュメントを参照してくだ さい。

### 仮想マシンのライフサイクル

仮想マシンの作成と展開には、さまざまなオプションを利用できます。仮想マシンを1台作成し、そこにゲスト OS と VMware Tools をインストールします。既存の仮想マシンのクローンを作成したり、テンプレートに変換したり することも可能です。また、OVF または OVA テンプレートを展開できます。

vSphere Client の [新規仮想マシン] ウィザードおよび [設定の編集] ダイアログ ボックスでは、仮想マシンのほと んどのハードウェア、オプション、およびリソースを追加、構成、削除できます。vSphere Client のパフォーマン ス チャートを使用すると、CPU、メモリ、ディスク、ネットワーク、およびストレージのメトリックを監視できま す。スナップショットを使用すると、仮想マシン メモリ、設定、仮想ディスクを含む、仮想マシンの状態をキャプチ ャできます。必要に応じて、以前の仮想マシンの状態にロール バックすることもできます。

vSphere vApp を使用すると、マルチティア アプリケーションを管理できます。vCenter Update Manager で は、組織的なアップグレードを実行し、仮想ハードウェアとインベントリ内の仮想マシンの VMware Tools を同時 にアップグレードできます。

仮想マシンが不要になった場合は、その仮想マシンをデータストアから削除しなくても、インベントリから削除できます。つまり、仮想マシンとそのすべてのファイルを削除できます。

## 仮想マシンのコンポーネント

仮想マシンは通常、オペレーティングシステム、VMware Tools、仮想リソースおよび仮想ハードウェアで構成されます。これらのコンポーネントは、物理コンピュータのコンポーネントと同様に管理します。

#### オペレーティング システム

仮想マシンへのゲスト OS のインストール方法は、物理コンピュータにオペレーティング システムをインスト ールする方法と同じです。オペレーティング システムのベンダーから、インストール ファイルが格納された CD/DVD-ROM または ISO イメージを入手する必要があります。 インストール後には、オペレーティングシステムのセキュリティを保護し、パッチを適用する責任があります。

#### VMware Tools

VMware Tools は、仮想マシンのゲスト OS のパフォーマンスを強化し、仮想マシンの管理機能を向上させる ための一連のユーティリティです。これには、デバイス ドライバや、仮想マシンの動作にとって重要なその他の ソフトウェアが含まれます。VMware Tools を使用すると、仮想マシン インターフェイスをより自由に制御で きます。

#### 互換性の設定

vSphere Client では、互換性の設定を適用することで、それぞれの仮想マシンを互換性のある ESXi ホスト バージョン、クラスタ、またはデータセンターに割り当てます。互換性の設定では、仮想マシンを実行できる ESXi ホスト バージョンや、仮想マシンで使用できるハードウェア機能を設定できます。

#### ハードウェア デバイス

各仮想ハードウェア デバイスは、物理コンピュータ上のハードウェアと同じ機能を仮想マシンに対して実行しま す。すべての仮想マシンには、CPU、メモリ、ディスク リソースがあります。CPU 仮想化はパフォーマンスを 重視し、可能なかぎりプロセッサ上で直接実行されます。基盤となる物理リソースが可能なかぎり使用されます。 必要な場合にだけ仮想化レイヤーが命令を実行して、あたかも物理マシン上で直接実行されているかのように仮 想マシンを動作させます。

最近のすべてのオペレーティングシステムは、仮想メモリをサポートして、マシンに物理的に存在する量以上の メモリをソフトウェアが使用できるようにしています。同様に、ESXi ハイパーバイザーは、仮想マシンメモリ のオーバーコミットに対応します。これによって、すべての仮想マシン用に構成されたゲストメモリの量が、ホ ストの物理メモリの量よりも多くなる場合があります。

[設定の編集] ダイアログ ボックスで、ハードウェア デバイスにアクセスします。すべてのデバイスを構成でき るわけではありません。一部のハードウェア デバイスは仮想マザーボードの一部であり、[設定の編集] ダイアロ グ ボックスの拡張デバイス リストに表示されますが、変更または削除することはできません。ハードウェア デ バイスとその機能のリストについては、vSphere 仮想マシンで利用可能な仮想マシンのハードウェア を参照し てください。

[設定の編集] ダイアログ ボックスで、仮想マシンに仮想ハードウェア デバイスを追加することもできます。メ モリまたは CPU のホットプラグ オプションを使用すると、仮想マシンの実行中に、仮想マシンにメモリまたは CPU リソースを追加できます。仮想マシンの実行中に、メモリまたはプロセッサが追加されないようにするた め、メモリまたは CPU のホットプラグを無効にできます。メモリのホットプラグは、すべての 64 ビットのオ ペレーティング システムでサポートされますが、追加されたメモリを使用するには、ゲスト OS でもこの機能が サポートされる必要があります。http://www.vmware.com/resources/compatibility にある VMware 互換性ガイドを参照してください。

vSphere 管理者またはその他の権限を持つユーザーは、仮想マシンのアクセス許可を設定して、どのユーザーが仮 想マシンへのアクセスと変更を行えるかを指定できます。『vSphere のセキュリティ』ドキュメントを参照してくだ さい。

# vSphere 仮想マシンで利用可能な仮想マシンのハードウェア

VMware では、仮想マシンで追加または構成可能なデバイス、リソース、プロファイル、および vService を用意 しています。

すべてのハードウェア デバイスが、すべての仮想マシンで利用できるわけではありません。仮想マシンを実行するホ ストおよびゲスト OS は、追加するデバイスや、デバイスへの構成をサポートしている必要があります。環境でのデ バイスのサポートを確認するには、『VMware 互換性ガイド』 (http://www.vmware.com/resources/ compatibility) または『ゲスト OS インストール ガイド』(http://partnerweb.vmware.com/GOSIG/ home.html) を参照してください。

場合によっては、リソースまたはデバイスの使用に必要な vSphere ライセンスがホストにないことがあります。 vSphere のライセンスは、ESXi ホスト、vCenter Server、およびソリューションに適用され、各製品の仕様に応 じてさまざまな基準に基づきます。vSphere ライセンス管理の詳細については、『vCenter Server およびホスト管 理』ドキュメントを参照してください。

PCI および SIO は、仮想マザーボードに含まれる仮想ハードウェア デバイスですが、構成または削除できません。

| ハードウェア デバイス     | 説明                                                                                                    |
|-----------------|----------------------------------------------------------------------------------------------------|
| CPU             | ESXi ホスト上で実行される仮想マシンは、仮想プロセッサを1つ以上搭載するように構成でき<br>ます。仮想マシンで構成できる仮想 CPU の数は、ホストに実装される論理 CPU の実際の数が<br>上限となります。仮想マシンに割り当てられる CPU の数は変更可能です。また、CPU 識別マ<br>スクやハイパースレッド コア共有などの高度な CPU 機能を構成できます。                                                                                                    |
| チップセット          | <ul> <li>マザーボードには、次のチップを基盤とした VMware 専用デバイスが使用されています。</li> <li>Intel 440BX AGPset 82443BX Host Bridge/Controller</li> <li>Intel 82371AB (PIIX4) PCI ISA IDE Xcelerator</li> <li>National Semiconductor PC87338 ACPI 1.0 and PC98/99 Compliant SuperI/O</li> <li>Intel 82093AA I/O Advanced Programmable Interrupt Controller</li> </ul> |
| DVD/CD-ROM ドライブ | vSphere 仮想マシンを新規作成すると、デフォルトでインストールされます。クライアント デ<br>バイス、ホスト デバイス、またはデータストア ISO ファイルに接続するように DVD/CD-ROM<br>デバイスを構成できます。DVD/CD-ROM デバイスは、追加、削除または構成できます。                                                                                                    |
| ハード ディスク        | 仮想マシンのオペレーティング システム、プログラム ファイル、および仮想マシンが行うアクテ<br>ィビティに関連するデータが格納されます。仮想ディスクは、サイズの大きな物理ファイルまた<br>はファイルのセットであり、ほかのファイル同様、容易にコピー、移動、アーカイブ、バックア<br>ップできます。                                                                                                    |
| IDE 0、IDE 1     | デフォルトでは、2 つの IDE (Integrated Drive Electronics) インターフェイスが仮想マシ<br>ンで利用できます。IDE インターフェイス (コントローラ) は、仮想マシンにストレージ デバイ<br>ス (フロッピー ドライブ、ハード ドライブ、および CD-ROM ドライブ) を接続する際に標準<br>的に使用されます。                                                                                                    |
| キーボード           | 仮想マシン コンソールに最初に接続したときに、そのコンソールに接続されているキーボードを<br>そのまま反映します。                                                                                                    |
| メモリ             | 仮想ハードウェアのメモリ サイズでは、その仮想マシン内で実行されているアプリケーションで<br>使用可能なメモリの容量を特定します。仮想マシンは、仮想ハードウェアのメモリ サイズとして<br>構成されたメモリ リソース以上のメモリ リソースを利用できません。                                                                                                    |

#### 表 2-2. 仮想マシンのハードウェアと説明

#### 表 2-2. 仮想マシンのハードウェアと説明 (続き)

| ハードウェア デバイス   | 説明                                                                                                    |
|---------------|----------------------------------------------------------------------------------------------------|
| ネットワーク アダプタ   | ESXiのネットワーク機能では、同一ホスト上の仮想マシン間、異なるホスト上の仮想マシン間、<br>ほかの仮想マシンおよび物理マシン間の通信が提供されます。仮想マシンを構成するときに、ネ<br>ットワーク アダプタ (NIC) を追加し、アダプタ タイプを指定できます。                                                                                                    |
| バラレル ボート      | 周辺機器を仮想マシンに接続するためのインターフェイスです。仮想バラレル ポートはファイ<br>ルに接続できます。仮想パラレル ポートは、追加、削除、または構成できます。                                                                                                    |
| PCI コントローラ    | 仮想マシンのマザーボード上のバスであり、ハード ディスクやその他のデバイスなどのコンポー<br>ネントとの間の通信に使用されます。仮想マシンで利用可能な PCI コントローラは1つです。<br>このデバイスは構成または削除できません。                                                                                                    |
| PCI デバイス      | 仮想マシンには、最大16個の PCI vSphere DirectPath デバイスを追加できます。これらの<br>デバイスは、仮想マシンが実行されているホストの PCI パススルー用に予約されている必要があ<br>ります。スナップショットは、DirectPath I/O パススルー デバイスではサポートされません。                                                                                 |
| ポインティング デバイス  | 仮想マシン コンソールに最初に接続したときに、そのコンソールに接続されているポインティン<br>グ デバイスをそのまま反映します。                                                                                                    |
| シリアルポート       | 周辺機器を仮想マシンに接続するためのインターフェイスです。仮想シリアル ボートは、物理シ<br>リアル ボートやホスト コンピュータ上のファイルに接続できるほか、ネットワーク経由での接続<br>も行えます。また、2 台の仮想マシンを直接接続したり、仮想マシンとホスト コンピュータ上の<br>アプリケーションを接続する際にも使用できます。仮想マシンは、最大 32 個のシリアル ボート<br>を搭載するように構成できます。仮想シリアル ボートは、追加、削除、または構成できます。 |
| SATA コントローラ   | 仮想ディスクと DVD/CD-ROM デバイスへのアクセスを提供します。SATA 仮想コントロー<br>ラは、AHCI SATA コントローラとして仮想マシンに表示されます。                                                                                                    |
| SCSI コントローラ   | 仮想ディスクへのアクセスを提供します。SCSI 仮想コントローラは、LSI Logic パラレル、LSI<br>Logic SAS、および VMware 準仮想化など、さまざまなタイプのコントローラとして仮想マシ<br>ンに認識されます。SCSI コントローラのタイプの変更、仮想マシンのバスの共有の割り当て、<br>または準仮想化 SCSI コントローラの追加が可能です。                                                     |
| SCSI デバイス     | 仮想マシンでは、デフォルトで SCSI デバイス インターフェイスを使用できます。SCSI インタ<br>ーフェイスは、仮想マシンにストレージ デバイス(フロッピー ドライブ、ハード ドライブ、お<br>よび DVD/CD-ROM)を接続する際に標準的に使用されます。SCSI デバイスは、追加、削除、<br>または構成できます。                                                                           |
| SIO コントローラ    | シリアルおよびパラレル ポート、フロッピー デバイスを提供し、システム管理動作を実行しま<br>す。仮想マシンで利用可能な SIO コントローラは1つです。このデバイスは構成または削除で<br>きません。                                                                                                    |
| USB コントローラ    | 自分が管理している USB ポートに USB 機能を提供する USB ハードウェア チップです。仮<br>想 USB コントローラとは、仮想マシン内の USB ホスト コントローラ機能をソフトウェア レベ<br>ルで仮想化したものです。                                                                                                    |
| USB デバイス      | セキュリティ ドングルや大容量ストレージ デバイスなど、複数の USB デバイスを仮想マシンに<br>追加することが可能です。USB デバイスは、ESXi ホストまたはクライアント コンピュータに<br>接続できます。                                                                                                    |
| VMCI          | 仮想マシン通信インターフェイス(VMCI)デバイスです。仮想マシンとハイパーバイザーの間<br>に高速通信チャネルを提供します。VMCI デバイスは追加または削除できません。                                                                                                    |
| NVMe コントローラ   | NVM Express コントローラです。NVMe は、物理ハードウェアおよび仮想ハードウェアの<br>PCI Express (PCIe) バスを介して接続された不揮発性ストレージ メディアにアクセスするた<br>めの論理デバイス インターフェイスの仕様です。                                                                                                    |
| NVDIMM コントローラ | ホストの不揮発性メモリ リソースへのアクセスを提供します。                                                                                                    |

| ハードウェア デパイス | 説明                                                                                                    |
|-------------|----------------------------------------------------------------------------------------------------|
| NVDIMM デバイス | 不揮発性デュアル インライン メモリ モジュールです。NVDIMM モジュールは、通常のメモリ<br>チャネルに存在するメモリ デバイスですが、不揮発性のメモリを含みます。1 台の仮想マシンに、<br>最大 64 個の仮想 NVDIMM デバイスを追加できます。 |
| TPM デバイス    | Trusted Platform Module。仮想 TPM 2.0 デバイスを仮想マシンに追加すると、ゲスト OS<br>はこのデバイスを使用して、機密情報の格納や暗号化タスクの実行、ゲスト プラットフォームの<br>整合性の検証を行います。          |

#### 表 2-2. 仮想マシンのハードウェアと説明 (続き)

## 仮想マシンのオプション

仮想マシンの各オプションを使用して、仮想マシンの設定と動作を調整し、最大のパフォーマンスを確保します。

仮想マシンは、ESXi ホスト、データセンター、クラスタ、リソース プールなど、複数の場所で実行されることがあ ります。設定されたオプションとリソースの多くは、これらのオブジェクトに依存しているか、またはこれらのオブ ジェクトと関連しています。

VMware の仮想マシンには次のオプションがあります。

#### 一般オプション

仮想マシンの名前の表示または変更、構成ファイルの場所および仮想マシンの作業場所の確認を行います。

#### 暗号化オプション

vCenter Server インスタンスが KMS サーバと信頼関係にある場合は、仮想マシンの暗号化を有効または無効 にできます。詳細については、『vSphere のセキュリティ』ドキュメントを参照してください。

暗号化されていない仮想マシンの暗号化された vMotion も、有効または無効にできます。暗号化された vMotion は、無効、任意、または必須の状態に設定できます。仮想マシンの作成時に、暗号化された vMotion を有効にすることができます。暗号化された vMotion の状態は後で変更することもできます。詳細について は、『vCenter Server およびホストの管理』ドキュメントを参照してください。

#### 電源管理

ゲストの電源オプションを管理します。ゲスト OS をスタンバイ状態にしたときに、仮想マシンをサスペンド状態にするか、パワーオン状態のままにします。

#### **VMware Tools**

仮想マシンの電源制御を管理し、VMWare Tools スクリプトを実行します。パワーオフしてからパワーオンするまでの間に VMware Tools をアップグレードや、ゲストの時刻をホストと同期することもできます。

#### 仮想化ペースのセキュリティ (VBS)

VBS を有効にして、仮想マシンへの保護レベルを向上させることができます。VBS は最新バージョンの Windows OS で使用可能です。詳細については、『vSphere のセキュリティ』ドキュメントを参照してください。

#### 起動オプション

仮想マシンのパワーオン時の起動遅延を設定します。または、強制的に BIOS セットアップを行なったり、起動 失敗時のリカバリ処理を構成したりします。

#### 詳細オプション

アクセラレーションの無効化とログの有効化、デバッグと統計情報の構成、スワップファイルの場所の変更を行います。遅延感度の変更および構成パラメータの追加も可能です。

#### ファイバ チャネル NPIV

仮想マシンの LUN へのアクセスを、仮想マシン単位で制御できます。N-port ID 仮想化 (NPIV) を使用すると、1つの物理ファイバ チャネル HBA ポートを複数の仮想ポートで共有することが可能で、それぞれに一意の識別子を付けることができます。

#### vApp オプション

仮想マシンで vApp の機能を有効または無効にします。vApp オプションを有効にすると、vApp プロパティ、 vApp デプロイ オプション、および vApp オーサリング オプションを表示および編集できます。たとえば、 vApp に IP アドレス割り当てポリシーやネットワーク プロトコル プロファイルを設定できます。仮想マシン レベルで指定した vApp オプションは、vApp レベルで指定した設定をオーバーライドします。

# vSphere Client と vSphere Web Client

すべての管理機能は、vSphere Client と vSphere Web Client から利用できます。

vSphere Client と vSphere Web Client は、vCenter Server のみに接続できるクロスプラットフォーム アプ リケーションです。これらは、管理に関するフル機能と拡張可能なプラグイン ベースのアーキテクチャを備えていま す。標準的ユーザーは、仮想インフラストラクチャの管理者、ヘルプ デスク、ネットワーク オペレーション センタ ーのオペレータ、仮想マシンの所有者です。

ユーザーは、vSphere Client とvSphere Web Client を使用して、Web ブラウザから vCenter Server にア クセスできます。どちらのクライアントも、VMware API を使用してブラウザと vCenter Server の間の通信を仲 介します。

vSphere Client では、生産性と操作性が多少、向上しています。仮想マシン ハード ディスクを使用する際の操作 性の向上については、次のビデオをご覧ください。

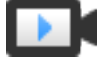

🖌 仮想マシン ハード ディスクを使用する際の操作性の向上

(https://vmwaretv.vmware.com/embed/secure/iframe/entryId/1\_a51evvhw/uiConfId/ 49694343/)

#### vSphere Client の新機能

vSphere 6.7 Update 1 以降では、vSphere Client の以下のオプションを使用できます。

- クイック アクション アイコンを使用して、仮想マシンの一般的なタスクを実行できます。このアイコンは、各 仮想マシンの[管理] タブの上部にある仮想マシン名の隣に表示されます。クイック アクションのオプションは 以下のとおりです。
  - パワーオン
  - ゲスト OS のシャットダウン

- コンソールの起動
- 設定の編集
- スナップショットの作成
- VMware AppDefense Plug-in をインストールして使用すると、アプリケーションを保護してエンドポイン トのセキュリティを確保できます。AppDefense Plug-in は、VMware vSphere Platinum ライセンスで使 用できます。vSphere Platinum ライセンスの場合は、インベントリ内のすべての仮想マシンの[サマリ] タブ に AppDefense パネルが表示されます。そのパネルから、AppDefense プラグインをインストールまたはア ップグレードしたり、詳細を表示したりすることができます。VMware AppDefense の詳細については、 『AppDefense』ドキュメントを参照してください。

# 次の手順

仮想マシンを管理する前に、仮想マシンの作成、プロビジョニング、およびデプロイを行う必要があります。

仮想マシンのプロビジョニングを開始するには、1 台の仮想マシンを作成し、オペレーティング システムと VMware Tools をインストールして、テンプレートやクローンを扱うか、あるいは仮想マシン、仮想アプライアンス、または Open Virtual Machine Format (OVF) で保存された vApp をデプロイするかを決定します。

仮想マシンをプロビジョニングして vSphere インフラストラクチャにデプロイしたら、その仮想マシンを構成およ び管理できます。ハードウェアを変更または追加したり、VMware Tools をインストールまたはアップグレードし て、既存の仮想マシンを構成できます。また、VMware vApp によるマルチティア アプリケーションの管理、仮想 マシンの起動およびシャットダウンの設定の変更、仮想マシンのスナップショットの使用、仮想ディスクの操作、イ ンベントリ内の仮想マシンの追加、移動、削除が必要になる場合があります。

# 仮想マシンの展開

VMware では、vSphere 仮想マシンをプロビジョニングするための方法をいくつか用意しています。使用している 環境に最適な方法は、インフラストラクチャのサイズやタイプ、達成したい目標などの要因によって異なります。

使用環境内にオペレーティング システムやハードウェア構成などの必要な要件を満たしている仮想マシンがない場合は、仮想マシンを1台作成します。また、仮想マシンを1台作成し、そこにオペレーティング システムをインスト ールし、ほかの仮想マシンのクローンを作成するためのテンプレートとしてその仮想マシンを使用することもできま す。新規仮想マシン ウィザードを使用した仮想マシンの作成を参照してください。

事前構成された仮想マシンを使用するには、OVF (Open Virtual Machine Format) で格納された仮想マシン、 仮想アプライアンス、および vApp をデプロイおよびエクスポートします。仮想アプライアンスとは仮想マシンのこ とで、通常はオペレーティング システムとその他のソフトウェアがインストールされています。ローカル ファイル システムや、共有ネットワーク ドライブから仮想マシンをデプロイすることができます。4章 OVF および OVA テ ンプレートの展開を参照してください。

テンプレートを作成して、テンプレートから複数の仮想マシンをデプロイします。テンプレートは、仮想マシンの作成とプロビジョニングに使用可能な、仮想マシンのプライマリコピーです。テンプレートを使用すると、時間を節約できます。頻繁にクローンを作成する仮想マシンがある場合は、その仮想マシンをテンプレートとしてください。 vSphere Web Client での、テンプレートからの仮想マシンのデプロイを参照してください。

仮想マシンのクローンを作成すると、類似の数多くの仮想マシンをデプロイするときの時間を節約できます。1 台の 仮想マシン上で、ソフトウェアの作成、構成およびインストールを行うことができます。毎回個別の仮想マシンを作 成し構成するのではなく、何度でもクローンを作成することができます。 vSphere Web Client での既存の仮想マ シンのクローン作成 を参照してください。

仮想マシンのクローンを作成してテンプレートにすると、仮想マシンのプライマリ コピーが保持されるため、追加の テンプレートを作成することができます。たとえば、1つのテンプレートを作成したり、ゲスト OS への追加ソフト ウェアのインストールを行うことにより元の仮想マシンを修正したり、別のテンプレートを作成したりできます。 vSphere Web Client での、テンプレートへの仮想マシンのクローン作成を参照してください。

この章には、次のトピックが含まれています。

- 新規仮想マシン ウィザードを使用した仮想マシンの作成
- テンプレートへの仮想マシンのクローン作成
- vSphere Web Client での、テンプレートへの仮想マシンのクローン作成
- テンプレートからの仮想マシンのデプロイ
- vSphere Web Client での、テンプレートからの仮想マシンのデプロイ

- 既存の仮想マシンのクローン作成
- vSphere Web Client での既存の仮想マシンのクローン作成
- インスタント クローンを使用した仮想マシンのクローン作成
- テンプレートのクローン作成
- vSphere Web Client でのテンプレートのクローン作成
- テンプレートの仮想マシンへの変換

## 新規仮想マシン ウィザードを使用した仮想マシンの作成

環境内の仮想マシンが、オペレーティング システムやハードウェア構成など特定の要件を満たさない場合は、個別に 仮想マシンを作成できます。プロセッサ、ハード ディスク、メモリなどの仮想ハードウェアを構成して、テンプレー トまたはクローンを使用せずに仮想マシンを作成できます。仮想マシンの有効な親オブジェクトであるインベントリ の任意のオブジェクトから、新規仮想マシン ウィザードを開きます。

作成プロセスで、デフォルトのディスクが仮想マシン用に構成されます。ウィザードの [仮想ハードウェア] ページ で、このディスクを削除して、新しいハード ディスクの追加、既存のディスクの選択、または RDM ディスクの追 加が可能になります。

#### 前提条件

次の権限があることを確認します。

- 作成先のフォルダまたはデータセンターの仮想マシン.インベントリ.新規作成。
- 仮想マシン.設定.新規ディスクの追加(新しいディスクを追加する場合は、接続先のフォルダまたはデータセン ターが対象)。
- 仮想マシン.設定.既存ディスクの追加(既存のディスクを追加する場合は、接続先のフォルダまたはデータセン ターが対象)。
- 仮想マシン.設定.Raw デバイスの設定(RDM または SCSI パススルー デバイスを使用する場合は、接続先の フォルダまたはデータセンターが対象)。
- 仮想マシン.設定.ホスト USB デバイスの設定(ホスト USB デバイスでバッキングされた仮想 USB を接続している場合は、接続先のフォルダまたはデータセンターが対象)。
- 仮想マシン.設定.詳細設定(仮想マシンの詳細設定の場合は、接続先のフォルダまたはデータセンターが対象)。
- 仮想マシン.設定.スワップファイルの配置の変更(スワップファイルの配置を設定している場合は、接続先のフォルダまたはデータセンターが対象)。
- 仮想マシン.設定.ディスク変更の追跡の切り替え(仮想マシンのディスクでトラッキング変更を有効にしている 場合は、接続先のフォルダまたはデータセンターが対象)。
- リソース.仮想マシンのリソース プールへの割り当て(ターゲットのホスト、クラスタ、またはリソース プール が対象)。
- データストア.容量の割り当て(ターゲットデータストアまたはデータストアフォルダが対象)。
- ネットワーク.ネットワークの割り当て(仮想マシンを割り当てるネットワークが対象)。

ロールに割り当てられた権限を確認するには、[メニュー] - [管理] - [ロール] の順にクリックして、ロールを選択します。

#### 手順

#### 手順

- 1 仮想マシンの有効な親オブジェクトである任意のインベントリオブジェクト(データセンター、フォルダ、クラ スタ、リソース プール、ホストなど)を右クリックして、[新規仮想マシン]を選択します。
- 2 [作成タイプの選択]ページで、[新規仮想マシンの作成]を選択し、[次へ]をクリックします。
- 3 [名前とフォルダの選択]ページで、仮想マシンの一意の名前を入力し、展開する場所を選択します。
- **4** [コンピューティング リソースの選択] ページで、仮想マシンを実行するホスト、クラスタ、リソース プール、 または vApp を選択し、[次へ] をクリックします。

選択された場所に仮想マシンを作成した結果、互換性の問題が発生すると、[互換性] ペインにアラームが表示されます。

**注**: 永続的なメモリを使用する仮想マシンを作成する場合は、使用可能な PMEM リソースを持つホストまた はクラスタを選択します。

5 [ストレージの選択] ページで、ストレージ タイプ、ストレージ ポリシー、および仮想マシン ファイルを格納す るデータストアまたはデータストア クラスタを選択します。

| オプション                         | 説明 | 月                                                                                                    |
|-------------------------------|----|----------------------------------------------------------------------------------------------------|
| PMEM リソースを持つホストでの仮想マシ<br>ンの作成 | а  | [標準] または [PMEM] ラジオ ボタンを選択して、ストレージのタイプを選択します。                                                                                                    |
|                               |    | [PMEM] ストレージ オプションを使用すると、デフォルトで、すべての仮想マシン ディ<br>スク ファイルがホストのローカルの PMEM データストアに格納されます。データスト<br>アは後で変更できます。仮想マシンのホームの場所は、非 PMEM データストア上に指定<br>する必要があります。 |
|                               |    | 永続的なメモリおよび PMEM ストレージに関する詳細については、『vSphere リソース<br>管理』 ガイドを参照してください。                                                                                    |
|                               | b  | (オプション)[仮想マシン ストレージ ポリシー] ドロップダウン メニューから、仮想マ<br>シン ストレージ ポリシーを選択するか、デフォルトのままにします。                                                                      |
|                               | С  | (オプション) 仮想マシンを暗号化するには、[この仮想マシンを暗号化] チェック ボック<br>スを選択します。                                                                                               |
|                               | d  | データストアまたはデータストア クラスタを選択します。                                                                                                    |
|                               | е  | 仮想マシンで Storage DRS を使用しない場合は、[この仮想マシンの Storage DRS<br>の無効化] チェック ボックスを選択します。                                                                           |
| PMEM リソースがないホストでの仮想マシ         | а  | 仮想マシン ストレージ ポリシーを選択するか、デフォルトのままにします。                                                                                                    |
| ンの作成                          | b  | (オプション) 仮想マシンを暗号化するには、[この仮想マシンを暗号化] チェック ボック<br>スを選択します。                                                                                               |
|                               | С  | データストアまたはデータストア クラスタを選択します。                                                                                                    |
|                               |    |                                                                                                    |

重要: 暗号化された仮想マシンの作成の詳細については、『vSphere のセキュリティ』を参照してください。

6 [互換性の選択] ページで、ESXi ホスト バージョンとの仮想マシンの互換性を選択し、[次へ] をクリックしま す。

#### **注:** 最新のハードウェア機能を利用するには、最新の互換性を選択します。

7 [ゲスト OS を選択] ページで、ゲスト OS ファミリとバージョンを選択し、[次へ] をクリックします。

ゲスト OS を選択する際、オペレーティング システムでサポートされるファームウェアによって BIOS または EFI (拡張ファームウェア インターフェイス) がデフォルトで選択されています。Mac OS X Server ゲスト OS では EFI のみがサポートされています。オペレーティング システムで BIOS および EFI がサポートされ ている場合、仮想マシンを作成した後、ゲスト OS をインストールする前に、[設定の編集] ダイアログの [仮想 マシン オプション] タブでデフォルトを変更できます。EFI を選択すると、BIOS のみをサポートするオペレー ティング システムを起動することはできません。BIOS を選択すると、EFI のみをサポートするオペレーティン グ システムを起動することはできません。

重要: ゲスト OS のインストール後は、ファームウェアを変更しないでください。ゲスト OS インストーラ は、インストーラが起動されたファームウェアによって、ディスクを特定の形式にパーティショニングします。 ファームウェアを変更すると、ゲストを起動できなくなります。

8 (オプション) [Windows 仮想化ベースのセキュリティの有効化]。

[Windows 仮想化ベースのセキュリティの有効化] オプションは、最新の Windows OS バージョン (Windows 10 および Windows Server 2016 など) について利用できます。仮想化ベースのセキュリティの 詳細については、『vSphere のセキュリティ』ドキュメントを参照してください。

9 [ハードウェアのカスタマイズ]ページで、仮想マシンのハードウェアとオプションを設定し、[次へ] をクリック します。

デフォルトのままにして、仮想マシンのハードウェアとオプションを後で設定することも可能です。詳細については、6章 仮想マシン ハードウェアの設定および7章 仮想マシンのオプションの構成を参照してください。

**重要**: 仮想マシンで PMEM ストレージを使用するよう選択すると、そのデフォルトのハード ディスクと、設 定する新しいハード ディスク、および仮想マシンに追加する NVDIMM デバイスで、同じ PMEM リソースが 共有されます。そのため、ホストで使用できる PMEM の量に合わせて、新しく追加したデバイスのサイズを調 整する必要があります。設定のいずれかの段階で注意が必要な場合は、ウィザードにアラートが表示されます。

10 [設定の確認] ページで詳細を確認し、[完了] をクリックします。

#### 結果

vSphere Client インベントリに仮想マシンが表示されます。

# テンプレートへの仮想マシンのクローン作成

仮想マシンをクローン作成して、テンプレートを作ることができます。テンプレートは、設定済みの仮想マシンを作 成できる、仮想マシンのプライマリ コピーです。ゲスト OS への追加ソフトウェアのインストールなど、テンプレ ートに変更を加えながら、元の仮想マシンはそのまま維持できます。 作成後はテンプレートを変更できません。既存のテンプレートを変更するには、そのテンプレートを仮想マシンに変換してから必要な変更を行い、その仮想マシンをテンプレートに変換する必要があります。テンプレートの元の状態 を保持するには、テンプレートのクローンを作成します。

#### 前提条件

負荷ジェネレータが仮想マシンで実行されている場合、クローン操作を実行する前に停止します。

次の権限があることを確認します。

- 仮想マシン.プロビジョニング.仮想マシンからのテンプレートの作成(元の仮想マシンが対象)。
- 仮想マシン.インベントリ.既存のものから作成(テンプレートが作成される仮想マシン フォルダが対象)。
- リソース.仮想マシンのリソース プールへの割り当て(ターゲットのホスト、クラスタ、またはリソース プール が対象)。
- データストア.容量の割り当て(テンプレートが作成されるすべてのデータストアが対象)。

手順

1 [仮想マシンのクローンをテンプレート化] ウィザードを開きます。

| オプション              | 説明                                                                                                    |
|--------------------|----------------------------------------------------------------------------------------------------|
| 仮想マシンの有効な親オブジェクトから | a 仮想マシンの有効な親オブジェクトである任意のインベントリオブジェクト (データセン<br>ター、フォルダ、クラスタ、リソース プール、ホストなど)を右クリックして、[新規仮<br>想マシン]を選択します。 |
|                    | b [作成タイプの選択]ページで、[仮想マシンのクローンをテンプレート化]を選択し、[次<br>へ] をクリックします。                                             |
|                    | c [仮想マシンの選択] ページで、クローンを作成する仮想マシンを選択します。                                                                  |
| 仮想マシンから            | 仮想マシンを右クリックし、[クローン作成]-[テンプレートにクローン作成] の順に選択しま<br>す。                                                      |

**2** [名前とフォルダの選択] ページで、テンプレートの名前を入力し、展開するデータセンターまたはフォルダを選択します。

テンプレートの名前でディスク上のファイルとフォルダの名前が決定します。たとえば、テンプレートに win8tmp という名前を付けた場合、テンプレート ファイルの名前は win8tmp.vmdk、win8tmp.nvram の ようになります。テンプレートの名前を変更しても、データストアのファイル名は変更されません。

組織内に異なるグループ用の仮想マシンとテンプレートをフォルダに格納して、それらのフォルダへの権限を設 定できます。よりフラットな階層にする場合は、仮想マシンとテンプレートをすべて1つのデータセンターに置 き、別の方法で管理します。 [コンピューティング リソースの選択]で、テンプレートのホストまたはクラスタ リソースを選択します。
 [互換性]ペインには、互換性チェックの結果が表示されます。

重要: クローンを作成する仮想マシンに NVDIMM デバイスと仮想 PMEM ハード ディスクがある場合は、 ターゲット ホストまたはクラスタに使用可能な PMEM リソースが必要です。リソースがない場合、タスクを続 行できません。

クローンを作成する仮想マシンに NVDIMM デバイスはないものの、仮想 PMEM ハード ディスクがある場合 は、ターゲット ホストまたはクラスタに使用可能な PMEM リソースが必要です。それ以外の場合、テンプレー トのすべてのハード ディスクは、元の仮想マシンの構成ファイル用に選択されたストレージ ポリシーとデータ ストアを使用します。 **4** [ストレージの選択] ページで、テンプレートの設定ファイルとすべての仮想ディスクを格納するデータストアまたはデータストア クラスタを選択します。[次へ] をクリックします。

| オプション                               | 説明 | Я                                                                                                    |
|-------------------------------------|----|----------------------------------------------------------------------------------------------------|
| 仮想 PMEM ハード ディスクを含む仮想マシ<br>ンをクローン作成 | а  | テンプレートのストレージのタイプとして、[標準]、[PMEM]、または [ハイブリッド] ラ<br>ジオ ボタンを選択します。                                                                                                    |
|                                     |    | [標準] モードを選択すると、すべての仮想ディスクが標準のデータストアに格納されま<br>す。                                                                                                    |
|                                     |    | [PMEM] モードを選択すると、すべての仮想ディスクがホストのローカル PMEM デー<br>タストアに格納されます。設定ファイルは PMEM データストアに格納できないため、仮<br>想マシンの構成ファイル用に、通常のデータストアを追加で選択する必要があります。                                                                                                    |
|                                     |    | [ハイブリッド] モードを選択すると、すべての PMEM 仮想ディスクが PMEM データス<br>トアに保存されたままになります。 非 PMEM ディスクは、選択した仮想マシン ストレー<br>ジ ポリシーと、データストアまたはデータストア クラスタの影響を受けます。                                                                                                    |
|                                     |    | 永続的なメモリおよび PMEM ストレージに関する詳細については、『vSphere リソース<br>管理』ガイドを参照してください。                                                                                                    |
|                                     | b  | [仮想ディスク フォーマットの選択] ドロップダウン メニューからテンプレートの新しい<br>仮想ディスク フォーマットを選択するか、またはソース仮想マシンと同じフォーマットを<br>使用します。                                                                                                    |
|                                     | С  | (オプション) [仮想マシン ストレージ ポリシー] ドロップダウン メニューから、仮想マ<br>シン ストレージ ポリシーを選択するか、デフォルトのままにします。                                                                                                    |
|                                     | d  | データストアまたはデータストア クラスタを選択します。                                                                                                    |
|                                     | е  | 仮想マシンで Storage DRS を使用しない場合は、[この仮想マシンの Storage DRS<br>の無効化] チェック ボックスを選択します。                                                                                                    |
|                                     | f  | (オプション) テンプレートの設定ファイルや仮想ディスクごとにデータストアまたはデ<br>ータストア クラスタを選択する場合は、[ディスクごとに設定] オプションを選択します。                                                                                                    |
|                                     |    | 注: [ディスクごとに設定] オプションを使用すると、PMEM ハード ディスクを通常の<br>ハード ディスクに変換できますが、パフォーマンスの問題が生じる場合があります。標準<br>のハード ディスクを PMEM ハード ディスクに変換することもできます。                                                                                                    |
| 仮想 PMEM ハード ディスクを含まない仮想             | а  | 仮想マシンの仮想ディスクのディスク フォーマットを選択します。                                                                                                    |
| マシンをクローン作成                          |    | [ソースと同じフォーマット] では、ソース仮想マシンと同じディスク フォーマットを使用<br>します。                                                                                                    |
|                                     |    | [シック プロビジョニング (Lazy Zeroed)] では、デフォルトのシック フォーマットで仮<br>想ディスクが作成されます。仮想ディスクに必要な容量は、仮想ディスクの作成時に割り<br>当てられます。物理デバイスに残っているデータは、作成中には消去されませんが、後で<br>仮想マシンへ初めて書き込みを行うときに必要に応じてゼロアウトされます。                                                                    |
|                                     |    | [シック プロビジョニング (Eager Zeroed)] では、Fault Tolerance などのクラスタ<br>リング機能をサポートする、シック仮想ディスクが作成されます。仮想ディスクに必要な<br>容量は、作成時に割り当てられます。フラット フォーマットの場合とは異なり、物理デバ<br>イスに残っているデータは、仮想ディスクの作成時にゼロアウトされます。ほかのタイプ<br>のディスクに比べ、このフォーマットでのディスクの作成には非常に長い時間がかかるこ<br>とがあります。 |
|                                     |    | [シン プロビジョニング] フォーマットでは、ストレージ容量を節約できます。最初、シン<br>プロビジョニング ディスクは、そのディスクが初期に必要とする容量のみを使用します。<br>あとでシン ディスクでさらに多くの容量が必要になると、割り当てられている最大キャパ<br>シティまで拡張できます。                                                                                                |

| オプション | 説明                                                                                                    |
|-------|----------------------------------------------------------------------------------------------------|
|       | b (オプション) 仮想マシン ストレージ ポリシーを選択するか、デフォルトのままにしま<br>す。                                                                                        |
|       | c データストアまたはデータストア クラスタを選択します。                                                                                                    |
|       | d (オプション) テンプレートの設定ファイルや仮想ディスクごとにデータストアまたはテ<br>ータストア クラスタを選択する場合は、[ディスクごとに設定] オプションを選択します。                                                |
|       | <b>注:</b> [ディスクごとに設定] オプションを使用すると、PMEM ハード ディスクを通常の<br>ハード ディスクに変換できますが、パフォーマンスの問題が生じる場合があります。標準<br>のハード ディスクを PMEM ハード ディスクに変換することもできます。 |

重要: 暗号化された仮想マシンのクローンを作成する場合は、ストレージ ポリシーを変更できません。暗号化 された仮想マシンのクローンを作成する方法の詳細については、『vSphere のセキュリティ』を参照してください。

5 [設定の確認] ページでテンプレートの設定を確認し、[完了] をクリックします。

クローン作成タスクの進行状況が、[最近のタスク]ペインに表示されます。タスクが完了すると、テンプレート がインベントリに表示されます。

# vSphere Web Client での、テンプレートへの仮想マシンのクローン 作成

仮想マシンをクローン作成して、テンプレートを作ることができます。テンプレートは、設定済みの仮想マシンを作 成できる、仮想マシンのプライマリ コピーです。ゲスト OS への追加ソフトウェアのインストールなど、テンプレ ートに変更を加えながら、元の仮想マシンはそのまま維持できます。

作成後はテンプレートを変更できません。既存のテンプレートを変更するには、そのテンプレートを仮想マシンに変換してから必要な変更を行い、その仮想マシンをテンプレートに変換する必要があります。テンプレートの元の状態 を保持するには、テンプレートのクローンを作成します。

#### 前提条件

負荷ジェネレータが仮想マシンで実行されている場合、クローン操作を実行する前に停止します。

次の権限があることを確認します。

- 仮想マシン.プロビジョニング.仮想マシンからのテンプレートの作成(元の仮想マシンが対象)。
- 仮想マシン.インベントリ.既存のものから作成(テンプレートが作成される仮想マシンフォルダが対象)。
- リソース.仮想マシンのリソース プールへの割り当て(ターゲットのホスト、クラスタ、またはリソース プール が対象)。
- データストア.容量の割り当て(テンプレートが作成されるすべてのデータストアが対象)。

#### 手順

1 [仮想マシンのクローンをテンプレート化] ウィザードを開きます。

| オプション                                                      | 説明                                                                                                    |
|------------------------------------------------------------|----------------------------------------------------------------------------------------------------|
| インペントリ内のいずれかのオブジェクトか<br>ら、[仮想マシンのクローンをテンプレート化]<br>ウィザードを開く | <ul> <li>a 仮想マシンの有効な親オブジェクトである任意のインベントリオブジェクト(データセンター、フォルダ、クラスタ、リソースプール、ホストなど)を右クリックし、[新規仮想マシン] - [新規仮想マシン] の順に選択します。</li> <li>b [作成タイプの選択]ページで、[仮想マシンのクローンをテンプレート化]を選択し、[次へ]をクリックします。</li> <li>c [仮想マシンの選択]ページで、クローンを作成する仮想マシンを選択し、[次へ]をクリックします。</li> </ul> |
| テンプレートから、[仮想マシンのクローンを<br>テンプレート化] ウィザードを開く                 | 仮想マシンを右クリックし、[クローン作成] - [テンプレートにクローン作成] の順に選択しま<br>す。                                                                                                    |

**2** [名前とフォルダの選択] ページで、テンプレートの名前を入力し、展開するデータセンターまたはフォルダを選択します。

テンプレートの名前でディスク上のファイルとフォルダの名前が決定します。たとえば、テンプレートに win8tmp という名前を付けた場合、テンプレート ファイルの名前は win8tmp.vmdk、win8tmp.nvram の ようになります。テンプレートの名前を変更しても、データストアのファイル名は変更されません。

組織内に異なるグループ用の仮想マシンとテンプレートをフォルダに格納して、それらのフォルダへの権限を設 定できます。よりフラットな階層にする場合は、仮想マシンとテンプレートをすべて1つのデータセンターに置 き、別の方法で管理します。

3 [コンピューティング リソースの選択] で、テンプレートのホストまたはクラスタ リソースを選択します。

[互換性]ペインには、互換性チェックの結果が表示されます。

**重要**: クローンを作成する仮想マシンに NVDIMM デバイスがあり、PMEM ストレージを使用している場合 は、展開先のホストまたはクラスタに使用可能な PMEM リソースが必要です。

クローンを作成する仮想マシンに NVDIMM デバイスはないが、PMEM ストレージを使用している場合は、展開先のホストまたはクラスタに使用可能な PMEM リソースが必要です。リソースがないと、テンプレートのすべてのハード ディスクが、ソース仮想マシンの構成ファイルで選択されたストレージ ポリシーとデータストアを使用します。

- **4** [ストレージの選択] ページで、仮想マシンの構成ファイルとすべての仮想ディスクを格納するデータストアまた はデータストア クラスタを選択します。[次へ] をクリックします。
  - a 仮想マシンのディスク用のフォーマットを選択します。

| オプション                          | 操作                                                                                                    |
|--------------------------------|----------------------------------------------------------------------------------------------------|
| ソースと同じフォーマット                   | ソース仮想マシンと同じフォーマットを使用します。                                                                                                    |
| シック プロビジョニング (Lazy Zeroed)     | 仮想ディスクをデフォルトのシック フォーマットで作成します。仮想ディスクに必要な容量は、作成時に割り当てられます。物理デバイスに残っているあらゆるデータは、作成中には消去されませんが、仮想マシンへ初めて書き込みを行うときに必要に応じてゼロアウトされます。                                                                                      |
| シック プロビジョニング (Eager<br>Zeroed) | Fault Tolerance などのクラスタリング機能をサポートする、シック ディスクを作成し<br>ます。仮想ディスクに必要な容量は、作成時に割り当てられます。シック プロビジョニン<br>グ (Lazy Zeroed) フォーマットの場合とは異なり、物理デバイスに残っているデータは<br>作成時に消去されます。ほかのタイプのディスクに比べて、このフォーマットでのディス<br>クの作成には時間がかかることがあります。 |
| シン プロビジョニング                    | シン プロビジョニング フォーマットを使用します。最初、シン プロビジョニング ディス<br>クは、そのディスクが初期に必要とする容量のみを使用します。あとでシン ディスクでさ<br>らに多くの容量が必要になると、割り当てられている最大キャパシティまで拡張できます。                                                                                |

b (オプション) [仮想マシン ストレージ ポリシー] ドロップダウン メニューから、ストレージ ポリシーを選 択します。

ストレージ ポリシーは、仮想マシンで実行するアプリケーションのストレージ要件を指定します。

c 仮想マシン ファイルを保存するデータストアの場所を選択します。

選択した場所に応じて、ストレージの作成プロセスが異なります。

| オプション                               | 操作                                                                                                    |
|-------------------------------------|----------------------------------------------------------------------------------------------------|
| すべての仮想マシン ファイルをデータスト<br>ア上の同じ場所に保存  | <ol> <li>(オプション) [仮想マシン ストレージ ポリシー] ドロップダウン メニューから、仮<br/>想マシン ストレージ ポリシーを仮想マシンのホーム ファイルと仮想ディスクに適用<br/>します。</li> </ol> |
|                                     | リストには、選択した仮想マシン ストレージ ポリシーと互換性のあるデータストアお<br>よび互換性のないデータストアが示されます。                                                     |
|                                     | 2 データストアを選択して、[次へ] をクリックします。                                                                                          |
| すべての仮想マシン ファイルを同じデータ<br>ストア クラスタに保存 | <ol> <li>(オプション) [仮想マシン ストレージ ポリシー] ドロップダウン メニューから、仮<br/>想マシン ストレージ ポリシーを仮想マシンのホーム ファイルと仮想ディスクに適用<br/>します。</li> </ol> |
|                                     | リストには、選択した仮想マシン ストレージ プロファイルと互換性のあるデータスト<br>アおよび互換性のないデータストアが示されます。                                                   |
|                                     | 2 データストア クラスタを選択します。                                                                                                  |
|                                     | 3 (オプション) この仮想マシンで Storage DRS を使用しない場合は、[この仮想マシンに対して Storage DRS を無効にする] を選択し、データストア クラスタ内のデー<br>タストアを選択します。         |
|                                     | 4 [次へ]をクリックします。                                                                                                    |
| 仮想マシン構成ファイルとディスクを別々                 | 1 [詳細] をクリックします。                                                                                                    |
| の場所に保存                              | 2 仮想マシン構成ファイルおよび各仮想ディスクに対し、[参照] をクリックして、デー<br>タストアまたはデータストア クラスタを選択します。                                               |

| オプション                                    | 操作                                                                                                    |  |
|------------------------------------------|----------------------------------------------------------------------------------------------------|--|
|                                          | 3 [仮想マシン ストレージ プロファイル] ドロップダウン メニューから、仮想マシン<br>トレージ ポリシーを適用します。                                                                |  |
|                                          | リストには、選択した仮想マシン ストレージ ポリシーと互換性のあるデータストア<br>よび互換性のないデータストアが示されます。                                                               |  |
|                                          | 4 (オプション) データストア クラスタを選択したが、仮想マシンでは Storage DF<br>を使用しない場合は、[この仮想マシンに対して Storage DRS を無効にする]を選<br>し、データストア クラスタ内のデータストアを選択します。 |  |
|                                          | 5 [次へ]をクリックします。                                                                                                    |  |
| 仮想マシンのすべてのファイルを同じ不揮<br>発性メモリ ディスクに保存します。 | <ol> <li>(オプション) [仮想マシン ストレージ ポリシー] ドロップダウン メニューから、 (<br/>想マシン ストレージ ポリシーを仮想マシンのホーム ファイルと仮想ディスクに適序<br/>します。</li> </ol>         |  |
|                                          | 2 不揮発性メモリ ディスクを選択し、[次へ] をクリックします。                                                                                              |  |

重要: 暗号化された仮想マシンのクローンを作成する場合は、ストレージ ポリシーを変更できません。暗号化 された仮想マシンのクローンを作成する方法の詳細については、『vSphere のセキュリティ』を参照してください。

5 [設定の確認] ページでテンプレートの設定を確認し、[完了] をクリックします。

クローン作成タスクの進行状況が、[最近のタスク] ペインに表示されます。タスクが完了すると、テンプレート がインベントリに表示されます。

# テンプレートからの仮想マシンのデプロイ

テンプレートから仮想マシンを展開すると、テンプレートのコピーである仮想マシンが作成されます。その新しい仮 想マシンには、テンプレート用に構成されている仮想ハードウェア、インストールされているソフトウェア、および その他のプロパティがあります。

#### 前提条件

テンプレートから仮想マシンを展開するには、次の権限が必要です。

- 仮想マシン.インベントリ.既存のものから作成(データセンターまたは仮想マシンフォルダが対象)。
- 仮想マシン.設定.新規ディスクの追加(データセンターまたは仮想マシンフォルダが対象)。新しい仮想ディスクを追加することによって元のハードウェアをカスタマイズする場合のみ必要です。
- 仮想マシン.プロビジョニング.テンプレートのデプロイ(元のテンプレートが対象)。
- リソース.仮想マシンのリソース プールへの割り当て(ターゲットのホスト、クラスタ、またはリソース プール が対象)。
- データストア.容量の割り当て(展開先のデータストアが対象)。
- ネットワーク.ネットワークの割り当て(仮想マシンの割り当て先となるネットワークが対象)。新しいネットワ ークカードを追加することによって元のハードウェアをカスタマイズする場合のみ必要です。
- 仮想マシン.プロビジョニング.カスタマイズ(ゲスト OS をカスタマイズしている場合は、テンプレートまたは テンプレート フォルダが対象)。

仮想マシン.プロビジョニング.カスタマイズ仕様の読み取り(ゲスト OS をカスタマイズしている場合は、ルート vCenter Server が対象)。

#### 手順

1 [テンプレートからのデプロイ] ウィザードを開始します。

| オプション              | 説明                                                                                                    |  |
|--------------------|----------------------------------------------------------------------------------------------------|--|
| 仮想マシンの有効な親オブジェクトから | <ul> <li>a 仮想マシンの有効な親オブジェクトである任意のインベントリオブジェクト (データセンター、フォルダ、クラスタ、リソース プール、ホストなど)を右クリックして、[新規仮想マシン]を選択します。</li> <li>b [作成タイプの選択]ページで、[テンプレートからのデプロイ]を選択し、[次へ]をクリックします。</li> <li>c [テンプレートの警知] * ジズ (使用するニンプレートを)登却します。</li> </ul> |  |
|                    | c [テンブレートの選択]ページで、使用するテンブレートを選択します。                                                                                                    |  |
| テンプレートから           | テンプレートを右クリックして、[このテンプレートから仮想マシンを新規作成] を選択しま<br>す。                                                                                                    |  |

- 2 [名前とフォルダの選択]ページで、仮想マシンの一意の名前を入力し、展開する場所を選択します。
- **3** [コンピューティング リソースの選択] ページで、仮想マシンを実行するホスト、クラスタ、リソース プール、 または vApp を選択し、[次へ] をクリックします。

仮想マシンは、選択したオブジェクトのリソースにアクセスできるようになります。

重要: 展開するテンプレートに NVDIMM デバイスと仮想 PMEM ハード ディスクがある場合は、展開先の ホストまたはクラスタに使用可能な PMEM リソースが必要です。リソースがない場合、タスクを続行できません。

展開するテンプレートに NVDIMM デバイスはないものの、仮想 PMEM ハード ディスクがある場合は、ター ゲット ホストまたはクラスタに使用可能な PMEM リソースが必要です。リソースがないと、仮想マシンのすべ てのハード ディスクが、ソース テンプレートの設定ファイルで選択されたストレージ ポリシーとデータストア を使用します。

選択された場所に仮想マシンを作成した結果、互換性の問題が発生すると、[互換性] ペインにアラームが表示されます。

**4** [ストレージの選択] ページで、仮想マシンの構成ファイルとすべての仮想ディスクを格納するデータストアまた はデータストア クラスタを選択します。[次へ] をクリックします。

|                                         |   | <u>и</u>                                                                                                    |
|-----------------------------------------|---|----------------------------------------------------------------------------------------------------|
| 仮想 PMEM ハード ディスクを含むテンプレ<br>ートから仮想マシンを展開 | а | テンプレートのストレージのタイプとして、[標準]、[PMEM]、または [ハイブリッド] ラ<br>ジオ ボタンを選択します。                                                                                                    |
|                                         |   | [標準] モードを選択すると、すべての仮想ディスクが標準のデータストアに格納されま<br>す。                                                                                                    |
|                                         |   | [PMEM] モードを選択すると、すべての仮想ディスクがホストのローカル PMEM デー<br>タストアに格納されます。設定ファイルは PMEM データストアに格納できないため、仮<br>想マシンの構成ファイル用に、通常のデータストアを追加で選択する必要があります。                                                                                                    |
|                                         |   | [ハイブリッド] モードを選択すると、すべての PMEM 仮想ディスクが PMEM データス<br>トアに保存されたままになります。 非 PMEM ディスクは、選択した仮想マシン ストレー<br>ジ ポリシーと、データストアまたはデータストア クラスタの影響を受けます。                                                                                                    |
|                                         |   | 永続的なメモリおよび PMEM ストレージに関する詳細については、『vSphere リソース<br>管理』ガイドを参照してください。                                                                                                    |
|                                         | b | (オプション)[仮想ディスク フォーマットの選択] ドロップダウン メニューからテンプ<br>レートの新しい仮想ディスク フォーマットを選択するか、またはソース仮想マシンと同じ<br>フォーマットを使用します。                                                                                                    |
|                                         | С | (オプション)[仮想マシン ストレージ ポリシー] ドロップダウン メニューから、仮想マ<br>シン ストレージ ポリシーを選択するか、デフォルトのままにします。                                                                                                    |
|                                         | d | データストアまたはデータストア クラスタを選択します。                                                                                                    |
|                                         | е | 仮想マシンで Storage DRS を使用しない場合は、[この仮想マシンの Storage DRS<br>の無効化] チェック ボックスを選択します。                                                                                                    |
|                                         | f | (オプション) テンプレートの設定ファイルや仮想ディスクごとにデータストアまたはデ<br>ータストア クラスタを選択する場合は、[ディスクごとに設定] オプションを選択します。                                                                                                    |
|                                         |   | 注: [ディスクごとに設定] オプションを使用すると、PMEM ハード ディスクを通常の<br>ハード ディスクに変換できますが、パフォーマンスの問題が生じる場合があります。標準<br>のハード ディスクを PMEM ハード ディスクに変換することもできます。                                                                                                    |
| 仮想 PMEM ハード ディスクを含まないテン                 | а | 仮想マシンの仮想ディスクのディスク フォーマットを選択します。                                                                                                    |
| プレートから仮想マシンを展開                          |   | [ソースと同じフォーマット] では、ソース仮想マシンと同じディスク フォーマットを使用<br>します。                                                                                                    |
|                                         |   | [シック プロビジョニング (Lazy Zeroed)] では、デフォルトのシック フォーマットで仮<br>想ディスクが作成されます。仮想ディスクに必要な容量は、仮想ディスクの作成時に割り<br>当てられます。物理デバイスに残っているデータは、作成中には消去されませんが、後で<br>仮想マシンへ初めて書き込みを行うときに必要に応じてゼロアウトされます。                                                                    |
|                                         |   | [シック プロビジョニング (Eager Zeroed)] では、Fault Tolerance などのクラスタ<br>リング機能をサポートする、シック仮想ディスクが作成されます。仮想ディスクに必要な<br>容量は、作成時に割り当てられます。フラット フォーマットの場合とは異なり、物理デバ<br>イスに残っているデータは、仮想ディスクの作成時にゼロアウトされます。ほかのタイプ<br>のディスクに比べ、このフォーマットでのディスクの作成には非常に長い時間がかかるこ<br>とがあります。 |
|                                         |   | [シン プロビジョニング] フォーマットでは、ストレージ容量を節約できます。最初、シン<br>プロビジョニング ディスクは、そのディスクが初期に必要とする容量のみを使用します。<br>あとでシン ディスクでさらに多くの容量が必要になると、割り当てられている最大キャパ<br>シティまで拡張できます。                                                                                                |

| オプション | 説明                                                                                         |
|-------|--------------------------------------------------------------------------------------------|
|       | b (オプション) 仮想マシン ストレージ ポリシーを選択するか、デフォルトのままにしま<br>す。                                         |
|       | c データストアまたはデータストア クラスタを選択します。                                                              |
|       | d (オプション) テンプレートの設定ファイルや仮想ディスクごとにデータストアまたはデ<br>ータストア クラスタを選択する場合は、[ディスクごとに設定] オプションを選択します。 |
|       |                                                                                            |
|       | のハード ディスクを PMEM ハード ディスクに変換することもできます。                                                      |

- 5 [クローン オプションの選択]で、新しい仮想マシンの追加のカスタマイズ オプションを選択します。 ゲスト OS または仮想マシン ハードウェアをカスタマイズすることもできます。作成後に仮想マシンをパワー オンすることもできます。
- 6 (オプション) [ゲスト OS のカスタマイズ] ページで、カスタマイズ仕様を仮想マシンに適用します。

ゲスト OS をカスタマイズすることで、コンピュータ名の重複など、同一設定の仮想マシンをデプロイする際に 発生する可能性がある競合を防止できます。

注: Windows ゲスト OS のカスタマイズ オプションにアクセスするには、Microsoft Sysprep ツールが vCenter Server システムにインストールされている必要があります。Sysprep ツールは Windows Vista および Windows 2008 以降の OS に組み込まれています。これに関する情報と、他のカスタマイズ要件につ いては、ゲスト OS のカスタマイズ要件を参照してください。

| オプション             | 説明                                                                                               |  |
|-------------------|--------------------------------------------------------------------------------------------------|--|
| 既存の仕様を選択する        | リストからカスタマイズ仕様を選択します。                                                                             |  |
| 仕様を作成する           | [新規仕様を作成] アイコンをクリックして、ウィザードのステップを完了します。                                                          |  |
| 既存の仕様から新しい仕様を作成する | <ul> <li>a リストからカスタマイズ仕様を選択します。</li> <li>b [既存の仕様から仕様を作成]アイコンをクリックし、ウィザードのステップを完了します。</li> </ul> |  |

7 (オプション) [ハードウェアのカスタマイズ] ページで、仮想マシンのハードウェアとオプションを設定し、[次へ] をクリックします。

デフォルトのままにして、仮想マシンのハードウェアとオプションを後で設定することも可能です。詳細については、6章仮想マシンハードウェアの設定および7章仮想マシンのオプションの構成を参照してください。

重要: 仮想マシンで PMEM ストレージを使用するよう選択すると、そのデフォルトのハード ディスクと、設 定する新しいハード ディスク、および仮想マシンに追加する NVDIMM デバイスで、同じ PMEM リソースが 共有されます。そのため、ホストで使用できる PMEM の量に合わせて、新しく追加したデバイスのサイズを調 整する必要があります。設定のいずれかの段階で注意が必要な場合は、ウィザードにアラートが表示されます。

8 [設定の確認]ページで情報を確認し、[完了]をクリックします。

# vSphere Web Client での、テンプレートからの仮想マシンのデプロ イ

テンプレートから仮想マシンを展開すると、テンプレートのコピーである仮想マシンが作成されます。その新しい仮 想マシンには、テンプレート用に構成されている仮想ハードウェア、インストールされているソフトウェア、および その他のプロパティがあります。

#### 前提条件

テンプレートから仮想マシンを展開するには、次の権限が必要です。

- 仮想マシン.インベントリ.既存のものから作成(データセンターまたは仮想マシン フォルダが対象)。
- 仮想マシン.設定.新規ディスクの追加(データセンターまたは仮想マシンフォルダが対象)。新しい仮想ディスクを追加することによって元のハードウェアをカスタマイズする場合のみ必要です。
- 仮想マシン.プロビジョニング.テンプレートのデプロイ(元のテンプレートが対象)。
- リソース.仮想マシンのリソース プールへの割り当て(ターゲットのホスト、クラスタ、またはリソース プール が対象)。
- データストア.容量の割り当て(展開先のデータストアが対象)。
- ネットワーク.ネットワークの割り当て(仮想マシンの割り当て先となるネットワークが対象)。新しいネットワ ークカードを追加することによって元のハードウェアをカスタマイズする場合のみ必要です。
- 仮想マシン.プロビジョニング.カスタマイズ(ゲスト OS をカスタマイズしている場合は、テンプレートまたは テンプレート フォルダが対象)。
- 仮想マシン.プロビジョニング.カスタマイズ仕様の読み取り(ゲスト OS をカスタマイズしている場合は、ルート vCenter Server が対象)。
- 作成先のフォルダまたはデータセンターの 仮想マシン.インベントリ.新規作成。
- vApp.インポート
#### 手順

1 [テンプレートからのデプロイ] ウィザードを開始します。

| オプション                                                  | 説明                                                                                                    |
|--------------------------------------------------------|----------------------------------------------------------------------------------------------------|
| インペントリの任意のオブジェクトから [テ<br>ンプレートからのデプロイ] ウィザードを開<br>きます。 | a 仮想マシンの有効な親オブジェクトである任意のインベントリオブジェクト (データセン<br>ター、フォルダ、クラスタ、リソース プール、ホストなど)を右クリックし、[新規仮想<br>マシン] - [新規仮想マシン] の順に選択します。 |
|                                                        | b [作成タイプの選択]ページで、[テンプレートからのデプロイ]を選択し、[次へ]をクリックします。                                                                     |
|                                                        | c [テンプレートの選択]ページで、使用するテンプレートを選択します。                                                                                    |
|                                                        | d (オプション) [オペレーティング システムのカスタマイズ] チェック ボックスを選択して、仮想マシンのゲスト OS をカスタマイズします。                                               |
|                                                        | e (オプション) 仮想マシンの仮想ハードウェアをカスタマイズする場合は、[仮想マシンの<br>ハードウェアのカスタマイズ] チェック ボックスを選択します。                                        |
|                                                        | f (オプション) 作成後に仮想マシンをパワーオンするには、[作成後に仮想マシンをパワー<br>オン] を選択します。                                                            |
| テンプレートから [テンプレートからのデプ<br>ロイ] ウィザードを開きます。               | テンプレートを右クリックして、[このテンプレートから仮想マシンを新規作成] を選択しま<br>す。                                                                      |

- 2 [名前とフォルダの選択]ページで、仮想マシンの一意の名前を入力し、展開する場所を選択します。
- **3** [コンピューティング リソースの選択] ページで、仮想マシンを実行するホスト、クラスタ、リソース プール、 または vApp を選択し、[次へ] をクリックします。

仮想マシンは、選択したオブジェクトのリソースにアクセスできるようになります。

**重要**: 展開するテンプレートに NVDIMM デバイスと仮想 PMEM ハード ディスクがある場合は、展開先の ホストまたはクラスタに使用可能な PMEM リソースが必要です。リソースがない場合、タスクを続行できません。

展開するテンプレートに NVDIMM デバイスはないものの、仮想 PMEM ハード ディスクがある場合は、ター ゲット ホストまたはクラスタに使用可能な PMEM リソースが必要です。リソースがないと、仮想マシンのすべ てのハード ディスクが、ソース テンプレートの設定ファイルで選択されたストレージ ポリシーとデータストア を使用します。

選択された場所に仮想マシンを作成した結果、互換性の問題が発生すると、[互換性] ペインにアラームが表示されます。

- 4 [ストレージの選択]ページで、データストアを設定します。
  - a 仮想マシンのディスク用のフォーマットを選択します。

| オプション                          | 操作                                                                                                    |
|--------------------------------|----------------------------------------------------------------------------------------------------|
| ソースと同じフォーマット                   | ソース仮想マシンと同じフォーマットを使用します。                                                                                                    |
| シック プロビジョニング (Lazy Zeroed)     | 仮想ディスクをデフォルトのシック フォーマットで作成します。仮想ディスクに必要な容<br>量は、作成時に割り当てられます。物理デバイスに残っているあらゆるデータは、作成中<br>には消去されませんが、仮想マシンへ初めて書き込みを行うときに必要に応じてゼロアウ<br>トされます。                                                                          |
| シック プロビジョニング (Eager<br>Zeroed) | Fault Tolerance などのクラスタリング機能をサポートする、シック ディスクを作成し<br>ます。仮想ディスクに必要な容量は、作成時に割り当てられます。シック プロビジョニン<br>グ (Lazy Zeroed) フォーマットの場合とは異なり、物理デバイスに残っているデータは<br>作成時に消去されます。ほかのタイプのディスクに比べて、このフォーマットでのディス<br>クの作成には時間がかかることがあります。 |
| シン プロビジョニング                    | シン プロビジョニング フォーマットを使用します。最初、シン プロビジョニング ディス<br>クは、そのディスクが初期に必要とする容量のみを使用します。あとでシン ディスクでさ<br>らに多くの容量が必要になると、割り当てられている最大キャパシティまで拡張できます。                                                                                |

b (オプション) [仮想マシン ストレージ ポリシー] ドロップダウン メニューから、ストレージ ポリシーを選 択します。

ストレージ ポリシーは、仮想マシンで実行するアプリケーションのストレージ要件を指定します。

c 仮想マシン ファイルを保存するデータストアの場所を選択します。

選択した場所に応じて、ストレージの作成プロセスが異なります。

| オプション                               | 操作                                                                                                    |
|-------------------------------------|----------------------------------------------------------------------------------------------------|
| すべての仮想マシン ファイルをデータスト<br>ア上の同じ場所に保存  | <ol> <li>(オプション) [仮想マシン ストレージ ポリシー] ドロップダウン メニューから、仮<br/>想マシン ストレージ ポリシーを仮想マシンのホーム ファイルと仮想ディスクに適用<br/>します。</li> </ol> |
|                                     | リストには、選択した仮想マシン ストレージ ポリシーと互換性のあるデータストアお<br>よび互換性のないデータストアが示されます。                                                     |
|                                     | 2 データストアを選択して、[次へ] をクリックします。                                                                                          |
| すべての仮想マシン ファイルを同じデータ<br>ストア クラスタに保存 | <ol> <li>(オプション) [仮想マシン ストレージ ポリシー] ドロップダウン メニューから、仮<br/>想マシン ストレージ ポリシーを仮想マシンのホーム ファイルと仮想ディスクに適用<br/>します。</li> </ol> |
|                                     | リストには、選択した仮想マシン ストレージ プロファイルと互換性のあるデータスト<br>アおよび互換性のないデータストアが示されます。                                                   |
|                                     | 2 データストア クラスタを選択します。                                                                                                  |
|                                     | 3 (オプション) この仮想マシンで Storage DRS を使用しない場合は、[この仮想マシンに対して Storage DRS を無効にする] を選択し、データストア クラスタ内のデータストアを選択します。             |
|                                     | 4 [次へ]をクリックします。                                                                                                    |
| 仮想マシン構成ファイルとディスクを別々<br>の場所に保存       | <ol> <li>1 [詳細]をクリックします。</li> <li>2 仮想マシン構成ファイルおよび各仮想ディスクに対し、[参照]をクリックして、デー<br/>タストアまたはデータストア クラスタを選択します。</li> </ol>  |

| オプション                                    | 操作                                                                                                    |
|------------------------------------------|----------------------------------------------------------------------------------------------------|
|                                          | 3 [仮想マシン ストレージ プロファイル] ドロップダウン メニューから、仮想マシン ストレージ ポリシーを適用します。                                                                     |
|                                          | リストには、選択した仮想マシン ストレージ ポリシーと互換性のあるデータストアお<br>よび互換性のないデータストアが示されます。                                                                 |
|                                          | 4 (オプション) データストア クラスタを選択したが、仮想マシンでは Storage DRS<br>を使用しない場合は、[この仮想マシンに対して Storage DRS を無効にする] を選択<br>し、データストア クラスタ内のデータストアを選択します。 |
|                                          | 5 [次へ]をクリックします。                                                                                                    |
| 仮想マシンのすべてのファイルを同じ不揮<br>発性メモリ ディスクに保存します。 | <ol> <li>(オプション) [仮想マシン ストレージ ポリシー] ドロップダウン メニューから、仮<br/>想マシン ストレージ ポリシーを仮想マシンのホーム ファイルと仮想ディスクに適用<br/>します。</li> </ol>             |
|                                          | 2  不揮発性メモリ ディスクを選択し、[次へ] をクリックします。                                                                                                |

5 (オプション)[ハードウェアのカスタマイズ]ページで、仮想マシンのハードウェア、仮想マシンのオプション、 および Storage DRS のルールを設定し、[次へ] をクリックします。

ゲスト OS をカスタマイズすることで、コンピュータ名の重複など、同一設定の仮想マシンをデプロイする際に 発生する可能性がある競合を防止できます。

**注**: Windows ゲスト OS のカスタマイズ オプションにアクセスするには、Microsoft Sysprep ツールが vCenter Server システムにインストールされている必要があります。Sysprep ツールは Windows Vista および Windows 2008 以降の OS に組み込まれています。これに関する情報と、他のカスタマイズ要件につ いては、ゲスト OS のカスタマイズ要件を参照してください。

| オプション             | 説明                                                                                               |
|-------------------|--------------------------------------------------------------------------------------------------|
| 既存の仕様を選択する        | リストからカスタマイズ仕様を選択します。                                                                             |
| 仕様を作成する           | [新規仕様を作成] アイコンをクリックして、ウィザードのステップを完了します。                                                          |
| 既存の仕様から新しい仕様を作成する | <ul> <li>a リストからカスタマイズ仕様を選択します。</li> <li>b [既存の仕様から仕様を作成]アイコンをクリックし、ウィザードのステップを完了します。</li> </ul> |

6 [設定の確認]ページで情報を確認し、[完了]をクリックします。

# 既存の仮想マシンのクローン作成

仮想マシンのクローン作成では、元の仮想マシンのコピーである仮想マシンが作成されます。新しい仮想マシンは、 元の仮想マシン用に構成されたのと同じ仮想ハードウェア、インストール済みソフトウェア、およびその他のプロパ ティで構成されます。

注: 負荷ジェネレータなどの負荷の高いアプリケーションがクローン作成操作時にゲスト OS で実行していると、 仮想マシンの静止操作に失敗し、VMware Tools で CPU リソースが拒否されてタイムアウトになる可能性があり ます。負荷の低い I/O ディスク操作を実行している仮想マシンを静止することをお勧めします。

#### 前提条件

負荷ジェネレータが仮想マシンで実行されている場合、クローン操作を実行する前に停止します。 仮想マシンのクローンを作成するには、次の権限が必要です。

- 仮想マシン.プロビジョニング.仮想マシンのクローン作成(クローン作成する仮想マシンが対象)。
- 仮想マシン.インベントリ.既存のものから作成(データセンターまたは仮想マシンフォルダが対象)。
- 仮想マシン.設定.新規ディスクの追加(データセンターまたは仮想マシンフォルダが対象)。
- リソース.仮想マシンのリソース プールへの割り当て(ターゲットのホスト、クラスタ、またはリソース プール が対象)。
- データストア.容量の割り当て(ターゲット データストアまたはデータストア フォルダが対象)。
- ネットワーク.ネットワークの割り当て(仮想マシンの割り当て先となるネットワークが対象)。
- 仮想マシン.プロビジョニング.カスタマイズ(ゲスト OS をカスタマイズしている場合は、仮想マシンまたは仮 想マシン フォルダが対象)。
- 仮想マシン.プロビジョニング.カスタマイズ仕様の読み取り(ゲスト OS をカスタマイズしている場合は、ルート vCenter Server が対象)。

#### 手順

1 [既存の仮想マシンのクローン作成] ウィザードを開きます。

| + プミノー ヽノ          | 왕미                                                                                                    |
|--------------------|----------------------------------------------------------------------------------------------------|
| ~ / / = /          | DT **1                                                                                                    |
| 仮想マシンの有効な親オブジェクトから | <ul> <li>a 仮想マシンの有効な親オブジェクトである任意のインベントリ オブジェクト (データセンター、フォルダ、クラスタ、リソース プール、ホストなど)を右クリックして、[新規仮想マシン]を選択します。</li> <li>b [作成タイプの選択]ページで、[既存の仮想マシンのクローン作成]を選択し、[次へ]をクロックします。</li> </ul> |
|                    | c [仮想マシンの選択]ページで、クローンを作成する仮想マシンを選択します。                                                                                                    |
| 仮想マシンから            | 仮想マシンを右クリックし、[クローン作成] - [仮想マシンにクローン作成] の順に選択します。                                                                                                    |

2 [名前とフォルダの選択]ページで、重複しない新しい仮想マシン名を入力し、展開する場所を選択します。

テンプレートの名前でディスク上のファイルとフォルダの名前が決定します。たとえば、テンプレートに win8tmp という名前を付けた場合、テンプレート ファイルの名前は win8tmp.vmdk、win8tmp.nvram の ようになります。テンプレートの名前を変更しても、データストアのファイル名は変更されません。

組織内に異なるグループ用の仮想マシンとテンプレートをフォルダに格納して、それらのフォルダへの権限を設 定できます。よりフラットな階層にする場合は、仮想マシンとテンプレートをすべて1つのデータセンターに置 き、別の方法で管理します。 **3** [コンピューティング リソースの選択] ページで、仮想マシンを実行するホスト、クラスタ、リソース プール、 または vApp を選択し、[次へ] をクリックします。

[互換性]ペインには、互換性チェックの結果が表示されます。

重要: クローンを作成する仮想マシンに NVDIMM デバイスと仮想 PMEM ハード ディスクがある場合は、 ターゲット ホストまたはクラスタに使用可能な PMEM リソースが必要です。リソースがない場合、タスクを続 行できません。

クローンを作成する仮想マシンに NVDIMM デバイスはないものの、仮想 PMEM ハード ディスクがある場合 は、ターゲット ホストまたはクラスタに使用可能な PMEM リソースが必要です。リソースがないと、ターゲッ ト仮想マシンのすべてのハード ディスクが、ソース仮想マシンの構成ファイルで選択されたストレージ ポリシ ーとデータストアを使用します。 **4** [ストレージの選択] ページで、テンプレートの設定ファイルとすべての仮想ディスクを格納するデータストアまたはデータストア クラスタを選択します。[次へ] をクリックします。

| オプション                               | 説明 | Я                                                                                                    |
|-------------------------------------|----|----------------------------------------------------------------------------------------------------|
| 仮想 PMEM ハード ディスクを含む仮想マシ<br>ンをクローン作成 | а  | テンプレートのストレージのタイプとして、[標準]、[PMEM]、または [ハイブリッド] ラ<br>ジオ ボタンを選択します。                                                                                                    |
|                                     |    | [標準] モードを選択すると、すべての仮想ディスクが標準のデータストアに格納されま<br>す。                                                                                                    |
|                                     |    | [PMEM] モードを選択すると、すべての仮想ディスクがホストのローカル PMEM デー<br>タストアに格納されます。設定ファイルは PMEM データストアに格納できないため、仮<br>想マシンの構成ファイル用に、通常のデータストアを追加で選択する必要があります。                                                                                                    |
|                                     |    | [ハイブリッド] モードを選択すると、すべての PMEM 仮想ディスクが PMEM データス<br>トアに保存されたままになります。 非 PMEM ディスクは、選択した仮想マシン ストレー<br>ジ ポリシーと、データストアまたはデータストア クラスタの影響を受けます。                                                                                                    |
|                                     |    | 永続的なメモリおよび PMEM ストレージに関する詳細については、『vSphere リソース<br>管理』ガイドを参照してください。                                                                                                    |
|                                     | b  | (オブション) [仮想ディスク フォーマットの選択] ドロップダウン メニューからテンプ<br>レートの新しい仮想ディスク フォーマットを選択するか、またはソース仮想マシンと同じ<br>フォーマットを使用します。                                                                                                    |
|                                     | С  | (オプション) [仮想マシン ストレージ ポリシー] ドロップダウン メニューから、仮想マ<br>シン ストレージ ポリシーを選択するか、デフォルトのままにします。                                                                                                    |
|                                     | d  | データストアまたはデータストア クラスタを選択します。                                                                                                    |
|                                     | е  | 仮想マシンで Storage DRS を使用しない場合は、[この仮想マシンの Storage DRS<br>の無効化] チェック ボックスを選択します。                                                                                                    |
|                                     | f  | (オプション) テンプレートの設定ファイルや仮想ディスクごとにデータストアまたはデ<br>ータストア クラスタを選択する場合は、[ディスクごとに設定] オプションを選択します。                                                                                                    |
|                                     |    | 注: [ディスクごとに設定] オプションを使用すると、PMEM ハード ディスクを通常の<br>ハード ディスクに変換できますが、パフォーマンスの問題が生じる場合があります。標準<br>のハード ディスクを PMEM ハード ディスクに変換することもできます。                                                                                                    |
| 仮想 PMEM ハード ディスクを含まない仮想             | а  | 仮想マシンの仮想ディスクのディスク フォーマットを選択します。                                                                                                    |
| マシンをクローン作成                          |    | [ソースと同じフォーマット] では、ソース仮想マシンと同じディスク フォーマットを使用<br>します。                                                                                                    |
|                                     |    | [シック プロビジョニング (Lazy Zeroed)] では、デフォルトのシック フォーマットで仮<br>想ディスクが作成されます。仮想ディスクに必要な容量は、仮想ディスクの作成時に割り<br>当てられます。物理デバイスに残っているデータは、作成中には消去されませんが、後で<br>仮想マシンへ初めて書き込みを行うときに必要に応じてゼロアウトされます。                                                                    |
|                                     |    | [シック プロビジョニング (Eager Zeroed)] では、Fault Tolerance などのクラスタ<br>リング機能をサポートする、シック仮想ディスクが作成されます。仮想ディスクに必要な<br>容量は、作成時に割り当てられます。フラット フォーマットの場合とは異なり、物理デバ<br>イスに残っているデータは、仮想ディスクの作成時にゼロアウトされます。ほかのタイプ<br>のディスクに比べ、このフォーマットでのディスクの作成には非常に長い時間がかかるこ<br>とがあります。 |
|                                     |    | [シン プロビジョニング] フォーマットでは、ストレージ容量を節約できます。最初、シン<br>プロビジョニング ディスクは、そのディスクが初期に必要とする容量のみを使用します。<br>あとでシン ディスクでさらに多くの容量が必要になると、割り当てられている最大キャパ<br>シティまで拡張できます。                                                                                                |

| オプション | 説明                                                                                                    |  |
|-------|----------------------------------------------------------------------------------------------------|--|
|       | b (オプション) 仮想マシン ストレージ ポリシーを選択するか、デフォルトのままにしま<br>す。                                                                                 |  |
|       | c データストアまたはデータストア クラスタを選択します。                                                                                                    |  |
|       | d (オプション) テンプレートの設定ファイルや仮想ディスクごとにデータストアまたはテ<br>ータストア クラスタを選択する場合は、[ディスクごとに設定] オプションを選択します。                                         |  |
|       | 注: [ディスクごとに設定] オブションを使用すると、PMEM ハード ディスクを通常の<br>ハード ディスクに変換できますが、パフォーマンスの問題が生じる場合があります。標準<br>のハード ディスクを PMEM ハード ディスクに変換することもできます。 |  |

重要: 暗号化された仮想マシンのクローンを作成する場合は、ストレージ ポリシーを変更できません。暗号化 された仮想マシンのクローンを作成する方法の詳細については、『vSphere のセキュリティ』を参照してください。

5 [デプロイ オプションの選択]ページで、新しい仮想マシンの追加のカスタマイズ オプションを選択します。

ゲスト OS または仮想マシン ハードウェアをカスタマイズすることもできます。作成後に仮想マシンをパワー オンすることもできます。

6 (オプション) [ゲスト OS のカスタマイズ] ページで、カスタマイズ仕様を仮想マシンに適用します。

ゲスト OS をカスタマイズすることで、コンピュータ名の重複など、同一設定の仮想マシンをデプロイする際に 発生する可能性がある競合を防止できます。

注: Windows ゲスト OS のカスタマイズ オプションにアクセスするには、Microsoft Sysprep ツールが vCenter Server システムにインストールされている必要があります。Sysprep ツールは Windows Vista および Windows 2008 以降の OS に組み込まれています。これに関する情報と、他のカスタマイズ要件につ いては、ゲスト OS のカスタマイズ要件を参照してください。

| オプション             | 説明                                                                                               |
|-------------------|--------------------------------------------------------------------------------------------------|
| 既存の仕様を選択する        | リストからカスタマイズ仕様を選択します。                                                                             |
| 仕様を作成する           | [新規仕様を作成] アイコンをクリックして、ウィザードのステップを完了します。                                                          |
| 既存の仕様から新しい仕様を作成する | <ul> <li>a リストからカスタマイズ仕様を選択します。</li> <li>b [既存の仕様から仕様を作成]アイコンをクリックし、ウィザードのステップを完了します。</li> </ul> |

7 (オプション) [ハードウェアのカスタマイズ] ページで、仮想マシンのハードウェアとオプションを設定し、[次へ] をクリックします。

デフォルトのままにして、仮想マシンのハードウェアとオプションを後で設定することも可能です。詳細は、6 章 仮想マシン ハードウェアの設定および7章 仮想マシンのオプションの構成を参照してください。

**重要**: 仮想マシンで PMEM ストレージを使用するよう選択すると、そのデフォルトのハード ディスクと、設 定する新しいハード ディスク、および仮想マシンに追加する NVDIMM デバイスで、同じ PMEM リソースが 共有されます。そのため、ホストで使用できる PMEM の量に合わせて、新しく追加したデバイスのサイズを調 整する必要があります。設定のいずれかの段階で注意が必要な場合は、ウィザードにアラートが表示されます。 8 [設定の確認]ページで仮想マシンの設定を確認し、[完了]をクリックします。

#### 結果

インベントリに新しい仮想マシンが表示されます。

### vSphere Web Client での既存の仮想マシンのクローン作成

仮想マシンのクローン作成では、元の仮想マシンのコピーである仮想マシンが作成されます。新しい仮想マシンは、 元の仮想マシン用に構成されたのと同じ仮想ハードウェア、インストール済みソフトウェア、およびその他のプロパ ティで構成されます。

注: 負荷ジェネレータなどの負荷の高いアプリケーションがクローン作成操作時にゲスト OS で実行していると、 仮想マシンの静止操作に失敗し、VMware Tools で CPU リソースが拒否されてタイムアウトになる可能性があり ます。負荷の低い I/O ディスク操作を実行している仮想マシンを静止することをお勧めします。

#### 前提条件

負荷ジェネレータが仮想マシンで実行されている場合、クローン操作を実行する前に停止します。

仮想マシンのクローンを作成するには、次の権限が必要です。

- 仮想マシン.プロビジョニング.仮想マシンのクローン作成(クローン作成する仮想マシンが対象)。
- 仮想マシン.インベントリ.既存のものから作成(データセンターまたは仮想マシンフォルダが対象)。
- 仮想マシン.設定.新規ディスクの追加(データセンターまたは仮想マシン フォルダが対象)。
- リソース.仮想マシンのリソース プールへの割り当て(ターゲットのホスト、クラスタ、またはリソース プール が対象)。
- データストア.容量の割り当て(ターゲットデータストアまたはデータストアフォルダが対象)。
- ネットワーク.ネットワークの割り当て(仮想マシンの割り当て先となるネットワークが対象)。
- 仮想マシン.プロビジョニング.カスタマイズ(ゲスト OS をカスタマイズしている場合は、仮想マシンまたは仮 想マシン フォルダが対象)。
- 仮想マシン.プロビジョニング.カスタマイズ仕様の読み取り(ゲスト OS をカスタマイズしている場合は、ルート vCenter Server が対象)。

#### 手順

1 [既存の仮想マシンのクローン作成] ウィザードを開きます。

| オプション                                                 | 説明                                                                                                    |
|-------------------------------------------------------|----------------------------------------------------------------------------------------------------|
| インペントリの任意のオブジェクトから [既<br>存の仮想マシンのクローン作成] ウィザード<br>を開く | <ul> <li>a 仮想マシンの有効な親オブジェクトである任意のインベントリオブジェクト(データセンター、フォルダ、クラスタ、リソースプール、ホストなど)を右クリックして、[新規仮想マシン]を選択します。</li> <li>b [作成タイプの選択]ページで、[既存の仮想マシンのクローン作成]を選択し、[次へ]をクリックします。</li> <li>c [仮想マシンの選択]ページで、クローンを作成する仮想マシンを選択します。</li> </ul> |
| 仮想マシンから [既存の仮想マシンのクロー<br>ン作成] ウィザードを開きます。             | 仮想マシンを右クリックし、[クローン作成] - [仮想マシンにクローン作成] の順に選択します。                                                                                                    |

2 [名前とフォルダの選択]ページで、重複しない新しい仮想マシン名を入力し、展開する場所を選択します。

テンプレートの名前でディスク上のファイルとフォルダの名前が決定します。たとえば、テンプレートに win8tmp という名前を付けた場合、テンプレート ファイルの名前は win8tmp.vmdk、win8tmp.nvram の ようになります。テンプレートの名前を変更しても、データストアのファイル名は変更されません。

組織内に異なるグループ用の仮想マシンとテンプレートをフォルダに格納して、それらのフォルダへの権限を設 定できます。よりフラットな階層にする場合は、仮想マシンとテンプレートをすべて1つのデータセンターに置 き、別の方法で管理します。

3 [コンピューティング リソースの選択] ページで、仮想マシンを実行するホスト、クラスタ、リソース プール、 または vApp を選択し、[次へ] をクリックします。

[互換性]ペインには、互換性チェックの結果が表示されます。

重要: クローンを作成する仮想マシンに NVDIMM デバイスと仮想 PMEM ハード ディスクがある場合は、 ターゲット ホストまたはクラスタに使用可能な PMEM リソースが必要です。リソースがない場合、タスクを続 行できません。

クローンを作成する仮想マシンに NVDIMM デバイスはないものの、仮想 PMEM ハード ディスクがある場合 は、ターゲット ホストまたはクラスタに使用可能な PMEM リソースが必要です。リソースがないと、ターゲッ ト仮想マシンのすべてのハード ディスクが、ソース仮想マシンの構成ファイルで選択されたストレージ ポリシ ーとデータストアを使用します。

- **4** [ストレージの選択] ページで、仮想マシンの構成ファイルとすべての仮想ディスクを格納するデータストアまた はデータストア クラスタを選択します。
  - a 仮想マシンのディスク用のフォーマットを選択します。

| オプション                          | 操作                                                                                                    |
|--------------------------------|----------------------------------------------------------------------------------------------------|
| ソースと同じフォーマット                   | ソース仮想マシンと同じフォーマットを使用します。                                                                                                    |
| シック プロビジョニング (Lazy Zeroed)     | 仮想ディスクをデフォルトのシック フォーマットで作成します。仮想ディスクに必要な容<br>量は、作成時に割り当てられます。物理デバイスに残っているあらゆるデータは、作成中<br>には消去されませんが、仮想マシンへ初めて書き込みを行うときに必要に応じてゼロアウ<br>トされます。                                                                          |
| シック プロビジョニング (Eager<br>Zeroed) | Fault Tolerance などのクラスタリング機能をサポートする、シック ディスクを作成し<br>ます。仮想ディスクに必要な容量は、作成時に割り当てられます。シック プロビジョニン<br>グ (Lazy Zeroed) フォーマットの場合とは異なり、物理デバイスに残っているデータは<br>作成時に消去されます。ほかのタイプのディスクに比べて、このフォーマットでのディス<br>クの作成には時間がかかることがあります。 |
| シン プロビジョニング                    | シン プロビジョニング フォーマットを使用します。最初、シン プロビジョニング ディス<br>クは、そのディスクが初期に必要とする容量のみを使用します。あとでシン ディスクでさ<br>らに多くの容量が必要になると、割り当てられている最大キャパシティまで拡張できます。                                                                                |

b (オプション) [仮想マシン ストレージ ポリシー] ドロップダウン メニューから、ストレージ ポリシーを選 択します。

ストレージ ポリシーは、仮想マシンで実行するアプリケーションのストレージ要件を指定します。

c 仮想マシン ファイルを保存するデータストアの場所を選択します。

選択した場所に応じて、ストレージの作成プロセスが異なります。

| オプション                               | 操作                                                                                                    |
|-------------------------------------|----------------------------------------------------------------------------------------------------|
| すべての仮想マシン ファイルをデータスト<br>ア上の同じ場所に保存  | <ol> <li>(オプション) [仮想マシン ストレージ ポリシー] ドロップダウン メニューから、仮<br/>想マシン ストレージ ポリシーを仮想マシンのホーム ファイルと仮想ディスクに適用<br/>します。</li> </ol> |
|                                     | リストには、選択した仮想マシン ストレージ ポリシーと互換性のあるデータストアお<br>よび互換性のないデータストアが示されます。                                                     |
|                                     | 2 データストアを選択して、[次へ] をクリックします。                                                                                          |
| すべての仮想マシン ファイルを同じデータ<br>ストア クラスタに保存 | <ol> <li>(オプション) [仮想マシン ストレージ ポリシー] ドロップダウン メニューから、仮<br/>想マシン ストレージ ポリシーを仮想マシンのホーム ファイルと仮想ディスクに適用<br/>します。</li> </ol> |
|                                     | リストには、選択した仮想マシン ストレージ プロファイルと互換性のあるデータスト<br>アおよび互換性のないデータストアが示されます。                                                   |
|                                     | 2 データストア クラスタを選択します。                                                                                                  |
|                                     | 3 (オプション) この仮想マシンで Storage DRS を使用しない場合は、[この仮想マシンに対して Storage DRS を無効にする] を選択し、データストア クラスタ内のデー<br>タストアを選択します。         |
|                                     | 4 [次へ]をクリックします。                                                                                                    |
| 仮想マシン構成ファイルとディスクを別々                 | 1 [詳細] をクリックします。                                                                                                    |
| の場所に保存                              | 2 仮想マシン構成ファイルおよび各仮想ディスクに対し、[参照] をクリックして、デー<br>タストアまたはデータストア クラスタを選択します。                                               |

| オプション                                    | 操作                                                                                                    |
|------------------------------------------|----------------------------------------------------------------------------------------------------|
|                                          | 3 [仮想マシン ストレージ プロファイル] ドロップダウン メニューから、仮想マシン<br>トレージ ポリシーを適用します。                                                                 |
|                                          | リストには、選択した仮想マシン ストレージ ポリシーと互換性のあるデータストア<br>よび互換性のないデータストアが示されます。                                                                |
|                                          | 4 (オプション) データストア クラスタを選択したが、仮想マシンでは Storage DR<br>を使用しない場合は、[この仮想マシンに対して Storage DRS を無効にする] を選<br>し、データストア クラスタ内のデータストアを選択します。 |
|                                          | 5 [次へ]をクリックします。                                                                                                    |
| 仮想マシンのすべてのファイルを同じ不揮<br>発性メモリ ディスクに保存します。 | <ol> <li>(オブション) [仮想マシン ストレージ ボリシー] ドロップダウン メニューから、 (<br/>想マシン ストレージ ボリシーを仮想マシンのホーム ファイルと仮想ディスクに適用<br/>します。</li> </ol>          |
|                                          | 2 不揮発性メモリ ディスクを選択し、[次へ] をクリックします。                                                                                               |

重要: 暗号化された仮想マシンのクローンを作成する場合は、ストレージ ポリシーを変更できません。暗号化 された仮想マシンのクローンを作成する方法の詳細については、『vSphere のセキュリティ』を参照してください。

5 [クローン オプションの選択] で、新しい仮想マシンの追加のカスタマイズ オプションを選択します。

ゲスト OS または仮想マシン ハードウェアをカスタマイズすることもできます。作成後に仮想マシンをパワー オンすることもできます。

6 (オプション) [ゲスト OS のカスタマイズ] ページで、カスタマイズ仕様を仮想マシンに適用します。

ゲスト OS をカスタマイズすることで、コンピュータ名の重複など、同一設定の仮想マシンをデプロイする際に 発生する可能性がある競合を防止できます。

注: Windows ゲスト OS のカスタマイズ オプションにアクセスするには、Microsoft Sysprep ツールが vCenter Server システムにインストールされている必要があります。Sysprep ツールは Windows Vista および Windows 2008 以降の OS に組み込まれています。これに関する情報と、他のカスタマイズ要件については、ゲスト OS のカスタマイズ要件を参照してください。

| オプション             | 説明                                                                                                |
|-------------------|---------------------------------------------------------------------------------------------------|
| 既存の仕様を選択する        | リストからカスタマイズ仕様を選択します。                                                                              |
| 仕様を作成する           | [新規仕様を作成] アイコンをクリックして、ウィザードのステップを完了します。                                                           |
| 既存の仕様から新しい仕様を作成する | <ul> <li>a リストからカスタマイズ仕様を選択します。</li> <li>b [既存の仕様から仕様を作成] アイコンをクリックし、ウィザードのステップを完了します。</li> </ul> |

7 (オプション) [ハードウェアのカスタマイズ] ページで、仮想マシンのハードウェアとオプションを設定し、[次へ] をクリックします。

デフォルトのままにして、仮想マシンのハードウェアとオプションを後で設定することも可能です。詳細は、6 章 仮想マシン ハードウェアの設定および7章 仮想マシンのオプションの構成を参照してください。

重要: 仮想マシンで PMEM ストレージを使用するよう選択すると、そのデフォルトのハード ディスクと、設 定する新しいハード ディスク、および仮想マシンに追加する NVDIMM デバイスで、同じ PMEM リソースが 共有されます。そのため、ホストで使用できる PMEM の量に合わせて、新しく追加したデバイスのサイズを調 整する必要があります。設定のいずれかの段階で注意が必要な場合は、ウィザードにアラートが表示されます。

8 [設定の確認]ページで仮想マシンの設定を確認し、[完了]をクリックします。

#### 結果

インベントリに新しい仮想マシンが表示されます。

### インスタント クローンを使用した仮想マシンのクローン作成

インスタント クローン テクノロジーを使用すると、あるパワーオン状態の仮想マシンの実行状態から、別のパワー オン状態の別の仮想マシンを作成できます。インスタント クローンの操作によって作成された新規仮想マシンは、ソ ース仮想マシンと同一になります。インスタント クローンでは、指定した時点に新しい仮想マシンを作成できます。 インスタント クローン作成は、メモリ効率を確保して単一のホストに多数の仮想マシンを作成できるようになるた め、大規模なアプリケーションの展開に非常に便利です。

インスタント クローンの操作によって作成された仮想マシンは、ターゲット仮想マシンと呼ばれます。ターゲット仮 想マシンのプロセッサの状態、仮想デバイスの状態、メモリの状態、ディスクの状態は、ソース仮想マシンの状態と 同じです。ネットワークの競合を回避するため、インスタント クローン操作中にターゲット仮想マシンの仮想ハード ウェアをカスタマイズできます。たとえば、仮想 NIC の MAC アドレスや、ターゲット仮想マシンのシリアルおよ びパラレル ポートの構成をカスタマイズできます。vSphere6.7 では、ターゲット仮想マシンのゲスト OS のカス タマイズはサポートされません。手動でのゲスト OS のカスタマイズについては、『vSphere Web Services SDK Programming Guide』を参照してください。

インスタント クローン操作中、ソース仮想マシンは短時間(1秒未満)サスペンドします。ソース仮想マシンのサス ペンド中、各仮想ディスクに書き込み可能な差分ディスクが新規で生成され、チェックポイントが取得されてターゲ ット仮想マシンに転送されます。ターゲット仮想マシンは、ソースのチェックポイントを使用してパワーオンします。 ターゲット仮想マシンが完全にパワーオンした後、ソース仮想マシンも稼動を再開します。

インスタント クローンで作成された仮想マシンは、完全に独立した vCenter Server インベントリ オブジェクトに なります。インスタント クローンで作成された仮想マシンは、制限のない通常の仮想マシンと同様に管理できます。

vSphere 6.7 では、仮想マシンのインスタント クローンは API 呼び出しを介した場合のみ実行できます。

インスタント クローンの詳細については、『vSphere Web Services SDK Programming Guide』を参照してください。

# テンプレートのクローン作成

テンプレートをクローン作成して、別のテンプレートを作ることができます。テンプレートは、設定済みの仮想マシンを作成できる、仮想マシンのプライマリコピーです。元のテンプレートの状態を保持しつつ、ゲスト OS への追加ソフトウェアのインストールなど、テンプレートに変更を加えることができます。

#### 前提条件

次の権限があることを確認します。

- 仮想マシン.プロビジョニング.テンプレートのクローン作成(元のテンプレートが対象)。
- 仮想マシン.インベントリ.既存のものから作成(テンプレートが作成されるフォルダが対象)。
- データストア.容量の割り当て(テンプレートが作成されるすべてのデータストアが対象)。

#### 手順

1 [テンプレートのクローン作成] ウィザードを開きます。

| オプション              | 説明                                                                |
|--------------------|-------------------------------------------------------------------|
| 仮想マシンの有効な親オブジェクトから | a 仮想マシンの有効な親オブジェクトであるインベントリオブジェクトを右クリックし、<br>[新規仮想マシン]を選択します。     |
|                    | b [テンプレートのクローン作成]を選択し、[次へ]をクリックします。                               |
|                    | c [クローン作成するテンプレート]ページで、クローンを作成するテンプレートを参照する<br>か、デフォルトをそのまま使用します。 |
| テンプレートから           | テンプレートを右クリックし、[テンプレートにクローン作成] を選択します。                             |

**2** [名前とフォルダの選択] ページで、重複しないテンプレート名を入力し、展開するデータセンターまたはフォル ダを選択します。[次へ] をクリックします。

テンプレートの名前でディスク上のファイルとフォルダの名前が決定します。たとえば、テンプレートに win10tmp という名前を付けた場合、テンプレート ファイルの名前は win10tmp.vmdk、win10tmp.nvram のようになります。テンプレートの名前を変更しても、データストアのファイル名は変更されません。

組織内に異なるグループ用の仮想マシンとテンプレートをフォルダに格納して、それらのフォルダへの権限を設 定できます。よりフラットな階層にする場合は、仮想マシンとテンプレートをすべて1つのデータセンターに置 き、別の方法で管理します。 [コンピューティング リソースの選択]ページで、テンプレートのホストまたはクラスタ リソースを選択します。
 [互換性]ペインには、互換性チェックの結果が表示されます。

**注**: テンプレートを ESXi ホストに登録する必要があります。ホストはテンプレートのすべての要求を処理し ます。そのため、テンプレートから仮想マシンを作成する際はホストが稼動している必要があります。

**重要**: クローンを作成するテンプレートに NVDIMM デバイスと仮想 PMEM ハード ディスクがある場合は、 ターゲット ホストまたはクラスタに使用可能な PMEM リソースが必要です。リソースがない場合、タスクを続 行できません。

クローンを作成するテンプレートに NVDIMM デバイスはないものの、仮想 PMEM ハード ディスクがある場合は、ターゲット ホストまたはクラスタに使用可能な PMEM リソースが必要です。リソースがない場合、テン プレートのすべてのハード ディスクは、元のテンプレートの設定ファイルで選択されたストレージ ポリシーと データストアを使用します。 **4** [ストレージの選択] ページで、仮想マシンの構成ファイルとすべての仮想ディスクを格納するデータストアまた はデータストア クラスタを選択します。[次へ] をクリックします。

| オプション                               | 説明 | <b>Л</b>                                                                                                    |
|-------------------------------------|----|----------------------------------------------------------------------------------------------------|
| 仮想 PMEM ハード ディスクを含む仮想マシ<br>ンをクローン作成 | а  | テンプレートのストレージのタイプとして、[標準]、[PMEM]、または [ハイブリッド] ラ<br>ジオ ボタンを選択します。                                                                                                    |
|                                     |    | [標準] モードを選択すると、すべての仮想ディスクが標準のデータストアに格納されま<br>す。                                                                                                    |
|                                     |    | [PMEM] モードを選択すると、すべての仮想ディスクがホストのローカル PMEM デー<br>タストアに格納されます。設定ファイルは PMEM データストアに格納できないため、仮<br>想マシンの構成ファイル用に、通常のデータストアも選択する必要があります。                                                                                                  |
|                                     |    | [ハイブリッド] モードを選択すると、すべての PMEM 仮想ディスクが PMEM データス<br>トアに保存されたままになります。 非 PMEM ディスクは、選択した仮想マシン ストレー<br>ジ ポリシーと、データストアまたはデータストア クラスタの影響を受けます。                                                                                             |
|                                     |    | 永続的なメモリおよび PMEM ストレージに関する詳細については、『vSphere リソース<br>管理』ガイドを参照してください。                                                                                                    |
|                                     | b  | (オプション)[仮想ディスク フォーマットの選択] ドロップダウン メニューからテンプ<br>レートの新しい仮想ディスク フォーマットを選択するか、またはソース仮想マシンと同じ<br>フォーマットを使用します。                                                                                                    |
|                                     | С  | (オプション)[仮想マシン ストレージ ポリシー] ドロップダウン メニューから、仮想マ<br>シン ストレージ ポリシーを選択するか、デフォルトのままにします。                                                                                                    |
|                                     | d  | データストアまたはデータストア クラスタを選択します。                                                                                                    |
|                                     | е  | 仮想マシンで Storage DRS を使用しない場合は、[この仮想マシンの Storage DRS<br>の無効化] チェック ボックスを選択します。                                                                                                    |
|                                     | f  | (オプション) テンプレートの設定ファイルや仮想ディスクごとにデータストアまたはデ<br>ータストア クラスタを選択する場合は、[ディスクごとに設定] オプションを選択します。                                                                                                    |
|                                     |    | 注: [ディスクごとに設定] オプションを使用すると、PMEM ハード ディスクを通常の<br>ハード ディスクに変換できますが、パフォーマンスの問題が生じる場合があります。標準<br>のハード ディスクを PMEM ハード ディスクに変換することもできます。                                                                                                  |
| 仮想 PMEM ハード ディスクを含まない仮想             | а  | 仮想マシンの仮想ディスクのディスク フォーマットを選択します。                                                                                                    |
| マシンをクローン作成                          |    | [ソースと同じフォーマット] では、ソース仮想マシンと同じディスク フォーマットを使用<br>します。                                                                                                    |
|                                     |    | [シック プロビジョニング (Lazy Zeroed)] では、デフォルトのシック フォーマットで仮<br>想ディスクが作成されます。仮想ディスクに必要な容量は、仮想ディスクの作成時に割り<br>当てられます。物理デバイスに残っているデータは、作成中には消去されませんが、後で<br>仮想マシンへ初めて書き込みを行うときに必要に応じてゼロアウトされます。                                                   |
|                                     |    | [シック プロビジョニング (Eager Zeroed)] では、Fault Tolerance などのクラスタ<br>リング機能をサポートする、シック仮想ディスクが作成されます。仮想ディスクに必要な<br>容量は、作成時に割り当てられます。フラット フォーマットの場合とは異なり、物理デバ<br>イスに残っているデータは、仮想ディスクの作成時に消去されます。ほかのタイプのディ<br>スクに比べて、ディスクの作成に非常に長い時間がかかることがあります。 |
|                                     |    | [シン プロビジョニング] フォーマットでは、ストレージ容量を節約できます。最初、シン<br>プロビジョニング ディスクは、そのディスクが初期に必要とする容量のみを使用します。<br>後でシン ディスクでさらに多くの容量が必要になった場合は、割り当てられている最大容<br>量まで拡張できます。                                                                                 |
|                                     | b  | (オプション) 仮想マシン ストレージ ポリシーを選択するか、デフォルトのままにしま<br>す。                                                                                                    |

| オプション | 説明                                                                                                    |
|-------|----------------------------------------------------------------------------------------------------|
|       | <ul> <li>c データストアまたはデータストア クラスタを選択します。</li> <li>d (オプション) テンプレートの設定ファイルや仮想ディスクごとにデータストアまたはデ<br/>ータストア クラスタを選択する場合は、[ディスクごとに設定] オプションを選択します。</li> </ul> |
|       | 注: [ディスクごとに設定] オプションを使用すると、PMEM ハード ディスクを通常の<br>ハード ディスクに変換できますが、パフォーマンスの問題が生じる場合があります。標準<br>のハード ディスクを PMEM ハード ディスクに変換することもできます。                     |

重要: 暗号化された仮想マシンのクローンを作成する場合は、ストレージ ポリシーを変更できません。暗号化 された仮想マシンのクローンを作成する方法の詳細については、『vSphere のセキュリティ』を参照してください。

5 [設定の確認]ページでテンプレートの設定を確認し、[完了]をクリックします。

#### 結果

クローン作成タスクの進行状況が、[最近のタスク]ペインに表示されます。タスクが完了すると、テンプレートがインベントリに表示されます。

# vSphere Web Client でのテンプレートのクローン作成

テンプレートをクローン作成して、別のテンプレートを作ることができます。テンプレートは、設定済みの仮想マシンを作成できる、仮想マシンのプライマリコピーです。元のテンプレートの状態を保持しつつ、ゲスト OS への追加ソフトウェアのインストールなど、テンプレートに変更を加えることができます。

#### 前提条件

次の権限があることを確認します。

- 仮想マシン.プロビジョニング.テンプレートのクローン作成(元のテンプレートが対象)。
- 仮想マシン.インベントリ.既存のものから作成(テンプレートが作成されるフォルダが対象)。
- データストア.容量の割り当て(テンプレートが作成されるすべてのデータストアが対象)。

手順

#### 手順

1 [テンプレートのクローン作成] ウィザードを開きます。

| オプション                                                  |                                                                                                    |
|--------------------------------------------------------|----------------------------------------------------------------------------------------------------|
| インベントリの任意のオブジェクトから [テ<br>ンプレートのクローン作成] ウィザードを開<br>きます。 | a 仮想マシンの有効な親オブジェクトである任意のインベントリ オブジェクト (データセン<br>ター、フォルダ、クラスタ、リソース プール、ホストなど)を右クリックして、[新規仮<br>想マシン]を選択します。                      |
|                                                        | <ul> <li>b [テンプレートのクローン作成]を選択し、[次へ]をクリックします。</li> <li>c [クローン作成するテンプレート]ページで、クローンを作成するテンプレートを参照するか、デフォルトをそのまま使用します。</li> </ul> |
| テンプレートから、[テンプレートのクローン                                  | テンプレートを右クリックし、[テンプレートにクローン作成]を選択します。                                                                                           |

作成] ウィザードを開きます。

2 [名前とフォルダの選択] ページで、テンプレートの一意の名前を入力し、テンプレートをデプロイするデータセンターまたはフォルダを選択します。[次へ] をクリックします。

テンプレートの名前でディスク上のファイルとフォルダの名前が決定します。たとえば、テンプレートに win8tmp という名前を付けた場合、テンプレート ファイルの名前は win8tmp.vmdk、win8tmp.nvram の ようになります。テンプレートの名前を変更しても、データストアのファイル名は変更されません。

組織内に異なるグループ用の仮想マシンとテンプレートをフォルダに格納して、それらのフォルダへの権限を設 定できます。よりフラットな階層にする場合は、仮想マシンとテンプレートをすべて1つのデータセンターに置 き、別の方法で管理します。

[コンピューティング リソースの選択]ページで、テンプレートのホストまたはクラスタ リソースを選択します。
 [互換性]ペインには、互換性チェックの結果が表示されます。

注: テンプレートを ESXi ホストに登録する必要があります。ホストはテンプレートのすべての要求を処理し ます。そのため、テンプレートから仮想マシンを作成する際はホストが稼動している必要があります。

重要: クローンを作成するテンプレートに NVDIMM デバイスと仮想 PMEM ハード ディスクがある場合は、 ターゲット ホストまたはクラスタに使用可能な PMEM リソースが必要です。リソースがない場合、タスクを続 行できません。

クローンを作成するテンプレートに NVDIMM デバイスはないものの、仮想 PMEM ハード ディスクがある場合は、ターゲット ホストまたはクラスタに使用可能な PMEM リソースが必要です。リソースがない場合、テンプレートのすべてのハード ディスクは、元のテンプレートの設定ファイルで選択されたストレージ ポリシーと データストアを使用します。

- **4** [ストレージの選択] ページで、仮想マシンの構成ファイルとすべての仮想ディスクを格納するデータストアまた はデータストア クラスタを選択します。[次へ] をクリックします。
  - a 仮想マシンのディスク用のフォーマットを選択します。

| オプション                          | 操作                                                                                                    |
|--------------------------------|----------------------------------------------------------------------------------------------------|
| ソースと同じフォーマット                   | ソース仮想マシンと同じフォーマットを使用します。                                                                                                    |
| シック プロビジョニング (Lazy Zeroed)     | 仮想ディスクをデフォルトのシック フォーマットで作成します。仮想ディスクに必要な容量は、作成時に割り当てられます。物理デバイスに残っているあらゆるデータは、作成中には消去されませんが、仮想マシンへ初めて書き込みを行うときに必要に応じてゼロアウトされます。                                                                                      |
| シック プロビジョニング (Eager<br>Zeroed) | Fault Tolerance などのクラスタリング機能をサポートする、シック ディスクを作成し<br>ます。仮想ディスクに必要な容量は、作成時に割り当てられます。シック プロビジョニン<br>グ (Lazy Zeroed) フォーマットの場合とは異なり、物理デバイスに残っているデータは<br>作成時に消去されます。ほかのタイプのディスクに比べて、このフォーマットでのディス<br>クの作成には時間がかかることがあります。 |
| シン プロビジョニング                    | シン プロビジョニング フォーマットを使用します。最初、シン プロビジョニング ディス<br>クは、そのディスクが初期に必要とする容量のみを使用します。あとでシン ディスクでさ<br>らに多くの容量が必要になると、割り当てられている最大キャパシティまで拡張できます。                                                                                |

b (オプション) [仮想マシン ストレージ ポリシー] ドロップダウン メニューから、ストレージ ポリシーを選 択します。

ストレージ ポリシーは、仮想マシンで実行するアプリケーションのストレージ要件を指定します。

c 仮想マシン ファイルを保存するデータストアの場所を選択します。

選択した場所に応じて、ストレージの作成プロセスが異なります。

| オプション                               | 操作                                                                                                    |
|-------------------------------------|----------------------------------------------------------------------------------------------------|
| すべての仮想マシン ファイルをデータスト<br>ア上の同じ場所に保存  | <ol> <li>(オプション) [仮想マシン ストレージ ポリシー] ドロップダウン メニューから、仮<br/>想マシン ストレージ ポリシーを仮想マシンのホーム ファイルと仮想ディスクに適用<br/>します。</li> </ol> |
|                                     | リストには、選択した仮想マシン ストレージ ポリシーと互換性のあるデータストアお<br>よび互換性のないデータストアが示されます。                                                     |
|                                     | 2 データストアを選択して、[次へ] をクリックします。                                                                                          |
| すべての仮想マシン ファイルを同じデータ<br>ストア クラスタに保存 | <ol> <li>(オプション) [仮想マシン ストレージ ポリシー] ドロップダウン メニューから、仮<br/>想マシン ストレージ ポリシーを仮想マシンのホーム ファイルと仮想ディスクに適用<br/>します。</li> </ol> |
|                                     | リストには、選択した仮想マシン ストレージ プロファイルと互換性のあるデータスト<br>アおよび互換性のないデータストアが示されます。                                                   |
|                                     | 2 データストア クラスタを選択します。                                                                                                  |
|                                     | 3 (オプション) この仮想マシンで Storage DRS を使用しない場合は、[この仮想マシンに対して Storage DRS を無効にする] を選択し、データストア クラスタ内のデー<br>タストアを選択します。         |
|                                     | 4 [次へ]をクリックします。                                                                                                    |
| 仮想マシン構成ファイルとディスクを別々                 | 1 [詳細] をクリックします。                                                                                                    |
| の場所に保存                              | 2 仮想マシン構成ファイルおよび各仮想ディスクに対し、[参照] をクリックして、デー<br>タストアまたはデータストア クラスタを選択します。                                               |

| オプション                                    | 操作                                                                                                    |
|------------------------------------------|----------------------------------------------------------------------------------------------------|
|                                          | 3 [仮想マシン ストレージ プロファイル] ドロップダウン メニューから、仮想マシン<br>トレージ ポリシーを適用します。                                                                |
|                                          | リストには、選択した仮想マシン ストレージ ポリシーと互換性のあるデータストア<br>よび互換性のないデータストアが示されます。                                                               |
|                                          | 4 (オプション) データストア クラスタを選択したが、仮想マシンでは Storage DF<br>を使用しない場合は、[この仮想マシンに対して Storage DRS を無効にする]を選<br>し、データストア クラスタ内のデータストアを選択します。 |
|                                          | 5 [次へ]をクリックします。                                                                                                    |
| 仮想マシンのすべてのファイルを同じ不揮<br>発性メモリ ディスクに保存します。 | <ol> <li>(オプション) [仮想マシン ストレージ ポリシー] ドロップダウン メニューから、(<br/>想マシン ストレージ ポリシーを仮想マシンのホーム ファイルと仮想ディスクに適所<br/>します。</li> </ol>          |
|                                          | 2 不揮発性メモリ ディスクを選択し、[次へ]をクリックします。                                                                                               |

重要: 暗号化された仮想マシンのクローンを作成する場合は、ストレージ ポリシーを変更できません。暗号化 された仮想マシンのクローンを作成する方法の詳細については、『vSphere のセキュリティ』を参照してください。

5 [設定の確認] ページでテンプレートの設定を確認し、[完了] をクリックします。

#### 結果

クローン作成タスクの進行状況が、[最近のタスク]ペインに表示されます。タスクが完了すると、テンプレートがインベントリに表示されます。

# テンプレートの仮想マシンへの変換

テンプレートを仮想マシンに変換すると、テンプレートが変更されます。この操作では、コピーは作成されません。 テンプレートを仮想マシンに変換すると、テンプレートが編集されます。仮想マシンのデプロイ用のゴールデン イメ ージとしてテンプレートを保持する必要がなくなった場合に、そのテンプレートを仮想マシンに変換することもあり ます。

#### 前提条件

次の権限があることを確認します。

- 仮想マシン.プロビジョニング.仮想マシンとしてマークを付ける (元のテンプレートが対象)。
- リソース.仮想マシンのリソース プールへの割り当て (仮想マシンを実行するリソース プールが対象)。

手順

#### 手順

1 [テンプレートを仮想マシンに変換] ウィザードを起動します。

| オプション              | 説明                                                            |
|--------------------|---------------------------------------------------------------|
| 仮想マシンの有効な親オブジェクトから | a 仮想マシンの有効な親オブジェクトであるインベントリオブジェクトを右クリックし、<br>[新規仮想マシン]を選択します。 |
|                    | b [作成タイプの選択]ページで、[仮想マシンへのテンプレートの変換]を選択し、[次へ]を<br>クリックします。     |
|                    | c ウィザードの[テンプレートの選択]ページで、デプロイするテンプレートをリストから選択します。              |
| テンプレートから           | テンプレートを右クリックし、[仮想マシンへの変換] を選択します。                             |

**2** [コンピューティング リソースの選択] ページで、仮想マシンを実行するホスト、クラスタ、vApp、またはリソ ース プールを選択します。[次へ] をクリックします。

重要: 変換するテンプレートに NVDIMM デバイスと仮想 PMEM ハード ディスクが含まれる場合は、ター ゲット ホストまたはクラスタに使用可能な PMEM リソースが必要です。リソースがない場合、タスクを続行で きません。

変換するテンプレートに NVDIMM デバイスは含まれないものの、仮想 PMEM ハード ディスクが含まれる場合は、ターゲット ホストまたはクラスタに使用可能な PMEM リソースが必要です。リソースがないと、仮想マシンのすべてのハード ディスクが、ソース テンプレートの設定ファイルで選択されたストレージ ポリシーとデータストアを使用します。

[互換性]ペインには、互換性チェックの結果が表示されます。

3 [設定の確認]ページで設定を確認し、[完了]をクリックします。

#### 結果

インベントリに仮想マシンが表示されます。

# OVF および OVA テンプレートの展 開

仮想マシン、仮想アプライアンス、および vApp は、Open Virtual Format (OVF) および Open Virtual Appliance (OVA) にエクスポートできます。その後、同一環境または異なる環境で OVF または OVA テンプレートをデプロイすることができます。

注: vSphere 6.5 以降では、OVA テンプレートはエクスポートできません、OVF テンプレートが唯一のオプションです。

以前のバージョンの vSphere では、OVF または OVA テンプレートのデプロイおよびエクスポートのためにクラ イアント統合プラグインをインストールする必要がありました。vSphere 6.5 では、OVF テンプレートのエクスポ ート、または OVF および OVA テンプレートのデプロイのために、クライアント統合プラグインをインストールす る必要はありません。

この章には、次のトピックが含まれています。

- OVF および OVA ファイル形式とテンプレート
- OVF または OVA テンプレートの展開
- OVF テンプレートのエクスポート
- VMware Virtual Appliance Marketplace の参照

# OVF および OVA ファイル形式とテンプレート

OVF は、製品およびプラットフォーム間での仮想アプライアンスの交換をサポートするためのファイル フォーマットです。仮想マシンを OVF ファイルとしてエクスポートする場合は、OVF ファイルと仮想ディスク ファイルを含むディレクトリを作成します。OVA は、OVF ディレクトリに属するすべてのファイルのアーカイブと見なすことができます。OVA は同一の OVF ファイル パッケージを単一のファイルとして配布するための形式です。

OVF および OVA 形式には以下のメリットがあります。

- OVF および OVA ファイルは圧縮されているので、より短い時間でダウンロードを行えます。
- vSphere Web Client は OVF または OVA ファイルをインポートする前に検証し、インポート先のサーバと 互換性があることを確認します。アプライアンスが選択したホストと互換性がない場合は、インポートできずに エラー メッセージが表示されます。
- OVF および OVA では、多重階層アプリケーションや複数の仮想マシンをカプセル化できます。

OVF または OVA テンプレートをエクスポートすると、他のユーザーが後でインポート可能な仮想アプライアンス を作成できます。エクスポート機能を使用して、仮想アプライアンスとしてプリインストール ソフトウェアを配布し たり、テンプレート仮想マシンをユーザーに配布したりできます。vCenter Server インベントリにアクセスできな いユーザーに対し、OVF または OVA ファイルを利用できるようにすることができます。

OVF または OVA テンプレートをデプロイすることで、事前構成済み仮想マシンまたは vApp を vCenter Server または ESXi インベントリに追加できます。OVF または OVA テンプレートをデプロイすることは、テン プレートから仮想マシンをデプロイすることに似ています。ただし、OVF または OVA テンプレートの場合は、 vSphere Web Client でアクセスできるすべてのローカル ファイル システム、またはリモート Web サーバから デプロイできます。ローカル ファイル システムには、ローカル ディスク (C: ドライブなど)、リムーバブル メディ ア (CD または USB キーチェーン ドライブなど)、および共有ネットワーク ドライブを含めることができます。

### OVF または OVA テンプレートの展開

OVF または OVA テンプレートは、ローカル ファイル システムまたは URL から展開できます。

[OVF テンプレートのデプロイ] ウィザードの一部のページは、デプロイする OVF テンプレートに追加のカスタマ イズが必要な場合、デプロイ オプションが含まれている場合、または1つ以上の vService 依存関係がある場合のみ 表示されます。

#### 手順

1 仮想マシンの有効な親オブジェクトである任意のインベントリ オブジェクト(データセンター、フォルダ、クラ スタ、リソース プール、ホストなど)を右クリックして、[OVF テンプレートのデプロイ]を選択します。

[OVF テンプレートのデプロイ] ウィザードが開きます。

**2** [OVF テンプレートの選択] ページで、ソース OVF または OVA テンプレートの場所を指定し、[次へ] をクリ ックします。

| オプション     | 操作                                                                                                    |
|-----------|----------------------------------------------------------------------------------------------------|
| URL       | インターネット上にある OVF または OVA テンプレートの URL を入力します。サポート<br>対象の URL ソースは HTTP および HTTPS です。<br>例:http://vmware.com/VMTN/appliance.ovf。   |
| ローカル ファイル | [参照] をクリックし、OVF テンプレートまたは OVA ファイルに関連付けられたすべてのフ<br>ァイルを選択します。これには、.ovf、.vmdk などのファイルがあります。必要なファイル<br>をすべて選択しないと、警告メッセージが表示されます。 |

3 [名前とフォルダの選択] ページで仮想マシンまたは vApp の一意の名前を入力し、デプロイ場所を選択して、 [次へ] をクリックします。

仮想マシンのデフォルト名は、選択した OVF または OVA テンプレートの名前と同じです。デフォルトの名前 を変更する場合は、それぞれの vCenter Server 仮想マシン フォルダ内で重複しない名前を選択します。

仮想マシンのデフォルトの展開場所は、ウィザードを起動したインベントリ オブジェクトとなります。

**4** [コンピューティング リソースの選択] ページでは、展開された仮想マシン テンプレートを実行するリソースを 選択し、[次へ] をクリックします。 5 [詳細の確認] ページで OVF または OVA テンプレートの詳細を確認し、[次へ] をクリックします。

| オプション      | 説明                                                                          |
|------------|-----------------------------------------------------------------------------|
| 発行者        | OVF または OVA テンプレートの発行者 (OVF または OVA テンプレート ファイルに含ま<br>れる証明書に発行者が指定されている場合)。 |
| ダウンロード サイズ | OVF または OVA ファイルのサイズ。                                                       |
| ディスク上のサイズ  | OVF または OVA テンプレートを展開した後のディスク上のサイズ。                                         |

- **6** (オプション) [構成] ページで、デプロイ構成を選択し、[次へ] をクリックします。
- 7 [ストレージの選択] ページで、展開された OVF または OVA テンプレートのファイルを格納する場所と方法を 指定します。
  - a 仮想マシンの仮想ディスクのディスクフォーマットを選択します。

| フォーマット                         | 説明                                                                                                    |
|--------------------------------|----------------------------------------------------------------------------------------------------|
| シック プロビジョニング (Lazy Zeroed)     | 仮想ディスクをデフォルトのシック フォーマットで作成します。仮想ディスクに必要な容量は、仮想ディスクの作成時に割り当てられます。物理デバイスに残っているデータは、<br>作成中には消去されませんが、後で仮想マシンへ初めて書き込みを行うときに必要に応じ<br>てゼロアウトされます。                                                    |
| シック プロビジョニング (Eager<br>Zeroed) | Fault Tolerance などのクラスタリング機能をサポートする、シック仮想ディスクのタイ<br>プ。仮想ディスクに必要な容量は、作成時に割り当てられます。フラット フォーマットの<br>場合とは異なり、物理デバイスに残っているデータは、仮想ディスクの作成時に消去され<br>ます。ほかのタイプのディスクに比べて、ディスクの作成に非常に長い時間がかかること<br>があります。 |
| シン プロビジョニング                    | このフォーマットを使用してストレージ容量を節約します。シン ディスクの場合、入力し<br>たディスク サイズの値に応じて、ディスクに必要な容量と同じデータストア容量をプロビ<br>ジョニングします。ただし、シン ディスクは最初は小さく、初期処理に必要なデータスト<br>ア容量のみを使用します。                                             |

b 仮想マシン ストレージ ポリシーを選択します。

このオプションは、ターゲット リソースでストレージ ポリシーが有効になっている場合にのみ使用できます。

- c (オプション)[Storage DRS クラスタのデータストアを表示] チェック ボックスを有効にして、仮想マシンの初期配置用に、Storage DRS クラスタから個別のデータストアを選択します。
- d 展開された OVF または OVA テンプレートを保存するデータストアを選択します。

構成ファイルと仮想ディスク ファイルがデータストアに格納されます。仮想マシンまたは vApp とすべての関連仮想ディスク ファイルを保存できる十分な容量を持つデータストアを選択します。

**注**: API 呼び出しを使用して、仮想 PMEM ハードディスクを含む、コンテンツ ライブラリからエクスポート された OVF テンプレートをデプロイするには、https://kb.vmware.com/kb/52370 を参照してください。 8 [ネットワークの選択] ページで、ソース ネットワークを選択してターゲット ネットワークにマッピングします。 [次へ] をクリックします。

[ソース ネットワーク] 列には、OVF または OVA テンプレートで定義されているネットワークがすべて一覧表示されます。

- **9** (オプション) [テンプレートのカスタマイズ] ページで、OVF テンプレートのデプロイ プロパティをカスタマ イズし、[次へ] をクリックします。
- **10** (オプション) [vService バインド] ページで、バインド サービス プロバイダを選択し、[次へ] をクリックしま す。
- 11 [設定の確認]ページで内容を確認し、[完了]をクリックします。

結果

仮想マシンを作成するための新しいタスクが [最近のタスク] ペインに表示されます。タスクが完了したら、選択した リソースに新しい仮想マシンが作成されます。

### OVF テンプレートのエクスポート

OVF テンプレートは、仮想マシンまたは vApp の状態をパッケージに保存します。ディスク ファイルは、圧縮されたスパーク形式で保存されます。

#### 前提条件

仮想マシンまたは vApp をパワーオフします。

必要な権限:vApp.エクスポート

#### 手順

- 1 仮想マシンまたは vApp に移動し、[アクション] メニューから [テンプレート] [OVF テンプレートのエクス ポート] の順に選択します。
- 2 [名前] フィールドにテンプレート名を入力します。

たとえば、**MyVm**と入力します。

**注**: アスタリスク文字(\*)が含まれている名前の OVF テンプレートをエクスポートする場合、アスタリスク はアンダースコア文字(\_)に変わります。

- **3** (オプション) [注釈] フィールドに説明を入力します。
- **4** エクスポートするテンプレートに追加の情報または設定を含める場合は、[詳細オプションの有効化] チェック ボ ックスを選択します。

詳細設定には、BIOS UUID、MAC アドレス、起動順序、PCI スロット番号、および他のアプリケーションが 使用する設定に関する情報が含まれます。これらのオプションにより移植性が制限されます。

**5** [OK] をクリックし、プロンプトに応じて、テンプレート(.ovf、.vmdk、.mf)に関連付けられている各フ ァイルを保存します。

# VMware Virtual Appliance Marketplace の参照

Virtual Appliance Marketplace には、OVF フォーマットでパッケージ化されたさまざまな仮想アプライアンス が含まれており、vSphere 環境でのダウンロードとデプロイが可能です。

#### 手順

- Virtual Appliance Marketplace にアクセスします。このページは、VMware Solution Exchange の一部です。
- 2 マーケットプレイスを検索して、事前にパッケージ化されたアプリケーションを検出します。
- **3** ログインして、アプライアンスをダウンロードします。
- 4 アプライアンスを vSphere 環境にデプロイします。

# コンテンツ ライブラリの使用

コンテンツ ライブラリは、仮想マシン テンプレートおよび vApp テンプレートに加えて、ISO イメージ、テキスト ファイルなどの他のファイル タイプのコンテナ オブジェクトです。ライブラリ内のテンプレートを使用して、 vSphere インベントリに仮想マシンと vApp をデプロイできます。コンテンツ ライブラリを使用して、同じ場所ま たは異なる場所の vCenter Server インスタンス間でコンテンツを共有することもできます。テンプレートとファ イルを共有すると、ワークロードの大規模なデプロイで整合性やコンプライアンスを確保し、デプロイを効率化およ び自動化できます。

コンテンツ ライブラリは、コンテンツをライブラリ アイテムの形で保存および管理します。単一のライブラリ アイ テムには、1つまたは複数のファイルを含めることができます。たとえば、OVF テンプレートはファイルのセット (.ovf、.vmdk、.mf) です。ライブラリに OVF テンプレートをアップロードする場合はファイルのセット全体 をアップロードしますが、OVF テンプレート タイプの1つのライブラリ アイテムしか表示されません。

vSphere の以前のバージョンでは、コンテンツ ライブラリで OVF テンプレートのみがサポートされていました。 したがって、仮想マシン テンプレートと vApp テンプレートをコンテンツ ライブラリにアップロードすると、両方 とも OVF ファイルに変換されました。vSphere 6.7 Update 1 以降のコンテンツ ライブラリは、仮想マシン テン プレートもサポートします。そのため、コンテンツ ライブラリ内のテンプレートは、OVF テンプレート タイプまた は仮想マシン テンプレート タイプにすることができます。vApp テンプレートは、コンテンツ ライブラリにアップ ロードすると、引き続き OVF ファイルに変換されます。

コンテンツ ライブラリは単一の vCenter Server インスタンスから作成して管理しますが、2 台のシステム間で HTTP(S) トラフィックが許可されている場合は、他の vCenter Server インスタンスにコンテンツを分散できま す。さらに、仮想マシン テンプレートを配布するには、各 vCenter Server インスタンスが拡張リンク モードまた はハイブリッド リンク モードであり、それぞれのホストがネットワーク経由で接続されている必要があります。

次の2つのタイプのコンテンツライブラリを作成できます。

- ローカル コンテンツ ライブラリを作成すると、単一の vCenter Server インスタンスにコンテンツを保存して 管理できます。このライブラリのコンテンツを共有する場合は、公開を有効にします。公開を有効にすると、他 のユーザーはライブラリをサブスクライブして、そのコンテンツを使用できます。または、ライブラリのサブス クリプションを作成して、コンテンツの配布を制御できます。公開が有効なローカル ライブラリの管理の詳細に ついては、公開者ローカル ライブラリの管理を参照してください。
- 購読済みコンテンツ ライブラリを作成すると、公開ライブラリをサブスクライブして、そのコンテンツを使用で きます。購読済みライブラリにアイテムをアップロードまたはインポートすることはできません。サブスクライ バは、公開ライブラリのコンテンツを使用することしかできません。テンプレートを管理するのは、公開ライブ ラリの管理者です。購読済みライブラリの管理の詳細については、購読済みライブラリの管理を参照してくださ い。

この章には、次のトピックが含まれています。

- コンテンツ ライブラリの権限の階層的な継承
- コンテンツ ライブラリ管理者のロール
- ライブラリの作成
- コンテンツ ライブラリの編集
- 公開者ローカル ライブラリの管理
- 購読済みライブラリの管理
- ライブラリへのコンテンツの入力
- ライブラリのアイテムの操作
- コンテンツ ライブラリ内のテンプレートからの仮想マシンおよび vApp の作成

### コンテンツ ライブラリの権限の階層的な継承

vSphere オブジェクトは、階層内の親オブジェクトから権限を継承します。コンテンツ ライブラリは単一の vCenter Server インスタンスのコンテキストで機能します。ただし、インベントリの観点からは、コンテンツ ラ イブラリは vCenter Server システムの直系の子ではありません。

コンテンツ ライブラリの直系の親はグローバル ルートです。これは、権限を vCenter Server レベルで設定して子 オブジェクトに伝達すると、その権限はデータセンター、フォルダ、クラスタ、ホスト、仮想マシンなどには適用さ れますが、vCenter Server インスタンスに表示され、操作するコンテンツ ライブラリには適用されないことを意 味します。コンテンツ ライブラリに権限を割り当てるには、管理者が権限をグローバル権限としてユーザーに付与す る必要があります。グローバル権限では、グローバル ルート オブジェクトから、複数のソリューションにわたって 権限を割り当てることができます。

次の図は、vSphere のインベントリ階層と、権限を伝達できるパスを示したものです。

#### 図 5-1. vSphere のインベントリ階層

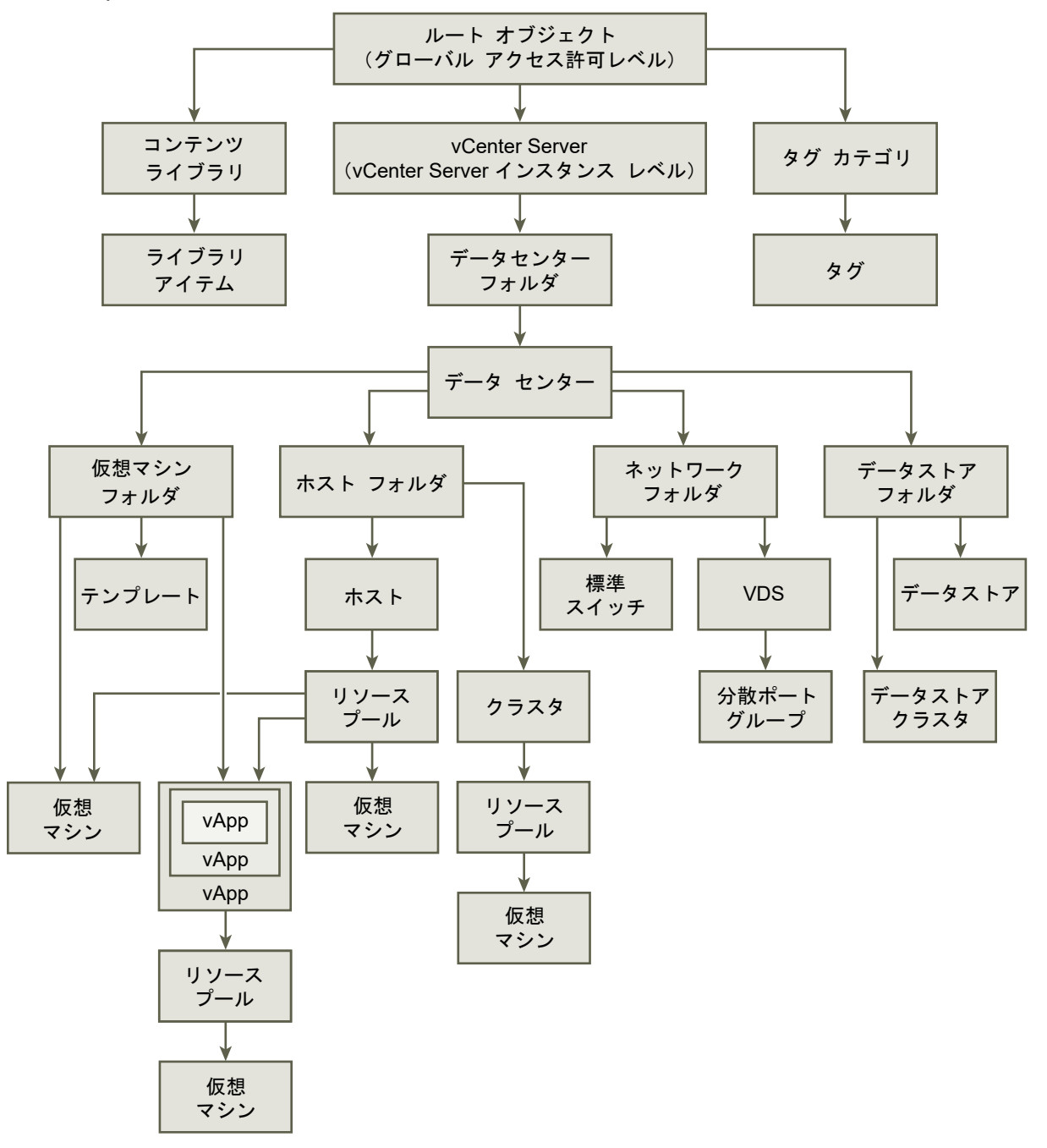

ユーザーがコンテンツ ライブラリとそのアイテムを管理できるように、管理者は対象ユーザーに対してコンテンツ ライブラリ管理者ロールをグローバル権限として割り当てることができます。コンテンツ ライブラリ管理者ロール は vSphere Client のサンプル ロールです。

管理者であるユーザーは、ライブラリとコンテンツも管理できます。ユーザーが vCenter Server レベルの管理者 である場合、その vCenter Server インスタンスに属するライブラリを管理する権限があります。ただし、読み取 り専用ロールがグローバル権限として付与されていないとライブラリを表示できません。 たとえば、ユーザーに vCenter Server レベルに定義された管理者ロールを付与するとします。この管理者がオブ ジェクト ナビゲータでコンテンツ ライブラリに移動しても、vCenter Server インスタンスの vSphere インベン トリにあるはずの既存のライブラリが表示されません。ライブラリを表示するには、管理者に読み取り専用ロールを グローバル権限として割り当てる必要があります。

グローバル権限として定義されたロールを持つ管理者は、グローバル ルートに属するすべての vCenter Server インスタンスでライブラリを表示し、管理できます。

コンテンツ ライブラリとその子アイテムはグローバル ルート オブジェクトからのみ権限を継承するため、ライブラ リまたはライブラリ アイテムに移動して [構成] タブをクリックしても、[権限] タブは表示されません。管理者は、 別のライブラリまたはライブラリ内にある別のアイテムの個別の権限を割り当てることはできません。

### コンテンツ ライブラリ管理者のロール

vCenter Server には、コンテンツ ライブラリの管理権限をユーザーやグループに付与できるサンプル ロールが用 意されています。

コンテンツ ライブラリ管理者ロールは、ライブラリとそのコンテンツを監視および管理する権限をユーザーに付与す る事前定義済みロールです。

このサンプル ロールを変更または使用して、他のユーザーに実行を許可する特定のタスクのカスタム ロールを作成 できます。

ライブラリでこのロールを持つユーザーは、そのライブラリで次のタスクを実行することができます。

- ローカル ライブラリまたは購読済みライブラリを作成、編集、削除する。
- 公開が有効なローカル ライブラリにサブスクリプションを作成したり、このライブラリからサブスクリプション を削除する。
- サブスクリプションにライブラリまたはライブラリ アイテムを公開する。
- 購読済みライブラリとそのアイテムを同期する。
- ライブラリでサポートされるアイテム タイプを表示する。
- ライブラリのグローバル設定を構成する。
- アイテムをライブラリにインポートする。
- ライブラリ アイテムをエクスポートする。

# ライブラリの作成

vSphere Client では、ローカルまたはサブスクライブ済みコンテンツ ライブラリを作成できます。コンテンツ ラ イブラリを使用すると、コンテンツの格納と管理を1つの vCenter Server インスタンスで行えます。または、 vCenter Server インスタンス間でコンテンツを配布して、大規模なデプロイ ワークロードを促進し、一貫性を高 めることかできます。

ローカル コンテンツ ライブラリを作成し、テンプレートやその他のタイプのファイルをポピュレートできます。コ ンテンツ ライブラリのテンプレートを使用して、仮想環境で仮想マシンまたは vApp をデプロイできます。他の vCenter Server インスタンスのユーザーと、自分のローカル ライブラリのコンテンツを共有することもできます。 既存の公開済みローカル ライブラリのコンテンツを自由に使用するために、購読済みライブラリを作成することもで きます。

#### 前提条件

必要な権限:

- ライブラリを作成する vCenter Server インスタンス上の コンテンツ ライブラリ.ローカル ライブラリの作成 または コンテンツ ライブラリ.購読済みライブラリの作成。
- データストア.容量の割り当て(展開先のデータストアが対象)。

#### 手順

1 [新しいコンテンツ ライブラリ] ウィザードを開始します。

| クライアント             | 手順                                                      |
|--------------------|---------------------------------------------------------|
| vSphere Client     | a [メニュー]-[コンテンツ ライブラリ] の順に選択します。                        |
|                    | b [新しいコンテンツ ライブラリを作成します] アイコンをクリックします (十)。              |
| vSphere Web Client | a [ホーム]-[コンテンツ ライブラリ] の順に選択します。                         |
|                    | b [オブジェクト] タブで、[新しいコンテンツ ライブラリを作成します] アイコンをクリッ<br>クします。 |

**2** [名前と場所] 画面で、名前を入力し、コンテンツ ライブラリの vCenter Server インスタンスを選択します。 [次へ] をクリックします。 **3** [コンテンツ ライブラリの設定] 画面で、作成するコンテンツ ライブラリのタイプを選択し、[次へ] をクリック します。

| オプション                | 説明                                                                                                    |
|----------------------|----------------------------------------------------------------------------------------------------|
| ローカル コンテンツ ライプラリ     | デフォルトで、ローカル コンテンツ ライブラリには、これを作成した vCenter Server イン<br>スタンスからのみアクセスできます。                                                     |
|                      | a (オプション) [公開の有効化] を選択し、ライブラリのコンテンツを他の vCenter<br>Server インスタンスに公開します。                                                       |
|                      | b (オプション) [HTTP 経由の同期の最適化] を選択して、同期を最適化します。                                                                                  |
|                      | C (オプション)[認証の有効化]を選択して、コンテンツ ライブラリにアクセスするために<br>パスワードを要求する場合は、パスワードを設定します。                                                   |
| サプスクライプ済みコンテンツ ライブラリ | サブスクライブ済みコンテンツ ライブラリは、公開コンテンツ ライブラリを基にしています。<br>既存のコンテンツ ライブラリを利用するには、このオプションを使用します。                                         |
|                      | 購読済みライブラリを公開ライブラリと同期して最新のコンテンツを表示することはできます<br>が、購読済みライブラリのコンテンツの追加や削除はできません。公開ライブラリのコンテン<br>ツを追加、修正、削除できるのは、公開ライブラリの管理者だけです。 |
|                      | ライブラリを購読するには、次の情報を入力します。                                                                                                    |
|                      | a [サブスクリプション URL] テキスト ボックスで、公開ライブラリの URL アドレスを入<br>力します。                                                                    |
|                      | b 公開ライブラリで認証が有効である場合は、[認証の有効化]を選択して、発行元のパスワ<br>ードを入力します。                                                                     |
|                      | c 購読済みライブラリのコンテンツについて、ダウンロード方法を選択します。                                                                                        |
|                      | <ul> <li>購読した直後に公開ライブラリ内のすべてのアイテムのローカル コピーをダウンロ</li> <li>ードする場合は、[ただちに]を選択します。</li> </ul>                                    |
|                      | <ul> <li>ストレージ容量を節約する場合は、[必要な場合]を選択します。公開ライブラリ内の<br/>アイテムのメタデータのみがダウンロードされます。</li> </ul>                                     |
|                      | アイテムを使用する必要がある場合は、アイテムまたはライブラリ全体を同期して、<br>そのコンテンツをダウンロードします。                                                                 |
|                      | d プロンプトが表示されたら、SSL 証明書のサムプリントを受け入れます。                                                                                        |
|                      | SSL 証明書のサムプリントは、インベントリから購読済みコンテンツ ライブラリを削除<br>するまで、システムに格納されます。                                                              |

**4** [ストレージの追加] 画面で、コンテンツ ライブラリのコンテンツのストレージ場所を選択し、[次へ] をクリックします。

| クライアント             | 手順                                     |
|--------------------|----------------------------------------|
| vSphere Client     | データストアを選択します。                          |
| vSphere Web Client | データストアを選択するか、SMB または NFS サーバとパスを入力します。 |

5 [設定の確認] 画面で詳細を確認し、[完了] をクリックします。

# コンテンツ ライブラリの編集

vSphere Client では、ローカル ライブラリの名前、説明、またはタグを変更して編集できます。ローカルまたはサ ブスクライブ済みコンテンツ ライブラリの設定を変更することもできます。 複数の vCenter Server インスタンス間でローカル ライブラリのコンテンツを共有するには、ライブラリの公開を 有効にする必要があります。[設定の編集] ダイアログ ボックスからライブラリの URL を取得し、他のユーザーが購 読できるように送信することができます。

ライブラリがすでに公開されている場合は、認証用のパスワードを変更することができます。ライブラリに登録され るユーザーは、公開ライブラリへのアクセスを維持するため、パスワードを更新する必要があります。

購読済みライブラリについては、ダウンロード方法の変更や公開ライブラリとの自動同期を有効にできます。

#### 前提条件

必要な権限は、実行するタスクによって異なります。

| タスク                   | 権限                                                                                |
|-----------------------|-----------------------------------------------------------------------------------|
| ローカル コンテンツ ライブラリ設定の編集 | ライブラリでのコンテンツ ライブラリ.ライブラリの更新およびコンテ<br>ンツ ライブラリ.ローカル ライブラリの更新。                      |
| 購読済みコンテンツ ライブラリ設定の編集  | 購読済みライブラリでのコンテンツ ライブラリ.購読済みライブラリの<br>更新およびコンテンツ ライブラリ.サブスクリプション情報の検知。             |
| コンテンツ ライブラリの削除        | コンテンツ ライブラリ.購読済みライブラリの削除 または コンテンツ<br>ライブラリ.ローカル ライブラリの削除(削除するライブラリのタイプ<br>に応じる)。 |

#### 手順

- 1 [コンテンツ ライブラリ] リストに移動します。
- 2 コンテンツ ライブラリを右クリックし、実行するアクションを選択します。
  - [メモの編集]を選択して、コンテンツ ライブラリの説明を編集します。
  - [名前の変更]を選択して、コンテンツ ライブラリの名前を変更します。
  - [タグ] [タグの割り当て]の順に選択して、コンテンツ ライブラリにタグを割り当てます。
     タグおよびタグ カテゴリの詳細については、『vCenter Server およびホスト管理』ドキュメントを参照してください。
  - [タグ] [タグの削除] の順に選択して、コンテンツ ライブラリからタグを削除します。
     タグおよびタグ カテゴリの詳細については、『vCenter Server およびホスト管理』ドキュメントを参照してください。
  - [削除] を選択して、コンテンツ ライブラリを削除します。

**3** コンテンツ ライブラリの設定を編集するには、コンテンツ ライブラリを右クリックし、[設定の編集] をクリックします。

実行できる変更内容は、編集するコンテンツ ライブラリのタイプによって異なります。

| コンテンツ ライブラリ タイプ             | 操作                                                                                                    |
|-----------------------------|----------------------------------------------------------------------------------------------------|
| 公開解除されたローカル コンテンツ ライプラ<br>リ | <ul> <li>ローカル ライブラリの公開を有効にして、そのコンテンツを他のユーザーと共有できます。</li> <li>a [公開の有効化] チェック ボックスを選択してローカル ライブラリを公開し、他のユーザーとコンテンツを共有します。</li> <li>b [リンクをコピー] ボタンをクリックし、ライブラリの URL を取得して配信します。</li> <li>c (オプション)[このコンテンツ ライブラリにアクセスするためのユーザー認証を有効にします]を選択し、ライブラリにパスワードを設定します。</li> <li>ライブラリがパスワード保護されている場合は、ライブラリの購読を希望するユーザーに</li> </ul>                                                                                                    |
|                             | URL とパスワードの両方を提供する必要があります。<br>d [OK]をクリックします。                                                                                                    |
| 公開されたローカル コンテンツ ライプラリ       | <ul> <li>公開されるローカル ライブラリの次の設定は変更することができます。</li> <li>サブスクリプション URL をライブラリにコピーし、他のユーザーが購読できるように送信することができます。</li> <li>ライブラリは、[公開の有効化] チェック ボックスを選択解除することによって公開解除できます。このライブラリを購読中のユーザーは、ライブラリと同期できなくなりますが、以前に同期されたコンテンツは引き続き使用できます。</li> <li>ライブラリの認証は、有効または無効にできます。</li> <li>ライブラリが公開されていて、パスワードで保護されている場合は、vSphere Web Client で認証用のパスワードを変更できます。</li> <li>「パスワードの変更]をクリックします。</li> <li>現在のパスワードと新しいパスワードを入力します。新しいパスワードを確認します。</li> <li>[OK] をクリックします。</li> </ul> |
| サプスクライプ済みコンテンツ ライプラリ        | <ul> <li>購読済みライブラリの以下の設定は変更することができます。</li> <li>公開ライブラリとの自動同期を有効または無効にします。</li> <li>公開ライブラリに対する認証用のバスワードを更新します。</li> <li>ダウンロード方法を選択します。すべてのライブラリコンテンツをただちにダウンロードするか、必要に応じてライブラリコンテンツを随時ダウンロードできます。</li> <li>コンテンツを必要な場合にダウンロードするオプションからすべてのライブラリコンテンツをただちにダウンロードするオプションからすべてのライブラリコンテンツをただちにダウンロードするオプションに切り替えると、同期タスクが開始され、コンテンツのダウンロードが開始されます。公開ライブラリに含まれるアイテムの数とサイズにより、タスクで必要とされる時間とネットワーク帯域幅が決まります。</li> </ul>                                              |

# 公開者ローカル ライブラリの管理

他の vCenter Server インスタンスのユーザーとローカル ライブラリのコンテンツを共有するには、ライブラリの 公開を有効にします。公開が有効な場合、他のユーザーは公開ライブラリにサブスクライブして、そのコンテンツを 使用できます。管理者は、ライブラリのサブスクリプションを作成して、コンテンツの配布を管理することもできま す。 公開者ライブラリは、サブスクリプションを伴うローカル ライブラリです。

注: 公開が有効でないローカル ライブラリにサブスクリプションを作成することはできません。また、サブスクリ プションがすでにあるライブラリに対して公開を無効にすることはできません。ローカル ライブラリに対して公開 を無効にするには、最初に、そのサブスクリプションをすべてを削除する必要があります。

### ローカル ライブラリ

ローカル ライブラリは、単一の vCenter Server インスタンスにあるアイテムを保存および管理するために使用し ます。ライブラリの公開を有効にすると、他の vCenter Server インスタンスのユーザーは、ライブラリにサブス クライブし、ライブラリ アイテムにアクセスできます。この場合、公開ライブラリと購読済みライブラリ間でのコン テンツの同期を開始および制御できるのはサブスクライバのみです。

公開が有効な場合は、ローカル ライブラリへのサブスクリプションも作成できます。サブスクリプションを作成する と、新しい購読済みライブラリを作成したり、公開者ライブラリを既存のサブスクライバにリンクできます。通常の 購読済みライブラリとは異なり、サブスクリプションにより、ローカル ライブラリの管理者は、コンテンツ ライブ ラリ アイテムの配布を制御できます。

### サブスクリプションの使用

ローカル ライブラリのサブスクリプションを作成すると、購読済みライブラリになります。公開者ライブラリは、ラ イブラリのサブスクリプションを把握しています。サブスクリプションにより、公開者ライブラリの管理者は、コン テンツの配布を制御できます。サブスクリプションを使用すると、サブスクライバが同期を開始したとき、またはロ ーカル ライブラリの管理者が1つ以上の既存のサブスクリプションにライブラリ アイテムを公開したときに、コン テンツが配布されます。

サブスクリプションを使用する際は、サブスクライバと共有するライブラリ コンテンツの量を決定できます。たとえば、一部またはすべてのライブラリ アイテムを公開できます。コンテンツの公開も、選択したサブスクライバ、またはすべてのサブスクライバに対して行えます。

サブスクリプションの使用では、次のシナリオで、公開者とサブスクライバ間でのコンテンツの配布が可能です。

- 公開者とサブスクライバが同じ vCenter Server インスタンスにある。
- 公開者とサブスクライバが、拡張リンク モードの vCenter Server インスタンスにある。
- 公開者とサブスクライバが、ハイブリッド リンク モードの vCenter Server インスタンスにある。ハイブリッ ド リンク モードの詳細については、VMware Cloud on AWS のドキュメントを参照してください。

**注**: コンテンツの公開は、オンプレミスの公開者からクラウド サブスクライバに対してのみ可能で、逆は行え ません。

### コンテンツ配布の制限

公開者ライブラリがそのサブスクライバにコンテンツを公開するとき、またはサブスクライバが対応する購読済みラ イブラリのコンテンツを公開ライブラリと同期するときに、コンテンツは配布されます。公開と同期は、単一のコン テンツ ライブラリ アイテムに対して行うことも、ライブラリ全体に対して行うこともできます。公開済みライブラ リと購読済みライブラリ間のコンテンツ配布には次の制限があります。

- 公開できるのは仮想マシン テンプレートのみです。仮想マシン テンプレートと OVF テンプレートの両方を含むライブラリ全体を公開する場合は、仮想マシン テンプレートのみがサブスクライバにレプリケートされます。
   OVF テンプレートおよびその他のタイプのファイルを同期するには、サブスクライバが同期を開始する必要があります。
- 同期できるのは OVF テンプレートのみです。サブスクライバが、仮想マシン テンプレートと OVF テンプレートの両方を含む公開ライブラリとの同期を開始すると、購読済みライブラリでは OVF テンプレートのみが同期 されます。仮想マシン テンプレートは、公開者ライブラリがサブスクライバにそれらを公開するときに同期され ます。

### ローカル ライブラリ用のサブスクリプションの作成

サブスクリプションを使用すると、ライブラリ アイテムをサブスクライバにいつでも公開できます。 サブスクライバ へのテンプレートの配布を制御するには、公開者ライブラリ用のサブスクリプションを作成します。

サブスクリプションを作成する際は、既存の購読済みライブラリに公開者ライブラリを関連付けるか、新しい購読済 みライブラリを作成します。新しい購読済みライブラリのサブスクリプションを作成すると、自動同期がトリガーさ れます。既存のライブラリのサブスクリプションを作成しても、自動同期はトリガーされません。既存のライブラリ のサブスクリプションを作成する場合の同期は、アイテムまたはライブラリ全体を公開するときに実行されます。

新しい購読済みライブラリのサブスクリプションを作成し、必要なときにのみライブラリ コンテンツをダウンロード するオプションを選択すると、関連付けられているストレージに、公開者ライブラリ コンテンツのメタデータのみが ダウンロードされます。サブスクライバがライブラリ アイテムを使用する場合は、そのサブスクライバにアイテムを 公開するか、ローカル ストレージにコンテンツをダウンロードするアイテムをサブスクライバ自身が同期します。ラ イブラリ全体またはライブラリ アイテムの同期の詳細については、購読済みライブラリの管理を参照してください。

#### 前提条件

- ライブラリの公開が有効であることを確認します。
- 必要な権限:サブスクリプションを作成するコンテンツ ライブラリでの コンテンツ ライブラリ.公開ライブラリ のサブスクリプションを作成。

#### 手順

- 1 [コンテンツ ライブラリ] リストに移動します。
- ローカル ライブラリを右クリックし、[新しいサブスクリプション]を選択します。
   [サブスクリプションの作成] ウィザードが開始されます。

#### 3 タスクを選択します。

| 9スク                              | 手順                                                                                         |
|----------------------------------|--------------------------------------------------------------------------------------------|
| 新しい購読済みライブラリの新しいサブスク<br>リプションの作成 | a [サブスクリプション タイプの選択] 画面で、[新しいサブスクライバ ライブラリの新しい<br>サブスクリプションの作成] ラジオ ボタンを選択し、[次へ] をクリックします。 |
|                                  | b [サブスクリプションの設定] 画面でサブスクリプションを設定し、[次へ] をクリックします。                                           |
|                                  | ■ vCenter Server インスタンスを選択して、購読済みライブラリを作成します。                                              |
|                                  | ■ 新しい購読済みライブラリの名前と説明を入力します。                                                                |
|                                  | ■ 新しい購読済みライブラリのダウンロード方法を選択します。                                                             |
|                                  | c [フォルダの選択] 画面で、ライブラリ コンテンツの場所を選択し、[次へ] をクリックします。                                          |
|                                  | d [コンピューティング リソースの選択] 画面で、購読済みライブラリのコンピューティング<br>リソースを選択し、[次へ] をクリックします。                   |
|                                  | e [ストレージの選択] 画面で、購読済みライブラリ アイテムのストレージ場所を選択し、<br>[次へ] をクリックします。                             |
|                                  | f [ネットワークの選択] 画面で、購読済みライブラリ アイテムを同期するためのネットワー<br>クを選択し、[次へ] をクリックします。                      |
|                                  | g [確認] 画面で構成を確認し、[終了] をクリックします。                                                            |
| 既存の購読済みライプラリの新しいサプスク<br>リプションの作成 | a [サブスクリプション タイプの選択] 画面で、[既存のサブスクライバ ライブラリの新しい<br>サブスクリプションの作成] ラジオ ボタンを選択し、[次へ] をクリックします。 |
|                                  | b [サブスクリプションの設定] 画面でサブスクリプションを設定し、[次へ] をクリックしま<br>す。                                       |
|                                  | 1 [vCenter Server] ドロップダウン メニューで、サブスクリプションを作成する<br>vCenter Server インスタンスを選択します。            |
|                                  | 公開者にサブスクライブされ、選択した vCenter Server インスタンスに含まれる<br>すべてのライブラリのリストが表示されます。                     |
|                                  | 2 リストから既存の購読済みライブラリを選択します。                                                                 |
|                                  | C [フォルダの選択] 画面で、サブスクリプションの場所を選択し、[次へ] をクリックします。                                            |
|                                  | d [コンピューティング リソースの選択] 画面で、サブスクライバ ライブラリのコンピュー<br>ティング リソースを選択します。                          |
|                                  | e [ストレージの選択] 画面で、サブスクライバのコンテンツを格納する場所を選択して、[次<br>へ] をクリックします。                              |
|                                  | f [ネットワークの選択] 画面で、購読済みライブラリ アイテムの同期に使用するネットワー<br>クを選択し、[次へ] をクリックします。                      |
|                                  | g [確認] 画面で構成を確認し、[終了] をクリックします。                                                            |

結果

新しいサブスクリプションが作成されます。ローカル ライブラリの [サブスクリプション] タブでは、そのライブラ リについての既存のすべてのサブスクリプションのリストを表示できます。

### サブスクライバへのライブラリ コンテンツの公開

ライブラリを公開して、公開者のライブラリに保存されているすべての仮想マシン テンプレートを1人以上のサブス クライバにレプリケートします。
公開者のライブラリに OVF テンプレートおよびその他の種類のファイルが含まれている場合、ライブラリ全体をサ ブスクリプションに公開すると、仮想マシン テンプレートのみがレプリケートまたは更新されます。

#### 前提条件

コンテンツ ライブラリに必要な権限は次のとおりです。

- コンテンツ ライブラリ.そのサブスクライバにライブラリを公開
- コンテンツ ライブラリ.ライブラリ アイテムの同期

#### 手順

- 1 [コンテンツ ライブラリ] リストに移動します。
- ローカル ライブラリを、名前をクリックして開きます。
- 3 [サブスクリプション] タブで、更新するサブスクライバのライブラリを選択します。
- 4 [公開] ボタンをクリックします。
- 5 [ライブラリの公開] ポップアップ ウィンドウで、[公開] をクリックして処理を確認します。
   [最近のタスク] ペインに、公開タスクが表示されます。

#### 結果

選択したサブスクライバに、公開者のライブラリに含まれるすべての仮想マシン テンプレートを公開します。

### サブスクリプションへの1つのテンプレートの公開

公開ライブラリからサブスクライバに1つの仮想マシン テンプレートをレプリケートする場合、アイテムを公開する ことはできますが、ライブラリ全体を公開することはできません。

#### 前提条件

コンテンツ ライブラリに必要な権限は次のとおりです。

- コンテンツ ライブラリ.そのサブスクライバにライブラリ アイテムを公開
- コンテンツ ライブラリ.ライブラリ アイテムの同期

#### 手順

- 1 [コンテンツ ライブラリ] リストに移動します。
- 2 ローカル ライブラリを、名前をクリックして開きます。
- **3** [テンプレート] タブで、仮想マシン テンプレート タイプのテンプレートを右クリックして [公開] を選択します。
- 4 [テンプレートの公開] ダイアログ ボックスで、選択したテンプレートを公開するサブスクライバを選択します。
- **5** [OK] をクリックします。

[最近のタスク]ペインに、公開タスクが表示されます。

#### 結果

公開が完了すると、購読済みライブラリのストレージにアイテムのコンテンツとメタデータがダウンロードされます。 サブスクリプションの [テンプレート] タブにある [ローカルに保存されたコンテンツ] 列のアイテムの値が [はい] に変わります。

# サブスクリプションの削除

公開ライブラリのコンテンツをサブスクライバと共有する必要がなくなった場合は、サブスクリプションを削除しま す。対応する購読済みライブラリが削除された場合も、サブスクリプションを削除できます。

削除された購読済みライブラリのサブスクリプションを削除せずに、サブスクライバにコンテンツを公開すると、タ スクはエラーを発行します。エラーを回避するため、削除された購読済みライブラリにリンクしているサブスクリプ ションは常に削除してください。

削除は、サブスクリプションを変更する必要がある場合に便利なオプションです。編集は現在サポートされていない ため、変更するサブスクリプションを削除して新規作成することが唯一の方法です。

サブスクリプションを削除しても、対応する購読済みライブラリとそのコンテンツは削除されません。サブスクリプ ションの削除は、サブスクライバにテンプレートを公開できなくなることを意味します。サブスクライバは、OVF テンプレートの同期を引き続き開始できます(該当する場合)。サブスクライバが、以前同期されたコンテンツを引き 続き使用することも可能です。

#### 前提条件

必要な権限:ライブラリの コンテンツ ライブラリ.公開ライブラリのサブスクリプションを削除。

#### 手順

1 [コンテンツ ライブラリ] リストに移動します。

- 2 ローカル ライブラリを、名前をクリックして開きます。
- 3 [サブスクリプション] タブで、リストから1つ以上のサブスクライバ ライブラリを選択します。
- 4 [サブスクリプションの削除] ボタンをクリックして、選択したサブスクライバ ライブラリを削除します。

#### 結果

サブスクリプションが削除されます。対応する購読済みライブラリのコンテンツを同期するための公開機能は使用できません。

# 購読済みライブラリの管理

購読済みライブラリは、公開ライブラリにサブスクライブするために作成します。購読済みライブラリは、公開済み ローカル ライブラリのコンテンツに接続されたコンテンツを持つコンテンツ ライブラリです。購読済みライブラリ にコンテンツを追加することはできません。可能なのは、購読済みライブラリのコンテンツを公開ライブラリのコン テンツと同期することのみです。 購読済みライブラリは、公開ライブラリと同じ vCenter Server インスタンスに作成するか、または異なる vCenter Server システムで作成できます。購読済みライブラリを作成する際は、購読済みライブラリの作成直後に、公開ラ イブラリのすべてのコンテンツをダウンロードできます。または、公開ライブラリのアイテムのメタデータのみをダ ウンロードしておき、後で必要なアイテムについてのみ、完全なコンテンツをダウンロードできます。

購読済みライブラリのコンテンツを最新の状態で維持するには、購読済みライブラリとソースの公開ライブラリを一 定の間隔で自動的に同期します。単一のアイテムまたは購読済みライブラリ全体を手動で同期することもできます。

購読済みライブラリ全体を同期する方法については、購読済みコンテンツ ライブラリの同期を参照してください。

購読済みライブラリのライブラリ アイテムを同期する方法については、購読済みライブラリでライブラリ アイテム を同期を参照してください。

サブスクリプションの管理およびサブスクライバへのコンテンツの公開については、公開者ローカル ライブラリの管理を参照してください。

### 同期のダウンロード方法

購読済みライブラリの作成時、ソースの公開ライブラリからコンテンツを即座にダウンロードするか、必要な場合に のみダウンロードしてストレージ容量を管理するかをオプションで指定できます。

- 購読済みライブラリの同期で、公開ライブラリのすべてのコンテンツを即座にダウンロードするように設定されている場合は、アイテムのメタデータとコンテンツの両方が同期されます。新しいアイテムがあれば、同期する際に、購読済みライブラリの格納場所に完全にダウンロードされます。公開ライブラリからいくつかのアイテムが削除されても、そのコンテンツは購読済みライブラリの格納場所に残るため、それらは手動で削除する必要があります。
- 購読済みライブラリの同期で、必要な場合にのみコンテンツをダウンロードするように設定している場合は、公開ライブラリのライブラリアイテムのメタデータのみが同期され、アイテムのコンテンツはダウンロードされません。これにより、ストレージ容量を節約できます。ライブラリアイテムを使用する必要がある場合は、そのアイテムを同期する必要があります。ライブラリアイテムを同期すると、そのアイテムの完全なコンテンツがストレージにダウンロードされます。アイテムが不要になったら、アイテムのコンテンツを削除してストレージの容量を解放できます。

特定の状況下では、公開ライブラリと購読済みライブラリ間の同期で最適化された転送速度を利用できます。

- 公開ライブラリと購読済みライブラリが同じ vCenter Single Sign-On ドメインにある vCenter Server シ ステムに属し、両方のライブラリがバッキング ストレージとしてデータストアを使用する場合、同期の転送速度 が速くなります。転送速度の最適化は、相互に直接接続されている ESXi ホストによって管理されているデータ ストアにコンテンツを格納できるライブラリ間で可能になります。したがって、ライブラリ間の同期は ESXi ホ ストから ESXi ホストへの直接転送によって処理されます。
- データストアの VMware vSphere Storage APIs Array Integration (VAAI) が有効な場合、公開ライブ ラリと購読済みライブラリ間のライブラリ コンテンツの同期はさらに最適化されます。この場合、コンテンツは データストア間の直接転送によって同期されます。

サポートされるダウンロード方法は、ソース ライブラリに依存します。詳細については、次の情報を参照してください。

#### 表 5-1. vSphere Client に購読済みライブラリを作成することで購読できるソース オブジェクト

| ソース オブジェクト                                  | [ライブラリ コンテンツをすぐにダウンロー<br>ド]                                                                                                    | [必要な場合にライプラリ コンテンツをダウン<br>ロード]                                                                                                    |
|---------------------------------------------|----------------------------------------------------------------------------------------------------|----------------------------------------------------------------------------------------------------|
| vCenter Server 6.x インスタンスで実行さ<br>れるライブラリ    | サポート                                                                                                    | サポート                                                                                                    |
| vCloud Director 5.5 以降のインスタンス<br>で実行されるカタログ | サポート                                                                                                    | サポート対象外                                                                                                    |
| サードバーティ製ライブラリ                               | サードバーティ製ライブラリのユーザー名が<br>vcsp である場合、認証を必要とするサードバ<br>ーティ製ライブラリはサポート対象となりま<br>す。ソースのサードパーティ製ライブラリの<br>ユーザー名が vcsp 以外である場合は、<br>VMware vCloud Suite API を使用して購<br>読できます。 | サードパーティ製ライブラリのユーザー名が<br>vcsp である場合、認証を必要とするサードパ<br>ーティ製ライブラリはサポート対象となりま<br>す。ソースのサードパーティ製ライブラリの<br>ユーザー名が vcsp 以外である場合は、<br>VMware vCloud Suite API を使用して購<br>読できます。 |

# 購読済みコンテンツ ライブラリの同期

購読済みライブラリに、公開ライブラリの最新コンテンツが確実に表示されるようにするために、手動で同期タスク を開始することができます。

また、購読済みライブラリと公開ライブラリのコンテンツを自動的に同期させることもできます。公開ライブラリの すべてのアイテムのコピーをダウンロードするため、自動同期には多くのストレージ容量が必要になります。

自動同期を有効にするには、ライブラリの設定を変更する必要があります。 コンテンツ ライブラリの設定の変更に関 する詳細については、コンテンツ ライブラリの編集を参照してください。

#### 前提条件

必要な権限:ライブラリの コンテンツ ライブラリ.購読済みライブラリの同期。

#### 手順

- 1 [コンテンツ ライブラリ] リストに移動します。
- 2 購読済みライブラリを右クリックし、[同期]を選択します。

#### 結果

購読済みライブラリを同期するための新しいタスクが [最近のタスク] ペインに表示されます。タスクが完了すると、 [テンプレート] タブと [その他のアイテム] タブのリストに、更新されたライブラリ アイテムが表示されます。

### 購読済みライブラリでライブラリ アイテムを同期

購読済みライブラリでライブラリ アイテムのコンテンツを更新またはダウンロードするため、ライブラリ アイテム を同期できます。

購読済みライブラリを作成する際に、必要な場合にのみライブラリ コンテンツをダウンロードするオプションが選択 されている場合、ライブラリ コンテンツのメタデータのみが、関連付けられているストレージにダウンロードされま す。ライブラリ アイテムを使用する場合、アイテムを同期して、そのコンテンツをローカル ストレージにダウンロ ードします。 アイテムが不要になったときに、アイテムのコンテンツを削除して、ストレージ容量を解放できます。アイテムは購 読済みライブラリに引き続き表示されますが、ストレージにはアイテムのメタデータしか残っていないため、ストレ ージの領域を消費しなくなります。アイテムの削除の詳細については、コンテンツ ライブラリ アイテムまたはアイ テム コンテンツの削除を参照してください。

#### 前提条件

必要な権限: ライブラリ アイテムのコンテンツ ライブラリ.ライブラリ アイテムの同期

#### 手順

- 1 [コンテンツ ライブラリ] リストに移動します。
- 2 リストから購読済みライブラリを選択します。
- 3 使用するアイテムを同期します。
  - [テンプレート] タブで、テンプレートを右クリックし、[アイテムの同期] を選択します。

注: 仮想マシン テンプレートは同期できません。同期できるのは OVF テンプレートのみです。

■ [その他のアイテム] タブで、アイテムを右クリックし、[アイテムの同期] を選択します。

#### 結果

同期が完了すると、購読済みライブラリのストレージにアイテムのコンテンツとメタデータがダウンロードされます。 購読済みライブラリの [テンプレート] タブにある [ローカルに保存されたコンテンツ] 列の値が [はい] に変わりま す。

# ライブラリへのコンテンツの入力

新規仮想マシンのプロビジョニングに使用できる仮想マシン テンプレートおよび OVF テンプレートをコンテンツ ライブラリに入力できます。ISO イメージ、スクリプト、テキスト ファイルなどのその他のファイルをコンテンツ ライブラリに追加することもできます。

ライブラリにアイテムを入力する方法は複数あります。

#### コンテンツ ライブラリへのアイテムのインポート

ローカル コンテンツ ライブラリにアイテムを追加するには、ローカル マシンまたは Web サーバからファイ ルをインポートします。OVF テンプレート、OVA テンプレート、およびその他のタイプのファイル (ISO イ メージや証明書など) はインポートできます。ライブラリ内のアイテムを維持し、複数の vCenter Server イ ンスタンス間で他のユーザーと共有できます。コンテンツ ライブラリのテンプレートは、新しい仮想マシンや vApp のデプロイにも使用できます。

#### コンテンツ ライブラリ内のテンプレートへの vApp のクローン作成

コンテンツ ライブラリ内の vApp テンプレートに既存の vApp のクローンを作成できます。後から vApp テンプレートを使用して、vSphere インベントリ内のクラスタまたはホストに新しい vApp をプロビジョニ ングできます。vApp は、OVF 形式でコンテンツ ライブラリにエクスポートされます。  コンテンツ ライブラリのテンプレートとしての仮想マシンまたは仮想マシン テンプレートのクローン作成 コンテンツ ライブラリに新しいテンプレートを追加するには、vCenter Server インベントリの仮想マシンま たは仮想マシン テンプレートのクローンをコンテンツ ライブラリ内のテンプレートに作成します。コンテン ツ ライブラリのアイテムを後から使用して、クラスタまたはホストに仮想マシンをプロビジョニングできます。 vCenter Server インベントリから仮想マシンまたは仮想マシン テンプレートのクローン作成をすることに より、コンテンツ ライブラリ内の既存のテンプレートを更新することもできます。

ライブラリ間でのライブラリアイテムのクローン作成

あるコンテンツ ライブラリから同じ vCenter Server インスタンス内の別のコンテンツ ライブラリに、テン プレートをクローン作成できます。クローン作成されたテンプレートは、元のテンプレートの同一コピーです。

# コンテンツ ライブラリへのアイテムのインポート

ローカル コンテンツ ライブラリにアイテムを追加するには、ローカル マシンまたは Web サーバからファイルをイ ンポートします。OVF テンプレート、OVA テンプレート、およびその他のタイプのファイル(ISO イメージや証 明書など)はインポートできます。ライブラリ内のアイテムを維持し、複数の vCenter Server インスタンス間で 他のユーザーと共有できます。コンテンツ ライブラリのテンプレートは、新しい仮想マシンや vApp のデプロイに も使用できます。

#### 前提条件

必要な権限: コンテンツ ライブラリ.ライブラリ アイテムの追加 および コンテンツ ライブラリ.ファイルの更新(ラ イブラリが対象)

#### 手順

- 1 [コンテンツ ライブラリ] リストに移動します。
- 2 ローカル コンテンツ ライブラリを右クリックし、[アイテムのインポート]を選択します。

[ライブラリ アイテムのインポート] ダイアログ ボックスが開きます。

3 [ソース] セクションで、アイテムのソースを選択します。

| オプション             | 説明                                                                                                    |
|-------------------|----------------------------------------------------------------------------------------------------|
| URL からインポート       | アイテムが格納されている Web サーバへのパスを入力します。                                                                                                    |
|                   | <b>注</b> : .ovf ファイルまたは .ova ファイルをインポートできます。結果のコンテンツ ライブ<br>ラリ アイテムは OVF テンプレート タイプになります。                                                                                                 |
| ローカル ファイルからのインポート | [参照] をクリックして、ローカル システムからインポートするファイルに移動します。 ドロッ<br>プダウン メニューでは、ローカル システムのファイルをフィルタリングできます。                                                                                                 |
|                   | 注: .ovf ファイルまたは .ova ファイルをインボートできます。OVF テンプレートをイ<br>ンボートする場合は、最初に OVF 記述子ファイル (.ovf) を選択します。次に、.vmdk フ<br>ァイルなど、OVF テンプレートの他のファイルの選択を求められます。結果のコンテンツ ラ<br>イブラリ アイテムは OVF テンプレート タイプになります。 |

vCenter Server は、インポート時に、OVF パッケージ内のマニフェストと証明書ファイルを読み取り、検証 します。証明書の問題(vCenter Server が期限切れの証明書を検出した場合など)があると、[ライブラリ ア イテムのインポート] ウィザードに警告が表示されます。

**注**: OVF パッケージがローカル マシンの .ovf ファイルからインポートされた場合、vCenter Server は署 名済みコンテンツを読み取りません。

4 [ターゲット] セクションで、アイテムの名前と説明を入力します。

**5** [インポート] をクリックします。

#### 結果

[最近のタスク] ペインに、ライブラリの新規アイテム作成に関するタスクと、アイテムのコンテンツをライブラリに アップロードする2番目のタスクの、2つのタスクが表示されます。タスクが完了すると、アイテムが[テンプレート] タブまたは [その他のアイテム] タブに表示されます。

# コンテンツ ライブラリ内のテンプレートへの vApp のクローン作成

コンテンツ ライブラリ内の vApp テンプレートに既存の vApp のクローンを作成できます。後から vApp テンプ レートを使用して、vSphere インベントリ内のクラスタまたはホストに新しい vApp をプロビジョニングできま す。vApp は、OVF 形式でコンテンツ ライブラリにエクスポートされます。

#### 手順

- 1 vSphere Client で、[メニュー] [仮想マシンおよびテンプレート] の順に選択します。
- [vApp]を右クリックして、[クローン作成] [テンプレートをライブラリにクローン作成] の順に選択します。
   [コンテンツ ライブラリ内のテンプレートにクローン作成] ウィザードが開きます。
- 3 [基本情報] 画面で、コンテンツ ライブラリ テンプレートを設定して [次へ] をクリックします。
  - a [新規テンプレート] ラジオ ボタンを選択します。
  - b テンプレートの名前を入力し、必要に応じて説明を入力します。
  - c (オプション) ネットワーク アダプタの MAC アドレスを保持するには、[MAC アドレスをネットワーク アダプタ上で保持します] チェック ボックスを選択します。
  - d (オプション)クローンを作成するテンプレートに vApp 関連の設定を含めるには、[追加設定の包含] を選 択します。
- 4 [場所] 画面で、vApp のクローンを作成するコンテンツ ライブラリを選択します。
- 5 [確認] 画面で構成の詳細を確認し、[完了] をクリックします。

結果

OVF パッケージにクローン作成するための新しいタスクが [最近のタスク] ペインに表示されます。タスクの完了 後に、コンテンツ ライブラリの [テンプレート] タブに vApp テンプレートが表示されます。 次のステップ

テンプレートを使用して、vSphere インベントリ内のホストまたはクラスタに vApp をプロビジョニングします。 コンテンツ ライブラリのテンプレートを使用した新しい vApp の作成 を参照してください。

# コンテンツ ライブラリのテンプレートとしての仮想マシンまたは仮想マシン テ ンプレートのクローン作成

コンテンツ ライブラリに新しいテンプレートを追加するには、vCenter Server インベントリの仮想マシンまたは 仮想マシン テンプレートのクローンをコンテンツ ライブラリ内のテンプレートに作成します。コンテンツ ライブラ リのアイテムを後から使用して、クラスタまたはホストに仮想マシンをプロビジョニングできます。vCenter Server インベントリから仮想マシンまたは仮想マシン テンプレートのクローン作成をすることにより、コンテンツ ライブラリ内の既存のテンプレートを更新することもできます。

テンプレートは、すぐに使用可能な状態の仮想マシンを作成できる、仮想マシンのプライマリ コピーです。元のテン プレートの状態を保持しつつ、ゲスト OS への追加ソフトウェアのインストールなど、テンプレートに変更を加える ことができます。詳細については、 コンテンツ ライブラリのテンプレートを参照してください。

コンテンツ ライブラリに、vCenter Server インベントリから仮想マシンをクローン作成する場合、作成するコン テンツ ライブラリ アイテムのタイプを選択できます。仮想マシン テンプレート タイプまたは OVF テンプレート タイプのいずれかのライブラリ アイテムを作成することができます。

重要: 仮想マシン テンプレートのライブラリ アイテムを作成する場合は、同一の仮想マシン テンプレートが vCenter Server インベントリに作成されます。コンテンツ ライブラリ内の仮想マシン テンプレートの詳細につい ては、コンテンツ ライブラリ アイテムとしての仮想マシン テンプレート を参照してください。

#### 手順

1 クローン作成する仮想マシンまたはテンプレートに移動します。

#### 2 タスクを選択します。

| オプション               | 説 | 明                                                                                                    |
|---------------------|---|----------------------------------------------------------------------------------------------------|
| 仮想マシンのクローン作成        | а | 仮想マシンを右クリックし、[クローン作成] - [テンプレートとしてライブラリにクローン<br>作成] の順に選択します。                                                 |
|                     | b | [仮想マシンのクローンをテンプレート化] ウィザードが起動します。<br>[基本情報] 画面で、テンプレートの名前と説明を入力し、テンプレート タイプを選択し、<br>テンプレートのインベントリ フォルダを選択します。 |
|                     |   | コンテンツ ライブラリには OVF テンプレートまたは仮想マシン テンプレートを作成で<br>きます。                                                           |
|                     | С | [場所] 画面で、テンプレートを追加するローカル コンテンツ ライブラリを選択します。                                                                   |
|                     | d | [コンピューティング リソースの選択] 画面で、テンプレートのコンピューティング リソ<br>ースを選択します。                                                      |
|                     | е | [ストレージの選択] 画面で、テンプレート ディスクと構成ファイルの保存場所を選択しま<br>す。                                                             |
|                     | f | [確認] 画面で、詳細を確認し、[完了] をクリックしてクローン作成タスクを終了します。                                                                  |
| 仮想マシン テンプレートのクローン作成 | а | 仮想マシン テンプレートを右クリックし、[ライブラリにクローン作成] を選択します。                                                                    |
|                     |   | [テンプレートをライブラリにクローン作成] ダイアログ ボックスが開きます。                                                                        |
|                     | b | [次のタイプのクローンを作成] オプションを選択します。                                                                                  |
|                     |   | 新しいテンプレートを作成するか、既存のテンプレートを更新することができます。                                                                        |
|                     | С | コンテンツ ライブラリのリストから、テンプレートを追加するライブラリを選択します。                                                                     |
|                     | d | テンプレートの名前と説明を入力します。                                                                                           |
|                     | е | (オプション) テンプレートに含める構成データを選択します。                                                                                |
|                     |   | MAC アドレスをネットワーク アダプタ上で保持し、追加構成を含めることもできます。                                                                    |
|                     | f | [OK] をクリックします。                                                                                                |

#### 結果

クローン作成の新しいタスクが [最近のタスク] ペインに表示されます。タスクの完了後に、コンテンツ ライブラリの [テンプレート] タブにテンプレートが表示されます。[タイプ] 列で、テンプレートのタイプを確認できます。

#### 次のステップ

このテンプレートを使用して、vSphere インベントリのホストまたはクラスタに仮想マシンを作成します。

# ライブラリ間でのライブラリ アイテムのクローン作成

あるコンテンツ ライブラリから同じ vCenter Server インスタンス内の別のコンテンツ ライブラリに、テンプレートをクローン作成できます。クローン作成されたテンプレートは、元のテンプレートの同一コピーです。

ライブラリ間でテンプレートのクローンを作成する場合、[クローン作成] ウィザードでソース ライブラリをターゲット ライブラリとして選択することができます。

購読済みライブラリを、クローン作成するアイテムのソース ライブラリにすることはできますが、購読済みライブラ リにアイテムをクローン作成することはできません。購読済みライブラリは、[ライブラリ アイテムのクローン作成] ダイアログ ボックスで、ターゲット ライブラリのリストから除外されます。クローンを作成するアイテムのソース ライブラリが、必要時にのみアイテムをダウンロードするように設定された購読済みライブラリである場合、このア イテムはまずソースの購読済みライブラリにダウンロードされた後、ターゲット ライブラリにクローンが作成されま す。

#### 手順

- 1 [コンテンツ ライブラリ] リストに移動します。
- **2** コンテンツ ライブラリをクリックし、[テンプレート] タブをクリックします。
- テンプレートを右クリックし、[アイテムのクローン作成] を選択します。
   [ライブラリ アイテムのクローン作成] ダイアログ ボックスが開きます。
- 4 (オプション) クローン作成するアイテムの名前とメモを変更します。
- 5 コンテンツ ライブラリのリストから、テンプレートのクローンを作成するライブラリを選択して、[OK] をクリ ックします。

#### 結果

テンプレートをクローン作成するための新しいタスクが [最近のタスク] ペインに表示されます。タスクの完了後に、 ターゲット コンテンツ ライブラリの [テンプレート] タブにテンプレートのクローンが表示されます。

#### 次のステップ

テンプレートを使用して、vSphere インベントリ内のホストまたはクラスタに仮想マシンをデプロイします。

# ライブラリのアイテムの操作

コンテンツ ライブラリ内のアイテムを使用して、さまざまなタスクを実行できます。たとえば、購読済みライブラリ のアイテムを同期して、そのすべてのコンテンツをダウンロードし、そのアイテムを使用して仮想マシンをデプロイ できます。不要になったなどの理由でアイテムを削除できます。

各テンプレートや、ライブラリ内のその他の種類のファイルはライブラリ アイテムです。アイテムには単一のファイ ルまたは複数ファイルを含めることができます。たとえば、ライブラリに OVF テンプレートを追加する場合、実際 には、そのテンプレートに関連付けられているすべてのファイルがアップロードされますが、vSphere Client に表 示されるのは、OVF テンプレート タイプのライブラリ アイテム1つだけです。

### コンテンツ ライブラリのテンプレート

テンプレートは、カスタマイズされた、すぐに使用可能な状態の仮想マシンをデプロイできる、仮想マシンのプライ マリ コピーです。テンプレートによって、vSphere 環境全体の一貫性が保持されます。コンテンツ ライブラリを使 用して、仮想マシン テンプレートと vApp テンプレートを保存および管理できます。仮想マシン テンプレートと

同一ライブラリにテンプレートと全く同じコピーが必要な場合は、ソース ライブラリと同じターゲット ライブ ラリを選択できます。

vApp テンプレートを使用して、ホストやクラスタなどのターゲット オブジェクトに仮想マシンと vApp をデプロ イすることができます。

コンテンツ ライブラリでは、OVF テンプレート タイプと仮想マシン テンプレート タイプの 2 種類のテンプレート がサポートされます。

コンテンツ ライブラリでは、仮想マシン テンプレートを OVF テンプレートまたは仮想マシン テンプレートとして 保存および管理できます。コンテンツ ライブラリでは、vApp は常に OVF テンプレートに変換されます。

### コンテンツ ライブラリの仮想マシン テンプレート

仮想マシン テンプレートとは、仮想マシンのテンプレートです。仮想マシン テンプレートを作成するには、仮想マ シンのクローンを作成してテンプレートにします。

仮想マシン テンプレートは、vCenter Server またはコンテンツ ライブラリで管理できます。

vSphere の以前のリリースでは、vCenter Server インベントリ リストを介した仮想マシン テンプレートの管理の みが可能でした。仮想マシンまたは仮想マシン テンプレートのクローンをコンテンツ ライブラリ テンプレートに作 成すると、生成されるコンテンツ ライブラリ アイテムは OVF フォーマットになりました。vSphere 6.7 Update 1 以降のローカル コンテンツ ライブラリは、OVF テンプレートと仮想マシン テンプレートの両方をサポートしま す。仮想マシンのクローンをコンテンツ ライブラリ内に作成するときに、テンプレートのタイプを選択します。

### コンテンツ ライブラリの OVF テンプレート

コンテンツ ライブラリでは、OVF テンプレートは仮想マシン テンプレートか vApp テンプレートのいずれかにな ります。仮想マシンからコンテンツ ライブラリ内のテンプレートをクローン作成する場合は、OVF テンプレートと 仮想マシン テンプレートのどちらを作成するかを選択します。ただし、vApp からコンテンツ ライブラリ内のテン プレートをクローン作成する場合、作成されるコンテンツ ライブラリ アイテムは常に OVF テンプレートになりま す。OVF フォーマットは実際にはファイルのセットであるため、テンプレートをエクスポートすると、OVF テンプ レートのライブラリ アイテム内のすべてのファイル (.ovf、.vmdk、.mf) は、ローカル システムに保存されま す。

### コンテンツ ライブラリ アイテムとしての仮想マシン テンプレート

vCenter Server インベントリの仮想マシンを保存および管理する際に、OVF テンプレート タイプまたは仮想マシ ン テンプレート タイプのコンテンツ ライブラリ アイテムとすることができます。各仮想マシン テンプレートのラ イブラリ アイテムは、vCenter Server インベントリ内の対応する仮想マシン テンプレートによってバッキングさ れます。

#### コンテンツ ライブラリの仮想マシン テンプレートと vCenter Server インベントリ内の仮想マシン テンプレート

コンテンツ ライブラリ内に仮想マシン テンプレートを作成すると、そのライブラリ アイテムは vCenter Server イ ンベントリ内の仮想マシン テンプレートによってバッキングされます。 コンテンツ ライブラリ アイテムと対応する インベントリ オブジェクトは、次のように関連付けられています。

- vCenter Server インベントリ内の仮想マシン テンプレートを仮想マシンに変換すると、対応する仮想マシン テンプレートのライブラリ アイテムも削除されます。
- vCenter Server 内の仮想マシン テンプレートの名前を変更すると、対応する仮想マシン テンプレート ライブ ラリ アイテムの名前も変更されます。

- 仮想マシン テンプレート ライブラリ アイテムの名前を変更すると、vCenter Server インベントリ内の関連付けられた仮想マシン テンプレートの名前も変更されます。
- vCenter Server インベントリ内の仮想マシン テンプレートを削除すると、対応する仮想マシン テンプレート のライブラリ アイテムも削除されます。
- 仮想マシン テンプレート ライブラリ アイテムを削除すると、vCenter Server インベントリ内の関連付けられ た仮想マシン テンプレートも削除されます。

#### コンテンツ ライブラリ内の仮想マシン テンプレートおよび OVF テンプレート

vSphere 環境に新しい仮想マシンをデプロイする場合は、仮想マシン テンプレートと OVF テンプレートの両方が 使用可能です。ただし、プロパティやサポートされるデプロイ オプションは、この 2 種類のテンプレートの間で異 なります。

コンテンツ ライブラリ内の仮想マシン テンプレートと OVF テンプレートの違いの詳細なリストについては、次の 表を参照してください。

| プロパティ                 | コンテンツ ライブラリの仮想マシン テンプレ<br>ート                                                                                                    | コンテンツ ライブラリの OVF テンプレート                                                               |
|-----------------------|----------------------------------------------------------------------------------------------------|---------------------------------------------------------------------------------------|
| データストア                | 仮想マシン テンプレートは、権限がある任意の<br>データストアに保存できます。                                                                                                    | OVF テンプレートは、コンテンツ ライブラリ<br>に関連付けられているデータストアのみに保                                       |
|                       | <b>注:</b> 仮想マシン テンプレートは、NFS また<br>は SMB ストレージを使用するライブラリに<br>は保存できません。                                                                          | 存できます。                                                                                |
| 占有量                   | デフォルト。                                                                                                    | 圧縮、またはシン。                                                                             |
| ホスト/データストアのメンテナンス モード | ホストがアクセス不能になると、仮想マシン テ<br>ンプレートは自動的に別のホストに移行しま<br>す。<br>データストアがアクセス不能になった場合は、<br>仮想マシン テンプレートを仮想マシンに変換<br>し、仮想マシンを手動で別のデータストアに移<br>行する必要があります。 | ホストまたはデータストアのいずれかがアク<br>セス不能になった場合は、OVF テンプレート<br>を手動で別のホストまたはデータストアに移<br>行する必要があります。 |
| ホストへの関連付け             | <u>न</u> ]                                                                                                    | 番号                                                                                    |
| Storage DRS           | サポートあり。                                                                                                    | サポート対象外。                                                                              |
| クロス ベンダー互換性           | サポート対象外。                                                                                                    | サポートあり。                                                                               |
| ソフトウェア使用許諾契約書         | サポート対象外。                                                                                                    | サポートあり。                                                                               |

#### 表 5-2. 仮想マシン テンプレートと OVF テンプレートのプロパティ

| プロパティ      | コンテンツ ライブラリの仮想マシン テンプレ<br>ート                                          | コンテンツ ライブラリの OVF テンプレート                                                                    |
|------------|-----------------------------------------------------------------------|--------------------------------------------------------------------------------------------|
| 暗号化        | サポートあり。<br>暗号化された仮想マシン テンプレートを作成<br>できます。                             | サポート対象外。<br>OVF テンプレート自体を暗号化することはで<br>きませんが、OVF テンプレートから暗号化さ<br>れた仮想マシンをデプロイすることはできま<br>す。 |
| デプロイのオプション | 仮想マシン テンプレートのデプロイでは、ハー<br>ドウェアのカスタマイズとゲスト OS のカス<br>タマイズの両方がサポートされます。 | OVF テンプレートのデプロイでは、ゲスト<br>OS のカスタマイズのみがサポートされます。<br>ハードウェアのカスタマイズはサポートされ<br>ません。            |

#### 表 5-2. 仮想マシン テンプレートと OVF テンプレートのプロパティ (続き)

コンテンツ ライブラリ テンプレートでサポートされる操作は、テンプレート タイプによって異なります。OVF テ ンプレートおよび仮想マシン テンプレートの設定は、両方とも編集できます。ただし、テンプレートの更新、エクス ポート、クローン作成は、OVF テンプレートの場合のみ可能です。

### コンテンツ ライブラリ アイテムの更新

仮想環境を管理して最新の状態を維持するには、ライブラリアイテムのコンテンツの更新が必要になることがあります。たとえば、テンプレートにパッチを追加する場合は、既存のテンプレートを削除して新しいテンプレートを作成 しなくても、テンプレートを直接更新できます。

購読済みライブラリのコンテンツを更新することはできません。ローカル ライブラリおよび公開ライブラリにある OVF テンプレート タイプのテンプレートのみを更新できます。

#### 前提条件

コンテンツ ライブラリ管理者ロールが割り当てられていることを確認します。

#### 手順

- 1 [コンテンツ ライブラリ] リストに移動します。
- **2** コンテンツ ライブラリをクリックし、更新するファイルを選択します。
  - [テンプレート] タブからライブラリのテンプレートを右クリックし、[アイテムの更新] を選択します。
  - [その他のアイテム] タブからテンプレートではないライブラリのファイルを右クリックし、[アイテムの更新] を選択します。

[ライブラリ アイテムの更新] ダイアログ ボックスが開きます。

**3** [ソース] セクションで、ライブラリのアイテムを上書きするファイルを選択します。

| オプション | 説明                                |
|-------|-----------------------------------|
| URL   | アイテムが格納されている Web サーバの URL を入力します。 |
| 参照    | ローカル システムに格納されているアイテムに移動します。      |

**4** (オプション) [宛先] セクションで、アイテムの名前、アイテムの説明、またはその両方を変更します。[OK] をクリックします。

#### 結果

アイテムのコンテンツが更新されます。アイテムの[サマリ]タブでは、アイテムの最終更新日を確認できます。

# コンテンツ ライブラリからローカル コンピュータへのアイテムのエクスポート

コンテンツ ライブラリからローカル システムにアイテムをエクスポートしなければならない場合があります。

#### 前提条件

必要な権限:ライブラリの コンテンツ ライブラリ.ファイルのダウンロード。

#### 手順

- 1 [コンテンツ ライブラリ] リストに移動します。
- 2 コンテンツ ライブラリを選択してください。
- 3 エクスポートするファイルのタイプを選択します。
  - [テンプレート] タブから、ライブラリのテンプレートを右クリックし、[アイテムのエクスポート] を選択します。
  - [その他のアイテム] タブから、テンプレートではないライブラリのファイルを右クリックし、[アイテムの エクスポート] を選択します。
- **4** [ライブラリ アイテムのエクスポート] ダイアログ ボックスで [OK] をクリックします。
- 5 OVF テンプレートをエクスポートする場合は、テンプレートに関連付けられている各ファイル(.vmdk および.mf ファイルなど)をブラウザのダウンロード場所に保存するよう求めるプロンプトが表示されます。

### ライブラリ間でのライブラリ アイテムのクローン作成

あるコンテンツ ライブラリから同じ vCenter Server インスタンス内の別のコンテンツ ライブラリに、テンプレー トをクローン作成できます。クローン作成されたテンプレートは、元のテンプレートの同一コピーです。

ライブラリ間でテンプレートのクローンを作成する場合、[クローン作成] ウィザードでソース ライブラリをターゲット ライブラリとして選択することができます。

購読済みライブラリを、クローン作成するアイテムのソース ライブラリにすることはできますが、購読済みライブラ リにアイテムをクローン作成することはできません。購読済みライブラリは、[ライブラリ アイテムのクローン作成] ダイアログ ボックスで、ターゲット ライブラリのリストから除外されます。クローンを作成するアイテムのソース ライブラリが、必要時にのみアイテムをダウンロードするように設定された購読済みライブラリである場合、このア イテムはまずソースの購読済みライブラリにダウンロードされた後、ターゲット ライブラリにクローンが作成されま す。

#### 手順

- 1 [コンテンツ ライブラリ] リストに移動します。
- **2** コンテンツ ライブラリをクリックし、[テンプレート] タブをクリックします。
- **3** テンプレートを右クリックし、[アイテムのクローン作成] を選択します。

[ライブラリ アイテムのクローン作成] ダイアログ ボックスが開きます。

- 4 (オプション) クローン作成するアイテムの名前とメモを変更します。
- 5 コンテンツ ライブラリのリストから、テンプレートのクローンを作成するライブラリを選択して、[OK] をクリ ックします。

同一ライブラリにテンプレートと全く同じコピーが必要な場合は、ソース ライブラリと同じターゲット ライブ ラリを選択できます。

#### 結果

テンプレートをクローン作成するための新しいタスクが [最近のタスク] ペインに表示されます。タスクの完了後に、 ターゲット コンテンツ ライブラリの [テンプレート] タブにテンプレートのクローンが表示されます。

#### 次のステップ

テンプレートを使用して、vSphere インベントリ内のホストまたはクラスタに仮想マシンをデプロイします。

### コンテンツ ライブラリ アイテムの編集

ライブラリ アイテムの名前、説明、またはタグのプロパティは編集できます。

編集できるのは、ローカル ライブラリのアイテムのみです。公開されているかどうかは関係ありません。購読済みラ イブラリのライブラリ アイテムは変更できません。

仮想マシン テンプレートと OVF テンプレートは両方とも編集できます。

#### 前提条件

ライブラリに必要な権限:

- コンテンツ ライブラリ.ライブラリ アイテムの更新
- コンテンツ ライブラリ.ローカル ライブラリの更新

#### 手順

- 1 [コンテンツ ライブラリ] リストに移動します。
- 2 ローカル ライブラリを、名前をクリックして開きます。
- 3 編集するライブラリアイテムに移動します。
  - テンプレートを編集するには、[テンプレート] タブをクリックします。
  - 別のタイプのファイルを編集するには、[その他のアイテム] タブをクリックします。
- **4** アイテムを右クリックし、コンテキストメニューからタスクを選択します。
  - アイテムの説明を編集するには、[メモの編集]を選択します。
  - アイテムの名前を変更するには、[名前の変更]を選択します。
  - アイテムにタグを割り当てるには、[タグ] [タグの割り当て] を選択します。
  - アイテムからタグを削除するには、[タグ] [タグの削除] を選択します。

# コンテンツ ライブラリ アイテムまたはアイテム コンテンツの削除

購読済みライブラリを使用して同期すると、後でメタデータを保持しながらストレージからライブラリを削除することができます。テンプレートなどのライブラリ アイテムは、完全に削除することもできます。

購読済みライブラリが、必要な場合にのみライブラリのコンテンツをダウンロードするオプションを選択して作成さ れている場合は、関連付けらているライブラリストレージに、そのライブラリアイテムのメタデータのみが保存さ れています。仮想マシンを展開する仮想マシンテンプレートを使用する場合など、ライブラリアイテムを使用する 際は、アイテムを同期する必要があります。同期により、関連付けられたストレージにコンテンツの全体がダウンロ ードされます。

vSphere Web Client では、テンプレートを使用して実行した後は、アイテムのコンテンツを削除して、ストレージ容量を解放できます。ライブラリに関連付けられたストレージにはテンプレートのメタデータが残っているため、 テンプレートは購読済みライブラリでその後も認識されます。これは、vApp テンプレートと、購読済みライブラリ に含まれるその他のファイルについても同様です。vSphere Client では、唯一のオプションはアイテムをまとめて 削除することです。

#### 前提条件

必要な権限は、実行するタスクによって異なります。

| タスク                 | 必要な権限                     |
|---------------------|---------------------------|
| ライブラリ アイテムのコンテンツの削除 | コンテンツ ライブラリ.ライブラリ アイテムの消去 |
| ライブラリ アイテムの削除       | コンテンツ ライブラリ.ライブラリ アイテムの削除 |

#### 手順

1 [コンテンツ ライブラリ] リストに移動します。

2 コンテンツ ライブラリをクリックし、アイテムのタイプを選択して、アイテムに実行するタスクを選択します。

| クライアント             | 説明                                                                                       |
|--------------------|------------------------------------------------------------------------------------------|
| vSphere Client     | vSphere Client では、選択したアイテムのみ削除できます。                                                      |
|                    | ■ [テンプレート] タブから、ライブラリのテンプレートを右クリックし、[削除] を選択しま<br>す。                                     |
|                    | ■ [その他のアイテム]タブから、テンプレートではないライブラリのファイルを右クリックし、[削除]を選択します。                                 |
| vSphere Web Client | vSphere Web Client では、アイテムのコンテンツを削除したり、アイテムをまとめて削除<br>したりできます。                           |
|                    | アイテムのコンテンツを削除するには、以下の手順を実行します。                                                           |
|                    | <ul> <li>[テンプレート] タブから、ライブラリのテンプレートを右クリックし、[アイテム コンテンツの削除] を選択します。</li> </ul>            |
|                    | ■ [その他のアイテム] タブから、テンプレートではないライブラリのファイルを右クリック<br>し、[アイテム コンテンツの削除] を選択します。                |
|                    | アイテムを削除するには、以下の手順を実行します。                                                                 |
|                    | ■ [テンプレート] タブから、ライブラリのテンプレートを右クリックし、[削除] を選択しま<br>す。                                     |
|                    | ■ [その他のアイテム] タブから、テンプレートではないライブラリのファイルを右クリックし、[削除]を選択します。                                |
|                    | 重要: 仮想マシン テンプレートのライブラリ アイテムを削除すると、vCenter Server イ<br>ンベントリで、関連付けられた仮想マシン テンプレートも削除されます。 |

# コンテンツ ライブラリ内のテンプレートからの仮想マシンおよび vApp の作成

仮想マシンから、またはコンテンツ ライブラリに格納されている OVF テンプレートから、仮想マシンおよび vApp をデプロイすることができます。

ライブラリは、仮想マシンまたは vApp テンプレートをデプロイする vCenter Server インスタンスのローカル ラ イブラリか、その vCenter Server インスタンスの購読済みライブラリになります。

この仮想マシン テンプレート タイプは vSphere Client のみでサポートされています。vSphere Client 内のコン テンツ ライブラリにある仮想マシン テンプレートからのみ仮想マシンをデプロイできます。

**注**: API 呼び出しを使用して、コンテンツ ライブラリ内の仮想マシン テンプレートを作成および管理することも できます。

テンプレートを使用すると、データセンターに仮想マシンおよび vApp をデプロイするときに整合性、コンプライアンス、効率性を確保できます。

# コンテンツ ライブラリの OVF テンプレートから仮想マシンをデプロイ

コンテンツ ライブラリでは OVF テンプレートを使用できます。これは、仮想マシンを vSphere インベントリ内の ホストまたはクラスタにデプロイするための、仮想マシンまたは vApp のテンプレートです。

#### 手順

- 1 [メニュー] [コンテンツ ライブラリ] の順に移動します。
- 2 コンテンツ ライブラリを選択し、[テンプレート] タブをクリックします。
- OVF テンプレートを右クリックして、[このテンプレートから仮想マシンを新規作成]を選択します。
   [コンテンツ ライブラリから仮想マシンを新規作成] ウィザードが開きます。
- 4 [名前とフォルダの選択]ページで名前を入力し、仮想マシンの場所を選択します。
- **5** [コンピューティング リソースの選択] ページで、デプロイされたテンプレートを実行するホスト、クラスタ、リ ソース プール、または vApp を選択し、[次へ] をクリックします。

重要: デプロイするテンプレートに NVDIMM デバイスと仮想 PMEM ハード ディスクが含まれる場合は、 ターゲット ホストまたはクラスタに使用可能な PMEM リソースが必要です。リソースがない場合、タスクを続 行できません。

展開するテンプレートに NVDIMM デバイスはないものの、仮想 PMEM ハード ディスクがある場合は、ター ゲット ホストまたはクラスタに使用可能な PMEM リソースが必要です。リソースがないと、仮想マシンのすべ てのハード ディスクが、ソース テンプレートの設定ファイルで選択されたストレージ ポリシーとデータストア を使用します。

6 [詳細の確認] ページで、テンプレートの詳細を確認して、[次へ] をクリックします。

**7** [ストレージの選択] ページで、仮想マシンの構成ファイルとすべての仮想ディスクを格納するデータストアまた はデータストア クラスタを選択します。[次へ] をクリックします。

| オプション                                   | 説明 | Я                                                                                                    |
|-----------------------------------------|----|----------------------------------------------------------------------------------------------------|
| 仮想 PMEM ハード ディスクを含むテンプレ<br>ートから仮想マシンを展開 | а  | テンプレートのストレージのタイプとして、[標準]、[PMEM]、または [ハイブリッド] ラ<br>ジオ ボタンを選択します。                                                                                                    |
|                                         |    | [標準] モードを選択すると、すべての仮想ディスクが標準のデータストアに格納されま<br>す。                                                                                                    |
|                                         |    | [PMEM] モードを選択すると、すべての仮想ディスクがホストのローカル PMEM デー<br>タストアに格納されます。設定ファイルは PMEM データストアに格納できないため、仮<br>想マシンの構成ファイル用に、通常のデータストアを追加で選択する必要があります。                                                                                               |
|                                         |    | [ハイブリッド] モードを選択すると、すべての PMEM 仮想ディスクが PMEM データス<br>トアに保存されたままになります。 非 PMEM ディスクは、選択した仮想マシン ストレー<br>ジ ポリシーと、データストアまたはデータストア クラスタの影響を受けます。                                                                                             |
|                                         |    | 永続的なメモリおよび PMEM ストレージに関する詳細については、『vSphere リソース<br>管理』ガイドを参照してください。                                                                                                    |
|                                         | b  | (オプション) [仮想マシン ストレージ ポリシー] ドロップダウン メニューから、仮想マ<br>シン ストレージ ポリシーを選択するか、デフォルトのままにします。                                                                                                    |
|                                         | С  | データストアまたはデータストア クラスタを選択します。                                                                                                    |
|                                         | d  | 仮想マシンで Storage DRS を使用しない場合は、[この仮想マシンの Storage DRS<br>の無効化] チェック ボックスを選択します。                                                                                                    |
|                                         | е  | (オプション) テンプレートの設定ファイルや仮想ディスクごとにデータストアまたはデ<br>ータストア クラスタを選択する場合は、[ディスクごとに設定] オプションを選択します。                                                                                                    |
|                                         |    | 注: [ディスクごとに設定] オプションを使用すると、PMEM ハード ディスクを通常の<br>ハード ディスクに変換できますが、パフォーマンスの問題が生じる場合があります。標準<br>のハード ディスクを PMEM ハード ディスクに変換することもできます。                                                                                                  |
| 仮想 PMEM ハード ディスクを含まないテン                 | а  | 仮想マシンの仮想ディスクのディスク フォーマットを選択します。                                                                                                    |
| プレートから仮想マシンを展開                          |    | [ソースと同じフォーマット] では、ソース仮想マシンと同じディスク フォーマットを使用<br>します。                                                                                                    |
|                                         |    | [シック プロビジョニング (Lazy Zeroed)] では、デフォルトのシック フォーマットで仮<br>想ディスクが作成されます。仮想ディスクに必要な容量は、仮想ディスクの作成時に割り<br>当てられます。物理デバイスに残っているデータは、作成中には消去されませんが、後で<br>仮想マシンへ初めて書き込みを行うときに必要に応じてゼロアウトされます。                                                   |
|                                         |    | [シック プロビジョニング (Eager Zeroed)] では、Fault Tolerance などのクラスタ<br>リング機能をサポートする、シック仮想ディスクが作成されます。仮想ディスクに必要な<br>容量は、作成時に割り当てられます。フラット フォーマットの場合とは異なり、物理デバ<br>イスに残っているデータは、仮想ディスクの作成時に消去されます。ほかのタイプのディ<br>スクに比べて、ディスクの作成に非常に長い時間がかかることがあります。 |
|                                         |    | [シン プロビジョニング] フォーマットでは、ストレージ容量を節約できます。最初、シン<br>プロビジョニング ディスクは、そのディスクが初期に必要とする容量のみを使用します。<br>あとでシン ディスクでさらに多くの容量が必要になると、割り当てられている最大キャパ<br>シティまで拡張できます。                                                                               |
|                                         | b  | (オプション) 仮想マシン ストレージ ポリシーを選択するか、デフォルトのままにしま<br>ナ                                                                                                    |
|                                         | с  | <sup>ッ。</sup><br>データストアまたはデータストア クラスタを選択します。                                                                                                    |

| オプション | 説明                                                                                                    |
|-------|----------------------------------------------------------------------------------------------------|
|       | d (オプション) テンプレートの設定ファイルや仮想ディスクごとにデータストアまたはデ<br>ータストア クラスタを選択する場合は、[ディスクごとに設定] オプションを選択します。                                                |
|       | <b>注:</b> [ディスクごとに設定] オプションを使用すると、PMEM ハード ディスクを通常の<br>ハード ディスクに変換できますが、パフォーマンスの問題が生じる場合があります。標準<br>のハード ディスクを PMEM ハード ディスクに変換することもできます。 |

注: API 呼び出しを使用して、仮想 PMEM ハードディスクを含む、コンテンツ ライブラリからエクスポート された OVF テンプレートをデプロイするには、https://kb.vmware.com/kb/52370 を参照してください。

- 8 [ネットワークの選択] ページで、テンプレートの各ネットワーク アダプタのネットワークを選択し、[次へ] を クリックします。
- 9 [設定の確認]ページで内容を確認し、[完了]をクリックします。

#### 結果

仮想マシンを作成するための新しいタスクが [最近のタスク] ペインに表示されます。タスクが完了したら、選択した リソースに新しい仮想マシンが作成されます。

# vSphere Web Client でコンテンツ ライブラリの OVF テンプレートから仮想 マシンをデプロイ

コンテンツ ライブラリの OVF テンプレートを使用して、仮想マシンを vSphere インベントリ内のホストまたはク ラスタにデプロイできます。仮想マシンにカスタム仕様を適用することもできます。

#### 手順

- 1 [ホーム] [コンテンツ ライブラリ] の順に選択します。
- 2 コンテンツ ライブラリを選択し、[テンプレート] タブをクリックします。
- OVF テンプレートを右クリックして、[このテンプレートから仮想マシンを新規作成]を選択します。
   [コンテンツ ライブラリから仮想マシンを新規作成] ウィザードが開きます。
- 4 [名前と場所の選択]ページで名前を入力し、仮想マシンの場所を選択します。
- 5 (オプション) 仮想マシンにカスタム仕様を適用するには、[オペレーティング システムのカスタマイズ] チェック ボックスを選択し、[次へ] をクリックします。
- 6 [ゲスト OS のカスタマイズ] ページで、カスタマイズ仕様を選択するか、または新しい仕様を作成し、[次へ] を クリックします。
- **7** [リソースの選択] ページで、デプロイされたテンプレートを実行するホスト、クラスタ、リソース プール、また は vApp を選択し、[次へ] をクリックします。
- 8 [詳細の確認] ページで、テンプレートの詳細を確認して、[次へ] をクリックします。

- 9 [ストレージの選択]ページで、データストアを設定します。
  - a 仮想マシンのディスク用のフォーマットを選択します。

| オプション                          | 操作                                                                                                    |
|--------------------------------|----------------------------------------------------------------------------------------------------|
| ソースと同じフォーマット                   | ソース仮想マシンと同じフォーマットを使用します。                                                                                                    |
| シック プロビジョニング (Lazy Zeroed)     | 仮想ディスクをデフォルトのシック フォーマットで作成します。仮想ディスクに必要な容<br>量は、作成時に割り当てられます。物理デバイスに残っているあらゆるデータは、作成中<br>には消去されませんが、仮想マシンへ初めて書き込みを行うときに必要に応じてゼロアウ<br>トされます。                                                                          |
| シック プロビジョニング (Eager<br>Zeroed) | Fault Tolerance などのクラスタリング機能をサポートする、シック ディスクを作成し<br>ます。仮想ディスクに必要な容量は、作成時に割り当てられます。シック プロビジョニン<br>グ (Lazy Zeroed) フォーマットの場合とは異なり、物理デバイスに残っているデータは<br>作成時に消去されます。ほかのタイプのディスクに比べて、このフォーマットでのディス<br>クの作成には時間がかかることがあります。 |
| シン プロビジョニング                    | シン プロビジョニング フォーマットを使用します。最初、シン プロビジョニング ディス<br>クは、そのディスクが初期に必要とする容量のみを使用します。あとでシン ディスクでさ<br>らに多くの容量が必要になると、割り当てられている最大キャパシティまで拡張できます。                                                                                |

b (オプション) [仮想マシン ストレージ ポリシー] ドロップダウン メニューから、ストレージ ポリシーを選 択します。

ストレージ ポリシーは、仮想マシンで実行するアプリケーションのストレージ要件を指定します。

c 仮想マシン ファイルを保存するデータストアの場所を選択します。

選択した場所に応じて、ストレージの作成プロセスが異なります。

| オプション                               | 操作                                                                                                    |
|-------------------------------------|----------------------------------------------------------------------------------------------------|
| すべての仮想マシン ファイルをデータスト<br>ア上の同じ場所に保存  | <ol> <li>(オプション) [仮想マシン ストレージ ポリシー] ドロップダウン メニューから、仮<br/>想マシン ストレージ ポリシーを仮想マシンのホーム ファイルと仮想ディスクに適用<br/>します。</li> </ol> |
|                                     | リストには、選択した仮想マシン ストレージ ポリシーと互換性のあるデータストアま<br>よび互換性のないデータストアが示されます。                                                     |
|                                     | 2 データストアを選択して、[次へ] をクリックします。                                                                                          |
| すべての仮想マシン ファイルを同じデータ<br>ストア クラスタに保存 | <ol> <li>(オプション) [仮想マシン ストレージ ポリシー] ドロップダウン メニューから、仮<br/>想マシン ストレージ ポリシーを仮想マシンのホーム ファイルと仮想ディスクに適用<br/>します。</li> </ol> |
|                                     | リストには、選択した仮想マシン ストレージ プロファイルと互換性のあるデータスト<br>アおよび互換性のないデータストアが示されます。                                                   |
|                                     | 2 データストア クラスタを選択します。                                                                                                  |
|                                     | 3 (オプション) この仮想マシンで Storage DRS を使用しない場合は、[この仮想マシンに対して Storage DRS を無効にする] を選択し、データストア クラスタ内のデータストアを選択します。             |
|                                     | 4 [次へ]をクリックします。                                                                                                    |
| 仮想マシン構成ファイルとディスクを別々<br>の場所に保存       | <ol> <li>[詳細] をクリックします。</li> <li>仮想マシン構成ファイルおよび各仮想ディスクに対し、[参照] をクリックして、デー<br/>タストアまたはデータストア クラスタを選択します。</li> </ol>    |

| オプション                                    | 操作                                                                                                    |  |  |  |  |
|------------------------------------------|----------------------------------------------------------------------------------------------------|--|--|--|--|
|                                          | 3 [仮想マシン ストレージ プロファイル]ドロップダウン メニューから、仮想マシン<br>トレージ ポリシーを適用します。                                                                |  |  |  |  |
|                                          | リストには、選択した仮想マシン ストレージ ポリシーと互換性のあるデータスト<br>よび互換性のないデータストアが示されます。                                                               |  |  |  |  |
|                                          | 4 (オプション) データストア クラスタを選択したが、仮想マシンでは Storage E<br>を使用しない場合は、[この仮想マシンに対して Storage DRS を無効にする] を<br>し、データストア クラスタ内のデータストアを選択します。 |  |  |  |  |
|                                          | 5 [次へ]をクリックします。                                                                                                    |  |  |  |  |
| 仮想マシンのすべてのファイルを同じ不揮<br>発性メモリ ディスクに保存します。 | <ol> <li>(オプション) [仮想マシン ストレージ ポリシー] ドロップダウン メニューから、<br/>想マシン ストレージ ポリシーを仮想マシンのホーム ファイルと仮想ディスクに通<br/>します。</li> </ol>           |  |  |  |  |
|                                          | 2 不揮発性メモリ ディスクを選択し、[次へ] をクリックします。                                                                                             |  |  |  |  |

- **10** [ネットワークの選択] ページで、テンプレートの各ネットワーク アダプタのネットワークを選択し、[次へ] を クリックします。
- 11 [設定の確認]ページで内容を確認し、[完了]をクリックします。

#### 結果

仮想マシンを作成するための新しいタスクが [最近のタスク] ペインに表示されます。タスクが完了したら、選択した リソースに新しい仮想マシンが作成されます。

# コンテンツ ライブラリの仮想マシン テンプレートからの仮想マシンのデプロイ

vSphere Client では、仮想マシン テンプレート タイプのコンテンツ ライブラリ アイテムを使用して、vSphere 環境にあるホストまたはクラスタに仮想マシンをデプロイできます。

#### 手順

- 1 [メニュー] [コンテンツ ライブラリ] の順に移動します。
- 2 コンテンツ ライブラリを、名前をクリックして開きます。
- 3 [テンプレート] タブで、仮想マシン テンプレートを右クリックし、[仮想マシン テンプレートからのデプロイ] を選択します。

[仮想マシン テンプレートからのデプロイ] ウィザードが開きます。

4 [名前とフォルダの選択]ページで名前を入力し、仮想マシンの場所を選択します。

5 [コンピューティング リソースの選択] ページで、展開された仮想マシン テンプレートを実行するホスト、クラ スタ、リソース プール、または vApp を選択し、[次へ] をクリックします。

重要: デプロイするテンプレートに NVDIMM デバイスと仮想 PMEM ハード ディスクが含まれる場合は、 ターゲット ホストまたはクラスタに使用可能な PMEM リソースが必要です。リソースがない場合、タスクを続 行できません。

展開するテンプレートに NVDIMM デバイスはないものの、仮想 PMEM ハード ディスクがある場合は、ター ゲット ホストまたはクラスタに使用可能な PMEM リソースが必要です。リソースがないと、仮想マシンのすべ てのハード ディスクが、ソース テンプレートの設定ファイルで選択されたストレージ ポリシーとデータストア を使用します。 6 [ストレージの選択] ページで、仮想マシンの構成ファイルとすべての仮想ディスクを格納するデータストアまた はデータストア クラスタを選択します。[次へ] をクリックします。

| オプション                                   | 説明 | Я                                                                                                    |
|-----------------------------------------|----|----------------------------------------------------------------------------------------------------|
| 仮想 PMEM ハード ディスクを含むテンプレ<br>ートから仮想マシンを展開 | а  | テンプレートのストレージのタイプとして、[標準]、[PMEM]、または [ハイブリッド] ラ<br>ジオ ボタンを選択します。                                                                                                    |
|                                         |    | [標準] モードを選択すると、すべての仮想ディスクが標準のデータストアに格納されま<br>す。                                                                                                    |
|                                         |    | [PMEM] モードを選択すると、すべての仮想ディスクがホストのローカル PMEM デー<br>タストアに格納されます。設定ファイルは PMEM データストアに格納できないため、仮<br>想マシンの構成ファイル用に、通常のデータストアを追加で選択する必要があります。                                                                                               |
|                                         |    | [ハイブリッド] モードを選択すると、すべての PMEM 仮想ディスクが PMEM データス<br>トアに保存されたままになります。 非 PMEM ディスクは、選択した仮想マシン ストレー<br>ジ ポリシーと、データストアまたはデータストア クラスタの影響を受けます。                                                                                             |
|                                         |    | 永続的なメモリおよび PMEM ストレージに関する詳細については、『vSphere リソース<br>管理』ガイドを参照してください。                                                                                                    |
|                                         | b  | (オプション) [仮想マシン ストレージ ポリシー] ドロップダウン メニューから、仮想マ<br>シン ストレージ ポリシーを選択するか、デフォルトのままにします。                                                                                                    |
|                                         | С  | データストアまたはデータストア クラスタを選択します。                                                                                                    |
|                                         | d  | 仮想マシンで Storage DRS を使用しない場合は、[この仮想マシンの Storage DRS<br>の無効化] チェック ボックスを選択します。                                                                                                    |
|                                         | е  | (オプション) テンプレートの設定ファイルや仮想ディスクごとにデータストアまたはデ<br>ータストア クラスタを選択する場合は、[ディスクごとに設定] オプションを選択します。                                                                                                    |
|                                         |    | 注: [ディスクごとに設定] オプションを使用すると、PMEM ハード ディスクを通常の<br>ハード ディスクに変換できますが、パフォーマンスの問題が生じる場合があります。標準<br>のハード ディスクを PMEM ハード ディスクに変換することもできます。                                                                                                  |
| 仮想 PMEM ハード ディスクを含まないテン                 | а  | 仮想マシンの仮想ディスクのディスク フォーマットを選択します。                                                                                                    |
| プレートから仮想マシンを展開                          |    | [ソースと同じフォーマット] では、ソース仮想マシンと同じディスク フォーマットを使用<br>します。                                                                                                    |
|                                         |    | [シック プロビジョニング (Lazy Zeroed)] では、デフォルトのシック フォーマットで仮<br>想ディスクが作成されます。仮想ディスクに必要な容量は、仮想ディスクの作成時に割り<br>当てられます。物理デバイスに残っているデータは、作成中には消去されませんが、後で<br>仮想マシンへ初めて書き込みを行うときに必要に応じてゼロアウトされます。                                                   |
|                                         |    | [シック プロビジョニング (Eager Zeroed)] では、Fault Tolerance などのクラスタ<br>リング機能をサポートする、シック仮想ディスクが作成されます。仮想ディスクに必要な<br>容量は、作成時に割り当てられます。フラット フォーマットの場合とは異なり、物理デバ<br>イスに残っているデータは、仮想ディスクの作成時に消去されます。ほかのタイプのディ<br>スクに比べて、ディスクの作成に非常に長い時間がかかることがあります。 |
|                                         |    | [シン プロビジョニング] フォーマットでは、ストレージ容量を節約できます。最初、シン<br>プロビジョニング ディスクは、そのディスクが初期に必要とする容量のみを使用します。<br>あとでシン ディスクでさらに多くの容量が必要になると、割り当てられている最大キャパ<br>シティまで拡張できます。                                                                               |
|                                         | b  | (オプション) 仮想マシン ストレージ ポリシーを選択するか、デフォルトのままにしま<br>オ                                                                                                    |
|                                         | С  | 、。<br>データストアまたはデータストア クラスタを選択します。                                                                                                    |

| オプション | 説明                                                                                                    |
|-------|----------------------------------------------------------------------------------------------------|
|       | d (オプション) テンプレートの設定ファイルや仮想ディスクごとにデータストアまたはデ<br>ータストア クラスタを選択する場合は、[ディスクごとに設定] オプションを選択します。                                                |
|       | <b>注:</b> [ディスクごとに設定] オプションを使用すると、PMEM ハード ディスクを通常の<br>ハード ディスクに変換できますが、パフォーマンスの問題が生じる場合があります。標準<br>のハード ディスクを PMEM ハード ディスクに変換することもできます。 |

注: API 呼び出しを使用して、仮想 PMEM ハードディスクを含む、コンテンツ ライブラリからエクスポート された OVF テンプレートをデプロイするには、https://ikb.vmware.com/s/article/52370 に問い合わせ てください。

7 [デプロイ オプションの選択] 画面で、新しい仮想マシンの追加のカスタマイズ オプションを選択します。

ゲスト OS または仮想マシン ハードウェアをカスタマイズすることもできます。作成後に仮想マシンをパワー オンすることもできます。

8 (オプション) [ゲスト OS のカスタマイズ] 画面で、カスタマイズ仕様を選択して仮想マシンに適用します。

ゲスト OS をカスタマイズすることで、コンピュータ名の重複など、同一設定の仮想マシンをデプロイする際に 発生する可能性がある競合を防止できます。

注: Windows ゲスト OS のカスタマイズ オプションにアクセスするには、Microsoft Sysprep ツールが vCenter Server システムにインストールされている必要があります。Sysprep ツールは Windows Vista および Windows 2008 以降の OS に組み込まれています。これに関する情報と、他のカスタマイズ要件については、ゲスト OS のカスタマイズ要件を参照してください。

**9** (オプション) [ハードウェアのカスタマイズ] 画面で、仮想マシンのハードウェアとオプションを設定し、[次 へ] をクリックします。

デフォルトのままにして、仮想マシンのハードウェアとオプションを後で設定することも可能です。詳細は、6 章 仮想マシン ハードウェアの設定および 7 章 仮想マシンのオプションの構成を参照してください。

**重要**: 仮想マシンで PMEM ストレージを使用するよう選択すると、そのデフォルトのハード ディスクと、設 定する新しいハード ディスク、および仮想マシンに追加する NVDIMM デバイスで、同じ PMEM リソースが 共有されます。そのため、ホストで使用できる PMEM の量に合わせて、新しく追加したデバイスのサイズを調 整する必要があります。設定のいずれかの段階で注意が必要な場合は、ウィザードにアラートが表示されます。

10 [設定の確認] 画面で情報を確認し、[完了] をクリックします。

#### 結果

仮想マシンを作成するための新しいタスクが [最近のタスク] ペインに表示されます。タスクが完了したら、選択した リソースに新しい仮想マシンが作成されます。

# コンテンツ ライブラリのテンプレートを使用した新しい vApp の作成

OVF テンプレートを使用して、vSphere インベントリ内のホストまたはクラスタに新しい vApp を作成できます。

#### 手順

- 1 [コンテンツ ライブラリ] リストに移動します。
- 2 名前をクリックしてコンテンツ ライブラリを開き、[テンプレート] タブをクリックします。
- vApp のテンプレートを右クリックし、[このテンプレートから vApp を新規作成]を選択します。
   [コンテンツ ライブラリから vApp を新規作成] ウィザードが開きます。
- 4 [名前とフォルダの選択] 画面で、vApp の名前を入力して場所を選択し、[次へ] をクリックします。
- 5 [コンピューティング リソースの選択] 画面で、vApp をデプロイするホスト、クラスタ、リソース プール、または vApp を選択し、[次へ] をクリックします。
- 6 [詳細の確認] 画面で、テンプレートの詳細を確認して、[次へ] をクリックします。
- 7 [ストレージの選択] 画面で、ディスク フォーマットと vApp のストレージ リソースを選択します。
- 8 [ネットワークの選択] 画面で、各ソース ネットワークのターゲット ネットワークを選択します。
- 9 [設定の確認] 画面で、vApp の設定内容を確認して、[終了] をクリックします。

#### 結果

vApp を作成するための新しいタスクが [最近のタスク] ペインに表示されます。タスクが完了すると、新しい vApp が作成されます。

# 仮想マシン ハードウェアの設定

仮想マシンのハードウェア設定のほとんどは、仮想マシンの作成中に追加および設定可能で、これらの設定は、仮想 マシンの作成およびゲスト OS のインストール後に行うこともできます。

仮想マシンのハードウェアを設定する際、既存のハードウェア設定を表示し、ハードウェアの追加または削除ができ ます。仮想マシン作成時に選択したほぼすべての設定を変更することができます。

すべてのハードウェア デバイスが、すべての仮想マシンで利用できるわけではありません。仮想マシンを実行するホ ストおよびゲスト OS は、追加するデバイスや、デバイスへの構成をサポートしている必要があります。

この章には、次のトピックが含まれています。

- 仮想マシンの互換性
- 仮想 CPU 構成
- 仮想メモリの構成
- 仮想ディスクの構成
- SCSI および SATA ストレージ コントローラの条件、制限事項、互換性
- 仮想マシン ネットワークの構成
- その他の仮想マシン デバイスの設定
- ESXi ホストから仮想マシンへの USB 構成
- クライアント コンピュータから仮想マシンへの USB 構成
- 仮想マシンへの共有スマート カード リーダーの追加
- 仮想 Trusted Platform Module を使用する仮想マシンの保護

# 仮想マシンの互換性

仮想マシンを作成する、または既存の仮想マシンをアップグレードする場合は、仮想マシンの互換性の設定を使用して、仮想マシンを実行できる ESXi ホスト バージョンを選択します。

互換性の設定では、仮想マシンで使用できる仮想ハードウェアを設定できます。仮想ハードウェアはホストが使用している物理ハードウェアに対応しています。仮想ハードウェアには、BIOS と EFI、使用可能な仮想 PCI スロット、 最大 CPU 数、最大メモリ構成、およびその他の特性があります。仮想ハードウェア新機能は、通常、1年に1回、 vSphere のメジャー リリースまたはマイナー リリースとともにリリースされます。 各仮想マシンの互換性レベルは、少なくとも5つのメジャーまたはマイナーの vSphere リリースをサポートしてい ます。たとえば、ESXi 3.5 以降と互換性のある仮想マシンは、ESXi 3.5、ESXi 4.0、ESXi 4.1、ESXi 5.0、ESXi 5.1、ESXi 5.5、ESXi 6.0、ESXi 6.5、ESXi 6.7、ESXi 6.7 Update 2 で実行できます。

#### 表 6-1. 仮想マシンの互換性のオプション

| 互換性                  | 説明                                                                                                    |
|----------------------|----------------------------------------------------------------------------------------------------|
| ESXi 6.7 Update 2 以降 | この仮想マシン(ハードウェア バージョン 15)は、ESXi 6.7 Update 2 以降と互換性があります。                                                                                                    |
| ESXi 6.7 以降          | この仮想マシン(ハードウェア バージョン 14)は、ESXi 6.7 および ESXi 6.7 Update 2 と互換性があ<br>ります。                                                                                                    |
| ESXi 6.5 以降          | この仮想マシン(ハードウェア バージョン 13)は、ESXi 6.5、ESXi 6.7、および ESXi 6.7 Update 2<br>と互換性があります。                                                                                                    |
| ESXi 6.0 以降          | この仮想マシン(ハードウェア バージョン 11)は、ESXi 6.0、ESXi 6.5、ESXi 6.7、および ESXi 6.7<br>Update 2 と互換性があります。                                                                                                    |
| ESXi 5.5 以降          | この仮想マシン(ハードウェア バージョン 10)は、ESXi 5.5、ESXi 6.0、ESXi 6.5、ESXi 6.7、およ<br>び ESXi 6.7 Update 2 と互換性があります。                                                                                                    |
| ESXi 5.1 以降          | この仮想マシン(ハードウェア バージョン 9)は、ESXi 5.1、ESXi 5.5、ESXi 6.0、ESXi 6.5、ESXi<br>6.7、および ESXi 6.7 Update 2 と互換性があります。                                                                                                    |
| ESXi 5.0 以降          | この仮想マシン(ハードウェア バージョン 8)は、ESXi 5.0、ESXi 5.1、ESXi 5.5、ESXi 6.0、ESXi<br>6.5、ESXi 6.7、および ESXi 6.7 Update 2 と互換性があります。                                                                                                    |
| ESX/ESXi 4.0 以降      | この仮想マシン(ハードウェア バージョン 7)は、ESX/ ESXi 4.0、ESX/ ESXi 4.1、ESXi 5.0、ESXi<br>5.1、ESXi 5.5、ESXi 6.0、ESXi 6.5、ESXi 6.7、および ESXi 6.7 Update 2 と互換性があります。                                                                                                    |
| ESX/ESXi 3.5 以降      | この仮想マシン (ハードウェア パージョン 4) は、ESX/ESXi 3.5、ESX/ ESXi 4.0、ESX/ ESXi 4.1、<br>ESXi 5.1、ESXi 5.5、ESXi 6.0、ESXi 6.5、ESXi 6.7、および ESXi 6.7 Update 2 と互換性があり<br>ます。また、VMware Server 1.0 以降との互換性もあります。ESXi 5.0 では、ESX/ESXi 3.5 以降と<br>の互換性を持つ仮想マシンは作成できません。ただし、別の互換性を持つホスト上で作成された仮想マシン<br>であれば実行できます。 |

[互換性] ドロップダウン メニューに表示される互換性の設定は、作成する仮想マシンのデフォルトとなります。デフ ォルトの仮想マシンの互換性は、次の要素によって決まります。

- 仮想マシンを作成する ESXi ホストのバージョン。
- デフォルトの仮想マシンの互換性を設定するインベントリオブジェクト (ホスト、クラスタ、データセンターなど)。

デフォルトの互換性設定を使用することも、別の設定を選択することもできます。必ずしも ESXi ホストの最新バージョンを選択する必要はありません。以前のバージョンを選択すると柔軟性が高まる場合があります。これは、次の場合に便利です。

- 仮想環境で、テストとデプロイを標準化する場合。
- 最新バージョンのホストの機能を必要としない場合。
- 古いホストとの互換性を維持する場合。

仮想マシンを作成するときは、仮想マシンが実行される環境で考えられるさまざまな互換性について検討し、そのメ リットを比較します。その中から、それぞれの仮想マシンの互換性に柔軟に対応できるものを取捨選択していきます。

| 環境内のオブジェクト                                       | 互換性            | 結果                                                                                                    |
|--------------------------------------------------|----------------|----------------------------------------------------------------------------------------------------|
| ESXi 6.0、ESXi 6.5、および<br>ESXi 6.7 ホストを含むクラス<br>タ | ESXi 6.5<br>以降 | <ul> <li>ESXi 6.0 では使用できない仮想ハードウェア機能にアクセスできるようになります。</li> <li>この仮想マシンは、ESXi 6.0 ホストには移行できません。</li> <li>この仮想マシンには、ESXi 6.7 ホスト上で実行する仮想マシンで使用可能な機能すべてが含まれているわけではありません。</li> </ul> |
| ESXi 6.0、ESXi 6.5、および<br>ESXi 6.7 ホストを含むクラス<br>タ | ESXi 6.7<br>以降 | 最新の仮想ハードウェア機能へのアクセスが可能で、最適なパフォーマンスが確保されます。ただし、この互換性を持つ仮想マシンは ESXi 6.0 または ESXi 6.5 上では実行できません。                                                                                  |

# 仮想マシン作成のためのデフォルトの互換性の設定

ホスト、クラスタ、データセンターで作成する仮想マシンのデフォルトの互換性を設定できます。これらのオプションを使用すると、既存の vSphere 環境に仮想マシンを追加するときに、そこにあるホスト バージョンと互換性を持たせることができます。

次の条件が適用されます。

- クラスタでデフォルトの互換性を設定するには、接続されているメンテナンスモード以外のホストをクラスタに 含める必要があります。
- ホストのデフォルトの互換性の設定により、デフォルトのクラスタ設定またはデータセンター設定はオーバーラ イドされます。
- クラスタのデフォルトの互換性の設定により、デフォルトのデータセンター設定はオーバーライドされます。

#### 前提条件

必要な権限:

- ホストまたはクラスタで:ホスト.インベントリ.クラスタの変更
- データセンターで:データセンター.データセンターの再設定

#### 手順

インベントリで、ホスト、クラスタまたはデータセンターを選択します。

| オプション   |                                                                                                    |
|---------|----------------------------------------------------------------------------------------------------|
| ホスト     | <ul> <li>a [構成] タブをクリックし、[仮想マシン] で [仮想マシンのデフォルトの互換性] を選択します。</li> <li>b [編集] をクリックします。</li> </ul>                                                                                                    |
|         | [仮想マシンのデフォルト互換性の編集] ダイアログ ボックスが開きます。<br>c [互換対象] ドロップダウン メニューから互換性を選択し、[OK] をクリックします。                                                                                                    |
|         | <b>注</b> : クラスタに含まれないホストでのみ互換性を設定できます。                                                                                                    |
| クラスタ    | <ul> <li>a [構成]タブをクリックし、[構成]で[全般]を選択します。</li> <li>b [仮想マシンのデフォルトの互換性]セクションで[編集]をクリックします。</li> <li>c [互換対象]ドロップダウンメニューから互換性を選択し、[OK]をクリックします。</li> <li>クラスタの互換性を変更すると、クラスタ内部のすべてのホストの互換性が同様に変更されます。</li> </ul> |
| データセンター | <ul> <li>a データセンターを右クリックし、[デフォルトの仮想マシンの互換性の編集]を選択します。</li> <li>b [互換対象]ドロップダウンメニューから互換性を選択し、[OK] をクリックします。</li> <li>重要: データセンターのデフォルトの互換性は、vSphere Web Client でのみ設定できます。</li> </ul>                           |

#### 結果

これらのオブジェクトのいずれかで仮想マシンを作成する場合、デフォルトの互換性の設定が使用されます。

# 1台の仮想マシンの互換性アップグレードのスケジュール設定

互換性レベルは、仮想マシンで使用できる仮想ハードウェアを設定します。仮想ハードウェアはホスト マシンで使用 できる物理ハードウェアに対応しています。最新バージョンのホストに対して仮想マシンが互換性を持てるように、 互換性をアップグレードできます。

複数の仮想マシンのアップグレードをスケジュール設定するには、仮想マシンの互換性アップグレードのスケジュー リングを参照してください。

#### 前提条件

- 仮想マシンのバックアップまたはスナップショットを作成します。
- VMware Tools の最新バージョンにアップグレードします。Microsoft Windows の仮想マシンでは、 VMware Tools をアップグレードする前に互換性レベルをアップグレードすると、仮想マシンのネットワーク 設定が失われる可能性があります。
- VMFS5、または NFS のデータストアの ESX/ESXi ホストで、すべての.vmdk ファイルを使用できることを 確認します。
- 仮想マシンが VMFS5、または NFS のデータストアに格納されていることを確認します。

手順

- 1 仮想マシンを右クリックし、[互換性] [仮想マシンの互換性アップグレードのスケジュール設定] の順に選択し ます。
- [仮想マシンの互換性アップグレードのスケジュール設定]ダイアログボックスで[はい]をクリックして、互換 性アップグレードをスケジュール設定することを確認します。
- 3 [互換対象]ドロップダウンメニューから、アップグレードする互換性を選択します。
   仮想マシンを次回に再起動するときに、仮想マシンの互換性がアップグレードされます。
- **4** (オプション)定期的にスケジュール設定されたゲスト メンテナンスを行うときに互換性をアップグレードする には、[ゲスト OS の正常なシャットダウン後にアップグレードのみを行う]を選択します。

結果

仮想マシンの互換性がアップグレードされ、仮想マシンの [サマリ] タブに新しいバージョンが表示されます。

### デフォルトの仮想マシンの互換性設定の変更

仮想マシンで使用できる仮想ハードウェアは、仮想マシンの互換性によって決まります。新しいバージョンの ESXi と仮想マシンの互換性を保てるように、互換性のアップグレードをスケジューリングできます。

個々の仮想マシンの互換性は、その互換性をアップグレードするか、互換性のアップグレードをスケジューリングす ることによって変更できます。

また、ホスト、クラスタ、またはデータセンターのデフォルトの互換性設定を変更することもできます。

#### 前提条件

- 仮想マシンのバックアップまたはスナップショットを作成します。スナップショットを使用した仮想マシンの管理を参照してください。
- VMware Tools の最新バージョンにアップグレードします。VMware Tools をアップグレードする前に互換 性をアップグレードすると、仮想マシンのネットワーク設定が失われる可能性があります。
- VMFS3、VMFS5、または NFS のデータストアの ESXi ホストで、すべての.vmdk ファイルを使用できることを確認します。
- 仮想マシンが VMFS3、VMFS5、または NFS のデータストアに格納されていることを確認します。
- 仮想マシンの互換性がサポートされている最新バージョンに設定されていないことを確認します。
- 仮想マシンと互換性を持たせる ESXi バージョンを決定します。仮想マシンの互換性を参照してください。

手順

1 (オプション) 仮想マシンの互換性設定を特定するには、インベントリで仮想マシンを選択し、[サマリ] タブを クリックします。

#### 2 タスクを選択します。

| クライアント         | <i>\$</i> 7.0                                                                                                   |
|----------------|----------------------------------------------------------------------------------------------------|
| vSphere Client | <ul> <li>仮想マシンのデフォルトの互換性設定を変更します。</li> <li>仮想マシンを右クリックして、[互換性] - [仮想マシンの互換性のアップグレード]の<br/>順にクリックします。</li> </ul> |
|                | 仮想マシンを右クリックして、[互換性] - [仮想マシンの互換性アップグレードのスケ<br>ジュール設定]の順にクリックします。                                                |
|                | ホストまたはクラスタのデフォルトの互換性設定を変更します。仮想マシン作成のための<br>デフォルトの互換性の設定を参照してください。                                              |

# 仮想マシンの互換性の設定で使用できるハードウェア機能

仮想マシンの互換性の設定では、仮想マシンで使用できる仮想ハードウェアを設定できます。仮想ハードウェアはホ ストで使用できる物理ハードウェアに対応しています。異なる互換性レベルで使用可能なハードウェアを確認、比較 することで、環境内の仮想マシンをアップグレードするかどうかを決定できます。

### 表 6-2. 仮想マシンの互換性でサポートされる機能

| 機能                       | ESXi 6.7<br>Update 2 以<br>降 | ESXi 6.7 以<br>降 | ESXi 6.5<br>以降 | ESXi 6.0<br>以降 | ESXi 5.5<br>以降 | ESXi 5.1<br>以降 | ESXi 5.0<br>以降 | ESX/<br>ESXi<br>4.x 以降 | ESX/<br>ESXi<br>3.5 以降 |
|--------------------------|-----------------------------|-----------------|----------------|----------------|----------------|----------------|----------------|------------------------|------------------------|
| ハード<br>ウェア<br>バージ<br>ョン  | 15                          | 14              | 13             | 11             | 10             | 9              | 8              | 7                      | 4                      |
| 最大メ<br>モリ<br>(GB)        | 6128                        | 6128            | 6128           | 4080           | 1011           | 1011           | 1011           | 255                    | 64                     |
| 論理プ<br>ロセッ<br>サの最<br>大数  | 256                         | 128             | 128            | 128            | 64             | 64             | 32             | 8                      | 4                      |
| ソケッ<br>ト り               | 64                          | 64              | 64             | 64             | 64             | 64             | 32             | 8                      | 1                      |
| 最大<br>SCSI<br>アダプ<br>タ   | 4                           | 4               | 4              | 4              | 4              | 4              | 4              | 4                      | 4                      |
| Bus<br>Logic<br>アダプ<br>タ | Y                           | Y               | Y              | Y              | Y              | Y              | Y              | Y                      | Y                      |

vSphere の仮想マシン管理

### 表 6-2. 仮想マシンの互換性でサポートされる機能 (続き)

| 機能                                | ESXi 6.7<br>Update 2 以<br>降 | ESXi 6.7 以<br>降 | ESXi 6.5<br>以降 | ESXi 6.0<br>以降 | ESXi 5.5<br>以降 | ESXi 5.1<br>以降 | ESXi 5.0<br>以 <b>降</b> | ESX/<br>ESXi<br>4.x 以降 | ESX/<br>ESXi<br>3.5 以降 |
|-----------------------------------|-----------------------------|-----------------|----------------|----------------|----------------|----------------|------------------------|------------------------|------------------------|
| LSI<br>Logic<br>アダプ<br>タ          | Y                           | Y               | Y              | Υ              | Υ              | Υ              | Υ                      | Y                      | Υ                      |
| LSI<br>Logic<br>SAS<br>アダプ<br>タ   | Y                           | Y               | Y              | Y              | Y              | Y              | Y                      | Y                      | Ν                      |
| VMw<br>are 準<br>仮想化<br>コント<br>ローラ | Y                           | Y               | Y              | Y              | Y              | Y              | Y                      | Y                      | Ν                      |
| SATA<br>コント<br>ローラ                | 4                           | 4               | 4              | 4              | 4              | Ν              | Ν                      | Ν                      | N                      |
| NVM<br>e コン<br>トロー<br>ラ           | 4                           | 4               | 4              | Ν              | Ν              | Ν              | Ν                      | Ν                      | Ν                      |
| 仮想<br>SCSI<br>ディス<br>ク            | Y                           | Y               | Y              | Y              | Y              | Y              | Y                      | Y                      | Y                      |
| SCSI<br>パスス<br>ルー                 | Y                           | Y               | Y              | Y              | Y              | Y              | Y                      | Y                      | Y                      |
| SCSI<br>ホット<br>アドの<br>サポー<br>ト    | Y                           | Y               | Υ              | Y              | Y              | Y              | Y                      | Y                      | Y                      |
| IDE<br>ノード                        | Y                           | Y               | Y              | Y              | Y              | Y              | Y                      | Y                      | Y                      |
| 仮想<br>IDE<br>ディス<br>ク             | Y                           | Y               | Y              | Y              | Y              | Y              | Y                      | Y                      | Ν                      |
| 仮想<br>IDE<br>CD-<br>ROM           | Y                           | Y               | Y              | Y              | Y              | Y              | Y                      | Y                      | Y                      |

vSphere の仮想マシン管理

### 表 6-2. 仮想マシンの互換性でサポートされる機能 (続き)

| 機能                                     | ESXi 6.7<br>Update 2 以<br>降 | ESXi 6.7 以<br>降 | ESXi 6.5<br>以降 | ESXi 6.0<br>以降 | ESXi 5.5<br>以 <b>降</b> | ESXi 5.1<br>以降 | ESXi 5.0<br>以 <b>降</b> | ESX/<br>ESXi<br>4.x 以降 | ESX/<br>ESXi<br>3.5 以降 |
|----------------------------------------|-----------------------------|-----------------|----------------|----------------|------------------------|----------------|------------------------|------------------------|------------------------|
| IDE<br>ホット<br>アドの<br>サポー<br>ト          | Ν                           | Ν               | Ν              | Ν              | Ν                      | Ν              | Ν                      | Ν                      | Ν                      |
| 最大<br>NIC                              | 10                          | 10              | 10             | 10             | 10                     | 10             | 10                     | 10                     | 4                      |
| PCNe<br>t32                            | Y                           | Y               | Y              | Y              | Y                      | Y              | Y                      | Y                      | Υ                      |
| VMX<br>Net                             | Y                           | Y               | Y              | Y              | Y                      | Y              | Y                      | Y                      | Y                      |
| VMX<br>Net2                            | Y                           | Y               | Y              | Y              | Y                      | Y              | Y                      | Y                      | Y                      |
| VMX<br>Net3                            | Υ                           | Y               | Y              | Y              | Y                      | Y              | Y                      | Y                      | Ν                      |
| E100<br>0                              | Υ                           | Y               | Υ              | Y              | Y                      | Y              | Y                      | Y                      | Y                      |
| E100<br>0e                             | Υ                           | Y               | Y              | Y              | Y                      | Y              | Y                      | Ν                      | Ν                      |
| USB<br>1.x お<br>よび<br>2.0              | Y                           | Y               | Υ              | Y              | Y                      | Y              | Y                      | Y                      | Ν                      |
| USB<br>3.0                             | Y                           | Y               | Y              | Y              | Y                      | Y              | Y                      | Ν                      | Ν                      |
| 最大ビ<br>デオ<br>メモリ<br>(MB)               | 128                         | 128             | 128            | 128            | 512                    | 512            | 128                    | 128                    | 128                    |
| 最大<br>3D グ<br>ラフィ<br>ック<br>メモリ<br>(GB) | 2                           | 2               | 2              | 2              | Ν                      | Ν              | Ν                      | Ν                      | Ν                      |
| SVGA<br>ディス<br>プレイ                     | 10                          | 10              | 10             | 10             | 10                     | 10             | 10                     | 10                     | 1                      |

vSphere の仮想マシン管理

### 表 6-2. 仮想マシンの互換性でサポートされる機能 (続き)

| 機能                                             | ESXi 6.7<br>Update 2 以<br>降 | ESXi 6.7 以<br>降 | ESXi 6.5<br>以降 | ESXi 6.0<br>以降 | ESXi 5.5<br>以降 | ESXi 5.1<br>以降 | ESXi 5.0<br>以降 | ESX/<br>ESXi<br>4.x 以降 | ESX/<br>ESXi<br>3.5 以降 |
|------------------------------------------------|-----------------------------|-----------------|----------------|----------------|----------------|----------------|----------------|------------------------|------------------------|
| SVGA<br>3D ハ<br>ードウ<br>ェア<br>アクセ<br>ラレー<br>ション | Y                           | Y               | Y              | Y              | Y              | Y              | Y              | Ν                      | Ν                      |
| VMCI                                           | Υ                           | Υ               | Υ              | Y              | Y              | Y              | Y              | Y                      | Ν                      |
| PCI パ<br>ススル<br>ー                              | 16                          | 16              | 16             | 16             | 6              | 6              | 6              | 6                      | 0                      |
| PCI ホ<br>ット<br>アドの<br>サポー<br>ト                 | Y                           | Y               | Y              | Y              | Υ              | Y              | Y              | Y                      | Ν                      |
| ネスト<br>された<br>HV の<br>サポー<br>ト                 | Y                           | Y               | Y              | Y              | Υ              | Υ              | Ν              | Ν                      | Ν                      |
| vPMC<br>のサポ<br>ート                              | Y                           | Υ               | Y              | Y              | Y              | Y              | Ν              | N                      | Ν                      |
| シリア<br>ル ポ<br>ート                               | 32                          | 32              | 32             | 32             | 4              | 4              | 4              | 4                      | 4                      |
| パラレ<br>ル ポ<br>ート                               | 3                           | 3               | 3              | 3              | 3              | 3              | 3              | 3                      | 3                      |
| フロッ<br>ピー<br>デバイ<br>ス                          | 2                           | 2               | 2              | 2              | 2              | 2              | 2              | 2                      | 2                      |
| 仮想<br>RDM<br>A                                 | Y                           | Y               | Y              | Ν              | Ν              | Ν              | Ν              | Ν                      | Ν                      |
| NVDI<br>MM<br>コント<br>ローラ                       | 1                           | 1               | Ν              | Ν              | Ν              | Ν              | Ν              | Ν                      | Ν                      |

#### 表 6-2. 仮想マシンの互換性でサポートされる機能 (続き)

| 機能                     | ESXi 6.7<br>Update 2 以<br>降 | ESXi 6.7 以<br>降 | ESXi 6.5<br>以降 | ESXi 6.0<br>以降 | ESXi 5.5<br>以降 | ESXi 5.1<br>以降 | ESXi 5.0<br>以降 | ESX/<br>ESXi<br>4.x 以降 | ESX/<br>ESXi<br>3.5 以降 |
|------------------------|-----------------------------|-----------------|----------------|----------------|----------------|----------------|----------------|------------------------|------------------------|
| NVDI<br>MM<br>デバイ<br>ス | 64                          | 64              | Ν              | Ν              | Ν              | Ν              | Ν              | Ν                      | Ν                      |
| 仮想<br>I/O<br>MMU       | Y                           | Y               | Ν              | Ν              | Ν              | Ν              | Ν              | Ν                      | Ν                      |
| 仮想<br>TPM              | Y                           | Υ               | Ν              | Ν              | Ν              | Ν              | Ν              | Ν                      | Ν                      |
| Micro<br>soft<br>VBS   | Y                           | Y               | Ν              | Ν              | Ν              | Ν              | Ν              | Ν                      | Ν                      |

# 仮想 CPU 構成

CPU リソースを追加、変更、または構成し、仮想マシンのパフォーマンスを向上できます。ほとんどの CPU パラ メータは、仮想マシンの作成時にも、ゲスト OS のインストール後にも設定できます。操作によっては、仮想マシン をパワーオフしないと設定を変更できないものがあります。

VMware では次の用語が使用されます。これらの用語を理解しておくと、CPU リソースの割り当て方法を計画するのに役立ちます。

#### CPU

CPU(プロセッサ)は、コンピュータのアプリケーションを動作させるために必要なタスクを実行するコンピュ ータ システムのコンポーネントです。CPU は、コンピュータの機能を実行する主要要素です。CPU にはコア が含まれています。

#### CPU ソケット

CPU ソケットはコンピュータ マザーボード上の物理コネクタであり、単一の物理 CPU に接続します。一部の マザーボードには複数のソケットがあり、複数のマルチコア プロセッサ (CPU) を接続できます。

#### コア

コアは、L1 キャッシュと、アプリケーションの実行に必要な機能ユニットが含まれた1個のユニットで構成され ます。コアはアプリケーションまたはスレッドを独立して実行できます。1つの CPU に複数のコアを搭載でき ます。

#### リソース共有

シェアは、仮想マシン(またはリソース プール)の相対的な優先順位または重要度を指定します。ある仮想マシンのリソースのシェアが別の仮想マシンの2倍である場合、その仮想マシンは、別の仮想マシンの2倍のリソースを使用できます(2台の仮想マシンがリソースを獲得するために競合する場合)。
### リソースの割り当て

使用可能なリソース キャパシティが需要を満たさない場合、共有、予約、制限などの CPU リソース割り当て設定を変更できます。たとえば、年末に経理のワークロードが増加した場合は、経理のリソース プールの予約量を 増加できます。

### vSphere Virtual SMP (Virtual Symmetric Multiprocessing)

Virtual SMP (vSphere Virtual Symmetric Multiprocessing) は、単一の仮想マシンで複数のプロセッサを 使用できるようにする機能です。

## 仮想 CPU の制限

仮想マシンに割り当てることができる仮想 CPU の最大数は 256 です。仮想 CPU の数は、ホストの論理 CPU 数、 および仮想マシンにインストールされたゲスト OS の種類によって決まります。

次の制限を認識しておく必要があります。

- 仮想マシンで構成できる仮想 CPU の数は、ホストに実装される論理コアの数が上限となります。論理コアの数は、ハイパースレッドが無効な場合は物理コアの数と同じになり、ハイパースレッドが有効な場合は物理コアの数の2倍となります。
- 実行中の仮想マシンに搭載されている仮想 CPU が 128 個以下の場合は、ホット アドを使用して仮想 CPU の 数をさらに増やすことはできません。仮想 CPU の数を制限を超えた値に変更するには、まず仮想マシンをパワ ーオフする必要があります。これに対して、実行中の仮想マシンの既存の仮想 CPU が 128 個を超えている場合 は、ホット アドを使用して仮想 CPU の数を 256 個まで増やすことができます。
- 仮想マシンに搭載できる仮想 CPU ソケットの最大数は 128 です。仮想マシンに 128 個を超える仮想 CPU を 構成する場合は、マルチコア仮想 CPU を使用する必要があります。
- すべてのゲスト OS が Virtual SMP をサポートしているわけではありません。この機能をサポートするゲスト OS は、ホストで使用可能な数よりも少ないプロセッサしかサポートしない場合があります。Virtual SMPのサポートの詳細については、http://www.vmware.com/resources/compatibility にある『VMware 互換性ガイド』を参照してください。
- ワークロードによっては、ハイパースレッド対応のホストが仮想マシンのパフォーマンスに影響する場合があり ます。ワークロードをテストして、ホストでハイパースレッドを有効にするか、無効にするかを決定することを お勧めします。

## マルチコア仮想 CPU の構成

VMware のマルチコア仮想 CPU のサポートにより、仮想マシン内の仮想ソケットあたりのコア数を制御できます。 この機能によって、ソケットに制限のあるオペレーティング システムがより多くのホスト CPU のコアを使用できる ようになり、全体的なパフォーマンスが向上します。

重要: 仮想マシンでマルチコア仮想 CPU 設定を構成する場合は、構成がゲスト OS EULA の要件に準拠するよう にしてください。

仮想マルチコア CPU は、CPU ソケットの数が制限されているオペレーティング システムやアプリケーションを実 行する場合に役立ちます。 ESXi 6.7 Update 2 以降と互換性のある仮想マシンは、最大 256 個の仮想 CPU を搭載するように構成できます。 仮想マシンで構成できる仮想 CPU の数は、ホストに実装される論理 CPU の実際の数が上限となります。論理 CPU の数は、物理プロセッサ コアの数、またはハイパースレッディングが有効な場合はその 2 倍の数を示します。 たとえば、ホストに 128 個の論理 CPU がある場合、仮想マシンに 128 個の仮想 CPU を構成できます。

コアおよびソケットごとのコアに関する、仮想 CPU の割り当て方法を構成します。シングルコア CPU、デュアル コア CPU、トライコア CPU などを使用するかどうかに応じて、仮想マシンに必要な CPU コアの数を指定してか ら、各ソケットに必要なコアの数を選択します。これを選択することで、仮想マシンが持つソケットの数が指定され ます。

仮想マシンに搭載できる仮想 CPU ソケットの最大数は 128 です。仮想マシンに 128 個を超える仮想 CPU を構成 する場合は、マルチコア仮想 CPU を使用する必要があります。

マルチコア CPU の詳細については、『vSphere のリソース管理』ドキュメントを参照してください。

## CPU ホット アドの有効化

デフォルトでは、仮想マシンがオンになっているときにはその仮想マシンに CPU リソースを追加することはできません。CPU ホット アド オプションでは、動作中の仮想マシンに CPU リソースを追加できます。

次の条件が適用されます。

- 最善の結果を得るには、ESXi 5.0 以降と互換性のある仮想マシンを使用してください。
- マルチコア仮想 CPU のホット アドは、ESXi 5.0 以降と互換性のある仮想マシンのみでサポートされます。
- 仮想マシンに搭載されている仮想 CPU が 128 個以下の場合は、ホット アドを使用して仮想 CPU の数をさら に増やすことはできません。仮想 CPU の数を制限を超えた値に変更するには、まず仮想マシンをパワーオフす る必要があります。これに対して、仮想マシンの既存の仮想 CPU が 128 個を超えている場合は、ホット アド を使用して仮想 CPU の数を 256 個まで増やすことができます。
- すべてのゲスト OS で CPU のホット アドがサポートされているわけではありません。ゲスト OS がサポート されていない場合、これらの設定は無効にできます。
- ESXi 4.x 以降と互換性のある仮想マシンで CPU のホット アド機能を使用するには、[ソケットあたりのコアの 数] を1に設定します。
- CPU ホット アドが有効となっている、稼動中の仮想マシンに CPU リソースを追加すると、その仮想マシンに 接続されているすべての USB パススルー デバイスが切断されてから再接続されます。

## 前提条件

- 仮想マシンが次のように構成されていることを確認します。
  - VMware Tools の最新バージョンがインストールされている。
  - ゲスト OS で CPU ホット アドがサポートされている。
  - 仮想マシンが ESX/ESXi 4.x 以降と互換性がある。
  - 仮想マシンがパワーオフの状態である。
- 必要な権限:仮想マシン.構成.設定

### 手順

1 インベントリで仮想マシンを右クリックし、[設定の編集]を選択します。

2 [仮想ハードウェア] タブで、[CPU] を展開し、[CPU ホット アドの有効化] を選択します。

**3** [OK] をクリックします。

### 結果

これで、仮想マシンがパワーオンの状態のときにも CPU を追加できます。

注: NVIDIA vGPU を備えた仮想マシンに仮想 CPU をホット アドするには、ESXi ホストに vGPU の空きスロ ットが必要です。

## 仮想 CPU 数の変更

ESXi 6.7 U2 以降と互換性のある仮想マシンには、最大 256 個の仮想 CPU を搭載できます。仮想マシンのパワー オフ時に、仮想 CPU の数を変更できます。仮想 CPU のホット アドが有効になっている場合は、仮想マシンの実行 中に仮想 CPU の数を増やすことができます。

仮想 CPU ホット アドは、ESXi 5.0 以降と互換性のある、マルチコア CPU 対応の仮想マシンでサポートされま す。仮想マシンがオンで、CPU ホット アドが有効な場合は、実行中の仮想マシンに仮想 CPU をホット アドするこ とができます。ソケットごとに、コアの数の倍数のみを追加できます。

仮想マシンに搭載されている仮想 CPU が 128 個以下の場合は、ホット アドを使用して仮想 CPU の数をさらに増 やすことはできません。仮想 CPU の数を制限を超えた値に変更するには、まず仮想マシンをパワーオフする必要が あります。これに対して、仮想マシンの既存の仮想 CPU が 128 個を超えている場合は、ホット アドを使用して仮 想 CPU の数を 256 個まで増やすことができます。

仮想マシンに搭載できる仮想 CPU ソケットの最大数は 128 です。仮想マシンに 128 個を超える仮想 CPU を構成 する場合は、マルチコア仮想 CPU を使用する必要があります。

重要: 仮想マシンでマルチコア仮想 CPU 設定を構成する場合は、構成がゲスト OS EULA の要件に準拠するよう にしてください。

### 前提条件

- CPU のホット アドが有効になっていない場合は、仮想 CPU を追加する前に仮想マシンをオフにします。
- マルチコア CPU のホット アドを実行するには、仮想マシンが ESXi 5.0 以降との互換性があることを確認します。
- 仮想マシン.構成.CPU カウントの変更権限を持っていることを確認します。

### 手順

- 1 インベントリで仮想マシンを右クリックし、[設定の編集]を選択します。
- **2** [仮想ハードウェア] タブで、[CPU] を展開します。
- **3** [CPU] ドロップダウン メニューから、コアの数を選択します。

**4** [ソケットあたりのコア] ドロップダウン メニューから、ソケットあたりのコアの数を選択し、[OK] をクリック します。

## CPU リソースの割り当て

シェア、予約、制限の各設定を使用することで、ワークロード需要を管理するために、仮想マシンに割り当てられる CPU リソースの量を変更できます。

仮想マシンにある次のユーザー定義の設定が、CPU リソース割り当てに影響を与えます。

### 制限

仮想マシンの CPU 時間の消費量に制限を設けます。この値は MH z または GHz で表します。

## 予約

仮想マシンに保証される最小割り当てを指定します。予約は MH z または GHz で表します。

### シェア

各仮想マシンに割り当てられる CPU シェア数です。仮想マシンに割り当てられるシェアが増えると、CPU の アイドル時間がない場合に、その仮想マシンはより多くの CPU タイム スライスを取得します。シェアは、割り 当てる CPU 容量の相対的なメトリックを表します。

#### 手順

- 1 インベントリで仮想マシンを右クリックし、[設定の編集]を選択します。
- 2 [仮想ハードウェア] タブで、[CPU] を展開し、仮想マシンの CPU キャパシティを割り当てます。

| オプション | 説明                                                                                                    |
|-------|----------------------------------------------------------------------------------------------------|
| 予約    | この仮想マシン用に確保されている CPU の割り当て。                                                                                                    |
| 制限    | この仮想マシンに割り当てる CPU の上限。制限を指定しない場合は、[制限なし] を選択しま<br>す。                                                                                                    |
| シェア   | 親の合計リソースに関連するこの仮想マシンの CPU シェア。兄弟仮想マシンは、予約と制限<br>の範囲内で、相対的なシェア値に従ってリソースを共有します。[低]、[標準]、または[高] を<br>選択します。これらの値はそれぞれ 1:2:4 の割合でシェア値を指定します。各仮想マシンに対<br>して、比重に見合う特定のシェア値を指定するには、[カスタム] を選択します。 |

## 3 [OK] をクリックします。

## CPU 識別マスク設定の変更

CPU 識別 (CPU ID) マスクは、仮想マシンのゲスト OS から認識される CPU 機能を制御します。CPU 機能を マスクまたは非表示にすると、幅広い ESXi ホストを仮想マシンの移行に使用できるようになります。vCenter Server は、仮想マシンが使用できる CPU 機能をターゲット ホストの CPU 機能と比較して、vMotion での移行 を許可するかどうかを決定します。 たとえば、AMD No eXecute (NX) ビットと Intel eXecute Disable (XD) ビットをマスクすると、仮想マ シンがこれらの機能を使用できなくなりますが、この機能を持たない ESXi ホストへの仮想マシンの移行が可能にな るという互換性が得られます。NX/ND ビットがゲスト OS から認識されると、仮想マシンでこの機能を使用できま すが、その仮想マシンを移行できるのはその機能に対応したホストだけになります。

注意: CPU 互換性マスクを変更すると、構成がサポート対象外になる可能性があります。VMware サポートや VMware ナレッジベースの記事で指示されていないかぎり、CPU 互換性マスクを手動で変更しないでください。

#### 前提条件

仮想マシンがパワーオフされている。

### 手順

- 1 インベントリで仮想マシンを右クリックし、[設定の編集]を選択します。
- 2 [仮想ハードウェア] タブで [CPU] を展開し、[CPUID Mask] ドロップダウン メニューから NX/XD オプションを選択します。

| オプション                  | 説明                                                                                                    |
|------------------------|----------------------------------------------------------------------------------------------------|
| NX/XD フラグをゲストに非表示      | NX/XD フラグを非表示にすると、ゲスト OS の安全性が低下します。このオプションは、<br>NX/XD テクノロジーと互換性のない古いオペレーティング システムのソリューションとし<br>てのみ使用します。 |
| NX/XD フラグをゲストに表示       | NX/XD CPU セキュリティ機能を有効にします。                                                                                 |
| NX/XD フラグの現在の詳細設定の値を維持 | [CPU 識別マスク] ダイアログ ボックスで指定した NX/XD フラグの設定を使用します。                                                            |

3 [OK] をクリックします。

## VMware ハードウェア アシストによる仮想化の公開

完全な CPU 仮想化をゲスト OS に公開できます。これにより、ハードウェア仮想化を必要とするアプリケーション が、バイナリ変換や準仮想化をせずに仮想マシンで稼動できます。

### 前提条件

- 仮想マシンが ESXi 5.1 以降との互換性があることを確認します。
- Intel Nehalem Generation (Xeon Core i7) 以降のプロセッサ、または AMD Opteron Generation 3 (Greyhound) 以降のプロセッサ。
- Intel VT-x または AMD-V が BIOS で有効であり、ハードウェア アシストによる仮想化が可能であることを 確認します。
- 必要な権限:vCenter Server システムに設定された 仮想マシン.設定.設定の変更。

手順

- 1 インベントリで仮想マシンを右クリックし、[設定の編集]を選択します。
- 2 [仮想ハードウェア] タブで、[CPU] を展開して [ハードウェア アシストによる仮想化をゲスト OS に公開] を 選択します。

3 [OK] をクリックします。

[構成] タブを更新すると、[ネストされたハイパーバイザー CPU] オプションが [有効] と表示されます。

## 仮想 CPU パフォーマンス カウンタの有効化

ゲスト OS 内のパフォーマンス調整ツールを使用してソフトウェア プロファイリングを実行できます。プロセッサ のパフォーマンスに関する問題を特定し、改善できます。この機能は、仮想マシン内で実行するソフトウェアの最適 化やデバッグを行うソフトウェア開発者に役立ちます。

次の条件が適用されます。

- 仮想 CPU パフォーマンス カウンタが有効になっている場合、互換性のある CPU パフォーマンス カウンタを 持つホストにのみ仮想マシンを移行できます。
- ESXi ホストの BIOS がパフォーマンス カウンタを使用しているか、Fault Tolerance が有効になっている場合、一部の仮想パフォーマンス カウンタは仮想マシンで使用できない場合があります。

**注**: 仮想マシンが EVC クラスタ内の ESXi ホスト上にある場合、CPU カウンタは仮想マシンの作成または編集 に対してサポートされていません。CPU パフォーマンス カウンタを無効にする必要があります。

仮想化されたモデル固有レジスタ (MSR) のリストについては、http://kb.vmware.com/kb/2030221 にある VMware のナレッジ ベースの記事を参照してください。

### 前提条件

- 仮想マシンが ESXi 5.1 以降との互換性があることを確認します。
- 仮想マシンがパワーオフしていることを確認します。
- Intel Nehalem Generation (Xeon Core i7) 以降のプロセッサ、または AMD Opteron Generation 3 ("Greyhound") 以降のプロセッサがインストールされていることを確認します。
- Intel VT-x または AMD-V が BIOS で有効になっており、ハードウェア アシストによる仮想化が可能である ことを確認します。
- 必要な権限:仮想マシン.設定.設定の変更(vCenter Server システムが対象)

## 手順

- 1 インベントリで仮想マシンを右クリックし、[設定の編集]を選択します。
- 2 [仮想ハードウェア] タブで、[CPU] を展開し、[仮想 CPU パフォーマンス カウンタの有効化] を選択します。
- 3 [OK] をクリックします。

# プロセッサのスケジュール設定アフィニティの構成

[スケジュール設定のアフィニティ] オプションでは、ホストの物理コア全体への仮想マシン CPU の分配方法を詳細 に制御できます。ハイパースレッドが有効な場合は、このオプションでハイパースレッドがサポートされます。通常、 ESXi はハイパースレッドが有効な場合でもプロセッサ スケジュールを十分に管理します。この設定は、重要な仮想 マシンの微調整を行う場合にのみ有用です。 CPU アフィニティを使用すると、特定のプロセッサに仮想マシンを割り当てることができます。これにより、仮想 マシンの割り当てをマルチプロセッサ システム内で使用可能な特定のプロセッサだけに制限できます。

この設定は、仮想マシンが DRS クラスタに含まれている場合、またはホストにプロセッサ コアが1つしかなく、ハ イパースレッド機能がない場合には表示されません。

CPU アフィニティでの潜在的な問題については、『vSphere のリソース管理』ドキュメントを参照してください。

### 前提条件

- 仮想マシンがオフであることを確認します。
- 仮想マシンが DRS クラスタに格納されていないことを確認します。
- ホストに複数の物理プロセッサ コアがあることを確認します。
- 権限:仮想マシン.設定.リソースの変更

#### 手順

- 1 インベントリで仮想マシンを右クリックし、[設定の編集]を選択します。
- 2 [仮想ハードウェア] タブで [CPU] を展開し、[スケジュール設定のアフィニティ] テキスト ボックスに、ハイフ ンでつないでいるプロセッサの範囲をコンマで区切ったリスト形式で指定します。

たとえば、「0,4-7」 と入力すると、CPU 0、4、5、6、7 のアフィニティが指定されます。すべてのプロセッ サを選択すると、アフィニティなしになります。使用する仮想 CPU と同じ数のプロセッサ アフィニティを指定 する必要があります。

**3** [OK] をクリックします。

## CPU/MMU 仮想化設定の変更

ESXi は、仮想マシンが仮想化のハードウェア サポートが必要かどうかを判断できます。ESXi は、プロセッサ タイ プと仮想マシンに基づいて判断します。自動で選択された設定をオーバーライドすると、パフォーマンスが向上する 場合があります。

**重要**: 最近の x86 プロセッサでは、ソフトウェア アシストなしで仮想化されたワークロードが完全にサポートされています。そのため、CPU/MMU 仮想化設定は ESXi 6.7 で廃止されました。

仮想マシンで負荷の大きいワークロード、たとえばシステム全体のパフォーマンスに大きな影響を与える、TLB (Translation Lookaside Buffer) に負荷が集中するワークロードなどを実行している場合、ソフトウェア MMU を使用できます。ただし、ソフトウェア メモリ管理ユニット (MMU) の場合、オーバーヘッド メモリ要件がハード ウェア MMU よりも高くなります。そのため、ソフトウェア MMU をサポートするには、VMkernel の仮想マシン 制限用にサポートされる最大オーバーヘッドを増やす必要があります。

### 手順

1 インベントリで仮想マシンを右クリックし、[設定の編集]を選択します。

2 [仮想ハードウェア] タブで、[CPU] を展開して [CPU/MMU 仮想化] ドロップダウン メニューから命令セット を選択します。

注: 仮想ハードウェア バージョン 13 が提供するすべての機能を活用するには、デフォルトのハードウェア MMU の設定を使用します。

ESXi 6.7 以降との互換性がある仮想マシンの CPU/MMU 仮想化設定は変更できません。

**3** [OK] をクリックします。

# 仮想メモリの構成

仮想マシンのメモリ リソースまたはオプションを追加、変更、または構成し、仮想マシンのパフォーマンスを向上で きます。ほとんどのメモリ パラメータは、仮想マシンの作成中にも、ゲスト OS のインストール後にも設定できま す。操作によっては、仮想マシンをパワーオフしないと設定を変更できないものがあります。

仮想マシンのメモリ リソース設定では、仮想マシンに割り当てるホストのメモリの容量を特定します。仮想ハードウ ェアのメモリ サイズでは、仮想マシンで実行されるアプリケーションで使用可能なメモリの容量を特定します。仮想 マシンは、仮想ハードウェアのメモリ サイズとして構成されたメモリ リソース以上のメモリ リソースを利用できま せん。ESXi ホストでは、仮想マシンで最大に使用できるメモリ リソース容量を制限しているため、メモリ リソース の設定をデフォルトの「制限なし」のままにすることができます。

## メモリ構成の変更

仮想マシンに割り当てられたメモリ容量を再構成して、パフォーマンスを向上させることができます。

BIOS ファームウェアを使用した仮想マシンの最小メモリ サイズは 4 MB です。EFI ファームウェアを使用した仮 想マシンには、少なくとも 96 MB の RAM が必要で、足りない場合はパワーオンできません。

仮想マシンの最大メモリ サイズは、ホストの物理メモリおよび仮想マシンの互換性の設定によって異なります。

仮想マシンのメモリがホストのメモリ サイズより大きい場合は、スワップが発生し、仮想マシンのパフォーマンスに 重大な影響を与えることがあります。最適なパフォーマンスを得るための最大値がしきい値です。この値を超えると ホストの物理メモリが不足し、仮想マシンを最大速度で実行できなくなります。この値は、ホストの状況の変化(た とえば、仮想マシンがパワーオンまたはパワーオフにされた場合など)に応じて変動します。

指定できるメモリ サイズは 4 MB の倍数です。

### 表 6-3. 仮想マシンの最大メモリ

| ホスト パージョンで導入      | 仮想マシンの互換性            | 最大メモリ サイズ |
|-------------------|----------------------|-----------|
| ESXi 6.7 Update 2 | ESXi 6.7 Update 2 以降 | 6128 GB   |
| ESXi 6.7          | ESXi 6.7 以降          | 6128 GB   |
| ESXi 6.5          | ESXi 6.5 以降          | 6128 GB   |
| ESXi 6.0          | ESXi 6.0 以降          | 4080 GB   |
| ESXi 5.5          | ESXi 5.5 以降          | 1011 GB   |
| ESXi 5.1          | ESXi 5.1 以降          | 1011 GB   |

## 表 6-3. 仮想マシンの最大メモリ (続き)

| ホスト パージョンで導入 | 仮想マシンの互換性       | 最大メモリ サイズ |
|--------------|-----------------|-----------|
| ESXi 5.0     | ESXi 5.0 以降     | 1011 GB   |
| ESX/ESXi 4.x | ESX/ESXi 4.0 以降 | 255 GB    |
| ESX/ESXi 3.x | ESX/ESXi 3.5 以降 | 65532 MB  |

ESXi ホストのバージョンは、メモリ サイズ増加のサポートを開始したバージョンを示しています。たとえば、ESXi 5.0 で実行されている ESX/ESXi バージョン 3.5 以降の互換性を持つ仮想マシンのメモリ サイズは 65,532 MB に制限されます。

#### 前提条件

仮想マシン上で仮想マシン.設定.メモリの変更の権限があることを確認します。

## 手順

- 1 インベントリで仮想マシンを右クリックし、[設定の編集]を選択します。
- **2** [仮想ハードウェア] タブで [メモリ] を展開し、メモリの設定を変更します。
  - a [メモリ] テキスト ボックスで、仮想マシンに割り当てる RAM の量を入力するか、ドロップダウン メニュ ーから推奨値を1つ選択します。
  - b メモリを MB と GB のどちらで指定するかを選択します。

**3** [OK] をクリックします。

## メモリ リソースの割り当て

シェア、予約、制限の各設定を使用すると、仮想マシンに割り当てられるメモリ リソースの量を変更できます。ホス トはこれらの設定を基にして、仮想マシンに割り当てる物理 RAM の最適な容量を決定します。負荷およびステータ スに応じて、仮想マシンに高いまたは低いシェア値を割り当てることができます。

次のユーザー定義の設定が、仮想マシンのメモリリソース割り当てに影響を与えます。

## 制限

仮想マシンのメモリの消費量に制限を設けます。値はメガバイトで表します。

## 予約

仮想マシンに保証される最小割り当てを指定します。予約はメガバイトで表します。予約を満たせない場合、仮 想マシンはパワーオンされません。

## シェア

各仮想マシンに割り当てられるメモリ シェア数です。仮想マシンのシェアが多いほど、仮想マシンが受け取るホ スト メモリのシェアも大きくなります。シェアは、割り当てるメモリ容量の相対的なメトリックを表します。シ ェア値の詳細については、『vSphere リソース管理』 ドキュメントを参照してください。

構成されたメモリよりも大きい値の予約を仮想マシンに割り当てることはできません。仮想マシンに大量のメモリを 予約し、構成されたメモリ サイズを小さくすると、新しく構成されたメモリ サイズに適合するように予約サイズが 小さくなります。

### 前提条件

仮想マシンがオフであることを確認します。

### 手順

- 1 インベントリで仮想マシンを右クリックし、[設定の編集]を選択します。
- 2 [仮想ハードウェア] タブで、[メモリ] を展開し、仮想マシンのメモリ容量を割り当てます。

| オプション | 説明                                                             |
|-------|----------------------------------------------------------------|
| 予約    | この仮想マシン用に確保されているメモリの割り当て。                                      |
| 制限    | この仮想マシンに割り当てるメモリの上限。制限を指定しない場合は、[制限なし] を選択しま<br>す。             |
| シェア   | [低]、[標準]、[高]、[カスタム] の各値が、サーバ上のすべての仮想マシンのすべてのシェア<br>の合計と比較されます。 |

3 [OK] をクリックします。

## メモリのホット アド設定の変更

メモリのホット アドでは、仮想マシンがパワーオン状態のまま、その仮想マシンのメモリ リソースを追加できます。 メモリのホット アドを有効にすると、仮想マシンの ESXi ホストに多少のメモリ オーバーヘッドが生じます。

**注**: vSphere 6.7 では、NVIDIA vGPU を使用する仮想マシンへのメモリのホット アドはサポートされていません。

### 前提条件

- 仮想マシンをパワーオフします。
- 仮想マシンに、メモリのホットアド機能をサポートするゲスト OS があることを確認します。
- 仮想マシンに ESXi 4.x 以降との互換性があることを確認します。
- VMware Tools がインストールされていることを確認します。

## 手順

- 1 インベントリで仮想マシンを右クリックし、[設定の編集]を選択します。
- [仮想ハードウェア] タブで、[メモリ] を展開し、[有効化] を選択して、パワーオン時の仮想マシンへのメモリの 追加を有効にします。

**3** [OK] をクリックします。

#### 結果

これで、仮想マシンがパワーオンの状態のときにもメモリを仮想マシンに追加できます。

## 永続的なメモリの管理

ESXi 6.7 では、不揮発性メモリ (NVM) または永続的なメモリ (PMEM) と呼ばれる、最新のコンピュータ メモリ テクノロジーをサポートしています。PMEM は、揮発性メモリの高速データ転送と、従来型ストレージのパーシス テンスおよび耐障害性を併せ持っています。PMEM デバイスでは、アクセス時の遅延が低く抑えられ、再起動また は電源の停止中でも格納されたデータが保持されます。

## ホストの永続的なメモリ リソースの使用量のモード

ホストに物理的な PMEM デバイスを追加すると、ESXi は PMEM リソースを検出し、ホスト上で稼動する仮想マ シンにホストのローカル PMEM データストアとして公開します。ゲスト OS によっては、仮想マシンから PMEM リソースへの直接アクセス、または通常の SCSI デバイスを介したアクセスおよび使用も可能です。

各ホストには、ホストのすべての PMEM リソースをプールして表示するローカルの PMEM データストアを1台の み配置できます。

永続的なメモリは、メモリとストレージの両方の特性を兼ね備えています。そのため、仮想マシンは、ESXi ホストの PMEM リソースをメモリ(仮想 NVDIMM デバイス経由)またはストレージ(仮想 PMEM ハードディスク経由)として使用できます。

ホストのローカル PMEM データストアは、すべての直接アクセスした NVDIMM デバイスと仮想 PMEM ハード ディスクを格納します。

#### 仮想 PMEM (vPMEM)

このモードでは、ゲスト OS が PMEM に対応している場合、仮想マシンは、ホストの物理 PMEM リソースに直接 アクセスできるため、リソースを標準的なバイト アドレス指定が可能なメモリとして使用できます。

仮想マシンは、PMEM への直接アクセスに NVDIMM (virtual non-volatile dual in-line memory modules) を使用します。NVDIMM は メモリ デバイスの一種で、通常のメモリ チャネルに搭載されますが、不揮発性メモリ が含まれています。vSphere6.7 では、仮想 NVDIMM は新しいタイプのデバイスで、ホストの物理 PMEM 領域 を指します。1 台の仮想マシンには、最大 64 個の NVDIMM デバイスを割り当てることができます。各 NVDIMM デバイスは、ホストのローカル PMEM データストアに格納されます。

注: 仮想マシンに NVDIMM デバイスを追加するには、仮想マシンがハードウェア バージョン 14 で、ゲスト OS が永続的なメモリをサポートしている必要があります。ゲスト OS が PMEM に対応していない場合でも、PMEM を使用できますが、仮想マシンに NVDIMM デバイスを追加することはできません。

#### 仮想 PMEM ディスク (vPMemDisk)

このモードでは、仮想マシンがホストの PMEM リソースに直接アクセスすることはありません。

仮想マシンに仮想 PMEM ハード ディスクを追加する必要があります。仮想 PMEM ハード ディスクは、PMEM ストレージ ポリシーが適用される従来型の SCSI ディスクです。ポリシーにより、ハード ディスクがホストのローカル PMEM データストアに自動的に配置されます。

このモードの使用については、仮想マシンのハードウェア バージョンおよびゲスト OS に要件はありません。

注: ゲスト OS が PMEM に対応していない場合、仮想マシンは vPMemDisks を介してのみ PMEM を使用で きます。

次の図は、永続的なメモリのコンポーネントがどのように相互作用するかを示しています。

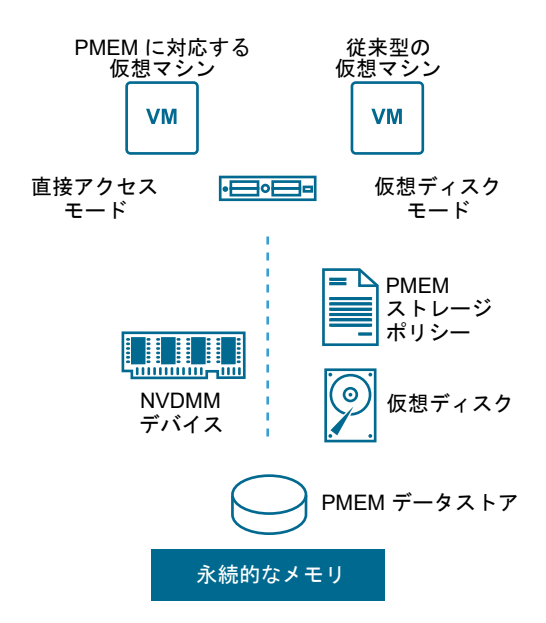

NVDIMM または仮想の永続的なメモリ ディスクを使用する仮想マシンを構成および管理する方法については、 『vSphere のリソース管理』ドキュメントを参照してください。

### 仮想マシンへの NVDIMM デバイスの追加

仮想マシンに仮想 NVDIMM デバイスを追加すると、不揮発性メモリまたは永続的なコンピュータ メモリを使用で きます。不揮発性メモリ (NVM)、または永続的なメモリ (PMEM) は、揮発性メモリの高いデータ転送速度と、従 来のストレージの永続性および復元性を組み合わせたものです。仮想 NVDIMM デバイスは、再起動または電源の故 障の際に、格納済みのデータを保持できる仮想 NVM デバイスです。

仮想マシンは、仮想不揮発性デュアル インライン メモリ モジュール (NVDIMM)、または永続的な仮想メモリ ディ スクを介して、ホストの PMEM リソースを使用します。仮想マシンに NVDIMM モジュールを追加すると、仮想 マシンはコンピュータのメモリの PMEM 領域に直接アクセスできるようになります。

詳細については、『vSphere リソース管理』ガイドを参照してください。

## 前提条件

- 仮想マシンのゲスト OS が PMEM をサポートしていることを確認します。
- 仮想ハードウェアのバージョンが 14 以降
- 仮想マシン上で データストア.容量の割り当て の権限があることを確認します。
- 仮想マシンがあるホストまたはクラスタに、使用可能な PMEM リソースがあることを確認します。

## 手順

1 インベントリで仮想マシンを右クリックし、[設定の編集]を選択します。

**2** [仮想ハードウェア] タブで、新しい NVDIMM デバイスを追加します。[新規デバイスを追加] をクリックし、 ドロップダウン メニューから [NVDIMM] を選択します。

| クライアント             | 手順                                                                                                    |
|--------------------|----------------------------------------------------------------------------------------------------|
| vSphere Client     | [新規デバイスを追加] ボタンをクリックし、ドロップダウン メニューから [NVDIMM] を選<br>択します。                                                 |
| vSphere Web Client | <ul> <li>a ウィザードの下部にある [新規デバイス] ドロップダウン メニューから [NVDIMM] を<br/>選択します。</li> <li>b [追加] をクリックします。</li> </ul> |

NVDIMM デバイスが、仮想 NVDIMM コントローラとともに、仮想ハードウェア デバイスのリストに表示されます。仮想マシンごとに、仮想 NVDIMM コントローラは1つまでです。また、NVDIMM コントローラごとに、仮想 NVDIMM デバイスは 64 個までです。

注: NVDIMM デバイスのサイズは後で変更できます。仮想マシンをパワーオフする必要があります。

**3** [新規 NVDIMM] テキスト ボックスで、NVDIMM デバイスのサイズを入力し、ドロップダウン メニューから 単位を選択します。

注: 仮想マシンが PMEM ストレージを使用している場合は、PMEM データストアに格納されているハード ディスクと、仮想マシンに追加する NVDIMM デバイスすべてが、同じ PMEM リソースを共有します。その ため、ホストで使用できる PMEM の量に合わせて、新しく追加したデバイスのサイズを調整する必要がありま す。構成のいずれかの段階で注意が必要な場合は、ウィザードによってアラートが表示されます。

# 仮想ディスクの構成

仮想マシンが実行中であっても、仮想マシンにキャパシティの大きい仮想ディスクを追加したり、既存のディスクに 容量を追加したりできます。ほとんどの仮想ディスク パラメータは、仮想マシンの作成中にも、ゲスト OS のイン ストール後にも設定できます。

仮想マシンのデータは、新しい仮想ディスク、既存の仮想ディスク、マッピングされた SAN LUN に格納できます。 仮想ディスクは、ゲスト OS に対し、単一のハード ディスクとして提示されます。仮想ディスクは、ホスト ファイ ル システム上の1つ以上のファイルで構成されます。仮想ディスクは、同じホスト上またはホスト間でコピーまたは 移動できます。

ESXI ホスト上で実行される仮想マシンでは、仮想ディスク ファイルを使用せずに、仮想マシンのデータを直接 SAN LUN 上に格納できます。このオプションは、ストレージ デバイスの物理的特性の検出が必要なアプリケーションを 仮想マシンで実行する場合に有効です。SAN LUN をマッピングすると、既存の SAN コマンドを使用してディスク のストレージを管理することも可能になります。

仮想マシンのパフォーマンスを高めるに、vSphere Flash Read Cache™ を使用するように仮想マシンを構成でき ます。Flash Read Cache の詳細については、『vSphere ストレージ』 ドキュメントを参照してください。 VMFS ボリュームに LUN をマッピングすると、vCenter Server または ESXi ホストによって Raw LUN を示す Raw デバイス マッピング (RDM) ファイルが作成されます。ファイルに含まれるディスク情報をカプセル化する と、vCenter Server または ESXi ホストで LUN をロックし、1 台の仮想マシンのみに書き込みを許可できます。 このファイルには .vmdk 拡張子が付いていますが、ESXi システム上の LUN へのマッピングを示すディスク情報 のみが格納されています。実際のデータは LUN に格納されます。テンプレートから仮想マシンを展開したり、仮想 マシンのデータを LUN 上に格納したりすることはできません。仮想マシンのデータは、仮想ディスク ファイルにの み格納できます。

データストアの空き容量は常に変化します。仮想マシンの作成やその他の仮想マシン操作 (スパース ファイルの拡張、スナップショットなど) のために十分な空き容量を確保しておいてください。ファイル タイプ別のデータスト アの使用量については、『vSphere の監視およびパフォーマンス』 ドキュメントを参照してください。

Thin Provisioning では、最初のアクセス時に割り当てられるブロックでスパース ファイルを作成できます。これ によりデータストアのオーバー プロビジョニングが可能になります。スパース ファイルが増大し続け、データスト アがいっぱいになる可能性があります。仮想マシンの実行中にデータストアのディスク容量が不足すると、仮想マシ ンが機能しなくなる可能性があります。

## 仮想ディスクのプロビジョニング ポリシーについて

特定の仮想マシン管理操作を実行するときは、仮想ディスク ファイルのプロビジョニング ポリシーを指定できます。 操作には、仮想ディスクの作成、テンプレートへの仮想マシンのクローン作成、仮想マシンの移行などがあります。

ハードウェア アクセラレーションに対応する NFS データストアおよび VMFS データストアでは、次のディスク プ ロビジョニング ポリシーをサポートします。ハードウェア アクセラレーションに対応しない NFS データストアで は、シン フォーマットのみを使用できます。

Storage vMotion またはクロス ホスト Storage vMotion を使用して、仮想ディスクのフォーマットを変換する ことができます。

## シック プロビジョニング (Lazy Zeroed)

仮想ディスクをデフォルトのシックフォーマットで作成します。ディスクの作成時に、仮想ディスクに必要な容量が割り当てられます。物理デバイスに残っているデータは、作成中には消去されませんが、仮想マシンへ初めて書き込みを行うときに必要に応じてゼロアウトされます。仮想マシンが物理デバイスから古いデータを読み取ることはありません。

## シック プロビジョニング (Eager Zeroed)

Fault Tolerance などのクラスタリング機能をサポートする、シック仮想ディスクのタイプ。仮想ディスクに必要な容量は、作成時に割り当てられます。シックプロビジョニング(Lazy Zeroed)フォーマットの場合とは異なり、物理デバイスに残っているデータは、仮想ディスクの作成時にゼロアウトされます。このフォーマットで仮想ディスクを作成する場合、他のタイプのディスクに比べて長い時間がかかることがあります。Eager Zeroed シック仮想ディスクのサイズを増やすと、仮想マシンのサスペンド時間が著しく長くなることがあります。

## シン プロビジョニング

このフォーマットを使用してストレージ容量を節約します。シン ディスクの場合、入力した仮想ディスク サイズの値に応じて、ディスクに必要な容量と同じデータストア容量をプロビジョニングします。ただし、シン ディスクは最初は小さく、初期処理に必要なデータストア容量のみを使用します。シン ディスクでさらに多くの容量が必要になったら、最大容量まで拡張して、プロビジョニングされたデータストア容量全体を占有できます。

シン プロビジョニングではヘッダ情報のみのディスクを作成するため、最も短時間で仮想ディスクを作成できます。また、シン プロビジョニングでは、ストレージ ブロックの割り当ておよびゼロアウトは行われません。ストレージ ブロックは、最初にアクセスされたときに割り当ておよびゼロアウトが行われます。

**注:** 仮想ディスクが Fault Tolerance などのクラスタ ソリューションをサポートしている場合は、シン ディ スクを作成しないでください。

## 大容量仮想ディスクの要件と制限事項

大容量仮想ディスクまたは 2TB を超えるディスクを持つ仮想マシンで最適なパフォーマンスを得るには、リソース 要件および構成要件を満たしている必要があります。

大容量ハード ディスクの最大値は 62TB です。仮想ディスクを追加または構成する場合、常の少量のオーバーヘッ ドを残してください。一部の仮想マシン タスクでは大量のディスク容量がすぐに消費されることがあり、ディスクに 最大ディスク容量が割り当てられていると、タスクを正常に完了できない場合があります。このようなタスクには、 スナップショットの作成やリンク クローンの使用があります。最大ディスク容量が割り当てられていると、このよう な操作を完了できません。また、スナップショットの静止、クローン作成、Storage vMotion、または共有ストレ ージを使用しない環境での vMotion などの操作も、完了するまでの所要時間が大幅に増えます。

大容量仮想ディスクを持つ仮想マシンには、次の条件および制限事項があります。

- ゲスト OS で大容量仮想ハード ディスクをサポートしている必要があります。
- ESXi 6.0 以降のホストまたはそのようなホストを使用できるクラスタに、2TB を超えるディスクを移動または クローン作成できます。
- データストアフォーマットは、次のいずれかである必要があります。
  - VMFS5 以降
  - ネットワーク接続ストレージ (NAS) サーバ上の NFS ボリューム
  - vSAN
- 仮想 vSphere Flash Read Cache で、最大ハード ディスク サイズ 16TB をサポートしている必要があります。
- Fault Tolerance はサポートされていません。
- BusLogic パラレル コントローラはサポートされていません。

## 仮想ディスク構成の変更

ディスク容量が不足した場合、ディスクのサイズを増やすことができます。仮想マシンの仮想ディスク構成について、 仮想デバイス ノードおよび通常モードを変更できます。

## 前提条件

仮想マシンをパワーオフします。

次の権限があることを確認します。

- 仮想マシン上での 仮想マシン.設定.デバイス設定の変更。
- 仮想マシン上での 仮想マシン.設定.仮想ディスクの拡張。
- データストア.容量の割り当て(データストアが対象)。

## 手順

- 1 インベントリで仮想マシンを右クリックし、[設定の編集]を選択します。
- **2** [仮想ハードウェア] タブで、[ハード ディスク] を展開してディスクの設定を表示または変更し、[OK] をクリックします。

| オプション               | 説明                                                                                                    |
|---------------------|----------------------------------------------------------------------------------------------------|
| 最大サイズ               | この仮想マシンのこのハード ディスクの最大サイズです。                                                                                                    |
|                     | 注: 仮想ハード ディスクのサイズを拡張すると、仮想マシンのサスペンド時間が発生することがあります。仮想ディスクが Eager Zeroed シックのタイプの場合、サスペンド時間は長くなります。                                                                           |
| 仮想マシン ストレージ ポリシー    | 使用可能なストレージ ポリシーのいずれかを選択します。詳細については、『vSphere のスト<br>レージ』ドキュメントを参照してください。                                                                                                    |
|                     | 注: 既存の PMEM ハード ディスクの仮想マシン ストレージ ポリシーを変更することはで<br>きません。また、既存の非 PMEM ディスクのストレージ ポリシーを、ホストのローカル<br>PMEM デフォルト ストレージ ポリシーに変更することもできません。                                        |
| タイプ                 | ストレージのタイプです。既存のハード ディスクでこの設定を変更することはできません。<br>仮想マシンのハード ディスクを追加する場合は、ハード ディスクのストレージ タイプを選択<br>します。ストレージ タイプおよび使用可能なディスク フォーマットの詳細については、<br>『vSphere のストレージ』ドキュメントを参照してください。 |
|                     | 共有情報を指定します。                                                                                                    |
| ディスク ファイル           | データストア上のディスク ファイルを一覧表示します。                                                                                                    |
| シェア                 | シェアは、ディスクのバンド幅を制御するための相対的な基準を表す値です。値の低、中、高、<br>カスタムは、ホスト上にあるすべての仮想マシンのすべてのシェアの合計と比較されます。                                                                                    |
| 制限 - IOPs           | IOPs をカスタマイズできます。この値は、仮想ディスクに割り当てられた1秒あたりの I/O<br>の上限です。                                                                                                    |
| 仮想 Flash Read Cache | ブロック サイズとキャッシュ サイズの予約を決定します。詳細については、仮想マシンの<br>Flash Read Cache の設定を参照してください。                                                                                                |

| オプション      | 説明                                                                                                    |
|------------|----------------------------------------------------------------------------------------------------|
| ディスク モード   | ディスク モードは、仮想ディスクとスナップショットの関係性を決定します。                                                                                                    |
|            | 次のオプションがあります。                                                                                                    |
|            | ■ [依存型]:依存型ディスクはスナップショットに含まれます。                                                                                                    |
|            | ■ [独立型:通常]:通常モードのディスクは、物理コンピュータ上の従来のディスクと同様<br>に動作します。通常モードのディスクに書き込まれたすべてのデータは、永続的にそのデ<br>ィスクに書き込まれます。                                                                                                    |
|            | [独立型:読み取り専用]:読み取り専用モードのディスクへの変更は、仮想マシンをオフ<br>にしたとき、またはリセットしたときに破棄されます。読み取り専用モードでは、仮想マ<br>シンを再起動しても、仮想ディスクの状態は常に同じです。ディスクへの変更は REDO<br>ログ ファイルに書き込まれ、このファイルから読み取られます。REDO ログ ファイルは<br>パワーオフまたはリセット時に削除されます。 |
| 仮想デバイス ノード | 仮想デバイス ノードを表示します。                                                                                                    |

# ディスク シェアを使用した仮想マシンの優先順位付け

仮想マシンのディスク リソースを変更できます。複数の仮想マシンが同じ VMFS データストアおよび同じ LUN (論理ユニット番号) にアクセスする場合、ディスク シェアを使用して、仮想マシンからのディスク アクセスに優先 順位を付けます。ディスク シェアでは、優先順位の高い仮想マシンと優先順位の低い仮想マシンを区別します。

仮想マシンの仮想ハード ディスクに、ホスト ディスクの I/O バンド幅を割り当てることができます。ディスク I/O はホスト中心のリソースであるため、複数のクラスタ間でプールすることはできません。

シェアは、すべての仮想マシンに対してディスクバンド幅を制御するための相対的な基準を表します。値は、サーバ 上のすべての仮想マシンのすべてのシェアの合計と比較されます。

ディスク シェアは、指定されたホスト内でのみ有効です。あるホストの仮想マシンに割り当てられたシェアは、別の ホストの仮想マシンでは無効です。

仮想マシンに割り当てられるストレージ リソースの上限を設定する、IOP 制限を選択できます。IOPs は、1秒あた りの I/O 処理数です。

## 手順

- 1 インベントリで仮想マシンを右クリックし、[設定の編集]を選択します。
- 2 [仮想ハードウェア] タブで、[ハード ディスク] を展開してディスク オプションを表示します。
- 3 [シェア] ドロップダウン メニューで、仮想マシンに割り当てるシェアの値を選択します。あるいは、[カスタム] を選択して、テキスト ボックスにシェアの数を手動で入力することができます。
- **4** [限度 IOP] ボックスで、仮想マシンに割り当てるストレージ リソースの上限を入力するか、[制限なし] を選択します。
- **5** [OK] をクリックします。

## 仮想マシンの Flash Read Cache の設定

仮想マシンには Flash Read Cache を設定できます。Flash Read Cache を有効にするとブロック サイズとキャッシュ サイズを指定して予約ができます。

- [ブロック サイズ]とは、キャッシュに格納される連続したバイトの最小数です。ブロック サイズは公称のディスクのブロック サイズ 512 バイトよりも大きく、4 KB と 1024 KB の間に設定できます。ゲスト OS が単一の512 バイトのディスク ブロックに書き込む場合、周囲のキャッシュ ブロック サイズのバイトがキャッシュされます。キャッシュ ブロック サイズとディスク ブロック サイズを混同しないでください。
- [予約]とは、キャッシュ ブロックの予約サイズです。256 キャッシュ ブロックの最小数があります。キャッシュ ブロック サイズが1 MB の場合、最小キャッシュ サイズは 256 MB になります。キャッシュ ブロック サイズが4 KB の場合、最小キャッシュ サイズは1 MB になります。

サイズ設定のガイドラインについては、VMware Web サイトのホワイト ペーパー『Performance of vSphere Flash Read Cache in VMware vSphere』を参照してください。

### 前提条件

クライアント コンピュータ上の仮想フラッシュ リソースを設定します。

#### 手順

- 1 インベントリで仮想マシンを右クリックし、[設定の編集]を選択します。
- 2 [仮想ハードウェア] タブで、[ハード ディスク] を展開してディスク メニュー項目を表示します。
- 3 [仮想 Flash Read Cache] テキスト ボックスに値を入力します。
- **4** (オプション) ブロック サイズおよびキャッシュ サイズの予約を選択します。

| 971 <i>37</i> F    | 于視                                                                                                 |
|--------------------|----------------------------------------------------------------------------------------------------|
| vSphere Client     | vSphere Client でブロック サイズとキャッシュ サイズの予約を指定することはできません。                                                |
| vSphere Web Client | a [仮想 Flash Read Cache] テキスト ボックスの隣にある [詳細] をクリックします。<br>[仮想 Flash Read Cache 設定] ダイアログ ボックスが開きます。 |
|                    | b [仮想 Flash Read Cache の有効化] をクリックします。                                                             |
|                    | c [予約] テキスト ボックスにキャッシュ サイズの予約を入力し、ドロップダウン メニューから単位を選択します。                                          |
|                    | d [ブロック サイズ] ドロップダウン メニューから、ブロック サイズを選択します。                                                        |
|                    | e [OK] をクリックします。                                                                                   |

## 5 [OK] をクリックします。

# 仮想ディスク フォーマットを決定し、仮想ディスクをシン プロビジョニング フ ォーマットからシック プロビジョニング フォーマットに変換

ディスク容量が枯渇し、シン プロビジョニングしたディスクを拡張できない場合は、仮想マシンが起動できなくなり ます。シン プロビジョニング フォーマットで仮想ディスクを作成した場合は、それをシック プロビジョニング フォ ーマットに変換できます。 シン プロビジョニング ディスクは、最初は小さく、初期処理に必要なストレージ容量のみを使用します。ディスクの変換後は、ディスクがその最大容量まで拡大し、ディスクの作成時にプロビジョニングされたデータストア容量全体を使用するようになります。

シン プロビジョニングおよび使用可能なディスク フォーマットの詳細については、『vSphere のストレージ』ドキ ュメントを参照してください。

#### 手順

- 1 仮想ハード ディスクのディスク フォーマットがシン プロビジョニングであることを確認します。
  - a 仮想マシンを右クリックし、[設定の編集]をクリックします。
  - b [仮想ハードウェア] タブで、[ハード ディスク] を展開し、[タイプ] フィールドを確認します。
  - c [キャンセル]をクリックし、ウィザードを終了します。
- [データストア] タブをクリックしてデータストアを選択し、データストアの管理パネルを開きます。
   仮想マシン ファイルを保存するデータストアが一覧表示されます。
- 3 [ファイル] タブをクリックし、仮想マシン フォルダを開きます。
- 4 変換する仮想ディスクファイルを参照します。

ファイルには.vmdk という拡張子が付いています。

5 仮想ディスクをシック プロビジョニング フォーマットに変換します。

| クライアント             | 手順                                   |
|--------------------|--------------------------------------|
| vSphere Client     | 仮想ディスク ファイルをクリックし、[拡張] アイコンをクリックします。 |
| vSphere Web Client | 仮想ディスク ファイルを右クリックし、[拡張] を選択します。      |

## 結果

拡張された仮想ディスクは、最初にプロビジョニングされたデータストア容量全体を専有します。

## 仮想マシンへのハード ディスクの追加

仮想マシンを作成すると、デフォルトの仮想ハード ディスクが追加されます。ディスク容量が不足した場合や、起動 ディスクを追加する場合、またはその他のファイル管理目的のために、別のハード ディスクを追加できます。仮想マ シンにハード ディスクを追加する場合、仮想ディスクの作成、既存の仮想ディスクの追加、またはマッピングされた SAN LUN の追加が可能です。

SCSI または SATA ストレージ コントローラを追加する前または後に、仮想ハード ディスクを仮想マシンに追加で きます。新しいディスクは、デフォルトのコントローラ上の使用可能な最初の仮想デバイス ノード (たとえば (0:1) など) に割り当てられます。コントローラをさらに追加しない場合は、デフォルトのコントローラのデバイス ノー ドのみを使用できます。 ディスクの追加には次の方法があり、ディスク構成の計画に役立てることができます。これらのアプローチは、さま ざまなディスクに対してコントローラと仮想デバイス ノードを最適化する方法を示しています。ストレージ コント ローラの制限、最大値、および仮想デバイス ノードの動作についは、SCSI および SATA ストレージ コントローラ の条件、制限事項、互換性 を参照してください。

### 仮想マシン作成中に起動ディスクとして構成されている既存のハード ディスクを追加します。

仮想マシンが確実に起動できるようにするため、起動ディスクを追加する前に既存のディスクを削除してください。仮想マシンに新しいハード ディスクを追加した後、BIOS セットアップで、仮想マシンの起動に使用していたディスクが引き続き起動ディスクとして選択されていることを確認する必要がある場合があります。この問題を避けるには、アダプタ タイプの混在を避け、最初のアダプタ上のデバイス ノード O を起動ディスクに使用します。

#### デフォルトの起動ディスクをそのままにし、仮想マシン作成中に新しいディスクを追加します。

新しいディスクは、次に使用可能な仮想デバイス ノード (たとえば (0:1) など) に割り当てられます。新し いコントローラを追加し、そのコントローラ上の仮想デバイス ノード (たとえば (1:0) や (1:1) など) に ディスクを割り当てられます。

## 既存の仮想マシンに複数のハード ディスクを追加します。

仮想マシンに複数のハード ディスクを追加すると、それらを複数の SCSI または SATA コントローラに割り当 ててパフォーマンスを向上させることができます。仮想デバイス ノードを選択するには、コントローラが使用可 能になっている必要があります。たとえば、コントローラ 1、2、および 3 を追加し、4 つのハード ディスクを 追加する場合、4 番目のディスクは仮想デバイス ノード (3:1) などに割り当てます。

#### ■ 仮想マシンへの新しいハード ディスクの追加

既存の仮想マシンに仮想ハード ディスクを追加することも、仮想マシンの作成プロセスで仮想マシンのハード ウェアをカスタマイズするときに、ハード ディスクを追加することもできます。たとえば、ワークロードが高 い既存の仮想マシンにディスク容量を追加する必要がある場合があります。仮想マシン作成中に、起動ディス クとして事前構成されたハード ディスクを追加する必要がある場合があります。

#### ■ 仮想マシンへの既存のハード ディスクの追加

仮想マシンへの既存の仮想ハード ディスクの追加は、仮想マシン作成プロセスで、または仮想マシンのハード ウェアのカスタマイズ時および仮想マシン作成後に行うことができます。たとえば、起動ディスクとして事前 構成された既存のハード ディスクを追加できます。

■ 仮想マシンへの RDM ディスクの追加

Raw デバイス マッピング (RDM) を使用すると、仮想マシンのデータを、仮想ディスク ファイルに格納す るのではなく、直接 SAN LUN 上に格納できます。既存の仮想マシンに RDM ディスクを追加することも、仮 想マシンの作成プロセスで仮想マシンのハードウェアをカスタマイズするときに、ディスクを追加することも できます。

## 仮想マシンへの新しいハード ディスクの追加

既存の仮想マシンに仮想ハード ディスクを追加することも、仮想マシンの作成プロセスで仮想マシンのハードウェア をカスタマイズするときに、ハード ディスクを追加することもできます。たとえば、ワークロードが高い既存の仮想 マシンにディスク容量を追加する必要がある場合があります。仮想マシン作成中に、起動ディスクとして事前構成さ れたハード ディスクを追加する必要がある場合があります。 仮想マシンの作成中、選択したゲスト OS に基づいて、デフォルトでハード ディスクおよび SCSI または SATA コ ントローラが仮想マシンに追加されます。このディスクがニーズを満たさない場合には、ディスクを削除し、作成プ ロセスの最後に新しいハード ディスクを追加できます。

仮想マシンに複数のハード ディスクを追加すると、それらを複数のコントローラに割り当ててパフォーマンスを向上 させることができます。コントローラおよびバス ノードの動作については、SCSI および SATA ストレージ コント ローラの条件、制限事項、互換性 を参照してください。

### 前提条件

- 仮想ハードディスクの追加に関する構成オプションと注意点について理解しておいてください。仮想ディスクの構成を参照してください。
- 2 TB を超えるディスクを仮想マシンに追加する前に、大容量仮想ディスクの要件と制限事項を参照してください。
- 接続先のフォルダまたはデータストア上で仮想マシン.設定.新規ディスクの追加の権限があることを確認します。

#### 手順

- 1 インベントリで仮想マシンを右クリックし、[設定の編集]を選択します。
- 2 [仮想ハードウェア] タブで、仮想マシンに新しいハード ディスクを追加します。

| クライアント             | 手順                                                                                                    |
|--------------------|----------------------------------------------------------------------------------------------------|
| vSphere Client     | [新規デバイスを追加] ボタンをクリックし、ドロップダウン メニューから [ハード ディスク]<br>を選択します。                                               |
| vSphere Web Client | <ul> <li>a ウィザードの下部にある [新規デバイス] ドロップダウン メニューから [新規ハード ディスク] を選択します。</li> <li>b [追加] をクリックします。</li> </ul> |

ハード ディスクが、仮想ハードウェア デバイスのリストに表示されます。

**注**: 仮想マシンがあるホストに使用可能な PMEM リソースがある場合は、ホストのローカル PMEM のデー タストアに新規ハード ディスク ドライブを配置できます。

- 3 [新規ハード ディスク]を展開し、新しいハード ディスクの設定をカスタマイズします。
  - a ハード ディスクの値を入力し、ドロップダウン メニューから単位を選択します。
  - b [仮想マシン ストレージ ポリシー]で、ストレージ ポリシーを選択するかデフォルトのままにします。
  - c [場所] ドロップダウン メニューから、仮想マシン ファイルを格納するデータストアの場所を選択します。

d [ディスク プロビジョニング] ドロップダウン メニューから、ハード ディスクのフォーマットを選択しま す。

| オプション                          | 操作                                                                                                    |
|--------------------------------|----------------------------------------------------------------------------------------------------|
| ソースと同じフォーマット                   | ソース仮想マシンと同じフォーマットを使用します。                                                                                                    |
| シック プロビジョニング (Lazy Zeroed)     | 仮想ディスクをデフォルトのシック フォーマットで作成します。仮想ディスクに必要な容量は、作成時に割り当てられます。物理デバイスに残っているあらゆるデータは、作成中には消去されませんが、仮想マシンへ初めて書き込みを行うときに必要に応じてゼロアウトされます。                                                                                      |
| シック プロビジョニング (Eager<br>Zeroed) | Fault Tolerance などのクラスタリング機能をサポートする、シック ディスクを作成し<br>ます。仮想ディスクに必要な容量は、作成時に割り当てられます。シック プロビジョニン<br>グ (Lazy Zeroed) フォーマットの場合とは異なり、物理デバイスに残っているデータは<br>作成時に消去されます。ほかのタイプのディスクに比べて、このフォーマットでのディス<br>クの作成には時間がかかることがあります。 |
| シン プロビジョニング                    | シン プロビジョニング フォーマットを使用します。最初、シン プロビジョニング ディス<br>クは、そのディスクが初期に必要とする容量のみを使用します。あとでシン ディスクでさ<br>らに多くの容量が必要になると、そこに割り当てられている最大キャパシティまで拡張で<br>きます。                                                                         |

e [シェア] ドロップダウン メニューで、仮想ディスクに割り当てるシェアの値を選択します。また、[カスタム] を選択し、テキスト ボックスに値を入力します。

シェアは、ディスクバンド幅を制御するための相対的な基準を表す値です。値の低、中、高、カスタムは、ホスト上にあるすべての仮想マシンのすべてのシェアの合計と比較されます。

f [制限: IOP] ドロップダウン メニューで、仮想マシンに割り当てるストレージ リソースの上限をカスタマイ ズするか、[制限なし] を選択します。

この値は、仮想ディスクに割り当てられた1秒あたりの I/O の上限です。

g [ディスクモード] ドロップダウンメニューから、ディスクモードを選択します。

| オプション      | 説明                                                                                                    |
|------------|----------------------------------------------------------------------------------------------------|
| 依存型        | 依存型ディスクはスナップショットに含まれます。                                                                                                    |
| 独立型:通常     | 通常モードのディスクは、物理コンピュータ上の従来のディスクと同様に動作します。通<br>常モードのディスクに書き込まれたすべてのデータは、永続的にこのディスクに書き込ま<br>れます。                                                                                                |
| 独立型:読み取り専用 | 読み取り専用モードのディスクへの変更は、仮想マシンをパワーオフまたはリセットした<br>ときに破棄されます。読み取り専用モードでは、仮想マシンを再起動しても、仮想ディス<br>クの状態は常に同じです。ディスクへの変更は REDO ログ ファイルに書き込まれ、この<br>ファイルから読み取られます。REDO ログ ファイルはパワーオフまたはリセット時に削<br>除されます。 |

h [仮想デバイス ノード]から仮想デバイス ノードを選択するか、デフォルトのままにします。

ほとんどの場合、デフォルトのデバイス ノードをそのまま使用できます。ハード ディスクの場合は、起動 順序を制御したり異なる SCSI コントローラ タイプを使用したりする際に、デフォルト以外のデバイス ノ ードが役立ちます。たとえば、LSI Logic コントローラから起動し、バスの共有を有効にした BusLogic コントローラを使用してデータ ディスクを別の仮想マシンと共有できます。

## 仮想マシンへの既存のハード ディスクの追加

仮想マシンへの既存の仮想ハード ディスクの追加は、仮想マシン作成プロセスで、または仮想マシンのハードウェアのカスタマイズ時および仮想マシン作成後に行うことができます。たとえば、起動ディスクとして事前構成された既存のハード ディスクを追加できます。

仮想マシンの作成中、選択したゲスト OS に基づいて、デフォルトでハード ディスクおよび SCSI または SATA コ ントローラが仮想マシンに追加されます。このディスクでは不十分な場合は、ディスクを削除し、作成プロセスの最 後に既存のハード ディスクを追加できます。

#### 前提条件

- 仮想ハードディスク構成が異なる場合のコントローラおよび仮想デバイスノードの動作について理解しておいてください。仮想マシンへのハードディスクの追加を参照してください。
- 2 TB を超えるディスクを仮想マシンに追加する前に、大容量仮想ディスクの要件と制限事項を参照してください。
- 接続先のフォルダまたはデータストア上で仮想マシン.設定.既存ディスクの追加の権限があることを確認します。

#### 手順

- 1 インベントリで仮想マシンを右クリックし、[設定の編集]を選択します。
- 2 (オプション) 既存のハード ディスクを削除するには、ディスク上にカーソルを移動させて、[削除] アイコンを クリックします。

ディスクが仮想マシンから削除されます。他の仮想マシンがディスクを共有している場合は、ディスクファイル は削除されません。

3 [仮想ハードウェア] タブで、既存のハード ディスクを追加します。

| クライアント             | 手順                                                                                                    |
|--------------------|----------------------------------------------------------------------------------------------------|
| vSphere Client     | [新規デバイスを追加] ボタンをクリックし、ドロップダウン メニューから [既存のハード ディ<br>スク] を選択します。                                            |
| vSphere Web Client | <ul> <li>a ウィザードの下部にある [新規デバイス] ドロップダウン メニューから、[既存のハード ディスク] を選択します。</li> <li>b [追加] をクリックします。</li> </ul> |

[ファイルの選択] ダイアログ ボックスが開きます。

**4** [ファイルの選択] で、データストアを展開し、仮想マシン フォルダを選択して、追加するディスクを選択しま す。[OK] をクリックします。

[内容] 列にディスク ファイルが表示されます。[ファイル タイプ] ドロップダウン メニューに、このディスクに 互換性のあるファイル タイプが表示されます。

- 5 (オプション) [新規ハード ディスク] を展開し、ハード ディスクをさらにカスタマイズします。
- 6 [OK] をクリックします。

## 仮想マシンへの RDM ディスクの追加

Raw デバイス マッピング (RDM) を使用すると、仮想マシンのデータを、仮想ディスク ファイルに格納するので はなく、直接 SAN LUN 上に格納できます。既存の仮想マシンに RDM ディスクを追加することも、仮想マシンの 作成プロセスで仮想マシンのハードウェアをカスタマイズするときに、ディスクを追加することもできます。

仮想マシンから RDM ディスクに直接アクセスできるようにするときは、VMFS データストアにマッピング ファイ ルを作成し、LUN を参照するようにします。マッピング ファイルの拡張子は通常の仮想ディスク ファイルと同 じ.vmdk ですが、マッピング ファイルに含まれるのはマッピング情報だけです。仮想ディスクのデータは、LUN に直接格納されます。

仮想マシンの作成中、選択したゲスト OS に基づいて、デフォルトでハード ディスクおよび SCSI または SATA コ ントローラが仮想マシンに追加されます。このディスクがニーズを満たさない場合には、ディスクを削除し、作成プ ロセスの最後に RDM ディスクを追加できます。

## 前提条件

- 異なる仮想ハードディスク構成に対する SCSI コントローラおよび仮想デバイス ノードの動作について理解しておいてください。仮想マシンへのハードディスクの追加を参照してください。
- 2 TB を超えるディスクを仮想マシンに追加する前に、大容量仮想ディスクの要件と制限事項を参照してください。
- 必要な権限: 仮想マシン.設定.Raw デバイスの設定

#### 手順

- 1 インベントリで仮想マシンを右クリックし、[設定の編集]を選択します。
- 2 [仮想ハードウェア] タブで新しい RDM ディスクを追加します。[新規デバイス] ドロップダウン メニューから [RDM ディスク] を選択し、[追加] をクリックします。

| クライアント             | 手順                                                                                                 |
|--------------------|----------------------------------------------------------------------------------------------------|
| vSphere Client     | [新規デバイスを追加] ボタンをクリックし、ドロップダウン メニューから [RDM ディスク]<br>を選択します。                                         |
| vSphere Web Client | <ul> <li>a ウィザードの下部にある[新規デバイス]ドロップダウンメニューから、[RDM ディスク] を選択します。</li> <li>b [追加]をクリックします。</li> </ul> |

[ターゲット LUN の選択] ダイアログ ボックスが表示されます。

**3** [ターゲット LUN の選択] ダイアログ ボックスで、Raw デバイス マッピングのターゲット LUN を選択し、 [OK] をクリックします。

ディスクが、仮想デバイスのリストに表示されます。

- 4 マッピングファイルの場所を選択します。
  - 仮想マシンの構成ファイルと共にマッピングファイルを格納するには、[仮想マシンと一緒に格納]を選択し ます。
  - マッピングファイルの場所を選択するには、[参照]を選択し、ディスクのデータストア場所を選択します。

5 互換モードを選択します。

| オプション | 説明                                                                                                    |
|-------|----------------------------------------------------------------------------------------------------|
| 物理    | ゲスト OS がハードウェアに直接アクセスできるようにします。物理互換モードは、仮想マシ<br>ンで SAN 認識アプリケーションを使用している場合に便利です。ただし、物理互換 RDM の<br>ある仮想マシンはクローン作成、テンプレートへの変換、または移行 (移行時にそのディスク<br>のコピーを伴う場合) することはできません。                                       |
| 仮想    | RDM を仮想ディスクのように機能させることができるため、スナップショット作成やクローン作成などの機能を使用できます。ディスクのクローンの作成またはディスクからのテンプレートの作成を行うと、LUN のコンテンツが、vmdk 仮想ディスク ファイルにコピーされます。<br>仮想互換モードの RDM を移行するときは、マッピング ファイルを移行するか、LUN のコン<br>テンツを仮想ディスクにコピーできます。 |

6 デフォルトをそのまま使用するか、別の仮想デバイスノードを選択します。

ほとんどの場合、デフォルトのデバイス ノードをそのまま使用できます。ハード ディスクの場合は、起動順序 を制御したり異なる SCSI コントローラ タイプを使用する際に、デフォルト以外のデバイス ノードを利用でき ます。たとえば、LSI Logic コントローラから起動し、バスの共有を有効にした BusLogic コントローラを使 用してデータ ディスクを別の仮想マシンと共有できます。

**7** (オプション) 仮想互換モードを選択した場合には、ディスクモードを選択して、ディスクがスナップショット の影響を受ける方法を変更します。

ディスクモードは、物理互換モードを使用する RDM ディスクには使用できません。

| オプション      | 説明                                                                                                    |
|------------|----------------------------------------------------------------------------------------------------|
| 依存型        | 依存型ディスクはスナップショットに含まれます。                                                                                                    |
| 独立型:通常     | 通常モードのディスクは、物理コンピュータ上の従来のディスクと同様に動作します。通常モ<br>ードのディスクに書き込まれたすべてのデータは、永続的にこのディスクに書き込まれます。                                                                                                |
| 独立型:読み取り専用 | 読み取り専用モードのディスクへの変更は、仮想マシンをパワーオフまたはリセットしたとき<br>に破棄されます。読み取り専用モードでは、仮想マシンを再起動しても、仮想ディスクの状態<br>は常に同じです。ディスクへの変更は REDO ログ ファイルに書き込まれ、このファイルから<br>読み取られます。REDO ログ ファイルはパワーオフまたはリセット時に削除されます。 |

8 [OK] をクリックします。

# SCSI および SATA ストレージ コントローラの条件、制限事項、互換 性

仮想マシンは、仮想マシンの作成時にデフォルトで追加されるストレージ コントローラを使用して、仮想ディスク、 CD/DVD-ROM、および SCSI デバイスにアクセスします。仮想マシンの作成後に他のコントローラの追加や、コ ントローラ タイプの変更ができます。これらの変更は、作成ウィザードで行うことができます。コントローラを変更 または追加する前にノードの動作、コントローラの制限事項、および各種コントローラの互換性について把握してお けば、潜在的な起動の問題を回避できます。

## ストレージ コントローラ テクノロジーの機能

ストレージ コントローラは、BusLogic パラレル、LSI Logic パラレル、LSI Logic SAS、および VMware 準仮 想化 SCSI など、さまざまな SCSI コントローラとして仮想マシンに認識されます。AHCI、SATA、NVMe の各 コントローラも使用できます。

仮想マシンを作成すると、デフォルトのコントローラが最適なパフォーマンスを得られるように最適化されます。コ ントローラ タイプは、ゲスト OS、デバイス タイプ、および場合によっては仮想マシンの互換性によって決まりま す。たとえば、ESXi 5.5 以降と互換性がある Apple Mac OS X ゲストの仮想マシンを作成する場合、ハード ディ スクと CD/DVD ドライブのデフォルトのコントローラ タイプはどちらも SATA です。Windows Vista 以降の ゲストの仮想マシンを作成する場合は、SCSI コントローラがハード ディスクのデフォルトで、SATA コントローラ が CD/DVD ドライブのデフォルトです。

高パフォーマンスのストレージ環境では、VMware 準仮想化 SCSI コントローラが有用です。VMware 準仮想化 SCSI コントローラは、スループットを向上し、CPU の使用を抑えることで、他の SCSI コントローラ オプション に比べパフォーマンスを大きく向上させます。VMware 準仮想化 SCSI コントローラ用のプラットフォーム サポ ートの詳細については、『VMware 互換性ガイド』 (http://www.vmware.com/resources/compatibility) を参照してください。

各仮想マシンは、SCSI コントローラと SATA コントローラをそれぞれ最大 4 つ持つことができます。デフォルト の SCSI または SATA コントローラは 0 です。仮想マシンを作成すると、デフォルトのハード ディスクがデフォル トのコントローラ 0 のバス ノード (0:0) に割り当てられます。

ストレージ コントローラを追加すると、それらには順に1、2、3の番号が割り当てられます。仮想マシンの作成後 にハード ディスク、SCSI、または CD/DVD-ROM デバイスを仮想マシンに追加すると、デバイスはデフォルトの コントローラ上の使用できる最初の仮想デバイス ノード (たとえば (0:1) など) に割り当てられます。

SCSI コントローラを追加すると、既存または新規のハード ディスクやデバイスをそのコントローラに再割り当てで きます。たとえば、デバイスを(1:*z*)に割り当てられます。ここで、1 は SCSI コントローラ1を示し、*z* は 0 ~ 15 の仮想デバイス ノードを示します。SCSI コントローラの場合、*z* が 7 になることはありません。デフォルトで は、仮想 SCSI コントローラは、仮想デバイス ノード(*z*.7)に割り当てられるため、そのデバイス ノードはハー ド ディスクまたはその他のデバイスには使用できません。

SATA コントローラを追加すると、既存または新規のハード ディスクやデバイスをそのコントローラに再割り当て できます。たとえば、デバイスを (1:*z*) に割り当てられます。ここで、1は SATA コントローラ1を示し、*z*は 0 ~ 29 の仮想デバイス ノードを示します。SATA コントローラの場合、0:7 を含むデバイス ノード 0 ~ 29 を使用 できます。

または、各仮想マシンで NVMe コントローラを最大 4 つまで使用できます。既存または新規のハード ディスクま たはデバイスをそのコントローラに再割り当てできます。たとえば、ハード ディスクを (*x.z*) に割り当てることがで きます。ここで、*x* は NVMe コントローラで、*z* は仮想デバイス ノードです。*x* の値は 0 ~ 3 で、*z* の値は 0 ~ 14 です。

## ストレージ コントローラの制限事項

ストレージ コントローラには、次の要件および制限事項があります。

LSI Logic SAS および VMware 準仮想化 SCSI は、ESXi 4.x 以降と互換性のある仮想マシンで使用できます。

- AHCI SATA は、ESXi 5.5 以降と互換性のある仮想マシンでのみ使用できます。
- NVMe は ESXi 6.5 以降と互換性のある仮想マシンでのみ使用できます。
- BusLogic パラレル コントローラは、2 TB よりも大きなディスクがある仮想マシンをサポートしていません。
- VMware 準仮想化 SCSI コントローラ上のディスクにスナップショットがある場合、またはホストのメモリが オーバーコミット状態の場合、最適なパフォーマンスを達成できない可能性があります。

注意: ゲスト OS のインストール後にコントローラ タイプを変更すると、アダプタに接続されているディスクおよびその他のデバイスにアクセスできなくなります。コントローラ タイプの変更や新しいコントローラの追加を行う前に、ゲスト OS のインストール メディアに必要なドライバが含まれていることを確認します。Windows ゲストOS の場合、ドライバがインストールされていて、起動ドライバとして構成されている必要があります。

## ストレージ コントローラの互換性

BIOS ファームウェアを使用する仮想マシンにさまざまなタイプのストレージ コントローラを追加すると、オペレー ティング システムの起動に問題が生じる可能性があります。次の場合、仮想マシンが正常に起動できなくなることが あり、BIOS セットアップに入って、正しい起動デバイスを選択する必要が生じる可能性があります。

- 仮想マシンが LSI Logic SAS または VMware 準仮想化 SCSI から起動し、BusLogic、LSI Logic、または AHCI SATA コントローラを使用するディスクを追加する場合
- 仮想マシンが AHCI SATA から起動し、BusLogic パラレルまたは LSI Logic コントローラを追加する場合

EFI ファームウェアを使用する仮想マシンに他の仮想ディスクを追加しても、起動の問題は発生しません。

## 表 6-4. VMware ストレージ コントローラの互換性

| 既存のコント<br>ローラ        |                    |                    | 道                | 加されたコントロ             | -7                 |      |         |
|----------------------|--------------------|--------------------|------------------|----------------------|--------------------|------|---------|
|                      | BusLogic パ<br>ラレル  | LSI Logic          | LSI Logic<br>SAS | VMware 準<br>仮想化 SCSI | ΑΗCΙ SATA          | IDE  | NVME    |
| BusLogic パ<br>ラレル    | はい                 | はい                 | はい               | はい                   | はい                 | はい   | はい      |
| LSI Logic            | はい                 | はい                 | はい               | はい                   | はい                 | はい   | はい      |
| LSI Logic<br>SAS     | BIOS セット<br>アップが必要 | BIOS セット<br>アップが必要 | 通常は機能す<br>る      | 通常は機能す<br>る          | BIOS セット<br>アップが必要 | はい   | 通常は機能する |
| VMware 準<br>仮想化 SCSI | BIOS セット<br>アップが必要 | BIOS セット<br>アップが必要 | 通常は機能す<br>る      | 通常は機能す<br>る          | BIOS セット<br>アップが必要 | はい   | 通常は機能する |
| AHCI SATA            | BIOS セット<br>アップが必要 | BIOS セット<br>アップが必要 | はい               | はい                   | はい                 | はい   | はい      |
| IDE                  | はい                 | はい                 | はい               | はい                   | はい                 | 該当なし | はい      |
| NVME                 | BIOS セット<br>アップが必要 | BIOS セット<br>アップが必要 | 通常は機能す<br>る      | 通常は機能す<br>る          | BIOS セット<br>アップが必要 | はい   | 通常は機能する |

## SATA コントローラの追加

仮想マシンに複数のハード ディスクまたは CD/DVD-ROM デバイスがある場合、SATA コントローラをさらに最大3 つまで追加してデバイスを割り当てることができます。デバイスを複数のコントローラに分散させるとパフォーマンスを向上させデータ トラフィックの輻湊を避けることができます。1 つのコントローラに対して 30 デバイスの上限を超える場合には、さらにコントローラを追加することもできます。

SATA コントローラから仮想マシンを起動し、大容量仮想ハード ディスクで使用できます。

すべてのゲスト OS で AHCI SATA コントローラをサポートしているわけではありません。通常、ESXi 5.5 以降 と互換性がある Mac OS X ゲスト OS の仮想マシンを作成する場合、デフォルトで仮想ハード ディスクと CD/ DVD-ROM デバイス用に SATA コントローラが追加されます。Windows Vista 以降を含む大部分のゲスト OS には、CD/DVD-ROM デバイス用のデフォルトの SATA コントローラがあります。サポートを確認するには、 http://www.vmware.com/resources/compatibility の『VMware 互換性ガイド』 を参照してください。

#### 前提条件

- 仮想マシンが ESXi 5.5 以降との互換性があることを確認します。
- ストレージ コントローラの動作と制約事項を確認しておいてください。SCSI および SATA ストレージ コント ローラの条件、制限事項、互換性を参照してください。
- 仮想マシン上で 仮想マシン.設定.デバイスの追加または削除 の権限があることを確認します。

#### 手順

- 1 インベントリで仮想マシンを右クリックし、[設定の編集]を選択します。
- 2 [仮想ハードウェア] タブで、SATA コントローラを追加します。

| クライアント             | 手順                                                                                                    |
|--------------------|----------------------------------------------------------------------------------------------------|
| vSphere Client     | [新規デバイスを追加] ボタンをクリックし、ドロップダウン メニューから [SATA コントロー<br>ラ] を選択します。                                                 |
| vSphere Web Client | <ul> <li>a ウィザードの下部にある [新規デバイス] ドロップダウン メニューから [SATA コントロ<br/>ーラ] を選択します。</li> <li>b [追加] をクリックします。</li> </ul> |

コントローラが、仮想ハードウェア デバイスのリストに表示されます。

3 [OK] をクリックします。

#### 次のステップ

ハード ディスクや CD/DVD ドライブを仮想マシンに追加し、新しいコントローラに割り当てることができます。

## SCSI コントローラの仮想マシンへの追加

ゲスト OS によって異なりますが、多くの仮想マシンにはデフォルトで SCSI コントローラが含まれています。仮想 マシンが複数のハード ディスクを持ち、負荷が高い場合、SCSI コントローラをさらに最大 3 つ追加してディスクを 割り当てることができます。ディスクを複数のコントローラに分散させるとパフォーマンスを向上させデータ トラ フィックの輻湊を避けることができます。1 つのコントローラに対して 15 デバイスの上限を超える場合には、さらに コントローラを追加することもできます。

#### 前提条件

仮想マシン上で仮想マシン.設定.デバイスの追加または削除の権限があることを確認します。

### 手順

- 1 インベントリで仮想マシンを右クリックし、[設定の編集]を選択します。
- 2 [仮想ハードウェア] タブで、新しい SCSI コントローラを追加します。

| クライアント             | 手順                                                                                                    |
|--------------------|----------------------------------------------------------------------------------------------------|
| vSphere Client     | [新規デバイスを追加] ボタンをクリックし、ドロップダウン メニューから [SCSI コントロー<br>ラ] を選択します。                                            |
| vSphere Web Client | <ul> <li>a ウィザードの下部にある [新規デバイス] ドロップダウン メニューから、[SCSI コントローラ] を選択します。</li> <li>b [追加] をクリックします。</li> </ul> |

コントローラが、仮想ハードウェア デバイスのリストに表示されます。

3 [タイプの変更] ドロップダウン メニューから、コントローラ タイプを選択します。

仮想マシンのディスク容量が 2 TB よりも大きい場合、BusLogic パラレル コントローラを選択しないでくだ さい。このコントローラは、大容量ハード ディスクをサポートしていません。

**4** [仮想ハードウェア] タブで、[新規 SCSI コントローラ] を展開し、[SCSI バスの共有] ドロップダウン メニュ ーで共有タイプを選択します。

| オプション | 説明                                                                             |
|-------|--------------------------------------------------------------------------------|
| なし    | ほかの仮想マシンと仮想ディスクを共有できません。                                                       |
| 仮想    | 仮想ディスクは、同じ ESXi ホストにある仮想マシンで共有できます。ディスクの作成時に<br>[シック プロビジョニングの空き設定] を選択します。    |
| 物理    | 仮想ディスクは、すべての ESXi ホストにある仮想マシンで共有できます。ディスクの作成時<br>に [シック プロビジョニングの空き設定] を選択します。 |

**5** [OK] をクリックします。

### 次のステップ

これで、ハード ディスクやその他の SCSI デバイスを仮想マシンに追加し、新しい SCSI コントローラに割り当てる ことができます。

## 準仮想化 SCSI アダプタの追加

仮想マシンに高パフォーマンスの VMware 準仮想化 SCSI ストレージ コントローラを追加し、スループットの向上 と CPU 使用率の低減を実現できます。

VMware 準仮想化 SCSI コントローラは、大量の I/O が発生するアプリケーションを実行する環境(特に SAN 環境) に最適です。

SCSI コントローラの上限および仮想デバイス割り当ての動作については、SCSI および SATA ストレージ コントロ ーラの条件、制限事項、互換性を参照してください。

#### 前提条件

- 仮想マシンに、VMware Tools がインストールされたゲスト OS があることを確認します。
- 仮想マシンが ESXi 4.x 以降との互換性があることを確認します。
- VMware 準仮想化 SCSI コントローラのタイプを必ず確認しておいてください。
- VMware 準仮想化 SCSI コントローラに接続された起動ディスク デバイスにアクセスする場合は、仮想マシン に Windows 2003 または Windows 2008 ゲスト OS が実行されていることを確認してください。
- 一部のオペレーティングシステムでは、コントローラタイプを変更する前に、LSI Logic コントローラを使用 した仮想マシンを作成し、VMware Tools をインストールしてから準仮想化モードに変更してください。

### 手順

- 1 インベントリで仮想マシンを右クリックし、[設定の編集]を選択します。
- 2 [仮想ハードウェア] タブで、準仮想化 SCSI アダプタを追加します。

| クライアント             | 手順                                                                                                 |
|--------------------|----------------------------------------------------------------------------------------------------|
| vSphere Client     | a [新規デバイスを追加] ボタンをクリックし、ドロップダウン メニューから [SCSI コント<br>ローラ] を選択します。                                   |
|                    | <ul> <li>b [新規 SCSI コントローラ] を展開し、[タイプの変更] ドロップダウン メニューから</li> <li>[VMware 準仮想化] を選択します。</li> </ul> |
| vSphere Web Client | <ul> <li>a ウィザードの下部にある [新規デバイス] ドロップダウン メニューから、[SCSI コントロ<br/>ーラ] を選択します。</li> </ul>               |
|                    | b [追加]をクリックします。                                                                                    |
|                    | c [新規 SCSI コントローラ] を展開し、[タイプの変更] ドロップダウン メニューから<br>[VMware 準仮想化] を選択します。                           |
|                    | d [タイプの変更] ボタンをクリックします。                                                                            |

コントローラが、仮想ハードウェア デバイス リストの下部に表示されます。

**3** [OK] をクリックします。

## NVMe コントローラの追加

仮想マシンに複数のハード ディスクがある場合は、ディスクを割り当てるための仮想 NVMe コントローラを最大 4 個追加できます。NVMe コントローラを使用すると、AHCI SATA または SCSI コントローラと比べて、ソフトウェアによるゲスト OS の I/O 処理のオーバーヘッドを大幅に軽減することができます。

NVMe コントローラは、オール フラッシュ ディスク アレイ、ローカルの NVMe SSD、および PMEM ストレー ジ上の仮想ディスクでの使用に最も適しています。

## 前提条件

- NVMe をサポートするゲスト OS が仮想マシンにインストールされていることを確認します。
- 仮想マシンに ESXi6.5 以降との互換性があることを確認します。
- ストレージ コントローラの動作と制約事項を確認します。SCSI および SATA ストレージ コントローラの条件、制限事項、互換性を参照してください。

仮想マシン上で仮想マシン.設定.新規ディスクの追加の権限があることを確認します。

### 手順

- 1 インベントリで仮想マシンを右クリックし、[設定の編集]を選択します。
- **2** [仮想ハードウェア] タブで、NVMe コントローラを追加します。

| クライアント             | 手順                                                                                                    |  |
|--------------------|----------------------------------------------------------------------------------------------------|--|
| vSphere Client     | [新規デバイスを追加] ボタンをクリックし、ドロップダウン メニューから [NVMe コン<br>ーラ] を選択します。                                              |  |
| vSphere Web Client | <ul> <li>a ウィザードの下部にある [新規デバイス] ドロップダウン メニューから、[NVMe コントローラ] を選択します。</li> <li>b [追加] をクリックします。</li> </ul> |  |

コントローラが、仮想ハードウェア デバイスのリストに表示されます。

**3** [OK] をクリックします。

### 次のステップ

仮想マシンにハード ディスクを追加して NVMe コントローラに割り当てることができます。

## SCSI コントローラ設定の変更

仮想マシンの SCSI コントローラ タイプを指定し、SCSI バス共有タイプを設定できます。

どの SCSI コントローラ タイプを選択しても、仮想ディスクが IDE ディスクであるか SCSI ディスクであるかには 影響しません。IDE アダプタは常に ATAPI です。ゲスト OS に対応するデフォルト値がすでに選択されています。

SCSI バス共有オプションの選択により、異なるホスト上の仮想マシンが同じ仮想ディスクにアクセスできるかどう かが決定します。

## 前提条件

- SCSI コントローラを構成するための制限および条件について理解しておきます。SCSI および SATA ストレ ージ コントローラの条件、制限事項、互換性を参照してください。
- 仮想マシン上で 仮想マシン.設定.デバイス設定の変更の権限があることを確認します。

## 手順

1 インベントリで仮想マシンを右クリックし、[設定の編集]を選択します。

2 [仮想ハードウェア] タブで、[SCSI コントローラ] を展開し、[タイプの変更] ドロップダウン メニューから SCSI コントローラ タイプを選択します。

| クライアント             | 手順                                                                                                    |
|--------------------|----------------------------------------------------------------------------------------------------|
| vSphere Client     | vSphere Client に、コントローラ タイプを変更した場合の結果が表示されます。特定の仮想<br>マシンのゲスト OS に推奨されていないコントローラ タイプを選択すると、警告が表示されま<br>す。     |
| vSphere Web Client | vSphere Web Client に、コントローラ タイプを変更した場合の結果が表示されます。特定<br>の仮想マシンのゲスト OS に推奨されていないコントローラ タイプを選択すると、警告が表示<br>されます。 |
|                    | 変更を確認またはキャンセルする必要があります。                                                                                       |
|                    | ■ [タイプの変更] ボタンをクリックして、コントローラ タイプを変更します。                                                                       |
|                    | ■ [変更しない] ボタンをクリックして、変更をキャンセルし、元のコントローラ タイプを維<br>持します。                                                        |

注意: SCSI コントローラ タイプを変更すると、仮想マシンの起動でエラーが発生する場合があります。

vSphere Client に、SCSI コントローラ タイプを変更した場合の結果が表示されます。特定の仮想マシンのゲ スト OS に推奨されていないコントローラ タイプを選択すると、警告が表示されます。

2 TB よりも大きなディスクを持つ仮想マシンに BusLogic パラレル コントローラを選択しないでください。 このコントローラは、大容量ハード ディスクをサポートしていません。

**3** [仮想ハードウェア] タブで、[SCSI コントローラ] を展開し、[SCSI バスの共有] ドロップダウン メニューで共有タイプを選択します。

| オプション | 説明                                        |
|-------|-------------------------------------------|
| なし    | 他の仮想マシンと仮想ディスクを共有できません。                   |
| 仮想    | 仮想ディスクは、同じ ESXi ホストにある仮想マシン間で共有することができます。 |
| 物理    | 仮想ディスクは、どの ESXi ホスト上の仮想マシンでも共有できます。       |

仮想バス共有または物理バス共有について、ディスクの作成時に [シック プロビジョニング (Eager Zeroed)] を選択します。

**4** [OK] をクリックします。

# 仮想マシン ネットワークの構成

vSphere のネットワーク機能では、同一ホスト上の仮想マシン間、異なるホスト上の仮想マシン間、他の仮想マシンおよび物理マシン間の通信が可能になります。仮想マシンのネットワークを構成するときは、アダプタ タイプ、ネットワーク接続、および仮想マシンをパワーオンしたときにネットワークに接続するかどうかを選択、または変更します。

## ネットワーク アダプタの基本

仮想マシンを構成するときに、ネットワーク アダプタ (NIC) を追加し、アダプタ タイプを指定できます。

## ネットワーク アダプタ タイプ

ネットワーク アダプタのタイプは、次の要因を条件として利用可能になります。

- 仮想マシンの互換性。これは、仮想マシンを作成したホスト、または最近仮想マシンを更新したホストに依存します。
- 仮想マシンの互換性が、現在のホストの最新バージョンに更新されているかどうか。
- ゲスト OS。

現在サポートされている NIC は、オンプレミス環境と VMware Cloud on AWS とで異なります。オンプレミス 環境では、次の NIC タイプがサポートされています。

### E1000E

Intel 82574 ギガビット イーサネット NIC のエミュレート バージョンです。E1000E は、Windows 8 および Windows Server 2012 のデフォルト アダプタです。

## E1000

Intel 82545EM ギガビット イーサネット NIC のエミュレート バージョンです。Windows XP 以降および Linux バージョン 2.4.19 以降を含む、ほとんどの新しいゲスト OS で利用可能なドライバを備えています。

### Flexible

仮想マシンの起動時には Vlance アダプタとして認識されますが、初期化され、Vlance アダプタまたは VMXNET アダプタとして機能します (初期化するドライバによる)。VMware Tools がインストールされて いると、VMXNET ドライバは Vlance アダプタを高パフォーマンスの VMXNET アダプタに変更します。

### Vlance

AMD 79C970 PCnet32 LANCE NIC のエミュレート バージョンです。32 ビット レガシー ゲスト OS で 利用可能なドライバを備えた旧型の 10 Mbps NIC です。このネットワーク アダプタで構成された仮想マシン は、すぐにそのネットワークを使用できます。

## VMXNET

仮想マシンのパフォーマンス向けに最適化されています。物理的にこれに対応するものはありません。オペレー ティング システム ベンダーはこのカード用の組み込みドライバを提供していないため、VMware Tools をイン ストールして、VMXNET ネットワーク アダプタを利用するためのドライバを取得する必要があります。

### VMXNET 2 (拡張)

VMXNET アダプタを基盤としていますが、最近のネットワークで一般的に使用される高パフォーマンス機能 (ジャンボ フレームやハードウェア オフロードなど)を提供します。VMXNET 2 (拡張) は、ESX/ESXi3.5 以降にある一部のゲスト OS でのみ使用可能です。

### VMXNET 3

パフォーマンス向上のために設計された、準仮想化 NIC です。VMXNET 3 は VMXNET 2 で使用可能なすべ ての機能を提供し、さらに、マルチキュー サポート (Windows では Receive Side Scaling とも呼ばれる)、 IPv6 オフロード、および MSI/MSI-X 割り込み配信などのいくつかの新機能も提供します。VMXNET 3 は VMXNET または VMXNET 2 を基盤にしていません。

### **PVRDMA**

OFED Verbs API を介して仮想マシン間のリモート ダイレクト メモリ アクセス (RDMA) をサポートする準 仮想化 NIC。すべての仮想マシンに PVRDMA デバイスが必要で、分散スイッチに接続されている必要があり ます。PVRDMA は VMware vSphere vMotion およびスナップショット テクノロジーをサポートします。 ハードウェア バージョン 13 およびゲスト OS の Linux カーネル 4.6 以降の仮想マシンで利用可能です。

仮想マシンへの PVRDMA ネットワーク アダプタの割り当てについては、『vSphere のネットワーク』ドキュ メントを参照してください。

## SR-IOV パススルー

SR-IOV をサポートする物理 NIC の仮想機能(VF)の表現。仮想マシンと物理アダプタは、VMkernel を中継せずにデータを交換します。このアダプタ タイプは、遅延によって障害が発生したり、必要な CPU リソースが増加したりする可能性のある仮想マシンに適しています。

SR-IOV パススルーは、ESXi6.0 以降の場合に Red Hat Enterprise Linux 6 以降および Windows Server 2008 R2 SP2 のゲスト OS で使用できます。オペレーティング システム リリースには特定の NIC のデフォルトの VF ドライバが装備されている場合がありますが、それ以外では NIC またはホストのベンダー が指定した場所からドライバをダウンロードし、インストールする必要があります。

SR-IOV パススルー ネットワーク アダプタを仮想マシンに割り当てる方法の詳細については、『vSphere のネ ットワーク』 ドキュメントを参照してください。

ネットワーク アダプタの互換性に関する考慮事項については、http://www.vmware.com/resources/ compatibilityの 『VMware 互換性ガイド』 を参照してください。

## レガシー ネットワーク アダプタと ESXi の仮想ハードウェア バージョン

すべてのレガシー仮想マシンのデフォルトのネットワーク アダプタ タイプは、アダプタの使用可否、ゲスト OS との互換性、および仮想マシンが作成された仮想ハードウェアのバージョンに応じて変わります。

仮想ハードウェア バージョンを使用する仮想マシンをアップグレードしない場合、アダプタの設定は変更されません。最新の仮想ハードウェアを活用できるよう仮想マシンをアップグレードすると、デフォルトのアダプタ設定が変更されてゲスト OS およびアップグレードされたホスト ハードウェアと互換性を持つようになる場合があります。

サポートされているゲスト OS で使用可能な、vSphere ESXi の特定のバージョン向けのネットワーク アダプタを 確認するには、『VMware 互換性ガイド』(http://www.vmware.com/resources/compatibility) を参照して ください。

## ネットワーク アダプタおよびレガシー仮想マシン

レガシー仮想マシンは、使用中の製品でサポートされる仮想マシンですが、その製品にとって最新の仮想マシンでは ありません。すべてのレガシー仮想マシンのデフォルトのネットワーク アダプタ タイプは、アダプタの使用可否、 ゲスト OS との互換性、および仮想マシンが作成された仮想ハードウェアのバージョンに応じて変わります。

仮想マシンをアップグレードして ESXi ホストの新しいアップグレード バージョンと対応させなければ、アダプタ設 定は変わりません。最新の仮想ハードウェアを活用できるよう仮想マシンをアップグレードすると、デフォルトのア ダプタ設定が変更されてゲスト OS およびアップグレードされたホスト ハードウェアと互換性を持つようになる場 合があります。 サポートされているゲスト OS で使用可能な、vSphere ESXi の特定のバージョン向けのネットワーク アダプタを 確認するには、『VMware 互換性ガイド』(http://www.vmware.com/resources/compatibility) を参照して ください。

## 仮想マシン ネットワーク アダプタの構成の変更

パワーオン時の動作やリソースの割り当てなど、仮想マシン ネットワークの構成を変更できます。

仮想マシン ネットワーク アダプタのネットワークの構成の詳細については、ドキュメント『vSphere のネットワー ク』を参照してください。

### 前提条件

必要な権限:ネットワーク.ネットワークの割り当て(仮想マシンの接続先ネットワークを変更する場合のネットワー クが対象)。

### 手順

- 1 インベントリで仮想マシンを右クリックし、[設定の編集]を選択します。
- **2** [仮想ハードウェア] タブで、[ネットワーク アダプタ] を展開し、ドロップダウン メニューから接続するポート グループを選択します。

メニューには、ホスト上で仮想マシンが使用可能なすべての標準ポート グループおよび分散ポート グループが 一覧表示されます。

vSphere Network I/O Control バージョン 3 を使用して、予約クォータからのバンド幅をネットワーク アダ プタにプロビジョニングする場合、クォータを提供するネットワーク リソース プールに関連付けられたポート グループを選択します。

3 (オプション) [ステータス] の設定を変更します。

| オプション     | 説明                                                                                                    |
|-----------|----------------------------------------------------------------------------------------------------|
| 接続中       | 仮想マシンの実行中に仮想ネットワーク アダプタに接続または切断するには、このオプション<br>を選択または選択解除します。仮想マシンがオフの場合、このチェック ボックスは使用できま<br>せん。                                |
| パワーオン時に接続 | 仮想マシンをパワーオンする際に仮想ネットワーク アダプタをネットワークに接続する場合<br>は、このオプションを選択します。このオプションを選択しない場合は、アダプタを手動で接<br>続して、仮想マシンがネットワークにアクセスするようにする必要があります。 |

- 4 [アダプタ タイプ] ドロップダウン メニューから、使用するネットワーク アダプタのタイプを選択します。
- 5 (オプション) ドロップダウン メニューから、[MAC アドレス]の割り当て方法を選択します。
  - MAC アドレスを自動で割り当てるには、[自動]を選択します。
  - MAC アドレスを手動で入力するには、[手動]を選択します。

6 ネットワーク アダプタが vSphere Network I/O Control バージョン 3 が有効な Distributed Switch の分 散ポート グループに接続されている場合、バンド幅をアダプタに割り当てます。

注: [SR-IOV パススルー] ネットワーク アダプタにバンド幅を割り当てることはできません。

- a [シェア] ドロップダウン メニューで、この仮想マシンからのトラフィックの相対的な優先順位を、接続され ている物理アダプタの容量のシェアとして設定します。
- b [予約] テキスト ボックスで、仮想マシンのパワーオン時に VM ネットワーク アダプタで使用できるように する必要がある最小帯域幅を予約します。
- c [制限] テキスト ボックスで、VM ネットワーク アダプタで消費可能な帯域幅の制限を設定します。
- **7** [OK] をクリックします。

## 仮想マシンへのネットワーク アダプタの追加

ネットワークへの接続、通信の強化、または古いアダプタとの交換のため、仮想マシンヘネットワーク アダプタ (NIC) を追加します。NIC を仮想マシンに追加する場合、アダプタ タイプやネットワーク接続に加えて、仮想マシンの起 動時にデバイスを接続するかどうか、および帯域幅の割り当てを指定します。

仮想マシン ネットワーク アダプタのネットワーク構成の詳細については、『vSphere のネットワーク』を参照して ください。

### 前提条件

- 必要な権限:ネットワーク上でのネットワーク.ネットワークの割り当て。
- SR-IOV (Single-Root I/O Virtualization) パススルー アダプタを追加するには、仮想マシンがハードウェア バージョン 10 以降であることを確認します。
- SR-IOV パススルー アダプタを追加するには、仮想マシンをパワーオフします。

#### 手順

- 1 インベントリで仮想マシンを右クリックし、[設定の編集]を選択します。
- 2 [仮想ハードウェア] タブで、新しいネットワーク アダプタを追加します。

| クライアント             | 手順                                                                                                   |
|--------------------|----------------------------------------------------------------------------------------------------|
| vSphere Client     | [新規デバイスを追加] ボタンをクリックし、 ドロップダウン メニューから [ネットワーク アダ<br>プタ] を選択します。                                      |
| vSphere Web Client | <ul> <li>a ウィザードの下部にある[新規デバイス]ドロップダウンメニューから、[ネットワーク]<br/>を選択します。</li> <li>b [追加]をクリックします。</li> </ul> |

新しいネットワーク アダプタが、デバイス リストの下部に表示されます。

3 [新規ネットワーク]を展開し、接続する標準または分散ポート グループを選択します。

メニューには、ホスト上で仮想マシンが使用可能なすべての標準ポート グループおよび分散ポート グループが 一覧表示されます。
vSphere Network I/O Control バージョン 3 を使用して、予約クォータからのバンド幅をネットワーク アダ プタにプロビジョニングする場合、クォータを提供するネットワーク リソース プールに関連付けられたポート グループを選択します。

4 (オプション) [ステータス] 設定を確認し、必要に応じて変更します。

| オプション     | 説明                                                                                                    |
|-----------|----------------------------------------------------------------------------------------------------|
| 接続中       | 仮想マシンの実行中に仮想ネットワーク アダプタに接続または切断するには、このオプション<br>を選択します。仮想マシンのパワーオフ時に、このチェック ボックスは使用できません。                                     |
| パワーオン時に接続 | 仮想マシンのパワーオン時に仮想ネットワーク アダプタをネットワークに接続する場合は、こ<br>のオプションを選択します。このオプションを選択しない場合、仮想マシンのネットワーク ア<br>クセスを行なうには、アダプタを手動で接続する必要があります。 |

- 5 [アダプタ タイプ] ドロップダウン メニューから、使用するネットワーク アダプタのタイプを選択します。
- 6 環境に適していると思われる場合は、DirectPath I/O を無効にします。

DirectPath I/O によって、I/O MMU (メモリ管理ユニット) があるプラットフォームの物理 PCI 機能への仮 想マシンのアクセスが可能になります。DirectPath I/O を有効にすると、一部の機能は使用できなくなり、他 の機能が使用できるようにになります。詳細については、『vSphere のネットワーク』を参照してください。

**7** ネットワーク アダプタが vSphere Network I/O Control バージョン 3 が有効な Distributed Switch の分 散ポート グループに接続されている場合、バンド幅をアダプタに割り当てます。

注: [SR-IOV パススルー] ネットワーク アダプタにバンド幅を割り当てることはできません。

- a [シェア] ドロップダウン メニューで、この仮想マシンからのトラフィックの相対的な優先順位を、接続され ている物理アダプタの容量のシェアとして設定します。
- b [予約] テキスト ボックスで、仮想マシンのパワーオン時に VM ネットワーク アダプタで使用できるように する必要がある最小帯域幅を予約します。
- c [制限] テキスト ボックスで、VM ネットワーク アダプタで消費可能な帯域幅の制限を設定します。
- 8 (オプション) ドロップダウン メニューから、[MAC アドレス]の割り当て方法を選択します。
  - MAC アドレスを自動で割り当てるには、[自動]を選択します。
  - MAC アドレスを手動で入力するには、[手動] を選択します。
- **9** [OK] をクリックします。

## パラレルおよびシリアル ポートの構成

パラレル ポートおよびシリアル ポートは、周辺機器を仮想マシンに接続するためのインターフェイスです。仮想シ リアル ポートは、物理シリアル ポートまたはホスト コンピュータ上のファイルに接続できます。また、2 台の仮想 マシンを直接接続したり、仮想マシンとホスト コンピュータ上のアプリケーションを接続する際にも使用できます。 パラレル ポートとシリアル ポートを追加し、パラレル ポートとシリアル ポートの構成を変更できます。ハードウェ ア バージョン 11 以降では、仮想チップセットにシリアル ポートもパラレル ポートも設定しない方法で仮想マシンの 構成ができます。

## vSphere 仮想マシンでのシリアル ポートの使用

vSphere 仮想マシンに仮想シリアル ポートの接続を設定する方法は、いくつかあります。選択する接続方法は、実 行する必要があるタスクによって異なります。

次に示す方法で、データを送信するように仮想シリアル ポートを設定できます。

#### ホストの物理シリアル ポート

仮想マシンがホスト コンピュータの物理シリアル ポートを使用するよう設定します。この方法を使用すると、 仮想マシンで外部モデムまたは携帯デバイスを使用できます。

## ファイルに出力

仮想シリアル ポートからの出力をホスト コンピュータ上のファイルに送信します。この方法を使用すると、仮 想マシンで実行中のプログラムが仮想シリアル ポートに送信するデータを取得できます。

#### 名前付きパイプに接続

2 台の仮想マシンの直接接続、または仮想マシンとホスト コンピュータ上のアプリケーションの接続を設定しま す。この方法は、シリアル ケーブルで接続された物理マシンのように、2 台の仮想マシン間、または1 台の仮想 マシンとホスト上のプロセスとの間での通信を可能にします。たとえば、仮想マシンのリモート デバッグにこの オプションを使用できます。

#### ネットワーク経由での接続

ネットワーク経由で、仮想マシンのシリアル ポートとのシリアル接続を有効にします。仮想シリアル ポート コンセントレータ (vSPC) は、複数のシリアル ポートのトラフィックを1つの管理コンソールに集約します。 vSPC の動作は物理シリアル ポート コンセントレータに似ています。vMotion を使用して仮想マシンを移行 するときに、vSPC を使用すると、仮想マシンのシリアル ポートへのネットワーク接続が可能になり、シームレ スに移行できます。Avocent ACS v6000 仮想シリアル ポート コンセントレータの構成についての要件およ び手順は、http://kb.vmware.com/kb/1022303 を参照してください。

### 名前付きパイプおよびネットワーク シリアル ポートに関するサーバ接続およびクライアント接続

シリアル ポートに対して、クライアント接続またはサーバ接続を選択できます。選択内容により、システムが接続を 待機するか開始するかが決まります。通常、シリアル ポートを介して仮想マシンを制御する場合、サーバ接続を選択 します。サーバ接続を選択すると、接続を制御できます。この選択は、仮想マシンへの接続がまれな場合に役立ちま す。シリアル ポートをロギングに使用する場合は、クライアント接続を選択します。クライアント接続を選択する と、仮想マシンの起動時に仮想マシンをロギング サーバに接続し、停止時に接続を切断することができます。

## サポート対象のシリアル ポート

ESXi ホストから仮想マシンへのシリアル ポート パススルーに物理シリアル ポートを使用している場合、マザーボ ードに組み込まれているシリアル ポートがサポートされます。1 台の仮想マシンでは、最大 32 のシリアル ポートを 使用できます。

#### サポート対象外のシリアル ポート

ESXi ホストから仮想マシンへのシリアル ポート パススルーで物理シリアル ポートを使用する場合、USB を介して 接続されたシリアル ポートは、シリアル ポート パススルーではサポートされません。それらのシリアル ポートは、 ESXi ホストから仮想マシンへの USB パススルーでサポートされる可能性があります。 ESXi ホストから仮想マシ ンへの USB 構成 を参照してください。

シリアル パススルーに物理シリアル ポートを使用している場合、VMotion での移行を使用することはできません。

## シリアル ポート ネットワーク接続用のファイアウォール ルール セットの追加

リモート ネットワーク接続によってサポートされるシリアル ポートを追加または構成すると、ESXi ファイアウォー ル設定によって転送が回避される場合があります。

ネットワークによってサポートされる仮想シリアル ポートを接続する前に、次のファイアウォール ルール セットの いずれかを追加して、ファイアウォールによって通信がブロックされないようにする必要があります。

- [仮想マシンのシリアル ポートは vSPC に接続される]。[仮想シリアル ポート コンセントレータの使用]オプションを有効にして、ネットワークを介してシリアル ポート出力を接続し、ホストからの出力通信のみを許可する場合に使用します。
- [仮想マシンのシリアル ポートはネットワークを介して接続される]。仮想シリアル ポート コンセントレータを 使用せずに、ネットワークを介してシリアル ポート出力を接続する場合に使用します。

重要: いずれのルール セットに対しても、許可された IP リストを変更しないでください。IP リストを更新する と、ファイアウォールによってブロックされる可能性のある他のネットワーク サービスに影響が及ぼされる場合があ ります。

ファイアウォールを介した ESXi サービスへのアクセス許可の詳細については、vSphere セキュリティのドキュメ ントを参照してください。

## 仮想マシン通信インターフェイス ファイアウォールの構成

仮想マシン通信インターフェイス ファイアウォール (VMCI) を設定して、ハイパーバイザー ベースのサービスと VMCI ベースのサービスへの仮想マシンのアクセスを制限できます。

各仮想マシンで、VMCIの使用を VMCI ベースのサービスのサブセットに制限できます。たとえば、セキュリティ 上の理由から、特定の仮想マシンによる VMCI サービスへのアクセスを許可し、その他のアクセスを拒否できます。

現在、VMCI デバイスは、ゲストからホストへの通信をサポートしています。仮想マシンは、次の手段によって VMCI サービスと通信できます。

- ESXi ハイパーバイザー
- vmkernel モジュールの形式でホスト OS にインストールされたサービス
- 確認済みの vSphere Installation Bundle によってインストールされたアプリケーション

## シリアル ポート構成の変更

仮想シリアル ポートは、物理シリアル ポートまたはホスト コンピュータ上のファイルに接続できます。また、ホスト側の名前付きパイプを使用することで、2 台の仮想マシンを直接接続するか、仮想マシンとホスト コンピュータ上

のアプリケーションを接続することもできます。さらに、ポートまたは vSPC URI を使用して、ネットワーク経由 でシリアル ポートを接続することも可能です。仮想マシンには最大 32 のシリアル ポートを追加できます。

仮想マシンは、構成中にパワーオン状態にすることができます。

## 前提条件

- アクセスするポートのメディア タイプ、vSPC 接続、および適用するすべての条件を確認しておいてください。
   vSphere 仮想マシンでのシリアル ポートの使用を参照してください。
- ネットワークを介してシリアル ポートを接続するには、ファイアウォールのルール セットを追加します。シリアル ポート ネットワーク接続用のファイアウォール ルール セットの追加を参照してください。
- ネットワーク シリアル ポート接続で認証パラメータを使用するには、仮想シリアル ポート ネットワーク接続用の認証パラメータ を参照してください。
- 必要な権限:
  - 仮想マシン上での 仮想マシン.設定.デバイス設定の変更。
  - 仮想マシン上でデバイスの接続ステータスを変更する 仮想マシン.相互作用.デバイス接続。

#### 手順

- 1 インベントリで仮想マシンを右クリックし、[設定の編集]を選択します。
- 2 [仮想ハードウェア] タブで [シリアル ポート] を展開し、接続タイプを選択します。

| オプション         | 操作                                                                                                    |
|---------------|----------------------------------------------------------------------------------------------------|
| 物理シリアル ポートを使用 | 仮想マシンがホスト コンピュータの物理シリアル ポートを使用するようにするには、このオプ<br>ションを選択します。 ドロップダウン メニューからシリアル ポートを選択します。                                                                                                    |
| 出力ファイルを使用     | 仮想シリアル ボートからの出力をホスト コンピュータ上のファイルに送信するには、このオプ<br>ションを選択します。シリアル ポートの接続先とする出力ファイルを参照し、選択します。                                                                                                    |
| 名前付きパイプを使用    | <ul> <li>2 台の仮想マシン間の直接接続、または仮想マシンとホスト コンピュータ上のアプリケーションの接続を設定するには、このオプションを選択します。接続障害を回避するには、最初にパワーオンする仮想マシンをサーバとして、次の仮想マシンをクライアントとしてそれぞれ構成します。</li> <li>a [パイプ名]フィールドに、パイプの名前を入力します。</li> <li>b パイプの[近端]および[遠端]をドロップダウンメニューから選択します。</li> </ul> |

| オプション     | 操作                                                                                                    |
|-----------|----------------------------------------------------------------------------------------------------|
| ネットワークの使用 | <ul> <li>リモート ネットワーク経由で接続するには、[ネットワークの使用] を選択します。</li> <li>a ネットワーク バッキングを選択します。</li> <li>仮想マシンがほかのホストからの受信接続を監視するようにするには、[サーバ] を選択します。</li> <li>仮想マシンがほかのホストへの接続を開始するようにするには、[クライアント] を選</li> </ul> |
|           | 択します。<br>b [ポート URI] を入力します。<br>URI は、仮想マシンのシリアルポートの接続先となるシリアル ポートのリモート エンド<br>になります。                                                                                                    |
|           | c 1つの IP アドレスですべての仮想マシンにアクセスする手段として vSPC を使用する場合は、[仮想シリアル ポート コンセントレータの使用] を選択して、vSPC URI の場所を<br>入力します。                                                                                             |
| プリンタ      | [プリンタ]を選択して、リモートのプリンタに接続します。                                                                                                    |

(オプション) [ポーリング時に CPU を放棄] を選択します。
 シリアル ポートをポーリング モードで使用するゲスト OS のみに対してこのオプションを選択してください。

このオプションは、ゲストによる過剰な CPU の使用を抑制します。

- **4** (オプション) 仮想マシンのパワーオン時にシリアル ポートに接続するには、[パワーオン時に接続] を選択しま す。
- **5** [OK] をクリックします。

## 例: 認証パラメータを使用しないクライアントまたはサーバへのシリアル ポート ネットワーク接続の確立

vSPC を使用せず、シリアル ポートが接続されている仮想マシンを telnet://:12345 URI のサーバとして構成した場合、Linux または Windows オペレーティング システムから仮想マシンのシリアル ポートに接続できます。

telnet yourESXiServerIPAddress 12345

同様に、Linux システムのポート 23 (telnet://yourLinuxBox:23) で Telnet サーバを稼動する場合、仮想マシ ンをクライアント URI として設定します。

telnet://yourLinuxBox:23

仮想マシンは、ポート 23 で Linux システムへの接続を開始します。

## 仮想シリアル ポート ネットワーク接続用の認証パラメータ

ネットワーク経由でシリアル ポート接続を確立する場合、ネットワークをセキュリティで保護するために認証パラメ ータを使用できます。これらのパラメータは、SSL を使用した Telnet によるリモート システムへの暗号化接続ま たは SSL を使用する Telnet に対応したコンセントレータによる暗号化接続をサポートできます。

## URI 形式

仮想シリアル ポート ネットワーク接続(vSPC)を使用せず、シリアル ポートが接続されている仮想マシンを URI が telnet://:12345 のサーバとして構成した場合、Linux または Windows オペレーティング システムから仮 想マシンのシリアル ポートに接続できます。次のいずれかの形式を使用します。

## TCP を介した Telnet

telnet://host:port

仮想マシンとリモート システムのネゴシエーションが可能で、リモート システムが Telnet 認証オプションを サポートしている場合には SSL を使用できます。サポートしていない場合には、暗号化されていないテキスト (プレーン テキスト) を使用します。

TCP を介した SSL 上の Telnet

telnets://host:port

SSL ネゴシエーションがすぐに開始され、Telnet 認証オプションは使用できません。

## 認証パラメータ

暗号化接続用の URI には一連の認証パラメータが含まれます。パラメータはキーワードまたはキーと値のペアとし て入力します。セキュアな Telnet (telnets) 用 または Telnet (telnet) 用の認証パラメータを次の構文で入 力できます。

telnet://host:port #key[=value] [&key[=value] ...]

最初のパラメータには、ナンバー記号(#)のプリフィックスを付ける必要があります。追加のパラメータにはアンパサンド(&)のプリフィックスを付ける必要があります。次のパラメータがサポートされています。

| thumbprint=1 | ピアの証明書のサムプリントを比較する証明書のサムプリントを指定します。サム | 5 |
|--------------|---------------------------------------|---|
|              | プリントを指定すると、証明書の検証が可能になります。            |   |

peerName=値 ピアの証明書の検証に使用するピア名を指定します。ピア名を指定すると、証明書の検証が可能になります。

- verify 証明書の検証を強制的に実行します。仮想マシンは、ピアの証明書のサブジェクト が指定された peerName と一致し、ESXi ホストにとって既知の証明機関によっ て署名されていることを検証します。サムプリントまたはピア名を指定すると検証 が可能になります。
- cipherList=値 SSL 暗号のリストを指定します。暗号はコロン、スペース、またはコンマで区切ら れたリストとして指定します。

## 例: クライアントまたはサーバへのシリアル ポート ネットワーク接続の確立

## シンプルなサーバ接続

vSPC を使用しない場合、仮想マシンのシリアル ポートに Linux または Windows オペレーティング システムから接続するには、シリアル ポートが接続されている仮想マシンを URI が telnet://:12345 のサーバとし

て構成します。クライアントから仮想シリアル ポートにアクセスするには、telnet yourESXiServerIPAddress 12345 を使用します。

## セキュリティ保護されたサーバ接続

Linux オペレーティング システムから仮想マシンのシリアル ポートへの暗号化接続を強制するには、シリアル ポートが接続されている仮想マシンを URI が telnet://:12345#verify のサーバとして構成し、Telnet で 暗号化を強制するように構成します。

クライアントから仮想シリアル ポートにアクセスするには、telnet-ssl yourESXServerName 12345 を使用します。使用している Telnet プログラムが SSL 暗号化をサポートしていない場合には、この接続は失敗します。

## シンプルなクライアント接続

システムで Telnet サーバを実行し、仮想マシンが自動的にそのサーバに接続する場合は、telnet:// yourLinuxBox:23 を使用して仮想マシンをクライアントとして設定できます。

仮想マシンは、yourLinuxBoxのポート 23 に対して Telnet 接続を行います。

## セキュリティ保護されたクライアント接続

追加の URI オプションにより、特定のサーバ証明書を強制的に適用したり、使用する暗号を制限できます。 telnet://ipOfYourLinuxBox:23#cipherList=DHE-RSA-AES256-SHA256:DHE-RSA-AES256-SHA&peerName=myLinuxBoxName.withDomain を使用してシリアル ポートをクライアントとして設定した 仮想マシンは、システムがリスト内の 2つの暗号のどちらかをサポートし、

*myLinuxBoxName.withDomain* に発行された信頼された証明書を提供する場合のみ、*ipOfYourLinuxBox* に接続します。.withDomain は、example.org などの完全ドメイン名に置き換えます。

## 仮想マシンへのシリアル ポートの追加

仮想シリアル ポートは、物理シリアル ポートまたはホスト コンピュータ上のファイルに接続できます。また、ホスト側の指定したパイプを使用することで、2 台の仮想マシンを直接接続するか、仮想マシンとホスト コンピュータ上のアプリケーションを接続することもできます。さらに、ポートまたは vSPC URI を使用して、ネットワーク経由でシリアル ポートを接続することも可能です。1 台の仮想マシンでは、最大 32 のシリアル ポートを使用できます。

**重要**: 仮想ハードウェアのバージョン 11 以降の場合、シリアル ポートなしで仮想マシンを構成すると、仮想チッ プセットから完全に削除され、仮想マシン OS にシリアル ポートは表示されません。

#### 前提条件

- 仮想マシンがパワーオフしていることを確認します。
- アクセスするポートのメディア タイプ、vSPC 接続、および適用するすべての条件を確認しておいてください。
   「vSphere 仮想マシンでのシリアル ポートの使用」を参照してください。
- ネットワークを介してシリアル ポートを接続するには、ファイアウォールのルール セットを追加します。「シリアル ポート ネットワーク接続用のファイアウォール ルール セットの追加」を参照してください。
- ネットワーク シリアル ポート接続で認証パラメータを使用するには、仮想シリアル ポート ネットワーク接続用の認証パラメータ を参照してください。

■ 必要な権限: 仮想マシン.構成.デバイスの追加または削除

## 手順

- 1 インベントリで仮想マシンを右クリックし、[設定の編集]を選択します。
- 2 [仮想ハードウェア] タブで、新しいネットワーク アダプタを追加します。

| クライアント             | 手順                                                                                                    |
|--------------------|----------------------------------------------------------------------------------------------------|
| vSphere Client     | [新規デバイスを追加] ボタンをクリックし、ドロップダウン メニューから [シリアル ポート]<br>を選択します。                                             |
| vSphere Web Client | <ul> <li>a ウィザードの下部にある [新規デバイス] ドロップダウン メニューから、[シリアル ポート] を選択します。</li> <li>b [追加] をクリックします。</li> </ul> |

新しいシリアル ポートが、デバイス リストの下部に表示されます。

3 [新規シリアル ポート] ドロップダウン メニューから、接続タイプを選択します。

| オプション         | 操作                                                                                                    |
|---------------|----------------------------------------------------------------------------------------------------|
| 物理シリアル ポートを使用 | 仮想マシンがホスト コンピュータの物理シリアル ポートを使用するようにするには、このオプ<br>ションを選択します。 ドロップダウン メニューからシリアル ポートを選択します。                                                                                                    |
| 出力ファイルを使用     | 仮想シリアル ポートからの出力をホスト コンピュータ上のファイルに送信するには、このオプ<br>ションを選択します。 シリアル ポートの接続先とする出力ファイルを参照し、選択します。                                                                                                    |
| 名前付きパイプを使用    | 2 台の仮想マシン間の直接接続、または仮想マシンとホスト コンピュータ上のアプリケーションの接続を設定するには、このオプションを選択します。接続障害を回避するには、最初にパワーオンする仮想マシンをサーバとして、次の仮想マシンをクライアントとしてそれぞれ構成します。                                                                                                    |
|               | a [ハイノ右] ノイールトに、ハイノの石削を入力します。<br>b パイプの [近端] および [遠端] をドロップダウン メニューから選択します。                                                                                                    |
| ネットワークの使用     | <ul> <li>リモート ネットワーク経由で接続するには、[ネットワークの使用]を選択します。</li> <li>a ネットワーク バッキングを選択します。</li> <li>仮想マシンがほかのホストからの受信接続を監視するようにするには、[サーバ] を選択します。</li> <li>仮想マシンがほかのホストへの接続を開始するようにするには、[クライアント] を選択します。</li> <li>b [ポート URI]を入力します。</li> <li>URI は、仮想マシンのシリアルボートの接続先となるシリアル ボートのリモート エンドになります。</li> <li>c 1つの IP アドレスですべての仮想マシンにアクセスする手段として vSPC を使用する場合は、[仮想シリアル ボート コンセントレータの使用]を選択して、vSPC URI の場所を</li> </ul> |

4 (オプション) [ポーリング時に CPU を放棄] を選択します。

シリアル ポートをポーリング モードで使用するゲスト OS のみに対してこのオプションを選択してください。 このオプションは、ゲストによる過剰な CPU の使用を抑制します。

5 (オプション) 仮想マシンのパワーオン時にシリアル ポートに接続するには、[パワーオン時に接続] を選択しま す。 **6** [OK] をクリックします。

## 例: 認証パラメータを使用しないクライアントまたはサーバへのシリアル ポート ネットワーク接続の確立

vSPC を使用せず、シリアル ポートが接続されている仮想マシンを telnet://:12345 URI のサーバとして構成した場合、Linux または Windows オペレーティング システムから仮想マシンのシリアル ポートに接続できます。

telnet yourESXiServerIPAddress 12345

同様に、Linux システムのポート 23 (telnet://yourLinuxBox:23) で Telnet サーバを稼動する場合、仮想マシ ンをクライアント URI として設定します。

telnet://yourLinuxBox:23

仮想マシンは、ポート 23 で Linux システムへの接続を開始します。

## vSphere Web Client での、パラレル ポート構成の変更

仮想マシンのパワーオン時に接続するように、周辺デバイスの出力ファイルを変更し、パラレル ポートをスケジュー ルできます。

**注**: ESXi 4.1 またはそれ以前のホストで実行されている仮想マシンのパラレル ポートを変更する場合、ホスト上の物理パラレル ポートまたはホスト上の出力ファイルに出力を送信できます。このオプションは、ESXi 5.0 以降の ホスト バージョンでは使用できません。

## 前提条件

次の権限があることを確認します。

- 仮想マシン上での 仮想マシン.設定.デバイス設定の変更。
- 仮想マシン上でデバイスの接続ステータスを変更する 仮想マシン.相互作用.デバイス接続。

#### 手順

- 1 インベントリで仮想マシンを右クリックし、[設定の編集]を選択します。
- 2 [仮想ハードウェア] タブで、[パラレル ポート] を展開します。
- **3** ESXi 4.1 とそれ以前のホスト上で実行されている仮想マシンでは、アクセスするパラレル ポートのメディアの タイプを選択します。
- 4 [参照]をクリックして、ファイルの場所に移動します。
- 5 [名前を付けて保存] テキスト ボックスにファイルの名前を入力して、[OK] をクリックします。 ファイル パスは [接続] テキスト ボックスに表示されます。
- 6 仮想マシンの電源をオンにするたびにデバイスを接続するかどうかを選択します。 この設定は、仮想マシンがオンのときでもオフのときでも変更できます。
- **7** [OK] をクリックします。

## 仮想マシンの vSphere Web Client へのパラレル ポートの追加

仮想マシンにプリンタまたはスキャナなどの周辺デバイスを接続するには、パラレル ポートを使用できます。そのようなデバイスの出力はホスト コンピュータのファイルに送信されます。

注: ESXi 4.1 またはそれ以前のホストで実行されている仮想マシンにパラレル ポートを追加している場合、ホスト上の物理パラレル ポートに出力を送信することも選択できます。このオプションは、ESXi 5.0 以降のホスト バージョンでは使用できません。

**重要:** 仮想ハードウェアのバージョン 11 以降の場合、パラレル ポートなしで仮想マシンを構成すると、仮想チッ プセットから完全に削除され、ゲスト OS に表示されません。

#### 前提条件

- 仮想マシンがパワーオフしていることを確認します。仮想マシンがパワーオンの場合、パラレル ポートは追加または削除できません。
- 仮想マシン上で仮想マシン.設定.デバイスの追加または削除の権限があることを確認します。

#### 手順

- 1 インベントリで仮想マシンを右クリックし、[設定の編集]を選択します。
- 2 [仮想ハードウェア] タブで、[新規デバイス] ドロップダウンメニューから [パラレル ポート] を選択し、[追加] をクリックします。

パラレル ポートは、仮想デバイスのリストの一番下に表示されます。

- 3 [新しいパラレル ポート] を展開して、[参照] をクリックし、ファイルを作成するフォルダに移動します。
- 4 [名前を付けて保存] テキスト ボックスにファイルの名前を入力して、[OK] をクリックします。

ファイル パスは [接続] テキスト ボックスに表示されます。

- 5 (オプション) 仮想マシンがパワーオンされるときにデバイスを接続するには、[パワーオン時に接続] を選択し ます。
- **6** [OK] をクリックします。

#### 結果

接続されている周辺デバイスからの出力が新しく作成されたファイルに読み込まれます。

# その他の仮想マシン デバイスの設定

仮想マシンの CPU とメモリの設定、ハード ディスクと仮想 NIC の追加のほかに、DVD/CD-ROM ドライブ、フロッピー ドライブ、SCSI デバイスなどの仮想ハードウェアを追加および設定できます。すべてのデバイスを追加および設定できるわけではありません。たとえば、ビデオ カードは追加できませんが、利用可能なビデオ カードおよび PCI デバイスを設定できます。

# CD/DVD ドライブの構成の変更

DVD デバイスまたは CD デバイスは、クライアント デバイス、ホスト デバイス、データストア ISO ファイル、またはコンテンツ ライブラリ ISO ファイルに接続するように構成できます。

## ■ CD/DVD ドライブのデータストア ISO ファイルの構成

新しい仮想マシンにゲスト OS とアプリケーションをインストールするため、ホストからアクセス可能なデー タストアに格納された ISO ファイルに、CD/DVD デバイスを接続できます。

## ■ CD/DVD ドライブのコンテンツ ライブラリ ISO ファイルの構成

コンテンツ ライブラリに格納されている ISO ファイルに CD/DVD デバイスを接続して、新しい仮想マシン にゲスト OS とアプリケーションをインストールできます。

## ■ CD/DVD ドライブのホスト デバイス タイプの構成

ホストの物理 CD または DVD デバイスに接続するように仮想マシンの CD/DVD ドライブを構成して、ゲスト OS、VMware Tools、または他のアプリケーションをインストールできます。

■ CD/DVD ドライブのクライアント デバイス タイプの構成

ゲスト OS とそのアプリケーション、または仮想マシンの別のメディアをインストールするには、vSphere Client にアクセスするシステムの物理 DVD または CD デバイスに CD/DVD デバイスを接続します。

## CD/DVD ドライブのデータストア ISO ファイルの構成

新しい仮想マシンにゲスト OS とアプリケーションをインストールするため、ホストからアクセス可能なデータスト アに格納された ISO ファイルに、CD/DVD デバイスを接続できます。

ISO イメージをローカル データストアまたは共有データストア上で使用できない場合は、データストア ファイル ブ ラウザを使用してローカル システムからデータストアにファイルをアップロードします。 ゲスト OS の ISO イメ ージ インストール メディアのアップロードを参照してください。

パフォーマンスに関する問題と、ISO イメージに同時アクセスする可能性のある仮想マシン間の潜在的な競合を回避 するために、インストールが完了したら ISO ファイルのマウントを解除して切断します。

## 前提条件

次の権限があることを確認します。

- 仮想マシン上での 仮想マシン.相互作用.CD メディアの設定。
- インストール メディア ISO イメージをアップロードするデータストアの データストア.データストアの参照。
- インストールメディア ISO イメージをアップロードするデータストアの データストア.低レベルのファイル操作。

## 手順

- 1 インベントリで仮想マシンを右クリックし、[設定の編集]を選択します。
- [CD/DVD ドライブ]を展開し、[データストア ISO ファイル] をドロップダウン メニューから選択します。
   [ファイルの選択] ダイアログ ボックスが開きます。
- 3 ファイルの場所に移動して選択し、[OK] をクリックします。

- 4 [仮想デバイス ノード] ドロップダウン メニューから、仮想マシンでドライブが使用するノードを選択します。
- 5 (オプション) 仮想マシンのパワーオン時にデバイスを接続するには、[パワーオン時に接続]を選択します。

## 注: ゲスト OS をインストールする場合、[パワーオン時に接続] を選択します。

- **6** [OK] をクリックします。
- 7 仮想マシンを選択し、[サマリ] タブをクリックします。
- 8 [仮想マシンのハードウェア] パネルを展開し、データストア ISO ファイルの隣にある [接続中] アイコンをクリ ックしてデバイスを接続します。

## CD/DVD ドライブのコンテンツ ライブラリ ISO ファイルの構成

コンテンツ ライブラリに格納されている ISO ファイルに CD/DVD デバイスを接続して、新しい仮想マシンにゲス ト OS とアプリケーションをインストールできます。

## 前提条件

仮想マシン上で 仮想マシン.相互作用.CD メディアの設定の権限があることを確認します。

## 手順

- 1 インベントリで仮想マシンを右クリックし、[設定の編集]を選択します。
- [CD/DVD ドライブ] を展開し、ドロップダウン メニューから [コンテンツ ライブラリ ISO ファイル] を選択 します。

[マウントする ISO イメージを選択] ダイアログ ボックスが開きます。

- 3 ISO ファイルを選択し、[OK] をクリックします。
- 4 (オプション) 仮想マシンがパワーオンされるときにデバイスを接続するには、[パワーオン時に接続]を選択します。
- **5** [OK] をクリックします。
- **6** 仮想マシンを選択し、[サマリ] タブをクリックします。
- 7 [仮想マシンのハードウェア] パネルを展開し、[接続] アイコンの横にあるドロップダウン メニューから CD/DVD ドライブを選択して、コンテンツ ライブラリの ISO ファイルに接続します。

## CD/DVD ドライブのホスト デバイス タイプの構成

ホストの物理 CD または DVD デバイスに接続するように仮想マシンの CD/DVD ドライブを構成して、ゲスト OS、VMware Tools、または他のアプリケーションをインストールできます。

仮想マシンを作成すると、デフォルトでコントローラが追加され、CD/DVD ドライブがそのコントローラに接続されます。コントローラとドライバの種類は、ゲスト OS によって異なります。通常、新しいゲスト OS を実行する仮 想マシンには SATA コントローラと CD/DVD ドライブがあります。他のゲストは IDE コントローラと CD/DVD ドライブを使用します。

仮想マシンをパワーオフにする必要がないメディアに接続する場合、仮想マシンの [サマリ] タブの CD/DVD ドラ イブの接続アイコンから接続するメディアを選択できます。 ホスト上の USB CD/DVD ドライブでバッキングされる CD/DVD ドライブを追加する場合は、そのドライブを SCSI デバイスとして追加する必要があります。

## 前提条件

- 仮想マシンがパワーオフしていることを確認します。
- vMotion を使用して、ホスト上の物理 CD ドライブでバッキングされている CD ドライブを持つ仮想マシンを 移行することはできません。これらのデバイスは、仮想マシンの移行前に切断してください。
- 仮想マシン上で 仮想マシン.相互作用.CD メディアの設定の権限があることを確認します。

#### 手順

- 1 インベントリで仮想マシンを右クリックし、[設定の編集]を選択します。
- **2** [仮想ハードウェア] タブで、[CD/DVD] を展開し、[ホスト デバイス] をドロップダウン メニューから選択し ます。
- 3 (オプション) 仮想マシンがパワーオンされるときにデバイスを接続するには、[パワーオン時に接続]を選択します。
- **4** ホストで 2 つ以上の CD/DVD メディアが使用可能な場合、メディアを選択します。
- 5 [仮想デバイス ノード] ドロップダウン メニューで、仮想マシンでドライブが使用するノードを選択します。 デフォルトで、最初に使用可能なノードが選択されます。通常はデフォルトを変更する必要はありません。
- 6 [OK] をクリックします。
- 7 仮想マシンを選択し、[サマリ] タブをクリックします。

### 結果

接続された CD/DVD デバイスが [仮想マシンのハードウェア] リストに表示されます。

## CD/DVD ドライブのクライアント デバイス タイプの構成

ゲスト OS とそのアプリケーション、または仮想マシンの別のメディアをインストールするには、vSphere Client にアクセスするシステムの物理 DVD または CD デバイスに CD/DVD デバイスを接続します。

デフォルトでは、リモート クライアント デバイスへのアクセスにパススルー IDE モードが使用されます。リモート CD に書き込んだり、焼いたりできるのは、パススルー モードのアクセスを介した場合のみです。

#### 前提条件

仮想マシンがパワーオンの状態であることを確認します。

## 手順

- 1 インベントリ内の仮想マシンに移動し、[サマリ] タブをクリックします。
- [仮想マシンのハードウェア]パネルで、[CD/DVD ドライブ]接続アイコンをクリックし、接続に使用できるド ライブを選択して CD/DVD メディアを参照します。

[アクセス コントロール] ダイアログ ボックスが開きます。[許可] をクリックして続行します。選択を変更する には、接続アイコンをクリックして [切断] を選択し、別のオプションを選択します。

# 仮想マシンの CD または DVD ドライブの追加または変更

ゲスト OS と VMware Tools のインストールには、CD/DVD ドライブが必要です。 クライアントまたはホスト上 で物理ドライブを使用することも、ISO イメージを使用して CD/DVD ドライブを仮想マシンに追加することもできます。

仮想マシンをパワーオンするときに、仮想マシンの [サマリ] タブの [仮想マシンのハードウェア] パネルから、接続 するメディアを選択することができます。

次の条件があります。

- ホスト上の USB CD/DVD ドライブでバッキングされる CD/DVD ドライブを追加する場合は、そのドライブ を SCSI デバイスとして追加する必要があります。
- 仮想マシンを移行する前に、ホスト上の物理 CD ドライブでバッキングされている CD ドライブを持つ仮想マシンを切断しておく必要があります。
- ホストの CD-ROM デバイスには、エミューレーション モードでアクセスします。パススルー モードは、ローカル ホストの CD-ROM にアクセスする場合は機能しません。リモート CD に書き込んだり、リモート CD を焼いたりすることはパススルー モード アクセスの場合にのみ可能です。エミュレーション モードでは、ホストの CD-ROM デバイスからの CD-ROM の読み込みのみを実行できます。

### 前提条件

- 仮想マシンがパワーオフしていることを確認します。
- ISO イメージ ファイルがローカル データストアまたは共有データストア上で使用できない場合は、データスト ア ファイル ブラウザを使用してローカル システムからデータストアへ ISO イメージ ファイルをアップロード します。ゲスト OS の ISO イメージ インストール メディアのアップロードを参照してください。
- 仮想マシン上で仮想マシン.設定.デバイスの追加または削除の権限があることを確認します。

### 手順

- 1 インベントリで仮想マシンを右クリックし、[設定の編集]を選択します。
- 2 タスクを選択します。

| オプション            | 説明                                                             |
|------------------|----------------------------------------------------------------|
| CD/DVD ドライプを追加する | [仮想ハードウェア] タブで、[新規デバイスを追加] ボタンをクリックし、[CD/DVD ドライ<br>ブ] を選択します。 |
| CD/DVD の設定を変更する  | [仮想ハードウェア] タブで、[CD/DVD ドライブ] を展開して設定を変更します。                    |

**3** CD/DVD 設定を変更するには、[CD/DVD ドライブ] ドロップダウン メニューからデバイス タイプを選択します。

| オプション                | 操作                                                                                                    |
|----------------------|----------------------------------------------------------------------------------------------------|
| クライアント デバイス          | vSphere Client にアクセスするシステム上の物理 DVD または CD デバイスに CD/DVD<br>デバイスを接続するには、このオプションを選択します。<br>[デバイス モード] ドロップダウン メニューから、[パススルー CD-ROM] を選択します。                                              |
| データストア ISO ファイル      | ホストからアクセス可能なデータストアに格納された ISO ファイルに CD/DVD デバイスを<br>選択するには、このオプションを選択します。<br>[ファイルの選択] ダイアログ ボックスが開きます。<br>a [ファイルの選択] ダイアログ ボックスで、接続する ISO イメージを含むファイルを参照<br>します。<br>b [OK] をクリックします。 |
| コンテンツ ライプラリ ISO ファイル | コンテンツ ライブラリに格納されている ISO ファイルに CD/DVD デバイスを接続するに<br>は、このオプションを選択します。<br>[マウントする ISO イメージを選択] ダイアログ ボックスが開きます<br>a [マウントする ISO イメージを選択] で、接続する ISO イメージを選択します。<br>b [OK] をクリックします。      |

## 4 (オプション) CD/DVD ドライブの追加設定を指定します。

| オプション      | 説明                                                                                             |
|------------|------------------------------------------------------------------------------------------------|
| パワーオン時に接続  | 仮想マシンをオンにしたときにデバイスに接続するには、このオプションを選択します。                                                       |
| デパイス モード   | 物理クライアント マシンに接続されている CD/DVD ドライブでは、[パススルー CD-<br>ROM] を選択します。それ以外の場合は、[CD-ROM のエミュレート] を選択します。 |
| 仮想デバイス ノード | マウントする ISO の場所を指定します。<br>デフォルトのデバイス ノードを変更するには、[仮想デバイス ノード] ドロップダウン メニュ<br>ーから新しいモードを選択します。    |

- 5 仮想マシンを選択し、[サマリ] タブをクリックします。
- 6 [仮想マシン ハードウェア] パネルを展開して、選択項目の横にある [接続] をクリックします。

### 次のステップ

これで、ゲスト OS またはその他のアプリケーションをインストールできます。

## vSphere Web Client での、フロッピー ドライブ構成の変更

クライアント デバイス、または既存/新規フロッピー イメージに接続するように、仮想フロッピー ドライブ デバイ スを構成できます。

ESXi では、ホストの物理フロッピー ドライブによってサポートされるフロッピー ドライブはサポートされていません。

**注**: vMotion を使用して、vCenter Server 5.0 が管理する ESX 3.5、4.0、および 4.x ホストにある物理フロ ッピー ドライブによってサポートされるフロッピー ドライブを持つ仮想マシンを移行することはできません。これ らのデバイスは、仮想マシンを移行する前に切断しておく必要があります。

#### 前提条件

仮想マシン上で仮想マシン.相互作用.フロッピーメディアの設定の権限があることを確認します。

## 手順

- 1 インベントリで仮想マシンを右クリックし、[設定の編集]を選択します。
- 2 [仮想ハードウェア] タブで、[フロッピー ドライブ] を展開します。
- 3 この仮想デバイスで使用するデバイスタイプを選択します。

| オプション            | アクション                                                                                                    |
|------------------|----------------------------------------------------------------------------------------------------|
| クライアント デパイス      | vSphere Web Client へのアクセス元となるシステムの物理フロッピー デバイスまた<br>は .flp フロッピー イメージにフロッピー デバイスを接続するには、このオプションを選択し<br>ます。                                                     |
| 既存のフロッピー イメージを使用 | <ul> <li>a ホストからアクセス可能なデータストア上にある既存のフロッピー イメージに仮想デバイスを接続するには、このオプションを選択します。</li> <li>b [参照]をクリックし、フロッピー イメージを選択します。</li> </ul>                                 |
| 新規フロッピー イメージの作成  | <ul> <li>a ホストにアクセスできるデータストアのフロッピー イメージを作成するには、このオプションを選択します。</li> <li>b [参照]をクリックし、フロッピー イメージの場所を参照します。</li> <li>c フロッピー イメージの名前を入力し、[OK]をクリックします。</li> </ul> |

- 4 (オプション) [接続中] チェック ボックスを選択または選択解除し、デバイスを接続したり切断したりします。
- 5 (オプション) 仮想マシンがパワーオンされるときにデバイスを接続するには、[パワーオン時に接続]を選択します。
- 6 [OK] をクリックします。

# vSphere Web Client での、仮想マシンへのフロッピー ドライブの追加

物理フロッピー ドライブまたはフロッピー イメージを使用してフロッピー ドライブを仮想マシンに追加できます。 ESXi では、ホストの物理フロッピー ドライブによってサポートされるフロッピー ドライブはサポートされていません。

**注**: vCenter Server 5.0 が管理する ESX 3.5、4.0、および 4.x ホスト上の物理フロッピー ドライブを使用するフロッピー ドライブを持つ仮想マシンは、vMotion で移行することはできません。これらのデバイスは、仮想マシンを移行する前に切断しておく必要があります。

**重要**: 仮想ハードウェア バージョン 11 以降では、フロッピー ドライブが仮想マシンに接続されていない限り、フ ロッピー ディスク コントローラは仮想チップセットに含まれません。

## 前提条件

仮想マシン上で仮想マシン.設定.デバイスの追加または削除の権限があることを確認します。

## 手順

1 インベントリで仮想マシンを右クリックし、[設定の編集]を選択します。

- [仮想ハードウェア] タブで、[新規デバイス] ドロップダウン メニューから [フロッピー ドライブ] を選択し、 [追加] をクリックします。
- 3 [新規フロッピー ドライブ]を展開し、この仮想デバイスに使用するデバイス タイプを選択します。

| オプション            | 説明                                                                                                    |
|------------------|----------------------------------------------------------------------------------------------------|
| クライアント デパイス      | vSphere Web Client へのアクセス元となるシステムの物理フロッピー デバイスまた<br>は .flp フロッピー イメージにフロッピー デバイスを接続するには、このオプションを選択し<br>ます。                                                     |
| 既存のフロッピー イメージを使用 | <ul> <li>a ホストからアクセス可能なデータストア上にある既存のフロッピー イメージに仮想デバイスを接続するには、このオプションを選択します。</li> <li>b [参照] をクリックし、フロッピー イメージを選択します。</li> </ul>                                |
| 新規フロッピー イメージの作成  | <ul> <li>a ホストにアクセスできるデータストアのフロッピー イメージを作成するには、このオプションを選択します。</li> <li>b [参照]をクリックし、フロッピー イメージの場所を参照します。</li> <li>c フロッピー イメージの名前を入力し、[OK]をクリックします。</li> </ul> |

- **4** (オプション) デバイスを接続または切断するには、[接続中] チェック ボックスを選択または選択解除ししま す。
- 5 (オプション) 仮想マシンがパワーオンされるときにデバイスを接続するには、[パワーオン時に接続] を選択し ます。
- 6 [OK] をクリックします。

## SCSI デバイスの追加と構成

プリンタやストレージ デバイスなどの周辺 SCSI デバイスを使用するには、仮想マシンにデバイスを追加する必要が あります。SCSI デバイスを仮想マシンに追加するときには、接続先の物理デバイスと、仮想デバイス ノードを選択 します。物理デバイスを変更して、仮想デバイス ノードを構成できます。これは、既存のデバイスが必要でなくな り、別のデバイスに接続する場合に役立ちます。

SCSI デバイスは、デフォルトの SCSI コントローラ上の使用できる最初の仮想デバイス ノード (たとえば (0:1) など) に割り当てられます。さらにコントローラを追加しないかぎり、デフォルトの SCSI コントローラのデバイス ノードのみが使用可能です。仮想マシンに SCSI コントローラがない場合は、SCSI デバイスを追加するとコントローラが追加されます。データの輻湊を避けるため、別の SCSI コントローラを追加して SCSI デバイスをそのコント ローラ上の仮想デバイス ノードに割り当てることができます。

SCSI コントローラおよび仮想デバイス ノードの動作については、SCSI および SATA ストレージ コントローラの 条件、制限事項、互換性を参照してください。

## 前提条件

- 仮想マシンをパワーオフします。
- 必要な権限: 仮想マシン.設定.Raw デバイスの設定

### 手順

1 インベントリで仮想マシンを右クリックし、[設定の編集]を選択します。

2 [仮想ハードウェア] タブで、仮想マシンに SCSI デバイスを追加します。

| クライアント             | 手順                                                                                                    |
|--------------------|----------------------------------------------------------------------------------------------------|
| vSphere Client     | [新規デバイスを追加] ボタンをクリックし、ドロップダウン メニューから [SCSI デバイス]<br>を選択します。                                                      |
| vSphere Web Client | <ul> <li>a ウィザードの下部にある [新規デバイス] ドロップダウン メニューから、[SCSI デバイス]</li> <li>を選択します。</li> <li>b [追加] をクリックします。</li> </ul> |

SCSI デバイスが、仮想ハードウェア デバイスのリストに表示されます。

- 3 [仮想ハードウェア] タブで、[SCSI デバイス] を展開し、SCSI デバイスを設定するか、デフォルトの設定を変 更します。
  - a [接続] ドロップダウン メニューで、接続先の物理 SCSI デバイスを選択します。
  - b (オプション) [仮想デバイス ノード] ドロップダウン メニューで、仮想デバイス ノードを選択します。
- **4** [OK] をクリックします。

## 結果

仮想マシンがデバイスにアクセスできるようになります。

## PCI デバイスの追加

vSphere DirectPath I/O によって、仮想マシンのゲスト OS から、ホストに接続されている PCI または PCIe の 物理デバイスに直接アクセスできます。このアクションは、高性能グラフィック カードやサウンド カードなどのデ バイスへの直接アクセスを提供します。各仮想マシンを最大 6 個の PCI デバイスに接続できます。

ホスト上で PCI デバイスを構成し、仮想マシンへのパススルーに使用します。『vSphere のネットワーク』ドキュ メントを参照してください。ただし、USB デバイスから起動するように構成されている ESXi ホストでは、PCI パ ススルーを有効にしないでください。

PCI vSphere DirectPath I/O デバイスが仮想マシンで使用可能な場合、それらの仮想マシンのサスペンド、 vMotion での移行、およびスナップショットの作成またはリストアを実行することはできません。

## 前提条件

- DirectPath を使用するには、ホストの BIOS で Intel Virtualization Technology for Directed I/O (VTd) または AMD I/O Virtualization Technology (IOMMU) が有効であることを確認します。
- PCI デバイスがホストに接続され、パススルーが使用可能になっていることを確認します。ESXi ホストが USB デバイスから起動するように構成されている場合、またはアクティブなコアダンプ パーティションが、USB チャネルを介して接続されている USB デバイスまたは SD カード上に構成されている場合は、USB コントロー ラのパススルーを無効にします。VMware では、USB チャネルを介して接続された USB デバイスまたは SD カードから起動する ESXi ホストに対する USB コントローラのパススルーをサポートしていません。また、ア クティブなコアダンプ パーティションが、USB チャネルを介して接続されている USB デバイスまたは SD カ ード上に構成されている場合も USB コントローラのパススルーをサポートしていません。詳細については、 http://kb.vmware.com/kb/1021345 を参照してください。
- 仮想マシンが ESXi 4.x 以降と互換性があることを確認します。

## 手順

- 1 インベントリで仮想マシンを右クリックし、[設定の編集]を選択します。
- 2 [仮想ハードウェア] タブで、新しい PCI デバイスを追加します。

| クライアント             | 手順                                                                                                    |
|--------------------|----------------------------------------------------------------------------------------------------|
| vSphere Client     | [新規デバイスを追加] ボタンをクリックし、ドロップダウン メニューから [PCI デバイス] を<br>選択します。                                            |
| vSphere Web Client | <ul> <li>a ウィザードの下部にある [新規デバイス] ドロップダウン メニューから、[PCI デバイス] を選択します。</li> <li>b [追加] をクリックします。</li> </ul> |

- 3 [新規 PCI デバイス] を展開して、仮想マシンに接続するパススルー デバイスをドロップダウン リストから選択 し、[次へ] をクリックします。
- **4** [OK] をクリックします。

# 3D グラフィックスの構成

仮想マシンを作成または編集するときに、3D グラフィックを構成して、Windows AERO、CAD、Google Earth、および他の 3D 設計、モデリング、およびマルチメディア アプリケーションを活用できます。3D グラフィ ックを有効にする前に、使用可能なオプションと要件をよく理解してください。

Windows デスクトップまたは Linux をゲスト OS にしている仮想マシンで、3D を有効にできます。すべてのゲ ストが 3D グラフィックをサポートしているわけではありません。ゲスト OS に対する 3D サポートを確認するに は、VMware 互換性ガイド (http://www.vmware.com/resources/compatibility) を参照してください。

## 前提条件

VMware は、AMD および NVIDIA グラフィック カードをサポートしています。サポートされるカードについて は、ベンダーの Web サイトを参照してください。グラフィック カードまたは GPU ハードウェアを使用するには、 該当する VMware グラフィック ドライバをベンダーの Web サイトからダウンロードしてください。

- NVIDIA グラフィック カード用の VMware グラフィック ドライバの詳細については、NVIDIA Web サイト を参照してください。
- AMD グラフィック カード用の VMware グラフィック ドライバの詳細については、AMD Web サイトを参照 してください。

Linux ディストリビューションには、3.2 以降のカーネルが必要です。3D を Linux ゲストで使用できない場合、 Linux カーネルでドライバを使用できることを確認します。使用できない場合、最新の Linux ディストリビューションにアップグレードします。カーネルの場所は、ディストリビューションが deb または rpm のどちらに基づいて いるかによって異なります。

## 表 6-5. Linux ドライバの場所

| VMware Linux ゲスト カーネル ド<br>ライパ | Debian フォーマット        | RPM フォーマット           |
|--------------------------------|----------------------|----------------------|
| vmwgfx.ko                      | dpkg -S vmwgfx.ko    | rpm -qf vmwgfx.ko    |
| vmwgfx_dri.so                  | dpkg -S vmwgfx_dri   | rpm -qf vmwgfx_dri   |
| vmware_drv.so                  | dpkg -S vmware_drv   | rpm -qf vmware_drv   |
| libxatracker.so.1              | dpkg -S libxatracker | rpm -qf libxatracker |

## 3D レンダリング オプション

各仮想マシンの 3D レンダリング オプションには、[ハードウェア]、[ソフトウェア]、または [自動] を選択できま す。

## 表 6-6. 3D レンダリング オプション

| レンダリング オプション | 説明                                                                                                    |
|--------------|----------------------------------------------------------------------------------------------------|
| ハードウェア       | 仮想マシンは、物理 GPU にアクセスできる必要があります。GPU を<br>使用できない場合、仮想マシンをパワーオンできません。                                                                                                   |
| ソフトウェア       | 仮想マシンの仮想デバイスはソフトウェア レンダラを使用します。<br>GPU がある場合でも、GPU は使用しません。                                                                                                    |
| 自動           | デフォルト設定。仮想デバイスは、物理 GPU とソフトウェア ベースの<br>レンダリングのどちらを使用するかを選択します。システムで GPU<br>を使用でき、仮想マシンに必要なリソースが GPU にある場合、仮想マ<br>シンはその GPU を使用します。それ以外の場合、ソフトウェアのレン<br>ダリングが使用されます。 |

## 3D グラフィックの有効化による仮想マシンへの影響

vMotion を使用して、3D グラフィックが有効になっている仮想マシンを移行できます。3D レンダラが [自動] に 設定されている場合、仮想マシンは GPU の可用性に応じて、移行先ホストの GPU またはソフトウェア レンダラの いずれかを使用します。[ハードウェア] に設定されている 3D レンダラを使用して仮想マシンを移行するには、移行 先ホストに GPU がある必要があります。

仮想マシンのグループが [ハードウェア] レンダリングのみを使用するように設定できます。たとえば、CAD アプリ ケーションを実行する仮想マシンか、他の複雑なエンジニアリング機能を持っている仮想マシンの場合、高品質な 3D の機能が継続して必要になることがあります。そのような仮想マシンを移行する場合、移行先ホストにも GPU の機 能が必要です。ホストに GPU がない場合、移行を処理することはできません。そのような仮想マシンを移行するに は、それらをオフにして、レンダラの設定を [自動] に変更する必要があります。

## 3D グラフィックおよびビデオ カードの構成

3D グラフィックを有効にすると、ハードウェアまたはソフトウェアのグラフィック レンダラを選択し、仮想マシン に割り当てられたグラフィックメモリを最適化できます。グラフィック要件が満たされるように、マルチモニタ構成 で表示数を増やし、ビデオ カード設定を変更できます。 デフォルトのビデオ RAM 合計は、デスクトップの最低解像度に適切な値に設定されています。より複雑な状況の場 合は、デフォルトのメモリを変更できます。通常、3D アプリケーションでは 64MB から 512MB のビデオ メモリ が必要です。

3D グラフィックが有効になっている仮想マシンに対しては、Fault Tolerance はサポートされていません。

## 前提条件

- 仮想マシンがパワーオフされていることを確認します。
- 仮想マシンが ESXi 5.0 以降との互換性があることを確認します。
- Windows 8 ゲスト OS を実行している仮想マシンで 3D グラフィックを有効にするには、仮想マシンの互換 性が ESXi 5.1 以降である必要があります。
- ハードウェア 3D レンダラを使用するには、グラフィックス ハードウェアを使用できることを確認します。3D グラフィックスの構成を参照してください。
- 仮想マシンの互換性を ESXi 5.1 以降から ESXi 5.5 以降に更新する場合、VMware Tools を再インストール して最新の SVGA 仮想グラフィック ドライバと Windows Display Driver Model ドライバを取得します。
- 仮想マシン上で 仮想マシン.設定.デバイス設定の変更の権限があることを確認します。

#### 手順

- 1 インベントリで仮想マシンを右クリックし、[設定の編集]を選択します。
- 2 [仮想ハードウェア] タブで、[ビデオ カード] を展開します。
- 3 ドロップダウン メニューから、ディスプレイのカスタム設定または自動設定を選択します。

| オプション     | 説明                         |
|-----------|----------------------------|
| 設定の自動検出   | 共通のビデオ設定をゲスト OS に適用します。    |
| カスタム設定の指定 | ディスプレイ数とビデオ メモリの総量を選択できます。 |

**4** ドロップダウン メニューからディスプレイの数を選択します。

ディスプレイの数を設定して、ディスプレイ間で画面を拡張できます。

- 5 必要なビデオ メモリを入力します。
- 6 (オプション) [ビデオ メモリ計算機] をクリックして、ゲスト OS がサポートする必要のあるディスプレイの最 大数および解像度に基づいて必要なビデオ メモリを計算し、[OK] をクリックします。

## 注: メモリ計算機は vSphere Web Client のみで使用できます。

7 (オプション) [3D サポートを有効化] をクリックします。このチェック ボックスは、VMware が 3D をサポートしているゲスト OS についてのみ有効です。

8 (オプション) 3D レンダラを選択します。

| オプション  | 説明                                          |
|--------|---------------------------------------------|
| 自動     | この仮想マシンに適切なオプション (ソフトウェアまたはハードウェア) を選択します。  |
| ソフトウェア | 3D の計算に通常の CPU 処理を使用します。                    |
| ハードウェア | より高速な 3D 計算のためのグラフィックス ハードウェア (GPU) が必要です。  |
|        | 注: グラフィックス ハードウェアが使用できない場合、仮想マシンはパワーオンしません。 |
|        |                                             |

#### **9** [OK] をクリックします。

#### 結果

この仮想マシンのグラフィックに十分なメモリ割り当てが設定されます。

## 3D グラフィック オプションを使用する仮想マシンのメモリのオーバーヘッドの軽減

仮想マシンの 3D グラフィック オプションを有効にすると、他の仮想マシンと比べてメモリ使用量が高くなる場合が あります。仮想マシンの構成ファイル(.vmx ファイル)を編集し、特定のメモリ関連の設定を無効にすると、メモ リのオーバーヘッドを軽減できます。仮想マシンのメモリののオーバーヘッドを減らすと、ホストあたりの仮想マシ ン数を増やすことができる場合があります。

## 前提条件

仮想マシンがハードウェア バージョン 10 以降を使用していることを確認します。

## 手順

- 1 3D グラフィック オプションが有効になっている仮想マシンをシャットダウンします。
- 2 [3D グラフィックスのアクセラレーション] オプションを無効にします。
- 3 仮想ハードウェア バージョン 10 以降に対応した機能を使用できるように、ESXi ホストをアップグレードし ます。
- 4 最大表示サイズを必要な大きさに設定します。
- 5 仮想マシンの構成ファイル (.vmx) を探します。
- 6 テキスト エディタで仮想マシンの構成ファイルを開き、svga.vgaOnly=TRUE 行を追加します。

このオプションによって、すべてのグラフィックと SVGA 機能が SVGA デバイスから削除されますが、BIOS を VGA モードに切り替えるための設定は削除されません。

- 7 変更内容を保存し、テキスト エディタを終了します。
- 8 仮想マシンをパワーオンし、表示コンソールを確認します。
- 9 vmware.log ファイルのメモリ予約設定を確認します。

## 仮想マシンへの NVIDIA GRID vGPU の追加

ESXi ホストに NVIDIA GRID GPU グラフィック デバイスが搭載されている場合は、NVIDIA GRID の仮想 GPU (vGPU) テクノロジーを使用するように仮想マシンを設定できます。 NVIDIA GRID GPU グラフィック デバイスは、複雑なグラフィック操作を最適化し、CPU に過大な負荷をかけず に高パフォーマンスで動作するように設計されています。NVIDIA GRID vGPU は、単一の物理 GPU を個別の vGPU 対応パススルー デバイスとして複数の仮想マシンで共有することにより、比類のないグラフィック パフォー マンス、費用対効果、およびスケーラビリティを提供します。

vSphere 6.7 Update 3 以降では、最大 4 個の NVIDIA GRID vGPU を仮想マシンに追加できます。

## 前提条件

- NVIDIA GRID GPU グラフィック デバイスおよび適切なドライバがホストにインストールされていることを 確認します。『vSphere のアップグレード』ドキュメントを参照してください。
- 仮想マシンが ESXi 6.0 以降と互換性があることを確認します。
- 複数の NVIDIA GRID vGPU を仮想マシンに追加するには、以下を実行します。
  - 仮想マシンに ESXi 6.7 Update 2 以降との互換性があることを確認します。
  - 最大フレーム バッファでのみ NVIDIA vGPU プロファイルを使用します。
  - サポートされているのは、Q シリーズと C シリーズの vGPU タイプのみです。

#### 手順

- 1 インベントリで仮想マシンを右クリックし、[設定の編集]を選択します。
- 2 仮想マシンに共有 PCI デバイスを追加するには、[仮想ハードウェア] タブで、[新規デバイスを追加] ボタンを クリックします。
- 3 ドロップダウン メニューから [共有 PCI デバイス] を選択します。
- 4 [新しい PCI デバイス] を展開し、仮想マシンに接続する NVIDIA GRID vGPU パススルー デバイスを選択します。
- 5 GPU プロファイルを選択します。

GPU プロファイルで、vGPU のタイプが指定されます。

- 6 [すべてのメモリの予約]をクリックします。
- **7** [OK] をクリックします。

## 結果

仮想マシンがデバイスにアクセスできるようになります。

# ESXi ホストから仮想マシンへの USB 構成

物理デバイスが ESXi ホストに接続されている場合は、複数の USB デバイスを仮想マシンに追加できます。USB パススルー テクノロジーにより、セキュリティ ドングルや大容量ストレージ デバイスなどの USB デバイスを、そ の接続先のホストに存在する仮想マシンに追加することができます。

## USB デバイス パススルー テクノロジーの機能

物理ホストに USB デバイスを接続すると、そのホストで実行されている仮想マシンだけがそのデバイスを利用できます。デバイスは、データセンター内のほかのホストに配置されている仮想マシンには接続できません。

USB デバイスは、一度に1台の仮想マシンでのみ利用できます。デバイスがパワーオン状態の仮想マシンに接続されている場合、デバイスはそのホストで実行されるほかの仮想マシンには接続できません。アクティブな状態で接続されている USB デバイスを仮想マシンから取り外すと、その USB デバイスは、そのホスト上で実行する別の仮想マシンに接続できるようになります。

USB パススルー デバイスが物理的に接続されている ESXi 上で仮想マシンが実行している場合、そのデバイスを仮 想マシンに接続するには、アービトレータ、コントローラ、および物理 USB デバイスまたはデバイス ハブが必要で す。

#### USB アービトレータ

接続要求を管理し、USB デバイス トラフィックの経路を設定します。アービトレータはデフォルトで ESXi ホ ストにインストールされ、有効になっています。アービトレータは、ホストで USB デバイスをスキャンし、ホ ストに配置されている仮想マシン間のデバイス接続を管理します。また、正しい仮想マシン インスタンスへのデ バイスのトラフィック経路を設定し、ゲスト OS に配信します。アービトレータは USB デバイスを監視し、接 続先の仮想マシンからそのデバイスが解放されるまで、ほかの仮想マシンが使用しないようにします。

### USB コントローラ

自分が管理している USB ポートに USB 機能を提供する USB ハードウェア チップです。仮想 USB コントロ ーラとは、仮想マシン内の USB ホスト コントローラ機能をソフトウェア レベルで仮想化したものです。

USB 3.0、2.0、および 1.1 デバイスに対応した USB コントローラのハードウェアおよびモジュールが、ホストに存在している必要があります。各仮想マシンに 8 個の USB コントローラを使用できます。USB デバイスを仮想マシンに追加する前に、コントローラを準備しておく必要があります。

USB アービトレータは最大 15 個の USB コントローラを監視できます。16 個目以降のコントローラに接続されたデバイスは、仮想マシンで使用できません。

### USB デバイス

仮想マシンには、最大 20 個の USB デバイスを追加できます。これは1台の仮想マシンへの同時接続がサポートされている最大デバイス数です。単一の ESXi ホスト上で、1台以上の仮想マシンに同時に接続できる USB デバイスの最大数も 20 です。サポート対象の USB デバイスのリストについては、http://kb.vmware.com/kb/1021345 にある VMware のナレッジベースの記事を参照してください。VMware Fusion の Mac OSX ゲスト OS に USB 3.0 デバイスを追加できます。

## USB 3.0 デバイスの要件

vSphere 5.5 Patch 3 以降、クライアント コンピュータから仮想マシンだけでなく、ESXi ホストから仮想マシン へのパススルーでも USB 3.0 デバイスを使用できます。ただし、USB 3.0 デバイスには次の仮想マシン構成要件 があります。

 USB 3.0 デバイスの接続先の仮想マシンは xHCI コントローラで構成されている必要があり、Windows 8 以 降、Windows Server 2012 以降、または 2.6.35 以降のカーネルを使用する Linux ゲスト OS が備わってい る必要があります。

# USB 自動接続機能

ESXi ホストから USB デバイスを仮想マシンに接続すると、このデバイス接続で自動接続機能が有効になります。 仮想マシンからデバイス接続を削除しないかぎり、無効になりません。

自動接続が有効になっていると、次のような場合にデバイスは再接続されます。

- 仮想マシンでパワーオフ/パワーオン、リセット、一時停止/レジュームなどの電力サイクル状態が切り替わる場合。
- デバイスがホストから取り外されたあと、再び同じ USB ポートに戻された場合。
- デバイスは電力サイクルで管理されているものの、物理接続パスに変更がない場合。
- デバイスが使用中に ID を変更する場合。
- 新しい仮想 USB デバイスが追加される場合。

USB パススルーの自動接続機能では、ホスト上のデバイスの USB パスを使用してデバイスを識別します。デバイ スの ID ではなく、物理トポロジとポートの位置で識別します。自動接続機能ではデバイス ID によって接続対象を 一致させていると想像していた場合、この特徴は混乱の原因になることがあります。

同じデバイスを別の USB ポートを使ってホストに戻すと、仮想マシンとの接続を再確立することはできません。ホ ストからデバイスを取り外し、別のデバイスを同じ USB パスに接続した場合、前のデバイス接続で有効になってい た自動接続機能により、その新しいデバイスが表示されて仮想マシンに接続されます。

自動接続は、使用中にデバイスが変わるような場合に便利です。たとえば iPhone のようなデバイスでは、ソフトウェアやファームウェアのアップグレードに伴い、デバイスの VID:PID が変わります。アップグレード中にデバイスが USB ポートから切断され、再接続されます。

USB ポートは速度が決まっています。USB デバイスを異なる速度で動作する別の USB デバイスに交換すると、自動接続機能が動作しない場合があります。たとえば、あるポートに USB 2.0 High Speed デバイスを接続したあ と、そのデバイスを仮想マシンに接続しようとしているとします。そのデバイスをホストから抜き取り、USB 1.1 または USB 3.0 のデバイスを同じポートに差し込むと、このデバイスは仮想マシンに接続されない可能性があります。

ESXi ホストから仮想マシンへのパススルーがサポートされている USB デバイスのリストについては、http://kb.vmware.com/kb/1021345 にある VMware のナレッジベースの記事を参照してください。

# USB パススルーで使用可能な vSphere の機能

ESXi ホストから仮想マシンへの USB デバイス パススルーでは、vMotion および DRS による移行がサポートされています。

| 表 6-7. ESXi ホストから仮想マシンへの USB パススルー | で使用可能な vS | phere 機能 |
|------------------------------------|-----------|----------|
|------------------------------------|-----------|----------|

| 機能                                           | USB デバイス パススルーでのサポート |
|----------------------------------------------|----------------------|
| vSphere DPM (Distributed Power Management)   | 不可                   |
| vSphere DRS (Distributed Resource Scheduler) | <u>न</u>             |
| vSphere Fault Tolerance                      | 不可                   |
| vSphere vMotion                              | न                    |

vMotion での移行の詳細については、vMotion 用の USB デバイスの構成 を参照してください。

USB デバイスが接続されたホストが、DPM が有効になった DRS クラスタ内にある場合は、そのホストの DPM を 無効にする必要があります。無効にしないと、DPM によってデバイスが接続されたホストが電源オフされるため、 デバイスは仮想マシンから切断されます。

# vMotion 用の USB デバイスの構成

ホストから仮想マシンへの USB パススルーを使用すると、同じデータセンター内の別の ESXi ホストに仮想マシン を移行し、元のホストへの USB パススルー デバイスの接続を維持できます。

ESXi ホストへのパス スルーに接続された USB デバイスが仮想マシンにある場合、この接続されたデバイスと一緒 に仮想マシンを移行できます。

移行を正常に実行するには、次の条件を確認してください。

- 仮想マシンに接続されたすべての USB パススルー デバイスを、vMotion ができるよう構成する必要があります。vMotion に1つ以上のデバイスが構成されていない場合、移行は続行できません。トラブルシューティングの詳細については、USB パススルー デバイスのトラブルシューティングドキュメントを参照してください。
- また、USB デバイスが接続されたホストから、接続中の USB デバイスと一緒に仮想マシンを移行すると、デバイスは仮想マシンに接続されたままになります。ただし、仮想マシンをサスペンドまたはパワーオフした場合、USB デバイスは切断され、仮想マシンをレジュームしても再接続できません。デバイスが接続されているホストに仮想マシンを戻した場合のみ、デバイスの接続をリストアできます。
- Linux ゲスト OS を実行するサスペンド状態の仮想マシンをレジュームした場合、レジューム プロセスの中で、 その USB デバイスがファイル システム上の別の場所にマウントされることがあります。
- USB デバイスが接続されているホストが、DPM (Distributed Power Management) が有効な DRS クラス タ内にある場合、このホストで DPM を無効にします。無効にしないと、DPM によって、デバイスが接続され たホストの電源がオフにされます。この動作により、仮想マシンが別のホストに移行されるため、デバイスが仮 想マシンから切断されます。
- リモート USB デバイスでは、vMotion による移行後に、ホストが管理ネットワークを介して通信ができること が必要です。そのため、ソースとターゲットの管理ネットワーク IP アドレス ファミリが一致する必要がありま す。仮想マシンを、IPv4 アドレスを使用して vCenter Server に登録されているホストから IPv6 アドレスで 登録されているホストへ移行させることはできません。

# USB デバイスでのデータ損失の回避

仮想マシンが ESXi ホストの物理 UBS デバイスに接続する場合、仮想マシンの機能が USB デバイスの動作および 接続に影響をおよぼすことがあります。

- メモリ、CPU、または PCI デバイスをホット アドする前に、USB デバイスがあれば取り外す必要があります。
   これらのリソースのホット アドを行うと USB デバイスは切断され、データが失われることがあります。
- 仮想マシンをサスペンドする前に、データ転送が進行中ではないことを確認してください。サスペンドまたはレジューム処理の間、USB デバイスは切断されたような状態になり、そのあとで再接続状態になります。vMotion での移行後のサスペンドおよびレジュームの動作の詳細については、vMotion 用の USB デバイスの構成 を参照してください。

アービトレータの状態を変更する前に、ホスト上の USB デバイスが仮想マシンに接続されていないことを確認してください。USB デバイスが仮想マシンで使用できなくなった場合、ホスト管理者がアービトレータを無効にした可能性があります。トラブルシューティングなどの目的でホストの管理者がアービトレータを停止または切断した場合、仮想マシンはそのホストに接続されている USB デバイスを利用できなくなります。このときにデータ転送が行われていると、データが失われることがあります。アービトレータと再接続するには、ホストを再起動するか、usbarbitrator サービスおよび hostd サービスを再起動する必要があります。サービスを再起動するには、仮想マシンをパワーオフしてからパワーオンする必要があります。

# ESXi ホストへの USB デバイスの接続

1つの ESXi ホストに対し、複数の USB ハブおよびデバイスをつなげたり、チェーン接続したりすることができます。慎重な計画と、ハブの動作や制約に関する知識があると、デバイスを最適に動作させることができます。

USB 物理バスのトポロジは、USB デバイスからホストへの接続方法を決定します。仮想マシンへの USB デバイス パススルーは、デバイスの物理バス トポロジがホスト上で 7 階層を超えないかぎり、サポートされます。1 階層目は USB ホスト コントローラと root ハブです。最後の階層は対象となる USB デバイスです。そのため外部または内 部ハブは、root ハブと対象 USB デバイスの間で、最大で 5 階層までカスケードできます。root ハブに接続されて いるか、複合デバイスに組み込まれている内部 USB ハブは、1 階層と数えます。

物理ケーブルの質、ハブ、デバイス、および電源状態が USB デバイスのパフォーマンスに影響することがあります。 最良の結果を得るためには、対象の USB デバイスまでのホストの USB バス トポロジをできるだけシンプルにしま す。また、注意して新しいハブやケーブルをトポロジに配置します。次のような状況が USB の動作に影響を与える ことがあります。

- カスケードするハブの数が増えるにつれ、ホストと仮想マシン間で通信遅延が増大します。
- 複数の外部 USB ハブをつなげたりチェーン接続したりすると、デバイスの列挙および応答にかかる時間が増加 するため、接続されている USB デバイスへの電力供給が不安定になることがあります。
- ハブ同士をチェーン接続すると、ポートとハブのエラーの可能性も高まるため、デバイスから仮想マシンへの接続が切断されることがあります。
- ハブによっては USB デバイスの接続が不安定になるため、既存の接続構成に新しいハブを追加する場合には注意してください。一部の USB デバイスは、ハブや延長ケーブルではなくホストに直接接続すると、接続やパフォーマンス上の問題が解決することがあります。

**注**: 将来的な問題を防止するため、長期的にマシン ルームに設置する場合は物理的な制約に注意してください。小型のデバイスは踏んだり軽い衝撃があったりしただけで故障することがあります。

場合によっては、デバイスやハブを強制リセットし、デバイスを正常に動作する状態に戻す必要があります。

ESXi ホストから仮想マシンへのパススルーがサポートされている USB デバイスのリストについては、http://kb.vmware.com/kb/1021345 にある VMware のナレッジ ベースの記事を参照してください。

## USB 複合デバイス

複合デバイスの場合、仮想化のプロセスで USB ハブがフィルタリングされるため、仮想マシンからは見えません。 複合デバイス内の残りの USB デバイスは、仮想マシンが別々のデバイスとして認識します。同じホスト上で実行さ れている場合、各デバイスを同一の仮想マシンに追加することも、異なる仮想マシンに追加することもできます。 たとえば、Aladdin HASP HL Drive USB ドングル パッケージには 3 つのデバイス (0529:0001 HASP ドン グル、13fe:1a00 Hub、13fe:1d00 Kingston Drive) が含まれています。仮想化のプロセスにより、USB ハブが 除外されます。仮想マシンは残りの Aladdin HASP HL Drive USB ドングル デバイス (Aladdin HASP ドング ル1つと Kingston Drive 1つ) を別々のデバイスとして認識します。仮想マシンから利用できるようにするには、 各デバイスを個別に追加する必要があります。

# ESXi ホストへの USB デバイスの追加

ESXi ホストに複数の USB デバイスを接続すると、同じホストで実行される仮想マシンがそのデバイスにアクセス できるようになります。接続できるデバイスの数は、デバイス タイプおよびデバイスとハブの接続方法によって異な ります。

各 ESXi ホストには、複数の USB ポートがあります。各ホストのポート数は、ホストの物理構成によって異なりま す。ハブのデイジー チェーン接続の深度を計算する場合、一般的なサーバの前面のポートは内部のハブに接続されて いる点を考慮してください。

USB アービトレータは最大 15 個の USB コントローラを監視できます。15 個を超えるコントローラがシステムに あり、それに USB デバイスを接続した場合、デバイスは仮想マシンで使用できません。

ホストでは USB CD/DVD-ROM デバイスを SCSI デバイスとして扱います。

### 前提条件

- ホストに USB デバイスが接続されており、DPM が有効な DRS クラスタ内に配置されている場合、このホストの DPM を無効にしてください。単一ホストのデフォルトの DPM 設定をオーバーライドする方法については、『vSphere のリソース管理』を参照してください。
- 仮想マシンが USB デバイス接続の要件を満たしていることを確認するには、 ESXi ホストへの USB デバイスの接続を参照してください。
- ESXi ホストに 8 個の xHCI コントローラを追加するには、ESXi ホストの現在のバージョンが 6.0 以降である ことを確認します。

## 手順

◆ ESXi ホストに USB デバイスを追加するには、利用可能なポートまたはハブにデバイスを接続します。

## 次のステップ

仮想マシンにデバイスを追加できます。 ESXi ホストから仮想マシンへの USB デバイスの追加を参照してください。

## USB コントローラの仮想マシンへの追加

ESXi ホストまたはクライアント コンピュータから仮想マシンへの USB パススルーをサポートするために、USB コントローラを仮想マシンに追加できます。

VMRC では、1 台の仮想マシンにつき、1 個の仮想 xHCI コントローラ、1 個の仮想 EHCI コントローラ、および1 個の仮想 UHCI コントローラを追加できます。vSphere Client および vSphere Web Client では、1 個の xHCI コントローラおよび1 個の EHCI+UHCI コントローラを追加できます。ハードウェア バージョン 11 では、1 つの xHCI コントローラあたりでサポートされるルート ハブ ポート数は 8 です(4 つの論理 USB 3.0 ポートと 4 つの 論理 USB 2.0 ポート)。

コントローラの追加に必要な条件は、デバイスのバージョン、パススルーのタイプ (ホスト コンピュータまたはク ライアント コンピュータ)、およびゲスト OS によって異なります。

| コントローラ タイプ | サポート対象の USB デバイ<br>スのパージョン | ESXi ホストから仮想マシンへのパス<br>スルーのサポート    | クライアント コンピュータから仮想マシン<br>へのパススルーのサポート                |
|------------|----------------------------|------------------------------------|-----------------------------------------------------|
| EHCI+UHCI  | 2.0 および 1.1                | はい                                 | はい                                                  |
| xHCI       | 3.0、2.0、および1.1             | はい(USB 3.0、2.0、および 1.1 デ<br>バイスのみ) | 可(Linux、Windows 8 以降、Windows<br>Server 2012 以降のゲスト) |

#### 表 6-8. USB コントローラのサポート

Mac OS X システムでは、EHCI+UHCI コントローラはデフォルトで有効で、USB マウスおよびキーボードによる アクセスに必要です。

ゲストが Windows または Linux である仮想マシンでは、いずれかまたは両方のコントローラを追加できます。同 じタイプのコントローラを 2 個追加することはできません。

ESXi ホストから仮想マシンへの USB パススルーでは、USB アービトレータは最大で 15 個の USB コントローラ を監視できます。上限である 15 個を超えるコントローラがシステムに存在し、それに USB デバイスを接続した場合、デバイスは仮想マシンで使用できません。

## 前提条件

- ESXi ホストには、USB 3.0、2.0 および 1.1 デバイスをサポートする USB コントローラのハードウェアおよびモジュールが必要です。
- クライアント コンピュータには、USB 3.0、USB 2.0、および USB 1.1 デバイスをサポートする USB コント ローラのハードウェアおよびモジュールが必要です。
- Linux ゲストで xHCl コントローラを使用するには、Linux カーネル バージョンが 2.6.35 以降であることを 確認します。
- 仮想マシンがパワーオン状態であることを確認します。
- 必要な権限(ESXiホストパススルー):仮想マシン.構成.デバイスの追加または削除

## 手順

1 インベントリで仮想マシンを右クリックし、[設定の編集]を選択します。

2 [仮想ハードウェア] タブで、USB コントローラを追加します。

| クライアント             | 手順                                                                                                    |
|--------------------|----------------------------------------------------------------------------------------------------|
| vSphere Client     | [新規デバイスを追加] ボタンをクリックし、ドロップダウン メニューから [USB コントロー<br>ラ] を選択します。                                                              |
| vSphere Web Client | <ul> <li>a [設定の編集] ウィザードの下部にある [新規デバイス] ドロップダウン メニューから、</li> <li>[USB コントローラ] を選択します。</li> <li>b [追加] をクリックします。</li> </ul> |

コントローラが、仮想ハードウェア デバイスのリストに表示されます。

## 3 [新規 USB コントローラ] を展開して、USB コントローラ タイプを変更します。

互換性のエラーが表示された場合、コントローラを追加する前に修正します。

**4** [OK] をクリックします。

次のステップ

仮想マシンに1つ以上の USB デバイスを追加します。

## ESXi ホストから仮想マシンへの USB デバイスの追加

物理デバイスが仮想マシンを実行するホストに接続されている場合、ESXiホストから仮想マシンに、1台以上の USB パススルー デバイスを追加できます。

USB デバイスがほかの仮想マシンに接続されている場合、デバイスがその仮想マシンから解放されるまで追加できません。

注: 環境内に Apple のフロントパネル コントローラ デバイスがある場合、これを仮想マシンに安全に追加する ことはできます。ただし、このデバイスの場合、実証された機能および使用方法は確認されていません。ESXi ホス トは、このデバイスを使用しません。また、USB パススルー用の Xserver 機能を提供していません。

## 前提条件

- 仮想マシンが ESX/ESXi 4.0 以降と互換性があることを確認します。
- USB コントローラがあることを確認します。 USB コントローラの仮想マシンへの追加を参照してください。
- 複数の USB デバイスを備えた仮想マシンを vMotion で移行するには、接続されているすべての USB デバイ スで vMotion を有効にします。USB デバイスを個別に移行することはできません。vMotion の制限につい ては、vMotion 用の USB デバイスの構成 を参照してください。
- ホスト上の USB CD/DVD ドライブをベースとする CD/DVD-ROM ドライブを追加する場合は、そのドライ ブを SCSI デバイスとして追加します。
- USB デバイスに関する仮想マシンの要件を確認しておきます。 ESXi ホストから仮想マシンへの USB 構成を 参照してください。
- 必要な権限:仮想マシン.構成.ホスト USB デバイス

#### 手順

1 インベントリで仮想マシンを右クリックし、[設定の編集]を選択します。

2 [仮想ハードウェア] タブで、仮想マシンに USB パススルー デバイスを追加します。

| クライアント             | 手順                                                                                                    |
|--------------------|----------------------------------------------------------------------------------------------------|
| vSphere Client     | [新規デバイスを追加] ボタンをクリックし、ドロップダウン メニューから [ホストの USB デ<br>バイス] を選択します。                                                         |
| vSphere Web Client | <ul> <li>a [設定の編集] ウィザードの下部にある [新規デバイス] ドロップダウン メニューから、[ホ<br/>ストの USB デバイス] を選択します。</li> <li>b [追加] をクリックします。</li> </ul> |

新しい USB デバイスが、仮想ハードウェア デバイス リストの下部に表示されます。

3 [新規 USB デバイス] を展開して、追加するデバイスを選択します。

複数の USB デバイスを追加できますが、一度に追加できるデバイスは1つだけです。

4 USB デバイスを接続したまま仮想マシンを移行する予定がない場合は、[vMotion をサポート] オプションを選 択解除します。

このアクションによって移行に伴う複雑性が軽減され、パフォーマンスと安定性が向上します。

**5** [OK] をクリックします。

## ESXi ホストを介して接続されている USB デバイスの取り外し

仮想マシンから USB デバイスを取り外すと、ホストから仮想マシンへのパススルー テクノロジーを使用していたデバイスはホストに復帰します。デバイスは、そのホストで稼動する他の仮想マシンで使用できるようになります。

## 前提条件

- デバイスが使用中ではないことを確認します。
- データ損失のリスクを最小限に抑えるには、オペレーティングシステムのハードウェアを手順に従って安全にアンマウントまたは取り出してください。安全にハードウェアを取り外せば、蓄積されたデータはファイルに転送されます。Windows オペレーティングシステムでは通常、システムトレイに「ハードウェアの安全な取り外し」アイコンがあります。Linux オペレーティングシステムでは umount コマンドを使用します。

**注**: Linux やその他の UNIX オペレーティング システムでは、たとえば dd コマンドの発行後に、umount コマンドの代わりにまたは追加で sync コマンドを使用することが必要になる場合があります。

手順

- 1 ゲスト OS から USB デバイスをアンマウントまたは取り出します。
- 2 インベントリで仮想マシンを右クリックし、[設定の編集]を選択します。
- 3 デバイスを削除するには、そのデバイスまでカーソルを移動し、[削除] アイコンをクリックします。
- 4 [OK] をクリックして、変更内容を保存します。

# ESXi ホストからの USB デバイスの取り外し

メンテナンスでホストをシャット ダウンしたり、そのホストで実行されている仮想マシンでデバイスを使用不可能に したりする必要がある場合は、USB デバイスをホストから取り外すことができます。ホストから USB デバイスを 取り外すときは、そのデバイスを仮想マシンから切断します。

注意: USB デバイスをホストから取り外すときにデータ転送が進行中の場合は、データが失われる可能性があります。

## 前提条件

USB デバイスが使用中ではないことを確認します。

#### 手順

◆ デバイスを安全に取り外すには、デバイス メーカーの指示に従ってください。

ホストからデバイスを取り外すと、ホストで実行されている仮想マシンではそのデバイスを使用できなくなります。

# クライアント コンピュータから仮想マシンへの USB 構成

vSphere Client が実行されているクライアント コンピュータに物理デバイスが接続されている場合、1 台の仮想マ シンに複数の USB デバイスを追加できます。vSphere Client は、仮想マシンが配置されている ESXi ホストを管 理する vCenter Server のインスタンスにログインしている必要があります。USB パススルー テクノロジーによ り、セキュリティ ドングル、大容量ストレージ デバイス、スマートカード リーダーなどの複数の USB デバイスを 仮想マシンに追加することが可能になります。

## USB デバイス パススルー テクノロジーの機能

USB コントローラは、自身が管理している USB ポートに USB 機能を提供する USB ハードウェア チップです。 USB 3.0、USB 2.0、および USB 1.1 デバイスに対応した USB コントローラのハードウェアおよびモジュール が、仮想マシンに存在している必要があります。各仮想マシンに 2 つの USB コントローラを使用できます。コント ローラは複数の USB 3.0、USB 2.0、および USB 1.1 デバイスをサポートします。USB デバイスを仮想マシンに 追加する前に、コントローラを準備しておく必要があります。

仮想マシンには、最大 20 個の USB デバイスを追加できます。これは1台の仮想マシンへの同時接続がサポートされている最大デバイス数です。

**注**: Mac OS X クライアント コンピュータで USB デバイスに接続する場合、仮想マシンに同時に追加できるデバイスは1個のみです。

複数のデバイスを仮想マシンに追加することができますが、追加できるのは一度に1個だけです。S1スタンバイ状態の間、仮想マシンはデバイスへの接続を保持します。仮想マシンをデータセンター内の他のホストに移行する際、 USB デバイスの接続は保持されます。 USB デバイスは、一度に1台のパワーオン状態の仮想マシンのみで利用できます。仮想マシンがデバイスに接続す ると、そのデバイスは他の仮想マシンまたはクライアント コンピュータで使用できなくなります。デバイスを仮想マ シンから切断するか、仮想マシンをシャットダウンすると、デバイスの所有がクライアント コンピュータに戻り、ク ライアント コンピュータが管理するほかの仮想マシンがデバイスを使用できるようになります。

たとえば、USB マス ストレージ デバイスを仮想マシンに接続する場合、このデバイスはクライアント コンピュー タから削除され、リムーバブル デバイスのあるドライブとしては表示されなくなります。デバイスを仮想マシンから 切断すると、それらのデバイスはクライアント コンピュータのオペレーティング システムに再接続され、リムーバ ブル デバイスとして表示されます。

## USB 3.0 デバイスの要件

vSphere 5.5 Patch 3 以降、クライアント コンピュータから仮想マシンだけでなく、ESXi ホストから仮想マシン へのパススルーでも USB 3.0 デバイスを使用できます。ただし、USB 3.0 デバイスには次の仮想マシン構成要件 があります。

 USB 3.0 デバイスの接続先の仮想マシンは xHCI コントローラで構成されている必要があり、Windows 8 以 降、Windows Server 2012 以降、または 2.6.35 以降のカーネルを使用する Linux ゲスト OS が備わってい る必要があります。

# データ損失の回避

デバイスを仮想マシンに接続する前に、デバイスがクライアント コンピュータで使用されていないことを確認してください。

vSphere Client を vCenter Server またはホストから切断する場合、またはクライアント コンピュータを再起動 あるいはシャットダウンする場合、デバイスの接続は切断されます。USB デバイスを使用するための専用のクライ アント コンピュータを用意するか、ソフトウェアの更新や仮想マシンへのパッチの追加など、短期間の使用のため、 USB デバイスをクライアント コンピュータに接続したままにすることをお勧めします。仮想マシンに対する USB デバイスの接続を延長して維持するには、ESXi ホストから仮想マシンへの USB パススルーを使用します。

# クライアント コンピュータへの USB デバイスの接続

1つのクライアント コンピュータに対し、low-speed、full-speed、high-speed、super-speed に対応した複数の USB ハブおよびデバイスをつなげたり、チェーン接続したりすることができます。慎重な計画と、ハブの動作 や制約に関する知識があると、デバイスを最適に動作させることができます。

USB 物理バスのトポロジは、USB デバイスからクライアント コンピュータへの接続方法を定義します。仮想マシンへの USB デバイス パススルーは、デバイスの物理バス トポロジがクライアント コンピュータ上で 7 階層を超えないかぎり、サポートされます。1 階層目は USB ホスト コントローラと root ハブです。最後の階層は対象となる USB デバイスです。そのため外部または内部ハブは、root ハブと対象 USB デバイスの間で、最大で 5 階層までカスケードできます。root ハブに接続されているか、複合デバイスに組み込まれている内部 USB ハブは、1 階層と数えます。

物理ケーブルの質、ハブ、デバイス、および電源状態が USB デバイスのパフォーマンスに影響することがあります。 最良の結果を得るためには、対象の USB デバイスまでのクライアント コンピュータの USB バス トポロジをできる だけシンプルにします。また、注意して新しいハブやケーブルをトポロジに配置します。次のような状況が USB の 動作に影響を与えることがあります。

- 複数の外部 USB ハブをつなげたりチェーン接続したりすると、デバイスの列挙および応答にかかる時間が増加 するため、接続されている USB デバイスへの電力供給が不安定になることがあります。
- ハブ同士をチェーン接続すると、ポートとハブのエラーの可能性が高まるため、デバイスから仮想マシンへの接続が切断されることがあります。
- ハブによっては USB デバイスの接続が不安定になるため、既存の接続構成に新しいハブを追加する場合には注意してください。一部の USB デバイスは、ハブや延長ケーブルではなくクライアント コンピュータに直接接続すると、接続やパフォーマンス上の問題が解決することがあります。場合によっては、デバイスやハブを取り外して再接続し、デバイスを正常に動作する状態に戻す必要があります。

## USB 複合デバイス

複合デバイスの場合、仮想化のプロセスで USB ハブがフィルタリングされるため、仮想マシンからは見えません。 複合デバイス内の残りの USB デバイスは、仮想マシンが別々のデバイスとして認識します。同じホスト上で実行さ れている場合、各デバイスを同一の仮想マシンに追加することも、異なる仮想マシンに追加することもできます。

たとえば、Aladdin HASP HL Drive USB ドングル パッケージには 3 つのデバイス (0529:0001 HASP ドン グル、13fe:1a00 Hub、13fe:1d00 Kingston Drive) が含まれています。仮想化のプロセスにより、USB ハブが 除外されます。仮想マシンは残りの Aladdin HASP HL Drive USB ドングル デバイス (Aladdin HASP ドング ル1つと Kingston Drive 1 つ) を別々のデバイスとして認識します。仮想マシンから利用できるようにするには、 各デバイスを個別に追加する必要があります。

# クライアント コンピュータへの USB デバイスの接続

クライアント コンピュータに複数の USB デバイスを接続すると、仮想マシンがそのデバイスにアクセスできるよう になります。追加できるデバイスの数は、デバイスとハブの接続方法やデバイス タイプなど、複数の要因によって異 なります。

USB 物理バスのトポロジは、USB デバイスからクライアント コンピュータへの接続方法を定義します。仮想マシンへの USB デバイス パススルーは、デバイスの物理バス トポロジがクライアント コンピュータ上で 7 階層を超えないかぎり、サポートされます。1 階層目は USB ホスト コントローラと root ハブです。最後の階層は対象となる USB デバイスです。そのため外部または内部ハブは、root ハブと対象 USB デバイスの間で、最大で 5 階層までカスケードできます。root ハブに接続されているか、複合デバイスに組み込まれている内部 USB ハブは、1 階層と数えます。

物理ケーブルの質、ハブ、デバイス、および電源状態が USB デバイスのパフォーマンスに影響することがあります。 最良の結果を得るためには、対象の USB デバイスまでのクライアント コンピュータの USB バス トポロジをできる だけシンプルにします。また、注意して新しいハブやケーブルをトポロジに配置します。次のような状況が USB の 動作に影響を与えることがあります。

複数の外部 USB ハブをつなげたりチェーン接続したりすると、デバイスの列挙および応答にかかる時間が増加 するため、接続されている USB デバイスへの電力供給が不安定になることがあります。

- ハブ同士をチェーン接続すると、ポートとハブのエラーの可能性が高まるため、デバイスから仮想マシンへの接続が切断されることがあります。
- ハブによっては USB デバイスの接続が不安定になるため、既存の接続構成に新しいハブを追加する場合には注意してください。一部の USB デバイスは、ハブや延長ケーブルではなくクライアント コンピュータに直接接続すると、接続やパフォーマンス上の問題が解決することがあります。場合によっては、デバイスやハブを取り外して再接続し、デバイスを正常に動作する状態に戻す必要があります。

USB アービトレータは最大 15 個の USB コントローラを監視できます。上限である 15 個を超えるコントローラが システムに存在し、それに USB デバイスを接続した場合、デバイスは仮想マシンで使用できません。

複合デバイスの場合、仮想化のプロセスで USB ハブがフィルタリングされるため、仮想マシンからは見えません。 複合デバイス内の残りの USB デバイスは、仮想マシンが別々のデバイスとして認識します。同じホスト上で実行さ れている場合、各デバイスを同一の仮想マシンに追加することも、異なる仮想マシンに追加することもできます。

たとえば、Aladdin HASP HL Drive USB ドングル パッケージには 3 つのデバイス (0529:0001 HASP ドン グル、13fe:1a00 Hub、13fe:1d00 Kingston Drive) が含まれています。仮想化のプロセスにより、USB ハブが 除外されます。仮想マシンは残りの Aladdin HASP HL Drive USB ドングル デバイス (Aladdin HASP ドング ル1つと Kingston Drive 1つ) を別々のデバイスとして認識します。仮想マシンから利用できるようにするには、 各デバイスを個別に追加する必要があります。

#### 手順

 ◆ クライアント コンピュータに USB デバイスを追加するには、利用可能なポートまたはハブにデバイスを接続し ます。

### 次のステップ

これで、仮想マシンに USB デバイスを追加できます。

## USB コントローラの仮想マシンへの追加

ESXi ホストまたはクライアント コンピュータから仮想マシンへの USB パススルーをサポートするために、USB コントローラを仮想マシンに追加できます。

VMRC では、1台の仮想マシンにつき、1個の仮想 xHCI コントローラ、1個の仮想 EHCI コントローラ、および1 個の仮想 UHCI コントローラを追加できます。vSphere Client および vSphere Web Client では、1個の xHCI コントローラおよび1個の EHCI+UHCI コントローラを追加できます。ハードウェア バージョン 11 では、1つの xHCI コントローラあたりでサポートされるルート ハブ ポート数は 8 です(4 つの論理 USB 3.0 ポートと 4 つの 論理 USB 2.0 ポート)。

コントローラの追加に必要な条件は、デバイスのバージョン、パススルーのタイプ (ホスト コンピュータまたはク ライアント コンピュータ)、およびゲスト OS によって異なります。

| コントローラ タイプ | サポート対象の USB デバイ<br>スのパージョン | ESXi ホストから仮想マシンへのパス<br>スルーのサポート    | クライアント コンピュータから仮想マシン<br>へのパススルーのサポート                |
|------------|----------------------------|------------------------------------|-----------------------------------------------------|
| EHCI+UHCI  | 2.0 および 1.1                | はい                                 | はい                                                  |
| xHCI       | 3.0、2.0、および 1.1            | はい(USB 3.0、2.0、および 1.1 デ<br>バイスのみ) | 可(Linux、Windows 8 以降、Windows<br>Server 2012 以降のゲスト) |

### 表 6-9. USB コントローラのサポート

Mac OS X システムでは、EHCI+UHCI コントローラはデフォルトで有効で、USB マウスおよびキーボードによる アクセスに必要です。

ゲストが Windows または Linux である仮想マシンでは、いずれかまたは両方のコントローラを追加できます。同 じタイプのコントローラを 2 個追加することはできません。

ESXI ホストから仮想マシンへの USB パススルーでは、USB アービトレータは最大で 15 個の USB コントローラ を監視できます。上限である 15 個を超えるコントローラがシステムに存在し、それに USB デバイスを接続した場合、デバイスは仮想マシンで使用できません。

## 前提条件

- ESXi ホストには、USB 3.0、2.0 および 1.1 デバイスをサポートする USB コントローラのハードウェアおよびモジュールが必要です。
- クライアント コンピュータには、USB 3.0、USB 2.0、および USB 1.1 デバイスをサポートする USB コント ローラのハードウェアおよびモジュールが必要です。
- Linux ゲストで xHCl コントローラを使用するには、Linux カーネル バージョンが 2.6.35 以降であることを 確認します。
- 仮想マシンがパワーオン状態であることを確認します。
- 必要な権限(ESXi ホスト パススルー): 仮想マシン.構成.デバイスの追加または削除

#### 手順

- 1 インベントリで仮想マシンを右クリックし、[設定の編集]を選択します。
- 2 [仮想ハードウェア] タブで、USB コントローラを追加します。

| クライアント             | 手順                                                                                                    |
|--------------------|----------------------------------------------------------------------------------------------------|
| vSphere Client     | [新規デバイスを追加] ボタンをクリックし、ドロップダウン メニューから [USB コントロー<br>ラ] を選択します。                                                              |
| vSphere Web Client | <ul> <li>a [設定の編集] ウィザードの下部にある [新規デバイス] ドロップダウン メニューから、</li> <li>[USB コントローラ] を選択します。</li> <li>b [追加] をクリックします。</li> </ul> |

コントローラが、仮想ハードウェア デバイスのリストに表示されます。

3 [新規 USB コントローラ] を展開して、USB コントローラ タイプを変更します。

互換性のエラーが表示された場合、コントローラを追加する前に修正します。

**4** [OK] をクリックします。

## 次のステップ

仮想マシンに1つ以上の USB デバイスを追加します。
# クライアント コンピュータから仮想マシンへの USB デバイスの追加

クライアント コンピュータから vSphere Client 内の仮想マシンに、1 台以上の USB パススルー デバイスを追加 することができます。デバイスは、仮想マシンが配置された ESXi ホストに接続しているクライアント コンピュータ に接続されている必要があります。

**注**: Mac OS X クライアント コンピュータで USB デバイスに接続する場合、仮想マシンに同時に追加できるデ バイスは1つのみです。

vSphere Client が実行および接続されている場合、デバイスは S1 スタンバイで仮想マシンの接続を維持します。 USB デバイスを仮想マシンに追加すると、デバイスが切断されたことを伝えるメッセージがクライアント コンピュ ータに表示されます。デバイスは仮想マシンから切断されるまで、クライアント コンピュータから切断されたままと なります。

Fault Tolerance は、クライアント コンピュータから仮想マシンの USB パススルーでサポートされていません。

#### 前提条件

- USB デバイスがクライアント コンピュータに接続されていることを確認します。
- 仮想マシンがパワーオン状態であることを確認します。
- USB コントローラがあることを確認します。
- 仮想マシンが実行されている ESXi ホストに vSphere Client がアクセスできることを確認します。
- 必要な権限: 仮想マシン.設定.デバイスの追加または削除

### 手順

- **1** vSphere Client で、仮想マシンに移動します。
- **2** VMware Remote Console アプリケーションを起動します。

**注**: vSphere Client で HTML5 コンソールを使用している場合は、USB デバイスを仮想マシンに接続でき ません。

- **3** VMware Remote Console のツールバーで、[VMRC] [取外し可能デバイス] の順にクリックし、USB デ バイスを見つけます。
- 4 [接続 (メニューから切断)] をクリックします。

#### 結果

USB デバイスが仮想マシンに接続されます。

## クライアント コンピュータを介して接続されている USB デバイスの取り外し

USB デバイスが不要になったら、仮想マシンから取り外すことができます。USB デバイスを仮想マシンから取り外すと、デバイスは仮想マシンから解放されてクライアント コンピュータに戻され、クライアント コンピュータによってデバイスが起動されます。

#### 前提条件

- 仮想マシンがパワーオン状態であることを確認します。
- データ損失のリスクを最小限に抑えるには、オペレーティングシステムのハードウェアを手順に従って安全にアンマウントまたは取り出してください。安全にハードウェアを取り外せば、蓄積されたデータはファイルに転送されます。Windows オペレーティングシステムでは通常、システムトレイに「ハードウェアの安全な取り外し」アイコンがあります。Linux オペレーティングシステムでは umount コマンドを使用します。

注: Linux やその他の UNIX オペレーティング システムでは、たとえば dd コマンドの実行後に、umount コマンドの代わりにまたは追加で sync コマンドを使用することが必要になる場合があります。

■ 必要な権限: 仮想マシン.設定.デバイスの追加または削除

#### 手順

- 1 ゲスト OS から USB デバイスをアンマウントまたは取り出します。
- 2 仮想マシンの [サマリ] タブで、USB デバイス エントリの右側にある切断アイコンをクリックします。
- **3** ドロップダウン メニューから切断するデバイスを選択します。

#### 結果

デバイスは、クライアント コンピュータに再接続します。また、ほかの仮想マシンに追加することもできます。たと えば、Windows エクスプローラは、デバイスを検出し、クライアント コンピュータでダイアログ ボックスを開き ます。このダイアログ ボックスは終了できます。

## 仮想マシンからの USB コントローラの削除

USB デバイスに接続しない場合、仮想マシンから USB コントローラを削除できます。

#### 前提条件

注: ESXi ホストは、USB コントローラのホット リムーブをサポートしています。ESXi ホストと仮想マシンのゲ スト OS の両方がホット リムーブ機能をサポートしている場合は、仮想マシンから USB コントローラを削除できま す。

仮想マシンのゲスト OS がホットリムーブ機能をサポートしているか確認するには、ベンダーのドキュメントを参照 してください。

- USB コントローラが使用中ではないことを確認します。
- すべての USB デバイスが仮想マシンから切断されていることを確認します。
- 必要な権限:仮想マシン.構成.デバイスの追加または削除

切断が進行中であることを示す [切断中] ラベルとスピナーが表示されます。デバイスが切断されると、少し経って [サマリ] タブが更新され、デバイスが仮想マシンの構成から削除されます。

#### 手順

- 1 データセンター、フォルダ、クラスタ、リソース プール、ホスト、または vApp に移動し、[仮想マシン] タブ をクリックして、[仮想マシン] をクリックします。
- 2 仮想マシンを右クリックし、[設定の編集]をクリックします。
- 3 [仮想ハードウェア] タブで USB コントローラにポインタを移動し、[削除] アイコンをクリックします。
- **4** [OK] をクリックして削除を確定し、ダイアログボックスを閉じます。

#### 結果

コントローラは仮想マシンから切断されますが、あとで追加できます。

# 仮想マシンへの共有スマート カード リーダーの追加

スマート カード認証で仮想共有スマート カード リーダーを使用するように複数の仮想マシンを構成することができ ます。スマート カード リーダーは vSphere Client が実行されているクライアント コンピュータに接続されてい る必要があります。スマート カード リーダーはすべて、USB デバイスとして扱われます。

共有スマート カード機能を使用するにはライセンスが必要です。『vCenter Server and Host Management』を 参照してください。

Windows XP ゲスト OS からログアウトして再びログインする場合は、スマート カードをスマート カード リーダ ーから外して、再び取り付けてください。また、共有スマート カード リーダーを取り外して再び接続することもで きます。

vSphere Client が vCenter Server またはホストから切断されるか、クライアント コンピュータが再起動または シャットダウンされると、スマート カードの接続が切断されます。そのため、スマート カード専用のクライアント コンピュータを用意することをお勧めします。

共有されていない USB スマート カード リーダーを接続する場合は、クライアント コンピュータから仮想マシンへの USB 構成 を参照してください。

#### 前提条件

- スマート カード リーダーがクライアント コンピュータに接続されていることを確認します。
- 仮想マシンがパワーオン状態であることを確認します。
- USB コントローラがあることを確認します。
- 必要な権限: 仮想マシン.設定.デバイスの追加または削除

#### 手順

- データセンター、フォルダ、クラスタ、リソース プール、ホスト、または vApp に移動し、[関連するオプション] タブをクリックして、[仮想マシン] をクリックします。
- **2** 仮想マシンを選択し、再度クリックして、[サマリ] タブをクリックします。

3 [仮想マシンのハードウェア]の [USB デバイス] の右側にある USB アイコンをクリックして、ドロップダウン メニューから使用可能な共有スマート カード リーダーを選択します。

[共有 *the model name of your smart card reader*] の後に番号が続いて表示されているデバイスを選択します。

接続が進行中であることを示す [接続中] ラベルとスピナーが表示されます。デバイスが正常に接続され、サマリ タブが更新されると、接続されたデバイス名が [USB デバイス] の横に表示されます。

結果

これで、スマート カード認証を使用して vSphere Client インベントリ内の仮想マシンにログインできます。

# 仮想 Trusted Platform Module を使用する仮想マシンの保護

仮想 Trusted Platform Module (vTPM) 機能を使用して、仮想マシンに TPM 2.0 仮想暗号化プロセッサを追加 できます。

## 仮想 Trusted Platform Module の概要

vTPM は、暗号化コプロセッサの機能をソフトウェアによって実行します。vTPM を仮想マシンに追加すると、ゲ スト OS はプライベート キーを作成して、保管できるようになります。これらのキーは、ゲスト OS 自体には公開 されません。そのため、仮想マシン攻撃の対象領域が狭められます。通常、ゲスト OS の侵害が起きると機密情報が 侵害されますが、ゲスト OS で vTPM を有効にしておくと、このリスクを大幅に低減できます。これらのキーは、 ゲスト OS が暗号化または署名の目的にのみ使用できます。vTPM が接続されている場合、サード パーティはリモ ートからファームウェアとゲスト OS の ID を証明(検証)できます。

vTPM は、新しい仮想マシンと既存の仮想マシンのどちらにも追加できます。vTPM は、TPM の重要なデータを保 護するために仮想マシン暗号化に依存します。vTPM を構成すると、仮想マシン暗号化によって仮想マシンのファイ ルは自動的に暗号化されますが、ディスクは暗号化されません。仮想マシンとそのディスクの暗号化は、明示的に追 加できます。

vTPM を有効にした仮想マシンをバックアップすることもできます。このバックアップには、\*.nvram ファイルを 含むすべての仮想マシン データを含める必要があります。バックアップに\*.nvram ファイルが含まれていない場 合、vTPM で仮想マシンをリストアすることはできません。また、vTPM が有効になっている仮想マシンの仮想マ シン ホーム ファイルは暗号化されるため、リストア時に暗号化キーが使用できることを確認します。

vTPM を利用する場合、ESXi ホストに物理的な Trusted Platform Module (TPM) 2.0 チップは不要です。ただ し、ホスト証明を実行する場合は、TPM 2.0 物理チップなどの外部のエンティティが必要です。詳細については、 『vSphere のセキュリティ』 ドキュメントを参照してください。

**注**: デフォルトでは、vTPM が有効になっている仮想マシンにストレージ ポリシーは関連付けられていません。仮 想マシン ファイル(仮想マシン ホーム)のみが暗号化されます。仮想マシンとそのディスクの暗号化を明示的に追 加することもできますが、仮想マシン ファイルはすでに暗号化されています。

# vTPM の要件

vTPM を使用するには、vSphere 環境が以下の要件を満たす必要があります。

- 仮想マシンの要件:
  - EFIファームウェア
  - ハードウェア バージョン 14
- コンポーネントの要件:
  - vCenter Server6.7。
  - 仮想マシン暗号化(仮想マシンホームファイルを暗号化するため)。
  - vCenter Server 向けに設定されたキー管理サーバ (KMS) (仮想マシン暗号化は KMS に依存します)。詳細については、『vSphere のセキュリティ』ドキュメントを参照してください。
- ゲスト OS のサポート:
  - Windows Server 2016 (64 ビット)
  - Windows 10 (64 ビット)

# ハードウェア TPM と仮想 TPM の違い

ハードウェアの Trusted Platform Module (TPM) は、認証情報やキーのセキュアなストレージを提供する暗号化 のコプロセッサとして使用されます。vTPM では TPM と同じ機能が実行されますが、実行される内容はソフトウェ アによる暗号化コプロセッサ機能です。vTPM では、仮想マシン暗号化を使用して暗号化された .nvram ファイル がセキュアなストレージとして使用されます。

ハードウェア TPM には、承認キー (EK) と呼ばれる事前ロードされたキーが含まれます。EK には、プライベート キーとパブリック キーが含まれます。EK は、TPM に一意の ID を提供します。vTPM の場合、このキーは VMware 認証局 (VMCA) またはサードパーティの認証局 (CA) によって提供されます。一度でも vTPM によって 使用されたキーは、通常、変更されません。これは、変更すると vTPM に保存されている機密情報が無効になるた めです。vTPM から CA にアクセスすることはありません。

## 仮想 Trusted Platform Module の既存の仮想マシンでの有効化

既存の仮想マシンに仮想 Trusted Platform Module (vTPM) を追加して、ゲスト OS のセキュリティを強化を提供することができます。vTPM を追加する前に、KMS を設定する必要があります。

vTPM は、vSphere 6.7 以降で実行されている仮想マシンに対して有効にすることができます。VMware の仮想 TPM は TPM 2.0 と互換性があり、仮想マシンおよびホストされているゲスト OS で使用される、TPM が有効な 仮想チップを作成します。

## 前提条件

- 仮想マシンを暗号化できるよう vSphere 環境が構成されていることを確認します。『vSphere のセキュリティ』ドキュメントを参照してください。
- 使用するゲスト OS は、Windows Server 2016(64 ビット)または Windows 10(64 ビット)のいずれ かである必要があります。

- 仮想マシンがオフであることを確認します。
- 環境内で実行されている ESXi ホストは、ESXi 6.7 以降である必要があります。
- 仮想マシンで EFI ファームウェアを使用する必要があります。

#### 手順

- 1 vCenter Server に vSphere Client を使用して接続します。
- 2 インベントリで、変更する仮想マシンを右クリックして、[設定の編集]を選択します。
- 3 [設定の編集] ダイアログ ボックスで、[新規デバイスを追加] をクリックし、[Trusted Platform Module] を 選択します。
- **4** [OK] をクリックします。

これで、仮想マシンの [サマリ] タブを表示すると、[仮想マシンのハードウェア] ペインに仮想 Trusted Platform Module が含まれるようになります。

## 仮想マシンからの仮想 Trusted Platform Module の削除

仮想マシンから仮想 Trusted Platform Module (vTPM) セキュリティを削除することができます。

vTPM を削除すると、仮想マシン上の暗号化された情報がすべてリカバリ不能になります。また、vTPM を削除す ると、仮想マシンが即時に再起動を開始します。仮想マシンから vTPM を削除する前に、BitLocker のような vTPM を使用するゲスト OS 内のアプリケーションをすべて無効にします。この操作に失敗すると、仮想マシンが起 動しない可能性があります。

#### 手順

- 1 vCenter Server に vSphere Client を使用して接続します。
- 2 インベントリで、変更する仮想マシンを右クリックして、[設定の編集]を選択します。
- 3 [設定の編集] ダイアログ ボックスの [仮想ハードウェア] タブで、Trusted Platform Module のエントリを見つけます。
- 4 デバイス上にカーソルを移動し、[削除] アイコンをクリックします。このアイコンは、安全に削除できる仮想ハードウェアに対してのみ表示されます。
- 5 [削除] をクリックして、デバイスを削除することを確認します。vTPM デバイスが削除対象としてマークされます。
- 6 [OK] をクリックします。

仮想 Trusted Platform Module エントリが、[仮想マシンのハードウェア] ペインにある仮想マシンの [サマ リ] タブに表示されなくなったことを確認します。

# 仮想マシンのオプションの構成

VMware Tools スクリプトを実行する仮想マシン オプションを設定、変更したり、リモート コンソールへのユーザ - アクセスを制御したり、起動動作を構成したりできます。仮想マシンのオプションは、仮想マシンの名前、ゲスト OS と VMware Tools による仮想マシンの動作など、さまざまな仮想マシンのプロパティを定義します。

この章には、次のトピックが含まれています。

- 仮想マシンのオプションの概要
- 仮想マシンの全般的なオプション
- ゲスト OS でのユーザー マッピングの構成
- VMware Remote Console オプション
- 仮想マシンの暗号化オプションの設定
- 仮想マシンの電源管理オプション
- VMware Tools オプションの構成
- 仮想化ベースのセキュリティ
- 仮想マシンの起動オプションの構成
- 仮想マシンの詳細オプションの構成
- ファイバ チャネル NPIV 設定の構成

# 仮想マシンのオプションの概要

vSphere Client で仮想マシンの設定を表示、または変更することができます。すべての仮想マシンで全オプション を使用できるわけではなく、オプションによってはデフォルトから変更する必要がほとんどないものもあります。 仮想マシンが実行されているホストおよびゲスト OS は、設定した構成をサポートしている必要があります。 [設定の編集] ウィザードの [仮想マシン オプション] タブで仮想マシンの設定を表示および変更できます。 次のいずれかのオプションを選択できます。

## 表 7-1. vSphere Client および vSphere Web Client の仮想マシンのオプション

| オプション                          | 説明                                                                                                    |
|--------------------------------|----------------------------------------------------------------------------------------------------|
| 一般オプション                        | <ul> <li>このセクションでは、次の設定を表示または変更できます。</li> <li>仮想マシン名</li> <li>仮想マシンの構成ファイルの場所</li> <li>仮想マシンの動作場所</li> <li>ゲスト OS および OS のバージョン</li> <li>現在、編集できるのは仮想マシンの名前のみです。その他の設定に関する情報は、現在読み取り専用です。</li> <li>仮想マシンのオペレーティングシステムを変更するには、オペレーティングシステムを再インストールする</li> <li>必要があります。または、選択したオペレーティングシステムがインストールされた新しい仮想マシンをデブロイすることを検討してください。</li> </ul> |
| VMware Remote Console<br>オプション | このセクションでは、同時接続に関する仮想マシンのロック動作および設定を変更できます。                                                                                                    |
| 暗号化                            | このセクションでは、仮想マシンの暗号化設定を変更できます。                                                                                                    |
| 電源管理                           | このセクションでは、仮想マシンのサスペンド動作を変更できます。                                                                                                    |
| VMware Tools                   | このセクションでは、VMware Tools スクリプトの動作を変更できます。VMware Tools の自動アップグ<br>レード、およびゲストとホスト間の時刻同期をカスタマイズすることもできます。                                                                                                    |
| 仮想化ベースのセキュリティ                  | 仮想マシンの VBS を有効または無効にします。<br>注: このオプションを使用できるのは、vSphere Client のみです。                                                                                                    |
| 起動オプション                        | このセクションでは、仮想マシン起動オプションを変更できます。たとえば、起動前遅延の追加、BIOS また<br>は EFI 設定画面の強制表示、再起動オプションの設定を行います。                                                                                                    |
| 詳細                             | このセクションでは、次の高度な仮想マシンオプションを変更できます。    アクセラレーション設定とログ設定   デバッグと統計  スワップファイルの場所  遅延感度                                                                                                    |
| ファイバ チャネル NPIV                 | このセクションでは、仮想ノードとボートの World Wide Names (WWN) を変更できます。                                                                                                    |

# 仮想マシンの全般的なオプション

仮想マシンの名前や場所、構成ファイルの場所、オペレーティング システムなど、仮想マシンの一般的な設定を表示 または変更します。

## 仮想マシンの名前の変更

仮想マシンの名前は、仮想マシンが配置されているフォルダ内で一意にする必要があります。同じ名前を持つ既存の 仮想マシンがある、別のデータストアフォルダまたはホストに仮想マシンを移動する場合、仮想マシンの名前が一意 になるように名前を変更する必要があります。

仮想マシンの名前を変更する場合、仮想マシンを特定するために使用する名前を vCenter Server インベントリで 変更します。このアクションでは、ゲスト OS がコンピュータ名として使用している名前を変更できません。 仮想マシンの名前によって、ディスク上の仮想マシンのファイルとフォルダの名前も決まります。たとえば、仮想マシンに win8 という名前を付けると、その仮想マシンのファイル名は win8.vmx、win8.vmdk、win8.nvram の ようになります。仮想マシンの名前を変更しても、データストア上のファイルの名前は変更されません。

注: Storage vMotion で移行を行うと、仮想マシンのインベントリ名と一致するように、移行先データストアの 仮想マシンのファイル名が変更されます。移行により、すべての仮想ディスク、構成、スナップショット、およ び.nvram ファイルの名前が変更されます。新しい名前がファイル名の最大長を超える場合、移行は成功しません。

#### 手順

- 1 インベントリで仮想マシンを右クリックし、[設定の編集]を選択します。
- 2 [仮想マシン オプション] タブをクリックし、[一般オプション] を展開します。
- 3 既存の名前を削除し、[仮想マシン名] テキスト ボックスに仮想マシンの新しい名前を入力します。
- **4** [OK] をクリックします。

## 仮想マシンの構成ファイルと作業ファイルの場所の表示

仮想マシンの構成ファイルと作業ファイルの場所を表示できます。この情報は、バックアップ システムの構成の際に 表示されます。

#### 前提条件

仮想マシンがパワーオフされていることを確認します。

#### 手順

- 1 インベントリで仮想マシンを右クリックし、[設定の編集]を選択します。
- 2 [仮想マシン オプション] タブをクリックして [一般オプション] を展開します。

仮想マシン構成ファイルの場所のパスが、[仮想マシンの構成ファイル] テキスト ボックスに表示されます。仮想 マシンの作業場所のパスが、[仮想マシンの作業場所] テキスト ボックスに表示されます。

## 構成されたゲスト OS の変更

仮想マシン設定のゲスト OS のタイプを変更するときには、仮想マシンの構成ファイル内のそのゲスト OS の設定を 変更します。 ゲスト OS 自体を変更するには、 仮想マシンに新しいオペレーティング システムをインストールする 必要があります。

たとえば、仮想マシンにインストールされたゲスト OS をアップグレードした場合、ゲスト OS を変更している可能 性があります。

新しい仮想マシンのゲスト OS のタイプを設定する場合、vCenter Server ではそのゲスト OS のタイプに基づい て構成のデフォルトが選択されます。仮想マシンが作成されたあとでゲスト OS のタイプを変更しても、さかのぼっ てそれらの設定が変更されることはありません。これは、変更後に提供される推奨および設定範囲に影響します。

#### 前提条件

仮想マシンをパワーオフします。

手順

- 1 インベントリで仮想マシンを右クリックし、[設定の編集]を選択します。
- 2 [仮想マシン オプション] タブをクリックし、[一般オプション] を展開します。
- 3 [ゲスト OS] ドロップダウン メニューで、ゲスト OS ファミリを選択します。
- 4 [ゲスト OS のバージョン] ドロップダウン メニューで、ゲスト OS のバージョンを選択します。
- 5 [その他] をゲスト OS ファミリとして選択し、バージョンで [その他 (32-bit)] または [その他 (64-bit)] を選 択した場合は、vSphere Web Client でそのオペレーティング システムの名前をテキスト ボックスに入力しま す。
- 6 [OK] をクリックします。

# ゲスト OS でのユーザー マッピングの構成

vSphere 管理者は、特定の SSO アカウントでゲスト OS アクセスを有効化することができます。

SSO アカウントでのゲスト OS へのログインを有効にすることにより、ユーザーは、ゲスト仮想マシンで、VMware Tools のインストールやアップグレード、またはアプリケーションの設定などの追加の管理タスクを実行できるよう になります。

この機能により、vSphere 管理者は、VGAuth 認証を使用するようにゲスト OS を設定することができます。 vSphere 管理者は、登録プロセス用のゲスト管理者パスワードを知っている必要があります。

SSO ユーザーをゲスト ユーザー アカウントに登録するには、SSO ユーザーをゲスト OS 内のアカウントに登録す る必要があります。登録プロセスでは、SSO 証明書を使用して、vSphere ユーザーをゲストの特定のアカウントに マップします。その後のゲスト管理要求では、ゲストにログインするために、SSO SAML トークンを使用します。

X.509 証明書を受け入れるように仮想マシンを設定する必要があります。X.509 証明書によって、データセンターの vSphere 管理者は、ゲスト OS へのアクセスに Single Sign-On サービスが発行する SAML トークンを使用で きるようになります。

## 既存の SSO ユーザー マッピングの表示

選択した仮想マシンのゲスト OS の既存のゲスト ユーザー マッピングを表示できます。ゲスト マッピングを表示 するには、認証情報を認証する必要があります。

#### 手順

1 ユーザーマッピングのリストを表示する仮想マシンに移動します。

2 ゲスト OS アカウントにログインし、既存のゲスト内ユーザー マッピングのリストを表示します。

| クライアント             | 手順                                                                                                    |
|--------------------|----------------------------------------------------------------------------------------------------|
| vSphere Client     | <ul> <li>a [構成] タブで、[ゲスト ユーザー マッピング] をクリックします。</li> <li>b ユーザー名とパスワードを入力し、[ログイン] をクリックします。</li> <li>既存のゲスト内ユーザー マッピングが表示されます。</li> </ul>                                                     |
| vSphere Web Client | <ul> <li>a [構成] タブの [設定] を展開し、[ゲスト ユーザー マッピング] を選択します。</li> <li>b [認証] ボタンをクリックします。</li> <li>c [認証] ダイアログ ボックスで、ユーザー名とパスワードを入力し、[OK] をクリックします。</li> <li>取存のゲスト内ユーザー マッピングが表示されます。</li> </ul> |

## ゲスト OS への SSO ユーザーの追加

新しいユーザー マップを作成することにより、新しい SSO ユーザーをゲスト ユーザー アカウントにマップするこ とができます。マッピングは、ソリューションやユーザーなど、あらゆるタイプの SSO ユーザーに対して確立でき ます。

## 前提条件

仮想マシンをパワーオンします。

#### 手順

1 ユーザー マッピングのリストを表示する仮想マシンに移動します。

### **2** ゲスト OS アカウントにログインし、新しいユーザー マッピングを追加します。

| クライアント 手順          |                                                                                                    |
|--------------------|----------------------------------------------------------------------------------------------------|
| vSphere Client     | a [構成] タブで、[ゲスト ユーザー マッピング] をクリックします。<br>b ユーザー名とパスワードを指定し、[ログイン] をクリックします。<br>c [ゲスト ユーザー マッピング] ペインで、[追加] ボタンをクリックします。                                                                            |
|                    | <ul> <li>[新規ユーザー マッピングの追加] ダイアログ ボックスが開きます。</li> <li>d SSO ユーザーのリストからゲスト ユーザー アカウントにマッピングする SSO ユーザ ーを選択します。</li> <li>e ゲスト OS ユーザー名を指定し、[OK] をクリックします。</li> </ul>                                  |
|                    | SSO ユーザーがゲスト ユーザー アカウントにマップされます。新しいゲスト ユーザー<br>アカウントは、[ゲスト ユーザー マッピング] のリストに追加されます。                                                                                                    |
| vSphere Web Client | <ul> <li>a [構成] タブの [設定] を展開し、[ゲスト ユーザー マッピング] を選択します。</li> <li>b [認証] ボタンをクリックします。</li> <li>c [認証] ダイアログ ボックスで、ユーザー名とパスワードを指定し、[OK] をクリックします。</li> <li>d [新規ユーザー マッピングの追加]アイコンをクリックします。</li> </ul> |
|                    | <ul> <li>[新規ユーザー マッピングの追加] ダイアログ ボックスが開きます。</li> <li>e SSO ユーザーのリストからゲスト ユーザー アカウントにマッピングする SSO ユーザーを選択します。</li> <li>f ゲスト OS ユーザー名を指定し、[OK] をクリックします。</li> </ul>                                   |
|                    | SSO ユーザーがゲスト ユーザー アカウントにマップされます。新しいゲスト ユーザー<br>アカウントは、[ゲスト ユーザー マッピング] のリストに追加されます。                                                                                                    |

# ゲスト オペレーティング システムからの SSO の削除

ゲスト ユーザー マッピングから既存の SSO アカウントを削除できます。

### 前提条件

仮想マシンをパワーオンします。

### 手順

### 1 仮想マシンに移動し、ゲスト OS のアカウントにログインします。

| クライアント             | 手順                                                                                 |
|--------------------|------------------------------------------------------------------------------------|
| vSphere Client     | a 仮想マシンの [構成] タブで、[ゲスト ユーザー マッピング] をクリックします。<br>b ユーザー名とパスワードを入力し、[ログイン] をクリックします。 |
| vSphere Web Client | a 仮想マシンの [構成] タブで、[設定] を展開し、[ゲスト ユーザー マッピング] を選択しま<br>す。                           |
|                    | b [認証] ボタンをクリックします。                                                                |
|                    | c [認証] ダイアログ ボックスで、ユーザー名とパスワードを入力し、[OK] をクリックしま<br>す。                              |

**2** [ゲスト ユーザー マッピング]ペインで、削除する SSO ユーザーをリストから選択します。

3 [削除] ボタンをクリックします。

4 [はい]をクリックして確認します。

選択した SSO ユーザー アカウントとゲスト OS アカウントのマッピングが削除されます。

# VMware Remote Console オプション

VMware Remote Console のオプションを変更して、仮想マシンへのアクセスを制御することができます。

## リモート ユーザーの仮想マシン コンソール オプションの変更

仮想マシンへの同時接続数を制限して、仮想マシン コンソールから最後のリモート ユーザーが切断されたときにゲ スト OS をロックできます。

### 前提条件

- VMware Tools がインストールされ実行されていることを確認します。
- [ゲスト OS のロック] オプションを使用する場合は、Windows XP またはそれ以降のゲスト OS が搭載されていることを確認します。

#### 手順

- 1 インベントリで仮想マシンを右クリックし、[設定の編集]を選択します。
- 2 [仮想マシン オプション] タブをクリックし、[VMware リモート コンソールのオプション] を展開します。
- **3** (オプション) [ゲスト OS のロック] チェック ボックスを選択して、最後のリモート ユーザーを切断する際に ゲスト OS をロックします。
- 4 (オプション) [最大セッション数] テキスト ボックスで、仮想マシンへの同時接続数を指定します。
- **5** [OK] をクリックします。

# 仮想マシンの暗号化オプションの設定

vSphere 6.5 以降では、仮想マシンの暗号化を利用できます。暗号化により、仮想マシンだけでなく仮想マシンの ディスクやファイルも保護することができます。vCenter Server とキー管理サーバ (KMS) の間に信頼できる接続 を設定します。これにより、vCenter Server は必要に応じて KMS からキーを取得できるようになります。

仮想マシンの暗号化の詳細については、vSphere のセキュリティドキュメントを参照してください。

## 既存の仮想マシンまたは仮想ディスクの暗号化

既存の仮想マシンまたは仮想ディスクは、そのストレージ ポリシーを変更することによって暗号化することができま す。暗号化できるのは、暗号化された仮想マシンの仮想ディスクだけです。

このタスクでは、vSphere Client(HTML5 ベースのクライアント)または vSphere Web Client を使用して、 既存の仮想マシンまたは仮想ディスクを暗号化する方法について説明します。

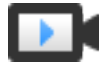

vSphere Client での仮想マシンの暗号化 (https://vmwaretv.vmware.com/embed/secure/iframe/entryId/1\_cehw9rah/uiConfId/ 49694343/)

#### 前提条件

- KMS との信頼された接続を確立して、デフォルトの KMS を選択します。
- 暗号化ストレージ ポリシーを作成するか、バンドルされているサンプルの仮想マシン暗号化ポリシーを使用します。
- 仮想マシンがパワーオフ状態であることを確認します。
- 次の必要な権限があることを確認します。
  - 暗号化操作.新規暗号化
  - ホストの暗号化モードが有効でない場合は、暗号化操作.ホストの登録も必要です。

手順

- 1 vSphere Client (HTML5 ベースのクライアント) または vSphere Web Client のいずれかを使用して vCenter Server に接続します。
- 2 変更対象の仮想マシンを右クリックし、[仮想マシン ポリシー] [仮想マシン ストレージ ポリシーの編集]を選択します。

仮想マシン ファイル (仮想マシン ホーム)のストレージ ポリシーと仮想ディスクのストレージ ポリシーを設定 することができます。

- 3 ストレージ ポリシーを選択します。
  - vSphere Client (HTML5 ベースのクライアント) :
    - 仮想マシンとそのハード ディスクを暗号化するには、暗号化ストレージ ポリシーを選択し、[OK] をク リックします。
    - 仮想ディスクは暗号化せずに仮想マシンだけを暗号化するには、[ディスクごとに設定] で切り替えることにより、仮想マシンホームについては暗号化ストレージポリシーを選択し、仮想ディスクについては他のストレージポリシーを選択して、[OK] をクリックします。
  - vSphere Web Client :
    - 仮想マシンとそのハード ディスクを暗号化するには、暗号化ストレージ ポリシーを選択し、[すべてに 適用] をクリックします。
    - 仮想ディスクは暗号化せずに仮想マシンだけを暗号化するには、仮想マシンホームについては暗号化ストレージポリシーを選択し、仮想ディスクについては他のストレージポリシーを選択して、[適用]をクリックします。

暗号化されていない仮想マシンの仮想ディスクを暗号化することはできません。

- **4** 必要に応じて、vSphere Client の [設定の編集] メニューから、仮想マシンまたは仮想マシンとディスクの両方 を暗号化できます。
  - a 仮想マシンを右クリックし、[設定の編集]を選択します。
  - b [仮想マシン オプション] タブをクリックし、[暗号化] を開きます。暗号化ポリシーを選択します。すべてのディスクを選択解除した場合、仮想マシン ホームのみが暗号化されます。
  - c [OK] をクリックします。

## 暗号化された仮想マシンまたは仮想ディスクの復号化

ストレージ ポリシーを変更することで、仮想マシン、そのディスク、またはその両方を復号できます。

このタスクでは、vSphere Client(HTML5 ベースのクライアント)または vSphere Web Client を使用して、 暗号化された仮想マシンを復号する方法について説明します。

暗号化されたすべての仮想マシンには、暗号化された vMotion が必要となります。仮想マシンの復号化中は、暗号 化された vMotion の設定が維持されます。暗号化された vMotion が今後使用されないようにこの設定を変更する には、明示的に設定を変更してください。

このタスクでは、ストレージポリシーを使用して復号化を実行する方法について説明します。仮想ディスクの復号化には、[設定の編集]メニューを使用することもできます。

#### 前提条件

- 仮想マシンが暗号化されていること。
- 仮想マシンがパワーオフ状態またはメンテナンスモードであること。
- 必要な権限:暗号化操作.暗号化解除

#### 手順

- 1 vSphere Client (HTML5 ベースのクライアント) または vSphere Web Client のいずれかを使用して vCenter Server に接続します。
- 2 変更対象の仮想マシンを右クリックし、[仮想マシン ポリシー] [仮想マシン ストレージ ポリシーの編集]を選択します。

仮想マシン ファイル (仮想マシン ホーム)のストレージ ポリシーと仮想ディスクのストレージ ポリシーを設定 することができます。

- 3 ストレージ ポリシーを選択します。
  - vSphere Client (HTML5 ベースのクライアント) :
    - 仮想マシンとそのハードディスクを復号するには、[ディスクごとに設定]をオフにして、ドロップダウンメニューからストレージポリシーを選択し、[OK]をクリックします。
    - 仮想ディスクを復号し、仮想マシンは復号しない場合は、[ディスクごとに設定]をオンにして、仮想マシンホームについては暗号化ストレージポリシーを選択し、仮想ディスクについては他のストレージポリシーを選択して、[OK]をクリックします。
  - vSphere Web Client :
    - 仮想マシンとそのハード ディスクを復号するには、ドロップダウン メニューからストレージ ポリシー を選択して、[すべてに適用] をクリックし、[OK] をクリックします。
    - 仮想マシンは復号化せずに仮想ディスクだけを復号化するには、テーブル内のドロップダウンメニューから仮想ディスクのストレージポリシーを選択します。仮想マシンホームのポリシーは変更しないでください。[OK]をクリックします。

仮想マシンのみを復号化し、ディスクだけを暗号化した状態にすることはできません。

- **4** 必要に応じて、vSphere Client(HTML5 ベースのクライアント)を使用して、[設定の編集] メニューから仮 想マシンとディスクを復号することができます。
  - a 仮想マシンを右クリックし、[設定の編集]を選択します。
  - b [仮想マシン オプション] タブをクリックし、[暗号化] を展開します。
  - c 仮想マシンとそのハード ディスクを復号するには、[仮想マシンの暗号化] ドロップダウン メニューから [な し] を選択します。
  - d 仮想ディスクを復号し、仮想マシンは復号しない場合は、ディスクを選択解除します。
  - e [OK] をクリックします。
- 5 (オプション) [暗号化された vMotion] の設定を変更することができます。
  - a 仮想マシンを右クリックし、[設定の編集]をクリックします。
  - b [仮想マシン オプション] をクリックし、[暗号化] を開きます。
  - c [暗号化された vMotion] の値を設定します。

## 仮想マシンの電源管理オプション

ゲスト OS がスタンバイ状態になった場合の仮想マシンの応答方法を定義するには、仮想マシンの電源管理オプションを設定します。

## 仮想マシンの電源管理設定の管理

ゲスト OS をスタンバイ状態に切り替えると、仮想マシンはパワーオン状態を維持するか、サスペンド状態になりま す。この動作を制御するには、電源管理設定を使用します。Windows 7 などのデスクトップ ベースのゲストの場 合、デフォルトでスタンバイが有効になっていることがあり、あらかじめ定義されている時間経過後にゲストがスタ ンバイ モードに移行します。

次の条件が適用されます。

- [電源管理] オプションは、一部のゲスト OS では使用できません。
- [Wake on LAN] 機能をサポートしているのは Windows ゲスト OS のみで、Vlance NIC や、フレキシブル NIC を Vlance モードで使用する場合にはサポートされません。つまり、最新の VMware Tools は、ゲスト OS にインストールされません。
- [Wake on LAN] は、S1 スリープ状態の仮想マシンのみをレジュームできます。サスペンド状態、休止状態、 またはパワーオフ状態の仮想マシンをレジュームすることはできません。
- [Wake on LAN] をサポートする NIC には、フレキシブル (VMware Tools が必要) vmxnet、拡張 vmxnet および vmxnet 3 があります。

**注**: ゲスト OS が誤ってスタンバイ モードに移行するのを回避するには、仮想マシンをデプロイする前に設定を確認します。

手順

1 インベントリで仮想マシンを右クリックし、[設定の編集]を選択します。

- 2 [仮想マシン オプション]をクリックして、[電源管理]を展開します。
- 3 [スタンバイ応答] セクションで、仮想マシンのスタンバイ応答を選択します。
  - [[仮想マシンのサスペンド]] オプションでは、すべてのプロセスを停止することでリソースを節約し、仮想 マシンのメモリのコンテンツを仮想マシンの.vmssファイルにコピーします。ファイルをコピーしてトラ ブルシューティングシナリオに役立てるような場合は、.vmssファイルへのメモリの書き込み機能が便利 です。
  - [ゲスト OS をスタンバイ モードにして、仮想マシンをパワーオンのままにする] オプションでは、すべてのプロセスを停止しますが、仮想マシンに接続されている仮想デバイスはそのまま維持します。
- **4** [Wake on LAN] セクションで、[Wake on LAN] オプションを適用する1つまたは複数の仮想ネットワーク アダプタを選択します。
- 5 [OK] をクリックして、変更内容を保存します。

# VMware Tools オプションの構成

仮想マシンの電源操作を定義したり、仮想マシンの時刻をホストと同期したり、VMware Tools スクリプトを実行 するタイミングを決定したりするには、VMware Tools オプションを構成します。

## 仮想マシンの電源状態の構成

ホストでメンテナンスを行なっている場合、仮想マシンの電源状態を変更することは有益です。仮想マシンの電源制 御のシステム デフォルト設定を使用することも、ゲスト OS を操作する制御を構成することもできます。たとえば、 [パワーオフ] コントロールは、仮想マシンをパワーオフするよう構成することも、ゲスト OS をシャットダウンする よう構成することもできます。

仮想マシンの実行中でも、仮想マシンの複数の構成を変更することはできますが、一部の構成については、仮想マシンの電源状態を変更することが必要な場合があります。

[パワーオン()] アクションは構成できません。このアクションでは仮想マシンが停止状態のときにパワーオンします。仮想マシンがサスペンド状態で、VMware Tools がインストールされて利用可能な場合は、仮想マシンをレジュームしてスクリプトを実行します。VMware Tools がインストールされていない場合は、仮想マシンをレジュームしますが、スクリプトは実行されません。

#### 前提条件

- 仮想マシンで目的の電源操作を行う権限があることを確認します。
- オプションの電源機能を設定するには、仮想マシンに VMWare Tools をインストールします。
- VMware Tools オプションを編集する前に、仮想マシンをパワーオフしておく必要があります。

#### 手順

- 1 インベントリで仮想マシンを右クリックし、[設定の編集]を選択します。
- 2 [仮想マシン オプション] タブをクリックし、[VMware Tools] を展開します。

3 ドロップダウン メニューから、仮想マシンの [パワーオフ] (■) コントロールのオプションを選択します。

| オプション              | 説明                                                                                                    |
|--------------------|----------------------------------------------------------------------------------------------------|
| ゲストをシャットダウン        | VMware Tools を使用して、仮想マシンのシステム シャットダウンを順次開始します。ソフ<br>ト電源操作は、VMware Tools がゲスト OS にインストールされている場合のみ可能です。                                                    |
| パワーオフ              | 仮想マシンをただちに停止します。パワーオフ アクションではゲスト OS をシャットダウン<br>するか、仮想マシンをパワーオフします。ゲスト OS が正常にシャットダウンされない場合が<br>あることを示すメッセージが表示されます。このパワーオフ オプションは、必要な場合にのみ<br>使用してください。 |
| デフォルト(ゲストのシャットダウン) | システムの設定に従います。システム設定の現在の値が括弧に表示されます。                                                                                                    |

# 4 ドロップダウン メニューから、[サスペンド(□□)] コントロールのオプションを選択します。

| オプション        | 説明                                                                                                    |
|--------------|----------------------------------------------------------------------------------------------------|
| サスペンド        | すべての仮想マシンのアクティビティを一時停止します。VMware Tools がインストールさ<br>れて利用可能な場合は、サスペンド動作によってスクリプトが実行され、仮想マシンがサスペ<br>ンドされます。VMware Tools がインストールされていない場合、サスペンド アクションに<br>より仮想マシンがサスペンドしますが、スクリプトは実行されません。 |
| デフォルト(サスペンド) | システムの設定に従います。システム設定の現在の値が括弧に表示されます。                                                                                                    |

5 ドロップダウン メニューから、[リセット (ジ)] コントロールのオプションを選択します。

| オプション          | 説明                                                                                                    |
|----------------|----------------------------------------------------------------------------------------------------|
| ゲストを再起動        | VMware Tools を使用して、再起動を順次開始します。ソフト電源操作は、VMware Tools<br>がゲスト OS にインストールされている場合のみ可能です。                       |
| リセット           | 仮想マシンをパワーオフすることなく、ゲスト OS をシャットダウンして再起動します。<br>VMware Tools がインストールされていない場合、リセット アクションにより仮想マシンが<br>リセットされます。 |
| デフォルト(ゲストの再起動) | システムの設定に従います。システム設定の現在の値が括弧に表示されます。                                                                         |

6 [OK] をクリックして、変更内容を保存します。

# 仮想化ベースのセキュリティ

Microsoft VBS は、Windows 10 および Windows Server 2016 オペレーティング システムの機能の1つで、 ハードウェアおよびソフトウェア仮想化を使用することにより、隔離され、ハイパーバイザーで制限された特別なサ ブシステムを作成して、システム セキュリティを強化します。vSphere 6.7 以降、Microsoft の仮想化ベース セキ ュリティ (VBS) がサポートされている Windows ゲスト OS では、これを有効にすることができます。

仮想化ベースのセキュリティの詳細については、『vSphere のセキュリティ』ドキュメントを参照してください。

## 既存の仮想マシンでの仮想化ベース セキュリティの有効化

サポート対象 Windows ゲスト OS で、既存の仮想マシンに対する Microsoft の仮想化ベースのセキュリティ (VBS) を有効にできます。

VBS を有効にするプロセスでは、まず仮想マシンで VBS を有効にしてから、ゲスト OS で VBS を有効にします。

注: バージョン 14 未満のハードウェア バージョンで Windows 10 および Windows Server 2016 用に構成された新規仮想マシンは、デフォルトではレガシー BIOS を使用して作成されます。仮想マシンのファームウェア タイプをレガシー BIOS から UEFI に変更する場合は、ゲスト OS を再インストールする必要があります。

#### 前提条件

Intel ホストが推奨されます。許容可能な CPU と VBS のベスト プラクティスについては、vSphere のセキュリティのドキュメントを参照してください。

仮想マシンは、ハードウェア バージョン 14 以降、UEFI ファームウェア、および次のサポート対象ゲスト OS のい ずれかを使用して作成されている必要があります。

- Windows 10 (64 ビット)
- Windows Server 2016 (64 ビット)

#### 手順

- **1** vSphere Client で、仮想マシンを参照します。
- 2 仮想マシンを右クリックし、[設定の編集]を選択します。
- 3 [仮想マシン オプション] タブをクリックします。
- **4** 仮想化ベースのセキュリティの [有効化] チェック ボックスをオンにします。
- **5** [OK] をクリックします。

#### 結果

仮想マシンの [サマリ] タブで、ゲスト OS の説明に「VBS true」と表示されることを確認します。

#### 次のステップ

ゲスト OS での仮想化ベース セキュリティの有効化を参照してください。

## ゲスト OS での仮想化ベース セキュリティの有効化

サポート対象 Windows ゲスト OS で Microsoft の仮想化ベースのセキュリティ (VBS) を有効にできます。

Windows ゲスト OS から VBS を有効にします。Windows は、グループ ポリシー オブジェクト (GPO) により VBS を構成し、実施します。GPO により、VBS が提供するセキュア ブート、デバイス ガード、および資格情報 ガードなどのさまざまなサービスのオンとオフを切り替えることができます。特定の Windows バージョンでは、 Hyper-V プラットフォームを有効にするための追加の手順も実行する必要があります。

詳細については、仮想化ベースのセキュリティを有効にするためのデバイス ガードの導入に関する Microsoft のド キュメントを参照してください。

#### 前提条件

仮想マシンで仮想化ベースのセキュリティが有効になっていることを確認します。

#### 手順

- 1 Microsoft Windows で、グループ ポリシーを編集して VBS をオンにし、その他の VBS 関連のセキュリティ オプションを選択します。
- (オプション) Redstone 4 未満の Microsoft Windows バージョンの場合は、[Windows の機能] コントロ ール パネルで Hyper-V プラットフォームを有効にします。
- 3 ゲスト OS を再起動します。

## 仮想化ベース セキュリティの無効化

仮想マシンで仮想化ベースのセキュリティ (VBS) を使用しなくなった場合は、VBS を無効にできます。仮想マシン の VBS を無効にした場合、Windows の VBS オプションは変更されませんが、パフォーマンスの問題が発生する 可能性があります。仮想マシンで VBS を無効にする前に、Windows で VBS オプションを無効にしてください。

#### 前提条件

仮想マシンがパワーオフ状態であることを確認します。

#### 手順

1 vSphere Client で、VBS が有効になっている仮想マシンを参照します。

VBS が有効になっている仮想マシンの特定に関するヘルプについては、VBS 対応仮想マシンの特定を参照して ください。

- 2 仮想マシンを右クリックし、[設定の編集]を選択します。
- 3 [仮想マシン オプション] をクリックします。
- 4 仮想化ベースのセキュリティの [有効化] チェック ボックスを選択解除します。 ゲスト OS で VBS を無効にするように通知するメッセージが表示されます。
- **5** [OK] をクリックします。
- 6 仮想マシンの [サマリ] タブで、ゲスト OS の説明に「VBS true」と表示されなくなったことを確認します。

## VBS 対応仮想マシンの特定

レポート作成やコンプライアンスに必要なときに、VBS 対応仮想マシンを判別することができます。

#### 手順

- 1 vCenter Server に vSphere Client を使用して接続します。
- 2 インベントリで vCenter Server インスタンス、データセンター、またはホストを選択します。
- 3 [仮想マシン] タブ > [仮想マシン] の順にクリックします。
- 4 仮想マシンのリストで、列の表示/非表示を切り替える列ヘッダーの下矢印をクリックし、[VBS] チェックボックスを選択します。

[VBS] 列が表示されます。

**5** [VBS] 列の [あり] を調べます。

# 仮想マシンの起動オプションの構成

UEFI セキュア ブートを有効または無効にして、仮想マシンの起動動作を設定するには、起動オプションを編集します。

## 仮想マシンの UEFI セキュア ブートを有効または無効にする

UEFI セキュア ブートは、PC の製造元が信頼するソフトウェアのみを使用して PC をブートするセキュリティ標準 です。特定の仮想マシンのハードウェア バージョンとオペレーティング システムに対しては、物理マシンと同様に セキュア ブートを有効にできます。

UEFI セキュア ブートをサポートするオペレーティング システムでは、ブートローダー、オペレーティング システム カーネル、オペレーティング システムのドライバを含むブート ソフトウェアのそれぞれに署名が付与されています。仮想マシンのデフォルト構成には、いくつかのコード署名証明書が含まれます。

- Windows のブートにのみ使用される Microsoft 証明書。
- Linux ブートローダーなどのサードパーティ コードに使用する Microsoft によって署名された Microsoft 証 明書。
- 仮想マシン内の ESXi のブートにのみ使用する VMware 証明書。

仮想マシンのデフォルト構成には、仮想マシン内からセキュア ブート構成の変更要求を認証するための証明書が1つ 含まれます(セキュア ブート失効リストを含む)。これは Microsoft KEK (Key Exchange Key) 証明書です。

ほとんどの場合、既存の証明書を置き換える必要はありません。証明書を置き換える場合は、VMware ナレッジベースの記事を参照してください。

UEFI セキュア ブートを使用する仮想マシンには、VMware Tools バージョン 10.1 以降が必要です。VMware Tools の 10.1 をインストールしたら、仮想マシンをアップグレードできます。

Linux 仮想マシンのセキュア ブート モードでは、VMware のホスト/ゲスト ファイルシステムがサポートされません。VMware Tools から VMware のホスト/ゲスト ファイルシステムを削除してからセキュア ブートを有効にしてください。

**注**: 仮想マシンのセキュア ブートを有効にすると、ロードできるのは、その仮想マシンには署名されたドライバの みになります。

このタスクでは、vSphere Client を使用して仮想マシンのセキュア ブートを有効にする方法と無効にする方法について説明します。スクリプトを記述して、マシンの設定の管理に使用することもできます。たとえば、次の PowerCLI コードを使用することで仮想マシンの BIOS から EFI へのファームウェアの変更を自動化できます。

```
$vm = Get-VM TestVM
```

```
$spec = New-Object VMware.Vim.VirtualMachineConfigSpec
$spec.Firmware = [VMware.Vim.GuestOsDescriptorFirmwareType]::efi
$vm.ExtensionData.ReconfigVM($spec)
```

詳細については、『VMware PowerCLI User's Guide』を参照してください。

#### 前提条件

セキュア ブートは、すべての前提条件を満たしている場合にのみ有効にできます。前提条件を満たしていない場合、 vSphere Client にチェック ボックスは表示されません。

- 仮想マシンのオペレーティングシステムとファームウェアが UEFI ブートをサポートしていることを確認します。
  - EFIファームウェア
  - 仮想ハードウェア バージョン 13 以降。
  - UEFI セキュア ブートをサポートするオペレーティング システム。

注: 一部のゲスト OS では、ゲスト OS を変更せずに、BIOS ブートから UEFI ブートへの変更を行うことは サポートされません。UEFI ブートへの変更前に、ゲスト OS のドキュメントを参照してください。すでに UEFI ブートを使用している仮想マシンを UEFI セキュア ブートをサポートするオペレーティング システムに アップグレードすると、その仮想マシンのセキュア ブートを有効にできます。

■ 仮想マシンをパワーオフします。仮想マシンが実行中の場合、チェックボックスはグレーアウトされます。

#### 手順

- 1 vSphere Client インベントリで、仮想マシンを参照します。
- 2 仮想マシンを右クリックし、[設定の編集]を選択します。
- **3** [仮想マシン オプション] タブをクリックし、[起動オプション] を展開します。
- 4 [起動オプション]で、ファームウェアが [EFI] に設定されていることを確認します。
- 5 タスクを選択します。
  - セキュア ブートを有効にする場合は、[セキュア ブート] チェック ボックスを選択し、
  - セキュア ブートを無効にするには、[セキュア ブート] チェック ボックスを選択解除します。

6 [OK] をクリックします。

#### 結果

仮想マシンの起動時には、有効な署名があるコンポーネントのみが許可されます。署名がないコンポーネントまたは 署名が無効なコンポーネントがあると、起動プロセスはエラーで停止します。

## 起動シーケンスの遅延

起動動作の遅延は、起動順序などの BIOS または EFI の設定を変更する際に有用です。たとえば、仮想マシンが強 制的に CD-ROM から起動するように BIOS または EFI の設定を変更できます。

#### 前提条件

- vSphere Client が vCenter Server にログインしていることを確認します。
- インベントリの少なくとも1台の仮想マシンにアクセスできることを確認します。
- 仮想マシンの起動オプションの編集権限があることを確認します。

#### 手順

- 1 インベントリで仮想マシンを右クリックし、[設定の編集]を選択します。
- 2 [仮想マシン オプション] タブをクリックし、[起動オプション] を展開します。
- 3 [起動遅延時間] セクションで、起動動作を遅らせる時間をミリ秒単位で選択します。
- 4 (オプション) [強制的にセットアップ] セクションでは、次回仮想マシンを起動したときに、強制的に BIOS または EFI の設定画面にするかどうかを選択します。
- 5 (オプション) [失敗した起動のリカバリ] セクションでは、仮想マシンの起動失敗後に再起動するかを選択し、 その時間を秒単位で入力します。
- 6 [OK] をクリックします。

# 仮想マシンの詳細オプションの構成

アプリケーションが原因で発生した問題を解決する必要がある場合や、トラブルシューティングのためにログファイ ルやデバッグ情報が必要な場合は、仮想マシンの詳細設定を編集できます。また、構成パラメータの追加や変更、仮 想マシンの待ち時間感度の変更も行うことができます。

## 仮想マシン アクセラレーションの無効化

仮想マシンでソフトウェアをインストールまたは実行すると、仮想マシンが応答しない状態になることがあります。 この問題は、アプリケーション実行時の初期段階に発生します。仮想マシンのアクセラレーション機能を一時的に無 効にすることによって問題を解決できます。

[アクセラレーション機能の無効化] オプションを使用すると、仮想マシンのパフォーマンスが低下するため、アプリ ケーションの実行によって発生した問題を解決する目的でのみ使用してください。アプリケーションに問題が発生し なくなったら、[アクセラレーション機能の無効化] の選択を解除します。解除すると、アクセラレーション機能を使 用してアプリケーションを実行できます。

アクセラレーション機能は、仮想マシンの実行中でも有効および無効にできます。

#### 手順

- 1 インベントリで仮想マシンを右クリックし、[設定の編集]を選択します。
- **2** [仮想マシン オプション] タブをクリックし、[詳細] を展開します。
- 3 [アクセラレーション機能の無効化]を選択します。
- 4 [OK] をクリックします。

### 結果

ソフトウェアを正常にインストールまたは実行できます。

## 仮想マシンのログの有効化

ログを有効にしてログ ファイルを収集すると、仮想マシンの問題のトラブルシューティングに役立てることができます。

ESXi ホストは仮想マシンのログ ファイルを、仮想マシンの構成ファイルと同じディレクトリに保存します。デフォ ルトでは、ログ ファイルの名前は vmware.log となります。アーカイブされたログ ファイルは vmware-n.log として保存されます。ここでは、nは1から始まる連続する数字になります。

#### 前提条件

必要な権限:仮想マシン.構成.設定

#### 手順

- 1 インベントリで仮想マシンを右クリックし、[設定の編集]を選択します。
- 2 [仮想マシン オプション] タブをクリックし、[詳細] を展開します。
- 3 [設定]行で、[ログの有効化]を選択して [OK] をクリックします。

#### 結果

仮想マシンの構成ファイルと同じストレージにあるログファイルを表示、比較できます。

## 仮想マシンのデバッグと統計情報の構成

仮想マシンは、追加のデバッグ情報を収集しながら実行するように設定できます。収集された情報は、当社のテクニ カル サポートの問題解決に役立ちます。

#### 前提条件

仮想マシンをパワーオフします。

#### 手順

- 1 インベントリで仮想マシンを右クリックし、[設定の編集]を選択します。
- 2 [仮想マシン オプション] タブをクリックし、[詳細] を展開します。
- 3 ドロップダウンメニューからデバッグと統計情報オプションを選択します。
  - [正常に実行]
  - [デバッグ情報を記録]
  - [統計を記録]
  - [統計とデバッグ情報を記録]

使用可能なデバッグ オプションと統計情報オプションの数は、ホストのソフトウェアのタイプおよびバージョン によって異なります。ホストによっては、一部のオプションが使用できないことがあります。

**4** [OK] をクリックします。

## スワップ ファイルの場所の変更

仮想マシンがパワーオンされるときに、システムによって VMkernel スワップ ファイルが作成されます。このファ イルは仮想マシンの RAM の内容に対するバッキング ストアとして機能します。スワップ ファイルの場所は、デフ ォルトのままにすることも、別の場所に格納することもできます。デフォルトでは、スワップ ファイルは仮想マシン の構成ファイルと同じ場所に格納されます。

#### 前提条件

仮想マシンをパワーオフします。

#### 手順

- 1 インベントリで仮想マシンを右クリックし、[設定の編集]を選択します。
- **2** [仮想マシン オプション] タブをクリックし、[詳細] を展開します。
- **3** スワップファイルの場所のオプションを選択します。

| オプション          | 説明                                                                                         |
|----------------|--------------------------------------------------------------------------------------------|
| デフォルト          | ホストまたはクラスタのスワップ ファイル設定で定義されたデフォルトの場所に、仮想マシン<br>のスワップ ファイルを格納します。                           |
| 仮想マシン ディレクトリ   | 仮想マシンのスワップ ファイルを、仮想マシンの構成ファイルと同じフォルダに格納します。                                                |
| ホストが指定するデータストア | ホストまたはクラスタの設定でスワップ ファイルの場所が定義されている場合は、その場所が<br>使用されます。定義されていない場合、スワップ ファイルは仮想マシンと共に保存されます。 |

4 [OK] をクリックします。

## 構成ファイルのパラメータの編集

VMware の技術サポート担当者による指示があった場合、あるいは システムの問題を修正するためにパラメータの 追加または変更を指示する VMware の文章を参照した場合は、仮想マシンの構成パラメータの変更または追加を行 うことができます。

**重要**: システムに問題がないときにパラメータを変更したり追加したりすると、システムのパフォーマンスが低下 したり不安定な状態となる場合があります。

次の条件が適用されます。

- パラメータを変更するには、キーワードと値のペアの既存の値を変更します。たとえば、「keyword/value」 というキーワードと値のペアを「keyword/value2」に変更すると、結果は「keyword=value2」になり ます。
- 構成パラメータのエントリを削除することはできません。

注意:構成パラメータのキーワードに値を割り当てる必要があります。値を割り当てない場合、キーワードは O、 false、または disable という値を返す可能性があるため、結果として仮想マシンをパワーオンできないことがあり ます。

#### 手順

- 1 インベントリで仮想マシンを右クリックし、[設定の編集]を選択します。
- 2 [仮想マシン オプション] タブをクリックし、[詳細] を展開します。
- 3 [構成パラメータの編集]をクリックします。
- 4 (オプション) パラメータを追加するには、[構成パラメータの追加]をクリックし、パラメータの名前と値を入 力します。

- 5 (オプション) パラメータを変更するには、そのパラメータの [値] テキスト ボックスに新しい値を入力します。
- 6 [OK] をクリックします。

# ファイバ チャネル NPIV 設定の構成

N-port ID 仮想化 (NPIV) を使用すると、1つの物理ファイバ チャネル HBA ポートを複数の仮想ポートで共有 することが可能で、それぞれに一意の識別子を付けることができます。この機能により、仮想マシンの LUN へのア クセスを、仮想マシン単位で制御できるようになります。

各仮想ポートは、vCenter Server が割り当てる World Wide Name (WWN) のペアによって識別されます。このペアは、World Wide Port Name (WWPN) と World Wide Node Name (WWNN) から構成されます。

仮想マシン用に NPIV を設定する方法の詳細については、『vSphere のストレージ』ドキュメントを参照してください。

NPIV のサポートには、次の制限があります。

- NPIV は、SAN スイッチ上で有効にする必要があります。各デバイス上で NPIV を有効にする方法について は、スイッチ ベンダーにお問い合わせください。
- NPIV がサポートするのは、RDM ディスクを持つ仮想マシンのみです。通常の仮想ディスクを持つ仮想マシン は、ホストの物理 HBA の WWN の使用を継続します。
- ESXiホスト上の仮想マシンが、独自の NPIV WWN を使用して LUN にアクセスできるためには、ホスト上の物理 HBA が、その WWN を介して LUN にアクセスできる必要があります。アクセスが、ホストと仮想マシンの両方に提供されていることを確認してください。
- ESXi ホスト上の物理 HBA が、NPIV をサポートしている必要があります。物理 HBA が NPIV をサポートしていない場合、そのホスト上の仮想マシンは LUN アクセス用に物理 HBA の WWN を使用して起動されます。
- 各仮想マシンには、最大4個の仮想ポートを割り当てることができます。NPIV対応の仮想マシンにはNPIV 関連のWWNが4つ割り当てられ、仮想ポートを通じた物理HBAとの通信に使用されます。したがって、仮 想マシンは、NPIVのために最大4つの物理HBAを使用できます。

#### 前提条件

- 仮想マシンの WWN を編集するには、その仮想マシンをパワーオフします。
- その仮想マシンが、ホストから利用可能な LUN を含んだデータストアを持っていることを確認します。

#### 手順

- 1 インベントリで仮想マシンを右クリックし、[設定の編集]を選択します。
- 2 [仮想マシン オプション] タブをクリックし、[ファイバ チャネル NPIV] を展開します。
- 3 (オプション) [この仮想マシンの NPIV を一時的に無効にする] チェック ボックスを選択します。
- 4 WWN の割り当てオプションを選択します。
  - WWN を変更しない場合は、[変更しない] を選択します。
  - vCenter Server または ESXi ホストで新しい WWN を生成するには、[新しい WWN を生成する] を選 択します。

- 現在の WWN 割り当てを削除する場合は、[WWN 割り当てを削除する]を選択します。
- **5** [OK] をクリックします。

# vSphere vApp を使用したマルチティ ア アプリケーションの管理

vSphere vApp を使用すると、複数の相互運用する仮想マシンおよびソフトウェア アプリケーションを単一のユニ ットにパッケージ化して、OVF 形式で管理および配布することができます。

1つの vApp には、1つまたは複数の仮想マシンを含めることができます。クローン作成やパワーオフなど、vApp で実行されるすべての操作では、vApp コンテナ内のすべての仮想マシンに影響します。

vSphere Web Client と vSphere Client では、vApp の [サマリ] タブに移動し、vApp の現在のステータスを 表示したり、vApp を管理したりすることができます。

**注**: vApp のメタデータは vCenter Server のデータベースに配置されているため、複数の ESXi ホストに vApp を分散できます。vCenter Server データベースをクリアした場合、または vApp を含むスタンドアローンの ESXi ホストを vCenter Server から削除した場合、メタデータ情報が失われる可能性があります。メタデータを失わな いように、OVF パッケージに vApp をバックアップしてください。

vApp にある仮想マシンの vApp メタデータは、仮想マシン構成のスナップショットのセマンティックに従ってい ません。仮想マシンのスナップショットを作成した後に削除、変更、または定義された vApp のプロパティは、仮想 マシンがそのスナップショットまたはそれ以前のスナップショットに戻ったときに、それぞれ削除、変更、または定 義されたままになります。

この章には、次のトピックが含まれています。

- vApp の作成
- vApp の電源操作の実行
- オブジェクトの作成または vApp への追加
- vApp のクローン作成
- vApp の注釈の編集
- vApp プロパティの構成
- vSphere Web Client での vApp プロパティの設定
- vApp 設定の編集
- ネットワーク プロトコル プロファイルの追加
- 仮想マシンの vApp オプション

# vApp の作成

vApp では、リソース管理と他の特定の管理アクティビティ(複数の仮想マシンの同時電源操作など)を実行できます。vApp を仮想マシンのコンテナと見なし、そのコンテナに対して操作を実行することができます。

vApp を作成する際には、フォルダ、スタンドアローン ホスト、リソース プール、DRS クラスタ、ほかの vApp に vApp を追加できます。

### 前提条件

データセンターで次のオブジェクトのいずれかが使用できることを確認します。

- ESX 4.0 以降を実行するスタンドアローン ホスト
- DRS クラスタ

### 手順

- 1 [新規 vApp] ウィザードを開始します。
  - vSphere Client で、vApp の作成をサポートしているオブジェクトを右クリックし、[新規 vApp] をクリ ックします。
  - vSphere Web Client で、vApp の作成をサポートしているオブジェクトを右クリックし、[新規 vApp]
     [新規 vApp (3)]の順に選択します。
- 2 [作成タイプの選択] ページで、[新規 vApp を作成します] を選択し、[次へ] をクリックします。
- 3 [名前と場所の選択] ページで、vApp の名前を入力して場所を選択し、[次へ] をクリックします。
  - フォルダまたは vApp から作成プロセスを開始する場合は、ホスト、クラスタ、またはリソース プールを 入力するよう求められます。
  - リソース プール、ホスト、またはクラスタから作成プロセスを開始する場合は、フォルダまたはデータセン ターを入力するよう求められます。
- 4 [リソース割り当て]ページで、vApp に CPU およびメモリのリソースを割り当てます。

| オプション | 説明                                                                                                    |
|-------|----------------------------------------------------------------------------------------------------|
| シェア   | 親の合計リソースに対する、この vApp の CPU またはメモリのシェアを定義します。兄弟<br>vApp は、予約と制限の範囲内で、相対的なシェア値に従ってリソースを共有します。[低]、<br>[標準]、または [高] を選択します。これらの値はそれぞれ 1:2:4 の割合でシェア値を指定しま<br>す。各 vApp に対して、比重を表すシェア値を指定するには、[カスタム] を選択します。 |
| 予約    | この vApp に確保する CPU またはメモリの割り当てを定義します。                                                                                                    |
| 予約タイプ | 予約が拡張可能かどうかを定義します。予約を拡張可能にする場合は、[拡張可能] チェック ボ<br>ックスを選択します。vApp をパワーオンすると仮想マシンの予約の合計が vApp の予約よ<br>りも大きくなる場合、vApp は親または先祖のリソースを使用できます。                                                                 |
| 制限    | この vApp に対して割り当てる CPU またはメモリの制限を定義します。制限を指定しない<br>場合は、[制限なし] を選択します。                                                                                                    |

5 [確認して完了] ページで vApp の設定を確認し、[完了] をクリックします。

# vApp の電源操作の実行

vApp のメリットの1つとして、vApp に含まれるすべての仮想マシンの電源操作を同時に実行できることが挙げられます。

DRS クラスタで vApp を手動モードでパワーオンすると、仮想マシンの配置に関する DRS 推奨が生成されません。 仮想マシンの初期配置について DRS が半自動または自動モードで実行されている場合と同様に、パワーオン操作が 実行されます。これは、vMotion 推奨には影響を与えません。実行中の vApp 用に、仮想マシンの個別のパワーオ ンおよびパワーオフについての推奨も作成されます。

### 前提条件

前提条件は、実行するタスクによって異なります。

| タスク         | 必要な権限                 |
|-------------|-----------------------|
| vApp のパワーオン | vApp.パワーオン(vApp が対象)。 |
| vApp のパワーオフ | vApp.パワーオフ(vApp が対象)。 |
| vApp のサスペンド | vApp.サスペンド            |

#### 手順

1 インベントリ内の vApp に移動します。

2 いずれかの電源操作オプションを選択します。

| タスク   | 操作                                                                                                    |
|-------|----------------------------------------------------------------------------------------------------|
| パワーオン | vApp を右クリックし、[電源] - [パワーオン] の順に選択します。<br>vApp をパワーオンすると、そのすべての仮想マシンおよび子 vApp をパワーオンすること<br>ができます。仮想マシンは、起動順序の構成に従ってパワーオンされます。<br>vApp の仮想マシンの起動設定に遅延時間が設定されている場合、vApp は、設定された時間<br>が経過してからその仮想マシンをパワーオンします。 |
| パワーオフ | vApp を右クリックし、[電源] - [パワーオフ] の順に選択します。<br>vApp をパワーオフすると、そのすべての仮想マシンおよび子 vApp をパワーオフできます。<br>仮想マシンのパワーオフは、起動と逆の順序で行います。<br>vApp で仮想マシンのシャットダウンの設定に遅延時間が設定されている場合、vApp は、設<br>定された時間が経過してからその仮想マシンをパワーオフします。  |
| サスペンド | vApp を右クリックし、[電源] - [サスペンド] の順に選択します。<br>vApp をサスペンドすることによって、そのすべての仮想マシンと子 vApp をサスペンドで<br>きます。仮想マシンは、指定されている起動順序の逆順にサスペンドされます。仮想マシンの<br>[電源管理の仮想マシン オプション] で指定するサスペンド動作にかかわらず、すべての仮想マ<br>シンがサスペンドされます。     |
| レジューム | パワーオフ状態またはサスペンド状態の vApp を右クリックし、[パワーオン] を選択します。<br>仮想マシンは、起動順序の構成に従ってレジュームされます。                                                                                                    |

### 結果

[概要] タブの [ステータス] は vApp のステータスを示します。

# オブジェクトの作成または vApp への追加

新しい仮想マシン、リソース プール、または子 vApp を vApp 内に作成することで、vApp にオブジェクトをポピ ュレートすることができます。または、仮想マシンまたは別の vApp などのインベントリから既存のオブジェクトを vApp に追加することもできます。

### 手順

- ◆ タスクを選択します。
  - ◆ vApp 内にオブジェクトを作成します。
    - インベントリで vApp を右クリックし、[新規仮想マシン] を選択すると、その vApp 内に新しい仮想 マシンが作成されます。
    - インベントリで vApp を右クリックし、[新規子 vApp] を選択すると、その vApp 内に新しい子 vApp が作成されます。
    - インベントリで vApp を右クリックし、[新規リソース プール] を選択すると、その vApp 内に新しい リソース プールが作成されます。
    - インベントリで vApp を右クリックし、[OVF テンプレートのデプロイ]を選択すると、選択した vApp に OVF テンプレートおよび対応する仮想マシンが展開されます。
  - ▶ vApp に既存のオブジェクトを追加します。
    - a インベントリ内のオブジェクトに移動します。
    - b オブジェクトをドラッグし、対象の vApp にドラッグします。
    - c マウス ボタンを離します。

移動が許可されていない場合は、オブジェクトが vApp に追加されません。

### 結果

新しいオブジェクトが vApp インベントリ内で vApp の一部として追加されます。

## vApp のクローン作成

vApp のクローン作成は、仮想マシンのクローン作成と似ています。vApp のクローン作成をする場合は、vApp 内のすべての仮想マシンと vApp のクローン作成をします。

### 前提条件

vApp のクローン作成をする場合は、フォルダ、スタンドアローン ホスト、リソース プール、DRS が有効なクラス タ、または他の vApp にそのクローンを追加できます。

データセンターで次のオブジェクトのいずれかが使用できることを確認します。

- ESXi 3.0 以降を実行するスタンドアローン ホスト
- DRS クラスタ

#### 手順

- 1 クローン作成ウィザードを開始します。
  - DRS クラスタからクローン作成ウィザードを開始するには、クラスタを右クリックし、[新規 vApp] [新 規 vApp(置)]の順に選択します。
  - 既存の vApp からクローン作成ウィザードを開始するには、vApp を右クリックし、[クローン作成] [ク ローン作成] の順に選択します。
- 2 [作成タイプの選択] ページで、[既存 vApp のクローン作成] を選択し、[次へ] をクリックします。
- [ソース vApp の選択]ページで、クローンを作成する既存の vApp を選択し、[次へ] をクリックします。
   [ソース vApp の選択]ページは、DRS クラスタからウィザードを開始した場合にのみ表示されます。
- **4** [ターゲットの選択] ページで、vApp を実行する有効なホスト、vApp、またはリソース プールを選択し、[次 へ] をクリックします。
- 5 [名前と場所の選択]ページで、vAppの名前を入力し、場所を選択して [次へ] をクリックします。
- 6 [ストレージの選択] ページで、仮想ディスク フォーマットとターゲット データストアを選択し、[次へ] をクリ ックします。
- **7** [ネットワークのマップ]ページで、vApp 内の仮想マシンが使用するネットワークのネットワーク マッピング を設定します。
- 8 [リソース割り当て] ページで、vApp に CPU およびメモリのリソースを割り当て、[次へ] をクリックします。
- 9 [確認して完了] ページで vApp の設定を確認し、[完了] をクリックします。

# vApp の注釈の編集

特定の vApp の注釈を追加または編集できます。

#### 手順

- 1 インベントリで vApp を右クリックし、[メモの編集] を選択します。
- 2 [注釈の編集] ウィンドウで、コメントを入力します。
- 3 [OK] をクリックします。

#### 結果

vApp の [サマリ] タブにコメントが表示されます。

# vApp プロパティの構成

vApp のすべての仮想マシンにカスタム情報を提示するカスタム プロパティを定義し、使用します。これらのプロパ ティは、後から値を割り当てたり編集したりできます。OVF ファイルから vApp をデプロイした場合、その OVF にプロパティが事前に定義されていたときには、それらのプロパティも編集できます。

[プロパティ] ペインには、vApp に関して定義されているすべてのプロパティのリストがあります。このリストは、 フィルタを使用すると参照しやすくなります。

### 前提条件

- vApp をパワーオフします。
- 必要な権限:vApp.vApp アプリケーションの設定(vApp が対象)。

#### 手順

- 1 インベントリ内の vApp に移動します。
- 2 [設定] タブで、[設定] [vApp プロパティ] の順に選択します。
   [プロパティ] ペインに、プロパティと許容されるアクションのリストが表示されます。
- 3 タスクのボタンをクリックして選択します。

| オプション | 説明                                                                                                    |
|-------|----------------------------------------------------------------------------------------------------|
| 追加    | 新規プロパティを作成します。                                                                                                    |
|       | 重要: 仮想マシンが Distributed Switch に接続されていて、vApp オプションが有効に<br>なっている場合は、[動的プロパティ] オプション([IP アドレス]、[サブネット]、[ネットマ<br>スク]、[ゲートウェイ]、[ドメイン名]、[HTTP プロキシ]、[ホスト プリフィックス]、[DNS<br>サーバ]、[DNS 検索パス]、[ネットワーク名])のいずれも選択できません。 |
| 編集    | プロパティを編集します。プロパティのラベル、カテゴリ、説明など、プロパティの一般的な<br>情報を変更できます。タイプのパラメータを編集することもできます。                                                                                                    |
|       | 重要: 仮想マシンが Distributed Switch に接続されていて、vApp オプションが有効に<br>なっている場合は、[動的プロパティ] オプション([IP アドレス]、[サブネット]、[ネットマ<br>スク]、[ゲートウェイ]、[ドメイン名]、[HTTP プロキシ]、[ホスト プリフィックス]、[DNS<br>サーバ]、[DNS 検索バス]、[ネットワーク名])のいずれも選択できません。 |
| 値の設定  | プロパティの値を設定します。この値は、新規プロパティを作成するときに定義するデフォル<br>ト値とは別のものです。                                                                                                    |
| 削除    | リストからプロパティを削除します。                                                                                                    |

# vSphere Web Client での vApp プロパティの設定

[vApp 設定の編集] ダイアログ ボックスの [オーサリング] セクションでプロパティを定義すると、次に vApp 設定 を編集するときにそのプロパティに値を割り当てることができます。OVF ファイルから vApp をデプロイした場 合、その OVF にプロパティが事前に定義されていたときには、それらのプロパティも編集できる可能性がありま す。

[アプリケーション プロパティ] セクションでは、製品情報の確認と、カスタム プロパティへの値の割り当てを行う ことができます。

- 現在の vApp の [オーサリング] セクションの [製品] フィールド内、または現在の vApp のデプロイ元である OVF パッケージ内で指定された情報は、[アプリケーション プロパティ] セクションで表示できます。
- 現在の vApp の [オーサリング] セクションの [プロパティ] フィールド内、または現在の vApp のデプロイ元 である OVF 内で定義されたカスタム プロパティに値を割り当てることができます。

OVF 1.1 仕様の第 9.5 項では、どの製品メタデータを OVF に含めることができるかが説明されています。 vCenter Server は、それらのメタデータをサポートします。

#### 前提条件

- vApp をパワーオフします。
- 必要な権限:vApp.vApp アプリケーションの設定(vApp が対象)。

#### 手順

- 1 インベントリで vApp を右クリックし、[設定の編集] をクリックします。
- vApp でアプリケーション プロパティが事前定義されている場合は、[vApp の編集] ダイアログ ボックスの [アプリケーション プロパティ] セクションで表示または変更します。
- 3 [オーサリング] セクションで、vApp のカスタム プロパティを編集するために [プロパティ] を展開します。

重要: 仮想マシンが Distributed Switch に接続されていて、vApp オプションが有効になっている場合は、 [動的プロパティ] オプション([IP アドレス]、[サブネット]、[ネットマスク]、[ゲートウェイ]、[ドメイン名]、 [HTTP プロキシ]、[ホスト プリフィックス]、[DNS サーバ]、[DNS 検索パス]、[ネットワーク名])のいずれ も選択できません。

4 [OK] をクリックします。

## vApp 設定の編集

起動順序、リソース、およびカスタム プロパティを含むいくつかの vApp 設定を編集および構成できます。

手順

1 vApp CPU とメモリ リソースの構成

vApp 用の CPU およびメモリのリソース割り当てを構成できます。

2 vSphere Web Client での、認識されない OVF セクションの表示

vApp が、vSphere Web Client で作成されていない OVF ファイルに基づいている場合、その vApp には vCenter Server で認識されない構成情報が含まれている可能性があります。その情報は、[vApp 設定の編集] ダイアログで表示できます。

3 vAppのIP割り当てポリシーの構成

構成を許可するように vApp が設定されており、必要な権限を持っている場合は、vApp に IP アドレスを割 り当てる方法を編集できます。

4 vApp の起動およびシャットダウン オプションの構成

vApp にある仮想マシンおよびネストされた vApp を起動およびシャットダウンする順序を変更できます。 また、起動およびシャットダウン時に適用する遅延時間とアクションも指定できます。

### 5 vApp 製品プロパティの構成

vApp の製品およびベンダーの情報を構成できます。

### 6 vApp の使用許諾契約書の表示

編集する vApp の使用許諾契約書を表示できます。

#### 手順

◆ インベントリで vApp を右クリックし、[設定の編集] をクリックします。

| クライアント             |                                                                                                    |
|--------------------|----------------------------------------------------------------------------------------------------|
| vSphere Client     | <ul> <li>vSphere Client で次の設定を変更できます。</li> <li>[リソース] タブで、シェア、予約、制限などの CPU およびメモリの設定を編集できます。</li> <li>[開始順序] タブで、仮想マシンの開始順序を設定および編集できます。</li> <li>[IP アドレスの割り当て] タブで、IP プロトコルの指定や、IP アドレスの割り当て方法を選択できます。</li> <li>[詳細] タブで、名前、ベンダー、製品の URL、ベンダーの URL などの製品情報を表示できます。</li> </ul>                                                                                                    |
| vSphere Web Client | <ul> <li>vSphere Web Client で次の設定を変更できます。</li> <li>[アプリケーション プロパティ] セクションには、名前、ベンダー、バージョンなどの編集<br/>不可能な製品情報が表示され、vApp カスタム プロパティの値を指定できます。</li> <li>[展開] セクションでは、CPU およびメモリ リソースを指定できるほか、IP アドレスの<br/>割り当てを設定することもできます。利用可能な割り当て方法およびプロトコルは<br/>vApp の設定により異なります。[オーサリング] セクションで設定を変更できます。</li> <li>[オーサリング] セクションでは、vApp の製品情報を指定できるほか、[展開] および [ア<br/>プリケーション プロパティ] セクションで使用可能な設定オプションを変更することもで<br/>きます。サポート対象の IP アドレス割り当て方法およびプロトコルを変更して、仮想マ<br/>シンの起動順序を設定し、カスタム プロパティを追加または再設定できます。</li> </ul> |

## vApp CPU とメモリ リソースの構成

vApp 用の CPU およびメモリのリソース割り当てを構成できます。

vApp と、そのすべての子リソース プール、子 vApp、および子仮想マシンの予約が親リソースに悪影響を及ぼすのは、それらのオブジェクトがパワーオンされているときだけです。

### 前提条件

必要な権限:vApp.vApp リソースの設定(vApp が対象)。

## 手順

- 1 インベントリで vApp を右クリックし、[設定の編集] をクリックします。
- 2 vApp に CPU リソースを割り当てます。
  - vSphere Client で [リソース] タブをクリックして、[CPU] を展開します。

■ vSphere Web Client の [デプロイ] で [CPU リソース] を展開します。

| オプション | 説明                                                                                                    |
|-------|----------------------------------------------------------------------------------------------------|
| シェア   | 親の合計リソースに対するこの vApp の CPU シェア。兄弟 vApp は、予約と制限の範囲内<br>で、相対的なシェア値に従ってリソースを共有します。[低]、[標準]、または[高]を選択しま<br>す。これらの値はそれぞれ 1:2:4 の割合でシェア値を指定します。各 vApp に対して、比重に<br>見合う特定のシェア値を指定するには、[カスタム]を選択します。 |
| 予約    | この vApp で確保されている CPU の割り当て。                                                                                                    |
| 予約タイプ | 予約を拡張可能にする場合は、[拡張可能] チェック ボックスを選択します。vApp をパワー<br>オンすると仮想マシンの予約の合計が vApp の予約よりも大きくなる場合、vApp は親また<br>は先祖のリソースを使用できます。                                                                       |
| 制限    | この vApp に割り当てる CPU の上限。制限を指定しない場合は、[制限なし] を選択します。                                                                                                    |

- 3 vApp にメモリ リソースを割り当てます。
  - vSphere Client で [リソース] タブをクリックして、[メモリ] を展開します。
  - vSphere Web Client の [デプロイ] で [メモリ リソース] を展開します。

| オプション | 説明                                                                                                    |
|-------|----------------------------------------------------------------------------------------------------|
| シェア   | 親の合計リソースに対するこの vApp のメモリ シェア。兄弟 vApp は、予約と制限の範囲内<br>で、相対的なシェア値に従ってリソースを共有します。[低]、[標準]、または [高] を選択しま<br>す。これらの値はそれぞれ 1:2:4 の割合でシェア値を指定します。各 vApp に対して、比重に<br>見合う特定のシェア値を指定するには、[カスタム] を選択します。 |
| 予約    | この vApp で確保されているメモリの割り当て。                                                                                                    |
| 予約タイプ | 予約を拡張可能にする場合は、[拡張可能] チェック ボックスを選択します。vApp をパワー<br>オンすると仮想マシンの予約の合計が vApp の予約よりも大きくなる場合、vApp は親また<br>は先祖のリソースを使用できます。                                                                         |
| 制限    | この vApp に割り当てるメモリの上限。制限を指定しない場合は、[制限なし] を選択します。                                                                                                    |

**4** [OK] をクリックします。

# vSphere Web Client での、認識されない OVF セクションの表示

vApp が、vSphere Web Client で作成されていない OVF ファイルに基づいている場合、その vApp には vCenter Server で認識されない構成情報が含まれている可能性があります。その情報は、[vApp 設定の編集] ダイ アログで表示できます。

## 手順

- 1 インベントリで vApp を右クリックし、[設定の編集] をクリックします。
- **2** [デプロイ] セクションで、[認識されない OVF セクション] をクリックします。
- 3 [OK] をクリックします。
# vAppの IP 割り当てポリシーの構成

構成を許可するように vApp が設定されており、必要な権限を持っている場合は、vApp に IP アドレスを割り当て る方法を編集できます。

vApp の作成中に IP 割り当てポリシーを設定することはできません。

IP 割り当てポリシーを設定する前に、IP プロトコルと、vApp でサポートされる IP 割り当て方法を指定する必要 があります。

vApp を OVF テンプレートからデプロイした場合、IP 割り当てポリシーは引き続き編集できる可能性があります。

## 前提条件

必要な権限:vApp.vApp インスタンスの設定

## 手順

- 1 インベントリで vApp を右クリックし、[設定の編集] をクリックします。
- 2 [vApp の編集] ダイアログ ボックスで、[IP 割り当て] タブをクリックします。

このタブは、vSphere Client でのみ使用できます。

 3 [オーサリング] セクションで、IP プロトコルと、vApp でサポートされる IP 割り当て方法を定義します。
 IP プロトコルおよび IP 割り当て方法により、使用できる IP 割り当てのオプションが決まります。
 vApp は、OVF 環境または DHCP サーバを介してネットワーク設定を取得できます。これらのオプションを 選択しないと、IP アドレスは手動で割り当てられます。

vApp でサポートできる IP プロトコルは、IPv4、IPv6、またはその両方です。

4 [デプロイ] セクションで、[IP 割り当て] ドロップダウン メニューから IP 割り当てポリシーを選択します。

| オプション       | 説明                                                                                              |
|-------------|-------------------------------------------------------------------------------------------------|
| 静的 - 手動     | IP アドレスを手動で構成します。自動割り当ては実行されません。                                                                |
| 一時 - IP ブール | vApp がパワーオンされると、IP アドレスは指定された範囲から、IP プールを使用して自動<br>的に割り当てられます。アプライアンスがパワーオフされると、IP アドレスは解放されます。 |
| DHCP        | DHCP サーバを使用して IP アドレスが割り当てられます。DHCP サーバによって割り当て<br>られたアドレスは、vApp で起動された仮想マシンの OVF 環境に表示されます。    |
| 静的 - IP プール | パワーオン時に、vCenter Server の 管理対象の IP ネットワーク範囲から自動的に IP アド<br>レスが割り当てられ、パワーオフまで割り当てが維持されます。         |

[静的 - IP プール] と [一時 - IP プール] は、vSphere プラットフォームによって管理される範囲(ネットワーク プロトコル プロファイル内の IP プール範囲によって指定される)内で IP 割り当てが行われるという共通点 があります。違いは、静的 IP プールの場合は最初のパワーオン時に IP アドレスが割り当てられてその IP アドレスが保持されるのに対し、一時 IP プールの場合は必要時(一般にパワーオン時)に IP アドレスが割り当てら れてパワーオフ中にその割り当てが解除されることです。

**5** [OK] をクリックします。

# vApp の起動およびシャットダウン オプションの構成

vApp にある仮想マシンおよびネストされた vApp を起動およびシャットダウンする順序を変更できます。また、 起動およびシャットダウン時に適用する遅延時間とアクションも指定できます。

## 前提条件

必要な権限:vApp.vApp アプリケーションの設定(vApp が対象)。

## 手順

- 1 インベントリで vApp を右クリックし、[設定の編集] をクリックします。
- 2 仮想マシンを選択し、その順序グループを選択します。

同じグループ内の仮想マシンと vApp が起動してから、次のグループのオブジェクトが起動します。最初にパワ ーオンする仮想マシンのグループがグループ 1、その後でグループ 2、3 と続きます。シャットダウン時には逆 の順序が使用されます。

| オプション              | 説明                                                                                                    |
|--------------------|----------------------------------------------------------------------------------------------------|
| vSphere Client     | <ul> <li>a [起動順序] タブをクリックします。</li> <li>b リストから仮想マシンを選択します。</li> <li>c [グループ] ドロップダウン メニューから、仮想マシンのグループを選択します。</li> </ul> |
| vSphere Web Client | <ul> <li>a [オーサリング] セクションで、[起動順序] を展開します。</li> <li>b 仮想マシンを選択し、上矢印キーと下矢印キーをクリックして、仮想マシンを起動順に移動します。</li> </ul>            |

3 (オプション) 仮想マシンの起動アクションを選択します。

デフォルトは [パワーオン] です。仮想マシンを手動でパワーオンする場合は、[なし] を選択します。

- 4 (オプション) 起動アクションを実行するタイミングを指定します。
  - 起動アクションの遅延時間(秒)を入力します。
  - [VMware Tools の準備が完了したら続行]を選択すると、VMware Tools の起動時に起動アクションが 実行されます。
- **5** (オプション) 仮想マシンのシャットダウン アクションを選択します。

デフォルトのシャットダウン アクションは [パワーオフ] です。また、[ゲスト シャットダウン](ゲスト OS を シャットダウンし、仮想マシンは実行されたままにする)、[サスペンド]、[なし] を選択することもできます。

- 6 (オプション) シャットダウン アクションの遅延時間 (秒) を入力します。
- **7** [OK] をクリックします。

## vApp 製品プロパティの構成

vApp の製品およびベンダーの情報を構成できます。

## 前提条件

必要な権限:vApp.vApp アプリケーションの設定(vApp が対象)。

## 手順

- 1 インベントリで vApp を右クリックし、[設定の編集] をクリックします。
- 2 製品およびベンダー情報を入力します。
  - vSphere Client で、[詳細] タブをクリックします。
  - vSphere Web Client で、[オーサリング] セクションの [製品] を展開します。

| vApp 設定      | 説明                                                                                                    |
|--------------|----------------------------------------------------------------------------------------------------|
| 名前           | 製品名。                                                                                                    |
| パージョン        | vApp のバージョン。バージョン情報は、vSphere Web Client にのみ入力できます。                                                                                                    |
| フル パージョン     | vApp のフル バージョン。バージョン情報は、vSphere Web Client にのみ入力できます。                                                                                                    |
| 製品 URL       | 製品 URL を入力すると、ユーザーは、仮想マシンのサマリ ページで製品名をクリックして、<br>製品の Web ページに移動できます。                                                                                                    |
| ペンダー         | ベンダー名。                                                                                                    |
| ペンダー URL     | ベンダー URL を入力すると、ユーザーは、仮想マシンのサマリ ページでベンダー名をクリッ<br>クして、ベンダーの Web ページに移動できます。                                                                                                    |
| アプリケーション URL | vSphere Web Client および vSphere Client から vApp のサマリ ページにアクセスで<br>きます。[サマリ] ページには、[実行中] や [停止] など、vApp の状態についての情報が含ま<br>れている [ステータス] パネルが含まれています。有効なアプリケーション URL を入力する<br>と、仮想マシンの [ステータス] ペインには [実行中] ではなく [使用可能] が表示されます。<br>[使用可能] テキストは、アプリケーション URL へのリンクでもあります。 |

webserver\_ip というプロパティを使用するように仮想マシンを構成し、その仮想マシンにそのプロパティで示したアドレスの Web サーバがある場合、[アプリケーション URL] として http://\${webserver\_ip}/と入力できます。

**3** [OK] をクリックします。

# vApp の使用許諾契約書の表示

編集する vApp の使用許諾契約書を表示できます。

## 前提条件

- 必要な権限:vApp.vApp アプリケーションの設定(vApp が対象)。
- 1つ以上の使用許諾契約書を含む OVF テンプレートから vApp がインポートされていることを確認します。

## 手順

1 インベントリ内の vApp に移動します。

## 2 vAppの使用許諾契約書に関する情報を表示します。

| オプション              | 説明                                                                                                    |
|--------------------|----------------------------------------------------------------------------------------------------|
| vSphere Client     | [構成] タブの [設定] を展開し、[使用許諾契約書] をクリックします。                                                                                    |
| vSphere Web Client | <ul> <li>a vApp を右クリックします。</li> <li>b [デプロイ] セクションで、[使用許諾契約書] を展開します。</li> <li>c [OK] をクリックしてダイアログ ボックスを終了します。</li> </ul> |

# ネットワーク プロトコル プロファイルの追加

ネットワーク プロトコル プロファイルには、IPv4 および IPv6 アドレスのプールが含まれています。プロファイル に関連付けられているポート グループに接続している vApp か、vApp の機能を持つ仮想マシンに、vCenter Server がこれらのリソースを割り当てます。

IPv4、IPv6、またはその両方で、ネットワーク プロトコル プロファイル範囲を設定できます。vApp が一時的な IP 割り当てポリシーを使用している場合、vCenter Server は、この範囲を利用して、vApp 内の仮想マシンに IP アドレスを動的に割り当てます。

ネットワーク プロトコル プロファイルには、IP アドレスのサブネット、DNS、および HTTP プロキシ サーバの設 定も含まれています。

注: プロトコル プロファイルからネットワーク設定を取得する vApp または仮想マシンを別のデータセンターに 移動する場合、vApp または仮想マシンをパワーオンするには、ターゲット データセンターで接続されたポート グ ループにプロトコル プロファイルを割り当てる必要があります。

## 手順

1 vSphere Web Client での、ネットワーク プロトコル プロファイルへのポート グループの関連付け

vApp の一部の仮想マシンまたは vApp 機能が有効になっている仮想マシンにネットワーク プロトコル プロ ファイルの IP アドレスの範囲を適用するには、仮想マシンのネットワークを制御するポート グループをプロ ファイルに関連付けます。

2 ネットワーク プロトコル プロファイルへのポート グループまたはネットワークの割り当て

vSphere Client で、vApp の一部の仮想マシンまたは vApp 機能が有効になっている仮想マシンにネットワ ーク プロトコル プロファイルの IP アドレスの範囲を適用するには、ネットワーク プロトコル プロファイル に、仮想マシンのネットワークを制御するネットワークまたは分散ポート グループを割り当てます。

 ネットワーク プロトコル プロファイルを使用して仮想マシンまたは vApp に IP アドレスを割り当てる ネットワーク プロトコル プロファイルを標準スイッチまたは分散スイッチのポート グループに関連付けると、 そのプロファイルを使用して、vApp 内の仮想マシンに動的に IP アドレスを割り当てることができます。

## 手順

- 1 vApp と関連付けられているデータセンターに移動します。
- [設定] タブで、[詳細] [ネットワーク プロトコル プロファイル] の順に選択します。
   既存のネットワーク プロトコル プロファイルが一覧表示されます。

3 [追加] ボタンをクリックします。

[ネットワーク プロトコル プロファイルの追加] ウィザードが開きます。

**4** [名前およびネットワーク] 画面で、ネットワーク プロトコル プロファイルの名前を入力し、このプロファイル を使用するネットワークを選択します。[次へ] をクリックします。

ネットワークに関連付けることができるネットワーク プロトコル プロファイルは一度に1つです。

- 5 IPv4 のページで、関連する IPv4 設定を行います。
  - a [サブネット] テキスト ボックスと [ゲートウェイ] テキスト ボックスに、IP アドレスのサブネットとゲー トウェイを入力します。
  - b [DHCP の使用] ラジオ ボタンを選択すると、DHCP サーバをこのネットワークで使用できるようになり ます。
  - c [DNS サーバ アドレス] テキスト ボックスに、DNS サーバ情報を入力します。
  - d IP アドレス プール範囲を指定する場合は、[IP アドレス プール] オプションを有効にします。
  - e IP アドレス プールを有効にする場合、[IP アドレス プールの範囲] テキスト ボックスに、ホスト アドレスの範囲をコンマ区切りで入力します。
     範囲は、IP アドレス、ナンバー サイン (#)、および範囲の長さを示す数字で指定します。
     たとえば、10.20.60.4#10, 10.20.61.0#2 は、IPv4 アドレスが 10.20.60.4 から 10.20.60.13
     まで、および 10.20.61.0 から 10.20.61.1 までの範囲になります。

ゲートウェイと範囲はサブネット内で指定する必要があります。[IP アドレス プールの範囲] テキスト ボックスに入力する範囲に、ゲートウェイ アドレスを含めることはできません。

- f [次へ] をクリックします。
- 6 IPv6 のページで、関連する IPv6 設定を行います。
  - a [サブネット] テキスト ボックスと [ゲートウェイ] テキスト ボックスに、IP アドレスのサブネットとゲー トウェイを入力します。
  - b [DHCP の使用] ラジオ ボタンを選択すると、DHCP サーバがこのネットワークで使用できるようになり ます。
  - c [DNS サーバ アドレス] に、DNS サーバ情報を入力します。
  - d IP アドレス プール範囲を指定する場合は、[IP アドレス プール] オプションを有効にします。

e IP アドレス プールを有効にする場合、[IP アドレス プールの範囲] テキスト ボックスに、ホスト アドレス の範囲をコンマで区切りで入力します。

範囲は、IPアドレス、ナンバーサイン(#)、および範囲の長さを示す数字で指定します。

たとえば IP アドレス プール範囲を、

**fe80:0:0:2bff:fe59:5a:2b#10, fe80:0:0:0:2bff:fe59:5f:b1#2** と指定したとしま す。アドレスは、次の範囲内になります。

fe80:0:0:0:2bff:fe59:5a:2b - fe80:0:0:0:2bff:fe59:5a:34

および

fe80:0:0:0:2bff:fe59:5f:b1 - fe80:0:0:0:2bff:fe59:5f:b2 .

ゲートウェイと範囲はサブネット内で指定する必要があります。[IP アドレス プールの範囲] テキスト ボックスに入力する範囲に、ゲートウェイ アドレスを含めることはできません。

- f [次へ] をクリックします。
- 7 [他のネットワークの設定]ページで、追加のネットワーク設定を指定します。
  - a DNS ドメインを入力します。
  - b ホストのプリフィックスを入力します。
  - c DNS 検索パスを入力します。

検索パスは、一連の DNS ドメインをコンマ、セミコロン、スペース区切りで指定します。

- d プロキシ サーバのサーバ名とポート番号を入力します。
   サーバ名には、コロンおよびポート番号を含める必要があります。たとえば、web-proxy:3912 は有効な プロキシ サーバです。
- e [次へ] をクリックします。
- 8 [名前およびネットワークの割り当て]画面で、設定を確認し、[終了]をクリックします。

次のステップ

これで、プロトコル グループをネットワーク プロトコル プロファイルに関連付けることができます。詳細について は、「 vSphere Web Client での、ネットワーク プロトコル プロファイルへのポート グループの関連付け」を参 照してください。

# vSphere Web Client での、ネットワーク プロトコル プロファイルへのポート グループの関連付け

vApp の一部の仮想マシンまたは vApp 機能が有効になっている仮想マシンにネットワーク プロトコル プロファ イルの IP アドレスの範囲を適用するには、仮想マシンのネットワークを制御するポート グループをプロファイルに 関連付けます。

標準スイッチのポート グループまたは Distributed Switch の分散ポート グループをネットワーク プロトコル プロファイルと関連付けるには、グループの設定を使用します。

## 手順

vSphere Web Client の [ネットワーク] ビューで、vSphere Distributed Switch の分散ポート グループまたは vSphere 標準スイッチのポート グループに移動します。

標準スイッチのポート グループはデータセンター内にあります。vSphere Web Client では、分散ポート グル ープは親の Distributed Switch オブジェクト内に表示されます。

- 2 [設定] タブで、[詳細] を展開し、[ネットワーク プロトコル プロファイル] をクリックします。
- 3 右上隅にある [ネットワーク プロトコル プロファイルを選択したネットワークと関連付けます] アイコンをク リックします。

[ネットワーク プロトコル プロファイルの割り当て] ウィザードが開きます。

4 [関連付けタイプの設定] 画面で、[既存のネットワーク プロトコル プロファイルの使用] を選択し、[次へ] をク リックします。

既存のネットワーク プロトコル プロファイルにポート グループ内の vApp 仮想マシンに適した設定が存在しない場合、新しいプロファイルを作成する必要があります。

- 5 [既存のネットワーク プロトコル プロファイルの選択] ページで、ネットワーク プロトコル プロファイルを選択 し、[次へ] をクリックします。
- 6 [設定の確認] ページで、ネットワーク プロトコル プロファイルの関連付けおよび設定を確認し、[終了] をクリ ックします。

# ネットワーク プロトコル プロファイルへのポート グループまたはネットワーク の割り当て

vSphere Client で、vApp の一部の仮想マシンまたは vApp 機能が有効になっている仮想マシンにネットワーク プロトコル プロファイルの IP アドレスの範囲を適用するには、ネットワーク プロトコル プロファイルに、仮想マ シンのネットワークを制御するネットワークまたは分散ポート グループを割り当てます。

## 前提条件

## 手順

- 1 vApp と関連付けられているデータセンターに移動します。
- [設定] タブで、[詳細] [ネットワーク プロトコル プロファイル] の順に選択します。
   既存のネットワーク プロトコル プロファイルが一覧表示されます。
- 3 リストからネットワーク プロトコル プロファイルを選択し、[割り当て] ボタンをクリックします。
   [ネットワークの割り当て] ダイアログ ボックスが開きます。
- 4 ネットワーク プロトコル プロファイルに割り当てるポート グループまたはネットワークを選択します。
  - [分散ポート グループ] タブに、分散ポート グループのリストが表示されます。
  - [ネットワーク] タブに、標準スイッチのポート グループのリストが表示されます。

1つまたは複数のグループを選択し、ダイアログボックスを閉じます。

5 [保存] をクリックします。

## 結果

選択したポート グループがネットワーク プロトコル プロファイルに関連付けられます。

## 次のステップ

ネットワーク プロトコル プロファイルに含まれる IP アドレスの範囲を仮想マシンまたは vApp に適用するには、 その仮想マシンまたは vApp がネットワーク プロトコル プロファイルを使用するように設定します。詳細につい ては、ネットワーク プロトコル プロファイルを使用して仮想マシンまたは vApp に IP アドレスを割り当てる を参 照してください。

# ネットワーク プロトコル プロファイルを使用して仮想マシンまたは vApp に IP アドレスを割り当てる

ネットワーク プロトコル プロファイルを標準スイッチまたは分散スイッチのポート グループに関連付けると、その プロファイルを使用して、vApp 内の仮想マシンに動的に IP アドレスを割り当てることができます。

## 前提条件

ネットワーク プロトコル プロファイルに関連付けられたポート グループに仮想マシンが接続されていることを確認 します。

## 手順

◆ タスクを選択します。

| オプション                                            | 説明                                                                                                    |
|--------------------------------------------------|----------------------------------------------------------------------------------------------------|
| ネットワーク プロトコル プロファイルを使用<br>して仮想マシンに IP アドレスを割り当てる | <ul> <li>a vCenter Server インベントリ内で仮想マシンに移動します。</li> <li>b [構成] タブの [設定] を展開し、[vApp オプション] を選択します。</li> <li>c [編集] ボタンをクリックします。</li> </ul> |
|                                                  | [vApp オプションの編集] ダイアログ ボックスが開きます。                                                                                                    |
|                                                  | d vApp オプションが有効になっていないときは、[vApp オプションを有効にする] チェ<br>ック ボックスを選択します。                                                                         |
|                                                  | e [IP割り当て]タブをクリックします。                                                                                                    |
|                                                  | f [オーサリング] セクションで、IP 割り当て方法として [OVF 環境] を選択します。                                                                                           |
|                                                  | g [デプロイ] セクションで、[IP 割り当て] を [一時 - IP プール] または [静的 - IP プール]<br>に設定します。                                                                    |
|                                                  | h [OK] をクリックします。                                                                                                    |
| ネットワーク プロトコル プロファイルを使用                           | a vCenter Server インベントリ内の vApp に移動します                                                                                                    |
| して vApp に IP アドレスを割り当てる                          | b vApp を右クリックして、[設定の編集]を選択します。                                                                                                    |
|                                                  | [vApp の編集] ダイアログ ポックスが開きます。                                                                                                    |
|                                                  | c [IP割り当て]タブをクリックします。                                                                                                    |
|                                                  | d [オーサリング] セクションで、IP 割り当て方法として [OVF 環境] を選択します。                                                                                           |
|                                                  | e [デプロイ] セクションで、[IP 割り当て] を [一時 - IP プール] または [静的 - IP プール]<br>に設定します。                                                                    |
|                                                  | f [OK] をクリックします。                                                                                                    |

[静的 - IP プール] および [一時 - IP プール] のどちらのオプションでも、ポート グループに関連するネットワ ーク プロトコル プロファイルで定義されている範囲内で IP アドレスを割り当てます。[静的 - IP プール] を選 択すると、最初に仮想マシンまたは vApp をパワーオンするときに IP アドレスが割り当てられます。割り当て られた IP アドレスは、再起動後も維持されます。[一時 - IP プール] を選択すると、仮想マシンまたは vApp をパワーオンするたびに IP アドレスが割り当てられます。

## 結果

仮想マシンがパワーオンになると、ポート グループに接続されたアダプタはプロトコル プロファイルの範囲から IP アドレスを受け取ります。仮想マシンがパワーオフになると、IP アドレスは解放されます。

# 仮想マシンの vApp オプション

vApp 内に存在しない仮想マシンに対して vApp 機能を有効にして設定することができます。仮想マシンの vApp オプションを有効にすると、OVF プロパティを構成し、OVF 環境を使用して、その仮想マシンの IP 割り当てと製品情報を指定できます。

仮想マシンの vApp のオーサリング オプションを設定および変更して、仮想マシンを OVF テンプレートとしてエ クスポートするときに保持および使用されるカスタム情報を指定できます。後でその OVF テンプレートをデプロ イする場合、指定した情報は仮想マシンの vApp のデプロイ オプションで編集できるようになります。

vApp オプションが有効になっている仮想マシンでは、仮想マシンを OVF テンプレートとしてエクスポートすると きに vApp のオーサリング オプションが保持され、そのテンプレートから新しい仮想マシンをデプロイするときに それらのオプションが使用されます。vApp のデプロイ オプションは、OVF テンプレートからデプロイされた仮想 マシンで使用できます。

## 仮想マシンの vApp オプションを有効にする

vApp の一部でない仮想マシンで vApp 機能を有効にするには、仮想マシン レベルで vApp オプションを有効にす る必要があります。仮想マシンの vApp オプションは、その仮想マシンを OVF テンプレートとしてエクスポートす るときに保存されます。これらの vApp オプションは、後で OVF テンプレートをデプロイするときに使用されま す。

vApp オプションを有効にして仮想マシンを OVF にエクスポートすると、その仮想マシンは起動時に OVF 環境の XML 記述子を受け取ります。OVF 記述子には、ネットワーク構成および IP アドレスなどのカスタム プロパティ値 が含まれていることがあります。

OVF 環境は、次に示す2つの方法でゲストに転送できます。

- XML ドキュメントを含む CD-ROM を使用した例。この CD-ROM は CD-ROM ドライブにマウントされます。
- VMware Tools を使用した例。ゲスト OS 環境変数 guestinfo.ovfEnv には、XML ドキュメントが含まれます。

手順

- 1 vCenter Server インベントリから仮想マシンに移動します。
- 2 [構成] タブの [設定] を展開し、[vApp オプション] を選択します。

3 [編集] ボタンをクリックします。

vSphere Client で、[vApp オプションの編集] ダイアログ ボックスが開きます。

vSphere Web Client で、[設定の編集] ダイアログボックスが開きます。

- 4 vApp オプションが無効なときは、[vApp オプションを有効にする] チェック ボックスを選択します。
- **5** [OK] をクリックします。

# 仮想マシンのアプリケーション プロパティおよび OVF のデプロイ オプション の編集

仮想マシンがデプロイされた OVF テンプレートである場合、OVF で定義された OVF デプロイ オプションとアプ リケーション プロパティを確認できます。デプロイ オプションには、認識されない OVF セクションおよび IP 割り 当てポリシーに関する情報が含まれます。

## 前提条件

仮想マシンで vApp オプションが有効になっていることを確認します。仮想マシンの vApp オプションを有効にす るを参照してください。

## 手順

- 1 vCenter Server インベントリから仮想マシンに移動します。
- 2 [構成] タブの [設定] を展開し、 [vApp オプション] を選択します。
- 3 [編集] ボタンをクリックします。

vSphere Client で、[vApp オプションの編集] ダイアログ ボックスが開きます。

vSphere Web Client で、[設定の編集] ダイアログボックスが開きます。

**4** OVF テンプレートに編集可能なアプリケーション プロパティが含まれている場合は、必要に応じてそれらのプロパティを変更できます。

アプリケーションのプロパティは、vSphere Web Client でのみ変更できます。

5 vCenter Server が処理できない情報が OFV テンプレートに含まれている場合は、ダイアログ ボックスの [デ プロイ] セクションでその情報を確認できます。

認識されない OVF セクションの情報は、vSphere Web Client でのみ表示できます。

- 6 OVF テンプレートに編集可能な IP アドレスの割り当てオプションが含まれている場合は、必要に応じてそれらのプロパティを変更できます。
  - vSphere Client で [IP 割り当て] タブをクリックし、[デプロイ] セクションで IP 割り当てオプションを 編集します。

vSphere Web Client の [デプロイ] セクションで [IP 割り当て] を展開し、必要に応じて変更を加えます。

| オプション       | 説明                                                                                              |
|-------------|-------------------------------------------------------------------------------------------------|
| 静的 - 手動     | IP アドレスを手動で構成します。自動割り当ては実行されません。                                                                |
| ー時 - IP プール | vApp がパワーオンされると、IP アドレスは指定された範囲から、IP プールを使用して自動<br>的に割り当てられます。アプライアンスがパワーオフされると、IP アドレスは解放されます。 |
| DHCP        | DHCP サーバを使用して IP アドレスが割り当てられます。DHCP サーバによって割り当て<br>られたアドレスは、vApp で起動された仮想マシンの OVF 環境に表示されます。    |
| 静的 - IP プール | パワーオン時に、vCenter Server の 管理対象の IP ネットワーク範囲から自動的に IP アド<br>レスが割り当てられ、パワーオフまで割り当てが維持されます。         |

[静的 - IP プール] および [一時 - IP プール] オプションでは、IP アドレスの割り当ては、ネットワーク プロト コル プロファイルで定義された IP アドレス プールの範囲を通じて行われます。この 2 つのオプションの違い は、静的 IP アドレス プールでは IP アドレスが仮想マシンの最初のパワーオン時に割り当てられ、そのまま維 持されるのに対して、一時 IP アドレス プールでは、パワーオンなど必要なときに割り当てられ、パワーオフ時 に解放されるという点です。

# 仮想マシンの OVF オーサリング オプション

仮想マシンの vApp オプションに含まれている OVF オーサリング オプションを使用すれば、仮想マシンを OVF テンプレートとしてエクスポートする際に維持されるカスタム情報を指定できます。

vApp のプロパティは、vApp の展開と自己設定の中核として使用されます。これにより、一般的な OVF パッケージを、カスタム設定で実行される vApp インスタンスに変えることができます。

実行状態の vApp に割り当てられるプロパティのセットは、vApp に展開する OVF パッケージによって決まります。

- OVF パッケージの作成時、作成者は、vApp が未知の環境で機能するために必要となるプロパティのセットを 追加しています。たとえば、ネットワーク設定を含むプロパティ、システム管理者のメール アドレスを含むプロ パティ、想定される vApp ユーザー数を含むプロパティなどです。
- vAppのデプロイ時にユーザーが入力するプロパティ値もあれば、vAppのパワーオン時に vCenter Server によって構成されるプロパティ値もあります。プロパティの処理方法は、プロパティ タイプと vCenter Server の構成によって決まります。

vCenter Server は、vApp をパワーオンすると、すべてのプロパティとその値が含まれる XML ドキュメントを作成します。このドキュメントは、vApp の各仮想マシンが使用できるようになっています。このドキュメントにより、仮想マシンはプロパティを各自の環境に適用させることができます。

## 手順

## 1 仮想マシン用の vApp 製品情報の編集

仮想マシンを OVF テンプレートとしてエクスポートする場合、OVF テンプレートから新しい仮想マシンを展 開すると利用可能になる製品情報を指定できます。

## 2 仮想マシンの vApp カスタム プロパティの管理

仮想マシンまたは vApp のエクスポート時に OVF テンプレートで保存されるカスタム プロパティ、および OVF テンプレートのデプロイ時に vCenter Server で使用されるカスタム プロパティを定義および管理で きます。OVF テンプレートは、ユーザーにより構成されることが多い固定プロパティ、および vCenter Server で常に設定される動的プロパティをサポートします。

## 3 仮想マシン用 vApp の IP 割り当てポリシーの編集

仮想マシンを OVF テンプレートにエクスポートし、その OVF テンプレートを展開するときに仮想マシンで 使用される IP 割り当てポリシーを設定または編集できます。

## 4 仮想マシンの OVF の編集

仮想マシンの OVF 設定では、OVF デプロイ後の OVF 環境、OVF 転送、起動動作をカスタマイズできま す。仮想マシンのプロパティ ダイアログ ボックスで、OVF 環境に影響する設定を編集および構成できます。

## 仮想マシン用の vApp 製品情報の編集

仮想マシンを OVF テンプレートとしてエクスポートする場合、OVF テンプレートから新しい仮想マシンを展開す ると利用可能になる製品情報を指定できます。

## 手順

- 1 vCenter Server インベントリから仮想マシンに移動します。
- 2 [構成] タブの [設定] を展開し、 [vApp オプション] を選択します。
- 3 [編集] ボタンをクリックします。

vSphere Client で、[vApp オプションの編集] ダイアログ ボックスが開きます。

vSphere Web Client で、[設定の編集] ダイアログボックスが開きます。

- 4 製品およびベンダー情報を入力します。
  - vSphere Client で、[詳細] タブをクリックします。
  - vSphere Web Client で、[オーサリング] セクションの [製品] を展開します。

| vApp 設定  | 説明                                                                   |
|----------|----------------------------------------------------------------------|
| 名前       | 製品名。                                                                 |
| パージョン    | vApp のバージョン。バージョン情報は、vSphere Web Client にのみ入力できます。                   |
| フル パージョン | vApp のフル バージョン。バージョン情報は、vSphere Web Client にのみ入力できます。                |
| 製品 URL   | 製品 URL を入力すると、ユーザーは、仮想マシンのサマリ ページで製品名をクリックして、<br>製品の Web ページに移動できます。 |
| ペンダー     | ベンダー名。                                                               |

| vApp 設定      | 説明                                                                                                    |
|--------------|----------------------------------------------------------------------------------------------------|
| ペンダー URL     | ベンダー URL を入力すると、ユーザーは、仮想マシンのサマリ ページでベンダー名をクリッ<br>クして、ベンダーの Web ページに移動できます。                                                                                                    |
| アプリケーション URL | vSphere Web Client および vSphere Client から vApp のサマリ ページにアクセスで<br>きます。[サマリ] ページには、[実行中] や [停止] など、vApp の状態についての情報が含ま<br>れている [ステータス] パネルが含まれています。有効なアプリケーション URL を入力する<br>と、仮想マシンの [ステータス] ペインには [実行中] ではなく [使用可能] が表示されます。<br>[使用可能] テキストは、アプリケーション URL へのリンクでもあります。 |

webserver\_ipというプロパティを使用するように仮想マシンを構成し、その仮想マシンにそのプロパティで示したアドレスの Web サーバがある場合、[アプリケーション URL] として http://\${webserver\_ip}/と入力できます。

**5** [OK] をクリックします。

## 仮想マシンの vApp カスタム プロパティの管理

仮想マシンまたは vApp のエクスポート時に OVF テンプレートで保存されるカスタム プロパティ、および OVF テンプレートのデプロイ時に vCenter Server で使用されるカスタム プロパティを定義および管理できます。 OVF テンプレートは、ユーザーにより構成されることが多い固定プロパティ、および vCenter Server で常に設定 される動的プロパティをサポートします。

以下の手順を実行して、仮想マシンまたは vApp のプロパティをカスタマイズします。

- 1 たとえば、仮想マシンまたは vApp の DNS アドレスまたはゲートウェイなどの OVF プロパティを定義しま す。
- 2 仮想マシンまたは vApp を OVF テンプレートにエクスポートする予定の場合は、次の手順を実行します。
  - a OVF 環境の転送を設定し、設定を仮想マシンに転送します。仮想マシンの OVF の編集 を参照してください。
  - b いくつかのグルーコードを記述し、仮想マシンにアクセスして情報を適用します。

ディスカッション、サンプル コード、ビデオについては、VMware vApp 開発者のブログのトピック『Self-Configuration and the OVF Environment』を参照してください。

## 手順

- 1 vCenter Server インベントリから仮想マシンに移動します。
- 2 [構成] タブの [設定] を展開し、[vApp オプション] を選択します。

## 3 タスクを選択します。

| オプション              | 説明                                                                          |
|--------------------|-----------------------------------------------------------------------------|
| vSphere Client     | [プロバティ] バネルからカスタム プロパティを管理します。                                              |
|                    | ■ 新しいプロパティを作成するには、[追加] ボタンをクリックします。                                         |
|                    | <ul> <li>プロパティを編集するには、リストから既存のプロパティを選択し、[編集] ボタンをクリ<br/>ックします。</li> </ul>   |
|                    | <ul> <li>プロパティに新しい値を設定するには、リストから既存のプロパティを選択し、[値の設定] ボタンをクリックします。</li> </ul> |
|                    | <ul> <li>プロパティを削除するには、既存のプロパティを選択し、[削除] ボタンをクリックします。</li> </ul>             |
| vSphere Web Client | [設定の編集] ダイアログ ボックスからカスタム プロパティを管理します。                                       |
|                    | a [vApp オプション] ペインの [編集] ボタンをクリックします。                                       |
|                    | b vApp オプションが有効になっていないときは、[vApp オプションを有効にする] チェ<br>ック ボックスをオンにします。          |
|                    | c [オーサリング] セクションで[プロパティ]を展開し、タスクを選択します。                                     |
|                    | ■ 新しいプロパティを作成するには、[新規] ボタンをクリックします。                                         |
|                    | <ul> <li>プロバティを編集するには、リストから既存のプロバティを選択し、[編集] ボタンを<br/>クリックします。</li> </ul>   |
|                    | <ul> <li>プロバティを削除するには、既存のプロパティを選択し、[削除] ボタンをクリックします。</li> </ul>             |
|                    | d [OK] をクリックして変更内容を保存し、[設定の編集] ダイアログ ボックスを閉じます。                             |

## 仮想マシン用 vApp の IP 割り当てポリシーの編集

仮想マシンを OVF テンプレートにエクスポートし、その OVF テンプレートを展開するときに仮想マシンで使用される IP 割り当てポリシーを設定または編集できます。

## 手順

- 1 vCenter Server インベントリから仮想マシンに移動します。
- 2 [構成] タブの [設定] を展開し、[vApp オプション] を選択します。
- 3 [編集] ボタンをクリックします。

vSphere Client で、[vApp オプションの編集] ダイアログ ボックスが開きます。

vSphere Web Client で、[設定の編集] ダイアログボックスが開きます。

- **4** vApp オプションが有効になっていないときは、[vApp オプションを有効にする] チェック ボックスをオンに します。
- 5 IP プロトコルおよび IP 割り当て方法を選択します。
  - vSphere Client で [IP 割り当て] タブをクリックし、[オーサリング] セクションで必要な変更を加えます。
  - vSphere Web Client の [オーサリング] セクションで [IP 割り当て] を展開し、必要に応じて変更を加え ます。

サポートされるプロトコルは、IPv4、IPv6、またはその両方です。

IP 割り当て方法の詳細については、次の表を参照してください。

| オプション  | 説明                                              |
|--------|-------------------------------------------------|
| OVF 環境 | IP 割り当ては、OVF テンプレートをデプロイする環境によって決まります。          |
| DHCP   | 仮想マシンがパワーオンされたとき、DHCP サーバを通じて IP アドレスが割り当てられます。 |

[オーサリング] セクションで指定した情報は、仮想マシンを OVF にエクスポートして、後で OVF をデプロイ するときに使用されます。

**6** [OK] をクリックします。

## 仮想マシンの OVF の編集

仮想マシンの OVF 設定では、OVF デプロイ後の OVF 環境、OVF 転送、起動動作をカスタマイズできます。仮 想マシンのプロパティ ダイアログ ボックスで、OVF 環境に影響する設定を編集および構成できます。

## 前提条件

これらのオプションにアクセスするには、vApp オプションを有効にしておく必要があります。

## 手順

- 1 vCenter Server インベントリから仮想マシンに移動します。
- 2 [構成] タブの [設定] を展開し、[vApp オプション] を選択します。
- 3 [編集] ボタンをクリックします。

vSphere Client で、[vApp オプションの編集] ダイアログ ボックスが開きます。

vSphere Web Client で、[設定の編集] ダイアログボックスが開きます。

**4** vApp オプションが有効になっていないときは、[vApp オプションを有効にする] チェック ボックスをオンにします。

## 5 仮想マシンの OVF 設定をカスタマイズします。

| オプション     | 説明                                                                                                    |
|-----------|----------------------------------------------------------------------------------------------------|
| OVF 環境    | OVF 環境設定を XML 形式で表示するには、[表示] をクリックします。この設定は、仮想マ<br>シンがパワーオフ状態のときは使用できません。                                                                                                    |
| OVF 環境の転送 | <ul> <li>[ISO イメージ]を選択した場合は、OVF テンプレート情報が含まれる ISO イメージが<br/>CD-ROM ドライブにマウントされます。</li> <li>[VMware Tools] を選択した場合は、VMware Tools の guestInfo.ovfEnv 変数が<br/>OVF 環境ドキュメントとともに初期化されます。</li> </ul> |
| インストール起動  | [有効化] をクリックすると、OVF デプロイの完了後、仮想マシンが再起動します。また、仮<br>想マシンが再起動処理の開始時間を遅らせることができます。                                                                                                    |

| オプション              | 説明                                                                                                    |
|--------------------|----------------------------------------------------------------------------------------------------|
| vSphere Client     | <ul> <li>a [OVFの詳細]タブをクリックします。</li> <li>b (オブション) OVF 環境の転送オブションを変更します。</li> <li>a [ISO イメージ]を選択した場合は、OVF テンプレート情報が含まれる ISO イメージが CD-ROM ドライブにマウントされます。</li> <li>a [VMware Tools]を選択した場合は、VMware Toolsの guestInfo.ovfEnv 変数が OVF 環境ドキュメントとともに初期化されます。</li> <li>c (オプション) OVF のデプロイ完了後に仮想マシンを再起動するには、[インストール起動] オブションを有効にします。</li> <li>d [インストール起動] が有効になっている場合は、再起動処理が開始されるまでの遅延時間を秒単位で指定できます。</li> </ul> |
| vSphere Web Client | <ul> <li>a [オーサリング] セクションで、[OVF 設定] を展開します。</li> <li>b (オプション) OVF 環境の隣の [表示] をクリックすると、OVF 環境の設定が XML 形式で表示されます。</li> <li>注: この設定は、仮想マシンがパワーオン状態のときにのみ使用できます。</li> </ul>                                                                                                    |
|                    | <ul> <li>c (オプション) OVF 環境の転送オプションを変更します。</li> <li>[ISO イメージ]を選択した場合は、OVF テンプレート情報が含まれる ISO イメージが CD-ROM ドライブにマウントされます。</li> <li>[VMware Tools]を選択した場合は、VMware Tools の guestInfo.ovfEnv 変数が OVF 環境ドキュメントとともに初期化されます。</li> <li>d (オプション) OVF のデプロイ完了後に仮想マシンを再起動するには、[インストール起動] オプションを有効にします。</li> <li>e [インストール起動] が有効になっている場合は、再起動処理が開始されるまでの遅延時間を秒単位で指定できます。</li> </ul>                                   |

6 [OK] をクリックして変更内容を保存し、ダイアログ ボックスを閉じます。

[vApp オプション] ペインには、OVF 設定に関する情報を含む [OVF 設定] パネルがあります。

7 (オプション) OVF 環境の設定に関する情報を表示するには、仮想マシンをパワーオンし、[vApp オプション] ペインの [OVF 環境の表示] ボタンをクリックします。

情報が XML 形式で表示されます。

# vCenter Solutions Manager を使用 したソリューションの監視

ソリューションは、vCenter Server インスタンスに新しい機能を追加する、vCenter Server の拡張機能です。 vSphere Client では、インストールされているソリューションのインベントリを、その詳細情報と共に表示できま す。ソリューションの健全性ステータスを監視することもできます。

vCenter Server と統合される VMware 製品もソリューションと見なされます。たとえば、vSphere ESX Agent Manager は、ESX および ESXi ホストに新しい機能を追加するホスト エージェントを管理できる、 VMware のソリューションです。

サードパーティ製のテクノロジーからソリューションを vCenter Server の標準機能にインストールして、機能を 追加することもできます。ソリューションは通常、OVF パッケージとして配布されます。ソリューションは、 vSphere Client からインストールおよびデプロイできます。ソリューションは、インストールされているすべての ソリューションのリストを提供する vCenter Solutions Manager と連携できます。

仮想マシンまたは vApp で何らかのソリューションが実行されている場合、vSphere Client のインベントリでカス タム アイコンによってそのことが示されます。各ソリューションには、そのソリューションが仮想マシンと vApp のどちらを管理するかを示す独自のアイコンが登録されます。アイコンには電源状態(パワーオン、一時停止、パワ ーオフ)が表示されます。ソリューションが複数のタイプの仮想マシンまたは vApp を管理している場合は、複数の タイプのアイコンが表示されます。

仮想マシンまたは vApp をパワーオンまたはパワーオフすると、Solutions Manager によって管理されているオ ブジェクトで操作していることが通知されます。ソリューションによって管理されている仮想マシンまたは vApp に対して別の操作を試みると、情報警告のメッセージが表示されます。

詳細については、『vSphere のソリューション、vService および ESX エージェントの開発および展開』ドキュメ ントを参照してください。

この章には、次のトピックが含まれています。

- ソリューションの表示
- vSphere ESX Agent Manager

# ソリューションの表示

vCenter Solutions Manager を使用すると、vCenter Server インスタンスにインストールされているソリュー ションに対し、デプロイ、監視、操作を実行できます。 Solutions Manager には、vSphere Client と vSphere Web Client の両方から移動することができます。[ソ リューション マネージャ] ビューには、ソリューション名、ベンダー名、製品のバージョンなど、ソリューションに 関する情報が表示されます。Solutions Manager では、ソリューションの健全性に関する情報も表示されます。

手順

- 1 Solutions Manager に移動します。
  - a vSphere Client で [メニュー] [管理] の順に選択します。
  - b [ソリューション] を展開し、[vCenter Server の拡張機能] をクリックします。
- **2** リスト内のソリューションをクリックします。
- 3 複数のタブの間を移動して、ソリューションに関する情報を確認します。
  - [サマリ] タブには、製品名、簡単な説明、製品やベンダーの Web サイトへのリンクなど、ソリューションの詳細が表示されます。ソリューションの設定とソリューションのユーザー インターフェイスも表示できます。

ベンダー Web サイトのリンクを選択すると、仮想マシンまたは vApp のサマリ ページに移動します。[管 理元] の下のリンクを使用すると、ソリューションに戻ります。

- [監視] タブには、ソリューションに関連するタスクおよびイベントが表示されます。
- [仮想マシン] タブには、ソリューションに属するすべての仮想マシンと vApp のリストが表示されます。

# vSphere ESX Agent Manager

vSphere ESX Agent Manager は、ESX エージェントと ESXi エージェントをデプロイおよび管理するプロセス を自動化します。これにより、vSphere ソリューションに必要な追加のサービスを提供するようホストの機能が拡張されます。

vCenter Solutions Manager では、vSphere ESX Agent Manager に関する情報として、拡張機能の詳細、関 連するタスクやイベント、エージェンシーとエージェンシーの問題、Agent Manager に属している仮想マシンと vApp のリストなどが表示されます。vSphere Client では、エージェンシーの問題を解決したり、エージェンシー を削除したりできます。エージェンシーの健全性ステータスと状態も表示できます。

# エージェントの健全性ステータスの監視

vCenter Solutions Manager には、ESX/ESXi ホスト上の関連するエージェントのデプロイおよび管理に使用される vSphere ESX Agent Manager エージェントが表示されます。

Solutions Manager を使用すると、ソリューションのエージェントが期待どおりに機能するかどうかを追跡できま す。未解決の問題は、ソリューションの ESX Agent Manager のステータスおよび問題のリストに反映されます。

ソリューションの状態が変わると、Solutions Manager によって ESX Agent Manager のサマリのステータスと 状態が更新されます。管理者はこのステータスを使用して、目標状態に達しているかどうかを追跡します。

エージェントの健全性ステータスは、次の特定の色で示されます。

## 表 9-1. ESX Agent Manager の健全性ステータス

| ステータス | 説明                                                                                                    |
|-------|----------------------------------------------------------------------------------------------------|
| 赤     | ESX Agent Manager を続行するには、ソリューションの介入が必要<br>です。たとえば、コンピューティング リソース上で仮想マシン エージ<br>ェントが手動でパワーオフされたあと、ESX Agent Manager がその<br>エージェントのパワーオンを試みないとします。ESX Agent<br>Manager はこの動作をソリューションに報告し、ソリューションは管<br>理者にそのエージェントをパワーオンするよう警告します。                            |
| 黄色    | ESX Agent Manager は目標状態に達するよう実行中です。目標状態は、有効、無効、またはアンインストールのいずれかです。たとえば、<br>ソリューションが登録されると、ESX Agent Manager によってソリ<br>ューション エージェントが指定されたすべてのコンピューティング リ<br>ソースにデプロイされるまで、そのステータスは黄色です。ESX<br>Agent Manager が自身の健全性ステータスを黄色として報告する場<br>合、ソリューションの介入は必要ありません。 |
| 緑     | ソリューションおよびそのすべてのエージェントが、適切な目標状態に<br>達しています。                                                                                                    |

## エージェンシーの問題の解決

ESX エージェンシーでは、ESX エージェントに関連するすべての問題の概要を示します。エージェンシー ランタイ ム情報内の1つの問題を解決することも、一度にすべての問題を解決することもできます。

ESX エージェンシーは、ESX エージェントのコンテナです。ESX エージェンシーは、管理対象の ESX エージェン トに関する情報と、その ESX エージェントに関連するすべての問題を収集します。

## 前提条件

## 手順

- 1 Solutions Manager に移動します。
  - a vSphere Client で [メニュー] [管理] の順に選択します。
  - b [ソリューション] を展開し、[vCenter Server の拡張機能] をクリックします。
- 2 vSphere ESX Agent Manager を選択し、[設定] タブをクリックします。

[ESX エージェンシー] ペインに、すべてのエージェンシーのリストが表示されます。

- 3 タスクを選択します。
  - エージェンシーの問題を1つ解決する場合。
    - エージェンシーを選択します。
       エージェンシー リストの下に、選択したエージェンシーに関連するすべての問題のリストが表示されます。
    - b 選択したエージェンシーの問題のリストから、問題を選択します。
    - c 縦に並んだドット アイコンをクリックし、[問題の解決] をクリックします。

- エージェンシーの問題をすべて解決する場合。
  - a エージェンシーを選択します。
  - b 縦に並んだドットアイコンをクリックし、[すべての問題の解決]をクリックします。
     選択したエージェンシーに関連している問題がすべて解決されます。

# 仮想マシンの管理

# 10

仮想マシンを個別に管理することもできますし、ホストやクラスタに属する仮想マシンのグループを管理することもできます。

仮想マシンのコンソールから、ゲスト OS の設定の変更、アプリケーションの使用、ファイル システムの参照、シ ステム パフォーマンスの監視などを行うことができます。スナップショットを使用すると、スナップショットの作成 時の仮想マシンの状態が保存されます。

コールド移行またはホット移行(vMotion、共有ストレージを使用しない環境の vMotion、および Storage vMotion など)を使用して仮想マシンを移行するには、『vCenter Server およびホスト管理』 ドキュメントを参照してください。

この章には、次のトピックが含まれています。

- ゲスト OS のインストール
- ゲスト OS のカスタマイズ
- vSphere Web Client での仮想マシンの起動およびシャットダウン設定の編集
- 仮想マシンの起動およびシャットダウンの設定の編集
- VMware 拡張認証プラグインのインストール
- 仮想マシン コンソールの使用
- 仮想マシンの質問への応答
- 仮想マシンおよび仮想マシン テンプレートの削除と再登録
- 仮想マシン テンプレートの管理
- スナップショットを使用した仮想マシンの管理
- 仮想マシンの属性としての Enhanced vMotion Compatibility
- 仮想マシンの Storage DRS ルール
- 仮想マシンの移行

# ゲスト OS のインストール

仮想マシンは、ゲスト OS と VMware Tools をインストールするまで、完全に機能する状態ではありません。仮想 マシンへのゲスト OS のインストールは、物理コンピュータへの OS インストールと基本的に同様です。 このセクションでは、標準的なオペレーティング システムをインストールする基本的な手順について説明します。 http://partnerweb.vmware.com/GOSIG/home.html の「Guest Operating System Installation Guide」 を参照してください。

# 仮想マシンでの PXE の使用

ネットワーク デバイスから仮想マシンを起動し、PXE (Preboot Execution Environment) を使用してリモー トでゲスト OS をインストールできます。オペレーティング システムのインストール メディアは必要ありません。 仮想マシンの電源投入時に PXE サーバが検出されます。

VMware の 『ゲスト OS の互換性ガイド』 の一覧に記載されているゲスト OS で、該当のオペレーティング シス テムのベンダーがオペレーティング システムの PXE ブートをサポートしている場合に、ゲスト OS の PXE ブート がサポートされます。

仮想マシンは次の要件を満たす必要があります。

- オペレーティング システム ソフトウェアがインストールされていない仮想ディスクがあり、そのディスクに目的のシステム ソフトウェアを格納するための十分な空きディスク容量がある。
- PXE サーバが配置されているネットワークに接続されたネットワーク アダプタがある。

ゲスト OS のインストールの詳細については、http://partnerweb.vmware.com/GOSIG/home.html の [Guest Operating System Installation Guide] を参照してください。

# メディアからのゲスト OS のインストール

ゲスト OS は、CD-ROM または ISO イメージからインストールできます。CD-ROM からインストールするより も ISO イメージからインストールする方が、通常は処理が速く、容易です。

仮想マシンの起動シーケンスの進行が早すぎて、仮想マシンのコンソールを開いて BIOS 設定または EFI 設定に入 ることができない場合、起動順序を遅らせる必要があることがあります。 起動シーケンスの遅延を参照してくださ い。

## 前提条件

 インストール用の ISO イメージが、VMFS データストアまたは ESXi ホストからアクセスできるネットワーク ファイル システム (NFS) ボリューム上にあることを確認します。

または、コンテンツ ライブラリに ISO イメージがあることを確認します。

■ オペレーティング システム ベンダーが提供するインストール手順を入手していることを確認します。

## 手順

1 仮想マシンが格納されている vCenter Server システムまたはホストにログインします。

2 インストール方法を選択します。

| オプション                   | 操作                                                                                                    |
|-------------------------|----------------------------------------------------------------------------------------------------|
| CD-ROM                  | ゲスト OS のインストール CD-ROM を、ESXi ホストの CD-ROM ドライブに挿入します。                                                                                                    |
| ISO イメージ                | <ul> <li>a 仮想マシンを右クリックし、[設定の編集]を選択します。仮想マシンの [設定の編集] ダイアログボックスが開きます。[仮想ハードウェア] タブがあらかじめ選択されていない場合は、そのタブを選択します。</li> <li>b CD/DVD ドロップダウン メニューから [データストア ISO ファイル] を選択し、ゲストOS の ISO イメージを参照します。</li> </ul> |
| コンテンツ ライプラリからの ISO イメージ | <ul> <li>a 仮想マシンを右クリックし、[設定の編集] を選択します。仮想マシンの [設定の編集] ダイアログ ボックスが開きます。[仮想ハードウェア] タブを選択します。</li> <li>b [CD/DVD] ドロップダウン メニューから [コンテンツ ライブラリ ISO ファイル] を選択し、コンテンツ ライブラリのアイテムから ISO イメージを選択します。</li> </ul>   |

3 仮想マシンを右クリックして、[パワーオン]を選択します。

インベントリ リストの仮想マシン アイコンの隣に緑色の右矢印が表示されます。

4 オペレーティング システム ベンダーから提供されたインストール手順に従います。

## 次のステップ

VMware Tools をインストールします。VMware は、ゲスト OS で、最新バージョンの VMware Tools を実行 することを強くお勧めします。ゲスト OS は VMware Tools がなくても動作しますが、重要な機能や便利な機能を 利用できません。VMware Tools のインストールとアップグレードの手順については、11 章 仮想マシンのアップグ レードを参照してください。

# ゲスト OS の ISO イメージ インストール メディアのアップロード

ローカル コンピュータからデータストアに ISO イメージ ファイルをアップロードできます。仮想マシン、ホストま たはクラスタが、必要なゲスト OS のインストール メディアを持つデータストアや共有データストアにアクセスで きない場合に、この操作を実行することができます。

## 前提条件

必要な権限:

- データストア.データストアの参照 (データストアが対象)。
- データストア.低レベルのファイル操作 (データストアが対象)。

## 手順

- 1 vSphere Client で [メニュー] [ストレージ] の順に選択します。
- 2 インベントリから、ファイルのアップロード先となるデータストアを選択します。
- 3 (オプション) [ファイル] タブで [新規フォルダ] アイコンをクリックし、新しいフォルダを作成します。
- 4 既存のフォルダまたは作成したフォルダを選択し、[ファイルのアップロード] アイコンをクリックします。

5 ローカル コンピュータ上で、ファイルを検索し、アップロードします。

ISO アップロードの時間は、ファイル サイズおよびネットワークのアップロード速度によって異なります。

6 データストア ファイル ブラウザを更新し、アップロードしたファイルがリストにあることを確認します。

次のステップ

ISO イメージ インストール メディアをアップロードした後で、仮想マシンの CD-ROM ドライブをファイルにアク セスするように構成することができます。

# ゲスト OS のカスタマイズ

仮想マシンのクローンを作成するか、テンプレートから仮想マシンをデプロイする場合、仮想マシンのゲスト OS を カスタマイズできます。コンピュータ名、ネットワーク設定、ライセンス設定は変更可能です。

コンピュータ名の重複など、設定が同一の複数の仮想マシンで発生する競合を防止するには、ゲスト OS をカスタマ イズします。仮想マシンのデプロイ以降に行う作業の一環として、カスタマイズを適用することができます。

- クローン作成プロセスまたはデプロイ プロセスで、カスタマイズ設定を指定するか、または既存のカスタマイズ 仕様を選択できます。
- [ポリシーおよびプロファイル] ユーザー インターフェイスからカスタマイズ仕様を明示的に作成し、それを仮想 マシンに適用することができます。

# ゲスト OS のカスタマイズ要件

ゲスト OS をカスタマイズするには、VMware Tools および仮想ディスクの要件を満たすように仮想マシンとゲス トを構成する必要があります。ゲスト OS のタイプに応じて、その他の要件が適用されます。

## VMware Tools の要件

クローン作成またはデプロイ時にゲスト OS をカスタマイズするには、最新バージョンの VMware Tools が仮想マ シンまたはテンプレートにインストールされている必要があります。VMware Tools のサポート マトリックスの 詳細については、『VMware 製品の相互運用性マトリックス』 (http://www.vmware.com/resources/ compatibility/sim/interop\_matrix.php) を参照してください。

## 仮想ディスクの要件

カスタマイズ対象のゲスト OS は、仮想マシン構成で SCSI ノード 0:0 として接続されたディスク上にインストー ルされている必要があります。

## Windows の要件

Windows ゲスト OS をカスタマイズするには、バージョン 3.5 以降を実行している ESXi ホスト上で仮想マシン が実行されている必要があります。

## Linux の要件

Linux ゲスト OS をカスタマイズするには、Linux ゲスト OS に Perl がインストールされている必要があります。

## ゲスト OS のカスタマイズ サポートの確認

Windows オペレーティング システムまたは Linux ディストリビューションのカスタマイズ サポートおよび互換 性のある ESXi ホストを確認するには、『VMware 互換性ガイド』 (http://www.vmware.com/resources/ compatibility) を参照してください。このオンライン ツールを使用して、ゲスト OS および ESXi のバージョンを 検索できます。ツールでリストが生成されたら、ゲスト OS をクリックしてゲストのカスタマイズがサポートされて いるかどうかを確認します。

# コンピュータ名と IP アドレスを生成する vCenter Server アプリケーションの作成

ゲスト オペレーティング システムをカスタマイズするときに、仮想 NIC のコンピュータ名および IP アドレスを入 力する代わりに、カスタム アプリケーションを作成し、vCenter Server がこの名前およびアドレスを生成するよ うに設定できます。

アプリケーションは、vCenter Server が実行中の対応する OS に適した任意の実行可能バイナリ ファイルかスク リプト ファイルにすることができます。アプリケーションを設定してそれを vCenter Server で使用可能にした 後、仮想マシンのゲスト OS のカスタマイズを開始するたびに、vCenter Server はアプリケーションを実行しま す。

このアプリケーションは、VMware ナレッジ ベースの記事 (http://kb.vmware.com/kb/2007557) にあるリフ ァレンス XML ファイルに準拠する必要があります。

## 前提条件

vCenter Server に Perl がインストールされていることを確認します。

## 手順

- 1 アプリケーションを作成してそれを vCenter Server システムのローカル ディスクに保存します。
- 2 インベントリで vCenter Server のインスタンスを選択します。
- 3 [構成] タブをクリックして、[設定] をクリックし、[詳細設定] をクリックします。
- **4** [編集] をクリックし、スクリプトの構成パラメータを入力します。
  - a [名前] テキスト ボックスに config.guestcust.name-ip-generator.arg1 と入力します。
  - b [値] テキスト ボックスに c: \sample-generate-name-ip.pl と入力して、[追加] をクリックします。
  - c [名前] テキスト ボックスに config.guestcust.name-ip-generator.arg2 と入力します。
  - d [値] テキスト ボックスに、vCenter Server システム上のスクリプト ファイルのパスを入力して、[追加] をクリックします。たとえば、c:\sample-generate-name-ip.pl と入力します。
  - e [名前] テキスト ボックスに config.guestcust.name-ip-generator.program と入力します。
  - f [値] テキスト ボックスに **c:\perl\bin\perl.exe** と入力して、[追加] をクリックします。
- **5** [OK] をクリックします。

ゲスト OS のカスタマイズ中にアプリケーションを使用してコンピュータ名または IP アドレスを生成するオプショ ンを選択できます。

# クローン作成またはデプロイ時の Windows のカスタマイズ

テンプレートから新規仮想マシンをデプロイする場合や、既存の仮想マシンのクローンを作成する場合に、仮想マシンの Windows ゲスト OS をカスタマイズできます。ゲストをカスタマイズすると、コンピュータ名の重複など、 同一の設定を持つ仮想マシンをデプロイするときに発生する可能性のある競合を防止するのに役立ちます。

Windows が元の仮想マシンと同一のセキュリティ ID (SID) を持つ新しい仮想マシンまたはテンプレートを割り 当てないように設定できます。これらのコンピュータが1つのドメイン内にあり、ドメイン ユーザー アカウントの みが使用される場合、SID が重複していても問題が発生することはありません。しかし、これらのコンピュータがワ ークグループの一部であったり、ローカル ユーザー アカウントを使用したりする場合、SID が重複しているとファ イル アクセスが危険にさらされる場合があります。詳細は、Microsoft Windows オペレーティング システムのド キュメントを参照してください。

重要: デフォルトの管理者パスワードは、カスタマイズ後に Windows Server 2008 について保持されません。 カスタマイズ中に、Windows Sysprep ユーティリティによって Windows Server 2008 上の管理者アカウント が削除され、再作成されます。カスタマイズ後に仮想マシンを最初に起動したときに、管理者パスワードをリセット する必要があります。

#### 前提条件

- カスタマイズの要件をすべて満たしていることを確認します。ゲスト OS のカスタマイズ要件を参照してください。
- 使用できるカスタマイズ仕様があることを確認します。ゲストのカスタマイズ仕様の作成の詳細については、
   Windows のカスタマイズ仕様の作成を参照してください。

## 手順

- 1 [既存の仮想マシンのクローン作成] ウィザードまたは [テンプレートからのデプロイ] ウィザードを開始しま す。
- 2 [クローン オプションの選択] ページが表示されるまで、プロンプトの指示に沿って操作します。
- **3** [クローン オプションの選択] ページで、[オペレーティング システムのカスタマイズ] チェック ボックスを選択し、[次へ] をクリックします。
- 4 [ゲスト OS のカスタマイズ]ページで、リストから既存のゲストのカスタマイズ仕様を選択し、[次へ]をクリックします。

vSphere Web Client では、新しいカスタマイズ仕様を作成することも選択できます。

- 5 [ユーザー設定]ページで、仮想マシンに必要な設定を指定します。 ウィザードのこのページが表示されるのは、選択した仕様に追加のカスタマイズが必要な場合のみです。
- 6 [設定の確認]ページで詳細を確認し、[完了]をクリックします。

新しい仮想マシンがはじめて起動するとき、ゲスト OS は、カスタマイズ プロセスを完了するためにファイナライズ スクリプトを実行します。仮想マシンは、このプロセスで何回も再起動することがあります。

新しい仮想マシンが起動したときに、ゲスト OS が一時停止した場合は、不正な製品キーや無効なユーザー名などの エラーの訂正を待機している可能性があります。仮想マシンのコンソールを開き、システムが情報を待機しているか どうかを確認します。

## 次のステップ

ボリューム ライセンス バージョンではない特定の Windows オペレーティング システムをデプロイすると、新しい 仮想マシンでオペレーティング システムを再度有効にすることが必要になる場合があります。

新しい仮想マシンの起動中にカスタマイズ エラーが発生した場合、エラーは %WINDIR%\temp\vmware-imc に 記録されます。エラー ログ ファイルを表示するには、Windows の [スタート] ボタンをクリックし、[プログラム] - [管理ツール] - [イベント ビューア] を選択します。

# クローン作成またはデプロイ時の Linux のカスタマイズ

テンプレートから新規仮想マシンをデプロイするプロセス、または既存の仮想マシンのクローンを作成するプロセス で、仮想マシンの Linux ゲスト OS をカスタマイズできます。

## 前提条件

- カスタマイズの要件をすべて満たしていることを確認します。ゲスト OS のカスタマイズ要件を参照してください。
- 使用できるカスタマイズ仕様があることを確認します。ゲストのカスタマイズ仕様の作成の詳細については、クローン作成またはデプロイ時の Linux のカスタマイズ を参照してください。

## 手順

- 1 [既存の仮想マシンのクローン作成] ウィザードまたは [テンプレートからのデプロイ] ウィザードを開始しま す。
- 2 [クローン オプションの選択] ページが表示されるまで、プロンプトの指示に沿って操作します。
- **3** [クローン オプションの選択] ページで、[オペレーティング システムのカスタマイズ] チェック ボックスを選択し、[次へ] をクリックします。
- 4 [ゲスト OS のカスタマイズ]ページで、リストから既存のゲストのカスタマイズ仕様を選択し、[次へ]をクリックします。

vSphere Web Client では、新しいカスタマイズ仕様を作成することも選択できます。

5 [ユーザー設定]ページで、仮想マシンに必要な設定を指定します。

ウィザードのこのページが表示されるのは、選択した仕様に追加のカスタマイズが必要な場合のみです。

6 [設定の確認] ページで詳細を確認し、[完了] をクリックします。

新しい仮想マシンがはじめて起動するとき、ゲスト OS は、カスタマイズ プロセスを完了するためにファイナライズ スクリプトを実行します。仮想マシンは、このプロセスで何回も再起動することがあります。

新しい仮想マシンが起動したときに、ゲスト OS が一時停止した場合は、不正な製品キーや無効なユーザー名などの エラーの訂正を待機している可能性があります。仮想マシンのコンソールを開き、システムが情報を待機しているか どうかを確認します。

## 次のステップ

新しい仮想マシンの起動中にカスタマイズ エラーが発生した場合、ゲストのシステム ログ メカニズムを使用してそのエラーが報告されます。そのエラーを表示するには、/var/log/vmware-imc/toolsDeployPkg.log を 開きます。

## 既存の仮想マシンへのカスタマイズ仕様の適用

既存の仮想マシンにカスタマイズ仕様を適用できます。カスタマイズ仕様を使用すると、コンピュータ名の重複など、 同一設定の仮想マシンをデプロイする際に発生する可能性がある競合を防止できます。

既存の仮想マシンのクローンを作成する場合や、仮想マシン テンプレートから仮想マシンをフォルダにデプロイする 場合、クローン作成タスクやデプロイ タスクの実行中に、その仮想マシンのゲスト OS をカスタマイズできます。

コンテンツ ライブラリのテンプレートから仮想マシンをデプロイする場合は、デプロイ タスクが完了した後でのみ、 ゲスト OS をカスタマイズできます。

## 前提条件

- ゲスト OS がインストールされていることを確認します。
- VMware Tools がインストールされ実行されていることを確認します。
- 仮想マシンをパワーオフします。

## 手順

1 vSphere インベントリ内の仮想マシンを右クリックして、[ゲスト OS] - [ゲスト OS のカスタマイズ] を選択 します。

[ゲスト OS のカスタマイズ] ダイアログ ボックスが開きます。

2 仮想マシンにカスタマイズ仕様を適用します。

| オプション              | 説明                                                                                                    |
|--------------------|----------------------------------------------------------------------------------------------------|
| vSphere Client     | 既存の仕様を適用できます。リストからカスタマイズ仕様を選択し、[OK] をクリックします。<br>仕様で追加の設定が必要な場合は、新しいダイアログ ボックスが開き、必要な設定に関する情<br>報を入力するよう求められます。                                                                                    |
| vSphere Web Client | <ul> <li>既存の仕様を適用できます。リストからカスタマイズ仕様を選択し、[完了] をクリックします。</li> <li>新しい仕様を作成することができます。[新規仕様を作成] アイコンをクリックします。</li> <li>既存の仕様から新規仕様を作成できます。リストからカスタマイズ仕様を選択し、[既存の<br/>仕様から新規仕様を作成] をクリックします。</li> </ul> |

# カスタマイズ仕様の作成および管理

Windows と Linux ゲスト OS のカスタマイズ仕様を作成および管理できます。カスタマイズ仕様は、仮想マシン のゲスト OS の設定が含まれている XML ファイルです。仮想マシンのクローン作成中またはデプロイ中にゲスト OS に仕様を適用すると、コンピュータ名の重複など、同一の設定を持つ仮想マシンをデプロイするときに発生する 可能性のある競合を防止できます。

vCenter Server は、カスタマイズされた構成パラメータを vCenter Server データベースに保存します。カスタ マイズ設定が保存されると、システム管理者のパスワードおよびドメイン管理者のパスワードが暗号化された形式で データベースに格納されます。パスワードの暗号化に使用された証明書は vCenter Server システムごとに固有の ものであるため、vCenter Server を再インストールしたり、サーバの新しいインスタンスをデータベースに接続す ると、暗号化されたパスワードが無効になります。パスワードは、使用する前に再入力する必要があります。

vSphere Client でのカスタマイズ仕様の作成と管理の方法については、次のビデオをご覧ください。

vSphere Client での仮想マシンのカスタマイズ仕様の管理 (https://vmwaretv.vmware.com/embed/secure/iframe/entryId/1\_uepz5h7f/uiConfId/ 49694343/)

## Linux のカスタマイズ仕様の作成

Linux ゲスト OS の設定をカスタマイズ仕様に保存します。これは、仮想マシンのクローン作成をするときまたはテンプレートから仮想マシンをデプロイするときに適用できます。

## 前提条件

カスタマイズの要件をすべて満たしていることを確認します。ゲスト OS のカスタマイズ要件を参照してください。

手順

- 1 [メニュー] [ポリシーおよびプロファイル] の順に選択し、[ポリシーおよびプロファイル] で [仮想マシンのカ スタマイズ仕様] をクリックします。
- 2 [新規仕様を作成] アイコンをクリックします。

[新しい仮想マシン ゲスト カスタマイズ仕様] ウィザードが開きます。

**3** [名前とターゲット OS] ページで、カスタマイズ仕様の名前と説明を入力し、ターゲット ゲスト OS として [Linux] を選択します。[次へ] をクリックします。 **4** [コンピュータ名] ページで、ゲスト OS のコンピュータ名を入力します。

オペレーティング システムは、ネットワーク上で個々のオペレーティング システムを識別するために、この名前を使用します。Linux システムでは、これはホスト名と呼ばれています。

| オプション                                            | 操作                                                                                                    |
|--------------------------------------------------|----------------------------------------------------------------------------------------------------|
| 名前を入力                                            | a 名前を入力します。                                                                                                    |
|                                                  | 名前には、英数字とハイフン (-) を使用できます。ピリオド (.) や空白スペースは使<br>用できません。また、数字以外の文字や記号も使用する必要があります。大文字と小文字<br>は区別されません。             |
|                                                  | b (オプション)確実に名前を一意にするには、[数値を付加する]チェックボックスをオンにします。この処理により、仮想マシン名の後にハイフンと数値が追加されます。数値と組み合わせて、名前が63文字を超える場合は切り捨てられます。 |
| 仮想マシン名を使用                                        | vCenter Server が作成するコンピュータ名は、ゲスト OS が実行されている仮想マシンの<br>名前と同じです。名前が 63 文字を超える場合は、切り捨てられます。                          |
| クローン作成/デプロイ ウィザードに名前を<br>入力                      | クローン作成時やデプロイ時に名前の入力を求められます。                                                                                       |
| vCenter Server で構成されるカスタム ア<br>プリケーションを使用して名前を生成 | カスタム アプリケーションに渡すことができるパラメータを入力します。                                                                                |

- 5 コンピュータの [ドメイン名] を入力し、[次へ] をクリックします。
- **6** [タイム ゾーン] ページで仮想マシンのタイム ゾーンを選択し、[次へ] をクリックします。
- 7 [ネットワーク] ページで、ゲスト OS に適用するネットワーク設定のタイプを選択し、[次へ] をクリックしま す。
  - [標準ネットワーク設定を使用]を選択します。これにより vCenter Server は、デフォルト設定を使用してすべてのネットワーク インターフェイスを DHCP サーバから設定します。
  - [カスタム設定を手動で選択]を選択し、各ネットワークインターフェイスを自分で設定します。
    - a ネットワーク アダプタをリストから選択するか、新規に追加します。
    - b 選択した NIC で、縦に並んだドット アイコンをクリックし、[編集] を選択します。

[ネットワークの編集] ダイアログ ボックスが開きます。

c 仮想マシンで IPv4 ネットワークを使用するよう設定する場合は、[IPv4] タブをクリックします。

ここですべてを設定するか、[この仕様を使用する場合、IPv4 アドレスの入力プロンプトを表示] オプ ションを選択します。その場合、クローン作成またはデプロイ時にそのカスタマイズ仕様の適用を選択 するときに、vCenter Server から IP アドレスの入力を求められます。このオプションでは、クロー ン作成またはデプロイ時にゲートウェイを設定することもできます。

d 仮想マシンで IPv6 ネットワークを使用するよう設定する場合は、[IPv6] タブをクリックします。

ここですべてを設定するか、[仕様を使用する場合、アドレスの入力プロンプトを表示] オプションを選 択します。その場合、クローン作成またはデプロイ時にそのカスタマイズ仕様の適用を選択するときに、 vCenter Server から IP アドレスの入力を求められます。このオプションでは、クローン作成または デプロイ時にゲートウェイを設定することもできます。

- e [OK] をクリックしてダイアログ ボックスを閉じます。
- 8 [DNS 設定] ページで、DNS とドメイン設定情報を入力します。[プライマリ DNS]、[セカンダリ DNS]、および [ターシャリ DNS] フィールドには、IPv4 と IPv6 のいずれのアドレスも入力できます。
- 9 [設定の確認]ページで詳細を確認し、[完了]をクリックして変更を保存します。

作成したカスタマイズ仕様は、カスタマイズ仕様マネージャに一覧表示されます。仕様を使用して、仮想マシンのゲ スト OS をカスタマイズできます。

## Windows のカスタマイズ仕様の作成

特定の Windows ゲスト OS の設定をカスタマイズ仕様に保存します。これは、仮想マシンのクローン作成をする ときまたはテンプレートからデプロイするときに適用できます。

**注**: デフォルトの管理者パスワードは、カスタマイズ後に Windows Server 2008 について保持されません。カ スタマイズ中に、Windows Sysprep ユーティリティによって Windows Server 2008 上の管理者アカウントが 削除され、再作成されます。カスタマイズ後に仮想マシンを最初に起動したときに、管理者パスワードをリセットす る必要があります。

## 前提条件

カスタマイズの要件をすべて満たしていることを確認します。ゲスト OS のカスタマイズ要件を参照してください。

## 手順

- 1 [メニュー] [ポリシーおよびプロファイル] の順に選択し、[ポリシーおよびプロファイル] で [仮想マシンのカ スタマイズ仕様] をクリックします。
- 2 [新規仕様を作成] アイコンをクリックします。

[新しい仮想マシン ゲスト カスタマイズ仕様] ウィザードが開きます。

- **3** [名前とターゲット OS] ページで、カスタマイズ仕様の名前と説明を入力し、ターゲット ゲスト OS として [Windows] を選択します。
- **4** (オプション) [新規セキュリティ ID (SID) の作成] オプションを選択し、[次へ] をクリックします。

Windows セキュリティ ID (SID) は、一部の Windows オペレーティング システムで、システムおよびユ ーザーを一意に識別するために使用されます。このオプションを選択しない場合、新規仮想マシンの SID は、ク ローン作成やデプロイに使用した仮想マシンまたはテンプレートと同じ SID になります。

これらのコンピュータが1つのドメイン内にあり、ドメイン ユーザー アカウントのみが使用される場合、SID が重複していても問題が発生することはありません。しかし、これらのコンピュータがワークグループの一部で あったり、ローカル ユーザー アカウントを使用したりする場合、SID が重複しているとファイル アクセスが危 険にさらされる場合があります。詳細は、Microsoft Windows オペレーティング システムのドキュメントを 参照してください。

5 [登録情報] 画面で、仮想マシンの所有者名と組織を入力し、[次へ] をクリックします。

6 [コンピュータ名] ページで、ゲスト OS のコンピュータ名を入力します。

オペレーティング システムは、ネットワーク上で個々のオペレーティング システムを識別するために、この名前を使用します。Linux システムでは、これはホスト名と呼ばれています。

| オプション                                            | 操作                                                                                                    |
|--------------------------------------------------|----------------------------------------------------------------------------------------------------|
| 名前を入力                                            | a 名前を入力します。                                                                                                    |
|                                                  | 名前には、英数字とハイフン (-) を使用できます。ピリオド (.) や空白スペースは使<br>用できません。また、数字以外の文字や記号も使用する必要があります。大文字と小文字<br>は区別されません。             |
|                                                  | b (オプション)確実に名前を一意にするには、[数値を付加する]チェックボックスをオンにします。この処理により、仮想マシン名の後にハイフンと数値が追加されます。数値と組み合わせて、名前が63文字を超える場合は切り捨てられます。 |
| 仮想マシン名を使用                                        | vCenter Server が作成するコンピュータ名は、ゲスト OS が実行されている仮想マシンの<br>名前と同じです。名前が 63 文字を超える場合は、切り捨てられます。                          |
| クローン作成/デプロイ ウィザードに名前を<br>入力                      | クローン作成時やデプロイ時に名前の入力を求められます。                                                                                       |
| vCenter Server で構成されるカスタム ア<br>プリケーションを使用して名前を生成 | カスタム アプリケーションに渡すことができるパラメータを入力します。                                                                                |

7 [Windows ライセンス] ページで、Windows オペレーティング システムのライセンス情報を入力し、[次へ] をクリックします。

| オプション                      | 操作                                                                                                    |
|----------------------------|----------------------------------------------------------------------------------------------------|
| サーパ以外のオペレーティング システムの場<br>合 | 新しいゲスト OS 用の Windows プロダクト キーを入力します。                                                                                                    |
| サーパ オペレーティング システムの場合       | <ul> <li>a 新しいゲスト OS 用の Windows プロダクト キーを入力します。</li> <li>b [サーバ ライセンス情報を含む]を選択します。</li> <li>c [シート単位]または [サーバ単位] のいずれかを選択します。</li> <li>d [サーバ単位]を選択する場合は、サーバが受け入れる同時接続の最大数を入力します。</li> </ul> |

- 8 [管理者パスワード] 画面で仮想マシンの管理者パスワードを設定し、[次へ] をクリックします。
  - a 管理者アカウントのパスワードを入力し、確認のため、再度パスワードを入力します。

注: 管理者パスワードを変更できるのは、ソース Windows 仮想マシンのシステム管理者パスワードが空の場合のみです。ソース Windows 仮想マシンまたはテンプレートにパスワードがすでに存在する場合、 管理者パスワードは変更できません。

- b (オプション) [管理者として自動ログオン] チェックボックスをオンにして、ユーザーが管理者としてゲス ト OS にログインするようにし、自動的にログインする回数を選択します。
- 9 [タイム ゾーン] ページで仮想マシンのタイム ゾーンを選択し、[次へ] をクリックします。
- **10** (オプション) [1 回実行するコマンド] ページで、ユーザーがゲスト OS にはじめてログインしたときに実行するコマンドを指定し、[次へ] をクリックします。

RunOnce コマンドについては、Microsoft Sysprep のドキュメントを参照してください。

- 11 [ネットワーク] ページで、ゲスト OS に適用するネットワーク設定のタイプを選択し、[次へ] をクリックしま す。
  - [標準ネットワーク設定を使用]を選択します。これにより vCenter Server は、デフォルト設定を使用してすべてのネットワーク インターフェイスを DHCP サーバから設定します。
  - [カスタム設定を手動で選択]を選択し、各ネットワーク インターフェイスを自分で設定します。
    - a ネットワーク アダプタをリストから選択するか、新規に追加します。
    - b 選択した NIC で、縦に並んだドット アイコンをクリックし、[編集] を選択します。

[ネットワークの編集] ダイアログ ボックスが開きます。

c 仮想マシンで IPv4 ネットワークを使用するよう設定する場合は、[IPv4] タブをクリックします。

ここですべてを設定するか、[この仕様を使用する場合、IPv4 アドレスの入力プロンプトを表示] オプ ションを選択します。その場合、クローン作成またはデプロイ時にそのカスタマイズ仕様の適用を選択 するときに、vCenter Server から IP アドレスの入力を求められます。このオプションでは、クロー ン作成またはデプロイ時にゲートウェイを設定することもできます。

d 仮想マシンで IPv6 ネットワークを使用するよう設定する場合は、[IPv6] タブをクリックします。

ここですべてを設定するか、[仕様を使用する場合、アドレスの入力プロンプトを表示] オプションを選 択します。その場合、クローン作成またはデプロイ時にそのカスタマイズ仕様の適用を選択するときに、 vCenter Server から IP アドレスの入力を求められます。このオプションでは、クローン作成または デプロイ時にゲートウェイを設定することもできます。

- e [DNS] タブをクリックして、DNS サーバの詳細を指定します。
- f [WINS] をクリックして、プライマリ WINS サーバとセカンダリ WINS サーバの情報を指定します。
- g [OK] をクリックして、[ネットワークの編集] ダイアログ ボックスを閉じます。
- **12** [ワークグループまたはドメイン] 画面で、仮想マシンがネットワークに参加する方法を選択し、[次へ] をクリックします。

| オプション            | 操作                                                                                                    |
|------------------|----------------------------------------------------------------------------------------------------|
| ワークグループ          | ワークグループ名を入力します。たとえば、MSHOME と入力します。                                                                        |
| Windows サーバのドメイン | <ul> <li>a ドメイン名を入力します。</li> <li>b 指定したドメインにコンピュータを追加する権限があるユーザー アカウントのユーザー<br/>名とパスワードを入力します。</li> </ul> |

13 [設定の確認]ページで詳細を確認し、[完了]をクリックして変更を保存します。

## 結果

作成したカスタマイズ仕様は、カスタマイズ仕様マネージャに一覧表示されます。仕様を使用して、仮想マシンのゲ スト OS をカスタマイズできます。

## カスタム Sysprep 応答ファイルを使用した Windows のカスタマイズ仕様の作成

カスタム Sysprep 応答ファイルは、コンピュータ名、ライセンス情報、およびワークグループまたはドメインの設 定など、いくつものカスタマイズ設定を保存するファイルです。ゲストのカスタマイズ ウィザードで多数の設定を指 定する代わりに、カスタム Sysprep 応答ファイルを指定できます。

Windows Server 2003 および Windows XP は、sysprep.inf と呼ばれるテキスト ファイルを使用します。 Windows Server 2008、Windows Vista、および Windows 7 は、sysprep.xml と呼ばれる XML ファイ ルを使用します。これらのファイルは、テキスト エディタを使用して作成するか、Microsoft Setup Manager ユ ーティリティを使用して生成することができます。カスタム Sysprep 応答ファイルの生成方法の詳細については、 関連するオペレーティング システムのドキュメントを参照してください。

重要: カスタム Sysprep 応答ファイルを使用して、Windows Vista 以降のオペレーティング システムに仮想マ シンをデプロイする場合は、Sysprep ファイルでネットワークのカスタマイズ仕様を指定する必要があります。[新 しい仮想マシン ゲスト カスタマイズ仕様] ウィザードで設定したカスタム ネットワーク設定は適用されません。詳 細については、VMware ナレッジベースの記事 KB1029174 (https://kb.vmware.com/s/article/1029174) を 参照してください。

Windows が元の仮想マシンと同一のセキュリティ ID (SID) を持つ新しい仮想マシンまたはテンプレートを割り 当てないように設定できます。これらのコンピュータが1つのドメイン内にあり、ドメイン ユーザー アカウントの みが使用される場合、SID が重複していても問題が発生することはありません。しかし、これらのコンピュータがワ ークグループの一部であったり、ローカル ユーザー アカウントを使用したりする場合、SID が重複しているとファ イル アクセスが危険にさらされる場合があります。詳細は、Microsoft Windows オペレーティング システムのド キュメントを参照してください。

## 前提条件

カスタマイズの要件をすべて満たしていることを確認します。ゲスト OS のカスタマイズ要件を参照してください。

## 手順

- 1 [メニュー] [ポリシーおよびプロファイル] の順に選択し、[ポリシーおよびプロファイル] で [仮想マシンのカ スタマイズ仕様] をクリックします。
- [新規仕様を作成] アイコンをクリックします。
   [新しい仮想マシン ゲスト カスタマイズ仕様] ウィザードが開きます。
- **3** [名前とターゲット OS] ページで、カスタマイズ仕様の名前と説明を入力し、ターゲット ゲスト OS として [Windows] を選択します。
- 4 (オプション) [新規セキュリティ ID (SID) の作成] オプションを選択します。

Windows セキュリティ ID (SID) は、一部の Windows オペレーティング システムで、システムおよびユ ーザーを一意に識別するために使用されます。このオプションを選択しない場合、新規仮想マシンの SID は、ク ローン作成やデプロイに使用した仮想マシンまたはテンプレートと同じ SID になります。 これらのコンピュータが1つのドメイン内にあり、ドメイン ユーザー アカウントのみが使用される場合、SID が重複していても問題が発生することはありません。しかし、これらのコンピュータがワークグループの一部で あったり、ローカル ユーザー アカウントを使用したりする場合、SID が重複しているとファイル アクセスが危 険にさらされる場合があります。詳細は、Microsoft Windows オペレーティング システムのドキュメントを 参照してください。

- 5 [カスタム Sysprep 応答ファイルの使用] を選択し、[次へ] をクリックします。
- 6 [カスタム Sysprep ファイル] で、sysprep 応答ファイルをインポートまたは作成するオプションを選択し、 [次へ] をクリックします。

| オプション                | 説明                       |
|----------------------|--------------------------|
| Sysprep 応答ファイルのインポート | [参照] をクリックして、ファイルを参照します。 |
| Sysprep 応答ファイルの作成    | テキスト ボックスにファイルの内容を入力します。 |

- 7 [ネットワーク] ページで、ゲスト OS に適用するネットワーク設定のタイプを選択し、[次へ] をクリックしま す。
  - [標準ネットワーク設定を使用]を選択します。これにより vCenter Server は、デフォルト設定を使用してすべてのネットワーク インターフェイスを DHCP サーバから設定します。
  - [カスタム設定を手動で選択]を選択し、各ネットワーク インターフェイスを自分で設定します。
    - a ネットワーク アダプタをリストから選択するか、新規に追加します。
    - b 選択した NIC で、縦に並んだドット アイコンをクリックし、[編集] を選択します。

[ネットワークの編集] ダイアログ ボックスが開きます。

c 仮想マシンで IPv4 ネットワークを使用するよう設定する場合は、[IPv4] タブをクリックします。

ここですべてを設定するか、[この仕様を使用する場合、IPv4 アドレスの入力プロンプトを表示] オプ ションを選択します。その場合、クローン作成またはデプロイ時にそのカスタマイズ仕様の適用を選択 するときに、vCenter Server から IP アドレスの入力を求められます。このオプションでは、クロー ン作成またはデプロイ時にゲートウェイを設定することもできます。

d 仮想マシンで IPv6 ネットワークを使用するよう設定する場合は、[IPv6] タブをクリックします。

ここですべてを設定するか、[仕様を使用する場合、アドレスの入力プロンプトを表示] オプションを選 択します。その場合、クローン作成またはデプロイ時にそのカスタマイズ仕様の適用を選択するときに、 vCenter Server から IP アドレスの入力を求められます。このオプションでは、クローン作成または デプロイ時にゲートウェイを設定することもできます。

- e [DNS] タブをクリックして、DNS サーバの詳細を指定します。
- f [WINS] をクリックして、プライマリ WINS サーバとセカンダリ WINS サーバの情報を指定します。
- g [OK] をクリックして、[ネットワークの編集] ダイアログ ボックスを閉じます。
- 8 [設定の確認]ページで詳細を確認し、[完了]をクリックして変更を保存します。

作成したカスタマイズ仕様は、カスタマイズ仕様マネージャに一覧表示されます。仕様を使用して、仮想マシンのゲ スト OS をカスタマイズできます。

## カスタマイズ仕様の管理

既存の仕様を編集、複製、エクスポート、または削除できます。

## 手順

- 1 vSphere Client で、[メニュー] [ポリシーおよびプロファイル] を選択して、[仮想マシンのカスタマイズ仕様] をクリックします。
- 2 カスタマイズ仕様を選択して、タスクを選択します。

| オプション           | 説明                                                                                                    |
|-----------------|----------------------------------------------------------------------------------------------------|
| カスタマイズ仕様の編集     | ネットワーク設定を変更するなど、カスタマイズ仕様を変更することができます。[編集] をク<br>リックして、必要な変更を加えます。                                                             |
| カスタマイズ仕様の複製     | 既存の仕様と少しだけ異なるカスタマイズ仕様が必要な場合、カスタマイズ仕様マネージャを<br>使用して、既存の仕様のコピーを作成し、それを変更することができます。たとえば、IP アド<br>レスや管理者パスワードを変更する必要が生じる可能性があります。 |
| カスタマイズ仕様のエクスポート | カスタマイズ仕様をエクスポートして、.xml ファイルとして保存できます。エクスポートし<br>た仕様を仮想マシンに適用するには、[インポート] ボタンを使用して .xml ファイルをインポ<br>ートします。                     |
| カスタマイズ仕様の削除     | カスタマイズ仕様を削除して、ストレージを解放することができます。                                                                                              |

## カスタマイズ仕様のインポート

既存の仕様をインポートし、その仕様を使用して、仮想マシンのゲスト OS をカスタマイズできます。

## 前提条件

開始する前に、vSphere Client からアクセス可能なファイル システム上に xml ファイルとして保存された少なく とも1つのカスタマイズ仕様がなければなりません。

## 手順

- 1 vSphere Client で、[メニュー] [ポリシーおよびプロファイル] を選択して、[仮想マシンのカスタマイズ仕様] をクリックします。
- 2 [インポート] アイコンをクリックします。
- 3 .xml ファイルを参照してインポートし、名前と、必要に応じて説明を指定し、[OK] をクリックします。

結果

インポートした仕様が、カスタマイズ仕様のリストに追加されます。
# vSphere Web Client での仮想マシンの起動およびシャットダウン 設定の編集

ESXi ホストで実行される仮想マシンは、ホストとともに起動およびシャットダウンするように設定することも、少し時間が経過してから起動およびシャットダウンするように設定することもできます。また、仮想マシンに対して、 デフォルト タイミングや起動順序を設定することもできます。この機能を使用すると、ホストがメンテナンス モードになったときや、別の理由でパワーオフされたときに、オペレーティング システムはデータの保存に十分時間をかけることができます。

仮想マシンの起動およびシャットダウン(自動起動)設定は、vSphere HA クラスタ内にあるホスト上のすべての 仮想マシンで無効になっています。vSphere HA では、自動起動はサポートされません。

**注**: 仮想マシンの電源設定を変更するスケジュール設定タスクを作成することもできます。『vCenter Server and Host Management』 を参照してください。

### 手順

- 1 vSphere Web Client で、仮想マシンが配置されているホストに移動し、[設定] タブをクリックします。
- [仮想マシン]の下で、[仮想マシンを起動/シャットダウン]を選択し、[編集]をクリックします。
   [仮想マシンの起動/シャットダウン設定の編集]ダイアログボックスが開きます。
- 3 [システムと連動して仮想マシンを自動的に起動および停止]を選択します。
- 4 (オプション) [デフォルトの仮想マシンの設定] ペインで、ホスト上のすべての仮想マシンの起動およびシャットダウンの動作を構成します。

| 設定                       | 説明                                                                                                    |
|--------------------------|----------------------------------------------------------------------------------------------------|
| 起動遅延時間                   | ユーザーが ESXi ホストを起動すると、ESXi ホストは自動起動が設定されている仮想マシン<br>のパワーオンを開始します。ESXi ホストは、最初の仮想マシンをパワーオンした後、指定さ<br>れている遅延時間だけ待機し、続いて次の仮想マシンをパワーオンします。仮想マシンのパワ<br>ーオンは、[仮想マシンあたりの優先順序] ペインで指定されている起動順に行われます。                                    |
| VMware Tools が起動したらすぐに続行 | 仮想マシンの起動遅延時間を短縮します。指定されている遅延時間が経過する前に VMware<br>Tools が起動すると、ESXi ホストは遅延時間の経過を待たずに次の仮想マシンをパワーオン<br>します。                                                                                                    |
| シャットダウン遅延時間              | ユーザーが ESXi ホストをパワーオフするときには、ESXi ホストはそれ自体で実行されてい<br>る仮想マシンのパワーオフを開始します。仮想マシンのパワーオフは起動順の逆順で行われま<br>す。ESXi ホストは、最初の仮想マシンをパワーオフした後、指定されているシャットダウン<br>遅延時間だけ待機し、続いて次の仮想マシンをパワーオフします。ESXi ホストのシャットダ<br>ウンは、すべての仮想マシンがパワーオフした後で行われます。 |
| シャットダウン アクション            | ホストがシャットダウンするときにそのホスト上の仮想マシンに適用されるシャットダウン<br>アクションを選択します。                                                                                                    |

- 5 (オプション) [仮想マシンごとのオーバーライド]ペインで、個々の仮想マシンの起動順と動作を設定します。 このオプションは、すべての仮想マシンのデフォルトの遅延とは異なる値を仮想マシンに設定する場合に選択し ます。個々の仮想マシンを構成する設定は、すべてのマシンのデフォルト設定を上書きします。
  - a 仮想マシンの起動順を変更するには、[手動での起動] カテゴリから1台の仮想マシンを選択し、上矢印を使 用して「自動起動] カテゴリまたは「任意の順序] カテゴリに移動します。

[自動起動] カテゴリ内または [任意の順序] カテゴリでは、上下の矢印を使用して仮想マシンの起動順を変 更します。シャットダウン時には、仮想マシンは逆の順序でシャットダウンされます。

b 仮想マシンの起動時の動作を変更するには、仮想マシンを選択し、[起動動作] 列でデフォルトのオプション をクリックします。

デフォルトのオプションは、[デフォルト値の使用]です。

ドロップダウン メニューが表示されます。

|                                                  | s-ancp-96-27 | .eng.vmware.com                                              | : Eait VI    | n startup an                                         | na shuta                 | own                           |                                          |                                     |                          |
|--------------------------------------------------|--------------|--------------------------------------------------------------|--------------|------------------------------------------------------|--------------------------|-------------------------------|------------------------------------------|-------------------------------------|--------------------------|
| Default VM Settings                              |              |                                                              |              |                                                      |                          |                               |                                          |                                     |                          |
| System influence                                 | 🗹 Automa     | tically start and sto                                        | p the virt   | ual machine                                          | s with the               | system                        |                                          |                                     |                          |
| Startup delay                                    |              | 120                                                          | second(s     | ) 🗹 Contin                                           | iue imme                 | diately if VMv                | vare Tools sta                           | arts.                               |                          |
| Shutdown delay                                   |              | 120                                                          | second(      | 5)                                                   |                          |                               |                                          |                                     |                          |
| Shutdown action                                  | Power off    |                                                              |              |                                                      |                          |                               |                                          |                                     |                          |
| Per-VM Overrides                                 |              |                                                              |              |                                                      |                          |                               |                                          |                                     |                          |
| ÷ •                                              |              |                                                              |              |                                                      |                          |                               |                                          |                                     |                          |
| Туре                                             | Order        | VM Name                                                      |              | Startup Beh                                          | Startup                  | VMware Tools                  | Shutdown B                               | Shutdown A                          | Shutdo                   |
|                                                  |              |                                                              |              |                                                      |                          |                               |                                          |                                     |                          |
| Automatic Startup                                |              |                                                              |              |                                                      |                          |                               |                                          |                                     |                          |
| Automatic Startup                                | 1            | test                                                         |              | Use [   🖵                                            | 120                      | Continu                       | Use Def                                  | Power off                           | 120                      |
| Automatic Startup                                | 1            | test<br>standalone-ebdf                                      | 2bc1         | Use I 👻                                              | 120<br>120               | Continu<br>Continu            | Use Def                                  | Power off<br>Power off              | 120<br>120               |
| Automatic Startup<br>Any Order                   | 1<br>2       | test<br>standalone-ebdf                                      | 12bc1        | Use I 👻<br>Use Defau<br>Custom                       | 120<br>120               | Continu<br>Continu            | Use Def<br>Use Def                       | Power off<br>Power off              | 120<br>120               |
| Automatic Startup<br>Any Order<br>Manual Startup | 1<br>2       | test<br>standalone-ebd                                       | 12bc1        | Use I v<br>Use Defau<br>Custom                       | 120<br>120               | Continu<br>Continu            | Use Def                                  | Power off<br>Power off              | 120<br>120               |
| Automatic Startup<br>Any Order<br>Manual Startup | 1<br>2       | test<br>standalone-ebdf<br>Sample Service                    | (1)          | Use I Vise Defau<br>Custom                           | 120<br>120               | Continu<br>Continu            | Use Def<br>Use Def                       | Power off Power off Power off       | 120<br>120               |
| Automatic Startup<br>Any Order<br>Manual Startup | 1<br>2       | test<br>standalone-ebdt<br>Sample Service<br>standalone-ebdt | (1)<br>(2bc1 | Use I v<br>Use Defau<br>Custom<br>Use Def<br>Use Def | 120<br>120<br>120<br>120 | Continu<br>Continu<br>Continu | Use Def<br>Use Def<br>Use Def<br>Use Def | Power off<br>Power off<br>Power off | 120<br>120<br>120<br>120 |

- c [カスタム]を選択し、[起動遅延時間 (秒)] 列のデフォルト値 ([120]) をクリックして起動遅延時間を設定し ます。
- d 選択した仮想マシンに対し、[VMware Tools] 列でデフォルト オプションをクリックします。VMware Tools がすでに仮想マシンにインストールされている場合、ESXi ホストが遅延時間を待機するかどうかを 定義します。

[VMware Tools がインストールされたら続行] を選択すると、ESXi ホストは遅延時間の経過を待たずに 次の仮想マシンをパワーオンします。[VMware Tools がインストールされても続行しない] を選択する と、ESXi ホストは遅延時間が経過するまで待ちます。

- e 選択した仮想マシンについて、[シャットダウン動作] 列のデフォルト オプションをクリックします。
   デフォルトは、[デフォルトの使用] です。
- f ドロップダウン メニューで [カスタム] を選択し、[シャットダウン アクション] および [シャットダウン遅 延時間 (秒)] の各列のデフォルト オプションをクリックして、これらを設定します。

デフォルトのシャットダウン アクションは [パワーオフ]、デフォルトのシャットダウン遅延時間は [120] です。

6 [OK] をクリックします。

# 仮想マシンの起動およびシャットダウンの設定の編集

ESXi ホストで実行される仮想マシンは、ホストとともに起動およびシャットダウンするように構成することも、少し時間が経過してから起動およびシャットダウンするように構成することもできます。また、仮想マシンに対して、 デフォルト タイミングや起動順序を設定することもできます。この機能を使用すると、ホストがメンテナンス モードになったときや、別の理由でパワーオフされたときに、オペレーティング システムはデータの保存に十分時間をかけることができます。

仮想マシンの起動およびシャットダウン(自動起動)設定は、vSphere HA クラスタ内にあるホスト上のすべての 仮想マシンで無効になっています。vSphere HA では、自動起動はサポートされません。

**注**: 仮想マシンの電源設定を変更するスケジュール設定タスクを作成することもできます。『vCenter Server and Host Management』 を参照してください。

## 手順

- 1 vSphere Client で、仮想マシンが配置されているホストに移動して選択します。
- 2 [設定] タブをクリックします。
- 【仮想マシン】の下で、【仮想マシンを起動/シャットダウン】を選択し、【編集】をクリックします。
   「仮想マシンの起動/シャットダウン設定の編集】ダイアログボックスが開きます。
- 4 [システムと連動して仮想マシンを自動的に起動および停止]を選択します。
- 5 (オプション) [デフォルトの仮想マシンの設定] ペインで、ホスト上のすべての仮想マシンの起動およびシャットダウンの動作を構成します。

| 設定                               | 説明                                                                                                    |
|----------------------------------|----------------------------------------------------------------------------------------------------|
| 起動遅延時間                           | ユーザーが ESXi ホストを起動すると、ESXi ホストは自動起動が構成されている仮想マシン<br>のパワーオンを開始します。ESXi ホストは、最初の仮想マシンをパワーオンした後、指定さ<br>れている遅延時間だけ待機し、続いて次の仮想マシンをパワーオンします。仮想マシンのパワ<br>ーオンは、[デフォルトの仮想マシン設定] ペインで指定されている起動順に行われます。 |
| VMware Tools が起動している場合は続行<br>します | 仮想マシンの起動遅延時間を短縮します。指定されている遅延時間が経過する前に VMware<br>Tools が起動すると、ESXi ホストは遅延時間の経過を待たずに次の仮想マシンをパワーオン<br>します。                                                                                     |

| 設定            | 説明                                                                                                    |
|---------------|----------------------------------------------------------------------------------------------------|
| シャットダウン遅延時間   | シャットダウン遅延時間は、ESXi ホストがシャットダウン コマンドの完了を待機する最大時<br>間です。                                                                                                    |
|               | ESXi ホストをパワーオフすると、自動起動マネージャは最初の仮想マシンの自動シャットダウンを開始し、特定の遅延時間内に仮想マシンが電源アクションを完了するまで待機します。<br>電源アクションには、パワーオフ、ゲストのシャットダウン、サスペンドがあります。                                                                                            |
|               | 仮想マシンのシャットダウンは起動順の逆順で行われます。指定した時間内に最初の仮想マシ<br>ンを ESXi ホストがシャットダウンすると、ホストは次の仮想マシンをシャットダウンします。<br>指定された遅延時間内に仮想マシンがシャットダウンしない場合、ホストはパワーオフ コマン<br>ドを実行し、次の仮想マシンのシャットダウンを開始します。ESXi ホストのシャットダウン<br>は、すべての仮想マシンがシャットダウンした後で行われます。 |
| シャットダウン アクション | ホストがシャットダウンするときにそのホスト上の仮想マシンに適用されるシャットダウン<br>アクションを選択します。<br>■ [ゲストのシャットダウン]                                                                                                    |
|               | ■ [パワーオフ]                                                                                                    |
|               | ■ [サスペンド]                                                                                                    |
|               | ■ [なし]                                                                                                    |

6 (オプション) 仮想マシンの起動順序および動作を個別に設定することもできます。

このオプションは、仮想マシンの遅延をすべてのマシンのデフォルトの遅延と異なるものにする必要がある場合 に選択します。個々の仮想マシンの設定は、そのマシンのデフォルトの設定をオーバーライドします。

a 仮想マシンの起動順を変更するには、[手動での起動] カテゴリから1台の仮想マシンを選択し、上矢印を使 用して[自動起動] カテゴリまたは[自動順番付け] カテゴリに移動します。

[自動] および [手動での起動] カテゴリ内の仮想マシンについては、上下の矢印を使用して起動順を変更し ます。シャットダウン時には、仮想マシンは逆の順序でシャットダウンされます。

b 仮想マシンの起動およびシャットダウンの動作を編集するには、仮想マシンを選択し、上矢印を使用して移動し、[編集] アイコンをクリックします。

[仮想マシンの起動/シャットダウンの設定] ダイアログ ボックスが表示されます。

c [起動設定]ペインで、仮想マシンの起動時の動作を設定します。

デフォルトの起動遅延時間を使用することも、新しい値を指定することもできます。[VMware Tools が起動したらすぐに続行]を選択すると、ESXiホストは遅延時間の経過を待たずに次の仮想マシンをパワーオンします。

d [シャットダウンの設定]ペインで、仮想マシンのシャットダウン時の動作を設定します。

デフォルトのシャットダウン遅延時間を使用することも、新しい時間を指定してシャットダウン アクション を選択することもできます。

- e [OK] をクリックします。
- **7** [OK] をクリックします。

# VMware 拡張認証プラグインのインストール

VMware 拡張認証プラグインは、統合 Windows 認証と Windows ベースのスマート カード機能を提供します。

vSphere 6.5 リリースの VMware 拡張認証プラグインは、vSphere 6.0 リリース以前のクライアント統合プラグ インの後継となる機能です。拡張認証プラグインは、統合 Windows 認証と Windows ベースのスマート カード機 能を提供します。これら 2 つの機能のみが、以前のクライアント統合プラグインから引き継がれています。拡張認証 プラグインは、vSphere 6.0 以前からシステムにインストールされているクライアント統合プラグインがある場合 にのみ、シームレスに機能できます。両方のプラグインがインストールされている場合、競合は起きません。

プラグインは1回インストールするだけで、そのすべての機能が有効になります。

サポートされるブラウザとオペレーティング システムの詳細については、『vCenter Server のインストールとセットアップ』 ドキュメントを参照してください。

### 手順

- 1 Web ブラウザを開き、vSphere Client の URL を入力します。
- **2** vSphere Client ログイン ページの下部にある [拡張認証プラグインのダウンロード] をクリックします。
- **3** 証明書エラーの発生やポップアップ ブロッカーの実行のいずれかによって、ブラウザでインストールがブロック された場合は、ブラウザのヘルプの指示に従って、問題を解決してください。
- 4 ご利用のコンピュータにプラグインを保存し、実行可能プログラムを起動します。
- 5 VMware 拡張認証プラグインと VMware プラグイン サービスのインストール ウィザードが連続して起動す るので、その両方を画面の指示に従って実行します。
- 6 インストールが完了したら、ブラウザを最新の情報に更新します。
- 7 [外部プロトコル要求] ダイアログ ボックスの [アプリケーションの起動] をクリックして、拡張認証プラグイン を起動します。

プラグインをダウンロードするためのリンクがログイン ページから消えます。

# 仮想マシン コンソールの使用

vSphere Client では、仮想マシン コンソールを別の Web ブラウザに表示してアクセスするか、または VMware Remote Console (VMRC) からアクセスすることができます。

仮想マシンのリモート コンソールからは、オペレーティング システムのインストールと設定、アプリケーションの 実行、パフォーマンスの監視などのタスクを仮想マシン内で実行できます。vSphere Client では、以下の方法が選 択できます。

- Web コンソールを起動し、仮想マシン コンソールを別のブラウザ タブに表示します。
- VMware Remote Console (VMRC) スタンドアローン アプリケーションをダウンロードします。別のウィンドウで開きます。VMware Remote Console スタンドアローン アプリケーションを使用すると、クライアント デバイスに接続し、リモート ホスト上の仮想マシン コンソールを起動できるようになります。

# VMware Remote Console アプリケーションのインストール

VMware Remote Console (VMRC) は、スタンドアローン コンソール アプリケーションです。 VMRC を使用す ると、 クライアント デバイスに接続し、 リモート ホストで仮想マシン コンソールを開くことができます。

## 手順

- 1 vSphere Client で、インベントリ内の仮想マシンに移動します。
- 2 [サマリ] タブをクリックし、[Remote Console の起動] リンクをクリックします。
- 3 [Remote Console をダウンロード] リンクをクリックします。
- **4** VMware Web サイト (http://www.vmware.com/go/download-vmrc) から VMRC インストーラをダ ウンロードします。

注: VMRC インストーラをダウンロードするには、https://my.vmware.com でプロファイルを設定して おく必要があります。

# VMware Remote Console アプリケーションの起動

スタンドアロンの VMware Remote Console (VMRC) アプリケーションを使用して、クライアント デバイスに 接続できます。

VMRC を使用すると、リモートの仮想マシンに接続されたマウスおよびキーボードにアクセスできます。管理タス クを実行する場合は、管理者として VMRC にログインしてください。

## 前提条件

ローカル システムに VMware Remote Console (VMRC) がインストールされていることを確認してください。 VMRC インストーラは、VMware Web サイト (http://www.vmware.com/go/download-vmrc) からダウン ロードできます。

### 手順

- 1 vSphere Web Client で、インベントリ内の仮想マシンに移動します。
- 2 [サマリ] タブで、歯車アイコンをクリックし、[リモート コンソールの起動] を選択します。

リモート コンソールを開くことを確認するダイアログ ボックスが開きます。

3 [VMware Remote Console] ダイアログ ボックスで、VMRC を開くことを確認します。

選択した仮想マシンのスタンドアロン アプリケーションとして VMRC が開きます。複数のコンソールを実行 して、一度に複数の仮想マシンにリモートでアクセスすることもできます。

# Web コンソールの起動

Web コンソールを起動することによって、仮想マシンのデスクトップに vSphere Client からアクセスできます。 Web コンソールから仮想マシンのさまざまなタスクを実行できます。たとえば、オペレーティング システムのイン ストール、オペレーティング システム設定の構成、アプリケーションの実行、パフォーマンスの監視などができま す。

# 前提条件

- 仮想マシンにゲスト OS と VMware Tools がインストールされていることを確認します。
- 仮想マシンがパワーオン状態であることを確認します。

#### 手順

- 1 vSphere Client で、インベントリ内の仮想マシンに移動します。
- [サマリ] タブで [Web コンソールの起動] を選択します。
   新しいブラウザ タブで、コンソールが開きます。
- **3** コンソール ウィンドウ内の任意の場所をクリックすると、マウス、キーボード、およびその他の入力デバイスが コンソール内で使用できるようになります。

注: サポート対象の国際キーボードの詳細については、https://www.vmware.com/support/developer/ html-console/html-console-21-releasenotes.html#knownissues で『VMware HTML Console SDK リリース ノート』を参照してください。

- **4** (オプション)[Ctrl-Alt-Delete の送信] をクリックすると、Ctrl+Alt+Delete キーストロークの組み合わせが ゲスト OS に送信されます。
- 5 (オプション) Ctrl + Alt を押すと、ポインタがコンソール ウィンドウから解放され、コンソール ウィンドウの 外で作業できます。
- 6 (オプション) [全画面モード] をクリックすると、コンソールが全画面モードで表示されます。
- 7 (オプション) Ctrl + Alt + Enter を押すと、フル スクリーン モードを切り替えることができます。

# 仮想マシンの質問への応答

仮想マシンの質問とは、vCenter Server によって生成されるメッセージです。仮想マシンの質問は、仮想マシンの 処理を続行するため、ユーザーの介入が必要になる場合に表示されます。多くの場合、仮想マシンの質問は仮想マシ ンをパワーオンする際に表示されます。

時間を節約し、仮想環境の整合性を確保するために、同じ保留中の質問がある複数のまたはすべての仮想マシンに、 同じ応答を適用できます。

# 前提条件

仮想マシンのハードウェアのバージョンが11以降であることを確認します。

# 手順

- 1 質問のある仮想マシンに移動します。
- 2 仮想マシンを右クリックして、[ゲスト OS] [質問への回答] を選択します。

[質問への回答] ウィザードが表示されます。

- 3 [質問への回答] ダイアログ ボックスで、応答を選択します。
- 4 (オプション) 同じ保留中の質問がある他の仮想マシンに、選択した応答を適用します。
  - a [その他の仮想マシンを選択] ハイパーリンクをクリックします。
     同じ保留中の質問を持つすべての仮想マシンのリストが表示されます。
  - b 応答を適用する仮想マシンを選択します。

5 [OK] をクリックします。

# 仮想マシンおよび仮想マシン テンプレートの削除と再登録

仮想マシンと仮想マシン テンプレートは、vCenter Server インベントリから削除するか、またはディスクから削除 できます。仮想マシンをインベントリからのみ削除した場合は、データストアから再度追加できます。

# vCenter Server への既存の仮想マシンの追加

vCenter Server にホストを追加すると、管理対象ホスト上のすべての仮想マシンが検出され、vCenter Server インベントリに追加されます。

管理対象ホストが切断されると、すでに検出された仮想マシンはインベントリのリストに表示されたままになります。

管理対象ホストが切断されてから再接続されると、その管理対象ホスト上の仮想マシンに加えた変更はすべて認識され、vSphere Client は仮想マシン リストを更新します。たとえば、ノード3を削除し、ノード4を追加した場合、 仮想マシンの新しいリストにはノード4が追加され、ノード3は親なしのノードとして表示されます。

# vCenter Server またはデータストアからの仮想マシンまたは仮想マシン テン プレートの削除

仮想マシンまたは仮想マシン テンプレートを vCenter Server から一時的に削除することも、データストアから完 全に削除することもできます。

プロセスは、仮想マシンと仮想マシン テンプレートとで同じです。

- インベントリから削除した仮想マシンはホストおよび vCenter Server から登録解除されますが、データスト アからは削除されません。仮想マシン ファイルは同じストレージの場所に残るため、後でデータストア ブラウ ザを使用して仮想マシンを再度登録できます。これは、仮想マシンの構成ファイルを編集する場合に役立ちます。 また、仮想マシンの数がライセンスまたはハードウェアで許容される最大数に達した場合は、一時的に仮想マシンを削除すると有用です。
- 仮想マシンが必要なくなり、データストアの容量を解放する場合は、vCenter Server から仮想マシンを削除し、設定ファイルや仮想ディスクファイルを含む、すべての仮想マシンファイルをデータストアから削除できます。

前提条件

仮想マシンの電源がオフであることを確認します。

### 手順

◆ vSphere Client にログインし、タスクを実行します。

| オプション                 | 説明                                 |
|-----------------------|------------------------------------|
| 仮想マシンまたは仮想マシン テンプレートを | a 仮想マシンを右クリックします。                  |
| 一時的に削除する              | b [インベントリからの除去]を選択し、[OK] をクリックします。 |
| 仮想マシンまたは仮想マシン テンプレートを | a 仮想マシンを右クリックします。                  |
| 完全に削除する               | b [ディスクから削除]を選択し、[OK]をクリックします。     |

# 仮想マシンまたは仮想マシン テンプレートの vCenter Server への登録

vCenter Server から仮想マシンまたは仮想マシン テンプレートを削除したものの、ディスクから削除しなかった 場合は、vCenter Server に登録することで、vCenter Server インベントリに戻すことができます。

## 手順

- vSphere Client インベントリで、仮想マシンの構成ファイルが格納されているデータストアを右クリックし、 [仮想マシンの登録]を選択します。
- 仮想マシン構成(.vmx)ファイルまたは仮想マシンテンプレートの構成ファイル(.vmtxファイル)を参照して選択し、[OK] をクリックします。

[仮想マシンの登録] ウィザードが開きます。

- 3 [名前とフォルダの選択] ページで、既存の名前を使用するか新しい名前を入力し、データセンターまたはフォル ダの場所を選択して、[次へ] をクリックします。
- 4 新規仮想マシンが実行されるホストまたはクラスタを選択します。

| オプション                                    | 操作                                                                                   |
|------------------------------------------|--------------------------------------------------------------------------------------|
| スタンドアローン ホストで仮想マシンを実行<br>します。            | ホストを選択して、[次へ]をクリックします。                                                               |
| DRS による自動配置が設定されたクラスタ<br>内で仮想マシンを実行します。  | クラスタを選択して、[次へ]をクリックします。                                                              |
| DRS による自動配置を設定していないクラ<br>スタで仮想マシンを実行します。 | <ul><li>a クラスタを選択して、[次へ] をクリックします。</li><li>b クラスタ内のホストを選択して、[次へ] をクリックします。</li></ul> |
|                                          |                                                                                      |

- 5 仮想マシンを実行するリソース プールを選択し、[次へ] をクリックします。
- 6 [設定の確認]ページで選択内容を確認し、[完了]をクリックします。

# 仮想マシン テンプレートの管理

テンプレートに仮想マシンのクローンを作成した後に、そのテンプレートを使用して別の操作を行うことができます。 テンプレートの名前変更、vCenter Server インベントリからのテンプレートの削除、またはディスクからのテンプ レートの削除を実行できます。vCenter Server にテンプレートを登録することもできます。

# テンプレート名の変更

テンプレートを別のホストまたはデータセンター フォルダに移動する場合、フォルダ内で一意の名前となるように、 テンプレートの名前を変更することができます。

#### 手順

1 テンプレートを右クリックし、[名前の変更]を選択します。

2 新しい名前を入力し、[OK] をクリックします。

# テンプレートの削除

テンプレートは、インベントリまたはディスクからテンプレートを削除することによって削除できます。インベント リからテンプレートを削除してもディスク上には残るため、vCenter Server に再登録してインベントリにリストア できます。

# インベントリからのテンプレートの削除

テンプレートが古くなり、環境内で使用しなくなった場合は、そのテンプレートをインベントリから削除できます。 テンプレートを削除すると vCenter Server インベントリからは登録解除されますが、データストアからは削除さ れません。テンプレートは同じストレージに残るため、データストア ブラウザを使用してそのテンプレートを後で再 度登録できます。また、新規にテンプレートを作成する代わりに、後でテンプレートを更新することができます。

## 手順

- 1 テンプレートをクリックし、[インベントリからの削除]を選択します。
- **2** [はい] をクリックし、vCenter Server データベースからテンプレートを削除することを承認します。

テンプレートは、vCenter Server インベントリから登録解除されます。

# ディスクからのテンプレートの削除

テンプレートが必要なくなった場合や、ディスク容量を解放する必要がある場合は、テンプレートをディスクから削 除できます。テンプレートを削除すると、システムから永続的に削除されます。

ディスクから削除したテンプレートは復元できません。

## 手順

- 1 テンプレートを右クリックし、[ディスクから削除]を選択します。
- 2 [はい] をクリックし、データストアからテンプレートを削除することを承認します。

# テンプレートの再登録

テンプレートは、インベントリから削除されるか、または関連付けられているホストが vCenter Server から削除 されて再追加された場合に、vCenter Server から登録解除された状態になる可能性があります。

### 手順

- 1 vSphere Client で、テンプレートを含むデータストアに移動します。
- 2 データストアを選択し、[ファイル] タブをクリックします。
- 3 テンプレート フォルダを探し、クリックしてテンプレート ファイルを表示します。
- vmtx ファイルを選択し、[仮想マシンの登録] アイコンをクリックします。
   [仮想マシン テンプレートの登録] ウィザードが開きます。
- 5 [名前とフォルダの選択]ページで、テンプレートの名前と場所を指定し、[次へ]をクリックします。
- 6 [コンピューティング リソースの選択] ページで、テンプレートを保存するホストまたはクラスタを選択し、[次 へ] をクリックします。

- 7 [設定の確認]ページで選択内容を確認し、[完了]をクリックします。
- 8 (オプション) テンプレートが登録されていることを確認するには、ホストまたはクラスタのインベントリを確認します。

| インベントリ オブジェクト | 手順                                                     |
|---------------|--------------------------------------------------------|
| ホスト           | ホストに移動して参照します。[仮想マシン] タブで、[仮想マシン テンプレート] をクリックし<br>ます。 |
| クラスタ          | [仮想マシン] タブで、[仮想マシン テンプレート] をクリックします。                   |

### 結果

テンプレートがホストに登録されます。ホストの [仮想マシン テンプレート] をクリックすると、テンプレートを表 示できます。

# スナップショットを使用した仮想マシンの管理

スナップショットには、スナップショット作成時の仮想マシンの状態とデータが保存されます。仮想マシンのスナッ プショットを作成すると、特定の状態の仮想マシンのイメージがコピーおよび保存されます。スナップショットは、 繰り返し同じ状態の仮想マシンに戻る必要があるが、複数の仮想マシンを作成したくないという場合に便利です。

仮想マシンのスナップショットを複数作成して、線形処理でリストアする位置を作成できます。複数のスナップショ ットによって、さまざまなワーク プロセスに対応した多くの状態を保存できます。スナップショットは個々の仮想マ シンで操作されます。チームの各メンバーの仮想マシン スナップショットを作成するなど、複数の仮想マシンのスナ ップショットを作成する場合は、各チーム メンバーの仮想マシンについて別々のスナップショットを作成する必要が あります。

スナップショットは、未知の障害または有害な効果が発生する可能性のあるソフトウェアをテストするための、短期 的なソリューションとして便利です。たとえば、線形処理、アップデート パッケージをインストールするような反復 処理、または異なるバージョンのプログラムをインストールするような分岐処理において、スナップショットをリス トア ポイントとして使用できます。スナップショットを使用すると、同一のベースラインから各インストールが開始 します。

スナップショットがあれば、仮想マシンに変更を加える前に、ベースラインを保存できます。

vSphere Client では、仮想マシン スナップショットおよびスナップショット ツリーを作成および管理するための 操作方法を提供します。これらの操作により、スナップショットの作成、スナップショット階層にあるスナップショ ットのリストア、スナップショットの削除などを行うことができます。後で仮想マシンの状態をリストアできるよう に、特定の時点の仮想マシン状態を保存するスナップショット ツリーを作成することができます。スナップショット ツリーの各分岐には、最大で 32 のスナップショットを保存できます。

スナップショットには、次の情報が含まれます。

- 仮想マシンの設定。スナップショット作成後に追加または変更されたディスクを含む、仮想マシン ディレクト リ。
- 電源状態。仮想マシンは、パワーオン状態、パワーオフ状態、またはサスペンド状態にすることができます。
- ディスク状態。すべての仮想マシンの仮想ディスクの状態。

■ (任意) メモリ状態。仮想マシンのメモリの内容。

# スナップショットの階層

vSphere Client には、スナップショットのツリー階層が、1つ以上の分岐付きで表示されます。階層内のスナップ ショットは、親と子の関係を持ちます。線形プロセスでは、各スナップショットに親スナップショットと子スナップ ショットが1つずつ存在します。ただし、最後に作成したスナップショットには親スナップショットのみ存在しま す。親スナップショットにはそれぞれ、複数の子スナップショットを作成できます。最新の親スナップショットに戻 ったり、スナップショット ツリー内の任意の親スナップショットまたは子スナップショットをリストアしたり、その スナップショットからさらに別のスナップショットを作成することができます。スナップショットをリストアし、別 のスナップショットを作成するたびに、分岐(子スナップショット)が作成されます。

## 親スナップショット

最初に作成する仮想マシンのスナップショットは、ベース親スナップショットです。親スナップショットは仮想 マシンの現在の状態を保存した、最新のバージョンです。スナップショットを作成すると、仮想マシンに接続さ れた各ディスクについて差分ディスクファイルが作成され、オプションでメモリファイルが作成されます。差 分ディスクファイルとメモリファイルは、基本となる.vmdkファイルと一緒に保存されます。親スナップシ ョットは、常にスナップショットマネージャの現在地点アイコンのすぐ上に表示されるスナップショットです。 スナップショットに戻るかリストアした場合、そのスナップショットは現在の状態 (現在地点)の親になりま す。

# 注: 最近作成したスナップショットが親スナップショットになるとは限りません。

## 子スナップショット

親スナップショットの後に作成された、仮想マシンのスナップショットです。子スナップショットには、接続している各仮想ディスクの差分ファイルが含まれています。仮想ディスクの現在の状態(現在点)から参照するメモリファイルが含まれている場合もあります。各子スナップショットの差分ファイルは、親ディスクに到達するまで、過去の各子スナップショットとマージされます。子ディスクは、あとで、将来の子ディスク用の親ディスクになることができます。

スナップショット ツリーに複数の分岐がある場合、親スナップショットと子スナップショットの関係は変更できま す。親スナップショットには複数の子スナップショットを作成できます。スナップショットの多くは子スナップショ ットが存在しません。

注意: 個々の子ディスクやスナップショットの構成ファイルを手動で操作しないでください。スナップショット ツ リーに問題が発生し、データの損失につながる可能性があるためです。この制限には、vmkfstoolsを使用した、 ディスクのサイズ変更とベース親ディスクの変更が含まれます。

# スナップショットの動作

スナップショットを作成すると、特定の時点でのディスク状態を保存できます。これは、添付されている各仮想ディ スクまたは仮想 RDM についての一連の差分ディスクが作成されることによって実現され、オプションでメモリ フ ァイルを作成してメモリと電源状態を保存することもできます。スナップショットの作成により、スナップショット マネージャに、仮想マシンの状態と設定を表すスナップショット オブジェクトが作成されます。 各スナップショットでは、差分ディスクファイル(.vmdk)が追加で作成されます。スナップショットの作成時、 スナップショットメカニズムにより、ゲスト OS による.vmdk ベースファイルへの書き込みが防止され、代わり に、すべての書き込みが差分ディスクファイルに対して行われます。差分ディスクは、仮想ディスクの現在の状態 と、以前スナップショットを作成した時点の状態の違いを示します。複数のスナップショットが存在する場合、差分 ディスクは各スナップショット間の違いを示すことがあります。ゲスト OS が仮想ディスクのすべてのブロックに 書き込みを行うと、差分ディスクファイルは短期間に肥大化し、仮想ディスク全体と同程度のサイズになることがあ ります。

# スナップショット ファイル

スナップショットを作成する場合は、仮想マシン設定および仮想ディスクの状態を取得します。メモリ スナップショ ットを作成する場合、仮想マシンのメモリ状態も取得します。これらの状態は、仮想マシンのベース ファイルにある ファイルに保存されます。

# スナップショット ファイル

スナップショットは、サポートされているストレージ デバイスに保存されているファイルで構成されます。スナップ ショットの作成操作により、vmdk、-delta.vmdk、.vmsd、および .vmsn の各ファイルが作成されます。デフ ォルトでは、最初のディスクとすべての差分ディスクは基本の .vmdk ファイルと一緒に保存されています。.vmsd および .vmsn ファイルは仮想マシンのディレクトリに保存されています。

### 差分ディスク ファイル

ゲスト OS による書き込みが可能な.vmdk ファイル。差分ディスクは、仮想ディスクの現在の状態と、以前ス ナップショットを作成した時点の状態の違いを表します。スナップショットを作成すると、その時点の仮想ディ スクの状態が保持され、ゲスト OS によるスナップショットへの書き込みは停止されます。これを利用して、差 分ディスクまたは子ディスクが作成されます。

差分ディスクには、2 つのファイルが含まれます。1 つはサイズの小さい記述子ファイルであり、構造や子と親の関係情報など、仮想ディスクに関する情報が含まれます。もう1 つは、raw データが格納された対応するファイルです。

差分ディスクを構成するファイルは、子ディスクまたは redo ログと呼ばれます。

フラット ファイル

基本ディスクを構成する 2 つのファイルの 1 つである -flat.vmdk ファイル。フラット ディスクには、基本 ディスクの生データが含まれています。このファイルは、データストア ブラウザでは個別のファイルとして表示 されません。

# データベース ファイル

仮想マシンのスナップショット情報を格納する.vmsd ファイル。このファイルは、スナップショット マネージ ャにとっての第一の情報ソースです。このファイルには、スナップショット間、および各スナップショットの子 ディスク間の関係を定義する行エントリが含まれています。

メモリ ファイル

仮想マシンのアクティブな状態を格納する.vmsnファイル。仮想マシンのメモリ状態を取得すると、パワーオン状態の仮想マシンの状態に戻すことができます。メモリなしのスナップショットでは、パワーオフ状態の仮想

マシンの状態にのみ戻せます。メモリスナップショットの方が、メモリなしのスナップショットより作成に時間 がかかります。ESXiホストによるメモリのディスクへの書き込みにかかる時間は、仮想マシンで使用されるように構成されているメモリの量によって異なります。

[スナップショットの作成] 操作により、.vmdk、-delta.vmdk、vmsd、および vmsn の各ファイルが作成され ます。

| ファイル                                               | 説明                                                                                                    |
|----------------------------------------------------|----------------------------------------------------------------------------------------------------|
| vmname-number.vmdk および<br>vmname-number-delta.vmdk | スナップショット ファイルでは、仮想ディスクの現在の状態と、以前スナップショットを作成した時<br>点の状態の違いを表すことができます。                                                                           |
|                                                    | ファイル名には、S1vm-000001.vmdk という構文が使用されます。S1vm は仮想マシンの名前を表<br>し、000001 はディレクトリにすでに存在しているファイルに基づいた 6 桁の数字を表します。この<br>数字では、仮想マシンに添付されたディスク数は考慮されません。 |
| vmname.vmsd                                        | 仮想マシンのスナップショット情報を格納するデータベースであり、スナップショット マネージャの<br>第一の情報ソースです。                                                                                  |
| vmname.Snapshotnumber.vmsn                         | スナップショットの作成時の仮想マシンのメモリ状態。ファイル名には、S1vm.snapshot1.vmsn と<br>いう構文が使用されます。S1vm は仮想マシン名を表し、snapshot1 は最初のスナップショットを<br>表します。                         |
|                                                    | <b>注: .</b> vmsn ファイルは、メモリを選択するかどうかに関係なく、スナップショットを作成するたび<br>に作成されます。メモリなしの場合の .vmsn ファイルは、メモリありの場合より小さくなります。                                   |

# スナップショットの制限事項

スナップショットは、仮想マシンのパフォーマンスに影響を与える場合があります。また、スナップショットでは、 一部のディスク タイプ、またはバスの共有が設定された仮想マシンはサポートされません。スナップショットは、特 定の時点における仮想マシンの状態を取得するための短期的なソリューションとしては便利ですが、長期的な仮想マ シンのバックアップには適しません。

- VMware では、Raw ディスク、RDM 物理モード ディスク、または iSCSI イニシエータをゲストで使用する ゲスト OS のスナップショットはサポートしていません。
- 独立ディスク搭載の仮想マシンのスナップショットを作成する場合は、事前に仮想マシンをパワーオフする必要があります。パワーオン状態またはサスペンド状態にある、独立ディスク搭載の仮想マシンのスナップショットを作成することはできません。
- 静止スナップショットには、VMware Tools のインストールとゲスト OS のサポートが必要です。
- スナップショットは、PCI vSphere Direct Path I/O デバイスではサポートされません。
- VMware では、バスの共有が設定された仮想マシンのスナップショットはサポートしていません。バスの共有 が必要な場合は、代替案として、ゲスト OS でバックアップ ソフトウェアを実行することを検討してください。
   現在、仮想マシンにスナップショットがあるためにバスの共有が構成できない場合は、スナップショットを削除 (統合) してください。
- スナップショットは、ディスクの特定の時点におけるイメージを提供し、バックアップ ソリューションで使用することも可能ですが、バックアップやリカバリに適した方法として用意されているわけではありません。仮想マシンを含むファイルが失われると、そのスナップショット ファイルも失われます。さらに、大量のスナップショットは管理が難しく、ディスク容量を大量に使用します。また、ハードウェア障害が発生した場合には保護されません。

- スナップショットは、仮想マシンのパフォーマンスを低下させる可能性があります。パフォーマンスがどの程度 低下するかは、スナップショットまたはスナップショット ツリーの保存期間、ツリーの深度、およびスナップシ ョット作成以降に仮想マシンとそのゲスト OS が変更された頻度に基づいて異なります。さらに、仮想マシンが パワーオン状態になるまでにかかる時間が長くなる場合があります。本番環境の仮想マシンを常時スナップショ ットから実行することは避けてください。
- 仮想マシンに2TBを超える大きさの仮想ハードディスクがある場合、スナップショットの操作は完了までの時間が大幅に長くなります。

# スナップショットの管理

スナップショット マネージャを使用して、アクティブな仮想マシンのすべてのスナップショットを参照し、それらを 操作できます。

スナップショットの作成後は、仮想マシンの右クリック メニューから [最新のスナップショットに戻す] コマンドを 使用すれば、いつでもそのスナップショットをリストアできます。一連のスナップショットがある場合は、[スナップ ショットの管理] ダイアログ ボックスの [次の状態に戻す] コマンドを使用して、親スナップショットまたは子スナッ プショットをリストアできます。 リストアされたスナップショットから作成される子スナップショットにより、スナ ップショット ツリーが作成されます。 スナップショットの削除は、スナップショット マネージャのツリーから実行 できます。

[スナップショットの管理] ダイアログ ボックスには、スナップショット ツリー、詳細領域、コマンド ボタン、および [現在点] アイコンが含まれています。

### スナップショット ツリー

仮想マシンのすべてのスナップショットが表示されます。

### [現在点] アイコン

仮想マシンの現在のアクティブな状態を示します。[スナップショットの管理] ダイアログ ボックスを開くと、 [現在点] アイコンは常に選択された状態で表示されます。

[現在点] 状態を選択すると、そのノードで使用している容量を表示できます。[現在点] 状態では、[次の状態に 戻す] と [削除] は無効になっています。

#### [次の状態に戻す]、[削除]、および [すべて削除]

スナップショットのオプション。

## 詳細

スナップショットの名前と説明、スナップショットの作成日、およびディスク容量を表示します。コンソールに は、スナップショット作成時の仮想マシンの電源状態が表示されます。

# 仮想マシンのスナップショットの作成

仮想マシンのスナップショットを1つ以上作成して、特定の異なる時点での、仮想マシンの設定状態、ディスク状態、およびメモリ状態を取得できます。スナップショットを作成する場合は、仮想マシンのファイルを静止したり、 仮想マシン ディスクをスナップショットから除外することもできます。 スナップショットの作成時に、仮想マシンでほかのアクティビティが実行されていると、そのスナップショットに戻 すときに、そのアクティビティがスナップショット プロセスに影響を与える可能性があります。ストレージの観点か ら言うと、スナップショットを作成するのに最も適したタイミングは、I/O の負荷があまり大きくないときです。サ ービスの観点から言うと、仮想マシン内のアプリケーションがほかのコンピュータと通信していないときにスナップ ショットを作成するのが最適です。仮想マシンがほかのコンピュータと通信しているとき、特に本番環境にある場合、 問題が起こる可能性が高くなります。たとえば、仮想マシンがネットワーク上のサーバからファイルをダウンロード しているときにスナップショットを作成する場合、仮想マシンはファイルのダウンロードを継続し、サーバに進捗状 況を通知します。そのスナップショットに戻すと、仮想マシンとサーバ間の通信は混乱し、ファイルの転送は失敗し ます。実行しているタスクによっては、メモリ スナップショットを作成したり、仮想マシンのファイル システムを 静止したりできます。

## メモリ スナップショット

スナップショット作成のデフォルトの設定です。仮想マシンのメモリの状態を取得する場合、スナップショット は仮想マシンのライブ状態を維持します。メモリ スナップショットでは、稼働中のソフトウェアをアップグレー ドするときなど、ある特定の時点でのスナップショットが作成されます。メモリ スナップショットを作成してお けば、アップグレードが予想どおりに完了しなかったとき、またはソフトウェアが期待に沿うものでなかったと きに、仮想マシンを元の状態に戻すことができます。

メモリ状態の取得時に仮想マシンのファイルを静止させる必要はありません。メモリの状態を取得しない場合、 スナップショットは仮想マシンのライブ状態を保存せず、ディスクは、静止しないかぎりクラッシュ時の整合性 を保ちます。

# 静止スナップショット

仮想マシンを静止する場合、VMware Tools によって仮想システム内のファイル システムが静止されます。静止操作により、スナップショット ディスクはゲスト ファイル システムの一貫した状態を表します。静止スナップショットは、自動バックアップや定期バックアップに適しています。たとえば、仮想マシンのアクティビティを把握していなくとも、最新の復元用バックアップが欲しいという場合に、ファイルを静止することができます。

仮想マシンがパワーオフ状態の場合、または VMware Tools を使用できない場合は、Quiesce パラメータは 使用できません。大容量ディスクがある仮想マシンを静止させることはできません。

重要: 唯一の、または長期的なバックアップ ソリューションとしてスナップショットを使用しないでください。

# スナップショットから仮想ディスクを除外するためのディスク モードの変更

仮想ディスクを独立モードに設定して、その仮想ディスクを仮想マシンで作成されたスナップショットから除外する ことができます。

#### 前提条件

ディスク モードを変更する前に、仮想マシンをパワーオフしてから既存のスナップショットをすべて削除します。ス ナップショットを削除するとスナップショット ディスク上の既存のデータは親ディスクに記録されます。

必要な権限:

- 仮想マシン.スナップショット管理.スナップショットの削除
- 仮想マシン.設定.デバイス設定の変更

### 手順

- 1 インベントリで仮想マシンを右クリックし、[設定の編集]を選択します。
- 2 [仮想ハードウェア] タブで、[ハード ディスク] を展開し、独立ディスク モード オプションを選択します。

| オプション      | 説明                                                                                                    |
|------------|----------------------------------------------------------------------------------------------------|
| 独立型:通常     | 通常モードのディスクは、物理コンピュータ上の従来のディスクと同様に動作します。通常モ<br>ードのディスクに書き込まれたすべてのデータは、永続的にこのディスクに書き込まれます。                                                                                                |
| 独立型:読み取り専用 | 読み取り専用モードのディスクへの変更は、仮想マシンをパワーオフまたはリセットしたとき<br>に破棄されます。読み取り専用モードでは、仮想マシンを再起動しても、仮想ディスクの状態<br>は常に同じです。ディスクへの変更は REDO ログ ファイルに書き込まれ、このファイルから<br>読み取られます。REDO ログ ファイルはパワーオフまたはリセット時に削除されます。 |

# **3** [OK] をクリックします。

# スナップショットの作成

スナップショットには、スナップショットの作成時の仮想マシンの状態がすべて保存されます。仮想マシンの電源が オン、オフ、サスペンドのいずれの場合でもスナップショットを作成できます。仮想マシンをサスペンドしている場 合、サスペンド処理が完了してからスナップショットを作成します。

メモリのスナップショットを作成する場合、仮想マシンのメモリの状態と、仮想マシンの電源設定がスナップショットで取得されます。仮想マシンのメモリの状態をスナップショットで取得する場合、完了まで時間がかかります。ネットワークによっては、瞬間的に中断が生じる場合もあります。

仮想マシンを静止する場合、VMware Tools は仮想システム内のファイル システムを静止します。静止操作によっ て、仮想マシンで実行中のプロセスの状態が一時停止するか、変更されます。特に、リストア中に、ディスク上の情 報を変更する可能性があるプロセスに影響があります。

IDE ディスクまたは SATA ディスクを使用する仮想マシンでは、アプリケーションの整合性を維持した静止はサポートされていません。

注: ダイナミック ディスク (Microsoft 固有のディスク タイプ)のスナップショットを作成すると、スナップショット テクノロジーによってファイル システムは静止状態が保持されますが、アプリケーションの静止状態は保持されません。

### 前提条件

- ディスクモードが異なる複数のディスクを持つ仮想マシンのメモリのスナップショットを作成している場合、仮想マシンがパワーオフ状態であることを確認します。たとえば、独立型ディスクが必要になる特別な構成の場合、スナップショットを作成する前に仮想マシンをパワーオフする必要があります。
- 仮想マシンのメモリ状態を取得するには、仮想マシンがパワーオン状態であることを確認します。
- 仮想マシン ファイルを静止するには、仮想マシンがパワーオン状態であり、VMware Tools がインストールされていることを確認します。
- 仮想マシン上で仮想マシン.スナップショット管理.スナップショットの作成の権限があることを確認します。

手順

1 インベントリの仮想マシンを右クリックし、[スナップショット] - [スナップショットの作成] の順に選択しま す。

[スナップショットの作成] ダイアログ ボックスが開きます。

- 2 スナップショットの名前を入力します。
- **3** (オプション) スナップショットの説明を入力します。
- **4** (オプション) 仮想マシンのメモリをキャプチャするには、[仮想マシンのメモリのスナップショット] チェック ボックスを選択します。
- 5 (オプション) スナップショット作成時にファイル システムの内容が既知の整合性のある状態になるように、ゲ スト OS で実行中のプロセスを一時停止するには、[ゲスト ファイル システムの静止 (VMware Tools のイン ストールが必要)]チェック ボックスを選択します。

仮想マシンがパワーオンされていて、[仮想マシン メモリのスナップショットを作成] チェック ボックスの選択 が解除されている場合にのみ、仮想マシンのファイルを静止できます。

**注**: 仮想マシン ファイルを静止し、仮想マシン メモリのスナップショットを作成するには、API 呼び出しを 使用します。

**6** [OK] をクリックします。

# スナップショットのリストア

仮想マシンを元の状態に戻す、またはスナップショット階層内の別のスナップショットに戻すには、スナップショットをリストアします。

スナップショットをリストアする場合は、仮想マシンのメモリ、設定、および仮想マシン ディスクをスナップショット作成時の状態に戻します。仮想マシンの起動時に、仮想マシンをサスペンド状態、パワーオン状態、パワーオフ状態のいずれかにするには、その状態でスナップショットを作成する必要があります。

スナップショットは、次の方法でリストアできます。

### [最新のスナップショットに戻す]

[現在の場所]の位置から階層内で1つ上のレベルに親スナップショットをリストアします。[最新のスナップショットに戻す]を使用すると、仮想マシンの現在の状態の親スナップショットが起動します。

### [次の状態に戻す]

スナップショット ツリー内の任意のスナップショットをリストアし、そのスナップショットを、仮想マシンの現 在の状態の親スナップショットにすることができます。このポイント以降でスナップショットを作成すると、ス ナップショット ツリーに新しい分岐が作成されます。

スナップショットをリストアすると、次のような影響が及ぼされます。

- 現在のディスクおよびメモリの状態は破棄され、仮想マシンは、親スナップショットのディスクおよびメモリの 状態に戻ります。
- 既存のスナップショットは移動されません。これらのスナップショットはいつでもリストアできます。

スナップショットにメモリ状態が含まれている場合、仮想マシンはスナップショットを作成したときの電源状態と同じ状態になります。

# 表 10-1. スナップショットをリストアした後の仮想マシンの電源状態

| 親スナップショット作成時の仮想マシンの状態 | リストア後の仮想マシンの状態                           |
|-----------------------|------------------------------------------|
| パワーオン状態 (メモリを含む)      | 親スナップショットに戻り、仮想マシンはパワーオンになって、実行さ<br>れます。 |
| パワーオン状態(メモリは含まない)     | 親スナップショットに戻り、仮想マシンはパワーオフになります。           |
| パワーオフ状態(メモリは含まない)     | 親スナップショットに戻り、仮想マシンはパワーオフになります。           |

特定のタイプのワークロードを実行している仮想マシンの場合、スナップショットから復帰して操作がレジュームされるまで数分かかる場合があります。

注: vApp にある仮想マシンの vApp メタデータは、仮想マシン構成のスナップショットのセマンティックに従っ ていません。このため、スナップショット作成後に削除、変更、または定義された vApp プロパティは、仮想マシン がそのスナップショット、またはそれ以前のスナップショットに戻されてもそのまま (削除、変更、または定義され たまま) となります。

# 復帰を使用した仮想マシンのスナップショットのリストア

仮想マシンを元の状態に戻す、またはスナップショット階層内の別のスナップショットに戻すには、復帰オプション を使用します。

スナップショットをリストアする場合は、仮想マシンのメモリ、設定、および仮想マシン ディスクをスナップショット作成時の状態に戻します。

スナップショットは、次の方法でリストアできます。

## [最新のスナップショットに戻す]

[現在の場所]の位置から階層内で1つ上のレベルに親スナップショットをリストアします。[最新のスナップショットに戻す]を使用すると、仮想マシンの現在の状態の親スナップショットが起動します。

# [戻す]

スナップショット ツリー内の任意のスナップショットをリストアし、そのスナップショットを、仮想マシンの現 在の状態の親スナップショットにすることができます。このポイント以降でスナップショットを作成すると、ス ナップショット ツリーに新しい分岐が作成されます。

スナップショットをリストアすると、次のような影響が及ぼされます。

- 現在のディスクおよびメモリの状態は破棄され、仮想マシンは、親スナップショットのディスクおよびメモリの 状態に戻ります。
- 既存のスナップショットは移動されません。これらのスナップショットはいつでもリストアできます。

スナップショットにメモリ状態が含まれている場合、仮想マシンはスナップショットを作成したときの電源状態と同じ状態になります。

表 10-2. スナップショットをリストアした後の仮想マシンの電源状態

| 親スナップショット作成時の仮想マシンの状態 | リストア後の仮想マシンの状態                           |
|-----------------------|------------------------------------------|
| パワーオン状態 (メモリを含む)      | 親スナップショットに戻り、仮想マシンはバワーオンになって、実行さ<br>れます。 |
| パワーオン状態(メモリは含まない)     | 親スナップショットに戻り、仮想マシンはパワーオフになります。           |
| パワーオフ状態(メモリは含まない)     | 親スナップショットに戻り、仮想マシンはパワーオフになります。           |

特定のタイプのワークロードを実行している仮想マシンの場合、スナップショットから復帰して操作がレジュームされるまで数分かかる場合があります。

注: vApp にある仮想マシンの vApp メタデータは、仮想マシン構成のスナップショットのセマンティックに従っ ていません。このため、スナップショット作成後に削除、変更、または定義された vApp プロパティは、仮想マシン がそのスナップショット、またはそれ以前のスナップショットに戻されてもそのまま (削除、変更、または定義され たまま) となります。

スナップショットを復帰する場合、スナップショット作成後に追加または変更したディスクはスナップショット ポイントに戻されます。たとえば、仮想マシンのスナップショットを作成してからディスクを追加したあとでスナップショットを復帰した場合、追加されたディスクは削除されます。

ディスクを追加する前に取ったスナップショットへ復帰すると、独立ディスクも削除されます。最新のスナップショ ットに独立ディスクが含まれている場合は、スナップショットへ復帰してもその内容は変更されません。

# 前提条件

仮想マシン上で 仮想マシン.スナップショット管理.スナップショットまで戻るの権限があることを確認します。

#### 手順

◆ vSphere Client で仮想マシンを右クリックし、タスクを選択します。

| タスク             | 説明                                                                                                    |
|-----------------|----------------------------------------------------------------------------------------------------|
| 最新のスナップショットに戻す  | [最新スナップショットに戻す] を選択し、[OK] をクリックします。                                                                                                    |
| 選択したスナップショットに戻す | <ul> <li>a 仮想マシンを右クリックし、[スナップショットの管理]を選択します。</li> <li>b スナップショット ツリーのスナップショットに移動し、[次の状態に戻す] ボタンをクリックします。</li> <li>c [はい] をクリックして確認します。</li> </ul> |

# スナップショットの削除

スナップショットを削除すると、そのスナップショットはスナップショット マネージャから消去されます。スナップ ショット ファイルは、統合されて親スナップショット ディスクに書き込まれ、仮想マシンのベース ディスクにマー ジされます。スナップショット マネージャを使用し、1 つのスナップショットを削除するか、スナップショット ツリ 一内のすべてのスナップショットを削除できます。 スナップショットを削除しても、仮想マシンや別のスナップショットは変更されません。スナップショットを削除す ると、スナップショットと前回のディスク状態との差分が統合され、削除されたスナップショットに関する情報が含 まれている差分ディスクのすべてのデータが親ディスクに書き込まれます。ベースの親スナップショットを削除する と、すべての変更内容は、ベースの仮想マシン ディスクにマージされます。

スナップショットを削除するには、大量の情報を読み取り、ディスクに書き込む必要があります。このプロセスによって、統合が完了するまで、仮想マシンのパフォーマンスが低下する可能性があります。スナップショットを統合すると冗長ディスクが削除されます。これにより、仮想マシンのパフォーマンスが向上し、ストレージ容量を節約できます。スナップショットの削除とスナップショット ファイルの統合にかかる時間は、最後にスナップショットを作成してからゲスト OS が仮想ディスクに書き込むデータの量によって異なります。統合に必要な時間は、統合中に仮想マシンが書き込むデータの量に比例します (仮想マシンがパワーオン状態の場合)。

ディスクの統合に失敗すると、仮想マシンのパフォーマンスが低下する可能性があります。リストを表示して、統合 処理を別途実行する必要がある仮想マシンがあるかどうかを確認できます。複数の仮想マシンの統合状態を特定して 確認し、統合処理を別途実行する方法については、vSphereの仮想マシン管理を参照してください。

### [削除]

スナップショット ツリーから1つの親スナップショットまたは子スナップショットを削除するには、[削除] オプ ションを使用します。[削除] オプションでは、スナップショットの状態と以前のディスク状態との差分が親スナ ップショットに書き込まれます。

**注**: 1つのスナップショットを削除すると、仮想マシンの現在の状態が保持され、その他のすべてのスナップ ショットには影響しません。

スナップショットが破損した場合、親スナップショットにマージせずに、[削除] オプションを使用して、破損し たスナップショットとそのファイルをスナップショット ツリーから削除することもできます。

# [すべて削除]

スナップショット マネージャからすべてのスナップショットを削除するには、[すべて削除] オプションを使用し ます。[すべて削除] オプションでは、スナップショットと前回の差分ディスクの状態との差分が統合されてベー ス親ディスクに書き込まれ、ベース仮想マシン ディスクにマージされます。

アップデートやインストールに失敗した場合などに、スナップショット ファイルが親スナップショットとマージされ ないようにするには、まず [リストア] コマンドを使用して、前回のスナップショットにリストアします。この操作に より、スナップショットの差分ディスクが無効にされ、メモリ ファイルが削除されます。続いて、[削除] オプション を使用して、スナップショットとそれに関連するファイルを削除します。

注意: スナップショットを削除する際には注意が必要です。削除したスナップショットをリストアすることはできません。たとえば、a、b、cの複数のブラウザをインストールする必要があり、各ブラウザをインストールした後の仮想マシンの状態のスナップショットを作成するとします。最初のスナップショット (またはベース スナップショット) にはブラウザ a を含む仮想マシンが取得され、2番目のスナップショットにはブラウザ b が取得されます。 ブラウザ a を含むベース スナップショットをリストアし、ブラウザ c を含む 3番目のスナップショットを取得し、 ブラウザ b を含むスナップショットを削除した場合、ブラウザ b を含む仮想マシンの状態に戻ることはできません。

### 前提条件

- 「削除」および「すべてを削除」を行うユーザーは、この操作に精通しており、これらの操作が仮想マシンのパフ ォーマンスに影響することにを理解している必要があります。
- 必要な権限:仮想マシン.スナップショット管理.スナップショットの削除 (仮想マシンが対象)。

#### 手順

- 1 仮想マシンを右クリックし、[スナップショットの管理]を選択します。
  - a 仮想マシンを見つけるには、データセンター、フォルダ、クラスタ、リソース プール、ホスト、または vApp のいずれかを選択します。
  - b [仮想マシン] タブ > [仮想マシン] の順にクリックします。
- 2 スナップショット マネージャで、スナップショットをクリックして選択します。
- 3 1つのスナップショットを削除するか、すべてのスナップショットを削除するかを選択します。

| オプション   | 説明                                                                               |
|---------|----------------------------------------------------------------------------------|
| [削除]    | スナップショット データを親スナップショットに統合し、選択したスナップショットをスナッ<br>プショット マネージャと仮想マシンから削除します。         |
| [すべて削除] | 現時点の直前のスナップショットをすべてベース親ディスクに統合し、既存のすべてのスナッ<br>プショットをスナップショット マネージャと仮想マシンから削除します。 |

- 4 確認のダイアログボックスで[はい]をクリックします。
- 5 [閉じる] をクリックしてスナップショット マネージャを終了します。

# スナップショットの統合

冗長差分ディスクの存在が仮想マシンのパフォーマンスに悪影響を及ぼす場合があります。データの依存関係に違反 せずにこれらのディスクを結合できます。統合後は冗長ディスクが削除されます。これにより、仮想マシンのパフォ ーマンスが向上し、ストレージ容量を節約できます。

スナップショットの統合は、スナップショットの[削除] または [すべて削除] の操作を実行したあと、スナップショ ット ディスクを圧縮できない場合に利用できます。この問題は、たとえば、スナップショットを削除しても、関連す るディスクがベース ディスクに戻らない場合ことが原因で起こります。

vSphere Client の [統合が必要] 列には、統合する仮想マシンが表示されます。

### 前提条件

必要な権限: 仮想マシン.スナップショット管理.スナップショットの削除

# 手順

- 1 仮想マシンのリストの[統合が必要]列を表示します。
  - a vCenter Server インスタンス、ホスト、クラスタなど、仮想マシンのリストが含まれているインベントリ オブジェクトに移動します。
  - b [仮想マシン] タブ > [仮想マシン] の順にクリックします。

- c 任意の列名の横にある展開ボタンをクリックします。
- d [列の表示/非表示] [統合が必要]の順に選択します。

[はい] のステータスは、仮想マシンのスナップショット ファイルの統合が必要であることを示し、その仮想マシンの [タスクとイベント] タブには、設定に関する問題が表示されます。[いいえ] のステータスは、ファイルに 問題がないことを示します。

- 2 ファイルを統合するには、仮想マシンを右クリックし、[スナップショット] [統合] を選択します。
- 3 [統合が必要] 列をチェックし、タスクが成功したことを確認します。

タスクが成功した場合、[統合が必要]列には[不要]値が表示されます。

- 4 タスクが失敗した場合は、イベント ログで失敗の理由を確認します。
- 5 エラーを修正し、統合タスクを再試行します。

# 仮想マシンの属性としての Enhanced vMotion Compatibility

Enhanced vMotion Compatibility (EVC) は、クラスタ内のホスト間の CPU の互換性を確保して、仮想マシン を EVC クラスタ内でシームレスに移行するためのクラスタ機能です。vSphere 6.7 以降、EVC モードの有効/無 効の切り替えや変更を、仮想マシン レベルでも実行できます。仮想マシンごとの EVC 機能は、仮想マシンの移行が クラスタを超えて実行される場合や、異なるプロセッサを持つ vCenter Server システムやデータセンターにまた がる場合に有用です。

仮想マシンの EVC モードは、クラスタ レベルで定義された EVC モードには依存しません。クラスタベースの EVC モードは、ホストが仮想マシンに公開している CPU 機能を制限します。仮想マシンごとの EVC モードは、 仮想マシンがパワーオンと移行に必要とするホストの CPU 機能のセットを決定します。

デフォルトでは、新規作成した仮想マシンをパワーオンすると、仮想マシンは親 EVC クラスタまたはホストの機能 セットを継承します。ただし、EVC モードは仮想マシンごとに変更できます。仮想マシンの EVC モードは上げる ことも下げることもできます。EVC モードを下げると、仮想マシンの CPU の互換性が向上します。API 呼び出し を使用して EVC モードをさらにカスタマイズすることもできます。

# クラスタレベルの EVC と仮想マシンごとの EVC

EVC 機能には、ホスト クラスタ レベルでの動作と、仮想マシン レベルでの動作にいくつかの違いがあります。

- 仮想マシンごとの EVC モードは、クラスタベースの EVC とは異なり、仮想マシンがパワーオフの場合にのみ 変更が可能です。
- クラスタベースの EVC の場合、EVC クラスタの外部に仮想マシンを移行すると、仮想マシンの EVC モードは 電源の入れ直しによってリセットされます。仮想マシンごとの EVC の場合、EVC モードは仮想マシンの属性 になります。電源を入れ直しても、異なるプロセッサのある仮想マシンの互換性には影響しません。
- 仮想マシン レベルで EVC を設定すると、仮想マシンごとの EVC モードはクラスタ ベースの EVC をオーバー ライドします。仮想マシンごとの EVC モードが設定されていない場合、仮想マシンをパワーオンすると、仮想 マシンは親 EVC クラスタまたはホストの EVC モードを継承します。

仮想マシンが EVC クラスタに配置されていて、仮想マシンごとの EVC が有効になっている場合でも、仮想マシンの EVC モードが、仮想マシンが稼動している EVC クラスタの EVC モードに優先することはありません。 仮想マシンに設定したベースライン機能セットには、EVC クラスタ内のホストに適用されたベースライン機能 セットよりも多くの CPU 機能を含めることはできません。たとえば、Intel Merom 世代の EVC モードを使 用してクラスタを設定する場合は、Intel の他のベースライン機能セットを使用して仮想マシンを設定しないで ください。他のすべてのセットには、Intel Merom 世代の機能セットよりも多くの CPU 機能が含まれるため、 この構成では、結果的に仮想マシンがパワーオンに失敗します。

EVC クラスタの詳細については、『vCenter Server およびホスト管理』を参照してください。

# 互換性と要件

仮想マシンごとの EVC 機能には、次の要件があります。

| 互换性                 | 要件                    |
|---------------------|-----------------------|
| ホストの互換性             | ESXi6.7 以降            |
| vCenter Server の互換性 | vCenter Server6.7 以降  |
| 仮想マシンの互換性           | 仮想ハードウェア バージョン 14 以降。 |

特定のプロセッサまたはサーバ モデルについて EVC サポートを確認するには、VMware 互換性ガイド (http://www.vmware.com/resources/compatibility/search.php) を参照してください。

# 仮想マシンの EVC モードの設定

仮想マシンごとの EVC は、デフォルトでは無効です。仮想マシンの EVC モードを有効にするか無効にする、また は変更して、異なるプロセッサを持つクラスタ間、vCenter Server システム間、およびデータセンター間でのシー ムレスな移行を確実に実行できます。

仮想マシンの EVC モードを確認するには、 仮想マシンの EVC モードの決定を参照してください。

### 前提条件

仮想マシンのパワーオフ

### 手順

1 vCenter Server インベントリ内で仮想マシンに移動します。

2 [設定] タブの [VMware EVC] を選択します。

このペインには、仮想マシンの EVC モードの詳細と、CPUID の詳細が表示されます。

重要: 新しく作成された仮想マシンの場合、[VMware EVC] ペインに表示される EVC モードは無効です。

パワーオフ状態の仮想マシンの場合、[VMware EVC] ペインには常に、仮想マシン レベルで定義されている EVC ステータスが表示されます。

仮想マシンごとの EVC が有効で、パワーオン状態にある仮想マシンの場合、[VMware EVC] ペインには仮想 マシン レベルで定義されている EVC ステータスが表示されます。

仮想マシンごとの EVC が無効で、パワーオン状態にある仮想マシンの場合、[VMware EVC] ペインには、仮 想マシンが親 EVC クラスタまたはホストから継承した EVC モードが表示されます。

3 [編集] ボタンをクリックします。

| オプション                | 説明                                                                            |
|----------------------|-------------------------------------------------------------------------------|
| EVC を無効化             | EVC 機能は仮想マシンで無効になっています。仮想マシンをパワーオンすると、仮想マシン<br>は親 EVC クラスタまたはホストの機能セットを継承します。 |
| AMD ホスト用に EVC を有効化   | EVC 機能が、AMD のホストに対して有効になります。                                                  |
| Intel ホスト用に EVC を有効化 | EVC 機能が、Intel のホストに対して有効になります。                                                |
| カスタム                 | このオプションは、API 呼び出しを介して仮想マシンの EVC モードをカスタマイズした場合<br>にのみ表示されます。                  |

4 [EVC モードの変更] ダイアログ ボックスで、EVC を有効にするか無効にするかを選択します。

| オプション                | 説明                                                                            |
|----------------------|-------------------------------------------------------------------------------|
| EVC を無効化             | EVC 機能は仮想マシンで無効になっています。仮想マシンをパワーオンすると、仮想マシン<br>は親 EVC クラスタまたはホストの機能セットを継承します。 |
| AMD ホスト用に EVC を有効化   | EVC 機能が、AMD のホストに対して有効になります。                                                  |
| Intel ホスト用に EVC を有効化 | EVC 機能が、Intel のホストに対して有効になります。                                                |
| лляд                 | このオプションは、API 呼び出しを介して仮想マシンの EVC モードをカスタマイズした場合<br>にのみ表示されます。                  |

5 (オプション) [VMware EVC モード] ドロップダウン メニューで、ベースライン CPU 機能セットを選択し ます。

重要: 仮想マシンが EVC クラスタに配置されており、仮想マシンごとの EVC モードがクラスタの EVC モードよりも優先される場合、仮想マシンのパワーオンは失敗します。仮想マシンのベースライン CPU 機能セットには、クラスタのベースライン CPU 機能セットより多くの CPU 機能を含めないでください。

6 [OK] をクリックします。

# 仮想マシンの EVC モードの決定

仮想マシンをホストに移行してパワーオンする際にこのホストで必要となる CPU 機能は、仮想マシンの EVC モードによって決まります。仮想マシンの EVC モードは、仮想マシンを実行するクラスタで設定された EVC モードと は独立しています。

仮想マシンの EVC モードは、仮想マシンがパワーオンされたときに決定されます。仮想マシンが実行されているク ラスタの EVC モードも、仮想マシンがパワーオンされたときに決定されます。実行中の仮想マシンの EVC モード または EVC クラスタ全体を有効にした場合、仮想マシンをパワーオフして再びパワーオンするまで、仮想マシンの EVC モードは変更されません。つまり、仮想マシンをパワーオフして再びパワーオンするまで、新しい EVC モー ドによって表示されている CPU 機能は仮想マシンで使用されません。

例として、Intel プロセッサ搭載のホストを含む EVC クラスタを作成して、EVC モードを Intel 「Merom」 Generation (Xeon Core 2) に設定する場合を考えます。このクラスタに含まれる仮想マシンをパワーオンする と、Intel Merom Generation (Xeon Core 2) EVC モードで実行されます。クラスタの EVC モードを Intel 「Penryn」Generation (Xeon 45 nm Core 2) にしても、仮想マシンは、低い Intel 「Merom」Generation (Xeon Core 2) EVC モードのままです。SSE4.1 などの上位の EVC モードの機能セットを使用するには、仮想マ シンをパワーオフして、再度パワーオンする必要があります。

# 手順

- 1 vCenter Server インベントリのクラスタまたはホストに移動します。
- 2 [仮想マシン] タブをクリックします。

選択したクラスタまたはホストに配置された、すべての仮想マシンのリストが表示されます。

3 [EVC モード] 列が表示されない場合は、任意の列タイトルの横にある三角のアイコンをクリックして、[列の表示/非表示] - [EVC モード] の順に選択します。

[EVC モード] 列には、クラスタまたはホストに配置されたすべての仮想マシンの EVC モードが表示されます。

**重要**: 各仮想マシンの [EVC モード] 列には、仮想マシン レベルで定義されている EVC モードが表示されま す。

ただし、仮想マシンごとの EVC モードが設定されていない場合、仮想マシンでは親 EVC クラスタまたはホストの EVC モードを継承します。その結果、仮想マシンごとの EVC が設定されていないすべての仮想マシンで、 [EVC モード] 列には、親ホストまたはクラスタから継承した EVC モードが表示されます。

仮想マシンが EVC クラスタに含まれている場合、[EVC モード]列に表示される EVC モードは次の方法で定 義されます。

仮想マシンをパワーオンすると、[EVC モード] 列には仮想マシンごとの EVC モードまたはクラスタ レベルの EVC モードのいずれかが表示されます。

| 仮想マシンごとの EVC | クラスタレベルの EVC | 仮想マシンの EVC モード                                 |
|--------------|--------------|------------------------------------------------|
| 有効にする        | 有効にする        | 有効。[EVC モード] 列には、仮想マシン<br>の EVC モードが表示されます。    |
| 無効           | 有効にする        | 有効。[EVC モード] 列には、EVC クラス<br>夕の EVC モードが表示されます。 |

 仮想マシンをパワーオフすると、[EVC モード] 列には仮想マシンごとの EVC モードが表示されます。仮 想マシンごとの EVC が無効になっている場合、仮想マシンの [EVC モード] 列は空になります。

仮想マシンが EVC クラスタに含まれていなくて、仮想マシンごとの EVC が設定されていない場合、[EVC モード]列に表示される EVC モードは次の方法で定義されます。

- 仮想マシンをパワーオンすると、[EVC モード] 列には親ホストの EVC モードが表示されます。
- 仮想マシンをパワーオフすると、[EVC モード] 列は空になります。

# 仮想マシンの Storage DRS ルール

仮想マシン レベルで定義した Storage DRS ルールは、データストア クラスタ レベルで定義するアフィニティおよ び非アフィニティ ルールと同じ方法で機能します。仮想マシンの Storage DRS ルールは、仮想マシンのハードデ ィスクを同じデータストアに配置して保持するか、データストア クラスタ内の異なるデータストアに配置するかを定 義します。また、特定の仮想マシンのすべての仮想ディスクをデータストア クラスタ内の異なるデータストアに配置 して保持する Storage DRS ルールを作成することもできます。

vSphere Client では、Storage DRS ルールを作成、編集および削除することができます。

# VMDK アフィニティ ルール

デフォルトでは、すべての仮想マシンのハードディスクは、Storage DRS が有効になっているデータストア クラス タ内の同じデータストアにまとめて保持されます。つまり、VMDK アフィニティ ルールは、データストア クラスタ 内のすべての仮想マシンに対し、デフォルトで有効になっています。データストア クラスタや個々の仮想マシンで は、このルールをオーバーライドできます。

# Storage DRS 非アフィニティ ルール

非アフィニティ ルールを作成することにより、特定の仮想ハード ディスクまたは仮想マシンを異なるデータストア に配置して別々に保持することもできます。

- VMDKの非アフィニティルールにより、1台の仮想マシンの複数の仮想ハードディスクをデータストアクラス タ内の異なるデータストアに確実に配置して保持することができます。
- 仮想マシンの非アフィニティ ルールにより、複数の仮想マシンのすべての仮想ハード ディスクをデータストア クラスタ内の異なるデータストアに配置して保持することができます。

Storage DRS の詳細については、『vSphere のリソース管理』ドキュメントを参照してください。

# VMDK アフィニティ ルールの追加

仮想マシンのすべての仮想ディスクをデータストア クラスタ内の同じデータストアに配置して保持するには、 VMDK アフィニティ ルールを作成します。

## 前提条件

# 手順

- 1 インベントリ内の仮想マシンに移動します。
- 2 [構成] タブの [設定] を展開し、[仮想マシン Storage DRS ルール] をクリックします。
- 3 [追加] ボタンをクリックします。

[Storage DRS ルールの追加] ダイアログ ボックスが開きます。

- **4** [タイプ] ドロップダウン メニューで [VMDK アフィニティ] を選択します。
- 5 [データストア クラスタ] ドロップダウン メニューから、仮想マシン ディスクを保持するデータストア クラスタ を選択します。

データストア クラスタがこのリストに表示されるのは、仮想マシン構成ファイルまたは1台以上の仮想ハード ディスクが、その中のデータストアに配置されている場合のみです。

6 (オプション) 仮想ハード ディスクを別のデータストアに配置して保持するルールを作成するには、[VMDK の 包括] をオフにします。

このチェック ボックスを選択したままにすると、作成したルールは、データストア クラスタ レベルで動作する デフォルトの Storage DRS ルールと同じになります。

このチェック ボックスを選択解除すると、データストア クラスタのデフォルトの VMDK アフィニティ ルール をオーバーライドする Storage DRS ルールが作成されます。

**7** [OK] をクリックします。

結果

VMDK を包括する仮想マシン内アフィニティ ルールが作成されます。つまり、選択した仮想マシンのすべての仮想 ハード ディスクが、データストア クラスタ内の同じデータストアに配置、保持されます。

# VMDK 非アフィニティ ルールの追加

仮想マシンの特定の仮想ハード ディスクをデータストア クラスタ内の異なるデータストアに配置して保持するに は、VMDK 非アフィニティ ルールを作成します。

作成した非アフィニティ ルールは、選択したデータストア クラスタ内のデータストアにある、仮想マシンのハード ディスクに適用されます。非アフィニティ Storage DRS ルールは、Storage DRS が開始または推奨する移行の間 は機能しますが、ユーザーが移行を開始したときは機能しません。

### 前提条件

#### 手順

- 1 インベントリ内の仮想マシンに移動します。
- 2 [構成] タブの [設定] を展開し、[仮想マシン Storage DRS ルール] をクリックします。
- 3 [追加] ボタンをクリックします。

[Storage DRS ルールの追加] ダイアログ ボックスが開きます。

- 4 [タイプ] ドロップダウン メニューで [VMDK 非アフィニティ] を選択します。
- 5 [ルール名] テキスト ボックスに、ルールの名前を入力します。
- 6 [データストア クラスタ] ドロップダウン メニューから、非アフィニティ ルールが運用されるデータストア クラ スタを選択します。

選択したデータストア クラスタ内のデータストアに配置されているすべての仮想ハード ディスクが、ダイアロ グ ボックスの下部に表示されます。

- 7 非アフィニティ ルールを適用する仮想ハード ディスクを選択します。
- 8 (オプション) [ルールの有効化] チェック ボックスをオフにします。

[ルールの有効化] チェック ボックスをオフにすると、そのルールは無効になります。この状態でもルールを作成できますが、作成したルールは選択した仮想ハード ディスクに適用されません。

**9** [OK] をクリックします。

## 結果

VMDK 非アフィニティ ルールが作成されます。このルールを有効にすると、選択したすべての仮想ハード ディスク が、データストア クラスタ内の異なるデータストアに配置、保持されます。

# 仮想マシン非アフィニティ ルールの追加

選択した仮想マシンのすべての仮想ハード ディスクをデータストア クラスタ内の異なるデータストアに配置して保 持するには、仮想マシン非アフィニティ ルールを作成します。

# 前提条件

## 手順

1 インベントリ内の仮想マシンに移動します。

- 2 [構成] タブの [設定] を展開し、[仮想マシン Storage DRS ルール] をクリックします。
- [追加] ボタンをクリックします。
   [Storage DRS ルールの追加] ダイアログ ボックスが開きます。
- **4** [タイプ] ドロップダウン メニューで [仮想マシンの非アフィニティ] を選択します。
- 5 [ルール名] テキスト ボックスに、ルールの名前を入力します。
- 6 [データストア クラスタ] ドロップダウン メニューから、非アフィニティ ルールが運用されるデータストア クラ スタを選択します。
- 7 ダイアログボックスの下部にある仮想マシンのリストから、非アフィニティルールを適用する仮想マシンを選択します。

リストの仮想マシンは追加または削除することができます。

8 (オプション) [ルールの有効化] チェック ボックスをオフにします。

このルールはデフォルトで有効になっています。

[ルールの有効化] チェック ボックスをオフにすると、そのルールは無効になります。既存のルールを無効にする と、そのルールは仮想マシンに適用されません。

**9** [OK] をクリックします。

#### 結果

仮想マシン非アフィニティ ルールが作成されます。このルールを有効にすると、選択した仮想マシンのすべての仮想 ハード ディスクが、データストア クラスタ内の異なるデータストアに配置、保持されます。

# 仮想マシンの移行

コールドまたはホット移行を使用して、あるコンピューティング リソースまたはストレージの場所から別の場所に仮 想マシンを移動することができます。たとえば、vSphere vMotion を使用すると、パワーオン状態の仮想マシンを ホストから切り離して、メンテナンス、負荷の分散、相互に通信する仮想マシンの共存配置、仮想マシンを分離する ことによる障害ドメインの最小化、新しいサーバ ハードウェアへの移行などを行うことができます。

あるインベントリ フォルダから同じデータセンター内の別のフォルダまたはリソース プールに仮想マシンを移動す ることは、移行の一種ではありません。移行とは異なり、仮想マシンのクローン作成または仮想ディスクと構成ファ イルのコピーは、新しい仮想マシンを作成する手順です。仮想マシンのクローン作成とコピーも、移行の一種ではあ りません。

移行を使用して、仮想マシンが実行されているコンピューティング リソースを変更できます。たとえば、あるホスト から別のホストまたはクラスタに仮想マシンを移動できます。

2 TB より大きいディスクを使用する仮想マシンを移行するには、ソースとターゲットの ESXi ホストのバージョン が 6.0 以降になっている必要があります。

移行する仮想マシンの電源状態に応じて、移行にはコールド移行とホット移行があります。

## コールド移行

パワーオフ状態またはサスペンド状態の仮想マシンを新しいホストに移動します。オプションで、パワーオフ状 態またはサスペンド状態の仮想マシンの構成ファイルとディスク ファイルを新しいストレージの場所に再配置 できます。また、コールド移行を使用して、仮想マシンをある仮想スイッチから別の仮想スイッチに移動したり、 あるデータセンターから別のデータセンターに移動したりすることもできます。コールド移行を手動で実行する ことも、タスクをスケジュールすることもできます。

#### ホット移行

パワーオン状態の仮想マシンを新しいホストに移動します。オプションで、仮想マシン ディスクまたはフォルダ を別のデータストアに移動することもできます。ホット移行は、ライブ移行または vMotion とも呼ばれます。 vMotion では、可用性を中断することなく仮想マシンが移行されます。

仮想マシンのリソース タイプに応じて、3 種類の移行を実行できます。

#### コンピューティング リソースのみ変更します

仮想マシンをホスト、クラスタ、リソース プール、vApp などの別のコンピューティング リソースに移動しま すが、そのストレージは移動しません。仮想マシンは、コールド移行またはホット移行を使用して別のコンピュ ーティング リソースに移動することができます。パワーオン状態の仮想マシンのコンピューティング リソース を変更する場合は、vMotion を使用します。

### ストレージのみ変更します

仮想ディスク、構成ファイル、またはそれらの組み合わせを含む仮想マシンとそのストレージを、同じホストの 新しいデータストアに移動します。コールドまたはホット移行を使用して仮想マシンのデータストアを変更でき ます。パワーオン状態の仮想マシンとそのストレージを新しいデータストアに移動する場合は、Storage vMotion を使用します。

### コンピューティング リソースとストレージの両方を変更します

仮想マシンを別のホストに移動し、同時にそのディスクまたは仮想マシン フォルダを別のデータストアに移動し ます。コールドまたはホット移行を使用してホストとデータストアを同時に変更できます。

vSphere 6.0 以降では、以下のタイプのオブジェクト間での移行を使用して、vSphere サイト間で仮想マシンを移動することができます。

### 別の仮想スイッチへの移行

仮想マシンのネットワークをタイプの異なる仮想スイッチに移動します。仮想マシンは、物理ネットワークと仮 想ネットワークを再構成せずに移行することができます。コールド移行やホット移行を使用して、標準から標準 または Distributed Switch に、および Distributed Switch から別の Distributed Switch に仮想マシンを 移動することができます。Distributed Switch 間で仮想マシン ネットワークを移動すると、仮想マシンのネッ トワーク アダプタに関連付けられているネットワーク構成とポリシーがターゲット スイッチに転送されます。

## 別のデータセンターへの移行

仮想マシンを別のデータセンターに移動します。コールドまたはホット移行を使用して仮想マシンのデータセン ターを変更できます。ターゲット データセンターでのネットワークでは、Distributed Switch の専用ポート グループを選択できます。

### 別の vCenter Server システムへの移行

vCenter Server 拡張リンク モードを使用してソースの vCenter Server インスタンスに接続されている vCenter Server インスタンスに仮想マシンを移動します。

相互に長い距離を隔てて配置されている vCenter Server インスタンス間で、仮想マシンを移動することもできます。

vCenter Server インスタンス間で vMotion を使用する場合の要件の詳細については、「vCenter Server お よびホストの管理」ドキュメントを参照してください。

# vMotion の仮想マシンの要件および制限事項

vMotion を使用して仮想マシンを移行するには、その仮想マシンが、特定のネットワーク、ディスク、CPU、 USB、および他のデバイスの要件を満たしている必要があります。

vMotion を使用する場合、次の仮想マシンの条件と制限が適用されます。

- ソースとターゲットの管理ネットワーク IP アドレス ファミリが一致する必要があります。仮想マシンを、IPv4 アドレスを使用して vCenter Server に登録されているホストから IPv6 アドレスで登録されているホストへ 移行させることはできません。
- vMotion ネットワークに1GbE ネットワーク アダプタを使用すると、vGPU プロファイルが大きい仮想マシンを移行する場合に移行に失敗することがあります。vMotion ネットワークには、10GbE ネットワーク アダプタを使用してください。
- 仮想 CPU パフォーマンス カウンタが有効になっている場合、移行できるのは、互換性のある CPU パフォーマンス カウンタを持つホストのみです。
- 3D グラフィックを有効にした仮想マシンを移行できます。3D レンダラが [自動] に設定されている場合、仮想 マシンはターゲット ホストに存在するグラフィック レンダラを使用します。レンダラはホストの CPU または GPU グラフィック カードにできます。3D レンダラを [ハードウェア] に設定した仮想マシンを移行するには、 ターゲット ホストに GPU グラフィック カードが必要です。
- vSphere 6.7 Update 1 以降では、vSphere vMotion は vGPU を搭載した仮想マシンをサポートします。
- vSphere DRS は、ロード バランシングのサポートなしに vSphere 6.7 Update 1 以降を実行している vGPU 仮想マシンの初期配置をサポートします。
- ホストの物理 USB デバイスに接続されている USB デバイスを使用する仮想マシンは移行できます。
   vMotion 用にデバイスを有効にする必要があります。
- vMotion は、ターゲットホストからアクセスできないデバイスでバッキングされている仮想デバイスを使う仮 想マシンの移行には使用できません。たとえば、ソースホストの物理 CD ドライブでバッキングされている CD ドライブを使用する仮想マシンは移行できません。これらのデバイスは、仮想マシンの移行前に切断してください。
- 仮想マシンが、クライアントコンピューターのデバイスでバッキングされている仮想デバイスを使用している場合、vMotion で移行することはできません。これらのデバイスは、仮想マシンの移行前に切断してください。
- ターゲットホストでも Flash Read Cache が提供される場合、Flash Read Cache を使用する仮想マシンを 移行できます。移行時に、仮想マシン キャッシュを移行するか、破棄するか(キャッシュ サイズが大きい場合 など)を選択できます。

# パワーオフ状態またはサスペンド状態の仮想マシンの移行

コールド移行を使用して、仮想マシンとその関連ディスクをデータストアから別のデータストアに移動することができます。仮想マシンを共有ストレージ上に配置する必要はありません。

### 前提条件

- コールド移行の要件を確認してください。『vCenter Server およびホストの管理』ドキュメントを参照してく ださい。
- 必要な権限: リソース.パワーオフ状態の仮想マシンの移行

#### 手順

- 1 仮想マシンをパワーオフまたはサスペンドします。
- 2 仮想マシンを右クリックして [移行] を選択します。
  - a 仮想マシンを見つけるには、データセンター、フォルダ、クラスタ、リソース プール、ホスト、または vApp を選択します。
  - b [仮想マシン] タブをクリックします。
- 3 移行タイプを選択し、[次へ] をクリックします。

| オプション                             | 説明                                               |
|-----------------------------------|--------------------------------------------------|
| コンピューティング リソースのみ変更します             | 仮想マシンを別のホストに移動します。                               |
| ストレージのみ変更します                      | 仮想マシンの構成ファイルおよび仮想ディスクを移動します。                     |
| コンピューティング リソースとストレージの<br>両方を変更します | 仮想マシンを別のホストに移動し、その構成ファイルと仮想ディスクも移動します。           |
| 仮想マシンを特定のデータセンターに移行し<br>ます        | 仮想マシンにポリシーを割り当てることができる仮想データセンターに仮想マシンを移動しま<br>す。 |

**4** 仮想マシンのコンピューティング リソースを変更する場合は、この仮想マシン移行のターゲットのコンピューティング リソースを選択して、[次へ] をクリックします。

互換性の問題がある場合は、互換性パネルに表示されます。問題を修正するか、別のホストまたはクラスタを選択してください。

移行先には、ホストおよび任意の自動化レベルの DRS クラスタを選択できます。クラスタで DRS が有効になっていない場合は、クラスタではなく、クラスタ内の特定のホストを選択してください。

重要: 移行する仮想マシンに NVDIMM デバイスと仮想 PMEM ハード ディスクがある場合は、ターゲット ホストまたはクラスタに、使用可能な PMEM リソースが必要です。リソースがないと、互換性チェックが失敗 し、移行処理を続行できません。

移行する仮想マシンに NVDIMM デバイスはないが、仮想 PMEM ハード ディスクがある場合、すべての PMEM ハード ディスクを PMEM データストアに保存されたままにするには、ターゲット ホストまたはクラス タに使用可能な PMEM リソースが必要です。リソースがないと、すべてのハード ディスクが、仮想マシンの構 成ファイルで選択されたストレージ ポリシーとデータストアを使用します。

重要: 適切なライセンスが付与されていないホストに、NVDIMM デバイスまたは vPMEM ディスクを搭載 した仮想マシンを移行すると失敗し、仮想マシンが 90 秒間管理不能状態になります。後で移行を再試行し、 PMEM デバイスを使用するためのライセンスが付与されているターゲット ホストを選択します。

- 5 [ストレージの選択] ページで、仮想マシンの構成ファイルとすべてのハード ディスクのストレージ タイプを選択します。
  - [標準] モードを選択すると、すべての仮想ディスクが標準のデータストアに格納されます。
  - [PMEM] モードを選択すると、すべての仮想ディスクがホストのローカル PMEM データストアに格納されます。構成ファイルは PMEM データストアに格納できないため、仮想マシンの構成ファイル用に、通常のデータストアを追加で選択する必要があります。
  - [ハイブリッド] モードを選択すると、すべての PMEM 仮想ディスクが PMEM データストアに保存された ままになります。非 PMEM ディスクは、選択した仮想マシン ストレージ ポリシーと、データストアまた はデータストア クラスタの影響を受けます。
- 6 仮想マシンのディスク用のフォーマットを選択します。

| オプション                       | アクション                                                                                                    |
|-----------------------------|----------------------------------------------------------------------------------------------------|
| ソースと同じフォーマット                | ソース仮想マシンと同じフォーマットを使用します。                                                                                                    |
| シック プロビジョニング (Lazy Zeroed)  | 仮想ディスクをデフォルトのシック フォーマットで作成します。仮想ディスクに必要な容量<br>は、作成時に割り当てられます。物理デバイスに残っているすべてのデータは作成時には消去<br>されません。代わりに、仮想マシンからの最初の書き込み時に、オンデマンドでゼロアウトさ<br>れます。                                                                      |
| シック プロビジョニング (Eager Zeroed) | Fault Tolerance などのクラスタリング機能をサポートする、シック ディスクを作成します。<br>仮想ディスクに必要な容量は、作成時に割り当てられます。シック プロビジョニング (Lazy<br>Zeroed) フォーマットの場合とは異なり、物理デバイスに残っているデータは作成時に消去さ<br>れます。ほかのタイプのディスクに比べて、このフォーマットでのディスクの作成には時間が<br>かかることがあります。 |
| シン プロビジョニング                 | シン プロビジョニング フォーマットを使用します。最初、シン プロビジョニング ディスク<br>は、そのディスクが初期に必要とする容量のみを使用します。あとでシン ディスクでさらに多<br>くの容量が必要になるときには、それに割り当てられている最大容量まで拡張できます。                                                                             |

**7** 仮想マシン ストレージ ポリシーを [仮想マシン ストレージ ポリシー] ドロップダウン メニューから選択します。

ストレージ ポリシーは、仮想マシン上で実行されるアプリケーションのストレージ要件を指定します。vSAN または Virtual Volumes データストアのデフォルト ポリシーを選択することもできます。

**重要**: 仮想マシン ハード ディスクで別のストレージ ポリシーが使用されている場合、ユーザーが選択した新 しいポリシーは、非 PMEM ハード ディスクにのみ適用されます。 PMEM ハード ディスクは、移行先のホスト のローカル PMEM データストアに移行されます。

8 仮想マシンファイルを保存するデータストアの場所を選択します。

| オプション                                     | 操作                                                                                                    |
|-------------------------------------------|----------------------------------------------------------------------------------------------------|
| すべての仮想マシン ファイルをデータストア<br>上の同じ場所に保存        | データストアを選択して、[次へ]をクリックします。                                                                                                    |
| すべての仮想マシン ファイルを同じ<br>Storage DRS クラスタに保存。 | <ul> <li>a Storage DRS クラスタを選択します。</li> <li>b (オプション) この仮想マシンで Storage DRS を無効にする場合は、[この仮想マシン<br/>に対して Storage DRS を無効にする]を選択し、Storage DRS クラスタ内のデータ<br/>ストアを選択します。</li> <li>c [次へ]をクリックします。</li> </ul>                                         |
| 仮想マシン構成ファイルとディスクを別々の<br>場所に保存             | a [ディスクごとに設定] をクリックします。<br>注: [ディスクごとに設定] オプションは、PMEM ストレージからのダウングレードま<br>たは PMEM ストレージへのアップグレードに使用できます。                                                                                                    |
|                                           | <ul> <li>b [参照]を選択して、仮想マシン構成ファイルおよび各仮想ディスク用にデータストアまたは Storage DRS クラスタを選択します。</li> <li>注:構成ファイルは PMEM データストアに格納できません。</li> <li>c (オプション) Storage DRS クラスタを選択しているが、この仮想マシンでは Storage DRS を使用しない場合は、[この仮想マシンに対して Storage DRS を無効にする]を選</li> </ul> |
|                                           | 訳し、Storage DRS クラスタ内のデータストアを選択します。<br>d [次へ]をクリックします。                                                                                                    |

9 有効なソース ネットワークに接続されているすべての仮想マシンのネットワーク アダプタのターゲット ネット ワークを選択し、[次へ] をクリックします。

[詳細] をクリックすると、有効なソース ネットワークに接続されている各仮想マシンのネットワーク アダプタの新しいターゲット ネットワークを選択できます。

仮想マシン ネットワークを、同じまたは異なるデータセンターまたは vCenter Server の、別の Distributed Switch に移行できます。

10 [設定の確認] ページで詳細を確認し、[完了] をクリックします。

結果

vCenter Server が、新しいホストまたはストレージに仮想マシンを移動します。

[イベント] タブには、イベント メッセージが表示されます。[サマリ] タブには、移行全体を通してステータスと状況を示すデータが表示されます。移行中にエラーが発生した場合、仮想マシンは元の状態および場所に戻されます。

# vSphere Web Client での、パワーオフ状態またはサスペンド状態の仮想マシ ンの移行

コールド移行を使用して、仮想マシンとその関連ディスクをデータストアから別のデータストアに移動することができます。共有ストレージ上に配置されている仮想マシンである必要はありません。

#### 前提条件

- コールド移行の要件を確認してください。『vCenter Server およびホストの管理』ドキュメントを参照してく ださい。
- 必要な権限: リソース.パワーオフ状態の仮想マシンの移行

#### 手順

- 1 仮想マシンをパワーオフまたはサスペンドします。
- 2 仮想マシンを右クリックして [移行] を選択します。
  - a 仮想マシンを見つけるには、データセンター、フォルダ、クラスタ、リソース プール、ホスト、または vApp を選択します。
  - b [仮想マシン] タブをクリックします。
- 3 移行タイプを選択し、[次へ] をクリックします。

| オプション                             | 説明                                               |
|-----------------------------------|--------------------------------------------------|
| コンピューティング リソースのみ変更します             | 仮想マシンを別のホストに移動します。                               |
| ストレージのみ変更します                      | 仮想マシンの構成ファイルおよび仮想ディスクを移動します。                     |
| コンピューティング リソースとストレージの<br>両方を変更します | 仮想マシンを別のホストに移動し、その構成ファイルと仮想ディスクも移動します。           |
| 仮想マシンを特定のデータセンターに移行し<br>ます        | 仮想マシンにポリシーを割り当てることができる仮想データセンターに仮想マシンを移動しま<br>す。 |

**4** 仮想マシンのコンピューティング リソースを変更する場合は、この仮想マシン移行のターゲットのコンピューティング リソースを選択して、[次へ] をクリックします。

互換性の問題がある場合は、互換性パネルに表示されます。問題を修正するか、別のホストまたはクラスタを選択してください。
移行先には、ホストおよび任意の自動化レベルの DRS クラスタを選択できます。クラスタで DRS が有効になっていない場合は、クラスタではなく、クラスタ内の特定のホストを選択してください。

重要: 移行する仮想マシンに NVDIMM デバイスが装備されていて、PMEM ストレージが使用されている場合は、ターゲット ホストまたはクラスタに使用可能な PMEM リソースがなければなりません。リソースがない と、互換性チェックが失敗し、移行処理を続行できません。

移行する仮想マシンに NVDIMM デバイスが装備されていないにもかかわらず、PMEM ストレージが使用され ている場合は、使用可能な PMEM リソースのあるホストまたはクラスタを選択して、すべての PMEM ハード ディスクが PMEM データストアに格納されるようにする必要があります。それ以外の場合は、すべてのハード ディスクで、仮想マシンの構成ファイルで選択されたストレージ ポリシーとデータストアが使用されます。

重要: NVDIMM デバイスまたは vPMem ディスクが装備されている仮想マシンを、適切なライセンスが付 与されていないホストに移行すると、失敗し、仮想マシンが 90 秒間管理不能状態になります。その後、移行を 再試行し、PMEM デバイスを使用するためのライセンスが付与されているターゲット ホストを選択します。

| 5 仮想 | マシン | <i>^</i> のディ | スク用のつ | 1ォーマッ | トを選択します。 |
|------|-----|--------------|-------|-------|----------|
|------|-----|--------------|-------|-------|----------|

| オプション                       | アクション                                                                                                    |
|-----------------------------|----------------------------------------------------------------------------------------------------|
| ソースと同じフォーマット                | ソース仮想マシンと同じフォーマットを使用します。                                                                                                    |
| シック プロビジョニング (Lazy Zeroed)  | 仮想ディスクをデフォルトのシック フォーマットで作成します。仮想ディスクに必要な容量<br>は、作成時に割り当てられます。物理デバイスに残っているすべてのデータは作成時には消去<br>されません。代わりに、仮想マシンからの最初の書き込み時に、オンデマンドでゼロアウトさ<br>れます。                                                                       |
| シック プロビジョニング (Eager Zeroed) | Fault Tolerance などのクラスタリング機能をサポートする、シック ディスクを作成します。<br>仮想ディスクに必要な容量は、作成時に割り当てられます。 シック プロビジョニング (Lazy<br>Zeroed) フォーマットの場合とは異なり、物理デバイスに残っているデータは作成時に消去さ<br>れます。ほかのタイプのディスクに比べて、このフォーマットでのディスクの作成には時間が<br>かかることがあります。 |
| シン プロビジョニング                 | シン プロビジョニング フォーマットを使用します。最初、シン プロビジョニング ディスク<br>は、そのディスクが初期に必要とする容量のみを使用します。あとでシン ディスクでさらに多<br>くの容量が必要になるときには、それに割り当てられている最大容量まで拡張できます。                                                                              |

6 仮想マシン ストレージ ポリシーを [仮想マシン ストレージ ポリシー] ドロップダウン メニューから選択しま す。

ストレージ ポリシーは、仮想マシン上で実行されるアプリケーションに対するストレージ要件を指定します。 vSAN または Virtual Volumes データストアのデフォルト ポリシーを選択することもできます。

**重要**: 仮想マシン ハード ディスクで別のストレージ ポリシーが使用されている場合、ユーザーが選択した新 しいポリシーは、非 PMEM ハード ディスクにのみ適用されます。PMEM ハード ディスクは、移行先のホスト のローカル PMEM データストアに移行されます。 7 仮想マシンファイルを保存するデータストアの場所を選択します。

| オプション                                     | 操作                                                                                                    |  |
|-------------------------------------------|----------------------------------------------------------------------------------------------------|--|
| すべての仮想マシン ファイルをデータストア<br>上の同じ場所に保存        | データストアを選択して、[次へ]をクリックします。                                                                                                    |  |
| すべての仮想マシン ファイルを同じ<br>Storage DRS クラスタに保存。 | <ul> <li>a Storage DRS クラスタを選択します。</li> <li>b (オプション) この仮想マシンで Storage DRS を無効にする場合は、[この仮想マシン<br/>に対して Storage DRS を無効にする]を選択し、Storage DRS クラスタ内のデータ<br/>ストアを選択します。</li> <li>c [次へ]をクリックします。</li> </ul>                          |  |
| 仮想マシン構成ファイルとディスクを別々の<br>場所に保存             | <ul> <li>a [詳細] をクリックします。</li> <li>注: [詳細] オプションを使用して、PMEM ストレージからのダウングレードや PMEM ストレージへのアップグレードを行うことができます。</li> <li>b 仮想マシン構成ファイルおよび各仮想ディスク用に、[参照] を選択し、データストアまた</li> </ul>                                                      |  |
|                                           | は Storage DRS クラスタを選択します。<br>注: 設定ファイルは PMEM データストアに格納できません。<br>c (オプション) Storage DRS クラスタを選択しているが、この仮想マシンでは Storage<br>DRS を使用しない場合は、[この仮想マシンに対して Storage DRS を無効にする]を選<br>択し、Storage DRS クラスタ内のデータストアを選択します。<br>d 「次へ]をクリックします |  |
|                                           |                                                                                                    |  |

8 有効なソース ネットワークに接続されているすべての仮想マシンのネットワーク アダプタのターゲット ネット ワークを選択し、[次へ] をクリックします。

[詳細] をクリックすると、有効なソース ネットワークに接続されている各仮想マシンのネットワーク アダプタの新しいターゲット ネットワークを選択できます。

仮想マシン ネットワークを、同じまたは異なるデータセンターまたは vCenter Server の、別の Distributed Switch に移行できます。

9 [設定の確認]ページで詳細を確認し、[完了]をクリックします。

### 結果

vCenter Server が、新しいホストまたはストレージに仮想マシンを移動します。

[イベント] タブには、イベント メッセージが表示されます。[サマリ] タブには、移行全体を通してステータスと状況を示すデータが表示されます。移行中にエラーが発生した場合、仮想マシンは元の状態および場所に戻されます。

## 新しいコンピューティング リソースへの仮想マシンの移行

[移行]ウィザードでは、パワーオン状態の仮想マシンをコンピューティング リソース間で vMotion を使用して移行 できます。パワーオン状態の仮想マシンのディスクのみを再配置するには、Storage vMotion を使用して仮想マシ ンを新しいデータストアに移行します。

### 前提条件

ホストと仮想マシンが、共有ストレージを使用する vMotion による移行の要件を満たしていることを確認します。

- ホストと仮想マシンが vMotion を使用した移行の要件を満たしていることを確認します。『vCenter Server およびホストの管理』ドキュメントを参照してください。
- 仮想マシン ディスクを含むストレージがソース ホストとターゲット ホスト間で共有されていることを確認します。『vCenter Server およびホストの管理』ドキュメントの「vMotion の共有ストレージ要件」を参照してください。
- 複数の vCenter Server インスタンスにまたがる移行の場合、システムが追加要件を満たしているかどうかを 確認します。『vCenter Server およびホストの管理』ドキュメントの「複数の vCenter Server 間での移行の 要件」を参照してください。
- NVIDIA vGPU を使用して仮想マシンを移行する場合は、ターゲットの ESXi ホストに空き vGPU スロットが あることを確認します。また、vgpu.hotmigrate.enabledの詳細設定が true に設定されていることを確認 します。vCenter Serverの詳細設定の構成方法については、vCenter Server およびホストの管理 ドキュメ ントの「詳細設定の構成」を参照してください。
- 必要な権限: リソース.パワーオン状態の仮想マシンの移行

### 手順

- 1 仮想マシンを右クリックして [移行] を選択します。
  - a 仮想マシンを見つけるには、データセンター、フォルダ、クラスタ、リソース プール、ホスト、または vApp を選択します。
  - b [仮想マシン] タブをクリックします。
- 2 [コンピューティング リソースのみ変更します]をクリックし、[次へ]をクリックします。
- 3 仮想マシンを実行するホスト、クラスタ、リソース プール、または vApp を選択し、[次へ] をクリックします。 互換性の問題がある場合は、互換性パネルに表示されます。問題を修正するか、別のホストまたはクラスタを選 択してください。

ターゲットとして選択できるのは、同じまたは別の vCenter Server システムのホスト、および完全に自動化 されている DRS クラスタです。ターゲットが自動化されていないクラスタの場合は、自動化されていないクラ スタ内のホストを選択します。

重要: 移行する仮想マシンに NVDIMM デバイスと仮想 PMEM ハード ディスクが装備されている場合は、 ターゲット ホストまたはクラスタに、使用可能な PMEM リソースが必要です。リソースがないと、互換性チェ ックが失敗し、移行処理を続行できません。

移行する仮想マシンに NVDIMM デバイスが装備されていないものの、仮想 PMEM ハード ディスクが装備さ れている場合に、すべての PMEM ハード ディスクを PMEM データストアに保存されたままにするには、ター ゲット ホストまたはクラスタに使用可能な PMEM リソースが必要です。それ以外の場合は、すべてのハード ディスクで、仮想マシンの構成ファイルで選択されたストレージ ポリシーとデータストアが使用されます。

**重要**: NVDIMM デバイスまたは vPMem ディスクが装備されている仮想マシンを、適切なライセンスが付 与されていないホストに移行すると、失敗し、仮想マシンが 90 秒間管理不能状態になります。その後、移行を 再試行し、PMEM デバイスを使用するためのライセンスが付与されているターゲット ホストを選択します。

4 有効なソース ネットワークに接続されているすべての仮想マシンのネットワーク アダプタのターゲット ネット ワークを選択し、[次へ] をクリックします。

[詳細] をクリックすると、有効なソース ネットワークに接続されている各仮想マシンのネットワーク アダプタの新しいターゲット ネットワークを選択できます。

仮想マシン ネットワークを、同じまたは異なるデータセンターまたは vCenter Server の、別の Distributed Switch に移行できます。

5 移行の優先順位レベルを選択し、[次へ]をクリックします。

| オプション                  | 説明                                                                                                    |
|------------------------|----------------------------------------------------------------------------------------------------|
| vMotion を高優先度でスケジューリング | vCenter Server はソース ホストおよびターゲット ホストの両方で、すべての vMotion に<br>よる同時移行で共有されるリソースを予約しようとします。vCenter Server はホストによ<br>り多くの CPU リソースを割り当てます。十分な CPU リソースをすぐに利用できない場合、<br>vMotion は開始されません。 |
| 通常の vMotion スケジュール設定   | vCenter Server はソース ホストおよびターゲット ホストの両方で、すべての vMotion に<br>よる同時移行で共有されるリソースを予約します。vCenter Server はホスト CPU により<br>少ないリソースを割り当てます。CPU リソースが不足している場合、vMotion の期間を延長<br>できます。          |

6 内容を確認し、[終了]をクリックします。

結果

vCenter Server が、新しいホストまたはストレージに仮想マシンを移動します。

[イベント] タブには、イベント メッセージが表示されます。[サマリ] タブには、移行全体を通してステータスと状況を示すデータが表示されます。移行中にエラーが発生した場合、仮想マシンは元の状態および場所に戻されます。

# 新しいストレージへの仮想マシンの移行

Storage vMotion によって仮想マシンを移行し、仮想マシンがパワーオン状態になっている間に、構成ファイルと 仮想ディスクを再配置します。

仮想マシンのホストは、Storage vMotion での移行中変更することができます。

### 前提条件

- システムが Storage vMotion の要件を満たしていることを確認します。『vCenter Server およびホストの管理』ドキュメントの「Storage vMotion の要件および制限事項」を参照してください。
- NVIDIA vGPU を使用して仮想マシンを移行する場合は、仮想マシンが実行している ESXi ホストに空き vGPU スロットがあることを確認します。また、vgpu.hotmigrate.enabledの詳細設定が true に設定され ていることを確認します。vCenter Server の詳細設定の構成方法については、vCenter Server およびホスト の管理ドキュメントの「詳細設定の構成」を参照してください。
- 必要な権限: リソース.パワーオン状態の仮想マシンの移行

### 手順

- 1 仮想マシンを右クリックして [移行] を選択します。
  - a 仮想マシンを見つけるには、データセンター、フォルダ、クラスタ、リソース プール、ホスト、または vApp を選択します。
  - b [仮想マシン] タブをクリックします。
- 2 [ストレージのみ変更します]をクリックし、[次へ]をクリックします。
- 3 仮想マシンのディスク用のフォーマットを選択します。

| オプション                       | アクション                                                                                                    |  |
|-----------------------------|----------------------------------------------------------------------------------------------------|--|
| ソースと同じフォーマット                | ソース仮想マシンと同じフォーマットを使用します。                                                                                                    |  |
| シック プロビジョニング (Lazy Zeroed)  | 仮想ディスクをデフォルトのシック フォーマットで作成します。仮想ディスクに必要な容量<br>は、作成時に割り当てられます。物理デバイスに残っているすべてのデータは作成時には消去<br>されません。代わりに、仮想マシンからの最初の書き込み時に、オンデマンドでゼロアウトさ<br>れます。                                                                      |  |
| シック プロビジョニング (Eager Zeroed) | Fault Tolerance などのクラスタリング機能をサポートする、シック ディスクを作成します。<br>仮想ディスクに必要な容量は、作成時に割り当てられます。シック プロビジョニング (Lazy<br>Zeroed) フォーマットの場合とは異なり、物理デバイスに残っているデータは作成時に消去さ<br>れます。ほかのタイプのディスクに比べて、このフォーマットでのディスクの作成には時間が<br>かかることがあります。 |  |
| シン プロビジョニング                 | シン プロビジョニング フォーマットを使用します。最初、シン プロビジョニング ディスク<br>は、そのディスクが初期に必要とする容量のみを使用します。あとでシン ディスクでさらに多<br>くの容量が必要になるときには、それに割り当てられている最大容量まで拡張できます。                                                                             |  |

**4** 仮想マシン ストレージ ポリシーを [仮想マシン ストレージ ポリシー] ドロップダウン メニューから選択しま す。

ストレージ ポリシーは、仮想マシン上で実行されるアプリケーションに対するストレージ要件を指定します。 vSAN または Virtual Volumes データストアのデフォルト ポリシーを選択することもできます。

**重要**: 仮想マシン ハード ディスクで別のストレージ ポリシーが使用されている場合、ユーザーが選択した新 しいポリシーは、非 PMEM ハード ディスクにのみ適用されます。PMEM ハード ディスクは、移行先のホスト のローカル PMEM データストアに移行されます。

5 仮想マシンファイルを保存するデータストアの場所を選択します。

| オプション                              | 操作                                                                                                    |  |
|------------------------------------|----------------------------------------------------------------------------------------------------|--|
| すべての仮想マシン ファイルをデータストア<br>上の同じ場所に保存 | データストアを選択して、[次へ]をクリックします。                                                                                                    |  |
| すべての仮想マシン ファイルを同じ                  | a Storage DRS クラスタを選択します。                                                                                                    |  |
| Storage DRS クラスタに保存。               | b (オプション) この仮想マシンで Storage DRS を無効にする場合は、[この仮想マシン<br>に対して Storage DRS を無効にする] を選択し、Storage DRS クラスタ内のデータ<br>ストアを選択します。                          |  |
|                                    | c [次へ]をクリックします。                                                                                                    |  |
| 仮想マシン構成ファイルとディスクを別々の               | a [ディスクごとに設定]をクリックします。                                                                                                    |  |
| 場所に保存                              | <mark>注:</mark> [ディスクごとに設定] オプションは、PMEM ストレージからのダウングレードま<br>たは PMEM ストレージへのアップグレードに使用できます。                                                      |  |
|                                    | b 仮想マシン構成ファイルおよび各仮想ディスク用に、[参照] を選択し、データストアまた<br>は Storage DRS クラスタを選択します。                                                                       |  |
|                                    | 注: 設定ファイルは PMEM データストアに格納できません。                                                                                                    |  |
|                                    | c (オプション) Storage DRS クラスタを選択しているが、この仮想マシンでは Storage<br>DRS を使用しない場合は、[この仮想マシンに対して Storage DRS を無効にする] を選<br>択し、Storage DRS クラスタ内のデータストアを選択します。 |  |
|                                    | d [次へ]をクリックします。                                                                                                    |  |

6 [設定の確認]ページで詳細を確認し、[完了]をクリックします。

### 結果

vCenter Server が、仮想マシンを新しいストレージの場所に移動します。ターゲット データストア上の移行され た仮想マシン ファイルの名前は、仮想マシンのインベントリ名と一致します。

[イベント] タブには、イベント メッセージが表示されます。[サマリ] タブには、移行全体を通してステータスと状況を示すデータが表示されます。移行中にエラーが発生した場合、仮想マシンは元の状態および場所に戻されます。

## vSphere Web Client での新しいストレージへの仮想マシンの移行

Storage vMotion による移行を使用し、仮想マシンがパワーオン状態になっている間に、仮想マシンとその仮想ディスクの構成ファイルを再配置します。

仮想マシンのホストは、Storage vMotion での移行中変更することができます。

### 前提条件

- システムが Storage vMotion の要件を満たしていることを確認します。『vCenter Server およびホストの管理』ドキュメントの「Storage vMotion の要件および制限事項」を参照してください。
- NVIDIA vGPU を使用して仮想マシンを移行する場合は、仮想マシンが実行している ESXi ホストに空き vGPU スロットがあることを確認します。また、vgpu.hotmigrate.enabledの詳細が true に設定されてい ることを確認します。vCenter Serverの詳細設定の構成方法については、vCenter Server およびホストの管 理ドキュメントの「詳細設定の構成」を参照してください。
- 必要な権限: リソース.パワーオン状態の仮想マシンの移行

### 手順

- 1 仮想マシンを右クリックして [移行] を選択します。
  - a 仮想マシンを見つけるには、データセンター、フォルダ、クラスタ、リソース プール、ホスト、または vApp を選択します。
  - b [仮想マシン] タブをクリックします。
- 2 [ストレージのみ変更します]をクリックし、[次へ]をクリックします。
- 3 仮想マシンのディスク用のフォーマットを選択します。

| オプション                       | アクション                                                                                                    |  |  |
|-----------------------------|----------------------------------------------------------------------------------------------------|--|--|
| ソースと同じフォーマット                | ソース仮想マシンと同じフォーマットを使用します。                                                                                                    |  |  |
| シック プロビジョニング (Lazy Zeroed)  | 仮想ディスクをデフォルトのシック フォーマットで作成します。仮想ディスクに必要な容量<br>は、作成時に割り当てられます。物理デバイスに残っているすべてのデータは作成時には消去<br>されません。代わりに、仮想マシンからの最初の書き込み時に、オンデマンドでゼロアウトさ<br>れます。                                                                      |  |  |
| シック プロビジョニング (Eager Zeroed) | Fault Tolerance などのクラスタリング機能をサポートする、シック ディスクを作成します。<br>仮想ディスクに必要な容量は、作成時に割り当てられます。シック プロビジョニング (Lazy<br>Zeroed) フォーマットの場合とは異なり、物理デバイスに残っているデータは作成時に消去さ<br>れます。ほかのタイプのディスクに比べて、このフォーマットでのディスクの作成には時間が<br>かかることがあります。 |  |  |
| シン プロビジョニング                 | シン プロビジョニング フォーマットを使用します。最初、シン プロビジョニング ディスク<br>は、そのディスクが初期に必要とする容量のみを使用します。あとでシン ディスクでさらに多<br>くの容量が必要になるときには、それに割り当てられている最大容量まで拡張できます。                                                                             |  |  |

4 仮想マシン ストレージ ポリシーを [仮想マシン ストレージ ポリシー] ドロップダウン メニューから選択します。

ストレージ ポリシーは、仮想マシン上で実行されるアプリケーションに対するストレージ要件を指定します。 vSAN または Virtual Volumes データストアのデフォルト ポリシーを選択することもできます。

**重要**: 仮想マシン ハード ディスクで別のストレージ ポリシーが使用されている場合、ユーザーが選択した新 しいポリシーは、非 PMEM ハード ディスクにのみ適用されます。PMEM ハード ディスクは、移行先のホスト のローカル PMEM データストアに移行されます。 5 仮想マシン ファイルを保存するデータストアの場所を選択します。

| オプション                                     | 操作                                                                                                    |  |
|-------------------------------------------|----------------------------------------------------------------------------------------------------|--|
| すべての仮想マシン ファイルをデータストア<br>上の同じ場所に保存        | データストアを選択して、[次へ] をクリックします。                                                                                                    |  |
| すべての仮想マシン ファイルを同じ<br>Storage DRS クラスタに保存。 | <ul> <li>a Storage DRS クラスタを選択します。</li> <li>b (オプション) この仮想マシンで Storage DRS を無効にする場合は、[この仮想マシン<br/>に対して Storage DRS を無効にする]を選択し、Storage DRS クラスタ内のデータ<br/>ストアを選択します。</li> <li>c [次へ]をクリックします。</li> </ul>                                                                                           |  |
| 仮想マシン構成ファイルとディスクを別々の<br>場所に保存             | a [詳細] をクリックします。<br>注: [詳細] オプションを使用して、 PMEM ストレージからのダウングレードや PMEM<br>ストレージへのアップグレードを行うことができます。                                                                                                    |  |
|                                           | <ul> <li>b (仮想マジン構成ファイルおよび各仮想テイスク用に、[参照]を選択し、デーダストアまた<br/>は Storage DRS クラスタを選択します。</li> <li>注: 設定ファイルは PMEM データストアに格納できません。</li> <li>c (オプション) Storage DRS クラスタを選択しているが、この仮想マシンでは Storage<br/>DRS を使用しない場合は、[この仮想マシンに対して Storage DRS を無効にする]を選<br/>択し、Storage DRS クラスタ内のデータストアを選択します。</li> </ul> |  |
|                                           | d [次へ] をクリックします。                                                                                                    |  |

6 [設定の確認]ページで詳細を確認し、[完了]をクリックします。

### 結果

vCenter Server が、仮想マシンを新しいストレージの場所に移動します。ターゲット データストア上の移行された 仮想マシン ファイルの名前は、仮想マシンのインベントリ名と一致します。

[イベント] タブには、イベント メッセージが表示されます。[サマリ] タブには、移行全体を通してステータスと状況を示すデータが表示されます。移行中にエラーが発生した場合、仮想マシンは元の状態および場所に戻されます。

# 新しいコンピューティング リソースおよびストレージへの仮想マシンの移行

仮想マシンを別のコンピューティング リソースに移動し、そのディスクまたは仮想マシン フォルダを別のデータス トアに移動できます。vMotion を使用すると、仮想マシンがパワーオンの状態で仮想マシンとそのディスクおよび ファイルを移行することができます。

新しいコンピューティング リソースおよびデータストアへの同時移行では、vCenter Server の境界がなくなり、 仮想マシンのモビリティが向上します。仮想マシンのディスクまたは仮想マシン フォルダの内容は、vMotion ネッ トワークを介して転送され、ターゲット ホストとデータストアまで到達します。

ディスク フォーマットを変更しそれらを保存するには、仮想マシンのファイルおよびディスクに異なるデータストア を選択する必要があります。仮想マシンが現在存在しているデータストアと同じデータストアを選択すると、ディス ク フォーマットの変更を保存できません。

### 前提条件

 ホストと仮想マシンが、ライブ移行の要件を満たしていることを確認します。vCenter Server およびホストの 管理ドキュメントの「共有ストレージを使用しない場合の vMotion の要件と制限事項」を参照してください。

- 複数の vCenter Server インスタンスにまたがる移行の場合、システムが追加要件を満たしているかどうかを 確認します。『vCenter Server およびホストの管理』ドキュメントの「複数の vCenter Server 間での移行の 要件」を参照してください。
- NVIDIA vGPU を使用して仮想マシンを移行する場合は、ターゲットの ESXi ホストに空き vGPU スロットが あることを確認します。また、vgpu.hotmigrate.enabled の詳細設定が true に設定されていることを確認 します。vCenter Server の詳細設定の構成の詳細については、『vCenter Server およびホストの管理』ドキ ュメントの「vMotion を使用した vGPU 仮想マシンの移行」を参照してください。
- 必要な権限: リソース.パワーオン状態の仮想マシンの移行

### 手順

- 1 仮想マシンを右クリックして [移行] を選択します。
  - a 仮想マシンを見つけるには、データセンター、フォルダ、クラスタ、リソース プール、ホスト、または vApp を選択します。
  - b [仮想マシン] タブをクリックします。
- 2 [コンピューティング リソースとストレージの両方を変更します]を選択し、[次へ] をクリックします。
- 3 仮想マシンのターゲット リソースを選択し、[次へ] をクリックします。

互換性の問題がある場合は、[互換性] パネルに表示されます。問題を修正するか、別のホストまたはクラスタを 選択してください。

ターゲットとして選択できるのは、ホスト、および完全に自動化されている DRS クラスタです。ターゲットが 自動化されていないクラスタの場合は、自動化されていないクラスタ内のホストを選択します。

環境に複数の vCenter Server インスタンスが存在する場合、vCenter Server インベントリ間で仮想マシン を移動できます。

重要: 移行する仮想マシンに NVDIMM デバイスと仮想 PMEM ハード ディスクがある場合は、ターゲット ホストまたはクラスタに、使用可能な PMEM リソースが必要です。リソースがないと、互換性チェックが失敗 し、移行処理を続行できません。

移行する仮想マシンに NVDIMM デバイスはないものの、仮想 PMEM ハード ディスクがある場合、すべての PMEM ハード ディスクを PMEM データストアに保存されたままにするには、ターゲット ホストまたはクラス タに使用可能な PMEM リソースが必要です。リソースがないと、すべてのハード ディスクが、仮想マシンの構 成ファイルで選択されたストレージ ポリシーとデータストアを使用します。

重要: NVDIMM デバイスまたは vPMem ディスクが装備されている仮想マシンを、適切なライセンスが付 与されていないホストに移行すると、失敗し、仮想マシンが 90 秒間管理不能状態になります。その後、移行を 再試行し、PMEM デバイスを使用するためのライセンスが付与されているターゲット ホストを選択します。

- 4 [ストレージの選択]ページで、仮想マシンの構成ファイルとすべてのハード ディスクのストレージ タイプを選択します。
  - [標準] モードを選択すると、すべての仮想ディスクが標準のデータストアに格納されます。

- [PMEM] モードを選択すると、すべての仮想ディスクがホストのローカル PMEM データストアに格納されます。設定ファイルは PMEM データストアに格納できないため、仮想マシンの構成ファイル用に、通常のデータストアを追加で選択する必要があります。
- [ハイブリッド] モードを選択すると、すべての PMEM 仮想ディスクが PMEM データストアに保存された ままになります。非 PMEM ディスクは、選択した仮想マシン ストレージ ポリシーと、データストアまた はデータストア クラスタの影響を受けます。
- 5 仮想マシンのディスク用のフォーマットを選択します。

| オプション                       | アクション                                                                                                    |
|-----------------------------|----------------------------------------------------------------------------------------------------|
| ソースと同じフォーマット                | ソース仮想マシンと同じフォーマットを使用します。                                                                                                    |
| シック プロビジョニング (Lazy Zeroed)  | 仮想ディスクをデフォルトのシック フォーマットで作成します。仮想ディスクに必要な容量<br>は、作成時に割り当てられます。物理デバイスに残っているすべてのデータは作成時には消去<br>されません。代わりに、仮想マシンからの最初の書き込み時に、オンデマンドでゼロアウトさ<br>れます。                                                                      |
| シック プロビジョニング (Eager Zeroed) | Fault Tolerance などのクラスタリング機能をサポートする、シック ディスクを作成します。<br>仮想ディスクに必要な容量は、作成時に割り当てられます。シック プロビジョニング (Lazy<br>Zeroed) フォーマットの場合とは異なり、物理デバイスに残っているデータは作成時に消去さ<br>れます。ほかのタイプのディスクに比べて、このフォーマットでのディスクの作成には時間が<br>かかることがあります。 |
| シン プロビジョニング                 | シン プロビジョニング フォーマットを使用します。最初、シン プロビジョニング ディスク<br>は、そのディスクが初期に必要とする容量のみを使用します。あとでシン ディスクでさらに多<br>くの容量が必要になるときには、それに割り当てられている最大容量まで拡張できます。                                                                             |

6 仮想マシン ストレージ ポリシーを [仮想マシン ストレージ ポリシー] ドロップダウン メニューから選択しま す。

ストレージ ポリシーは、仮想マシン上で実行されるアプリケーションに対するストレージ要件を指定します。 vSAN または Virtual Volumes データストアのデフォルト ポリシーを選択することもできます。

**重要**: 仮想マシン ハード ディスクで別のストレージ ポリシーが使用されている場合、ユーザーが選択した新 しいポリシーは、非 PMEM ハード ディスクにのみ適用されます。 PMEM ハード ディスクは、移行先のホスト のローカル PMEM データストアに移行されます。 7 仮想マシンファイルを保存するデータストアの場所を選択します。

| オプション                                     | 操作                                                                                                    |  |
|-------------------------------------------|----------------------------------------------------------------------------------------------------|--|
| すべての仮想マシン ファイルをデータストア<br>上の同じ場所に保存        | データストアを選択して、[次へ] をクリックします。                                                                                                    |  |
| すべての仮想マシン ファイルを同じ<br>Storage DRS クラスタに保存。 | <ul> <li>a Storage DRS クラスタを選択します。</li> <li>b (オプション) この仮想マシンで Storage DRS を無効にする場合は、[この仮想マシン<br/>に対して Storage DRS を無効にする]を選択し、Storage DRS クラスタ内のデータ<br/>ストアを選択します。</li> <li>c [次へ]をクリックします。</li> </ul> |  |
| 仮想マシン構成ファイルとディスクを別々の<br>場所に保存             | a [ディスクごとに設定] をクリックします。<br>注: [ディスクごとに設定] オプションは、PMEM ストレージの個々のハード ディスク<br>からのダウングレードまたは PMEM ストレージの個々のハード ディスクへのアップグ<br>レードに使用できます。                                                                    |  |
|                                           | b 仮想マシン構成ファイルおよび各仮想ディスク用に、[参照] を選択し、データストアまた<br>は Storage DRS クラスタを選択します。<br>注: 設定ファイルは PMEM データストアに格納できません。                                                                                            |  |
|                                           | <ul> <li>c (オプション) Storage DRS クラスタを選択しているが、この仮想マシンでは Storage DRS を使用しない場合は、[この仮想マシンに対して Storage DRS を無効にする]を選択し、Storage DRS クラスタ内のデータストアを選択します。</li> <li>d 「かっ」たちは、たち、</li> </ul>                      |  |
|                                           | U [仄へ]をクリックします。                                                                                                    |  |

8 有効なソース ネットワークに接続されているすべての仮想マシンのネットワーク アダプタのターゲット ネット ワークを選択し、[次へ] をクリックします。

[詳細] をクリックすると、有効なソース ネットワークに接続されている各仮想マシンのネットワーク アダプタの新しいターゲット ネットワークを選択できます。

仮想マシン ネットワークを、同じまたは異なるデータセンターまたは vCenter Server の、別の Distributed Switch に移行できます。

9 移行の優先順位レベルを選択し、[次へ]をクリックします。

| オプション                  | 説明                                                                                                    |  |
|------------------------|----------------------------------------------------------------------------------------------------|--|
| vMotion を高優先度でスケジューリング | vCenter Server はソース ホストおよびターゲット ホストの両方で、すべての vMotion に<br>よる同時移行で共有されるリソースを予約しようとします。vCenter Server はホストによ<br>り多くの CPU リソースを割り当てます。十分な CPU リソースをすぐに利用できない場合、<br>vMotion は開始されません。 |  |
| 通常の vMotion スケジュール設定   | vCenter Server はソース ホストおよびターゲット ホストの両方で、すべての vMotion に<br>よる同時移行で共有されるリソースを予約します。vCenter Server はホスト CPU により<br>少ないリソースを割り当てます。CPU リソースが不足している場合、vMotion の期間を延長<br>できます。          |  |

10 [設定の確認] ページで詳細を確認し、[完了] をクリックします。

### 結果

vCenter Server が、新しいホストまたはストレージに仮想マシンを移動します。

[イベント] タブには、イベント メッセージが表示されます。[サマリ] タブには、移行全体を通してステータスと状況を示すデータが表示されます。移行中にエラーが発生した場合、仮想マシンは元の状態および場所に戻されます。

# vSphere Web Client での新しいコンピューティング リソースおよびストレー ジへの仮想マシンの移行

仮想マシンを別のコンピューティング リソースに移動し、そのディスクまたは仮想マシン フォルダを別のデータス トアに移動できます。vMotion を使用すると、仮想マシンがパワーオンの状態で仮想マシンとそのディスクおよび ファイルを移行することができます。

新しいコンピューティング リソースおよびデータストアへの同時移行では、vCenter Server の境界がなくなり、 仮想マシンのモビリティが向上します。仮想マシンのディスクまたは仮想マシン フォルダの内容は、vMotion ネッ トワークを介して転送され、ターゲット ホストとデータストアまで到達します。

ディスク フォーマットを変更しそれらを保存するには、仮想マシンのファイルおよびディスクに異なるデータストア を選択する必要があります。仮想マシンが現在存在しているデータストアと同じデータストアを選択すると、ディス ク フォーマットの変更を保存できません。

### 前提条件

- ホストと仮想マシンが、ライブ移行の要件を満たしていることを確認します。vCenter Server およびホストの 管理ドキュメントの「共有ストレージを使用しない場合の vMotion の要件と制限事項」を参照してください。
- 複数の vCenter Server インスタンスにまたがる移行の場合、システムが追加要件を満たしているかどうかを 確認します。『vCenter Server およびホストの管理』ドキュメントの「複数の vCenter Server 間での移行の 要件」を参照してください。
- NVIDIA vGPU を使用して仮想マシンを移行する場合は、ターゲットの ESXi ホストに空き vGPU スロットが あることを確認します。また、vgpu.hotmigrate.enabled の詳細設定が true に設定されていることを確認 します。vCenter Server の詳細の設定方法については、vCenter Server およびホストの管理 ドキュメント の「詳細設定の構成」を参照してください。
- 必要な権限: リソース.パワーオン状態の仮想マシンの移行

### 手順

- 1 仮想マシンを右クリックして [移行] を選択します。
  - a 仮想マシンを見つけるには、データセンター、フォルダ、クラスタ、リソース プール、ホスト、または vApp を選択します。
  - b [仮想マシン] タブをクリックします。
- **2** [コンピューティング リソースとストレージの両方を変更します]を選択し、[次へ] をクリックします。
- 3 仮想マシンのターゲット リソースを選択し、[次へ] をクリックします。

互換性の問題がある場合は、[互換性] パネルに表示されます。問題を修正するか、別のホストまたはクラスタを 選択してください。

ターゲットとして選択できるのは、ホスト、および完全に自動化されている DRS クラスタです。ターゲットが 自動化されていないクラスタの場合は、自動化されていないクラスタ内のホストを選択します。 環境に複数の vCenter Server インスタンスが存在する場合、vCenter Server インベントリ間で仮想マシン を移動できます。

重要: 移行する仮想マシンに NVDIMM デバイスが装備されていて、PMEM ストレージが使用されている場合は、ターゲット ホストまたはクラスタに使用可能な PMEM リソースがなければなりません。リソースがない と、互換性チェックが失敗し、移行処理を続行できません。

移行する仮想マシンに NVDIMM デバイスが装備されていないにもかかわらず、PMEM ストレージが使用され ている場合は、使用可能な PMEM リソースのあるホストまたはクラスタを選択して、すべての PMEM ハード ディスクが PMEM データストアに格納されるようにする必要があります。それ以外の場合は、すべてのハード ディスクで、仮想マシンの構成ファイルで選択されたストレージ ポリシーとデータストアが使用されます。

**重要**: NVDIMM デバイスまたは vPMem ディスクが装備されている仮想マシンを、適切なライセンスが付 与されていないホストに移行すると、失敗し、仮想マシンが 90 秒間管理不能状態になります。その後、移行を 再試行し、PMEM デバイスを使用するためのライセンスが付与されているターゲット ホストを選択します。

| 4 | 仮想マシンの | ディスク用のフォー <sup>-</sup> | マットを選択します。 |
|---|--------|------------------------|------------|
|---|--------|------------------------|------------|

| オプション                       | アクション                                                                                                    |
|-----------------------------|----------------------------------------------------------------------------------------------------|
| ソースと同じフォーマット                | ソース仮想マシンと同じフォーマットを使用します。                                                                                                    |
| シック プロビジョニング (Lazy Zeroed)  | 仮想ディスクをデフォルトのシック フォーマットで作成します。仮想ディスクに必要な容量<br>は、作成時に割り当てられます。物理デバイスに残っているすべてのデータは作成時には消去<br>されません。代わりに、仮想マシンからの最初の書き込み時に、オンデマンドでゼロアウトさ<br>れます。                                                                       |
| シック プロビジョニング (Eager Zeroed) | Fault Tolerance などのクラスタリング機能をサポートする、シック ディスクを作成します。<br>仮想ディスクに必要な容量は、作成時に割り当てられます。 シック プロビジョニング (Lazy<br>Zeroed) フォーマットの場合とは異なり、物理デバイスに残っているデータは作成時に消去さ<br>れます。ほかのタイプのディスクに比べて、このフォーマットでのディスクの作成には時間が<br>かかることがあります。 |
| シン プロビジョニング                 | シン プロビジョニング フォーマットを使用します。最初、シン プロビジョニング ディスク<br>は、そのディスクが初期に必要とする容量のみを使用します。あとでシン ディスクでさらに多<br>くの容量が必要になるときには、それに割り当てられている最大容量まで拡張できます。                                                                              |

5 仮想マシン ストレージ ポリシーを [仮想マシン ストレージ ポリシー] ドロップダウン メニューから選択しま す。

ストレージ ポリシーは、仮想マシン上で実行されるアプリケーションに対するストレージ要件を指定します。 vSAN または Virtual Volumes データストアのデフォルト ポリシーを選択することもできます。

**重要**: 仮想マシン ハード ディスクで別のストレージ ポリシーが使用されている場合、ユーザーが選択した新 しいポリシーは、非 PMEM ハード ディスクにのみ適用されます。PMEM ハード ディスクは、移行先のホスト のローカル PMEM データストアに移行されます。 6 仮想マシンファイルを保存するデータストアの場所を選択します。

| オプション                                     | 操作                                                                                                    |
|-------------------------------------------|----------------------------------------------------------------------------------------------------|
| すべての仮想マシン ファイルをデータストア<br>上の同じ場所に保存        | データストアを選択して、[次へ] をクリックします。                                                                                                    |
| すべての仮想マシン ファイルを同じ<br>Storage DRS クラスタに保存。 | <ul> <li>a Storage DRS クラスタを選択します。</li> <li>b (オプション) この仮想マシンで Storage DRS を無効にする場合は、[この仮想マシン<br/>に対して Storage DRS を無効にする]を選択し、Storage DRS クラスタ内のデータ<br/>ストアを選択します。</li> <li>c [次へ]をクリックします。</li> </ul>                        |
| 仮想マシン構成ファイルとディスクを別々の<br>場所に保存             | <ul> <li>a [詳細] をクリックします。</li> <li>注: [詳細] オプションを使用して、PMEM ストレージからのダウングレードや PMEM ストレージへのアップグレードを行うことができます。</li> <li>b 仮想マシン構成ファイルおよび各仮想ディスク用に、[参照] を選択し、データストアまた (+ Storage DPS クラスタを選択します)</li> </ul>                         |
|                                           | <ul> <li>注: 設定ファイルは PMEM データストアに格納できません。</li> <li>c (オプション) Storage DRS クラスタを選択しているが、この仮想マシンでは Storage DRS を使用しない場合は、[この仮想マシンに対して Storage DRS を無効にする] を選択し、Storage DRS クラスタ内のデータストアを選択します。</li> <li>d [次へ]をクリックします。</li> </ul> |

**7** 有効なソース ネットワークに接続されているすべての仮想マシンのネットワーク アダプタのターゲット ネット ワークを選択し、[次へ] をクリックします。

[詳細] をクリックすると、有効なソース ネットワークに接続されている各仮想マシンのネットワーク アダプタの新しいターゲット ネットワークを選択できます。

仮想マシン ネットワークを、同じまたは異なるデータセンターまたは vCenter Server の、別の Distributed Switch に移行できます。

8 移行の優先順位レベルを選択し、[次へ]をクリックします。

| オプション                  |                                                                                                    |
|------------------------|----------------------------------------------------------------------------------------------------|
| vMotion を高優先度でスケジューリング | vCenter Server はソース ホストおよびターゲット ホストの両方で、すべての vMotion に<br>よる同時移行で共有されるリソースを予約しようとします。vCenter Server はホストによ<br>り多くの CPU リソースを割り当てます。十分な CPU リソースをすぐに利用できない場合、<br>vMotion は開始されません。 |
| 通常の vMotion スケジュール設定   | vCenter Server はソース ホストおよびターゲット ホストの両方で、すべての vMotion に<br>よる同時移行で共有されるリソースを予約します。vCenter Server はホスト CPU により<br>少ないリソースを割り当てます。CPU リソースが不足している場合、vMotion の期間を延長<br>できます。          |

9 [設定の確認]ページで詳細を確認し、[完了]をクリックします。

### 結果

vCenter Server が、新しいホストまたはストレージに仮想マシンを移動します。

[イベント] タブには、イベント メッセージが表示されます。[サマリ] タブには、移行全体を通してステータスと状況を示すデータが表示されます。移行中にエラーが発生した場合、仮想マシンは元の状態および場所に戻されます。

# 仮想マシンのアップグレード

仮想マシンをアップグレードして、互換性のレベルを向上させ、最新バージョンの VMware tools を使用できます。 アップグレード後、仮想マシンは、新しいハードウェア オプションと新機能を利用できます。

各 ESXi ハードウェア互換性設定の仮想マシンで使用できるハードウェア機能のリストについては、仮想マシンの互 換性の設定で使用できるハードウェア機能を参照してください。

仮想マシンが ESXi の新バージョンと互換性があるかどうかを判断するには、仮想マシンの互換性を参照してください。

# VMware Tools アップグレード

仮想マシンのアップグレードの最初の手順は、VMware Tools のアップグレードです。VMware Tools のインス トールは新しい仮想マシンの作成プロセスの一部です。Windows ゲスト OS を実行している複数の仮想マシンに VMware Tools をインストールする場合、インストールを自動化して、コンポーネントを含めるまたは除外するオ プションを指定できます。VMware Tools のインストール、アップグレード、および構成の詳細については、 『VMware Tools ユーザー ガイド』を参照してください。

仮想マシンに VMware Tools がインストールされていない場合は、VMware Tools のアップグレード手順を使用 して VMware Tools をインストールできます。VMware Tools をインストールまたはアップグレードしたあと、 仮想マシンの互換性をアップグレードします。

# 仮想マシンの互換性のアップグレード

VMware は仮想マシンのアップグレード用に、次のツールを提供しています。

### vSphere Client

仮想マシンのアップグレードを一度に1つの手順で実行する必要がありますが、vSphere Update Manager は必要ありません。

vSphere Client で仮想マシンを手動でアップグレードするか、またはアップグレードをスケジュール設定する ことができます。

### 手動アップグレード

この手順は、1 台または複数の仮想マシンを、サポート対象の最新の仮想ハードウェア バージョンにただちにア ップグレードする場合に使用します。

仮想マシンのアップグレードのスケジュール設定

この手順を使用して1つ あるいは複数の仮想マシンの次の再起動時にアップグレードのスケジュールを設定し、 サポートされているすべての互換性レベルのアップグレードから選択します。

### vSphere Update Manager

仮想マシンのアップグレードおよびパッチ適用の手順を自動化して、ステップが正しい順序で確実に実行される ようにします。Update Manager を使用して、仮想マシン ハードウェア、VMware Tools、および仮想アプ ライアンスを直接アップグレードできます。また、仮想マシンと仮想アプライアンス上で実行しているサードパ ーティ製のソフトウェアもパッチ適用およびアップデートができます。『VMware vSphere Update Manager のインストールと管理』ドキュメントを参照してください。

注: 仮想マシンのアップグレードに vmware-vmupgrade.exe を使用しないでください。

**注**: 仮想マシン ハードウェアのアップグレードは負荷の大きい処理であるため、一部のアプリケーションまたはオペレーティング システムが適切に動作しなくなることがあります。

この章には、次のトピックが含まれています。

- 仮想マシンのアップグレードのダウンタイム
- 仮想マシンの互換性の手動アップグレード
- 仮想マシンの互換性アップグレードのスケジューリング

# 仮想マシンのアップグレードのダウンタイム

仮想マシンの互換性のアップグレード時に、すべてのゲスト OS で仮想マシンをシャットダウンする必要がありま す。Linux オペレーティング システムで VMware Tools をアップグレードする場合、通常はダウンタイムが不要 です。

### 表 11-1. ゲスト OS ごとの仮想マシンのダウンタイム

| ゲスト OS            | VMware Tools のアップグレード                   | 仮想マシンの互換性のアップグレード                 |
|-------------------|-----------------------------------------|-----------------------------------|
| Microsoft Windows | ゲスト OS を再起動するダウンタイム。                    | 仮想マシンをシャットダウンしてパワーオンするダウ<br>ンタイム。 |
| Linux             | ゲスト OS を再起動するダウンタイムがド<br>ライバをロードするのに必要。 | 仮想マシンをシャットダウンしてパワーオンするダウ<br>ンタイム。 |
| NetWare           | ダウンタイム不要。                               | 仮想マシンをシャットダウンしてパワーオンするダウ<br>ンタイム。 |
| Solaris           | ダウンタイム不要。                               | 仮想マシンをシャットダウンしてパワーオンするダウ<br>ンタイム。 |

| ゲスト OS   | VMware Tools のアップグレード | 仮想マシンの互換性のアップグレード                 |
|----------|-----------------------|-----------------------------------|
| FreeBSD  | ダウンタイム不要。             | 仮想マシンをシャットダウンしてパワーオンするダウ<br>ンタイム。 |
| Mac OS X | ダウンタイム不要。             | 仮想マシンをシャットダウンしてパワーオンするダウ<br>ンタイム。 |

### 表 11-1. ゲスト OS ごとの仮想マシンのダウンタイム (続き)

注: Linux ゲスト OS では、仮想マシンを再起動して VMXNET、VMXNET3、および PVSCSI ドライバの新し いバージョンをロードする必要があります。手動でドライバを再ロードすることもできます。ドライバが Linux カ ーネルで構成されていることと、仮想ハードウェアが利用可能であることを確認するには、ナレッジ ベースの記事 http://kb.vmware.com/kb/2050364 を参照してください。カーネル バージョン 3.10 を使用する Linux ゲス ト OS の場合、手動での再起動は不要です。

### 仮想マシンのダウンタイムの計画

仮想マシンのダウンタイムを調整して、ユーザーやユーザーのお客様に合わせてスケジュールを調整できます。 例:

- 仮想マシンのユーザーが異なるタイム ゾーンにいる場合、仮想マシンを特定のホストに移行して一定のタイム ゾーンにすることで準備できます。このようにホストのアップグレードを調整して、そのタイム ゾーンの営業時間外に、ユーザーが意識せずに仮想マシンのダウンタイムが発生するようにできます。
- 仮想マシンユーザーが休みなく活動する場合、通常どおりスケジュールしたメンテナンス期間に合わせて、仮想 マシンのダウンタイムを遅延できます。どのステージも、アップグレードを特定の期間内に行う必要はありません。どのステージでも必要なだけ時間をかけて構いません。

# 仮想マシンの互換性の手動アップグレード

仮想マシンが使用できる仮想ハードウェアは、仮想マシンの互換性の設定によって決まります。仮想ハードウェアは ホスト マシンで使用できる物理ハードウェアに対応しています。仮想マシンの互換性レベルをアップグレードして、 仮想マシンが追加ハードウェアを使用できるように設定することができます。

重要: 仮想マシン ハードウェアをアップグレードすると、一部のアプリケーションまたはオペレーティング システムが適切に動作しなくなることがあります。ハードウェア バージョンのアップグレードは、新しいハードウェア バ ージョンの付属機能が必要な場合のみ実行します。

### 前提条件

- 仮想マシンのバックアップまたはスナップショットを作成します。スナップショットを使用した仮想マシンの管理を参照してください。
- VMware Tools をアップグレードします。Microsoft Windows 仮想マシンで VMware Tools をアップグレードする前に互換性をアップグレードすると、仮想マシンのネットワーク設定が失われることがあります。
- すべての仮想マシンおよびその.vmdkファイルが、ESXiホストまたはクライアントマシンに接続されている ストレージに格納されていることを確認します。

- 仮想マシンと互換性を持たせる ESXi バージョンを決定します。仮想マシンの互換性を参照してください。
- アップグレードする仮想マシンのゲスト OS をパワーオフする必要があるかどうかを確認します。たとえば、一部の Linux オペレーティング システムでは、仮想マシンの互換性をアップグレードする前にパワーオフする必要がありません。仮想マシンのアップグレードのダウンタイムを参照してください。

### 手順

- **1** vSphere Client で、仮想マシンに移動します。
- 2 (オプション) 仮想マシンを右クリックして、[電源] [パワーオフ][] の順に選択します。
- **3** [アクション] [互換性] [仮想マシンの互換性のアップグレード] の順に選択します。
- 4 [はい]をクリックし、アップグレードを確認します。
- 5 互換性を選択し、[OK] をクリックします。

# 仮想マシンの互換性アップグレードのスケジューリング

仮想マシンの互換性により、仮想マシンで使用できる仮想ハードウェアが決まります。仮想ハードウェアはホストで 使用できる物理ハードウェアに対応しています。新しいバージョンの ESXi と仮想マシンの互換性を保てるように、 互換性のアップグレードをスケジューリングできます。

この手順を使用して1台の仮想マシンの次の再起動時にアップグレードをスケジューリングし、サポートされている すべての互換性レベルのアップグレードから選択します。サポートされている最新の互換性に仮想マシンをすぐにア ップグレードするには、仮想マシンの互換性の手動アップグレードを参照してください。

この手順を使用して、複数の仮想マシンのアップグレードをスケジューリングできます。

仮想マシンのハードウェア バージョンと互換性については、仮想マシンの互換性を参照してください。

### 前提条件

- 仮想マシンをパワーオフします。
- 仮想マシンのバックアップまたはスナップショットを作成します。スナップショットを使用した仮想マシンの管理を参照してください。
- VMware Tools の最新バージョンにアップグレードします。VMware Tools をアップグレードする前に互換 性をアップグレードすると、仮想マシンのネットワーク設定が失われる可能性があります。
- VMFS5、または NFS のデータストアの ESX/ESXi ホストで、すべての.vmdk ファイルを使用できることを 確認します。
- 仮想マシンが VMFS5、または NFS のデータストアに格納されていることを確認します。
- 仮想マシンの互換性がサポートされている最新バージョンに設定されていないことを確認します。
- 仮想マシンと互換性を持たせる ESXi バージョンを決定します。仮想マシンの互換性を参照してください。

手順

1 インベントリ内の仮想マシンに移動します。

- **2** 仮想マシンを右クリックし、[互換性] [仮想マシンの互換性アップグレードのスケジュール設定] の順に選択し ます。
- **3** [仮想マシンの互換性アップグレードのスケジュール設定] ダイアログ ボックスで [はい] をクリックして、互換 性アップグレードをスケジュール設定することを確認します。
- 4 [互換対象]ドロップダウンメニューから、アップグレードする互換性を選択します。
   仮想マシンを次回に再起動するときに、仮想マシンの互換性がアップグレードされます。
- 5 (オプション) 定期的にスケジュール設定されたゲスト メンテナンスを行うときに互換性をアップグレードする には、[ゲスト OS の正常なシャットダウン後にアップグレードのみを行う] を選択します。

これにより、仮想マシンのゲスト OS が正常にシャットダウンまたは再起動されない限り、予定されたアップグレードが実行されることはありません。

### 結果

選択したそれぞれの仮想マシンが、仮想マシンの次の再起動時に、選択した互換性設定にアップグレードされます。 また、仮想マシンの[サマリ]タブの[互換性]設定も更新されます。

# 一般的なタスクに必要な権限

# 12

多くのタスクには、インベントリ内の複数のオブジェクトに対する権限が必要です。1つのオブジェクトに対するユ ーザー権限でタスクを実行しても、タスクは正常に完了できません。

次の表は、複数の権限を必要とする一般的なタスクです。インベントリオブジェクトに権限を追加するには、事前定 義済みのロールの1つまたは複数の権限をユーザーに割り当てます。権限セットを複数回割り当てる場合は、カスタ ムロールを作成します。

以下の表で、実行するタスクが見つからない場合は、次のルールに基づいて、特定の操作を許可するための権限を割 り当てる必要があります。

- ストレージ容量が必要となる操作には、ターゲットデータストアでのデータストア.容量の割り当て権限と、操作自体を実行する権限が必要です。仮想ディスクやスナップショットを作成する場合などでは、これらの権限が必要です。
- インベントリ階層でオブジェクトを移動するには、オブジェクト、移動元の親オブジェクト (フォルダ、クラス タなど)、および移動先の親オブジェクトに適切な権限が必要です。
- 各ホストおよびクラスタには、そのホストまたはクラスタのすべてのリソースが含まれる、独自のリソース プー ルが必ず存在します。仮想マシンをホストまたはクラスタに直接展開するには、リソース.仮想マシンのリソース プールへの割り当て 権限が必要です。

| タスク      | 必要な権限                                                                                                    | 適用可能なロール              |
|----------|----------------------------------------------------------------------------------------------------|-----------------------|
| 仮想マシンの作成 | <ul> <li>作成先のフォルダまたはデータセンター:</li> <li>仮想マシン・インベントリ・新規作成</li> <li>仮想マシン・設定・新規ディスクの追加(新規仮想ディスクを作成する場合)</li> <li>仮想マシン・設定・既存ディスクの追加(既存の仮想ディスクを使用している場合)</li> <li>仮想マシン・設定・Raw デバイスの設定(RDM または SCSI パススルー デバイスを使用している場合)</li> </ul> | システム管理者               |
|          | ターゲットのホスト、クラスタ、またはリソース プール:<br>リソース.仮想マシンのリソース プールへの割り当て                                                                                                    | リソース プール管<br>理者または管理者 |
|          | 移行先のデータストアまたはデータストアを含むフォルダ:<br>データストア.容量の割り当て                                                                                                    | データストアの利<br>用者または管理者  |
|          | 仮想マシンを割り当てるネットワーク<br>ネットワーク.ネットワークの割り当て                                                                                                    | ネットワークの利<br>用者または管理者  |

### 表 12-1. 一般的なタスクに必要な権限

### 表 12-1. 一般的なタスクに必要な権限 (続き)

| タスク                       | 必要な権限                                                                                                    | 適用可能なロール                     |
|---------------------------|----------------------------------------------------------------------------------------------------|------------------------------|
| 仮想マシンのパワーオン               | 仮想マシンがデプロイされているデータセンター:<br>仮想マシン.相互作用.パワーオン                                                                                                    | 仮想マシンのパワ<br>ー ユーザーまたは        |
|                           | 仮想マシンまたは仮想マシンのフォルダ<br>仮想マシン.相互作用.パワーオン                                                                                                    | 官理者                          |
| テンプレートからの仮想マシンの<br>デプロイ   | 作成先のフォルダまたはデータセンター:                                                                                                    | 管理者                          |
|                           | テンプレートまたはテンプレートのフォルダ<br>仮想マシン.プロビジョニング.テンプレートのデプロイ                                                                                                    | 管理者                          |
|                           | デプロイ先のホスト、クラスタ、またはリソース プール:<br>リソース.仮想マシンのリソース プールへの割り当て                                                                                                    | 管理者                          |
|                           | デプロイ先のデータストア、またはデータストアのフォルダ<br>データストア.容量の割り当て                                                                                                    | データストアの利<br>用者または管理者         |
|                           | 仮想マシンを割り当てるネットワーク<br>ネットワーク.ネットワークの割り当て                                                                                                    | ネットワークの利<br>用者または管理者         |
| 仮想マシンのスナップショットの<br>作成     | 仮想マシンまたは仮想マシンのフォルダ<br>仮想マシン.スナップショット管理.スナップショットの作成                                                                                                    | 仮想マシンのパワ<br>ー ユーザーまたは<br>管理者 |
| リソース プールへの仮想マシンの<br>移動    | 仮想マシンまたは仮想マシンのフォルダ<br>■ リソース.仮想マシンのリソース プールへの割り当て<br>■ 仮想マシン.インベントリ.移動                                                                                                    | 管理者                          |
|                           | 移動先のリソース プール<br>リソース.仮想マシンのリソース プールへの割り当て                                                                                                    | 管理者                          |
| 仮想マシンへのゲスト OS のイン<br>ストール | <ul> <li>仮想マシンまたは仮想マシンのフォルダ</li> <li>仮想マシン.相互作用.質問への回答</li> <li>仮想マシン.相互作用.コンソールでの相互作用</li> <li>仮想マシン.相互作用.デバイス接続</li> <li>仮想マシン.相互作用.パワーオフ</li> <li>仮想マシン.相互作用.パワーオン</li> <li>仮想マシン.相互作用.リセット</li> <li>仮想マシン.相互作用.CDメディアの設定(CDからインストールする場合)</li> <li>仮想マシン.相互作用.フロッピーメディアの設定(フロッピーディスクからインストールする場合)</li> <li>仮想マシン.相互作用.VMware Toolsのインストール</li> </ul> | 仮想マシンのパワ<br>- ユーザーまたは<br>管理者 |
|                           | インストール メディアの ISO イメージを含むデータストア:<br>データストア.データストアの参照 (データストアの ISO イメージからインストール<br>する場合)<br>インストール メディア ISO イメージをアップロードするデータストア:<br>データストア.データストアの参照<br>データストア.低レベルのファイル操作                                                                                                    | 仮想マシンのパワ<br>- ユーザーまたは<br>管理者 |

### 表12-1. 一般的なタスクに必要な権限 (続き)

| タスク                            | 必要な権限                                                                                                    | 適用可能なロール              |
|--------------------------------|----------------------------------------------------------------------------------------------------|-----------------------|
| vMotion による仮想マシンの移<br>行        | <ul> <li>仮想マシンまたは仮想マシンのフォルダ</li> <li>リソース.パワーオン状態の仮想マシンの移行</li> <li>リソース.仮想マシンのリソース プールへの割り当て(移行先が移行元と異なるリ<br/>ソース プールの場合)</li> </ul>                                                                                               | リソース プール管<br>理者または管理者 |
|                                | 移行先のホスト、クラスタ、またはリソース プール (移行元と異なる場合):<br>リソース.仮想マシンのリソース プールへの割り当て                                                                                                    | リソース プール管<br>理者または管理者 |
| 仮想マシンのコールド移行 (再配<br>置)         | <ul> <li>仮想マシンまたは仮想マシンのフォルダ</li> <li>リソース.パワーオフ状態の仮想マシンの移行</li> <li>リソース.仮想マシンのリソース プールへの割り当て(移行先が移行元と異なるリ<br/>ソース プールの場合)</li> </ul>                                                                                               | リソース プール管<br>理者または管理者 |
|                                | 移行先のホスト、クラスタ、またはリソース プール (移行元と異なる場合):<br>リソース.仮想マシンのリソース プールへの割り当て                                                                                                    | リソース プール管<br>理者または管理者 |
|                                | 移行先のデータストア (移行元と異なる場合)<br>データストア.容量の割り当て                                                                                                    | データストアの利<br>用者または管理者  |
| Storage vMotion での仮想マシ<br>ンの移行 | 仮想マシンまたは仮想マシンのフォルダ<br>リソース.パワーオン状態の仮想マシンの移行                                                                                                    | リソース プール管<br>理者または管理者 |
|                                | 移行先のデータストア<br>データストア.容量の割り当て                                                                                                    | データストアの利<br>用者または管理者  |
| ホストのクラスタへの移動                   | ホスト<br>ホスト.インベントリ.クラスタへのホストの追加                                                                                                    | 管理者                   |
|                                | 移動先クラスタ<br>ホスト.インベントリ.クラスタへのホストの追加                                                                                                    | 管理者                   |
| 仮想マシンの暗号化                      | 暗号化タスクは、vCenter Server を含む環境でのみ実行することができます。加え<br>て、ESXi ホストでは、ほとんどの暗号化タスクについて、暗号化モードが有効になっ<br>ている必要があります。このタスクを実行するユーザーには、適切な権限が与えられ<br>ている必要があります。きめ細かい制御は、一連の暗号化操作権限によって可能とな<br>ります。詳細については、『vSphere のセキュリティ』ドキュメントを参照してくだ<br>さい。 | 管理者                   |

# トラブルシューティングの概要

# 13

「vSphere トラブルシューティング」には、一般的なトラブルシューティングのシナリオ、およびこれらの問題それ ぞれに対する解決策が記載されています。ここでも同様の原因による問題を解決するためのガイドを見つけることが できます。固有の問題については、トラブルシューティングの手法を開発、採用することを検討します。

次のアプローチは、効果的なトラブルシューティングに有効であり、症状の特定、問題領域の定義などのトラブルシ ューティング情報の収集を綿密に行います。ログファイルによるトラブルシューティングについても併せて説明し ます。

この章には、次のトピックが含まれています。

- トラブルシューティングのガイドライン
- ログを使用したトラブルシューティング

# トラブルシューティングのガイドライン

vSphere の実装をトラブルシューティングするには、問題の症状を特定し、影響を受けるコンポーネントを判別し、 考えられる解決策を試します。

### 症状の特定

考えられる多数の原因により、実装の性能が低下したり性能が発揮されなくなることがあります。効果的なトラ ブルシューティングの第一歩は、何に問題があるのかを正確に特定することです。

### 問題領域の定義

問題の症状を切り分けたら、問題領域を定義する必要があります。影響を受け、問題の原因となっている可能性 があるソフトウェアまたはハードウェアのコンポーネント、および問題とは関係のないコンポーネントを特定し ます。

### 考えられる解決策のテスト

問題がどのような症状であるか、どのコンポーネントが関わるのかを把握したら、問題が解決されるまで解決策 を体系的に試します。

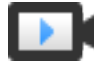

### トラブルシューティングの基本

(https://vmwaretv.vmware.com/embed/secure/iframe/entryId/1\_8riyfo25/uiConfId/ 49694343/)

# 症状の特定

実装環境で問題の解決を試みる前に、問題の発生状況を正確に識別する必要があります。

トラブルシューティング プロセスの最初のステップは、発生してる状況の具体的な症状を定義する情報を収集することです。この情報を収集するときに、次の質問について考えます。

- 実行されていないタスクや予期されていた動作は何か?
- 影響を受けたタスクを、別々に評価可能なサブタスクに分割できるか?
- タスクはエラー終了するか?エラーメッセージはそれに関連付けられているか?
- タスクは完了するが、非常に長い時間を要するか?
- その障害は継続的か、または断続的か?
- その障害に関連する可能性があるソフトウェアまたはハードウェアで最近どのような変更が行われたか?

### 問題領域の定義

問題の症状を特定した後は、セットアップの中で影響を受けるコンポーネント、問題を引き起こす可能性があるコン ポーネント、および関係のないコンポーネントを判別します。

vSphere の実装における問題領域を定義するため、存在するコンポーネントについて認識しておく必要があります。 VMware ソフトウェアだけでなく、使用しているサードパーティのソフトウェアおよび VMware 仮想ハードウェ アと一緒に使用しているハードウェアについても考慮してください。

ソフトウェア要素とハードウェア要素の特性、および問題に対する影響について認識することにより、症状の原因と なっている一般的な問題について評価検討することができます。

- ソフトウェア設定の構成の誤り
- 物理ハードウェアの障害
- コンポーネントの非互換性

プロセスを細分化し、プロセスの各部とその関与の可能性を個々に検討します。たとえば、ローカル ストレージの仮 想ディスクに関連する状況は、おそらくサードパーティのルータ構成とは関連がありません。ただし、ローカル ディ スク コントローラの設定は、問題の発生に関係している場合があります。コンポーネントに特定の症状との関連がな い場合は、ソリューション テストの対象候補から外すことができます。

問題が発生する前に最近行った構成の変更について考えてください。問題における共通点を探します。複数の問題が 同時に発生した場合は、おそらくすべての問題に同じ原因があります。

## 考えられる解決策のテスト

問題の症状、および関係している可能性が高いソフトウェアまたはハードウェアのコンポーネントが分かったら、問 題が解決されるまで体系的に解決策をテストすることができます。

症状および影響を受けるコンポーネントに関して得られた情報に基づいて、問題を特定して解決するためのテストを 設計することができます。次のヒントを参考にすると、このプロセスをより効果的に行うことができます。

考えられる解決策について、できるだけ多くのアイディアを出します。

- 各解決策により、問題が修正されたかどうかが明確に判別されることを確認します。考えられる解決策を1つず つテストし、その修正方法によって問題が解決されない場合はすぐに次の解決策を試します。
- 問題解決の可能性に応じて、考えられる解決策の階層を作成して検討します。可能性の高いものから低いものにかけて、症状がなくなるまで、潜在的な問題をそれぞれ体系的に解消します。
- 考えられる解決策をテストする場合は、項目を一度に1つだけ変更します。一度に多くの変更を行って解決できたとしても、それらの項目のどれが原因だったかを判別できなくなる可能性があります。
- 解決するために行った変更によって問題を解決できない場合は、実装環境を以前の状態に戻します。実装環境を 以前の状態に戻さないと、新しいエラーが発生する場合があります。
- 正常に機能している類似の実装環境を見つけ、正常に機能していない実装環境と並列でテストします。両方のシステム間での差異がわずかになるか、または1つだけになるまで、両方のシステムで同時に変更操作を行います。

# ログを使用したトラブルシューティング

多くの場合、実装環境のさまざまなサービスとエージェントによって生成されるログを確認することで、有効なトラ ブルシューティング情報を入手できます。

ほとんどのログは、C:\ProgramData\VMware\vCenterServer\logs (Windows デプロイの場合) また は /var/log/ (Linux デプロイの場合) に保存されています。共通ログはすべての実装環境で使用できます。そ の他のログは、特定のデプロイ オプション (管理ノードまたは Platform Services Controller) に固有のもので す。

# 共通ログ

次のログは、Windows または Linux 上のすべてのデプロイに共通です。

### 表 13-1. 共通ログ ディレクトリ

| ログ ディレクトリ    | 説明                                                        |
|--------------|-----------------------------------------------------------|
| applmgmt     | VMware Appliance Management Service                       |
| cloudvm      | サービス間でのリソースの割り当ておよび分散に関するログ                               |
| cm           | VMware Component Manager                                  |
| firstboot    | 最初の起動ログの保存場所                                              |
| rhttpproxy   | リバース Web プロキシ                                             |
| sca          | VMware Service Control Agent                              |
| statsmonitor | VMware Appliance Monitoring Service (Linux のみ)            |
| vapi         | VMware vAPI Endpoint                                      |
| vmaffd       | VMware Authentication Framework $ec{	au} - arepsilon 	au$ |

### 表 13-1. 共通ログ ディレクトリ (続き)

| ログ ディレクトリ | 説明                               |
|-----------|----------------------------------|
| vmdird    | VMware Directory Service デーモン    |
| vmon      | VMware Service Lifecycle Manager |

# 管理ノードのログ

管理ノード デプロイが選択されている場合には、次のログを利用できます。

### 表 13-2. 管理ノードのログ ディレクトリ

| ログ ディレクトリ       | 説明                                                         |
|-----------------|------------------------------------------------------------|
| autodeploy      | VMware vSphere Auto Deploy Waiter                          |
| content-library | VMware Content Library Service                             |
| eam             | VMware ESX Agent Manager                                   |
| invsvc          | VMware Inventory Service                                   |
| mbcs            | VMware メッセージ バス構成サービス                                      |
| netdump         | VMware vSphere ESXi Dump Collector                         |
| perfcharts      | VMware Performance Charts                                  |
| vmcam           | VMware vSphere Authentication Proxy                        |
| vmdird          | VMware Directory Service $\vec{r} - \mathbf{E} \mathbf{v}$ |
| vmsyslog コレクタ   | vSphere Syslog Collector (Windows のみ)                      |
| vmware-sps      | VMware vSphere Profile-Driven Storage Service              |
| vmware-vpx      | VMware vCenter Server                                      |
| vpostgres       | vFabric Postgres データベース サービス                               |
| mbcs            | VMware メッセージ バス構成サービス                                      |
| vsphere-client  | VMware vSphere Web Client                                  |
| vcha            | VMware High Availability サービス(Linux のみ)                    |

# Platform Services Controller のログ

Platform Services Controller ノードのデプロイが選択されている場合は、次のログを調べることができます。

## 表 13-3. Platform Services Controller ノードのログ ディレクトリ

| ログ ディレクトリ   | 脱明                                                      |
|-------------|---------------------------------------------------------|
| cis-license | VMware ライセンス サービス                                       |
| SSO         | VMware Secure Token Service                             |
| vmcad       | VMware Certificate Authority (VMCA) $ec{	au} = ec{	au}$ |
| vmdird      | VMware Directory Service                                |

Platform Services Controller ノードのデプロイの場合、追加のランタイム ログは、

C:\ProgramData\VMware\CIS\runtime\VMwareSTSService\logs に格納されています。

仮想マシンのトラブルシューティング

仮想マシンのトラブルシューティングのトピックでは、仮想マシンを使用しているときに生じる潜在的な問題への解決策を示します。

この章には、次のトピックが含まれています。

- USB パススルー デバイスのトラブルシューティング
- 親なし状態の仮想マシンのリカバリ
- テンプレートからのクローン作成またはデプロイの後、仮想マシンがパワーオンしない

# USB パススルー デバイスのトラブルシューティング

特徴的な動作に関する情報は、USB デバイスが仮想マシンに接続されているときのトラブルシューティングや、潜 在的な問題の防止に役立ちます。

## USB デバイスが接続された仮想マシンの移行時のエラー メッセージ

ESXi ホストから仮想マシンに複数の USB デバイスが接続されており、1つ以上のデバイスで vMotion が有効になっていない場合、vMotion での移行が続行されず、誤解を招くエラー メッセージが表示されます。

### 問題

仮想マシン ネットワークの移行ウィザードが、移行処理の開始前に互換性のチェックを実行します。サポートされて いない USB デバイスが検出されると、互換性チェックは失敗し、次のようなエラー メッセージが表示されます。現 在接続しているデバイス「USB 1」が、アクセスできないバッキング「path:1/7/1」を使用しています。

### 原因

vMotion の互換性チェックに合格するには、vMotion のホストから仮想マシンに接続されているすべての USB デバイスを有効にする必要があります。vMotion が有効になっていないデバイスが1つ以上ある場合は、移行に失敗します。

### 解決方法

- 1 デバイスを取り外すときは、そのデバイスがデータ転送処理中でないことを確認してください。
- 2 該当する USB デバイスをそれぞれ再接続し、vMotion を有効にします。

# ESXi ホストから、そのホストに接続されている USB デバイスにデータをコピ ーできない

USB デバイスを ESXi ホストに接続し、データをホストからデバイスにコピーできます。たとえば、ホストがネットワーク接続を失ったあとで、ホストから vm-support バンドルを集めることができます。このタスクを実行する には、USB アービトレータを停止する必要があります。

### 問題

ESXi ホストから仮想マシンへの USB パススルーに USB アービトレータが使用されている場合、USB デバイスは lsusb の下に表示されますが、正しくマウントされません。

### 原因

この問題は、起動不可能な USB デバイスがデフォルトで仮想マシンに予約されるために生じます。1susb でデバ イスを表示できても、ホストのファイル システムには表示されません。

### 解決方法

- 1 /etc/init.d/usbarbitrator stop を使用して usbarbitrator サービスを停止します。
- 2 USB デバイスを物理的に切断したあとで再接続します。

デフォルトでは、デバイスの場所は /vmfs/devices/disks/mpx.vmhbaXX:C0:T0:L0 です。

- デバイスを再接続したら、/etc/init.d/usbarbitrator start を使用して usbarbitrator サービ スを再開します。
- **4** hostd および稼動中の仮想マシンを再起動して、仮想マシンでパススルー デバイスへのアクセスをリストアします。

### 次のステップ

USB デバイスを仮想マシンに再接続します。

# 親なし状態の仮想マシンのリカバリ

仮想マシンの名前の後に (orphaned) と表示されます。

### 問題

vCenter Server が管理する ESXi ホストにある仮想マシンが親なし状態になることがまれにあります。そのよう な仮想マシンは vCenter Server データベースに存在しますが、ESXi ホストはこれらを認識しなくなります。

### 原因

ホストのフェイルオーバーが失敗した場合、または仮想マシンがホスト上に直接登録されていない場合に、仮想マシンが親なし状態になることがあります。この状況が発生した場合は、親なし状態の仮想マシンを、仮想マシンのファ イルが格納されているデータセンター内の別のホストに移動します。

### 解決方法

- 1 仮想マシンの構成ファイル (.vmx) が格納されているデータストアを特定します。
  - a vSphere Web Client インベントリで仮想マシンを選択し、[データストア] タブをクリックします。
     仮想マシン ファイルが格納されているデータストアが表示されます。
  - b 複数のデータストアが表示される場合、各データストアを選択してファイル ブラウザ アイコンをクリック して.vmx ファイルを参照します。
  - c .vmx ファイルの場所を確認します。
- 2 vSphere Web Client の仮想マシンに戻って右クリックし、[すべての仮想インフラストラクチャのアクション] [インベントリから削除] の順に選択します。
- 3 [はい]をクリックし、仮想マシンを削除することを確認します。
- 4 vCenter Server で仮想マシンを登録します。
  - a 仮想マシン ファイルが格納されているデータストアを右クリックし、[仮想マシンの登録] を選択します。
  - b .vmx ファイルを参照して、[OK] をクリックします。
  - c 仮想マシンの場所を選択し、[次へ]をクリックします。
  - d 仮想マシンを実行するホストを選択し、[次へ] をクリックします。
  - e [終了]をクリックします。

# テンプレートからのクローン作成またはデプロイの後、仮想マシンが パワーオンしない

vSphere Web Client で、テンプレートのワークフローからクローン作成またはデプロイを完了した後、仮想マシンがパワーオンしません。

### 問題

仮想マシンのクローンを作成するか、テンプレートから仮想マシンをデプロイする場合、作成した後に仮想マシンを パワーオンできません。

### 原因

仮想マシンのディスクが作成されたときに、スワップ ファイルのサイズが予約されていない。

### 解決方法

- ◆ 仮想マシンに必要なスワップファイルのサイズを減らします。これは、仮想マシンのメモリ予約を増やすことで 行えます。
  - a 仮想マシンを右クリックし、[設定の編集]を選択します。
  - b [仮想ハードウェア]を選択し、[メモリ]をクリックします。

- c [予約] ドロップダウン メニューを使用して、仮想マシンに割り当てるメモリ量を増やします。
- d [OK] をクリックします。
- ◆ または、スワップファイルに使用されているデータストアのほかの仮想マシンディスクを外に移動することで、 スワップファイルに使用可能な容量を増やすことができます。
  - a vSphere Web Client オブジェクト ナビゲータで、データストアに移動して参照します。
  - b [仮想マシン] タブを選択します。
  - c 移動する各仮想マシンごとに、仮想マシンを右クリックし、[移行]を選択します。
  - d [ストレージのみ変更します]を選択します。
  - e [仮想マシンの移行] ウィザードの手順に従って操作を行います。
- ◆ 適切な容量があるデータストアにスワップファイルの場所を変更することでも、スワップファイルで使用可能 な容量を増やすことができます。
  - a vSphere Web Client オブジェクト ナビゲータで、ホストに移動して参照します。
  - b [構成] タブを選択します。
  - c [仮想マシン] で、[スワップ ファイルの場所] を選択します。
  - d [編集]をクリックします。

**注**: ホストが、仮想マシンのスワップファイルを仮想マシンと同じディレクトリに格納するように指定したクラスタの一部になっている場合は、[編集] をクリックできません。[クラスタ設定] ダイアログ ボックスを使用して、クラスタのスワップファイルの場所のポリシーを変更する必要があります。

e [特定のデータストアを使用]を選択し、データストアをリストから選択します。

f [OK] をクリックします。